# Network Administrator's Guide SA 100 / SA 600 / SA 1200

Ascend Communications, Inc.

Product Code: 80084 Revision 00 September 1998

Copyright © 1998 Ascend Communications, Inc. All Rights Reserved.

This document contains information that is the property of Ascend Communications, Inc. This document may not be copied, reproduced, reduced to any electronic medium or machine readable form, or otherwise duplicated, and the information herein may not be used, disseminated or otherwise disclosed, except with the prior written consent of Ascend Communications, Inc.

#### ASCEND COMMUNICATIONS, INC. END-USER LICENSE AGREEMENT

ASCEND COMMUNICATIONS. INC. IS WILLING TO LICENSE THE ENCLOSED SOFTWARE AND ACCOMPANYING USER DOCUMENTATION (COLLECTIVELY, THE "PROGRAM") TO YOU ONLY UPON THE CONDITION THAT YOU ACCEPT ALL OF THE TERMS AND CONDITIONS OF THIS LICENSE AGREEMENT. PLEASE READ THE TERMS AND CONDITIONS OF THIS LICENSE AGREEMENT CAREFULLY BEFORE OPENING THE PACKAGE(S) OR USING THE ASCEND SWITCH(ES) CONTAINING THE SOFTWARE, AND BEFORE USING THE ACCOMPANYING USER DOCUMENTATION. OPENING THE PACKAGE(S) OR USING THE ASCEND SWITCH(ES) CONTAINING THE PROGRAM WILL INDICATE YOUR ACCEPTANCE OF THE TERMS OF THIS LICENSE AGREEMENT. IF YOU ARE NOT WILLING TO BE BOUND BY THE TERMS OF THIS LICENSE AGREEMENT, ASCEND IS UNWILLING TO LICENSE THE PROGRAM TO YOU, IN WHICH EVENT YOU SHOULD RETURN THE PROGRAM WITHIN TEN (10) DAYS FROM SHIPMENT TO THE PLACE FROM WHICH IT WAS ACQUIRED, AND YOUR LICENSE FEE WILL BE REFUNDED. THIS LICENSE AGREEMENT REPRESENTS THE ENTIRE AGREEMENT CONCERNING THE PROGRAM BETWEEN YOU AND ASCEND, AND IT SUPERSEDES ANY PRIOR PROPOSAL. REPRESENTATION OR UNDERSTANDING BETWEEN THE PARTIES.

**1. License Grant.** Ascend hereby grants to you, and you accept, a non-exclusive, non-transferable license to use the computer software, including all patches, error corrections, updates and revisions thereto in machine-readable, object code form only (the "Software"), and the accompanying User Documentation, only as authorized in this License Agreement. The Software may be used only on a single computer owned, leased, or otherwise controlled by you; or in the event of inoperability of that computer, on a backup computer selected by you. You agree that you will not pledge, lease, rent, or share your rights under this License Agreement, and that you will not, without Ascend's prior written consent, assign or transfer your rights hereunder. You agree that you may not modify, reverse assemble, reverse compile, or otherwise translate the Software or permit a third party to do so. You may make one copy of the Software and User Documentation for backup purposes. Any such copies of the Software or the User Documentation shall include Ascend's copyright and other proprietary notices. Except as authorized under this paragraph, no copies of the Program or any portions thereof may be made by you or any person under your authority or control.

**2. Ascend's Rights.** You agree that the Software and the User Documentation are proprietary, confidential products of Ascend or Ascend's licensor protected under US copyright law and you will use your best efforts to maintain their confidentiality. You further acknowledge and agree that all right, title and interest in and to the Program, including associated intellectual property rights, are and shall remain with Ascend or Ascend's licensor. This License Agreement does not convey to you an interest in or to the Program, but only a limited right of use revocable in accordance with the terms of this License Agreement.

**3. License Fees.** The license fees paid by you are paid in consideration of the license granted under this License Agreement.

**4. Term.** This License Agreement is effective upon your opening of the package(s) or use of the switch(es) containing Software and shall continue until terminated. You may terminate this License Agreement at any time by returning the Program and all copies or portions thereof to Ascend. Ascend may terminate this License Agreement upon the breach by you of any term hereof. Upon such termination by Ascend, you agree to return to Ascend the Program and all copies or portions thereof. Termination of this License Agreement shall not prejudice Ascend's rights to damages or any other available remedy.

**5. Limited Warranty.** Ascend warrants, for your benefit alone, for a period of 90 days from the date of shipment of the Program by Ascend (the "Warranty Period") that the program diskettes in which the Software is contained are free from defects in material and workmanship. Ascend further warrants, for your benefit alone, that during the Warranty Period the Program shall operate substantially in accordance with the User Documentation. If during the Warranty Period, a defect in the Program appears, you may return the Program to the party from which the Program was acquired for either replacement or, if so elected by such party, refund of amounts paid by you under this License Agreement. You agree that the foregoing constitutes your sole and exclusive remedy for breach by Ascend of any warranties made under this Agreement. EXCEPT FOR THE WARRANTIES SET FORTH ABOVE, THE PROGRAM IS LICENSED "AS IS", AND ASCEND DISCLAIMS ANY AND ALL OTHER WARRANTIES, WHETHER EXPRESS, IMPLIED OR STATUTORY, INCLUDING, WITHOUT LIMITATION. ANY IMPLIED WARRANTIES OF MERCHANTABILITY OR FITNESS FOR A PARTICULAR PURPOSE AND ANY WARRANTIES OF NONINFRINGEMENT.

**6. Limitation of Liability.** Ascend's cumulative liability to you or any other party for any loss or damages resulting from any claims, demands, or actions arising out of or relating to this License Agreement shall not exceed the greater of: (i) ten thousand US dollars (\$10,000) or (ii) the total license fee paid to Ascend for the use of the Program. In no event shall Ascend be liable for any indirect, incidental, consequential, special, punitive or exemplary damages or lost profits, even if Ascend has been advised of the possibility of such damages.

7. Proprietary Rights Indemnification. Ascend shall at its expense defend you against and, subject to the limitations set forth elsewhere herein, pay all costs and damages made in settlement or awarded against you resulting from a claim that the Program as supplied by Ascend infringes a United States copyright or a United States patent, or misappropriates a United States trade secret, provided that you: (a) provide prompt written notice of any such claim, (b) allow Ascend to direct the defense and settlement of the claim, and (c) provide Ascend with the authority, information, and assistance that Ascend deems reasonably necessary for the defense and settlement of the claim. You shall not consent to any judgment or decree or do any other act in compromise of any such claim without first obtaining Ascend's written consent. In any action based on such a claim, Ascend may, at its sole option, either: (1) obtain for you the right to continue using the Program, (2) replace or modify the Program to avoid the claim, or (3) if neither (1) nor (2) can reasonably be effected by Ascend, terminate the license granted hereunder and give you a prorata refund of the license fee paid for such Program, calculated on the basis of straight-line depreciation over a five-year useful life. Notwithstanding the preceding sentence, Ascend will have no liability for any infringement or misappropriation claim of any kind if such claim is based on: (i) the use of other than the current unaltered release of the Program and Ascend has provided or offers to provide such release to you for its then current license fee, or (ii) use or combination of the Program with programs or data not supplied or approved by Ascend to the extent such use or combination caused the claim.

**8. Export Control.** You agree not to export or disclose to anyone except a United States national any portion of the Program supplied by Ascend without first obtaining the required permits or licenses to do so from the US Office of Export Administration, and any other appropriate government agency.

**9. Governing Law.** This License Agreement shall be construed and governed in accordance with the laws and under the jurisdiction of the Commonwealth of Massachusetts, USA. Any dispute arising out of this Agreement shall be referred to an arbitration proceeding in Boston, Massachusetts, USA by the American Arbitration Association.

**10. Miscellaneous.** If any action is brought by either party to this License Agreement against the other party regarding the subject matter hereof, the prevailing party shall be entitled to recover, in addition to any other relief granted, reasonable attorneys' fees and expenses of arbitration. Should any term of this License Agreement be declared void or unenforceable by any court of competent jurisdiction, such declaration shall have no effect on the remaining terms hereof. The failure of either party to enforce any rights granted hereunder or to take action against the other party in the event of any breach hereunder shall not be deemed a waiver by that party as to subsequent enforcement of rights or subsequent actions in the event of future breaches.

# Contents

### **About This Guide**

| What You Need to Know | xxv    |
|-----------------------|--------|
| Reading Path          | xxvi   |
| How to Use This Guide | xxvii  |
| Related Documents     | xxviii |
| Ascend                | xxviii |
| Third Party           | xxviii |
| Customer Comments     | xxviii |
| Customer Support      | xxviii |
| Conventions           | xxix   |
| Conventions           | xxix   |

## Chapter 1 Overview

| About the SA Units                           | 1-2  |
|----------------------------------------------|------|
| SA 100 Broadband Service Unit                | 1-3  |
| SA 600 Broadband Service Concentrator        | 1-4  |
| SA 1200 Broadband Service Concentrator       | 1-5  |
| Interface Control Module                     | 1-6  |
| Protocol Option Devices                      | 1-6  |
| Management and Configuration of SA Units     | 1-7  |
| WebXtend Management Software                 | 1-7  |
| Cost-effective Platform Independence         | 1-8  |
| Secure Access                                | 1-9  |
| Theory of Operation                          | 1-10 |
| Connections                                  | 1-11 |
| ATM Traffic                                  | 1-16 |
| Non-ATM Service Types                        | 1-20 |
| Advanced Topics                              | 1-24 |
| Connection Admission Control                 | 1-24 |
| About VPI and VCI Ranges                     | 1-25 |
| Enabling PVPs by Setting a Port's VPI Range  | 1-26 |
| How the SA units manage bandwidth            | 1-27 |
| Cell Buffering in the SA Units               | 1-33 |
| Congestion Thresholds and Congestion Actions | 1-36 |
| Traffic Policing Details                     | 1-37 |

#### Chapter 2 Getting Started

| Powering Up the SA 100         | 2-2  |
|--------------------------------|------|
| Powering Up the SA 600         | 2-3  |
| Powering Up the SA 1200        | 2-4  |
| Changing the IP address        | 2-6  |
| Accessing WebXtend             | 2-8  |
| WebXtend Conventions           | 2-11 |
| Navigating Buttons and Fields  | 2-11 |
| Clicking vs. Double-Clicking   | 2-12 |
| OK, Cancel, and Apply Buttons  | 2-12 |
| Events/Alarms Field and Button | 2-12 |
| Window Buttons                 | 2-12 |
| Command Buttons                | 2-12 |
| Help Field                     | 2-13 |
| WebXtend Screen Hierarchy      | 2-14 |
| Understanding the Program Flow | 2-14 |
| Understanding the Screens      | 2-15 |
| Common Screen Fields           | 2-16 |
| Logging Off WebXtend           | 2-18 |
| Shutting Down an SA Unit       | 2-18 |
| What's Next?                   | 2-19 |
|                                |      |

### Chapter 3 Configuring the System

| Accessing System Administration Functions              | 3-2  |
|--------------------------------------------------------|------|
| Setting System Security                                | 3-5  |
| Setting System Timing                                  | 3-8  |
| Specifying IP Routes                                   | 3-11 |
| Modifying, Deleting, or Connecting IP Routes           | 3-13 |
| Specifying ILMI Node Prefixes                          | 3-14 |
| About ILMI Node Prefixes                               | 3-15 |
| Modifying or Deleting ILMI Node Prefixes               | 3-18 |
| Specifying ASPVC Addresses                             | 3-19 |
| Configuring Power Supplies on SA 600 and SA 1200 Units | 3-21 |
| Configuring Connection Admission Control Parameters    | 3-22 |
| Configuring Switch Fabric CAC                          | 3-22 |
| Configuring Priority Queues                            | 3-26 |
| Configuring Cell Highway VPI/VCI Ranges                | 3-28 |
| What's Next?                                           | 3-30 |

### Chapter 4 Configuring Ports

| Accessing Interface Management Functions  | 4-2  |
|-------------------------------------------|------|
| Selecting an ICM                          | 4-3  |
| Selecting a Port                          | 4-7  |
| Configuring an Ethernet Port              | 4-9  |
| Configuring a DS1 or E1 Port              | 4-11 |
| Setting Short-Haul/Long-Haul Equalization | 4-19 |
| Configuring a DS3/E3 Port                 | 4-21 |
|                                           |      |

#### Contents

| Trail Trace (E3 only)                                         | 4-27 |
|---------------------------------------------------------------|------|
| Far End Alarm and Control (D3 with C-bit framing only)        | 4-28 |
| Configuring an OC-3c/STM-1 Port                               | 4-30 |
| Configuring OC-3c/STM-1 Port Advanced Options                 | 4-36 |
| Configuring a Path for an OC-3c/STM-1 Port                    | 4-38 |
| Configuring a Path for an OC-3c/STM-1 Port - Advanced Options | 4-41 |
| Configuring Port-level CAC                                    | 4-43 |
| Configuring the ATM Interface                                 | 4-46 |
| About Signaling Protocols, User/Network Side, and ILMI        | 4-50 |
| Setting ILMI Port Prefixes                                    | 4-52 |
| About ILMI Prefixes                                           | 4-52 |
| Modifying or Deleting ILMI Port Prefixes                      | 4-54 |
| Configuring a Universal Serial Port                           | 4-55 |
| What's Next?                                                  | 4-60 |
|                                                               |      |

### Chapter 5

### **Configuring Network Services and Connections**

| Selecting a Network Service and Managing Connections | 5-2  |
|------------------------------------------------------|------|
| Setting up Connections                               | 5-7  |
| Alternate Methods of Selecting a Network Service     | 5-9  |
| About Connections and Dial Types                     | 5-10 |
| Switched Connections and Trunks                      | 5-10 |
| PVP Dial Type                                        | 5-12 |
| PVC Orig Dial Type                                   | 5-12 |
| A-SPVC Dial Type                                     | 5-13 |
| SPVC Dial Type                                       | 5-14 |
| Dial-Type Addressing Formats Summary                 | 5-16 |
| Connection Setup Examples                            | 5-17 |
| Example 1: PVP                                       | 5-17 |
| Example 2: PVC (CES to ATM)                          | 5-20 |
| Example 3: PVC (ATM to ATM)                          | 5-22 |
| Example 4: A-SPVC                                    | 5-24 |
| Example 5: SPVC                                      | 5-31 |
| Configuring ATM UNI Services and Connections         | 5-33 |
| Configuring ATM UNI Connections                      | 5-37 |
| Adding a Connection                                  | 5-38 |
| Modifying a Connection                               | 5-44 |
| Enabling and Disabling a Connection                  | 5-44 |
| Deleting a Connection                                | 5-45 |
| Configuring Inverse Multiplex (IMA) Services         | 5-46 |
| Configuring IMA Links                                | 5-53 |
| Modifying an IMA Group                               | 5-54 |
| Viewing IMA Group Statistics                         | 5-55 |
| Viewing IMA Link Statistics                          | 5-60 |
| Configuring Native LAN Services                      | 5-64 |
| Adding an NLS Group                                  | 5-65 |
| Modifying an NLS Group                               | 5-68 |
| Deleting an NLS Group                                | 5-68 |
| Creating Tunnels for an NLS Group                    | 5-69 |

| Modifying an NLS Tunnel                    | . 5-76 |
|--------------------------------------------|--------|
| Enabling and Disabling an NLS Tunnel       | . 5-76 |
| Deleting an NLS Tunnel                     | 5-77   |
| Viewing MAC Address Cache Information      | . 5-78 |
| Defining Static MAC Addresses              | . 5-80 |
| Deleting Static MAC Addresses              | 5-82   |
| Configuring Circuit Emulation Services     | 5-83   |
| Configuring CES Interworking Functions     | 5-88   |
| Adding a CES-IWF Connection                | . 5-89 |
| Configuring Dynamic Bandwidth Allocation   | . 5-96 |
| Modifying a CES-IWF Connection             | 5-99   |
| Enabling and Disabling a Connection        | 5-100  |
| Deleting a CES-IWF Connection              | 5-101  |
| Configuring Universal Serial Frame Service | 5-102  |
| Configuring USF Interworking Functions     | 5-106  |
| Adding a USF-IWF Connection                | 5-107  |
| Modifying a USF-IWF Connection             | 5-114  |
| Enabling and Disabling a Connection        | 5-115  |
| Deleting a USF-IWF Connection              | 5-116  |
| Configuring Voice Compression Service      | 5-117  |
| Configuring VCS Interworking Functions     | 5-121  |
| Adding a VCS-IWF Connection                | 5-122  |
| Modifying a VCS-IWF Connection             | 5-127  |
| Enabling and Disabling a Connection        | 5-128  |
| Deleting a VCS-IWF Connection              | 5-128  |
| Setting VCS Compression Options            | 5-129  |
| Configuring VCS Timeslots                  | 5-131  |
| What's Next?                               | 5-134  |
| Monitoring an SA Unit                      |        |

## Chapter 6

#### Monitoring an SA Unit

| Accessing Monitoring Functions                                    | 6-2          |
|-------------------------------------------------------------------|--------------|
| ICM Front Panel Indicators                                        | 6-4          |
| SUM Front Panel Indicators (SA 600 and SA 1200 only)              | 6-5          |
| Monitoring System-Level Status                                    | 6-6          |
| Viewing Power Supply Status Information (SA 600 and SA 1200 only) | 6-9          |
| Viewing System Utility Module (SUM) Status Information            |              |
| (SA 600 and SA 1200 only)                                         | <b>-</b> 11  |
| Viewing System Inventory Information 6                            | -11          |
| Viewing System MIB Statistics 6                                   | <b>j</b> -12 |
| Monitoring a Slot 6                                               | -13          |
| Viewing Microprocessor Utilization 6                              | -17          |
| Viewing Slot Inventory Information 6                              | -19          |
| Viewing Slot Cell Highway Statistics 6                            | -22          |
| Viewing CAC Bandwidth Statistics                                  | 6-25         |
| Viewing Protocol Accelerator Statistics                           | -26          |
| Viewing ATM File Check Information                                | -27          |
| Monitoring PODs                                                   | -29          |
| POD Front Panel Indicators                                        | 6-29         |

| Accessing POD Status Windows                                   | . 6-36 |
|----------------------------------------------------------------|--------|
| Viewing POD Inventory Information                              | . 6-38 |
| Viewing POD Cell Highway Statistics                            | . 6-39 |
| Monitoring Ports                                               | . 6-40 |
| Monitoring Ethernet Ports                                      | . 6-41 |
| Monitoring DS1/E1 Ports                                        | . 6-43 |
| Viewing Performance Statistics for an Interval                 | . 6-47 |
| Viewing Alarms and Defects on DS1/E1 Ports                     | . 6-50 |
| Viewing the Status of Transmission Convergence on DS1/E1       |        |
| Cell Ports                                                     | . 6-53 |
| Viewing CES-IWF Statistics                                     | . 6-54 |
| Monitoring DS3/E3 Ports                                        | . 6-55 |
| Viewing Performance Statistics for an Interval on DS3/E3 Ports | . 6-62 |
| Viewing Alarms and Defects on DS3/E3 Ports                     | . 6-62 |
| Monitoring OC-3c/STM-1 Ports                                   | . 6-66 |
| Viewing Interval Performance Statistics on OC-3c/STM-1 Ports   | . 6-70 |
| Viewing Alarms and Defects on OC-3c/STM-1 Ports                | . 6-70 |
| Viewing Path Statistics on OC-3c/STM-1 Ports                   | . 6-73 |
| Viewing Interval Performance Statistics on OC-3c/STM-1 Paths   | . 6-77 |
| Monitoring Universal Serial Ports                              | . 6-78 |
| Monitoring the ATM Layer                                       | . 6-80 |
| Viewing ATM Status Information on DS1/E1 Cell Ports            | . 6-81 |
| Viewing ATM Layer Statistics on DS3/E3 Ports                   | . 6-81 |
| Viewing ATM Status Information on OC-3c/STM-1 Paths            | . 6-81 |
| Monitoring Connections                                         | . 6-84 |
| Monitoring ATM-UNI Connections                                 | . 6-87 |
| Viewing CAC Statistics                                         | . 6-90 |
| Viewing Statistics on Individual ATM-UNI Connections           | . 6-93 |
| Monitoring IMA Connections: Group and Link Statistics          | . 6-97 |
| Monitoring NLS Connections                                     | . 6-98 |
| Monitoring CES-IWF Connections                                 | 6-101  |
| Monitoring Universal Serial Frame Connections                  | 6-103  |
| Monitoring Voice Compression Service Connections               | 6-105  |
| Viewing VCS Port Statistics                                    | 6-107  |
| Viewing Connection Statistics                                  | 6-108  |
| Viewing ATM Connection Statistics                              | 6-110  |
| Viewing Interworking Function Statistics                       | 6-115  |
| Viewing NLS Group Status Information                           | 6-116  |
| Viewing CES-IWF Statistics                                     | 6-118  |
| Viewing USF-IWF statistics                                     | 6-121  |
| Viewing VCS-IWF statistics                                     | 6-124  |
| What's Next?                                                   | 6-127  |

| Chapter 7  | Managing Events                              |      |
|------------|----------------------------------------------|------|
|            | Displaying the Events/Alarms Log             |      |
|            | Viewing Details of Individual Events/Alarms  |      |
|            | Managing Events and Traps                    |      |
|            | Generating Event Files (not supported)       |      |
|            | Filtering Events and Alarms                  |      |
|            | Filtering Traps                              | 7-10 |
|            | What's Next?                                 |      |
| Chapter 8  | Testing an SA Unit                           |      |
|            | Accessing Diagnostics Functions              |      |
|            | Testing Cell Highways                        |      |
|            | Testing with Port Loopbacks                  |      |
|            | Testing DS1/E1 Ports                         |      |
|            | Testing DS3/E3 Ports                         |      |
|            | Testing OC-3c/STM-1 Ports                    |      |
|            | Testing Universal Serial Ports               |      |
|            | Inserting Intentional Errors                 | 8-15 |
|            | Inserting Errors to Test a Port              |      |
|            | Inserting Errors to Test an OC-3c/STM-1 Path | 8-15 |
|            | What's Next?                                 |      |
| Chapter 9  | Using Utilities                              |      |
|            | Accessing SA Utilities                       |      |
|            | Saving Configurations                        |      |
|            | Initializing the System                      |      |
|            | Shutting Down the System                     |      |
|            | Exiting to the Shell                         |      |
|            | Transferring Files with Zmodem               |      |
|            | What's Next?                                 |      |
| Chapter 10 | Resolving Problems                           |      |
|            | Technical Support Checklist                  | 10-2 |
|            | Contacting the Technical Assistance Center   | 10-2 |
|            | Phone                                        | 10-2 |
|            | E-mail and Fax                               |      |
| Appendix A | Using the Craft Interface                    |      |
|            | Setting up the VT100 Terminal                | A-2  |
|            | About the SA Unit's Boot Sequence            | A-3  |
|            | About the Craft Interface                    | A-4  |
|            | Accessing the Craft Interface                | A-6  |
|            | Craft Interface Conventions                  | A-7  |
|            | Navigating Buttons and Fields                | A-7  |
|            | Activating Pull-down Menus                   | A-7  |
|            | OK vs. Cancel vs. Apply Buttons              | A-8  |
|            | Events/Alarms Button/Field                   | A-8  |
|            |                                              |      |

#### Contents

| Help Field                                     | A-8  |
|------------------------------------------------|------|
| Using the Craft-Only Functions                 | A-9  |
| Transferring Files with Zmodem                 | A-9  |
| Accessing Zmodem from the Utilities Window     | A-10 |
| Accessing the SA Unit's Operating System Shell | A-11 |
| Accessing OASOS                                | A-11 |
|                                                |      |

## Appendix B Operating System (OASOS) Command Set

| OASOS Commands | . B-2       |
|----------------|-------------|
| CAT            | . B-3       |
| CD             | . B-4       |
| CLEAR          | . B-5       |
| CMP            | . B-6       |
| СР             | . B-7       |
| DATE           | . B-9       |
| ECHO           | B-10        |
| HEAD           | B-11        |
| HELP           | B-12        |
| KILL           | B-13        |
| LS             | <b>B-14</b> |
| MKDIR          | B-16        |
| MV             | B-17        |
| PING           | B-18        |
| PWD            | B-19        |
| REBOOT         | B-20        |
| RMDIR          | B-21        |
| RZ             | B-22        |
| SA_CFG         | B-23        |
| SA_CORIP       | B-24        |
| SA_EXEC        | B-26        |
| SA_FLASH       | B-27        |
| SA_FLOG        | B-28        |
| SA_IPLOG       | B-29        |
| SA_LNBS        | B-30        |
| SA_RLOG        | B-31        |
| SA_ROUTE       | B-32        |
| SA_WANIP       | B-33        |
| SYNC           | B-35        |
| SZ             | B-36        |
| TELNET         | B-37        |
| TOUCH          | B-38        |
| UPGRADE        | B-39        |

### Appendix C Using FTP to Transfer Files

| Using FTP to Transfer Files             | C-2 |
|-----------------------------------------|-----|
| Using FTP to Back Up Configuration Data | C-2 |
| Using FTP to Restore Configuration Data | C-2 |

#### Contents

| Appendix D | Upgrading the SA Unit's Software             |            |
|------------|----------------------------------------------|------------|
|            | About the Release Notes                      | )-2        |
|            | Backing Up and Restoring Configuration Data  | )-2        |
| Appendix E | Downloading the Enterprise MIB               |            |
|            | Accessing the Ascend FTP Site I              | E-2        |
| Appendix F | NavisCore Integration                        |            |
|            | Downloading the Java Runtime Environment     | <b>F-2</b> |
|            | Downloading the Sahara.tar File              | <b>F-3</b> |
|            | Sahara.tar Contents I                        | <b>F-3</b> |
|            | Unpacking the Sahara.tar File I              | <b>F-4</b> |
|            | Installing the Navis WebXtend Files I        | F-5        |
|            | Verifying the Navis WebXtend Installation I  | <b>F-5</b> |
|            | Uninstalling the Navis WebXtend Files I      | 7-6        |
| Appendix G | Managing SA Units Remotely                   |            |
|            | Setting up a Connection to a Remote SA Unit  | 3-2        |
|            | Preparing an SA unit for remote management   | <b>3-3</b> |
|            | Creating the connection from local to remote | յ-4        |
| Appendix H | Acronyms                                     |            |
| Appendix I | Glossary                                     |            |
|            | Index                                        |            |
|            |                                              |            |

# **List of Figures**

| Figure 1-1.  | SA Products Consolidating Traffic onto a WAN         | 1-2  |
|--------------|------------------------------------------------------|------|
| Figure 1-2.  | SA 100 Broadband Service Unit                        | 1-3  |
| Figure 1-3.  | SA 600 Broadband Service Concentrator                | 1-4  |
| Figure 1-4.  | SA 1200 Broadband Service Concentrator               | 1-5  |
| Figure 1-5.  | WebXtend Web-based Management                        | 1-8  |
| Figure 1-6.  | SA-family high-level theory of operation             | 1-10 |
| Figure 1-7.  | Traffic flow through an ICM                          | 1-11 |
| Figure 1-8.  | Cell Highways                                        | 1-12 |
| Figure 1-9.  | PVP/PVC-based connection between two SA units        | 1-13 |
| Figure 1-10. | AS-PVC-based connection between two SA units         | 1-14 |
| Figure 1-11. | S-PVC-based connection                               | 1-14 |
| Figure 1-12. | ATM traffic through an ICM from IPOD to XPOD         | 1-17 |
| Figure 1-13. | Priority Queuing                                     | 1-18 |
| Figure 1-14. | Non-ATM traffic through an SA unit                   | 1-20 |
| Figure 1-15. | CES traffic through an SA unit                       | 1-22 |
| Figure 1-16. | Voice Compression Service traffic through an SA unit | 1-23 |
| Figure 1-17. | Bandwidth Accounting - Example 1                     | 1-27 |
| Figure 1-18. | Bandwidth Accounting - Example 2                     | 1-28 |
| Figure 1-19. | Priority queue cell buffers and oversubscription     | 1-35 |
| Figure 2-1.  | SA 100 Rear Panel (AC power shown)                   | 2-2  |
| Figure 2-2.  | SA 100 Status Indicators                             | 2-2  |
| Figure 2-3.  | SA 600 Power Switch(es)                              | 2-3  |
| Figure 2-4.  | SA 600 Status Indicators                             | 2-3  |
| Figure 2-5.  | SA 1200 Power Switch(es)                             | 2-4  |
| Figure 2-6.  | SA 1200 Status Indicators                            | 2-5  |
| Figure 2-7.  | Log On Window                                        | 2-8  |
| Figure 2-8.  | Main Menu                                            | 2-9  |
| Figure 2-9.  | WebXtend Screen Hierarchy Example                    | 2-14 |
| Figure 2-10. | Typical WebXtend Window                              | 2-15 |
| Figure 2-11. | Logoff Window                                        | 2-18 |
| Figure 3-1.  | System Administration Window                         | 3-2  |
| Figure 3-2.  | System Security Window                               | 3-5  |
| Figure 3-3.  | Add Operator Window                                  |      |
| Figure 3-4.  | System Security Options Window                       |      |
| Figure 3-5.  | System Timing Window                                 |      |
| Figure 3-6.  | IP Routes Window                                     | 3-11 |
| Figure 3-7.  | Add IP Route Window                                  | 3-12 |
| Figure 3-8.  | IP Route Options Window                              | 3-13 |
| Figure 3-9.  | Connection Management Window                         | 3-13 |
| Figure 3-10. | ILMI Process – DTE mode                              | 3-15 |
| Figure 3-11. | ILMI Node Prefix Table Window                        | 3-16 |
| Figure 3-12. | Add Node Prefix Window                               | 3-16 |
| Figure 3-13. | Node Prefix Options Window                           | 3-18 |
| Figure 3-14. | ASPVC Address Configuration Window                   | 3-19 |

| Figure 3-15. | Configure Power Supply Units Window                 | 3-21 |
|--------------|-----------------------------------------------------|------|
| Figure 3-16. | Switch Fabric CAC Configuration Window              | 3-22 |
| Figure 3-17. | VC Buffer Configuration Window                      | 3-24 |
| Figure 3-18. | Priority Queue Configuration Window                 | 3-26 |
| Figure 3-19. | Cell Highway Configuration Window                   | 3-28 |
| Figure 4-1.  | Interface Management Window (SA 600 shown)          | 4-2  |
| Figure 4-2.  | Configure System Window                             | 4-3  |
| Figure 4-3.  | Configure ICM Window                                | 4-5  |
| Figure 4-4.  | Configure POD Window                                | 4-7  |
| Figure 4-5.  | Configure Ethernet Port Window                      | 4-9  |
| Figure 4-6.  | Configure DS1/E1 Port Window (DS1 shown)            | 4-11 |
| Figure 4-7.  | DS1/E1 POD Port Loopbacks                           | 4-16 |
| Figure 4-8.  | Equalization Short Haul and Long Haul Windows       | 4-19 |
| Figure 4-9.  | Configure DS3 Port Window                           | 4-21 |
| Figure 4-10. | Configure E3 Port Window                            | 4-22 |
| Figure 4-11. | DS3/E3 POD Loopbacks                                | 4-25 |
| Figure 4-12. | Trail Trace Window                                  | 4-27 |
| Figure 4-13. | Far End Alarm and Control Window                    | 4-28 |
| Figure 4-14. | Configure OC-3/STM-1 Port Window                    | 4-30 |
| Figure 4-15. | OC-3c/STM-1 POD Loopbacks                           | 4-34 |
| Figure 4-16. | Configure OC-3/STM-1 Port (Advanced) Window         | 4-36 |
| Figure 4-17. | Configure OC-3/STM-1 Path Window                    | 4-38 |
| Figure 4-18. | Configure OC-3/STM-1 Path (Advanced) Window         | 4-41 |
| Figure 4-19. | Port CAC Configure Window                           | 4-44 |
| Figure 4-20. | Configure ATM Interface Window                      | 4-46 |
| Figure 4-21. | ILMI Port Prefix Table Window                       | 4-53 |
| Figure 4-22. | Add Port Prefix Window                              | 4-53 |
| Figure 4-23. | Port Prefix Options window                          | 4-54 |
| Figure 4-24. | Configure Universal Serial Port Window              | 4-55 |
| Figure 4-25. | Universal Serial POD Port Loopbacks                 | 4-59 |
| Figure 5-1.  | Select Service Window                               | 5-2  |
| Figure 5-2.  | Select Port Window (ATM UNI shown)                  | 5-2  |
| Figure 5-3.  | Connections Window (ATM UNI shown)                  | 5-3  |
| Figure 5-4.  | Connection Options Window Example (ATM UNI shown)   | 5-4  |
| Figure 5-5.  | Connection Setup and Mirroring Example              | 5-7  |
| Figure 5-6.  | Connection Options Example                          | 5-8  |
| Figure 5-7.  | Traditional PVP/PVC vs Switched Connections         | 5-11 |
| Figure 5-8.  | ASPVC Address Configuration – Default Primary Trunk | 5-11 |
| Figure 5-9.  | PVP Dial Type                                       |      |
| Figure 5-10. | Traditional PVC Dial Type                           |      |
| Figure 5-11. | A-SPVC Dial Type                                    | 5-13 |
| Figure 5-12. | SPVC Dial Type                                      | 5-14 |
| Figure 5-13. | PVP Connection Required                             | 5-17 |
| Figure 5-14. | PVP Connection Setup Procedure                      | 5-18 |
| Figure 5-15. | PVP Connection Setup Results                        | 5-19 |
| Figure 5-16. | IWF/PVC Connection Required                         |      |
| Figure 5-17. | PVC Connection Setup Procedure                      | 5-21 |
| Figure 5-18. | PVC Connection Setup Results                        | 5-21 |
|              |                                                     |      |

| Figure 5-20.   ATM-UNI PVC Connection Setup Procedure   5-23     Figure 5-21.   ATM-UNI PVC Connection Setup Results   5-23     Figure 5-22.   A-SPVC Remote-side Connection Setup –   ASPVC Address Configuration   5-24     Figure 5-23.   A-SPVC Remote-side Connection Setup – SAP Configuration   5-25     Figure 5-24.   A-SPVC Remote-side Connection Setup –   5-26     Figure 5-25.   A-SPVC Remote-side Connection Setup –   5-26     Figure 5-26.   A-SPVC Originating-side Connection Setup –   5-27     Figure 5-26.   A-SPVC Originating-side Connection Setup –   5-28     Figure 5-27.   A-SPVC Originating-side Connection Setup –   5-29     Figure 5-28.   A-SPVC Originating-side Connection Setup –   5-30     Figure 5-29.   SPVC Remote-side Connection Setup –   5-31     Figure 5-30.   Select ATM UNI Port Window   5-33     Figure 5-31.   ATM UNI Connection Window   5-34     Figure 5-32.   Add/Modify ATM UNI Connection Window   5-45     Figure 5-35.   Delete Connection Window   5-45     Figure 5-36.   IMA Operation Example   5-46     Figure 5-37.   IMA Frame Synchronization Process                                                                         |
|----------------------------------------------------------------------------------------------------|
| Figure 5-21.   ATM-UNI PVC Connection Setup Results   5-23     Figure 5-22.   A-SPVC Remote-side Connection Setup –   5-24     ASPVC Remote-side Connection Setup –   SAPC Onfiguration   5-25     Figure 5-23.   A-SPVC Remote-side Connection Setup –   Selecting the CES Port   5-26     Figure 5-24.   A-SPVC Remote-side Connection Setup –   Selecting the CES Port   5-27     Figure 5-25.   A-SPVC Remote-side Connection Setup –   1   5-27     Figure 5-26.   A-SPVC Originating-side Connection Setup –   ASPVC Address Configuration   5-28     Figure 5-27.   A-SPVC Originating-side Connection Setup –   SAP Configuration   5-29     Figure 5-28.   A-SPVC Originating-side Connection Setup –   Interworking function   5-30     Figure 5-29.   SPVC Remote-side Connection Setup –   5-30   5-32     Figure 5-30.   Select ATM UNI Port Window   5-33   5-33     Figure 5-31.   ATM UNI Connection Window   5-34     Figure 5-32.   Add/Modify ATM UNI Connection Window   5-45     Figure 5-33.   Connection Management Window   5-45     Figure 5-35.   Delete Connection Window   5-46 <td< td=""></td<>                                                                         |
| Figure 5-22.   A-SPVC Remote-side Connection Setup –     ASPVC Address Configuration   5-24     Figure 5-23.   A-SPVC Remote-side Connection Setup – SAP Configuration     Selecting the CES Port   5-26     Figure 5-25.   A-SPVC Remote-side Connection Setup –     Interworking function   5-27     Figure 5-26.   A-SPVC Originating-side Connection Setup –     ASPVC Address Configuration   5-28     Figure 5-27.   A-SPVC Originating-side Connection Setup –     SAP Configuration   5-29     Figure 5-28.   A-SPVC Originating-side Connection Setup –     Interworking function   5-30     Figure 5-29.   SPVC Remote-side Connection Setup –     Interworking function   5-33     Figure 5-30.   Select ATM UNI Port Window     Select ATM UNI Connection Window   5-34     Figure 5-31.   ATM UNI Connection Window     Figure 5-32.   Add/Modify ATM UNI Connection Window     Figure 5-33.   Connection Options - ATM-UNI.     Figure 5-34.   Connection Window     Figure 5-35.   Delete Connection Window     Select IMA POD Window   5-46     Figure 5-36.   IMA Group Swindow                                                                                                    |
| ASPVC Address Configuration   5-24     Figure 5-23.   A-SPVC Remote-side Connection Setup – SAP Configuration     Figure 5-24.   A-SPVC Remote-side Connection Setup –     Selecting the CES Port   5-26     Figure 5-25.   A-SPVC Remote-side Connection Setup –     Interworking function   5-27     Figure 5-26.   A-SPVC Originating-side Connection Setup –     ASPVC Address Configuration   5-28     Figure 5-27.   A-SPVC Originating-side Connection Setup –     SAP Configuration   5-29     Figure 5-28.   A-SPVC Originating-side Connection Setup –     Interworking function   5-30     Figure 5-30.   Select ATM UNI Port Window     5-31.   ATM UNI Connections Window     5-32.   Figure 5-33.     Figure 5-34.   Connection Options - ATM-UNI     Figure 5-35.   Delete Connection Window     5-45   Figure 5-36.     IMA Operation Example   5-46     Figure 5-37.   IMA Frame Synchronization Process     5-44   Figure 5-37.     Figure 5-38.   Select IMA POD Window     5-45   Figure 5-37.     IMA Group Statistics Window                                                                                                    |
| Figure 5-23.   A-SPVC Remote-side Connection Setup – SAP Configuration5-25     Figure 5-24.   A-SPVC Remote-side Connection Setup –     Selecting the CES Port.   5-26     Figure 5-25.   A-SPVC Remote-side Connection Setup –     Interworking function   5-27     Figure 5-26.   A-SPVC Originating-side Connection Setup –     ASPVC Address Configuration   5-28     Figure 5-27.   A-SPVC Originating-side Connection Setup –     SAP Configuration   5-29     Figure 5-28.   A-SPVC Remote-side Connection Setup –     Interworking function   5-30     Figure 5-30.   Select ATM UNI Port Window     Figure 5-31.   ATM UNI Connections Window     Figure 5-32.   Add/Modify ATM UNI Connection Window     Figure 5-33.   Connection Management Window     Figure 5-34.   Connection Mindow     Figure 5-35.   Delete Connection Process     Figure 5-36.   IMA Operation Example     Figure 5-37.   IMA Frame Synchronization Process     Figure 5-38.   Select IMA POD Window     Select IMA POD Window   5-48     Figure 5-44.   IMA Group Window   5-44     Figure 5-45.                                                                                                    |
| Figure 5-24.   A-SPVC Remote-side Connection Setup –     Selecting the CES Port.   5-26     Figure 5-25.   A-SPVC Remote-side Connection Setup –     Interworking function   5-27     Figure 5-26.   A-SPVC Originating-side Connection Setup –     ASPVC Address Configuration   5-28     Figure 5-27.   A-SPVC Originating-side Connection Setup –     SAP Configuration   5-29     Figure 5-28.   A-SPVC Originating-side Connection Setup –     Interworking function   5-30     Figure 5-29.   SPVC Remote-side Connection Setup –     Interworking function   5-33     Figure 5-30.   Select ATM UNI Port Window     5-31   ATM UNI Connections Window   5-34     Figure 5-32.   Add/Modify ATM UNI Connection Window   5-45     Figure 5-33.   Connection Management Window   5-45     Figure 5-35.   Delete Connection Window   5-45     Figure 5-36.   IMA Operation Example   5-46     Figure 5-37.   IMA Frame Synchronization Process   5-47     Figure 5-38.   Select IMA POD Window   5-48     Figure 5-41.   Add/Modify IMA Group Window   5-48                                                                                                    |
| Selecting the CES Port.   5-26     Figure 5-25.   A-SPVC Remote-side Connection Setup –     Interworking function   5-27     Figure 5-26.   A-SPVC Originating-side Connection Setup –     ASPVC Address Configuration   5-28     Figure 5-27.   A-SPVC Originating-side Connection Setup –     SAP Configuration   5-29     Figure 5-28.   A-SPVC Originating-side Connection Setup –     Interworking function   5-30     Figure 5-29.   SPVC Remote-side Connection Setup     Figure 5-30.   Select ATM UNI Port Window     5-31   ATM UNI Connections Window     Figure 5-32.   Add/Modify ATM UNI Connection Window     5-33   Figure 5-33.   Connection Options - ATM-UNI.     Figure 5-34.   Connection Window   5-45     Figure 5-35.   Delete Connection Window   5-45     Figure 5-36.   IMA Operation Example   5-46     Figure 5-37.   IMA Frame Synchronization Process   5-47     Figure 5-48.   Select IMA POD Window   5-48     Figure 5-41.   Add/Modify IMA Group Window   5-48     Figure 5-42.   Configure IMA Link Window   5-55                                                                                                    |
| Figure 5-25.   A-SPVC Remote-side Connection Setup –     Interworking function   5-27     Figure 5-26.   A-SPVC Originating-side Connection Setup –     ASPVC Address Configuration   5-28     Figure 5-27.   A-SPVC Originating-side Connection Setup –     SAP Configuration   5-29     Figure 5-28.   A-SPVC Originating-side Connection Setup –     Interworking function   5-30     Figure 5-29.   SPVC Remote-side Connection Setup.     Figure 5-30.   Select ATM UNI Port Window     Figure 5-31.   ATM UNI Connections Window     Figure 5-32.   Add/Modify ATM UNI Connection Window     Figure 5-33.   Connection Options - ATM-UNI     Figure 5-34.   Connection Window     Figure 5-35.   Delete Connection Window     Figure 5-36.   IMA Operation Example     Figure 5-37.   IMA Frame Synchronization Process     Figure 5-38.   Select IMA POD Window     Figure 5-40.   IMA Group Swindow     Figure 5-41.   Add/Modify IMA Group Window     Figure 5-43.   IMA Group Options Window     Figure 5-44.   IMA Group Statistics Window     Figure 5-45.   Select IMA Link Window<                                                                                                    |
| Interworking function5-27Figure 5-26.A-SPVC Originating-side Connection Setup –<br>ASPVC Address Configuration5-28Figure 5-27.A-SPVC Originating-side Connection Setup –<br>SAP Configuration5-29Figure 5-28.A-SPVC Originating-side Connection Setup –<br>Interworking function5-30Figure 5-29.SPVC Remote-side Connection Setup.5-32Figure 5-30.Select ATM UNI Port Window5-33Figure 5-31.ATM UNI Connections Window5-34Figure 5-32.Add/Modify ATM UNI Connection Window5-35Figure 5-33.Connection Options - ATM-UNI.5-44Figure 5-34.Connection Window5-45Figure 5-35.Delete Connection Window5-45Figure 5-36.IMA Operation Example5-46Figure 5-37.IMA Frame Synchronization Process5-47Figure 5-38.Select IMA POD Window5-48Figure 5-40.IMA Groups Window5-48Figure 5-41.Add/Modify IMA Group Window5-45Figure 5-42.Configure IMA Link Window5-55Figure 5-43.IMA Group Options Window5-54Figure 5-44.IMA Group Statistics Window5-56Figure 5-45.Select IMA Link Window5-60Figure 5-46.IMA Link Service (NLS) Groups Window5-66Figure 5-50.NLS Tunnel Window5-65Figure 5-51.Add/Modify NLS Tunnel Window5-67Figure 5-52.Connection Options Window5-67Figure 5-53.Connection Options Window5-67 </td |
| Figure 5-26.   A-SPVC Originating-side Connection Setup –     ASPVC Address Configuration   5-28     Figure 5-27.   A-SPVC Originating-side Connection Setup –     SAP Configuration   5-29     Figure 5-28.   A-SPVC Originating-side Connection Setup –     Interworking function   5-30     Figure 5-29.   SPVC Remote-side Connection Setup   5-32     Figure 5-30.   Select ATM UNI Port Window   5-33     Figure 5-31.   ATM UNI Connections Window   5-34     Figure 5-32.   Add/Modify ATM UNI Connection Window   5-35     Figure 5-33.   Connection Options - ATM-UNI   5-44     Figure 5-34.   Connection Management Window   5-45     Figure 5-35.   Delete Connection Window   5-45     Figure 5-36.   IMA Operation Example   5-46     Figure 5-37.   IMA Frame Synchronization Process   5-47     Figure 5-38.   Select IMA POD Window   5-48     Figure 5-40.   IMA Groups Window   5-55     Figure 5-43.   IMA Group Options Window   5-56     Figure 5-43.   IMA Group Options Window   5-56     Figure 5-43.   IMA Group Statistics W                                                                                                    |
| ASPVC Address Configuration                                                                                                    |
| Figure 5-27.A-SPVC Originating-side Connection Setup –<br>SAP Configuration                                                                                                    |
| SAP Configuration5-29Figure 5-28.A-SPVC Originating-side Connection Setup                                                                                                    |
| Figure 5-28.A-SPVC Originating-side Connection Setup –<br>Interworking function5-30Figure 5-29.SPVC Remote-side Connection Setup.5-32Figure 5-30.Select ATM UNI Port Window5-33Figure 5-31.ATM UNI Connections Window5-34Figure 5-32.Add/Modify ATM UNI Connection Window5-34Figure 5-33.Connection Options - ATM-UNI5-44Figure 5-34.Connection Management Window5-45Figure 5-35.Delete Connection Window5-45Figure 5-36.IMA Operation Example5-46Figure 5-37.IMA Frame Synchronization Process5-47Figure 5-38.Select IMA POD Window5-48Figure 5-39.Configure POD Window5-48Figure 5-40.IMA Groups Window5-48Figure 5-41.Add/Modify IMA Group Window5-53Figure 5-42.Configure IMA Link Window5-55Figure 5-43.IMA Group Statistics Window5-56Figure 5-44.IMA Group Statistics Window5-60Figure 5-45.Select IMA Link Window5-60Figure 5-46.IMA Link Statistics Window5-66Figure 5-47.Native LAN Service (NLS) Groups Window5-68Figure 5-50.NLS Group SWindow5-66Figure 5-51.Add/Modify NLS Tunnel Window5-67Figure 5-52.Connection Options Window (NLS Tunnel)5-76Figure 5-53.Connection Options Window5-76Figure 5-53.Connection Options Window5-76                                                    |
| Interworking function5-30Figure 5-29.SPVC Remote-side Connection Setup.5-32Figure 5-30.Select ATM UNI Port Window5-33Figure 5-31.ATM UNI Connections Window5-34Figure 5-32.Add/Modify ATM UNI Connection Window5-38Figure 5-33.Connection Options - ATM-UNI5-44Figure 5-34.Connection Management Window5-45Figure 5-35.Delete Connection Window5-45Figure 5-36.IMA Operation Example5-46Figure 5-37.IMA Frame Synchronization Process5-47Figure 5-38.Select IMA POD Window5-48Figure 5-39.Configure POD Window5-48Figure 5-40.IMA Groups Window5-48Figure 5-41.Add/Modify IMA Group Window5-53Figure 5-42.Configure IMA Link Window5-54Figure 5-43.IMA Group Options Window5-55Figure 5-44.IMA Group Statistics Window5-60Figure 5-45.Select IMA Link Window5-60Figure 5-46.IMA Link Statistics Window5-61Figure 5-50.NLS Group Options Window5-64Figure 5-50.NLS Group Options Window5-68Figure 5-50.NLS Group Options Window5-68Figure 5-51.Add/Modify NLS Tunnel Window5-60Figure 5-51.Add/Modify NLS Tunnel Window5-67Figure 5-52.Connection Options Window (NLS Tunnel)5-76Figure 5-53.Connection Options Window5-70Figure 5-53.C                                                                |
| Figure 5-29.SPVC Remote-side Connection Setup.5-32Figure 5-30.Select ATM UNI Port Window5-33Figure 5-31.ATM UNI Connections Window5-34Figure 5-32.Add/Modify ATM UNI Connection Window5-38Figure 5-32.Connection Options - ATM-UNI.5-44Figure 5-33.Connection Management Window5-45Figure 5-34.Connection Mindow5-45Figure 5-35.Delete Connection Window5-45Figure 5-36.IMA Operation Example5-46Figure 5-37.IMA Frame Synchronization Process5-47Figure 5-38.Select IMA POD Window5-48Figure 5-39.Configure POD Window5-48Figure 5-40.IMA Groups Window5-48Figure 5-41.Add/Modify IMA Group Window5-49Figure 5-42.Configure IMA Link Window5-55Figure 5-43.IMA Group Options Window5-56Figure 5-44.IMA Group Statistics Window5-66Figure 5-45.Select IMA Link Window5-60Figure 5-46.IMA Link Statistics Window5-66Figure 5-47.Native LAN Service (NLS) Groups Window5-65Figure 5-50.NLS Groups Window5-66Figure 5-51.Add/Modify NLS Tunnel Window5-70Figure 5-52.Connection Options Window (NLS Tunnel)5-76Figure 5-53.Connection Options Window5-77                                                                                                    |
| Figure 5-30.Select ATM UNI Port Window5-33Figure 5-31.ATM UNI Connections Window5-34Figure 5-32.Add/Modify ATM UNI Connection Window5-38Figure 5-33.Connection Options - ATM-UNI5-44Figure 5-34.Connection Management Window5-45Figure 5-35.Delete Connection Window5-45Figure 5-36.IMA Operation Example5-46Figure 5-37.IMA Frame Synchronization Process5-47Figure 5-38.Select IMA POD Window5-48Figure 5-39.Configure POD Window5-48Figure 5-40.IMA Groups Window5-48Figure 5-41.Add/Modify IMA Group Window5-49Figure 5-42.Configure IMA Link Window5-53Figure 5-43.IMA Group Options Window5-54Figure 5-44.IMA Group Statistics Window5-56Figure 5-45.Select IMA Link Window5-60Figure 5-46.IMA Link Statistics Window5-66Figure 5-47.Native LAN Service (NLS) Groups Window5-64Figure 5-48.Add NLS Groups Window5-66Figure 5-50.NLS Group Options Window5-68Figure 5-51.Add/Modify NLS Tunnel Window5-67Figure 5-52.Connection Options Window5-70Figure 5-53.Connection Options Window5-76Figure 5-53.Connection Options Window5-76Figure 5-53.Connection Options Window5-76                                                                                                    |
| Figure 5-31.ATM UNI Connections Window                                                                                                    |
| Figure 5-32.Add/Modify ATM UNI Connection Window5-38Figure 5-33.Connection Options - ATM-UNI5-44Figure 5-34.Connection Management Window5-45Figure 5-35.Delete Connection Window5-45Figure 5-36.IMA Operation Example5-46Figure 5-37.IMA Frame Synchronization Process5-47Figure 5-38.Select IMA POD Window5-48Figure 5-39.Configure POD Window5-48Figure 5-40.IMA Groups Window5-48Figure 5-41.Add/Modify IMA Group Window5-49Figure 5-42.Configure IMA Link Window5-53Figure 5-43.IMA Group Options Window5-54Figure 5-44.IMA Group Statistics Window5-55Figure 5-45.Select IMA Link Window5-60Figure 5-46.IMA Link Statistics Window5-60Figure 5-47.Native LAN Service (NLS) Groups Window5-65Figure 5-48.Add NLS Groups Window5-66Figure 5-50.NLS Group Options Window5-66Figure 5-51.Add/Modify NLS Tunnel Window5-60Figure 5-51.Add/Modify NLS Tunnel Window5-70Figure 5-52.Connection Options Window (NLS Tunnel)5-76Figure 5-53.Connection Options Window5-76                                                                                                    |
| Figure 5-33.Connection Options - ATM-UNI.5-44Figure 5-34.Connection Management Window5-45Figure 5-35.Delete Connection Window5-45Figure 5-36.IMA Operation Example5-46Figure 5-37.IMA Frame Synchronization Process.5-47Figure 5-38.Select IMA POD Window5-47Figure 5-39.Configure POD Window5-48Figure 5-40.IMA Groups Window5-48Figure 5-41.Add/Modify IMA Group Window5-49Figure 5-42.Configure IMA Link Window5-53Figure 5-43.IMA Group Options Window5-54Figure 5-44.IMA Group Statistics Window5-55Figure 5-45.Select IMA Link Window5-60Figure 5-46.IMA Link Statistics Window5-60Figure 5-47.Native LAN Service (NLS) Groups Window5-64Figure 5-49.NLS Group Swindow5-65Figure 5-50.NLS Group Options Window5-66Figure 5-51.Add/Modify NLS Tunnel Window5-67Figure 5-52.Connection Options Window (NLS Tunnel)5-76Figure 5-53.Connection Management Window5-70                                                                                                    |
| Figure 5-34.Connection Management Window5-45Figure 5-35.Delete Connection Window5-45Figure 5-36.IMA Operation Example5-46Figure 5-37.IMA Frame Synchronization Process5-47Figure 5-38.Select IMA POD Window5-47Figure 5-39.Configure POD Window5-48Figure 5-40.IMA Groups Window5-48Figure 5-41.Add/Modify IMA Group Window5-49Figure 5-42.Configure IMA Link Window5-53Figure 5-43.IMA Group Options Window5-54Figure 5-44.IMA Group Statistics Window5-55Figure 5-45.Select IMA Link Window5-60Figure 5-46.IMA Link Statistics Window5-60Figure 5-47.Native LAN Service (NLS) Groups Window5-64Figure 5-48.Add NLS Groups Window5-65Figure 5-50.NLS Group Options Window5-66Figure 5-51.Add/Modify NLS Tunnel Window5-60Figure 5-52.Connection Options Window (NLS Tunnel)5-70Figure 5-53.Connection Management Window5-70                                                                                                    |
| Figure 5-35.Delete Connection Window                                                                                                    |
| Figure 5-36.IMA Operation Example5-46Figure 5-37.IMA Frame Synchronization Process5-47Figure 5-38.Select IMA POD Window5-47Figure 5-39.Configure POD Window5-48Figure 5-40.IMA Groups Window5-48Figure 5-41.Add/Modify IMA Group Window5-49Figure 5-42.Configure IMA Link Window5-53Figure 5-43.IMA Group Options Window5-54Figure 5-44.IMA Group Statistics Window5-55Figure 5-45.Select IMA Link Window5-60Figure 5-46.IMA Link Statistics Window5-60Figure 5-47.Native LAN Service (NLS) Groups Window5-64Figure 5-49.NLS Group Options Window5-65Figure 5-49.NLS Group Options Window5-66Figure 5-50.NLS Tunnels Window5-69Figure 5-51.Add/Modify NLS Tunnel Window5-70Figure 5-53.Connection Options Window (NLS Tunnel)5-76Figure 5-53.Connection Management Window5-77                                                                                                    |
| Figure 5-37.IMA Frame Synchronization Process5-47Figure 5-38.Select IMA POD Window5-47Figure 5-39.Configure POD Window5-48Figure 5-40.IMA Groups Window5-48Figure 5-41.Add/Modify IMA Group Window5-49Figure 5-42.Configure IMA Link Window5-53Figure 5-43.IMA Group Options Window5-54Figure 5-44.IMA Group Statistics Window5-55Figure 5-45.Select IMA Link Window5-60Figure 5-46.IMA Link Statistics Window5-60Figure 5-47.Native LAN Service (NLS) Groups Window5-64Figure 5-48.Add NLS Groups Window5-65Figure 5-49.NLS Group Options Window5-66Figure 5-50.NLS Tunnels Window5-68Figure 5-51.Add/Modify NLS Tunnel Window5-70Figure 5-52.Connection Options Window (NLS Tunnel)5-76Figure 5-53.Connection Management Window5-77                                                                                                    |
| Figure 5-38.Select IMA POD Window5-47Figure 5-39.Configure POD Window5-48Figure 5-40.IMA Groups Window5-48Figure 5-41.Add/Modify IMA Group Window5-49Figure 5-42.Configure IMA Link Window5-53Figure 5-43.IMA Group Options Window5-54Figure 5-44.IMA Group Statistics Window5-55Figure 5-45.Select IMA Link Window5-60Figure 5-46.IMA Link Statistics Window5-60Figure 5-47.Native LAN Service (NLS) Groups Window5-65Figure 5-48.Add NLS Groups Window5-65Figure 5-49.NLS Group Options Window5-66Figure 5-50.NLS Tunnels Window5-69Figure 5-51.Add/Modify NLS Tunnel Window5-70Figure 5-52.Connection Options Window (NLS Tunnel)5-76Figure 5-53.Connection Management Window5-77                                                                                                    |
| Figure 5-39.Configure POD Window5-48Figure 5-40.IMA Groups Window5-48Figure 5-41.Add/Modify IMA Group Window5-49Figure 5-42.Configure IMA Link Window5-53Figure 5-43.IMA Group Options Window5-54Figure 5-44.IMA Group Statistics Window5-55Figure 5-45.Select IMA Link Window5-60Figure 5-46.IMA Link Statistics Window5-60Figure 5-47.Native LAN Service (NLS) Groups Window5-64Figure 5-48.Add NLS Groups Window5-65Figure 5-49.NLS Group Options Window5-68Figure 5-50.NLS Tunnels Window5-69Figure 5-51.Add/Modify NLS Tunnel Window5-70Figure 5-52.Connection Options Window (NLS Tunnel)5-76Figure 5-53.Connection Management Window5-77                                                                                                    |
| Figure 5-40.IMA Groups Window5-48Figure 5-41.Add/Modify IMA Group Window5-49Figure 5-42.Configure IMA Link Window5-53Figure 5-43.IMA Group Options Window5-54Figure 5-44.IMA Group Statistics Window5-55Figure 5-45.Select IMA Link Window5-60Figure 5-46.IMA Link Statistics Window5-60Figure 5-47.Native LAN Service (NLS) Groups Window5-64Figure 5-48.Add NLS Groups Window5-65Figure 5-49.NLS Group Options Window5-68Figure 5-50.NLS Tunnels Window5-69Figure 5-51.Add/Modify NLS Tunnel Window5-70Figure 5-53.Connection Options Window (NLS Tunnel)5-76Figure 5-53.Connection Management Window5-77                                                                                                    |
| Figure 5-41.Add/Modify IMA Group Window                                                                                                    |
| Figure 5-42.Configure IMA Link Window5-53Figure 5-43.IMA Group Options Window5-54Figure 5-44.IMA Group Statistics Window5-55Figure 5-45.Select IMA Link Window5-60Figure 5-46.IMA Link Statistics Window5-60Figure 5-47.Native LAN Service (NLS) Groups Window5-64Figure 5-48.Add NLS Groups Window5-65Figure 5-49.NLS Group Options Window5-68Figure 5-50.NLS Tunnels Window5-69Figure 5-51.Add/Modify NLS Tunnel Window5-70Figure 5-52.Connection Options Window (NLS Tunnel)5-76Figure 5-53.Connection Management Window5-77                                                                                                    |
| Figure 5-43.IMA Group Options Window5-54Figure 5-44.IMA Group Statistics Window5-55Figure 5-45.Select IMA Link Window5-60Figure 5-46.IMA Link Statistics Window5-60Figure 5-47.Native LAN Service (NLS) Groups Window5-64Figure 5-48.Add NLS Groups Window5-65Figure 5-49.NLS Group Options Window5-68Figure 5-50.NLS Tunnels Window5-69Figure 5-51.Add/Modify NLS Tunnel Window5-70Figure 5-52.Connection Options Window (NLS Tunnel)5-76Figure 5-53.Connection Management Window5-77                                                                                                    |
| Figure 5-44.IMA Group Statistics Window5-55Figure 5-45.Select IMA Link Window5-60Figure 5-46.IMA Link Statistics Window5-60Figure 5-47.Native LAN Service (NLS) Groups Window5-64Figure 5-48.Add NLS Groups Window5-65Figure 5-49.NLS Group Options Window5-68Figure 5-50.NLS Tunnels Window5-69Figure 5-51.Add/Modify NLS Tunnel Window5-70Figure 5-52.Connection Options Window (NLS Tunnel)5-76Figure 5-53.Connection Management Window5-77                                                                                                    |
| Figure 5-45.Select IMA Link Window5-60Figure 5-46.IMA Link Statistics Window5-60Figure 5-47.Native LAN Service (NLS) Groups Window5-64Figure 5-48.Add NLS Groups Window5-65Figure 5-49.NLS Group Options Window5-68Figure 5-50.NLS Tunnels Window5-69Figure 5-51.Add/Modify NLS Tunnel Window5-70Figure 5-52.Connection Options Window (NLS Tunnel)5-76Figure 5-53.Connection Management Window5-77                                                                                                    |
| Figure 5-46.IMA Link Statistics Window                                                                                                    |
| Figure 5-47.Native LAN Service (NLS) Groups Window                                                                                                    |
| Figure 5-48.Add NLS Groups Window5-65Figure 5-49.NLS Group Options Window5-68Figure 5-50.NLS Tunnels Window5-69Figure 5-51.Add/Modify NLS Tunnel Window5-70Figure 5-52.Connection Options Window (NLS Tunnel)5-76Figure 5-53.Connection Management Window5-77                                                                                                    |
| Figure 5-49.NLS Group Options Window5-68Figure 5-50.NLS Tunnels Window5-69Figure 5-51.Add/Modify NLS Tunnel Window5-70Figure 5-52.Connection Options Window (NLS Tunnel)5-76Figure 5-53.Connection Management Window5-77                                                                                                    |
| Figure 5-50.NLS Tunnels Window5-69Figure 5-51.Add/Modify NLS Tunnel Window5-70Figure 5-52.Connection Options Window (NLS Tunnel)5-76Figure 5-53.Connection Management Window5-77                                                                                                    |
| Figure 5-51.Add/Modify NLS Tunnel Window                                                                                                    |
| Figure 5-52.Connection Options Window (NLS Tunnel)                                                                                                    |
| Figure 5-53. Connection Management Window                                                                                                    |
|                                                                                                    |
| Figure 5-54. MAC Address Cache Window                                                                                                    |
| Figure 5-55. Static MAC Adresses Window                                                                                                    |
|                                                                                                    |
| Figure 5-56. Add Static MAC Address Window                                                                                                    |
| Figure 5-56.Add Static MAC Address Window5-81Figure 5-57.Static MAC Address Options Window5-82                                                                                                    |
| Figure 5-56.Add Static MAC Address Window5-81Figure 5-57.Static MAC Address Options Window5-82Figure 5-58.Select CES Port Window5-83                                                                                                    |
| Figure 5-56.Add Static MAC Address Window5-81Figure 5-57.Static MAC Address Options Window5-82Figure 5-58.Select CES Port Window5-83Figure 5-59.Configure CES Connection Window5-84                                                                                                    |

| Figure 5-61. | Add/Modify Structured DS1 CES-IWF Window       | 5-90  |
|--------------|------------------------------------------------|-------|
| Figure 5-62. | Conditioning Window                            | 5-94  |
| Figure 5-63. | Dynamic Bandwidth Window.                      | 5-97  |
| Figure 5-64. | Connection Options Window (CES-IWF)            | 5-99  |
| Figure 5-65. | Connection Management Window                   | 5-100 |
| Figure 5-66. | Select USF Port Window                         | 5-102 |
| Figure 5-67. | Configure USF Connection Window                | 5-103 |
| Figure 5-68. | Add/Modify USF IWF Window                      | 5-107 |
| Figure 5-69. | Connection Options Window (USF-IWF)            | 5-114 |
| Figure 5-70. | Connection Management Window                   | 5-115 |
| Figure 5-71. | Select VCS Port Window                         | 5-117 |
| Figure 5-72. | Configure VCS Connection Window                | 5-118 |
| Figure 5-73. | Add/Modify VCS-IWF Window                      | 5-122 |
| Figure 5-74. | Connection Options Window (VCS-IWF)            | 5-127 |
| Figure 5-75. | Connection Management Window                   | 5-128 |
| Figure 5-76. | VCS Compression Window                         | 5-129 |
| Figure 5-77. | Add/Modify DS1 Timeslot Window                 | 5-132 |
| Figure 6-1.  | Monitor Status Window – SA 100                 | 6-2   |
| Figure 6-2.  | Monitor Status Window – SA 600                 | 6-2   |
| Figure 6-3.  | Monitor Status Window - SA 1200                | 6-3   |
| Figure 6-4.  | Display System Status Window                   | 6-6   |
| Figure 6-5.  | Power Supply Status Window (SA 600 shown)      | 6-9   |
| Figure 6-6.  | System Inventory Statistics (SA 600 shown)     | 6-11  |
| Figure 6-7.  | MIB II Statistics Window                       | 6-12  |
| Figure 6-8.  | Display ICM Status Window                      | 6-14  |
| Figure 6-9.  | Processor Utilization Window                   | 6-17  |
| Figure 6-10. | Board Inventory Statistics Window              | 6-19  |
| Figure 6-11. | Select Cell Highway(s) Window                  | 6-22  |
| Figure 6-12. | Cell Highway/Priority Queue Stats Window       | 6-23  |
| Figure 6-13. | CAC Bandwidth Stats Window                     | 6-25  |
| Figure 6-14. | Protocol Accelerator Statistics Window         | 6-26  |
| Figure 6-15. | ATM File Check Window                          | 6-27  |
| Figure 6-16. | Display POD Status Window                      | 6-36  |
| Figure 6-17. | POD Inventory Statistics Window                | 6-38  |
| Figure 6-18. | Display Ethernet Port Status Window            | 6-41  |
| Figure 6-19. | Display DS1/E1 Port Status Window (DS1 shown)  | 6-43  |
| Figure 6-20. | Select Interval Window                         | 6-47  |
| Figure 6-21. | Display Current Interval Window                | 6-47  |
| Figure 6-22. | Display Intervals Window                       | 6-48  |
| Figure 6-23. | DS1 Faults Window                              | 6-50  |
| Figure 6-24. | E1 Faults Window                               | 6-50  |
| Figure 6-25. | Display Transmission Convergence Status Window | 6-53  |
| Figure 6-26. | Display DS3 Port Status Window                 | 6-55  |
| Figure 6-27. | Display E3 Port Status Window                  | 6-56  |
| Figure 6-28. | DS3/E3 Faults Window (DS3 shown)               | 6-62  |
| Figure 6-29. | Display PLCP Status Window                     | 6-63  |
| Figure 6-30. | Display Transmission Convergence Status Window | 6-64  |
| Figure 6-31. | Display OC-3/STM-1 Port Status Window          | 6-66  |
| 0            | L V                                            |       |

| Figure 6-32. | OC-3/STM-1 Line Faults Window                          | 6-70  |
|--------------|--------------------------------------------------------|-------|
| Figure 6-33. | OC-3/STM-1 Path Faults Window                          | 6-70  |
| Figure 6-34. | Display OC-3/STM-1 Path Status Window                  | 6-73  |
| Figure 6-35. | Display Universal Serial Port Status Window            | 6-78  |
| Figure 6-36. | Display ATM Status Window (DS3 ATM port shown)         | 6-80  |
| Figure 6-37. | Connection Monitoring Example                          | 6-85  |
| Figure 6-38. | ATM UNI Connections Window                             | 6-87  |
| Figure 6-39. | CAC Port Statistics Window                             | 6-90  |
| Figure 6-40. | CAC Configuration Stats Window                         | 6-92  |
| Figure 6-41. | Connection Options Window (UNI)                        | 6-93  |
| Figure 6-42. | Connections Summary Window                             | 6-95  |
| Figure 6-43. | Connections Statistics Window                          | 6-96  |
| Figure 6-44. | Native LAN Service (NLS) Groups Window                 | 6-98  |
| Figure 6-45. | NLS Group Options Window                               | 6-99  |
| Figure 6-46. | Native LAN Service (NLS) Tunnels Window                | 6-99  |
| Figure 6-47. | NLS Tunnel Options Window                              | 6-100 |
| Figure 6-48. | Configure CES Connection Window                        | 6-101 |
| Figure 6-49. | Options Window (CES-IWF)                               | 6-102 |
| Figure 6-50. | Configure USF Connection Window                        | 6-103 |
| Figure 6-51. | Connection Options Window                              | 6-104 |
| Figure 6-52. | Configure VCS Connection Window                        | 6-105 |
| Figure 6-53. | Connection Options Window (VCS-IWF)                    | 6-106 |
| Figure 6-54. | VCS Port Statistics Window.                            | 6-107 |
| Figure 6-55. | Connection Options Window Example                      | 6-108 |
| Figure 6-56. | Connection Statistics Window                           | 6-111 |
| Figure 6-57. | NLS Group Statistics Window                            | 6-116 |
| Figure 6-58. | CES-IWF Statistics Window                              | 6-118 |
| Figure 6-59. | USF-IWF Statistics Window                              | 6-121 |
| Figure 6-60. | VCS-IWF Statistics Window                              | 6-124 |
| Figure 7-1.  | Events/Alarms Log Window                               | 7-2   |
| Figure 7-2.  | Event/Alarm Detail Window                              | 7-4   |
| Figure 7-3.  | Event Management Window                                | 7-5   |
| Figure 7-4.  | Setup Event Log Filters Window                         |       |
| Figure 7-5.  | Setup Trap Filters Window                              | 7-10  |
| Figure 7-6.  | Trap Destinations Window                               | 7-12  |
| Figure 7-7.  | Add Trap Destination Window                            | 7-12  |
| Figure 8-1.  | Diagnostics Window                                     | 8-2   |
| Figure 8-2.  | Select Slot (ICM) Window                               | 8-3   |
| Figure 8-3.  | Select Cell Highways Self Test Window                  | 8-4   |
| Figure 8-4.  | Cell Highways Self Test Window                         | 8-5   |
| Figure 8-5.  | DS1/E1 POD Port Loopbacks                              | 8-8   |
| Figure 8-6.  | DS3/E3 POD Loopbacks                                   | 8-10  |
| Figure 8-7.  | OC-3c/STM-1 POD Loopbacks                              | 8-12  |
| Figure 8-8.  | Universal Serial Frame POD Loopbacks                   | 8-14  |
| Figure 9-1.  | Utilities Window                                       | 9-2   |
| Figure A-1.  | System Administration Window — Craft Interface Version | A-5   |
| Figure A-2.  | System Administration Window — WebXtend Version        | A-5   |
| Figure A-3.  | Craft Interface Utilities Window                       | A-10  |
|              |                                                        |       |

| Figure B-1. | OASOS Commands                                       | B-2 |
|-------------|------------------------------------------------------|-----|
| Figure G-1. | Remote Management of SA Units without Ethernet Ports | G-2 |

# **List of Tables**

| Table 1-2.   Traffic Parameters monitored on each GCRA/Service Class   1-37     Table 1-3.   Traffic Policing Actions   1-38     Table 2-1.   Main-Menu Buttons and Functions   2-10     Table 2-2.   Common Fields/Buttons   2-16     Table 3-1.   System Administration Fields and Buttons   3-3     Table 3-2.   Adding an Operator   3-7     Table 3-3.   System Timing Fields and Buttons   3-9     Table 3-4.   Adding an IP Route   3-12     Table 3-5.   Add Node Prefix Fields and Buttons   3-20     Table 3-6.   ASPVC Address Configuration Fields and Buttons   3-20     Table 3-7.   SF CAC Configuration Fields and Buttons   3-22     Table 3-8.   VC Buffer Configuration Fields and Buttons   3-22     Table 3-9.   Priority Queue Configuration Fields and Buttons   3-29     Table 4-1.   Configure ICM Fields and Buttons   3-44     Table 3-10.   Cell Highway Configuration Fields and Buttons   4-4     Table 4-2.   Configure ICM Fields and Buttons   4-4     Table 4-3.   Configure POD Fields and Buttons   4-4     Table 4-4.   Configure DOT/Fields and Butt                                                                                                    | Table 1-1.  | VPI/VCI Bits per POD Type                               | 1-25 |
|----------------------------------------------------------------------------------------------------|-------------|---------------------------------------------------------|------|
| Table 1-3.Traffic Policing Actions1-38Table 2-1.Main-Menu Buttons and Functions2-10Table 2-2.Common Fields/Buttons2-10Table 3-1.System Administration Fields and Buttons3-3Table 3-2.Adding an Operator3-7Table 3-3.System Timing Fields and Buttons3-10Table 3-4.Adding an IP Route3-12Table 3-5.Add Node Prefix Fields and Buttons3-17Table 3-6.ASPVC Address Configuration Fields and Buttons3-20Table 3-7.SF CAC Configuration Fields and Buttons3-23Table 3-8.VC Buffer Configuration Fields and Buttons3-27Table 3-9.Priority Queue Configuration Fields and Buttons3-27Table 3-10.Cell Highway Configuration Fields and Buttons3-29Table 4-1.Configure POD Fields and Buttons4-4Table 4-2.Configure POD Fields and Buttons4-4Table 4-3.Configure BOJ /E1 Port Buttons and Fields4-10Table 4-4.Configure DS /E1 Port Buttons and Fields4-20Table 4-5.Configure DS /E3 Port Fields and Buttons4-23Table 4-7.Configure OC-3/STM-1 Port Fields and Buttons4-32Table 4-8.Trail Trace Fields.4-27Table 4-9.Far End Alarm and Control Fields and Buttons4-32Table 4-10.High-Bandwidth Recommended Per-VC Buffering Settings4-31Table 4-12.Configure OC-3/STM-1 Port Fields and Buttons4-32Table 4-13.Configure OC-3/STM-1 Port Fields and                                                                                                    | Table 1-2.  | Traffic Parameters monitored on each GCRA/Service Class | 1-37 |
| Table 2-1.   Main-Menu Buttons and Functions   2-10     Table 2-2.   Common Fields/Buttons   2-16     Table 3-1.   System Administration Fields and Buttons   3-3     Table 3-2.   Adding an Operator   3-7     Table 3-3.   System Timing Fields and Buttons   3-9     Table 3-4.   Adding an IP Route   3-12     Table 3-5.   Add Node Prefix Fields and Buttons   3-20     Table 3-6.   ASPVC Address Configuration Fields and Buttons   3-23     Table 3-7.   SF CAC Configuration Fields and Buttons   3-23     Table 3-8.   VC Buffer Configuration Fields and Buttons   3-29     Table 3-9.   Priority Queue Configuration Fields and Buttons   3-29     Table 4-1.   Configure Bystem Fields and Buttons   3-29     Table 4-2.   Configure Elcente Port Fields and Buttons   4-4     Table 4-3.   Configure DD Fields and Buttons   4-4     Table 4-4.   Configure Bot NE1 Port Buttons and Fields   4-10     Table 4-5.   Configure DS3/E3 Port Fields and Buttons   4-20     Table 4-6.   Equalization Buttons and Fields   4-20     Table 4-10.   High-Bandwidth Recommended Pe                                                                                                    | Table 1-3.  | Traffic Policing Actions                                | 1-38 |
| Table 2-2.   Common Fields/Buttons   2-16     Table 3-1.   System Administration Fields and Buttons   3-3     Table 3-2.   Adding an Operator   3-7     Table 3-3.   System Timing Fields and Buttons   3-9     Table 3-4.   Adding an IP Route   3-12     Table 3-5.   Add Node Prefix Fields and Buttons   3-20     Table 3-6.   ASPVC Address Configuration Fields and Buttons   3-23     Table 3-7.   SF CAC Configuration Fields and Buttons   3-23     Table 3-8.   VC Buffer Configuration Fields and Buttons   3-27     Table 3-9.   Priority Queue Configuration Fields and Buttons   3-29     Table 4-1.   Configure System Fields and Buttons   4-20     Table 4-2.   Configure POD Fields and Buttons   4-4     Table 4-3.   Configure DS1/E1 Port Buttons and Fields   4-10     Table 4-5.   Configure DS1/E1 Port Buttons and Fields   4-20     Table 4-7.   Configure DS3/E3 Port Fields and Buttons   4-22     Table 4-8.   Trail Trace Fields.   4-27     Table 4-9.   Far End Alarm and Control Fields   4-23     Table 4-10.   High-Bandwidth Recommended Per-VC Buffer                                                                                                    | Table 2-1.  | Main-Menu Buttons and Functions                         | 2-10 |
| Table 3-1.   System Administration Fields and Buttons   3-3     Table 3-2.   Adding an Operator   3-7     Table 3-3.   System Timing Fields and Buttons   3-9     Table 3-4.   Adding an IP Route   3-12     Table 3-5.   Add Node Prefix Fields and Buttons   3-12     Table 3-6.   ASPVC Address Configuration Fields and Buttons   3-20     Table 3-7.   SF CAC Configuration Fields and Buttons   3-22     Table 3-8.   VC Buffer Configuration Fields and Buttons   3-22     Table 3-9.   Priority Queue Configuration Fields and Buttons   3-27     Table 3-10.   Cell Highway Configuration Fields and Buttons   3-29     Table 4-1.   Configure POD Fields and Buttons   4-4     Table 4-2.   Configure DOF Fields and Buttons   4-4     Table 4-3.   Configure DS1/E1 Port Buttons and Fields   4-10     Table 4-5.   Configure DS1/E1 Port Fields and Buttons   4-23     Table 4-6.   Equalization Buttons and Fields   4-23     Table 4-7.   Configure DS3/E3 Port Fields and Buttons   4-23     Table 4-8.   Trail Trace Fields   4-29     Table 4-9.   Far End Alarm and Cont                                                                                                    | Table 2-2.  | Common Fields/Buttons                                   | 2-16 |
| Table 3-2.   Adding an Operator   3-7     Table 3-3.   System Timing Fields and Buttons   3-9     Table 3-4.   Adding an IP Route   3-12     Table 3-5.   Add Node Prefix Fields and Buttons   3-17     Table 3-6.   ASPVC Address Configuration Fields and Buttons   3-20     Table 3-7.   SF CAC Configuration Fields and Buttons   3-23     Table 3-8.   VC Buffer Configuration Fields and Buttons   3-22     Table 3-9.   Priority Queue Configuration Fields and Buttons   3-29     Table 3-10.   Cell Highway Configuration Fields and Buttons   3-29     Table 4-1.   Configure POD Fields and Buttons   4-4     Table 4-2.   Configure PDD Fields and Buttons   4-4     Table 4-3.   Configure DS1/E1 Port Buttons and Fields   4-13     Table 4-5.   Configure DS3/E3 Port Fields and Buttons   4-20     Table 4-6.   Equalization Buttons and Fields   4-21     Table 4-7.   Configure OC-3/STM-1 Port Fields and Buttons   4-33     Table 4-8.   Trail Trace Fields.   4-27     Table 4-9.   Far End Alarm and Control Fields and Buttons   4-33     Table 4-10.   High-Bandwi                                                                                                    | Table 3-1.  | System Administration Fields and Buttons                | 3-3  |
| Table 3-3.System Timing Fields and Buttons3-9Table 3-4.Adding an IP Route3-12Table 3-5.Add Node Prefix Fields and Buttons3-17Table 3-6.ASPVC Address Configuration Fields and Buttons3-20Table 3-7.SF CAC Configuration Fields and Buttons3-23Table 3-8.VC Buffer Configuration Fields and Buttons3-25Table 3-9.Priority Queue Configuration Fields and Buttons3-27Table 3-10.Cell Highway Configuration Fields and Buttons3-29Table 4-1.Configure System Fields and Buttons4-4Table 4-2.Configure POD Fields and Buttons4-4Table 4-3.Configure POD Fields and Buttons4-4Table 4-4.Configure DS I/E1 Port Buttons and Fields4-13Table 4-5.Configure DS 1/E1 Port Buttons and Fields4-20Table 4-6.Equalization Buttons and Fields4-23Table 4-7.Configure DS/E3 Port Fields and Buttons4-32Table 4-8.Trail Trace Fields4-27Table 4-9.Far End Alarm and Control Fields and Buttons4-32Table 4-10.High-Bandwidth Recommended Per-VC Buffering Settings.4-31Table 4-12.Configure OC-3/STM-1 Port (Advanced) Fields and Buttons4-32Table 4-13.Configure OC-3/STM-1 Path Fields and Buttons4-32Table 4-14.Configure OC-3/STM-1 Path Fields and Buttons4-32Table 4-15.Port CAC Configuration Fields and Buttons4-34Table 4-16.Configure OX/STM-1 Path Fields and Buttons4-37                                                                                         | Table 3-2.  | Adding an Operator                                      | 3-7  |
| Table 3-4.Adding an IP Route3-12Table 3-5.Add Node Prefix Fields and Buttons3-17Table 3-6.ASPVC Address Configuration Fields and Buttons3-20Table 3-7.SF CAC Configuration Fields and Buttons3-23Table 3-8.VC Buffer Configuration Fields and Buttons3-25Table 3-9.Priority Queue Configuration Fields and Buttons3-27Table 3-10.Cell Highway Configuration Fields and Buttons3-29Table 4-1.Configure System Fields and Buttons4-4Table 4-2.Configure ICM Fields and Buttons4-4Table 4-3.Configure DD Fields and Buttons4-4Table 4-4.Configure DS1/E1 Port Buttons and Fields4-10Table 4-5.Configure DS1/E1 Port Buttons and Fields4-20Table 4-6.Equalization Buttons and Fields4-22Table 4-7.Configure DS3/E3 Port Fields and Buttons4-22Table 4-8.Trail Trace Fields4-22Table 4-9.Far End Alarm and Control Fields4-23Table 4-10.High-Bandwidth Recommended Per-VC Buffering Settings4-31Table 4-11.Configure OC-3/STM-1 Port Fields and Buttons4-32Table 4-12.Configure OC-3/STM-1 Port Fields and Buttons4-42Table 4-13.Configure OC-3/STM-1 Path (Advanced) Fields and Buttons4-42Table 4-15.Port CAC Configuration Fields and Buttons4-43Table 4-15.Port CAC Configuration Fields and Buttons4-45Table 4-16.Configure OT-3/STM-1 Path (Advanced) Fields and Buttons <td>Table 3-3.</td> <td>System Timing Fields and Buttons</td> <td> 3-9</td>        | Table 3-3.  | System Timing Fields and Buttons                        | 3-9  |
| Table 3-5.Add Node Prefix Fields and Buttons3-17Table 3-6.ASPVC Address Configuration Fields and Buttons3-20Table 3-7.SF CAC Configuration Fields and Buttons3-23Table 3-8.VC Buffer Configuration Fields and Buttons3-25Table 3-9.Priority Queue Configuration Fields and Buttons3-29Table 3-10.Cell Highway Configuration Fields and Buttons3-29Table 4-1.Configure System Fields and Buttons4-4Table 4-2.Configure POD Fields and Buttons4-4Table 4-3.Configure PDT Fields and Buttons4-4Table 4-4.Configure Bthernet Port Fields and Buttons4-4Table 4-5.Configure DS1/E1 Port Buttons and Fields4-10Table 4-6.Equalization Buttons and Fields4-20Table 4-7.Configure DS3/E3 Port Fields and Buttons4-23Table 4-8.Trail Trace Fields4-27Table 4-9.Far End Alarm and Control Fields4-29Table 4-10.High-Bandwidth Recommended Per-VC Buffering Settings4-31Table 4-11.Configure OC-3/STM-1 Port Fields and Buttons4-32Table 4-13.Configure OC-3/STM-1 Path Fields and Buttons4-42Table 4-15.Port CAC Configuration Fields and Buttons4-44Table 4-16.Configure ATM Interface Fields and Buttons4-44Table 4-17.Signaling Protocols and ILMI4-50Table 4-18.Add Port Prefix Fields and Buttons4-42Table 4-19.Configure ATM Interface Fields and Buttons4-44<                                                                                                   | Table 3-4.  | Adding an IP Route                                      | 3-12 |
| Table 3-6.ASPVC Address Configuration Fields and Buttons3-20Table 3-7.SF CAC Configuration Fields and Buttons3-23Table 3-8.VC Buffer Configuration Fields and Buttons3-25Table 3-9.Priority Queue Configuration Fields and Buttons3-29Table 3-10.Cell Highway Configuration Fields and Buttons3-29Table 4-1.Configure System Fields and Buttons4-4Table 4-2.Configure ICM Fields and Buttons4-4Table 4-3.Configure POD Fields and Buttons4-4Table 4-4.Configure DS1/E1 Port Buttons and Fields4-10Table 4-5.Configure DS1/E1 Port Buttons and Fields4-20Table 4-6.Equalization Buttons and Fields4-20Table 4-7.Configure DS3/E3 Port Fields and Buttons4-23Table 4-8.Trail Trace Fields4-27Table 4-9.Far End Alarm and Control Fields and Buttons4-31Table 4-10.High-Bandwidth Recommended Per-VC Buffering Settings4-31Table 4-11.Configure OC-3/STM-1 Port Fields and Buttons4-39Table 4-12.Configure OC-3/STM-1 Port Fields and Buttons4-39Table 4-13.Configure OC-3/STM-1 Port Fields and Buttons4-45Table 4-14.Configure OC-3/STM-1 Port Fields and Buttons4-45Table 4-15.Port CAC Configuration Fields and Buttons4-42Table 4-16.Configure OC-3/STM-1 Port Fields and Buttons4-45Table 4-17.Signaling Protocols and ILM14-50Table 4-18.Add Port Prefix Fields and Butto                                                                                | Table 3-5.  | Add Node Prefix Fields and Buttons                      | 3-17 |
| Table 3-7.SF CAC Configuration Fields and Buttons3-23Table 3-8.VC Buffer Configuration Fields and Buttons3-25Table 3-9.Priority Queue Configuration Fields and Buttons3-27Table 3-10.Cell Highway Configuration Fields and Buttons3-29Table 4-1.Configure System Fields and Buttons4-4Table 4-2.Configure ICM Fields and Buttons4-4Table 4-3.Configure POD Fields and Buttons4-4Table 4-4.Configure DI Fields and Buttons4-4Table 4-5.Configure DS1/E1 Port Buttons and Fields4-10Table 4-6.Equalization Buttons and Fields4-20Table 4-7.Configure DS3/E3 Port Fields and Buttons4-23Table 4-8.Trail Trace Fields.4-27Table 4-9.Far End Alarm and Control Fields4-29Table 4-10.High-Bandwidth Recommended Per-VC Buffering Settings4-31Table 4-12.Configure OC-3/STM-1 Port Fields and Buttons4-32Table 4-13.Configure OC-3/STM-1 Path Fields and Buttons4-42Table 4-14.Configure OC-3/STM-1 Path (Advanced) Fields and Buttons4-42Table 4-15.Port CAC Configuration Fields and Buttons4-44Table 4-16.Configure OC-3/STM-1 Path Fields and Buttons4-42Table 4-17.Signaling Protocols and ILMI4-50Table 4-18.Add Port Prefix Fields and Buttons4-54Table 4-19.Configure Universal Serial Port Fields and Buttons5-55Table 5-2.Dial-Type Addressing Formats5-56 </td <td>Table 3-6.</td> <td>ASPVC Address Configuration Fields and Buttons</td> <td>3-20</td> | Table 3-6.  | ASPVC Address Configuration Fields and Buttons          | 3-20 |
| Table 3-8.VC Buffer Configuration Fields and Buttons3-25Table 3-9.Priority Queue Configuration Fields and Buttons3-27Table 3-10.Cell Highway Configuration Fields and Buttons3-29Table 4-1.Configure System Fields and Buttons4-4Table 4-2.Configure ICM Fields and Buttons4-4Table 4-3.Configure POD Fields and Buttons4-4Table 4-4.Configure Ethernet Port Fields and Buttons4-10Table 4-5.Configure DS1/E1 Port Buttons and Fields4-13Table 4-6.Equalization Buttons and Fields4-20Table 4-7.Configure DS3/E3 Port Fields and Buttons4-23Table 4-8.Trail Trace Fields.4-27Table 4-9.Far End Alarm and Control Fields4-29Table 4-10.High-Bandwidth Recommended Per-VC Buffering Settings4-31Table 4-11.Configure OC-3/STM-1 Port Fields and Buttons4-32Table 4-12.Configure OC-3/STM-1 Port (Advanced) Fields and Buttons4-42Table 4-13.Configure OC-3/STM-1 Path (Advanced) Fields and Buttons4-42Table 4-14.Configure OC-3/STM-1 Path (Advanced) Fields and Buttons4-45Table 4-15.Port CAC Configuration Fields and Buttons4-45Table 4-17.Signaling Protocols and ILMI4-50Table 4-18.Add Port Prefix Fields and Buttons4-54Table 4-19.Configure Universal Serial Port Fields and Buttons5-55Table 4-19.Configure Universal Serial Port Fields and Buttons5-56Table 5-2.Di                                                                                | Table 3-7.  | SF CAC Configuration Fields and Buttons                 | 3-23 |
| Table 3-9.Priority Queue Configuration Fields and Buttons3-27Table 3-10.Cell Highway Configuration Fields and Buttons3-29Table 4-1.Configure System Fields and Buttons4-4Table 4-2.Configure ICM Fields and Buttons4-5Table 4-3.Configure POD Fields and Buttons4-8Table 4-4.Configure Ethernet Port Fields and Buttons4-13Table 4-5.Configure DS1/E1 Port Buttons and Fields4-13Table 4-6.Equalization Buttons and Fields4-20Table 4-7.Configure DS3/E3 Port Fields and Buttons4-23Table 4-8.Trail Trace Fields4-27Table 4-9.Far End Alarm and Control Fields4-29Table 4-10.High-Bandwidth Recommended Per-VC Buffering Settings4-31Table 4-11.Configure OC-3/STM-1 Port Fields and Buttons4-39Table 4-12.Configure OC-3/STM-1 Port Advanced) Fields and Buttons4-39Table 4-13.Configure OC-3/STM-1 Path (Advanced) Fields and Buttons4-45Table 4-14.Configure OC-3/STM-1 Path (Advanced) Fields and Buttons4-45Table 4-15.Port CAC Configuration Fields and Buttons4-45Table 4-16.Configure ATM Interface Fields and Buttons4-45Table 4-17.Signaling Protocols and ILMI4-50Table 4-18.Add Port Prefix Fields and Buttons5-51Table 4-19.Configure Universal Serial Port Fields and Buttons5-56Table 5-3.ATM UNI Connections Fields and Buttons5-35Table 5-4.Add/Modify ATM U                                                                                | Table 3-8.  | VC Buffer Configuration Fields and Buttons              | 3-25 |
| Table 3-10.Cell Highway Configuration Fields and Buttons.3-29Table 4-1.Configure System Fields and Buttons4-4Table 4-2.Configure ICM Fields and Buttons4-5Table 4-3.Configure POD Fields and Buttons4-8Table 4-4.Configure Ethernet Port Fields and Buttons4-10Table 4-5.Configure DS1/E1 Port Buttons and Fields4-13Table 4-6.Equalization Buttons and Fields4-20Table 4-7.Configure DS3/E3 Port Fields and Buttons4-23Table 4-8.Trail Trace Fields.4-22Table 4-9.Far End Alarm and Control Fields4-29Table 4-10.High-Bandwidth Recommended Per-VC Buffering Settings.4-31Table 4-11.Configure OC-3/STM-1 Port Fields and Buttons4-32Table 4-12.Configure OC-3/STM-1 Port (Advanced) Fields and Buttons4-39Table 4-13.Configure OC-3/STM-1 Path Fields and Buttons4-42Table 4-14.Configure OC-3/STM-1 Path (Advanced) Fields and Buttons4-45Table 4-15.Port CAC Configuration Fields and Buttons4-45Table 4-16.Configure ATM Interface Fields and Buttons4-45Table 4-17.Signaling Protocols and ILMI4-50Table 4-18.Add Port Prefix Fields and Buttons5-51Table 5-2.Dial-Type Addressing Formats5-16Table 5-3.ATM UNI Connections Fields and Buttons5-39Table 5-4.Add/Modify ATM UNI Connection Fields5-39Table 5-5.Add/Modify IMA Group Buttons and Fields5-56                                                                                              | Table 3-9.  | Priority Queue Configuration Fields and Buttons         | 3-27 |
| Table 4-1.Configure System Fields and Buttons4-4Table 4-2.Configure ICM Fields and Buttons4-5Table 4-3.Configure POD Fields and Buttons4-8Table 4-4.Configure Ethernet Port Fields and Buttons4-10Table 4-5.Configure DS1/E1 Port Buttons and Fields4-13Table 4-6.Equalization Buttons and Fields and Buttons4-20Table 4-7.Configure DS3/E3 Port Fields and Buttons4-23Table 4-8.Trail Trace Fields4-27Table 4-9.Far End Alarm and Control Fields4-29Table 4-10.High-Bandwidth Recommended Per-VC Buffering Settings4-31Table 4-11.Configure OC-3/STM-1 Port Fields and Buttons4-32Table 4-12.Configure OC-3/STM-1 Port Fields and Buttons4-39Table 4-13.Configure OC-3/STM-1 Port (Advanced) Fields and Buttons4-42Table 4-14.Configure OC-3/STM-1 Path Fields and Buttons4-45Table 4-15.Port CAC Configuration Fields and Buttons4-45Table 4-16.Configure OC-3/STM-1 Path (Advanced) Fields and Buttons4-45Table 4-17.Signaling Protocols and ILMI4-50Table 4-18.Add Port Prefix Fields and Buttons4-54Table 4-19.Configure Universal Serial Port Fields and Buttons5-51Table 5-1.Connection Options Fields and Buttons5-55Table 5-2.Dial-Type Addressing Formats5-16Table 5-3.ATM UNI Connection Fields and Buttons5-39Table 5-4.Add/Modify ATM UNI Connection Fields                                                                                     | Table 3-10. | Cell Highway Configuration Fields and Buttons           | 3-29 |
| Table 4-2.Configure ICM Fields and Buttons4-5Table 4-3.Configure POD Fields and Buttons4-8Table 4-4.Configure Ethernet Port Fields and Buttons4-10Table 4-5.Configure DS1/E1 Port Buttons and Fields4-13Table 4-6.Equalization Buttons and Fields4-20Table 4-7.Configure DS3/E3 Port Fields and Buttons4-23Table 4-8.Trail Trace Fields4-27Table 4-9.Far End Alarm and Control Fields4-29Table 4-10.High-Bandwidth Recommended Per-VC Buffering Settings4-31Table 4-11.Configure OC-3/STM-1 Port Fields and Buttons4-32Table 4-12.Configure OC-3/STM-1 Port (Advanced) Fields and Buttons4-39Table 4-13.Configure OC-3/STM-1 Port (Advanced) Fields and Buttons4-42Table 4-14.Configure OC-3/STM-1 Path (Advanced) Fields and Buttons4-47Table 4-15.Port CAC Configuration Fields and Buttons4-47Table 4-16.Configure ATM Interface Fields and Buttons4-47Table 4-17.Signaling Protocols and ILMI4-50Table 4-18.Add Port Prefix Fields and Buttons4-54Table 4-19.Configure Universal Serial Port Fields and Buttons5-55Table 5-2.Dial-Type Addressing Formats5-16Table 5-3.ATM UNI Connections Fields and Buttons5-39Table 5-5.Add/Modify ATM UNI Connection Fields5-39Table 5-6.Configure IMA Link Buttons and Fields5-56Table 5-7.IMA Conp Statistics Fields and Buttons <td>Table 4-1.</td> <td>Configure System Fields and Buttons</td> <td> 4-4</td>    | Table 4-1.  | Configure System Fields and Buttons                     | 4-4  |
| Table 4-3.Configure POD Fields and Buttons4-8Table 4-4.Configure Ethernet Port Fields and Buttons4-10Table 4-5.Configure DS1/E1 Port Buttons and Fields4-13Table 4-6.Equalization Buttons and Fields4-20Table 4-7.Configure DS3/E3 Port Fields and Buttons4-23Table 4-8.Trail Trace Fields.4-27Table 4-9.Far End Alarm and Control Fields4-29Table 4-10.High-Bandwidth Recommended Per-VC Buffering Settings.4-31Table 4-11.Configure OC-3/STM-1 Port Fields and Buttons4-32Table 4-12.Configure OC-3/STM-1 Port Fields and Buttons4-37Table 4-13.Configure OC-3/STM-1 Port (Advanced) Fields and Buttons4-39Table 4-14.Configure OC-3/STM-1 Path (Advanced) Fields and Buttons4-42Table 4-15.Port CAC Configuration Fields and Buttons4-44Table 4-16.Configure ATM Interface Fields and Buttons4-45Table 4-17.Signaling Protocols and ILMI4-50Table 4-18.Add Port Prefix Fields and Buttons4-54Table 4-19.Configure Universal Serial Port Fields and Buttons5-5Table 5-2.Dial-Type Addressing Formats5-16Table 5-3.ATM UNI Connection Fields and Buttons5-39Table 5-5.Add/Modify ATM UNI Connection Fields5-37Table 5-6.Configure IMA Link Buttons and Fields5-57Table 5-7.IMA Cance Fields and Buttons5-56Table 5-8.IMA Link Statistics Fields and Buttons5-56 <td>Table 4-2.</td> <td>Configure ICM Fields and Buttons</td> <td> 4-5</td>                 | Table 4-2.  | Configure ICM Fields and Buttons                        | 4-5  |
| Table 4-4.Configure Ethernet Port Fields and Buttons4-10Table 4-5.Configure DS1/E1 Port Buttons and Fields4-13Table 4-6.Equalization Buttons and Fields4-20Table 4-7.Configure DS3/E3 Port Fields and Buttons4-23Table 4-8.Trail Trace Fields4-27Table 4-9.Far End Alarm and Control Fields and Buttons4-29Table 4-10.High-Bandwidth Recommended Per-VC Buffering Settings4-31Table 4-11.Configure OC-3/STM-1 Port Fields and Buttons4-32Table 4-12.Configure OC-3/STM-1 Port (Advanced) Fields and Buttons4-37Table 4-13.Configure OC-3/STM-1 Path Fields and Buttons4-39Table 4-14.Configure OC-3/STM-1 Path (Advanced) Fields and Buttons4-42Table 4-15.Port CAC Configuration Fields and Buttons4-44Table 4-16.Configure ATM Interface Fields and Buttons4-47Table 4-17.Signaling Protocols and ILMI4-50Table 4-18.Add Port Prefix Fields and Buttons4-54Table 4-19.Configure Universal Serial Port Fields and Buttons5-55Table 5-2.Dial-Type Addressing Formats.5-16Table 5-3.ATM UNI Connections Fields and Buttons5-39Table 5-5.Add/Modify ATM UNI Connection Fields5-31Table 5-6.Configure IMA Link Buttons and Fields5-53Table 5-7.IMA Group Statistics Fields and Buttons5-56Table 5-8.IMA Link Statistics Fields and Buttons5-56Table 5-9.Add/Modify NI S Tunnel F                                                                                | Table 4-3.  | Configure POD Fields and Buttons                        | 4-8  |
| Table 4-5.Configure DS1/E1 Port Buttons and Fields4-13Table 4-6.Equalization Buttons and Fields4-20Table 4-7.Configure DS3/E3 Port Fields and Buttons4-23Table 4-8.Trail Trace Fields4-27Table 4-9.Far End Alarm and Control Fields4-29Table 4-10.High-Bandwidth Recommended Per-VC Buffering Settings4-31Table 4-11.Configure OC-3/STM-1 Port Fields and Buttons4-32Table 4-12.Configure OC-3/STM-1 Port (Advanced) Fields and Buttons4-37Table 4-13.Configure OC-3/STM-1 Port (Advanced) Fields and Buttons4-39Table 4-14.Configure OC-3/STM-1 Path Fields and Buttons4-42Table 4-15.Port CAC Configuration Fields and Buttons4-45Table 4-16.Configure ATM Interface Fields and Buttons4-47Table 4-17.Signaling Protocols and ILMI4-50Table 4-18.Add Port Prefix Fields and Buttons4-54Table 4-19.Configure Universal Serial Port Fields and Buttons5-55Table 5-2.Dial-Type Addressing Formats5-16Table 5-3.ATM UNI Connections Fields and Buttons5-39Table 5-4.Add/Modify ATM UNI Connection Fields5-53Table 5-5.Add/Modify IMA Group Buttons and Fields5-56Table 5-6.Configure IMA Link Buttons and Fields5-56Table 5-7.IMA Croup Statistics Fields and Buttons5-56Table 5-8.IMA Link Statistics Fields and Buttons5-56Table 5-9.Add/Modify NLS Tunnel Fields5-6                                                                                         | Table 4-4.  | Configure Ethernet Port Fields and Buttons              | 4-10 |
| Table 4-6.Equalization Buttons and Fields4-20Table 4-7.Configure DS3/E3 Port Fields and Buttons4-23Table 4-8.Trail Trace Fields4-27Table 4-9.Far End Alarm and Control Fields4-29Table 4-10.High-Bandwidth Recommended Per-VC Buffering Settings4-31Table 4-11.Configure OC-3/STM-1 Port Fields and Buttons4-32Table 4-12.Configure OC-3/STM-1 Port (Advanced) Fields and Buttons4-37Table 4-13.Configure OC-3/STM-1 Path Fields and Buttons4-39Table 4-14.Configure OC-3/STM-1 Path (Advanced) Fields and Buttons4-42Table 4-15.Port CAC Configuration Fields and Buttons4-45Table 4-16.Configure OC-3/STM-1 Path (Advanced) Fields and Buttons4-47Table 4-15.Port CAC Configuration Fields and Buttons4-47Table 4-16.Configure Protocols and ILMI4-50Table 4-17.Signaling Protocols and ILMI4-50Table 4-18.Add Port Prefix Fields and Buttons4-54Table 4-19.Configure Universal Serial Port Fields and Buttons5-5Table 5-1.Connection Options Fields and Buttons5-39Table 5-2.Dial-Type Addressing Formats5-16Table 5-3.ATM UNI Connections Fields and Buttons5-39Table 5-4.Add/Modify ATM UNI Connection Fields5-39Table 5-5.Add/Modify IMA Group Buttons and Fields5-51Table 5-6.Configure IMA Link Buttons and Fields5-56Table 5-7.IMA Group Statistics Fields and Butto                                                                                | Table 4-5.  | Configure DS1/E1 Port Buttons and Fields                | 4-13 |
| Table 4-7.Configure DS3/E3 Port Fields and Buttons4-23Table 4-8.Trail Trace Fields4-27Table 4-9.Far End Alarm and Control Fields4-29Table 4-10.High-Bandwidth Recommended Per-VC Buffering Settings4-31Table 4-11.Configure OC-3/STM-1 Port Fields and Buttons4-32Table 4-12.Configure OC-3/STM-1 Port (Advanced) Fields and Buttons4-37Table 4-13.Configure OC-3/STM-1 Port (Advanced) Fields and Buttons4-39Table 4-14.Configure OC-3/STM-1 Path Fields and Buttons4-42Table 4-15.Port CAC Configuration Fields and Buttons4-45Table 4-16.Configure ATM Interface Fields and Buttons4-47Table 4-17.Signaling Protocols and ILMI4-50Table 4-18.Add Port Prefix Fields and Buttons4-54Table 4-19.Configure Universal Serial Port Fields and Buttons5-5Table 5-1.Connection Options Fields and Buttons5-35Table 5-2.Dial-Type Addressing Formats.5-16Table 5-3.ATM UNI Connections Fields and Buttons5-39Table 5-5.Add/Modify ATM UNI Connection Fields5-39Table 5-6.Configure IMA Link Buttons and Fields5-57Table 5-7.IMA Group Statistics Fields and Buttons5-66Table 5-8.IMA Link Statistics Fields and Buttons5-66Table 5-9.Add/Modify NLS Tunnel Fields5-61                                                                                                    | Table 4-6.  | Equalization Buttons and Fields                         | 4-20 |
| Table 4-8.Trail Trace Fields                                                                                                    | Table 4-7.  | Configure DS3/E3 Port Fields and Buttons                | 4-23 |
| Table 4-9.Far End Alarm and Control Fields4-29Table 4-10.High-Bandwidth Recommended Per-VC Buffering Settings.4-31Table 4-11.Configure OC-3/STM-1 Port Fields and Buttons4-32Table 4-12.Configure OC-3/STM-1 Port (Advanced) Fields and Buttons4-37Table 4-13.Configure OC-3/STM-1 Path Fields and Buttons4-39Table 4-14.Configure OC-3/STM-1 Path Fields and Buttons4-42Table 4-15.Port CAC Configuration Fields and Buttons4-45Table 4-16.Configure ATM Interface Fields and Buttons4-47Table 4-17.Signaling Protocols and ILMI4-50Table 4-18.Add Port Prefix Fields and Buttons4-54Table 4-19.Configure Universal Serial Port Fields and Buttons5-5Table 5-1.Connection Options Fields and Buttons5-55Table 5-2.Dial-Type Addressing Formats5-16Table 5-3.ATM UNI Connections Fields and Buttons5-39Table 5-5.Add/Modify ATM UNI Connection Fields5-39Table 5-6.Configure IMA Link Buttons and Fields5-55Table 5-7.IMA Group Statistics Fields and Buttons5-56Table 5-8.IMA Link Statistics Fields and Buttons5-66Table 5-9.Add/Modify NLS Tunnel Fields5-71                                                                                                    | Table 4-8.  | Trail Trace Fields                                      | 4-27 |
| Table 4-10.High-Bandwidth Recommended Per-VC Buffering Settings                                                                                                    | Table 4-9.  | Far End Alarm and Control Fields                        | 4-29 |
| Table 4-11.Configure OC-3/STM-1 Port Fields and Buttons4-32Table 4-12.Configure OC-3/STM-1 Port (Advanced) Fields and Buttons4-37Table 4-13.Configure OC-3/STM-1 Path Fields and Buttons4-39Table 4-14.Configure OC-3/STM-1 Path (Advanced) Fields and Buttons4-42Table 4-15.Port CAC Configuration Fields and Buttons4-45Table 4-16.Configure ATM Interface Fields and Buttons4-47Table 4-17.Signaling Protocols and ILMI4-50Table 4-18.Add Port Prefix Fields and Buttons4-54Table 4-19.Configure Universal Serial Port Fields and Buttons4-56Table 5-1.Connection Options Fields and Buttons5-5Table 5-2.Dial-Type Addressing Formats5-16Table 5-3.ATM UNI Connections Fields and Buttons5-39Table 5-5.Add/Modify ATM UNI Connection Fields5-49Table 5-6.Configure IMA Link Buttons and Fields5-55Table 5-7.IMA Group Statistics Fields and Buttons5-56Table 5-8.IMA Link Statistics Fields and Buttons5-56Table 5-9.Add/Modify NLS Tunnel Fields5-71                                                                                                    | Table 4-10. | High-Bandwidth Recommended Per-VC Buffering Settings    | 4-31 |
| Table 4-12.Configure OC-3/STM-1 Port (Advanced) Fields and Buttons4-37Table 4-13.Configure OC-3/STM-1 Path Fields and Buttons4-39Table 4-14.Configure OC-3/STM-1 Path (Advanced) Fields and Buttons4-42Table 4-15.Port CAC Configuration Fields and Buttons4-45Table 4-16.Configure ATM Interface Fields and Buttons4-47Table 4-17.Signaling Protocols and ILMI4-50Table 4-18.Add Port Prefix Fields and Buttons4-54Table 4-19.Configure Universal Serial Port Fields and Buttons4-56Table 5-1.Connection Options Fields and Buttons5-5Table 5-2.Dial-Type Addressing Formats5-16Table 5-3.ATM UNI Connections Fields and Buttons5-39Table 5-4.Add/Modify ATM UNI Connection Fields5-49Table 5-5.IMA Group Buttons and Fields5-53Table 5-6.IMA Link Buttons and Fields5-56Table 5-7.IMA Group Statistics Fields and Buttons5-56Table 5-8.IMA Link Statistics Fields and Buttons5-66Table 5-9.Add/Modify NLS Tunnel Fields5-71                                                                                                    | Table 4-11. | Configure OC-3/STM-1 Port Fields and Buttons            | 4-32 |
| Table 4-13.Configure OC-3/STM-1 Path Fields and Buttons4-39Table 4-14.Configure OC-3/STM-1 Path (Advanced) Fields and Buttons4-42Table 4-15.Port CAC Configuration Fields and Buttons4-45Table 4-16.Configure ATM Interface Fields and Buttons4-47Table 4-17.Signaling Protocols and ILMI4-50Table 4-18.Add Port Prefix Fields and Buttons4-54Table 4-19.Configure Universal Serial Port Fields and Buttons4-56Table 5-1.Connection Options Fields and Buttons5-5Table 5-2.Dial-Type Addressing Formats5-16Table 5-3.ATM UNI Connections Fields and Buttons5-39Table 5-4.Add/Modify ATM UNI Connection Fields5-49Table 5-5.Add/Modify IMA Group Buttons and Fields5-53Table 5-6.Configure IMA Link Buttons and Fields5-56Table 5-7.IMA Group Statistics Fields and Buttons5-56Table 5-8.IMA Link Statistics Fields and Buttons5-66Table 5-9.Add/Modify NLS Tunnel Fields5-71                                                                                                    | Table 4-12. | Configure OC-3/STM-1 Port (Advanced) Fields and Buttons | 4-37 |
| Table 4-14.Configure OC-3/STM-1 Path (Advanced) Fields and Buttons4-42Table 4-15.Port CAC Configuration Fields and Buttons4-45Table 4-16.Configure ATM Interface Fields and Buttons4-47Table 4-17.Signaling Protocols and ILMI4-50Table 4-18.Add Port Prefix Fields and Buttons4-54Table 4-19.Configure Universal Serial Port Fields and Buttons4-56Table 5-1.Connection Options Fields and Buttons5-55Table 5-2.Dial-Type Addressing Formats5-16Table 5-3.ATM UNI Connections Fields and Buttons5-35Table 5-4.Add/Modify ATM UNI Connection Fields5-39Table 5-5.Add/Modify IMA Group Buttons and Fields5-53Table 5-6.Configure IMA Link Buttons and Fields5-56Table 5-7.IMA Group Statistics Fields and Buttons5-56Table 5-8.IMA Link Statistics Fields and Buttons5-66Table 5-9.Add/Modify NI & Tunnel Fields5-61                                                                                                    | Table 4-13. | Configure OC-3/STM-1 Path Fields and Buttons            | 4-39 |
| Table 4-15.Port CAC Configuration Fields and Buttons4-45Table 4-16.Configure ATM Interface Fields and Buttons4-47Table 4-17.Signaling Protocols and ILMI4-50Table 4-18.Add Port Prefix Fields and Buttons4-54Table 4-19.Configure Universal Serial Port Fields and Buttons4-56Table 5-1.Connection Options Fields and Buttons5-5Table 5-2.Dial-Type Addressing Formats5-16Table 5-3.ATM UNI Connections Fields and Buttons5-35Table 5-4.Add/Modify ATM UNI Connection Fields5-39Table 5-5.Add/Modify IMA Group Buttons and Fields5-53Table 5-6.Configure IMA Link Buttons and Fields5-56Table 5-7.IMA Group Statistics Fields and Buttons5-56Table 5-8.IMA Link Statistics Fields and Buttons5-66Table 5-9.Add/Modify NLS Tunnel Fields5-66                                                                                                    | Table 4-14. | Configure OC-3/STM-1 Path (Advanced) Fields and Buttons | 4-42 |
| Table 4-16.Configure ATM Interface Fields and Buttons4-47Table 4-17.Signaling Protocols and ILMI4-50Table 4-18.Add Port Prefix Fields and Buttons4-54Table 4-19.Configure Universal Serial Port Fields and Buttons4-56Table 5-1.Connection Options Fields and Buttons5-55Table 5-2.Dial-Type Addressing Formats5-16Table 5-3.ATM UNI Connections Fields and Buttons5-35Table 5-4.Add/Modify ATM UNI Connection Fields5-39Table 5-5.Add/Modify IMA Group Buttons and Fields5-49Table 5-6.Configure IMA Link Buttons and Fields5-56Table 5-7.IMA Group Statistics Fields and Buttons5-56Table 5-8.IMA Link Statistics Fields and Buttons5-66Table 5-9.Add/Modify NLS Tunnel Fields5-71                                                                                                    | Table 4-15. | Port CAC Configuration Fields and Buttons               | 4-45 |
| Table 4-17.Signaling Protocols and ILMI4-50Table 4-18.Add Port Prefix Fields and Buttons4-54Table 4-19.Configure Universal Serial Port Fields and Buttons4-56Table 5-1.Connection Options Fields and Buttons5-5Table 5-2.Dial-Type Addressing Formats5-16Table 5-3.ATM UNI Connections Fields and Buttons5-35Table 5-4.Add/Modify ATM UNI Connection Fields5-39Table 5-5.Add/Modify IMA Group Buttons and Fields5-49Table 5-6.Configure IMA Link Buttons and Fields5-56Table 5-7.IMA Group Statistics Fields and Buttons5-56Table 5-8.IMA Link Statistics Fields and Buttons5-66Table 5-9.Add/Modify NLS Tunnel Fields5-66                                                                                                    | Table 4-16. | Configure ATM Interface Fields and Buttons              | 4-47 |
| Table 4-18.Add Port Prefix Fields and Buttons4-54Table 4-19.Configure Universal Serial Port Fields and Buttons4-56Table 5-1.Connection Options Fields and Buttons5-5Table 5-2.Dial-Type Addressing Formats.5-16Table 5-3.ATM UNI Connections Fields and Buttons5-35Table 5-4.Add/Modify ATM UNI Connection Fields5-39Table 5-5.Add/Modify IMA Group Buttons and Fields5-49Table 5-6.Configure IMA Link Buttons and Fields5-56Table 5-7.IMA Group Statistics Fields and Buttons5-56Table 5-8.IMA Link Statistics Fields and Buttons5-61Table 5-9.Add/Modify NLS Tunnel Fields5-61                                                                                                    | Table 4-17. | Signaling Protocols and ILMI                            | 4-50 |
| Table 4-19.Configure Universal Serial Port Fields and Buttons4-56Table 5-1.Connection Options Fields and Buttons5-5Table 5-2.Dial-Type Addressing Formats5-16Table 5-3.ATM UNI Connections Fields and Buttons5-35Table 5-4.Add/Modify ATM UNI Connection Fields5-39Table 5-5.Add/Modify IMA Group Buttons and Fields5-49Table 5-6.Configure IMA Link Buttons and Fields5-53Table 5-7.IMA Group Statistics Fields and Buttons5-56Table 5-8.IMA Link Statistics Fields and Buttons5-61Table 5-9.Add/Modify NLS Tunnel Fields5-61                                                                                                    | Table 4-18. | Add Port Prefix Fields and Buttons                      | 4-54 |
| Table 5-1.Connection Options Fields and Buttons5-5Table 5-2.Dial-Type Addressing Formats                                                                                                    | Table 4-19. | Configure Universal Serial Port Fields and Buttons      | 4-56 |
| Table 5-2.Dial-Type Addressing Formats.5-16Table 5-3.ATM UNI Connections Fields and Buttons5-35Table 5-4.Add/Modify ATM UNI Connection Fields5-39Table 5-5.Add/Modify IMA Group Buttons and Fields5-49Table 5-6.Configure IMA Link Buttons and Fields5-53Table 5-7.IMA Group Statistics Fields and Buttons5-56Table 5-8.IMA Link Statistics Fields and Buttons5-61Table 5-9.Add/Modify NLS Tunnel Fields5-71                                                                                                    | Table 5-1.  | Connection Options Fields and Buttons                   | 5-5  |
| Table 5-3.ATM UNI Connections Fields and Buttons5-35Table 5-4.Add/Modify ATM UNI Connection Fields5-39Table 5-5.Add/Modify IMA Group Buttons and Fields5-49Table 5-6.Configure IMA Link Buttons and Fields5-53Table 5-7.IMA Group Statistics Fields and Buttons5-56Table 5-8.IMA Link Statistics Fields and Buttons5-61Table 5-9.Add NLS Group Fields5-66Table 5-10.Add/Modify NLS Tunnel Fields5-71                                                                                                    | Table 5-2.  | Dial-Type Addressing Formats                            | 5-16 |
| Table 5-4.Add/Modify ATM UNI Connection Fields5-39Table 5-5.Add/Modify IMA Group Buttons and Fields5-49Table 5-6.Configure IMA Link Buttons and Fields5-53Table 5-7.IMA Group Statistics Fields and Buttons5-56Table 5-8.IMA Link Statistics Fields and Buttons5-61Table 5-9.Add NLS Group Fields5-66Table 5-10.Add/Modify NLS Tunnel Fields5-71                                                                                                    | Table 5-3.  | ATM UNI Connections Fields and Buttons                  | 5-35 |
| Table 5-5.Add/Modify IMA Group Buttons and Fields5-49Table 5-6.Configure IMA Link Buttons and Fields5-53Table 5-7.IMA Group Statistics Fields and Buttons5-56Table 5-8.IMA Link Statistics Fields and Buttons5-61Table 5-9.Add NLS Group Fields5-66Table 5-10.Add/Modify NLS Tunnel Fields5-71                                                                                                    | Table 5-4.  | Add/Modify ATM UNI Connection Fields                    | 5-39 |
| Table 5-6.Configure IMA Link Buttons and Fields5-53Table 5-7.IMA Group Statistics Fields and Buttons5-56Table 5-8.IMA Link Statistics Fields and Buttons5-61Table 5-9.Add NLS Group Fields5-66Table 5-10.Add/Modify NLS Tunnel Fields5-71                                                                                                    | Table 5-5.  | Add/Modify IMA Group Buttons and Fields                 | 5-49 |
| Table 5-7.IMA Group Statistics Fields and Buttons5-56Table 5-8.IMA Link Statistics Fields and Buttons5-61Table 5-9.Add NLS Group Fields5-66Table 5-10.Add/Modify NLS Tunnel Fields5-71                                                                                                    | Table 5-6.  | Configure IMA Link Buttons and Fields                   | 5-53 |
| Table 5-8.IMA Link Statistics Fields and Buttons5-61Table 5-9.Add NLS Group Fields5-66Table 5-10.Add/Modify NLS Tunnel Fields5-71                                                                                                    | Table 5-7.  | IMA Group Statistics Fields and Buttons                 | 5-56 |
| Table 5-9.Add NLS Group Fields5-66Table 5-10.Add/Modify NLS Tunnel Fields5-71                                                                                                    | Table 5-8.  | IMA Link Statistics Fields and Buttons                  | 5-61 |
| Table 5-10. Add/Modify NLS Tunnel Fields 5-71                                                                                                    | Table 5-9.  | Add NLS Group Fields                                    | 5-66 |
|                                                                                                    | Table 5-10. | Add/Modify NLS Tunnel Fields                            | 5-71 |

| Table 5-11  | MAC Address Cache Fields and Buttons                    | 5-79  |
|-------------|---------------------------------------------------------|-------|
| Table 5-12  | Add Static MAC Address Fields                           | 5-81  |
| Table 5-13  | Configure CES Connection Fields and Buttons             | 5-85  |
| Table 5-14  | Add/Modify Unstructured/Structured CES-IWF              | 5 05  |
|             | Fields and Buttons                                      | 5-91  |
| Table 5-15  | Transmitter Control Sources                             | 5-96  |
| Table 5-16  | Dynamic Bandwidth Fields and Buttons                    | 5-98  |
| Table 5-17. | Configure USF Connection Fields and Buttons             | 5-104 |
| Table 5-18. | Add/Modify USF-IWF Fields and Buttons                   | 5-108 |
| Table 5-19. | Configure VCS Connection Fields and Buttons             | 5-119 |
| Table 5-20. | Add/Modify VCS-IWF Fields and Buttons                   | 5-123 |
| Table 5-21. | VCS Compression Fields and Buttons                      | 5-129 |
| Table 5-22. | Add/Modify DS1 Timeslot Fields and Buttons              | 5-133 |
| Table 6-1.  | ICM Front Panel Indicators                              | 6-4   |
| Table 6-2.  | SUM Status Indicators                                   | 6-5   |
| Table 6-3.  | Display System Status Fields and Buttons                | 6-7   |
| Table 6-4.  | Power Supply Status Fields                              | 6-10  |
| Table 6-5.  | System Inventory Statistics                             | 6-11  |
| Table 6-6.  | MIB II Statistics Buttons                               | 6-12  |
| Table 6-7.  | Display Board Status Fields and Buttons                 | 6-15  |
| Table 6-8.  | Processor Utilization Fields                            | 6-18  |
| Table 6-9.  | Board Inventory Statistics Fields                       | 6-20  |
| Table 6-10. | Cell Highway/Priority Queue Stats Fields and Buttons    | 6-24  |
| Table 6-11. | CAC Bandwidth Stats Fields                              | 6-25  |
| Table 6-12. | Protocol Accelerator Statistics Fields and Buttons      | 6-26  |
| Table 6-13. | ATM File Check Fields                                   | 6-27  |
| Table 6-14. | 10/100 Ethernet POD Front Panel Indicators              | 6-29  |
| Table 6-15. | DS1 POD Front Panel Indicators                          | 6-30  |
| Table 6-16. | E1 POD Front Panel Indicators                           | 6-31  |
| Table 6-17. | DS3 POD Front Panel Indicators                          | 6-32  |
| Table 6-18. | E3 POD Front Panel Indicators                           | 6-33  |
| Table 6-19. | OC-3c/STM-1 POD Front Panel Indicators                  | 6-34  |
| Table 6-20. | Universal Serial POD Front Panel Indicators             | 6-35  |
| Table 6-21. | Display POD Status Fields and Buttons                   | 6-37  |
| Table 6-22. | POD Inventory Statistics Fields                         | 6-38  |
| Table 6-23. | Display Ethernet Port Status Fields and Buttons         | 6-42  |
| Table 6-24. | Display DS1/E1 Port Status Fields and Buttons           | 6-44  |
| Table 6-25. | DS1 Faults Fields and Buttons                           | 6-51  |
| Table 6-26. | E1 Faults Fields and Buttons                            | 6-52  |
| Table 6-27. | Display DS3 Port Status Fields and Buttons              | 6-57  |
| Table 6-28. | Display E3 Port Status Fields and Buttons               | 6-60  |
| Table 6-29. | DS3/E3 Faults Fields and Buttons                        | 6-62  |
| Table 6-30. | Display PLCP Status Fields and Buttons                  | 6-64  |
| Table 6-31. | Display OC-3/STM-1 Port Status Fields and Buttons       | 6-67  |
| Table 6-32. | OC-3/STM-1 Line Faults Fields and Buttons               | 6-71  |
| Table 6-33. | OC-3/STM-1 Path Faults Fields and Buttons               | 6-71  |
| Table 6-34. | Display OC-3/STM-1 Path Status Fields and Buttons       | 6-74  |
| Table 6-35. | Display Universal Serial Port Status Fields and Buttons | 6-79  |

| Table 6-36. | Display ATM Status Fields and Buttons 6-82                          |
|-------------|---------------------------------------------------------------------|
| Table 6-37. | ATM UNI Connections Fields and Buttons                              |
| Table 6-38. | CAC Port Statistics Fields and Buttons 6-91                         |
| Table 6-39. | CAC Configuration Statistics Fields 6-92                            |
| Table 6-40. | Connections Summary Fields                                          |
| Table 6-41. | Connections Statistics Fields                                       |
| Table 6-42. | VCS Port Statistics Fields and Buttons                              |
| Table 6-43. | Connection Statistics/NLS Group Statistics Fields and Buttons 6-112 |
| Table 6-44. | NLS Group Statistics Fields and Buttons 6-117                       |
| Table 6-45. | CES-IWF Statistics Fields and Buttons 6-118                         |
| Table 6-46. | USF-IWF Statistics Fields and Buttons 6-122                         |
| Table 6-47. | VCS-IWF Statistics Fields and Buttons                               |
| Table 7-1.  | Events/Alarms Log Fields                                            |
| Table 7-2.  | Event/Alarm Detail Fields 7-4                                       |
| Table 7-3.  | Event Management Buttons and Fields 7-6                             |
| Table 7-4.  | Setup Event Log Filters Fields and Buttons                          |
| Table 7-5.  | Setup Trap Filters Fields and Buttons 7-11                          |
| Table 8-1.  | Cell Highway Self Test Fields and Buttons 8-6                       |
| Table 9-1.  | Utilities Fields and Buttons                                        |
| Table A-1.  | Boot Sequence A-3                                                   |
|             |                                                                     |

# **About This Guide**

The SA 100 / SA 600 / SA 1200 Network Administrator's Guide is a task-oriented manual that describes how to configure, test, and monitor the SA 100, SA 600, or SA 1200 devices through WebXtend<sup>TM</sup>, its built-in Web browser interface. This guide is intended for the network administrator who is responsible for configuring and maintaining the network.

# What You Need to Know

As a reader of this guide, you need to know how to:

- Use the operating system (Windows, Mac OS, UNIX, etc.) that is running on the computer system connected to the SA device
- Use the Web-browser software that is running on the computer system connected to the SA device
- Surf Web pages on the Internet

This guide assumes that you have done the following:

- Installed the SA unit hardware, as described in the *Hardware Installation Guide* (product code 80085)
- Installed Java-enabled Web-browser software, such as Netscape Communicator, on the computer system connected to the SA unit

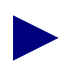

Read the Release Notes which accompanied your SA device for additional information about this product.

# **Reading Path**

The SA 100 / SA 600 / SA 1200 documentation set includes the following manuals:

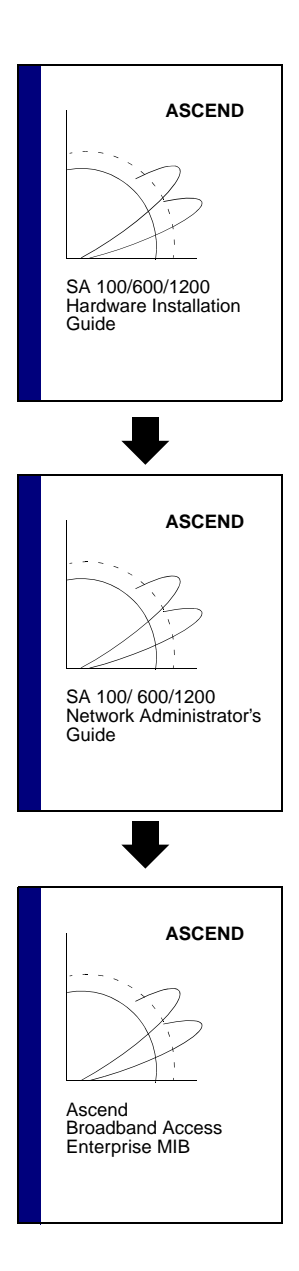

This guide describes how to set up, install, and test the SA 100, SA 600, and SA 1200 hardware. It also provides basic troubleshooting solutions for potential hardware-related problems.

These guides describe how to use WebXtend, the built-in Web-browser interface, to configure, test, and maintain the SA 100 Broadband Service Unit, SA 600 Broadband Service Concentrator, and SA 1200 Broadband Service Concentrator.

This guide describes the Ascend Broadband Access Enterprise Management Information Base (MIB), the database containing network configuration and performance information about the SA units.

# How to Use This Guide

| Read       | To Learn About                                                                                                    |  |
|------------|----------------------------------------------------------------------------------------------------|--|
| Chapter 1  | The general functions and features of the SA units and WebXtend, its Web browser interface.                                                                                                    |  |
| Chapter 2  | How to power up and shut down an SA unit, log on and off WebXtend<br>and use the WebXtend conventions.                                                                                                    |  |
| Chapter 3  | Configuring the system-level parameters of the SA unit.                                                                                                    |  |
| Chapter 4  | Configuring the SA unit's ports including Ethernet, DS1/E1, DS3/E3,<br>Universal Serial Frame, Universal Serial CES, DS1 Compressed Voice,<br>and OC-3c/STM-1 ports.                                                    |  |
| Chapter 5  | Configuring the SA unit's network services, including ATM User<br>Network Interface (UNI), Native LAN Service (NLS), Universal Frame<br>Service, Compressed Voice Service, IMA, and Circuit Emulation Service<br>(CES). |  |
| Chapter 6  | Monitoring the status of the SA unit.                                                                                                    |  |
| Chapter 7  | Customizing the SA unit's event and alarm functions.                                                                                                    |  |
| Chapter 8  | Testing the SA unit's operations.                                                                                                    |  |
| Chapter 9  | Using WebXtend to save and restore the configuration of an SA unit and to initialize and shut down the SA unit.                                                                                                    |  |
| Chapter 10 | How to troubleshoot the SA unit and, if necessary, contact the Ascend<br>Technical Assistance Center.                                                                                                    |  |
| Appendix A | The general functions and features of the SA unit's craft interface and<br>how to perform functions that are only accessible through this interface.                                                                    |  |
| Appendix B | The SA unit's built-in operating system command set.                                                                                                    |  |
| Appendix C | Using FTP to transfer files, back up, and restore the SA unit's configuration data.                                                                                                    |  |
| Appendix D | Upgrading the SA unit's on-board software.                                                                                                    |  |
| Appendix E | Downloading the Ascend Broadband Access Enterprise MIB.                                                                                                    |  |
| Appendix F | Integrating an SA unit into a NavisCore network management system.                                                                                                    |  |
| Appendix G | Managing the SA unit remotely.                                                                                                    |  |
| Appendix H | Acronyms and abbreviations used in this guide.                                                                                                    |  |
| Glossary   | Technical terms used in this guide.                                                                                                    |  |

This guide contains the following information:

# **Related Documents**

This section lists the related Ascend and third-party documentation that may be useful to read.

## Ascend

- Hardware Installation Guide SA 100 / SA 600 / SA 1200 (product code #80085)
- Ascend Broadband Access Enterprise MIB (product code #80055)

### **Third Party**

• The manual that accompanies your Web-browser software

# **Customer Comments**

Customer comments are welcome. Please respond in one of the following ways:

- Fill out the Customer Comment Form located at the back of this guide and return it to us.
- E-mail your comments to cspubs@ascend.com.
- FAX your comments to 1-203-949-0703, attention Technical Publications.
- Open a case in CaseView for documentation.

# **Customer Support**

To obtain release notes, technical tips, or support, or to to access the Ascend FTP Server, contact the Technical Assistance Center at:

- 1-800-DIAL-WAN or 1-978-952-7299 (U.S. and Canada)
- 0-800-96-2229 (U.K.)
- 1-978-952-7299 (all other areas)

# **Conventions**

This guide uses the following conventions:

| Convention        | Indicates                                                                                         | Example                                          |
|-------------------|---------------------------------------------------------------------------------------------------|--------------------------------------------------|
| [bold italics]    | Variable parameters to enter.                                                                     | [your IP address]                                |
| Courier Regular   | Screen or system output; command names in text.                                                   | Please wait                                      |
| Bold              | User input in body text.                                                                          | Type <b>cd install</b> and                       |
| Courier Bold      | User input in a command line.                                                                     | > show ospf names                                |
| Menu => Option    | A selection from a menu.                                                                          | NavisCore => Logon                               |
| Italics           | Book titles, new terms, and<br>emphasized text. Also<br>directories, pathnames, and<br>filenames. | Network Management<br>Station Installation Guide |
| Boxes around text | Notes, warnings, cautions.                                                                        | See examples below.                              |

Notes provide additional information or helpful suggestions that may apply to the subject text.

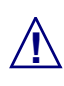

Cautions notify the reader to proceed carefully to avoid possible equipment damage or data loss.

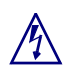

Warnings notify the reader to proceed carefully to avoid possible personal injury.

# **Overview**

This chapter provides the following background and conceptual information:

- General functions and features of the SA unit
- General functions and features of WebXtend (the SA Web browser-interface)
- Theory of operation of the SA unit

# About the SA Units

The SA 100, SA 600, and SA 1200 provide a high mix of applications in a low-cost access system to broadband wide area networks (WANs) and campus backbones. Unique interface modularity provides economical integration of data, voice, video, and ATM cell traffic. High-performance, cross-flow switching supports a wide variety of voice, video, and data connections. Interchangeable modules called *Protocol Option Devices* (PODs) furnish a scalable upgrade path among Ascend's SA broadband access products.

The SA units are ideal for high-mix, low-cost access to broadband WANs. Figure 1-1 shows several SA units providing wide-area ATM access for a combination of video, voice, and LAN-based data traffic. The SA units provide wire-speed translation to and from ATM cells, and third-generation traffic management prevents bursty LAN traffic from degrading voice or video quality.

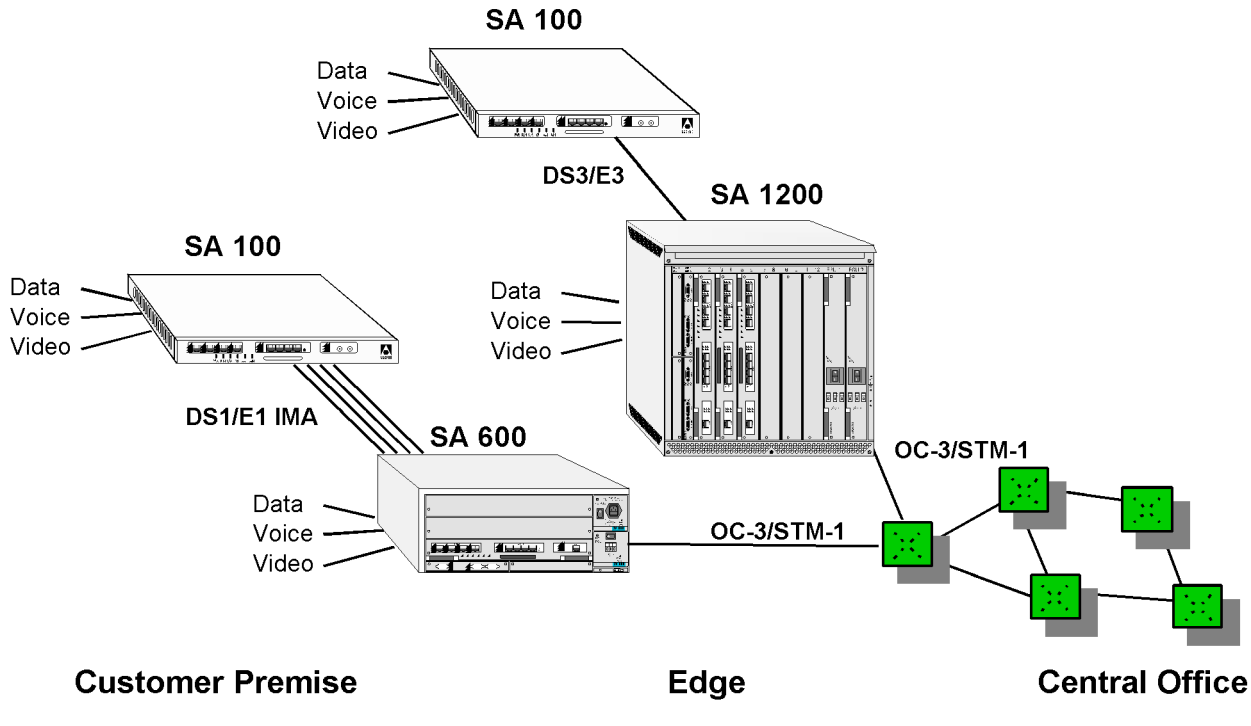

Figure 1-1. SA Products Consolidating Traffic onto a WAN

## SA 100 Broadband Service Unit

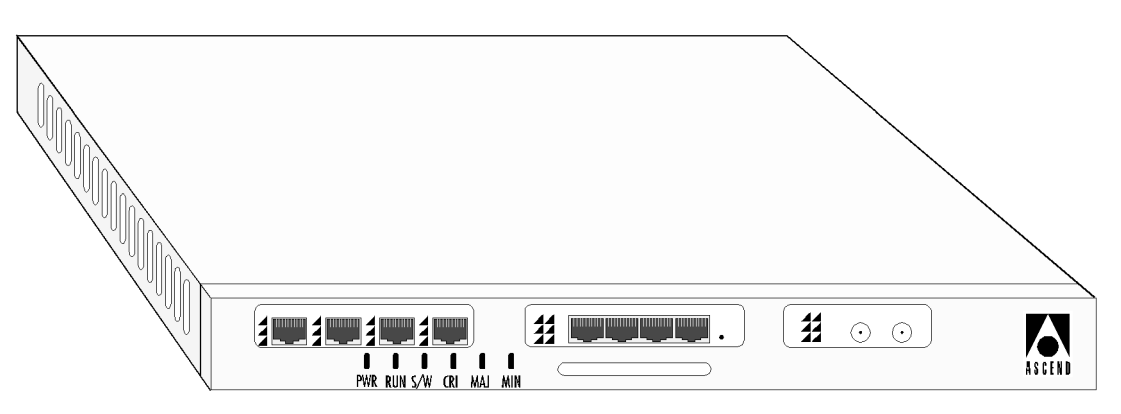

Figure 1-2 shows the SA 100 Broadband Service Unit.

Figure 1-2. SA 100 Broadband Service Unit

The SA 100 supports the following devices in a single chassis:

- One Interface Control Module (ICM)
- Up to two Interface Protocol Option Devices (IPODs)
- One Expansion Protocol Option Device (XPOD)
- One Cell Protocol Option Device (CPOD) (The CPOD is an internal component and is not visible from the exterior.)

The SA 100's compact chassis is suitable for rack-mount, wall-mount, or stand-alone configurations. Interchangeable PODs allow flexible configuration of voice, video and data interfaces.

## SA 600 Broadband Service Concentrator

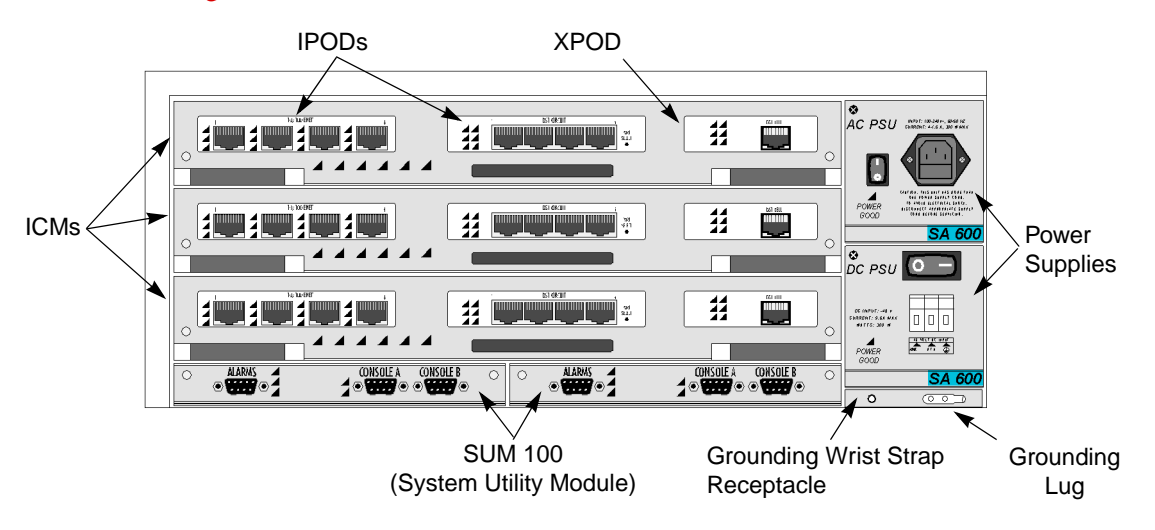

Figure 1-3 shows the SA 600 Broadband Service Concentrator.

#### Figure 1-3. SA 600 Broadband Service Concentrator

The SA 600 supports the following devices in a single chassis:

- Up to three Interface Control Modules (ICMs)
- Up to two Interface Protocol Option Devices (IPODs) per ICM
- One Expansion Protocol Option Device (XPOD) per ICM
- One Cell Protocol Option Device (CPOD 200) per ICM (The CPOD is an internal component and is not visible from the exterior.)
- Two System Utility Module 100s (SUM 100) to provide craft interface ports and timing loopback functions
- Up to two redundant AC or DC power supplies

The SA 600 chassis is suitable for rack-mount or stand-alone configurations. Interchangeable PODs allow flexible configuration of packet, circuit, and cell interfaces.

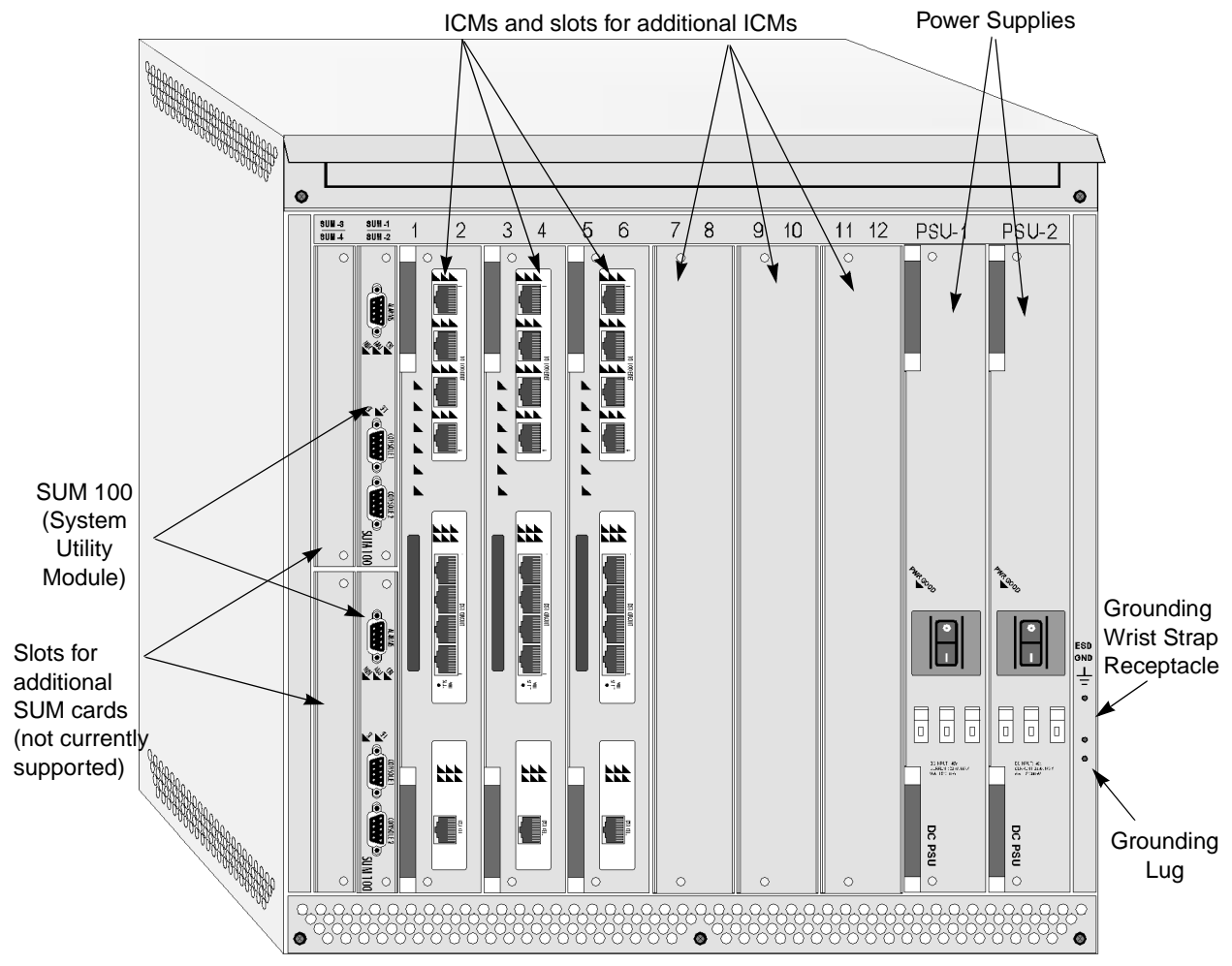

## SA 1200 Broadband Service Concentrator

Figure 1-4. SA 1200 Broadband Service Concentrator

The SA 1200 supports the following devices in a single chassis suitable for rack-mount or stand-alone configurations:

- Up to six Interface Control Modules (ICMs)
- Up to two Interface Protocol Option Devices (IPODs) per ICM
- One Expansion Protocol Option Device (XPOD) per ICM
- One Cell Protocol Option Device (CPOD 200) per ICM (The CPOD is an internal component and is not visible from the exterior.)
- Two System Utility Module 100s (SUM 100) to provide craft interface ports and timing loopback functions
- Up to two redundant DC power supplies (AC to DC converter available)

## **Interface Control Module**

The Interface Control Module (ICM) is the basic building block of every Ascend broadband access system. Each ICM includes a cell subsystem and a packet subsystem that switch cells and packets simultaneously. Traffic flows can be routed between I/O ports on any installed ICM by way of parallel packet and cell interconnects.

The cell subsystem and associated I/O interfaces support ATM *cell switching* with an aggregate capacity of over one gigabit per second per ICM. A Protocol Accelerator on each ICM translates between flows at multiple levels—including ATM segmentation and reassembly, and protocol encapsulation—at speeds up to 200,000 packets per second. Because the Protocol Accelerator is based on a programmable microcode processor, it can "learn" new protocols through future software downloads.

An industry-standard RISC processor on the ICM supports system control and network management functions. A flash memory file system stores the operating system, all application software, and configuration data. To cost-effectively maintain remote Ascend broadband access systems, standard protocols can be used to download software over network connections.

## **Protocol Option Devices**

PODs are mezzanine boards that attach to the ICM. There are three types of PODs:

- IPODs support service interfaces including Ethernet, universal frame, circuit switching, and ATM UNI.
- XPODs provide additional interface capabilities including ATM wide-area connections, circuit switching, and other future enhancements.
- CPODs provide the cell switching function for each ICM. The SA 100 uses a CPOD 150, capable of switching cells between all interfaces on a single ICM. The SA 600 and SA 1200 require CPOD 200s, which are capable of switching cells between all interfaces on the ICM as well as switching cells across the backplane to other ICMs in the system.

You can easily configure the PODs on an ICM to meet your requirements. The flexible mix-and-match architecture of the ICM and PODs gives you complete control over both fan-out and interface mix.
## **Management and Configuration of SA Units**

You can manage SA units using a variety of management access methods. Each SA unit has a serial craft interface, enabling you to use a VT100 terminal or equivalent to fully configure and manage the device. In addition, you can configure each SA unit with an IP address, enabling you to manage the device using SNMP, FTP, Telnet, and the Java-based WebXtend utility over a direct Ethernet connection, or over an ATM management VPI/VCI.

## WebXtend Management Software

WebXtend network management software combines Java and Web technology to deliver secure, user-friendly access to sophisticated management applications.

Modern networks typically comprise an assortment of devices from a number of different vendors. Each vendor offers its own management system, and each management system requires one or more workstations. Consequently, a large wide-area network can require dozens of workstations, each configured to manage a particular version of a particular vendor's product. Furthermore, each management system may present a unique user interface, which requries the network operator to invest considerable time and resources to learn a new system.

World Wide Web browsers are gaining favor as a widely-used and friendly interface to diverse systems. WebXtend is the first Web-based network management architecture to combine the power of Java-based computing with support for standard network management protocols. WebXtend provides a network management approach that emphasizes ease of use, cost-effective platform independence, unlimited access, and enhanced security.

WebXtend provides secure real-time monitoring and control for the entire broadband access system. The WebXtend architecture is based on a standard World Wide Web *client/server* model (see Figure 1-5). A Web server is embedded in every SA unit. The recommended Web-browser is Microsoft Internet Explorer version 4.01 with Service Pack 1. Another supported browser is Netscape Communicator, Version 4.0.6.

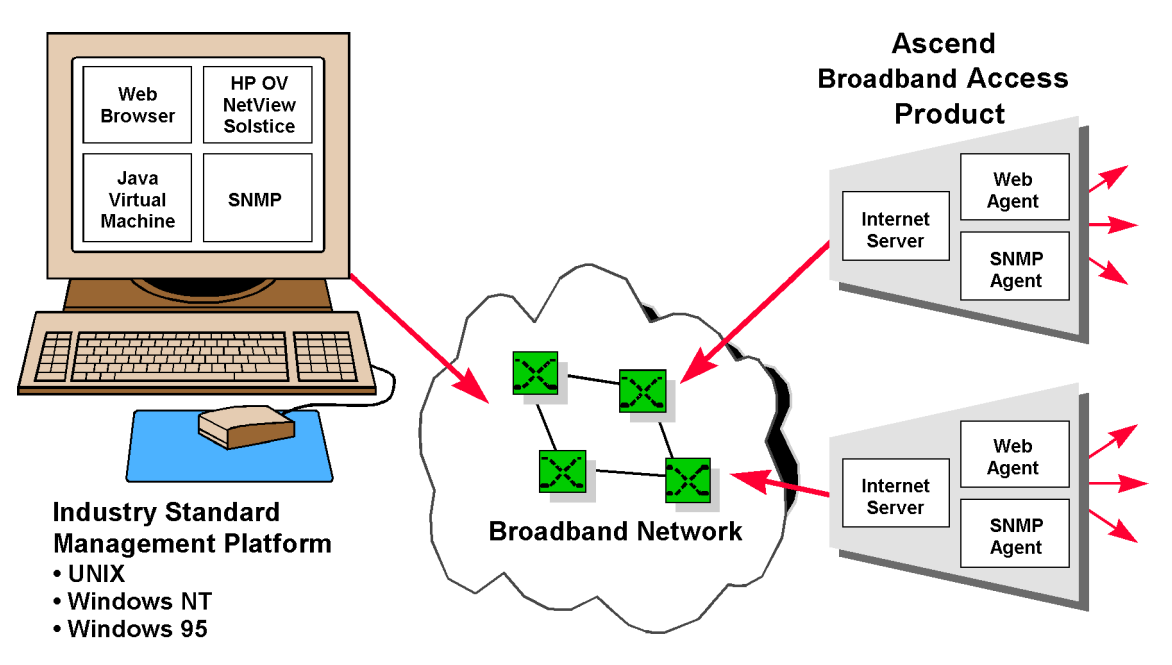

Figure 1-5. WebXtend Web-based Management

You manage SA broadband access systems using friendly point-and-click graphics. When you access a management function, the built-in Web server uploads the appropriate Java *applet* to the client. The Java applets support management functions such as configuration and fault management, and display of real-time data such as traffic statistics. For ease of use, WebXtend's management tools are organized into functional groups such as Administration, Utilities, and Interface Management. In addition, a full complement of utilities supports file management, real-time software upgrades, and other functions necessary for proper system maintenance.

## **Cost-effective Platform Independence**

Web browsers give WebXtend a familiar and easy-to-learn user interface to minimize training costs and maximize user productivity. WebXtend enables you to use a Java-enabled browser on any platform, eliminating the need to dedicate expensive workstations for managing broadband access products.

Every SA unit supports a *craft interface* for on-site configuration, provisioning, and testing. The VT100 interface provides simple, menu-driven commands to facilitate installation while delivering the same rich management functionality as the WebXtend software.

SA units also supports standard protocols for management access and control. Support for Telnet, FTP, IP addressing, and SNMP allows integration with generic MIB browsers and industry-standard management platforms like HP OpenView, NetView 6000, and SunNet Manager.

## **Secure Access**

Adherence to standard protocols permits WebXtend to operate over any type of connection, including LANs, WANs, dial modems, and the Internet. Flexible, robust security mechanisms furnish both service providers and their subscribers with access control and authorization. You can protect management traffic against unauthorized access by restricting it to secure IP connections.

# **Theory of Operation**

This section describes the Theory of Operation of the SA 100, SA 600, and SA 1200 family of service-access products, beginning at a very high level and working down to the details of the product. The background provided in this section will enable you to better understand and navigate WebXtend, ultimately making you a more efficient operator of the SA products.

The SA product family, viewed from the highest level, is designed to move various types of traffic intputs (ATM, Ethernet, CES, Frame, voice, etc.) from their native interfaces to one or more ATM cell stream output(s), as shown in Figure 1-6.

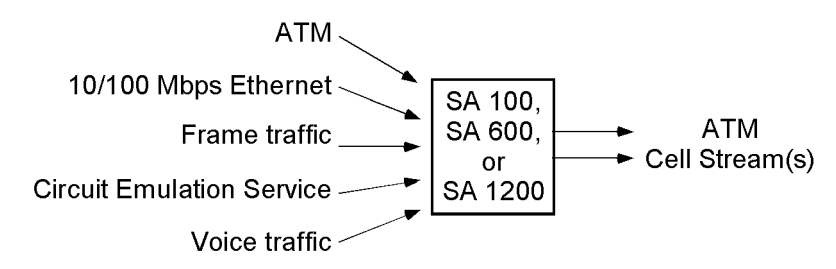

## Figure 1-6. SA-family high-level theory of operation

Combining diverse traffic sources into ATM cell streams obviously requires adapting any non-ATM traffic into ATM cells. It is also critical that traffic be delivered to the correct end location. We'll discuss connections through the device next, and outline the differences between ATM and non-ATM traffic inputs.

As described earlier in this chapter, the basic building block of each SA family member is the ICM (Interface Control Module). The ICM (akin to a PC's motherboard) provides an underlying fabric on which reside various interface modules (PODs). IPODs and XPODs provide the physical interfaces; the CPOD ties the IPODs and XPODs together and routes cells between the interfaces.

The SA 100, SA 600, and SA 1200 chassis house one, three, or six ICMs, respectively. The figure below compares the three products.

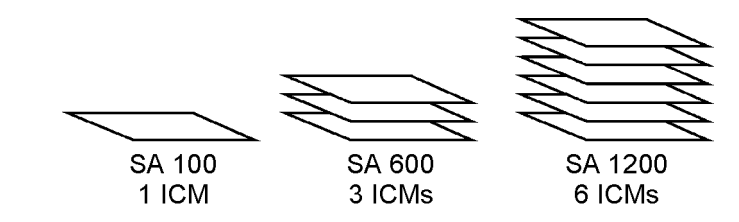

Each ICM can accomodate two IPODs and an XPOD, each of which provides from one to eight interface ports. The SA 600 and SA 1200 support multiple ICMs connected via backplane connections and the CPODs. Traffic may be routed from its source to any port on any POD on any ICM.

## Connections

Obviously, traffic sent into one port of an SA unit is expected to come back out on another port. *Connections* are the paths through the SA unit on which data flows. Every connection has two endpoints, called Endpoint A and Endpoint B. When you are configuring a connection, it may be helpful to consider Endpoint A as the ingress endpoint where the traffic enters the SA unit and Endpoint B as the egress endpoint where the traffic exits the SA unit. However, it is important to remember that connections are bi-directional and that once established, a connection makes no ingress/egress distinction between its endpoints and traffic flows between enpoints in both directions.

Figure 1-7 shows the general traffic flow on an ICM. Traffic is accepted from IPODs and is sent to the CPOD for routing, either directly or through the Protocol Accelerator first for conversion to ATM cells. From the CPOD, traffic is usually directed to an outbound POD, usually a trunk located on the XPOD.

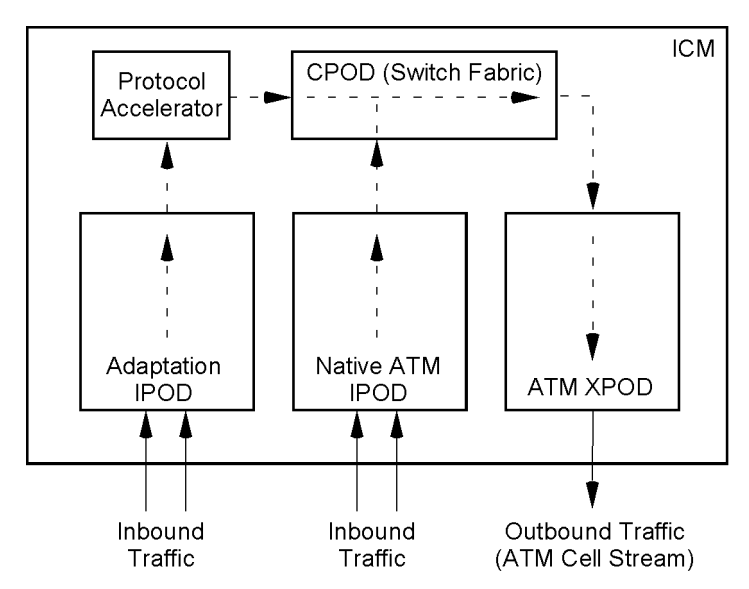

Figure 1-7. Traffic flow through an ICM

Routing a connection's traffic from its inbound interface to its outbound interface is the job of the CPOD. Each connection we set up into the SA unit must have a defined endpoint; the CPOD looks at the endpoint values and routes the traffic to the correct output interface on one of the PODs.

The internal routes that carry traffic between each IPOD and the switch fabric (CPOD), between the Protocol Accelerator and the CPOD, and between the CPOD and the XPOD are called *cell highways*. Each XPOD has one cell highway to the CPOD, and each IPOD has two cell highways to the CPOD (though some IPODs use only one of their cell highways).

Each cell highway supports up to 420,000 cells per second. This figure becomes important when the SA unit is deciding whether to accept any additional connections (this is discussed further below). Figure 1-8 shows the cell highways on an ICM. In practice, not all cell highways are always in use, depending on the installed IPODs. When a packet-based IPOD (such as an Ethernet POD) is installed, its traffic must be converted to cells before passing to the CPOD. For example, assume an Ethernet IPOD is installed. The IPOD's cell highway would not be in use, but the Protocol Accelerator's cell highway would be in use. Alternatively, if all three installed PODs were native ATM PODs, the Protocol Accelerator would be idle and its cell highway unused.

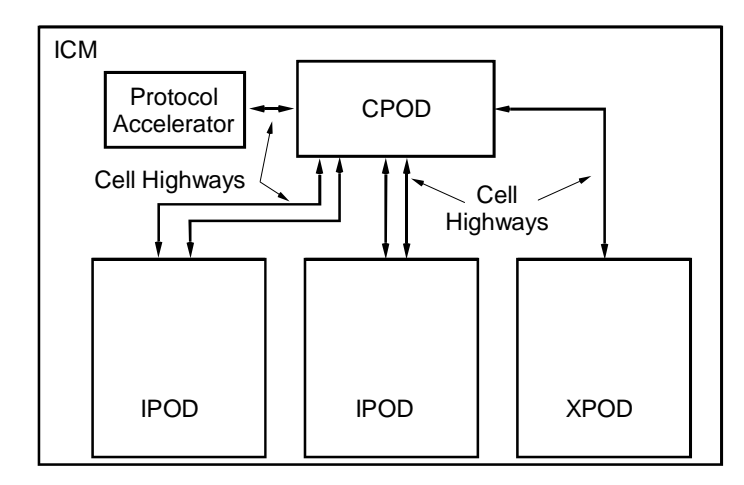

Figure 1-8. Cell Highways

## Setting up Connections

Connections between ATM switches are either *Permanent Virtual Circuits* (PVCs) or *Switched Virtual Circuits* (SVCs), or a hybrid of these called a *Soft Permanent Virtual Circuit* (S-PVC). (Virtual paths, consisting of groups of virtual circuits are also supported by the SA units.)

PVC connections are provisioned ("nailed up") manually; that is, their VP/VC endpoint values and the link-by-link route through the network must be set up by the operator. PVCs remain on the system's "books" until deleted by the operator.

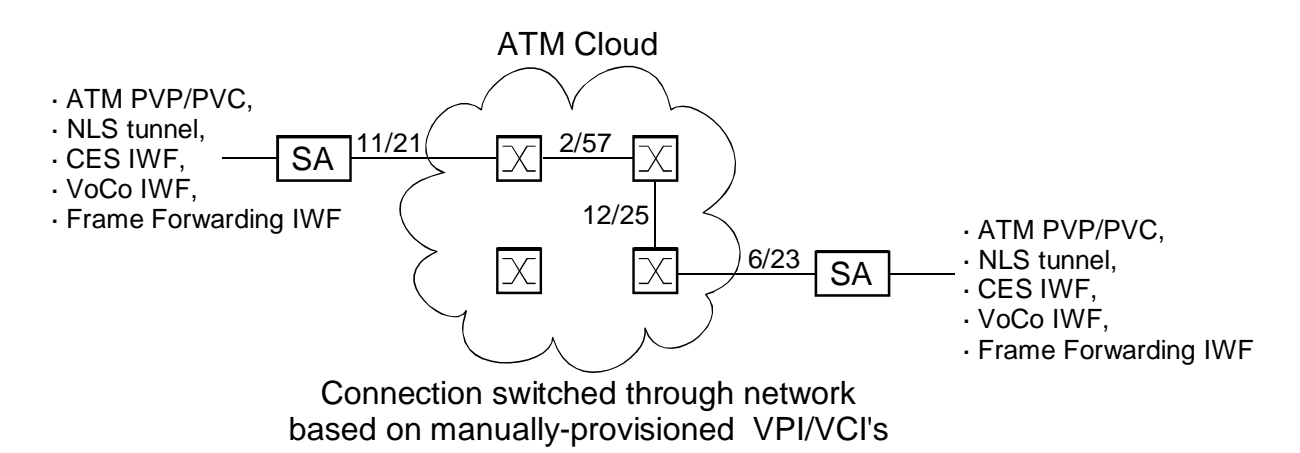

Figure 1-9. PVP/PVC-based connection between two SA units

SVC connections are established on the fly using UNI signalling methods and *AESA* numbers (ATM End Station Address) assigned to every ATM device on the network. SVCs remain present only as long as needed, similar to a phone call which creates a connection from one point to another lasting until the parties hang up. The SA units will support true SVC connections in the future, but currently support two SVC-derivatives, S-PVCs and AS-PVCs, described below.

The SA units have proprietary AS-PVC and S-PVC connection types, which combine facets of both PVCs and SVCs. AS-PVCs and S-PVCs have manually-provisioned endpoint values like PVCs, but the link-to-link network connections between the termination points of the connection are switched according to AESA number, similar to an SVC. Like a PVC, AS-PVCs and S-PVCs remain "on the books" until deleted, but unlike a PVC, these connection types do not use a static route to determine its path through the ATM network.

Adaptation S-PVCs (AS-PVCs) enable services to connect to their respective endpoints without specifying a particular destination VPI/VCI. Node-level AESA addresses are used in conjunction with a 'handle' indicating a specific service instance at the termination endpoint. For example, a particular NLS tunnel at an originating SA unit may be directed to a remote SA unit with a particular AESA. A corresponding NLS tunnel at the remote unit is set up as a termination, and assigned a handle. The AS-PVC terminator waits for an inbound connection setup request to arrive with the correct service handle. When a setup request arrives, the connection is assigned a VPI/VCI, the circuit is established, and data flows end to end through the network.

Figure 1-10 shows an example of an AS-PVC connecting two SA units.

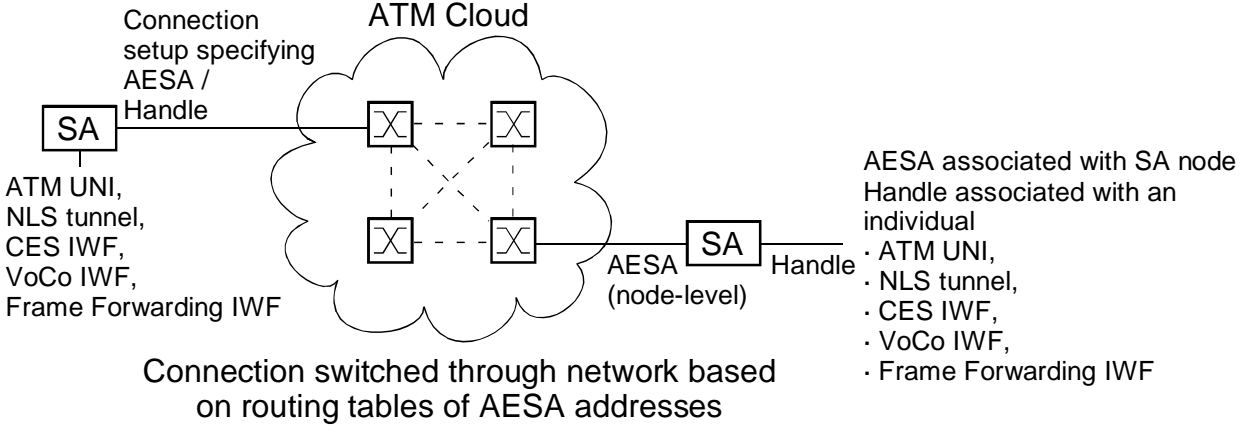

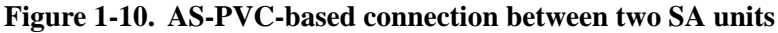

*S-PVCs* are used to connect an SA device to a port on an Ascend switch across an ATM network and then on to a particular VPI/VCI. The destination VPI/VCI may correspond to a non-Ascend ATM device, an Ascend device which does not support signalling, such as an older SA unit, or any other situation where signalled connections are not permitted.

Figure 1-11 shows an S-PVC connecting an SA unit through an ATM network to a port on an Ascend switch and destination VPI/VCI.

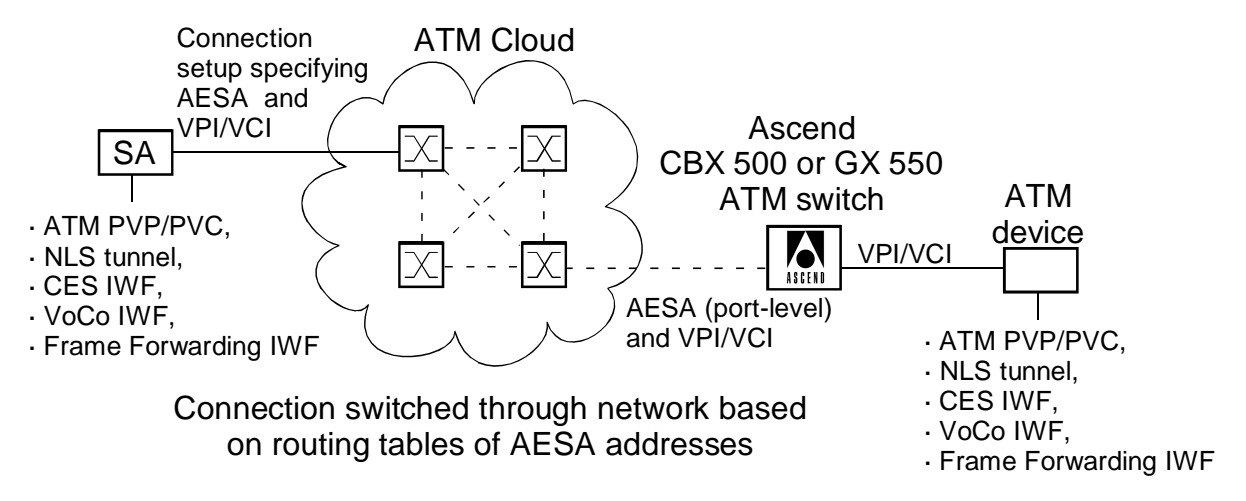

#### Figure 1-11. S-PVC-based connection

Regardless of the connection type, when a request is made to establish a new connection, the system must evaluate its available resources to determine if sufficient resources exist to satisfy the request. This process is referred to as *Connection Admission Control* (CAC). Details of CAC are discussed further in "Connection Admission Control" on page 1-24.

Now that we've discussed how a connection is established and accepted to the system, we'll describe the types of traffic which can be passed over a connection. Depending on the PODs installed in the SA unit, various traffic types are supported. However, all traffic falls into one of two categories: native ATM traffic (cells) and non-ATM traffic (packet or circuit-based traffic).

## **ATM Traffic**

ATM cell traffic arriving at a POD goes through several stages on its way through the SA unit.

- 1. First, it may be policed for conformance to traffic contract parameters at the IPOD. This is called *Usage Parameter Control* (UPC). Not all PODs are equipped with the UPC feature, and when present, it may be disabled by the user.
- 2. Next, cells are queued for movement to the CPOD over the cell highway. Queuing and movement to the CPOD is according to priority, as determined by the traffic class (CBR, rt-VBR, nrt-VBR, UBR/ABR). CBR traffic has strict priority over all other traffic classes; if there are CBR cells to be sent to the CPOD, they are *always* sent before any other queues are serviced.

If there are no CBR cells to be sent, the remaining traffic classes take turns from each priority queue in a weighted round-robin schedule. Cells are drawn from high priority queues more often, but no queues are ignored.

- **3.** The CPOD routes the traffic to the correct outgoing slot/POD/port and VPI/VCI and queues the cells for movement to the destination. The usual outbound endpoint is an ATM XPOD, where cells destined for many different VPI/VCIs are multiplexed into a single ATM cell stream.
- 4. Finally, at the outbound endpoint, cells are queued a final time for multiplexing into the outbound ATM cell stream. Again, the CBR cells have strict priority over all other traffic; if there are CBR cells queued, they are always sent before any other traffic is serviced.

This is illustrated in Figure 1-12.

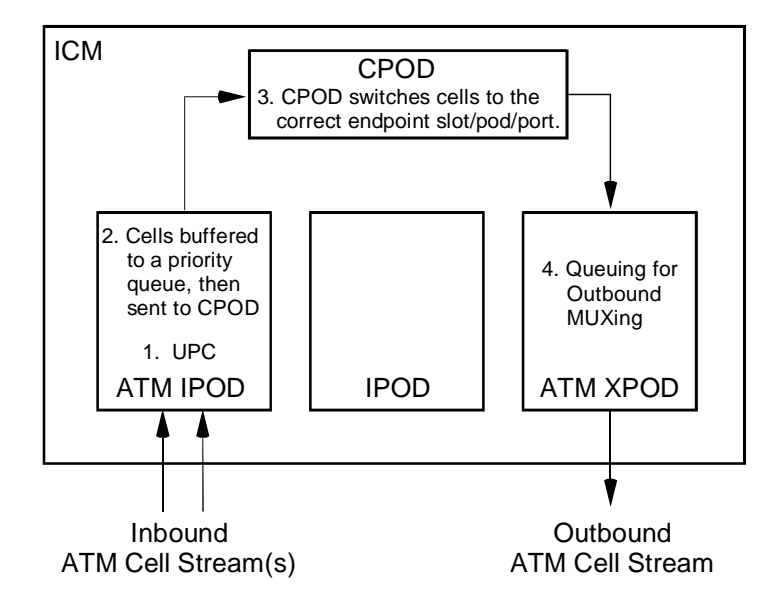

Figure 1-12. ATM traffic through an ICM from IPOD to XPOD

Traffic flows in both directions through SA units; traffic received at the XPOD may be directed to an endpoint on an IPOD.

## Traffic Policing (UPC)

The optional *Usage Parameter Control* (UPC) function evaluates each connection's (VP or VC) cell stream to determine whether it is complying with the traffic descriptors defined when the connection was established<sup>a</sup>. When UPC detects violations of the negotiated parameters, appropriate action may be taken: cells may be tagged (have their CLP bit set to 1) or discarded. You can configure the policing actions on a per-connection basis.

The traffic descriptors include peak cell rate (PCR), sustained cell rate (SCR), maximum burst size (MBS), and cell delay variation tolerance (CDVT). Service classes use different combinations of descriptors applied to either the CLP0 (cell-loss priority non-tagged cells only) cell stream or CLP0+1 cell stream (both tagged and untagged cells).

UPC provides two Generic Cell Rate Algorithms (GCRAs) to police connections. These GCRAs examine each cell flow according to a "dual leaky bucket" algorithm (refer to available ATM texts for details). The GCRAs can be programmed for policing mode (cells may be discarded or tagged if a connection's traffic descriptors are violated) or monitoring mode (violations are counted, but no action is taken against non-conforming cells).

a. UPC functions can be performed on a per-VP or per-VC basis.

For details of traffic policing conformance definitions, see "Traffic Policing Details" on page 1-37.

## **Priority Queuing**

After UPC, cells are queued in an input buffer for transmission to the CPOD, where they are routed through the switch fabric towards the destination Slot/POD/Port, VPI/VCI.

Each ATM POD has a fixed number of cell buffers, which are distributed among the Priority Queues according to user-programmable percentages. There is a priority queue for each service class, and each virtual connection is assigned a number of cell buffers in the priority queue for its service class. Incoming cells are placed into the appropriate priority queue, depending on the service category of the VC.

Each service class has a priority queue of cell buffers. Every VC has access to a number of cell buffers in one of these priority queues.

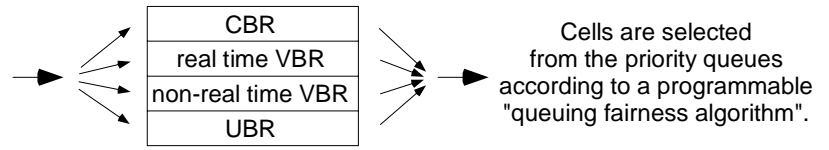

The number of cell buffers a VC may use is called its depth. The number of cell buffers associated with each depth (shallow, medium, high) is customizable for each service class.

#### Figure 1-13. Priority Queuing

From the priority queues, cells are selected for processing through the switch fabric according to a *priority queuing fairness* algorithm, which assures that all queues get serviced, though higher priority queues are serviced more frequently. If there is any traffic in the CBR priority queue, it *always* takes precedence over lower priority traffic; the priority queuing fairness algorithm applies only to real-time VBR, non-real-time VBR, and UBR service classes. These three service classes take turns from each priority queue in a weighted round-robin schedule. Cells are drawn from high priority queues more often, but no queues are ignored.

## Switch Fabric (CPOD)

On arrival at the CPOD (the SA unit's switching fabric), cells are queued again for switching. When selected, they are sent on to their endpoint (Slot/POD/Port VPI/VCI).

The SA 100 uses a CPOD 150, which switches cells between any interface on a single ICM. The SA 600 and SA 1200 use CPOD 200 units, which can mesh to create a very large switch fabric. Any CPOD 200 can switch cells to any interface on any ICM installed in the SA 600 or SA 1200.

## Cell Muxing

The final step in the path of ATM cells through an SA unit is usually an ATM XPOD where many outbound ATM cell streams are multiplexed into a single high-speed ATM cell stream.

The cell multiplexor's output queue structure differs from the input buffer structure. CBR traffic is placed in its own output buffer, and all other traffic shares an output buffer. The outgoing ATM cell stream is formed from these two queues, which are emptied based on the rate of the UNI devices and the queue priority. The CBR priority queue must be emptied before any cells are picked from the lower-priority queue.

## **Non-ATM Service Types**

Non-ATM service types must be adapted into ATM cells before entering the CPOD for routing to their destination. This process is called *Segmentation and Reassembly*, and is performed by devices called SARs. The SAR function is performed either on the POD or by a SAR on the ICM called the Protocol Accelerator.

Non-ATM traffic is either packet-based (Ethernet, frame) or circuit-based (time-division multiplexed traffic such as CES and Compressed Voice). In either case, an SAR adapts the traffic to ATM cells and puts the cells on a cell highway to the CPOD, as described below and illustrated in Figure 1-14. Packet-based traffic is converted to ATM cells using AAL5 segmentation and reassembly, while circuit-based traffic uses AAL1 segmentation and reassembly (Compressed Voice traffic is an exception; see "Compressed Voice" on page 1-23).

Incoming packet-based traffic (and Compressed Voice traffic) is passed from the POD to the Protocol Accelerator. Traffic is segmented into ATM cells bound for a particular Slot/POD/Port VPI/VCI. The cells are then sent from the Protocol Accelerator to the CPOD. They are placed in an appropriate priority queue, then sent to their destination Slot/POD/Port VPI/VCI, usually an ATM POD where the cells are multiplexed into an outbound ATM cell stream.

Incoming Circuit Emulation Service traffic is processed by a SAR on the IPOD using AAL1 and sent directly to the CPOD. From that point on, it is treated as described above.

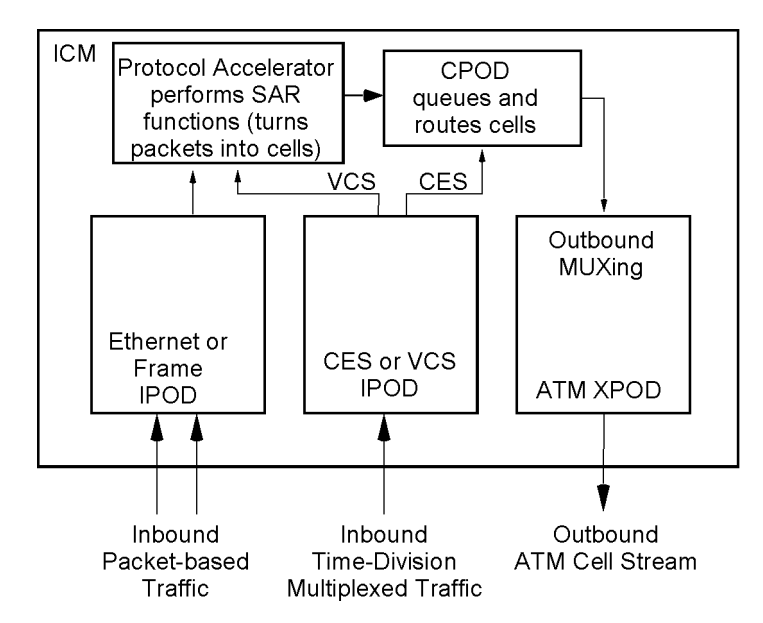

Figure 1-14. Non-ATM traffic through an SA unit

The SA product family currently supports several major classes of non-ATM traffic: Ethernet traffic, frame traffic, circuit emulation traffic and voice compression traffic. Each traffic type is discussed below.

#### Ethernet

Each Ethernet POD offers the functions of a learning, transparent bridge. When an Ethernet packet arrives from a port on an Ethernet POD, the source and destination MAC addresses are checked against the MAC address forwarding table. If the source MAC address is not recognized, a new entry is logged in the address forwarding table with the source port information. If the destination MAC address already has a port or tunnel<sup>a</sup> in the forwarding table, it is immediately sent on its way.

If there is no entry for the destination MAC address in the table, the packet is broadcast to all ports and tunnels associated with the group the original message came from. The destination MAC replies, enabling the routing table to create an entry associating the MAC address with an ATM virtual connection (an endpoint consisting of Slot/POD/Port and VPI/VCI).

Once the destination Slot/POD/Port and VPI/VCI are known, the Protocol Accelerator uses the AAL5 adaptation protocol to convert and segment the packet into ATM cells, based on the parameters specified for the tunnel. These parameters include service type (CBR, VBR, UBR, etc.), service rate, congestion control, traffic descriptors, and other characteristics necessary to define the ATM connection.

The resulting cells are queued for transportation to the CPOD, where ATM traffic management functions are applied and cells are routed to the appropriate destination.

#### Frame

Serial frame traffic is treated in a similar but simpler fashion. The current SA hardware supports a single frame service interworking function (connection) per port, so any traffic received on a frame port is mapped to an ATM tunnel, and is sent to the Protocol Accelerator for encapsulation into ATM cells. Frame packets are mapped to ATM cells according to a frame forwarding function. HDLC frames undergo AAL5 SAR. The resulting cells are queued for transportation to the CPOD, where ATM traffic management functions are applied and cells are routed to the appropriate destination.

Examples of frame traffic are connections from a router or Frame Relay Access Device (FRAD).

a. A *tunnel* is a virtual link from an Ethernet POD through the SA unit to another Ethernet device; the MAC address forwarding table treats it like any other Ethernet port.

## **Circuit Emulation**

The SA units support Circuit Emulation Service (CES), which provides for encapsulation of time-division multiplexed (TDM) circuits into ATM cells, using AAL1 adaptation.

CES traffic is handled differently than the packet-based traffic (Ethernet and frame) discussed previously. Instead of using the ICM's Protocol Accelerator, CES PODs are each equipped with an onboard Segmentation and Reassembly (SAR) processor. The SAR encapsulates the incoming TDM stream into ATM cells, then puts the cells on the cell highway directly to the CPOD for routing. Because AAL1 adaptation is used, CES cell traffic is always CBR service class.

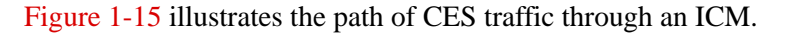

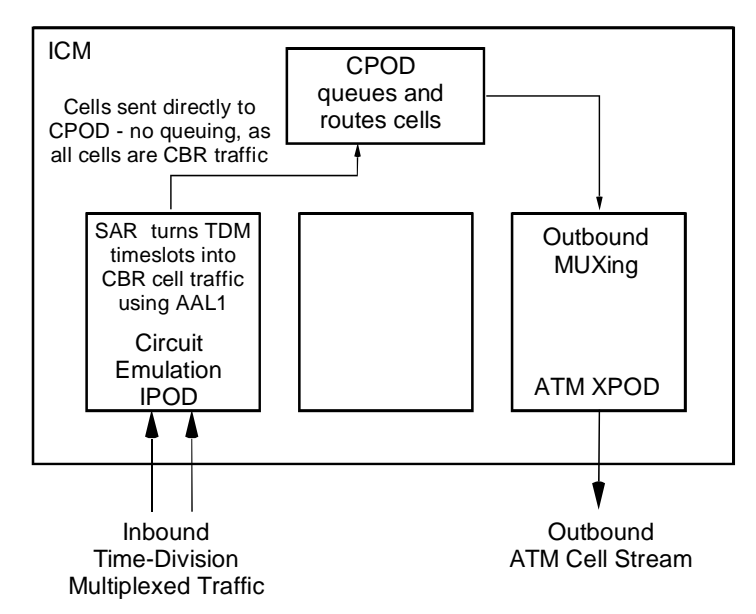

Figure 1-15. CES traffic through an SA unit

The mechanism for converting constant bit rate traffic from a DS1/E1 source to ATM cells traffic is called an *interworking function* (IWF). Two types of circuit emulation interworking functions are supported: *structured* and *unstructured*. An unstructured CES interworking function maps a single TDM stream (usually a T1 connection, 1.544 mbps) to an ATM cellstream delivered to a single endpoint. A structured CES interworking function enables you to control the individual channels of the TDM stream (for example, each DS0 in a T1). Each DS0 may be sent to its own endpoint if desired. Structured IWFs require framing, and may be configured to transport signaling information as well as data.

CES interworking functions also support *dynamic bandwidth allocation* (DBA), a means for automatically taking advantage of idle connection time to send VBR or UBR traffic. (This is discussed further in "Configuring Dynamic Bandwidth Allocation" on page 5-96.)

#### **Compressed Voice**

While CES can accomodate voice traffic (for instance, a PBX), a specialized Voice Compression service (VCS) is available. This service combines toll-quality voice compression, Group III fax relay functions, and other voice-band processing via the DS1/E1 Voice Compression IPODs.

VCS combines some of the concepts of both time-division multiplexing and packet-based service. On the front end, VCS is similar to CES, with the input being a time-division multiplexed datastream. However, instead of being adapted and encapsulated, each timeslot's data is sent to a specialized Digital Signal Processor (DSP) which handles voice-specific processing such as background noise level tracking and matching, echo-cancellation, silence compression, and modem- and fax-bypass. The DSP creates data packets which are then sent to the Protocol Accelerator for AAL5 adaptation and encapsulation into ATM cells, which are subsequently sent to the CPOD and treated as any other cells.

Figure 1-16 illustrates VCS traffic through an ICM.

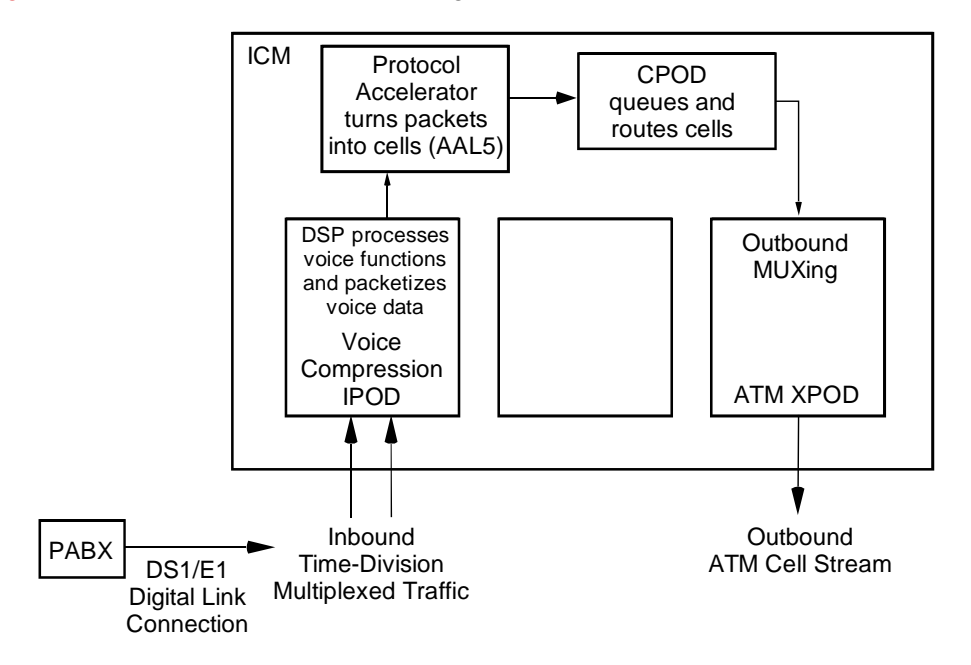

Figure 1-16. Voice Compression Service traffic through an SA unit

## **Advanced Topics**

This section provides additional detail and background on several more advanced concepts essential to a complete understanding of the SA units' operation. These are topics have been mentioned earlier but were considered too detailed to include until this point.

## **Connection Admission Control**

Connection Admission Control (CAC) is used by the system to ensure the Quality of Service (QoS) requested by a connection can be accomodated without affecting any other current connections.

CAC evaluates a connection request on several levels to determine whether the request can be accomodated, based on system resources and the demands of previously established connections. Specifically, CAC checks the following parameters. If the connection request fails any of these criteria, the connection request is denied.

- If a specific VPI and/or VCI have been requested, CAC checks to see if the VPI/VCI values are valid (within the designated ranges) and available (i.e., not currently in use).
- If the connection request is for a PVP, the range of reserved PVPs is checked; the PVP requested must be within the valid range. (Reservation of PVPs occurs at a physical port level; each port has a unique Slot/POD/Port identifier, allowing the same VPI/VCI identifiers to exist on multiple ports. For example, a quad DS1 IPOD can have four separate PVP ranges configured.)
- If the connection request is for a PVC, CAC ensures that the VP number is *outside* the reserved PVP range. PVCs may not have VP numbers within a reserved PVP range.
- The traffic descriptors specified for the connection are evaluated against available system resources.
- CAC checks the available cell highway bandwidth and the available bandwidth on source and destination ATM ports if there is not enough bandwidth available to accomodate the connection request, the request is put into a holding state until sufficient bandwidth becomes available. (This feature is optional and may be disabled by the user. See "How the SA units manage bandwidth" on page 1-27 for further discussion.)
- Cell buffer pools at source and destination are checked if there are not enough buffers available to accomodate the connection request, the request is put into a holding state until sufficient buffers become available. See "Cell Buffering in the SA Units" on page 1-33 for further discussion.

## **About VPI and VCI Ranges**

Part of CAC's function is to ensure that the source and destination VPI and VCI are within a range of valid values based on the endpoint hardware.

Each ATM cell has a fixed number of bits to carry the VPI/VCI values. The number of bits is determined by the type of POD hardware in use, and applies to all ports on a given cell highway. (Note: the OC-3c/STM-1 IPOD is currently the only POD which supports two cell highways; all other PODs use only one cell highway.)

Table 1-1 shows the total bits available for VPI/VCIs on each type of ATM cell POD. Note that enabling PVP connections reduces the number of bits available (see "Enabling PVPs by Setting a Port's VPI Range" on page 1-26).

| РОД Туре                | Total Bits<br>(SA unit default –<br>PVPs disabled) | Total Bits<br>(PVPs enabled) |
|-------------------------|----------------------------------------------------|------------------------------|
| Basic XPODs             | 12                                                 | 12                           |
| Enhanced XPODs          | 15                                                 | 12                           |
| Dual DS-3 IPOD          | 15                                                 | 12                           |
| Dual OC-3c/STM-1 IPOD   | 12                                                 | 12                           |
| Single OC-3c/STM-1 IPOD | 15                                                 | 12                           |
| Quad DS1/E1 IPOD        | 15                                                 | 12                           |

Table 1-1. VPI/VCI Bits per POD Type

The number of bits used for VPI/VCI addressing determines the range of valid VPI/VCI addresses. The maximum VPI or VCI value is determined by raising 2 to the the power of bits and subtracting one. The minimum VPI value is always 0, and the minimum VCI value is always 1.

For example, if the VPI bits = 6 and the VCI bits = 9, the VPI range for the cell highway is 0 to  $(2^{6}-1)$ , or 0 to 63. The valid VCI range for this cell highway is 1 to  $(2^{9}-1)$ , or 1 to 511.

For instructions on configuring VPI/VCI bits and ranges, see "Configuring Cell Highway VPI/VCI Ranges" on page 3-28.

## Enabling PVPs by Setting a Port's VPI Range

Most applications of the SA units use Permanent Virtual Circuits (traditional PVC, ASPVC, or SPVC) rather than Permanent Virtual Paths. This is due to two factors. First, the overhead of PVPs makes them unattractive for most applications. PVPs use VPI values for addressing and any VPI value used by a PVP becomes unavailable for use by any PVCs, thus limiting the number of PVCs which can be set up on an SA unit. Second, PVPs can be used only to tie one ATM UNI connection to another ATM UNI connection. PVCs can be used for UNI-UNI connections as well adapting a non-ATM interworking function to an ATM connection.

For these reasons, the SA units' default condition is to have PVPs disabled. You cannot set up a PVP unless you deliberately enable the PVP feature and reserve a range of VPI values for use by the PVPs. PVPs may use only those VPI values in the specified range, and PVCs may use only those VPI values outside the specified range.

Unlike setting the VPI/VCI range, which is performed on a Cell Highway level, reserving a PVP range is done on a per-port basis. For example, a Quad DS-1 IPOD could have four separate PVP ranges configured.

Enabling PVPs on an SA unit involves three steps. First, VPI Ranges must be enabled at the cell highway level. Second, the VPI range for PVPs must be defined at a port level. Finally, the SA unit must be rebooted for the changes to take effect.

For instructions on enabling PVPs on an SA unit, see "Configuring Port-level CAC" on page 4-43.

## How the SA units manage bandwidth

In any system, bandwidth is a commodity limited by physical resources. There are two places where this limit is measured: the physical port into the POD and the switch fabric port, which is the cell highway's connection to the CPOD. The system maintains accounts of the available vs. used bandwidth at both the port and switch fabric levels.

The bandwidth accounting process is somewhat complex. The following example will walk through a very basic model, then extend the concepts to the SA units.

Imagine the bandwidth capacity of the SA unit's switch fabric as a large pipe of diameter X. At any given moment, X units of volume can be passing through the pipe. For this example, we'll say that the pipe can handle a maximum of 10 units per second. The maximum capacity of the pipe is its fixed bandwidth.

Several smaller pipes, representing individual connections, are feeding the large pipe. The sum of the inputs from the small pipes must not exceed the capacity of the large pipe or there will be overflow and some traffic will spill over, unable to be passed through to the other end of the large pipe.

Suppose there are three medium sized pipes (Connections A, B, and C) which can transmit 3 units per second each, and one small pipe (Connection D) which can transmit one unit per second. The maximum input if all pipes are flowing at maximum volume (peak cell rate) simultaneously is 10 units per second, and looks like this:

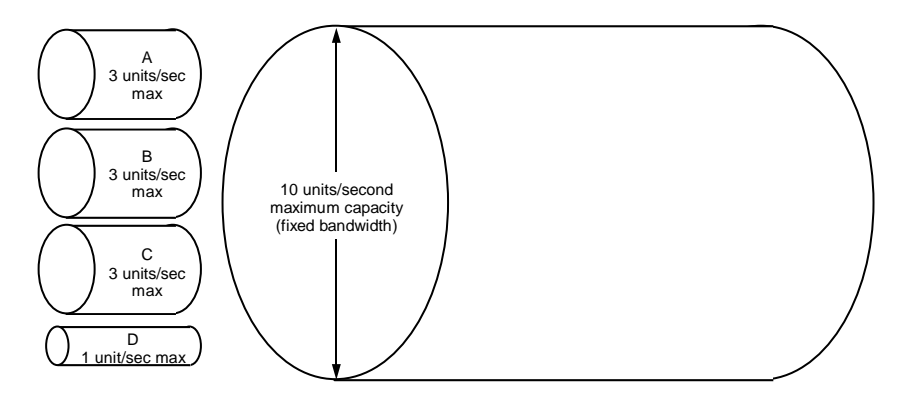

Figure 1-17. Bandwidth Accounting - Example 1

In this situation, the large pipe is filled to capacity and can accept no more traffic.

However, suppose that the small pipes do not feed the large pipe at their maximum capacity continuously. Instead, they flow at some average rate (the Sustained Cell Rate), perhaps occasionally delivering a burst of traffic at a higher rate, possibly up to their maximum rate (the Peak Cell Rate). Any time the individual connections are operating at less than their Peak Cell Rate, the larger pipe is not carrying 100% of its capacity. Suppose that at a given moment the small pipes are operating like this:

| Pipe (Connection) | Capacity          | Current Volume   |
|-------------------|-------------------|------------------|
| Connection A      | 3 units / second  | 1 unit / second  |
| Connection B      | 3 units / second  | 2 units / second |
| Connection C      | 3 units / second  | 3 units / second |
| Connection D      | 1 units / second  | 0 units / second |
| Large Pipe        | 10 units / second | 6 units / second |

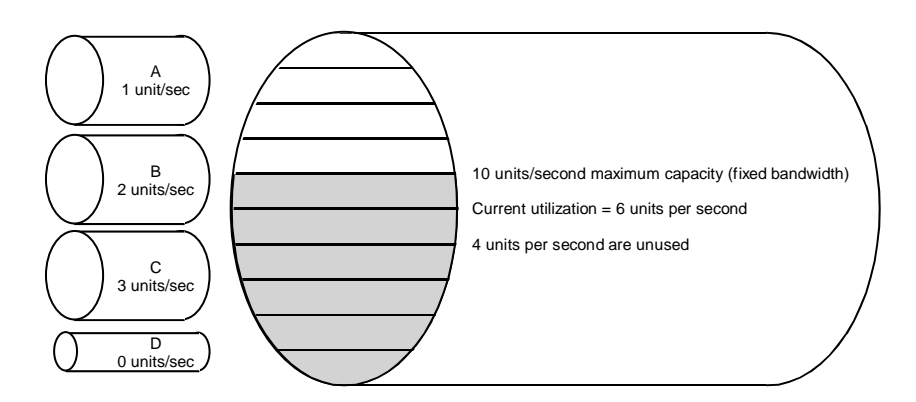

Figure 1-18. Bandwidth Accounting - Example 2

At this particular moment, the large pipe has 4 units of capacity which are unused and available. It is possible to take advantage of this unused capacity by adding one or more additional pipes (connections). Looking at the current volume of the medium sized pipes, we see that they seem to carry (on average) 2 units / second.

Theoretically, if two more medium-sized pipes were available to feed the large pipe, and they averaged 2 units / second as well, we would be using the full 10 units / second bandwidth of our large pipe. Adding more pipes (connections) allows us to serve more customers.

In reality, adding more pipes makes it possible that several pipes simultaneously bursting above their SCR would exceed the 10 units / second bandwidth of our large pipe. This would leave us unable to accommodate all the traffic we have been asked to transport.

Therefore, we need a mechanism to manage this risk and prevent us from adding an unlimited number of connections on the limited bandwidth of our large pipe. This mechanism is called Bandwidth Accounting.

## Bandwidth Accounting - Fixed vs. Variable

We can use a system of bandwidth accounting to control the number of connections added. We create two accounts, or pools, of bandwidth, called Fixed and Variable. The Fixed Bandwidth pool is equal to the maximum bandwidth of the large pipe. The size of the Variable Bandwidth pool is equal to the Fixed Bandwidth pool times a user-defined multiplier (0 - 2000%). For example, the Fixed Bandwidth pool for a cell highway is 420,000 cells per second<sup>a</sup>. Setting the Variable Bandwidth pool to 200% results in a Variable Bandwidth pool of 840,000 cells per second. This is possible because the Variable Bandwidth pool is strictly an accounting figure and has no relationship to any physical limits.

The Fixed and Variable bandwidth pools are used by CAC when deciding whether a connection request should be granted. CAC checks the system's available resources for each bandwidth pool, Fixed and Variable, against the bandwidth requested for the new connection. If there is insufficient bandwidth in either pool, the connection request is refused until sufficient Fixed and Variable bandwidth is available.

Depending on the connection type, a connection may have an average rate (sustained cell rate, or SCR) and/or a maximum rate (peak cell rate, or PCR). With these parameters in mind, we can view each connection as having a *fixed component* and a *variable component*. The Fixed and Variable bandwidth components of a connection are functions of the service type (CBR, VBR, UBR) and the traffic parameters (PCR, SCR) selected for the connection, and the %Load parameter selected (more about this shortly).

*Constant Bit Rate* (CBR) traffic has only a Fixed Bandwidth component, equal to its Peak Cell Rate. By nature, CBR traffic's bandwidth requirement does not vary, so it has no Variable Bandwidth component.

*Variable Bit Rate* (VBR) traffic, as its name implies, has a bandwidth requirement that varies over time, usually operating at some average rate (the SCR) and sometimes having bursts of traffic above the SCR up to some maximum rate (the PCR). The Fixed component of a VBR connection is equal to its SCR plus the %Load of the Variable component. The Variable component of a VBR connection is equal to the difference between its SCR and its PCR.

a. The fixed bandwidth pool for the SA devices' switch fabric is 420,000 cells per second per cell highway. In other words, up to 420,000 cells per second can be passed from a single cell highway into the CPOD. This equates to approximately 200 Mbps per cell highway. Fixed bandwidth for ports depends on the POD type and the physical interface. Fixed bandwidths for currently-available ATM PODs are listed below:
DS1 Cell POD: PLCP framing - 3333 cells per second; HEC framing - 3622 cells per second E1 Cell POD: PLCP framing - 4210 cells per second; HEC framing - 4528 cells per second ATM25 Cell POD: 60377 cells per second
DS3 Cell POD: PLCP framing - 96000 cells per second; HEC framing - 104226 cells per second E3 Cell POD: PLCP framing - 72000 cells per second; HEC framing - 80000 cells per second OC-3/STM-1 Cell POD - 353,207 cells per second

*Unspecified Bit Rate* (UBR) traffic has no minimum cell rate and is highly tolerant of cell delay and cell loss. UBR traffic does have a PCR associated with it, usually the maximum line rate, but no other performance parameters, and the PCR and SCR values of a UBR connection are not used in calculating the Fixed and Variable Bandwidth components. For CAC purposes, the Variable component of a UBR connection is set at 100 cells per second. The Fixed component is equal to the %Load parameter times the Variable component.

The following table shows how the values of Fixed and Variable components are calculated for each service type from the PCR and SCR values of a connection.

| Service type      | Fixed Component equals:               | Variable Component equals: |
|-------------------|---------------------------------------|----------------------------|
| CBR               | PCR                                   | (not applicable)           |
| real time VBR     | SCR +<br>(%Load * Variable Component) | PCR - SCR                  |
| non-real time VBR | SCR +<br>(%Load * Variable Component) | PCR - SCR                  |
| UBR               | (%Load * Variable Component)          | 100                        |

The fixed component of each connection is debited against the Fixed Bandwidth pool and the variable component of each connection is debited against the Variable Bandwidth pool. This effectively creates two separate limits on the number of connections which can be established, since when either pool reaches its limit, no new connections may be established.

This accounting system is most useful when a majority of our connections have high variable bandwidth components and we have configured a large Variable Bandwidth pool. In this scenario, it is possible to add many connections to a single pipe and take advantage of the statistical likelihood that bandwidth will be available for a given connection when needed.

However, while we want to take advantage of the statistical gains possible by overbooking connections and using as much of our bandwidth capacity as possible, the consequences of too much overbooking are severe. Should too many connections burst at once, the physical bandwidth available may be consumed and exceeded, unable to pass all the traffic being sent to it. This results in data loss and inability to satisfy the connection commitments we have established.

To help limit excessive overbooking, the system includes a parameter called *Variable* to *Fixed Loading Percentage* (we'll abbreviate it as %Load). This parameter debits a percentage of each connection's Variable component from the Fixed bandwidth pool, in addition to the regular Fixed component. For instance, consider a connection with a

Fixed bandwidth component of 1 and Variable component of 2 units / second. If the %Load parameter is set at 10%, an additional 0.2 units / second is debited against the Fixed bandwidth pool. If the %Load parameter is set at 100%, an additional 2 units/second is debited against the Fixed bandwidth pool.

As you can see, the higher the %Load value is set, the quicker the Fixed bandwidth pool is used up, which prevents further connections from being established. This protects against excessive overbooking, by helping to limit the number of connections which may be established.

Extending our original example to an SA unit, the following table shows the cell highway bandwidth accounting for a group of connections.<sup>a</sup> The Fixed Bandwidth pool is set by the physical limitations of the hardware (DS3, OC3 link, etc), and in this example is 420,000 cells/second, the bandwidth of the cell highway. We determine the size of the Variable Bandwidth pool by assigning it some multiple of the fixed bandwidth pool - in this example, we'll use 10%, or 42,000 cells/second.

| Connection & Description                                                          | Peak<br>Cell Rate | Sustained<br>Cell Rate | Fixed<br>Component | Variable<br>Component |
|-----------------------------------------------------------------------------------|-------------------|------------------------|--------------------|-----------------------|
| Connection A - real-time VBR connection<br>with service rate = 1 mbps             | 2594 cells/sec    | 2358 cells/sec         | 2382 cells/sec     | 236 cells/sec         |
| Connection B - non-real-time VBR<br>connection with service rate = 5 mbps         | 12791 cells/sec   | 11792 cells/sec        | 11892 cells/sec    | 999 cells/sec         |
| Connection C - CBR connection with service rate = 1 mbps                          | 2358 cells/sec    | (n/a)                  | 2358 cells/sec     | 0 cells/sec           |
| Connection D - UBR connection with<br>service rate = 10 mpbs                      | 26042 cells/sec   | 0 cells/sec            | 10 cells/sec       | 100 cells/sec         |
| Totals                                                                            |                   |                        | 16,642 cells/sec   | 1335 cells/sec        |
| Fixed and Variable Bandwidth Pools<br>(Variable = 10% of Fixed)                   |                   |                        | 420,000 cells/sec  | 42,000 cells/sec      |
| Remaining bandwidth in Fixed and Variable pools after deducting connections A - D |                   |                        | 403,358 cells/sec  | 38,665 cells/sec      |

a. You can view the PCR and SCR for a connection in WebXtend's Add Connection dialog boxes. For example, see the Traffic Descriptors fields in Figure 5-51 on page 5-70.

## Service Class Bandwidth Calculations and Examples

**Example 1**: On an SA unit equipped with a DS1 Circuit Emulation IPOD, we establish an unstructured DS1 CES connection (named Connection 1). CES connections are always CBR service type. The %Load variable is set to 10%, and the Variable bandwidth pool is set at 10% of the Fixed bandwidth, or 42,000 cells/second.

A CBR connection has a fixed bandwidth component equal to the Peak Cell Rate and no variable bandwidth component. The system calculates the PCR for this connection to be 4107 cells per second. (The PCR can be viewed in the Add Unstructured CES-IWF window; see Figure 5-60 on page 5-89.)

The 'balance sheet' for the switch fabric bandwidth looks like this:

| Switch Fabric Bandwidth | Fixed Bandwidth Pool | Variable Bandwidth Pool |
|-------------------------|----------------------|-------------------------|
| Connection 1            | 4,107 cells/sec      | 0 cells/sec             |
| Balance Available       | 415,893 cells/sec    | 42,000 cells/sec        |
| Total                   | 420,000 cells/sec    | 42,000 cells/sec        |

**Example 2**: We establish a non-real time VBR connection named Connection 2 with a rate of 1Mbyte/second. The system calculates the PCR = 2594 and SCR = 2358. The Variable bandwidth pool has been set at 10% of the Fixed bandwidth pool, and the %Load parameter is set to 10%. The fixed bandwidth component is equal to

SCR + (%Load \* Variable), where Variable = PCR - SCR.

This works out to 2358 + (10% \* [2594 - 2358]) = 2358 + (10% \* 236) = 2358 + 24 = 2382 cells per second debited against the Fixed bandwidth pool. 236 cells/second (the PCR minus the SCR) are debited against the Variable bandwidth pool.

The 'balance sheet' for the switch fabric bandwidth looks like this:

| Switch Fabric Bandwidth | Fixed Bandwidth   | Variable Bandwidth |
|-------------------------|-------------------|--------------------|
| Connection 2            | 2,382 cells/sec   | 236 cells/sec      |
| Balance Available       | 417,618 cells/sec | 41,764 cells/sec   |
| Total                   | 420,000 cells/sec | 42,000 cells/sec   |

Remember that the bandwidth accounting is always performed at two sets of "books", the port and the switch fabric, and that the two are likely to have different balances, as the switch fabric must account for several different PODs and ports.

## **Cell Buffering in the SA Units**

Every VC or VP has its own cell buffer accounting. At the time a connection is created, the user specifies the traffic type (CBR, real-time VBR, etc.), telling the system what sort of priority queue to create for this connection, and the depth of this buffer (shallow, medium, or deep).

The depth of a buffer is the number of cells it can accomodate before overflowing, and each depth setting (shallow, medium, or deep) corresponds to an actual number of cell buffers (for instance, shallow = 10 cells, medium = 50 cells, deep = 250 cells). These values are user-configurable for each service type. For example, you could configure the system to allocate 10, 50, or 250 cells for shallow, medium, or deep buffers on CBR priority queues, while allocating 50, 100, or 500 cell buffers for shallow medium, or deep buffers on rt-VBR queues.

Every incoming cell is placed into the priority queue buffer designated for its connection, and the count of cells in that buffer is incremented by one. Each time the a priority queue is serviced (a cell is transported from the buffer to a cell highway) the count of cells in the buffer is decremented.

The PODs and the switch fabric (CPOD) each have a fixed number of cell buffers. These cell buffers are distributed to the priority queues according to user-defined or default percentages. The default cell buffer allocations and priority queue buffer depths are:

| Priority<br>Queue | % allocated from total | congestion threshold<br>as a % of allocated | over-subscription<br>as a % of allocated | default cells/buffer<br>shallow/med/high | default congestion<br>thresholds<br>shallow / med / high |
|-------------------|------------------------|---------------------------------------------|------------------------------------------|------------------------------------------|----------------------------------------------------------|
| CBR               | 10                     | 80                                          | 0                                        | 3/6/8                                    | 2/4/6                                                    |
| rt-VBR            | 15                     | 70                                          | 5                                        | 8 / 15 / 25                              | 6 / 12 / 20                                              |
| nrt-VBR           | 25                     | 60                                          | 20                                       | 10 / 25 / 35                             | 8 / 20 / 30                                              |
| UBR               | 50                     | 50                                          | 400                                      | 50 / 500 / 2000                          | 25 / 250 / 1000                                          |

The hardware of most PODs supports 6000 input cell buffers. Based on the table above, 600 cell buffers are allocated to CBR priority queues, 900 cell buffers are allocated to rt-VBR priority queues, 1500 cell buffers are allocated to nrt-VBR priority queues, and 3000 cell buffers are allocated to UBR priority queues.

For example, suppose we want to set up a CBR connection with a medium buffer depth. The default settings for CBR priority queue depths are: shallow = 3 cells, medium = 6 cells, and high = 8 cells. Our medium buffer depth CBR connection will have priority queue of 6 cells. The POD has 6,000 buffers available, 10% of which, 600 buffers, are allocated to CBR priority queues. Our connection is allocated 6 of those cell buffers for its priority queue, leaving 594 cell buffers available for the priority queues of other CBR connections.

This distribution model minimizes delay for high-prioirity, delay-sensitive traffic. Low priority queues are more likely to have to wait for high-priority traffic to pass, so more buffers must be available to accumulate low-priority (such as UBR) traffic until it is selected to move.

## **Oversubscription**

It is important to understand the difference between actual cell buffers and the accounting values used for CAC purposes.

As we saw earlier, each connection established is assigned a number of priority queue cell buffers, based on traffic type and buffer depth parameters. Actual cell buffers are not dedicated to a particular connection; the connection is merely granted access to that number of cell buffers from the priority queue's available buffers. All connections of a given traffic type share the pool of buffers in that priority queue.

Using the example begun in the previous section, the real-time VBR priority queue consists of 900 cell buffers. Suppose that we begin establishing real-time VBR connections, and each is given a cell buffer depth of High (25 buffers). We could establish up to 36 connections and still have sufficient buffers to cover the worst-case demands of all connections.

It is, however, unlikely that every connection will require all 25 buffers simultaneously, so at any given moment there are almost always cell buffers available. Overbooking is the idea that we can create more connections than we have actual buffers available for and thus take advantage of inactive cell buffers. You are permitted to oversubscribe (overbook) each type of priority queue by a user-definable percentage. The table above lists the default oversubscription percentages.

For example, the real-time VBR priority queue is allocated 15% of the POD's 6000 cell buffers – 900 cell buffers. By default, the rt-VBR priority queue may be overbooked by 5%, for a total of 995 cell buffers, enabling us to increase the number of established connections. If we have established 36 connections, accounting for 900 cell buffers, and we wish to establish another connection, CAC's accounting reports 95 cell buffers available and will allow the connection to be established. As you can see, this oversubscription factor is used for accounting purposes only, and has no relationship with the number of physical cell buffers.

The *over-subscription as a percentage of allocated* parameter enables you to set a new limit on connections by increasing the number CAC uses when calculating available cell buffers. The pool of buffers assigned to the priority queue as a whole does not change; only the pool of buffers which may be accessed for accounting purposes may be changed.

Figure 1-19 illustrates the relationship between the cell buffers in a priority queue and the individual connections which may share those buffers.

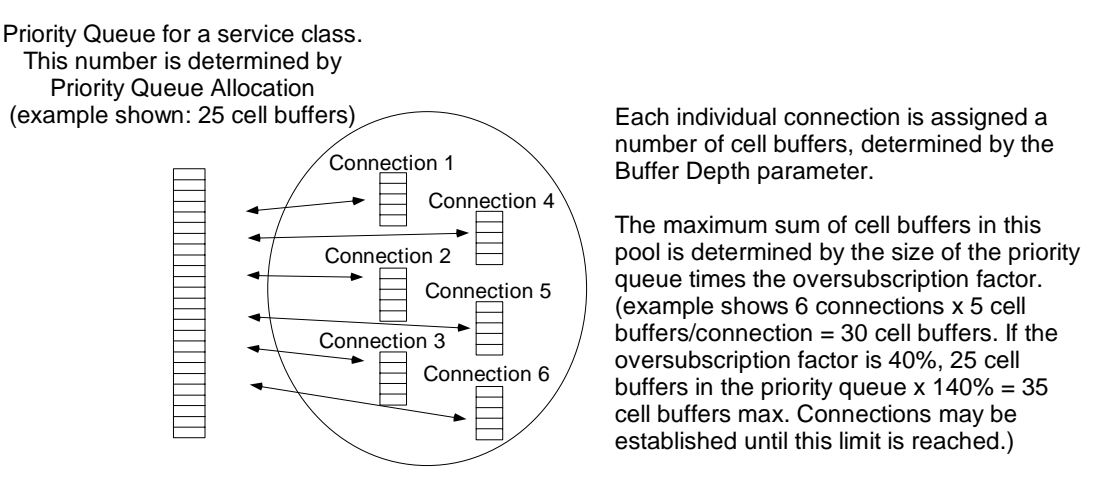

Figure 1-19. Priority queue cell buffers and oversubscription

Overbooking priority queues allows you to take advantage of statistical gains possible with ATM; a greater number of connections may be supported than we have physical buffers for, based on the statistical probability that there will be buffers available for use at any given moment. However, there is the possibility that multiple connections producing bursts of traffic simultaneously will overrun the priority queue cell buffer allocations and cells will be dropped. Therefore, Quality of Service (QoS) guarantees of zero cell loss cannot be made if overbooking is in use.

## **Output Buffers**

Output buffers are available on ATM cell PODs and operate in a similar fashion to input buffers, with one significant difference. While input cell buffers have four basic priority levels, output buffers are organized into two priorities, a CBR priority queue and an all-others queue shared by real-time VBR, non-real-time VBR, and UBR traffic. The cell buffer distribution percentages used for input priority queues are also used for output priority queues. For example, if a POD has 4000 cells of output buffering and the default allocations explained above are used, the CBR priority queue is allocated 400 cell buffers, the all-others priority queue is allocated the remaining 3600 cell buffers.

## **Congestion Thresholds and Congestion Actions**

The queues of cell buffers described above are monitored by the system. When the user-defined congestion threshold is exceeded, the priority queue is considered congested, and congestion actions may be taken.

**Example 1: VC congestion.** The CBR connection we established above has a priority queue buffer of 6 cells and a congestion threshold of 4 cells. When four cells are present in the priority queue, it is considered congested, and the hardware will exert the congestion action selected by the user.

**Example 2: Priority Queue Congestion.** The CBR priority queue has a total of 600 buffers in the example above. The congestion threshold is 80%, or 480 cells. When the priority queue reaches this threshold, it is considered congested, and the hardware will exert the congestion action selected by the user for each of the VCs in this priority queue.

There are three types of congestion possible.

- Cell highway congestion the aggregate of all the priority buffer pools has been depleted beyond a congestion threshold, affecting all connections on the Cell Highway. Congestion action is turned off after cell buffer pools have recovered to 133% of the congestion threshold.
- **2.** Priority queue congestion the priority queue congestion threshold has been reached. All connections within this priority queue are affected.
- **3.** VC congestion the congestion threshold for an individual VC's cell buffer has been reached. Only that individual VC is affected.

The action taken when congestion occurs is configurable for each individual VC. For example, if priority queue congestion occurs, affecting three different connections, each connection may have been configured with a different congestion action. There are several types of congestion actions supported:

- **1.** none no action is taken.
- 2. CLP1 discard cells tagged as CLP1 will be discarded.
- **3.** EFCI Early Forward Congestion Indication.
- 4. AAL5 early packet discard (EPD) and partial packet discard (PPD).
- 5. EFCI with EPD/PPD a combination of actions 3 & 4.
- 6. EFCI with CLP1 discard a combination of actions 2 & 3.

For detailed descriptions of congestion action strategies, refer to standard ATM texts.

## **Traffic Policing Details**

UPC provides two Generic Cell Rate Algorithms (GCRAs) to police connections. These GCRAs examine each cell flow (CLP 0 and CLP 0+1) according to a "dual leaky bucket" algorithm (refer to available ATM texts for description). Each GCRA can be programmed for policing mode (cells may be discarded or tagged if a connection's traffic descriptors are violated) or monitoring mode (violations are counted, but no action is taken against non-conforming cells).

The following table shows which cell flows and descriptors each service class must comply with to avoid policing action.

|               | CLP 0 Cell Flow |     | CLP 0+1 Cell Flow |     | Flow |     |
|---------------|-----------------|-----|-------------------|-----|------|-----|
| Service Class | PCR             | SCR | MBS               | PCR | SCR  | MBS |
| CBR1          |                 |     |                   | ~   |      |     |
| rt-VBR1       |                 |     |                   | ~   | ~    | ~   |
| rt-VBR2       |                 | ~   | ~                 | ~   |      |     |
| rt-VBR3       |                 | ~   | ~                 | ~   |      |     |
| nrt-VBR1      |                 |     |                   | ~   | ~    | ~   |
| nrt-VBR2      |                 | ~   | ~                 | ~   |      |     |
| nrt-VBR3      |                 | ~   | ~                 | ~   |      |     |
| UBR1          | ~               |     |                   | ~   |      |     |
| UBR2          | ~               |     |                   | ~   |      |     |

 Table 1-2.
 Traffic Parameters monitored on each GCRA/Service Class

For example, the CBR service class' CLP0+1 cell stream must always conform to the Peak Cell Rate descriptor negotiated at the time the connection was established. If the connection exceeds the PCR parameter, the Usage Parameter Control policing functions will deem the connection to be in violation and take action to bring the connection back into compliance with its service contract. Table 1-3 describes the policing actions which may be taken for each service class.

| Service Class | Tag/Discard | Discard |
|---------------|-------------|---------|
| CBR1          |             | ~       |
| rt-VBR1       |             | >       |
| rt-VBR2       |             | ~       |
| rt-VBR3       | ~           |         |
| nrt-VBR1      |             | ~       |
| nrt-VBR2      |             | ~       |
| nrt-VBR3      | ~           |         |
| UBR1          |             | ~       |
| UBR2          | ~           |         |

 Table 1-3.
 Traffic Policing Actions

The Tag/Discard column refers to traffic types which are policed on both CLP0 and CLP0+1 flows. If the CLP0 flow violates the traffic contract, the cell is tagged. If the CLP0+1 flow violates the traffic contract, the cell is discarded.

Traffic types indicated by a checkmark in the Discard column have non-conforming cells discarded.

# 2

# **Getting Started**

This chapter describes how to:

- Power up the SA unit (page 2-3)
- Change the IP address of the SA unit (page 2-6)
- Shut down the SA unit (page 2-18)
- Access WebXtend (page 2-8)
- Log off WebXtend (page 2-18)
- Navigate the WebXtend user interface (page 2-11)

# Powering Up the SA 100

To power up the SA 100, toggle on the circuit breaker located on the rear panel of the unit (see Figure 2-1).

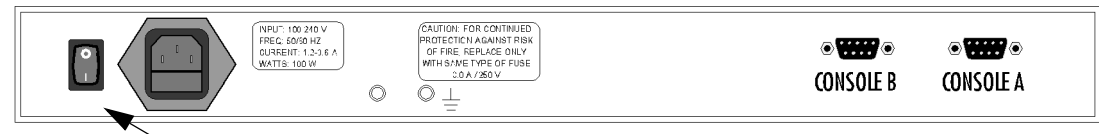

Circuit breaker

Figure 2-1. SA 100 Rear Panel (AC power shown)

After toggling on the circuit breaker, the SA 100 initializes. During initialization, the front panel indicators of the SA 100, shown in Figure 2-6, follow this sequence:

- PWR turns on and remains on as long as the SA 100 is powered.
- For approximately 15 seconds, the chassis front panel indicators turn on and off as they run through their power-up sequence.
- Then, for approximately one minute, RUN blinks once per second, while MIN is lit.
- Finally, the S/W LED is lit, and ST is lit *on the front panel of each IPOD and XPOD* indicating that the unit is ready for normal operation.

At this point, the SA 100 is ready for use or configuration.

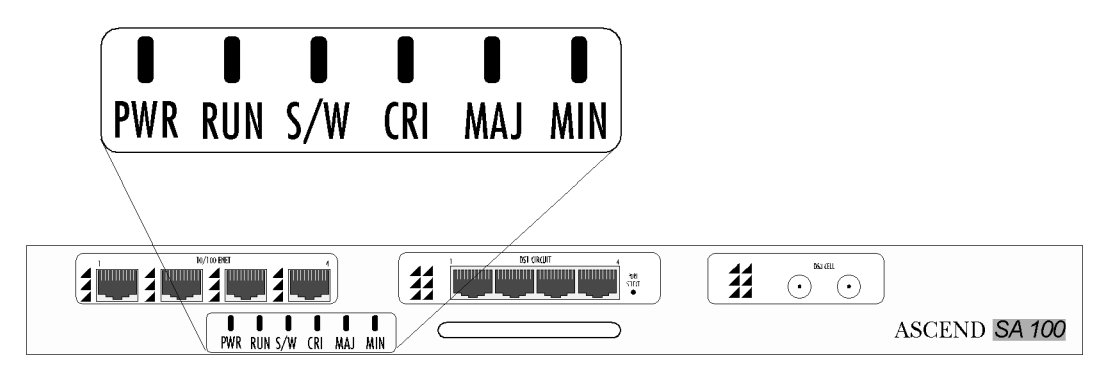

Figure 2-2. SA 100 Status Indicators

## Powering Up the SA 600

To power up the SA 600, toggle on the power switch located on the upper power supply, then (if a second power supply is installed) toggle on the power switch on the lower power supply (see Figure 2-5).

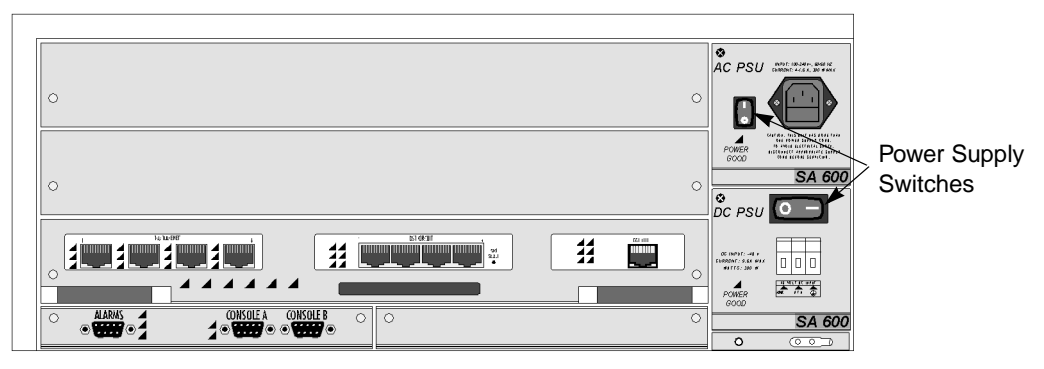

Figure 2-3. SA 600 Power Switch(es)

After toggling on the power switch, the SA 600 initializes. During initialization, the front panel indicators of the SA 600 (see Figure 2-6) follow this sequence:

- PWR turns on and remains on as long as the SA 600 is powered up.
- For approximately 15 seconds, the chassis front panel indicators turn on and off as they run through their power-up sequence.
- Then, for approximately one minute, the RUN indicator blinks once per second, while the MIN indicator is lit.
- Finally, the S/W LED is lit, and ST is lit *on the front panel of each IPOD and XPOD* indicating that the unit is ready for normal operation.

At this point, the SA 600 is ready for use or configuration.

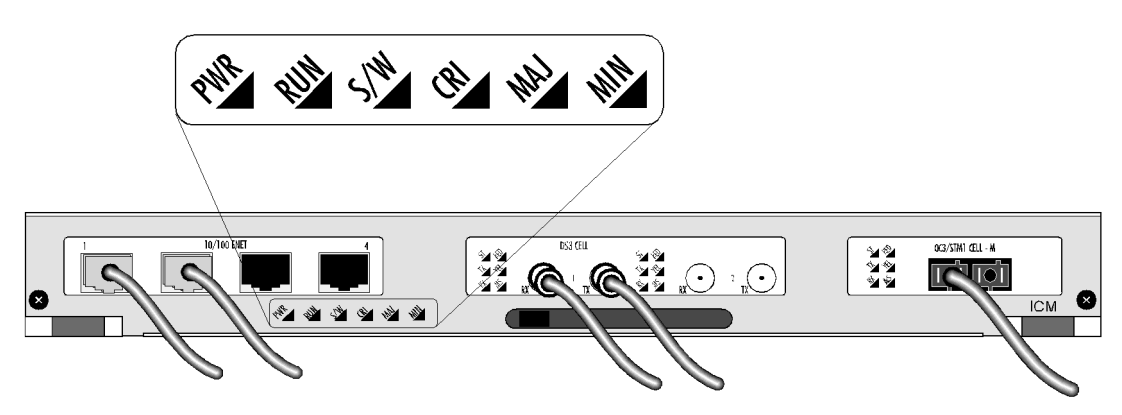

Figure 2-4. SA 600 Status Indicators

# Powering Up the SA 1200

To power up the SA 1200, toggle on the power switch located on the upper power supply, then (if a second power supply is installed) toggle on the power switch on the lower power supply (see Figure 2-5).

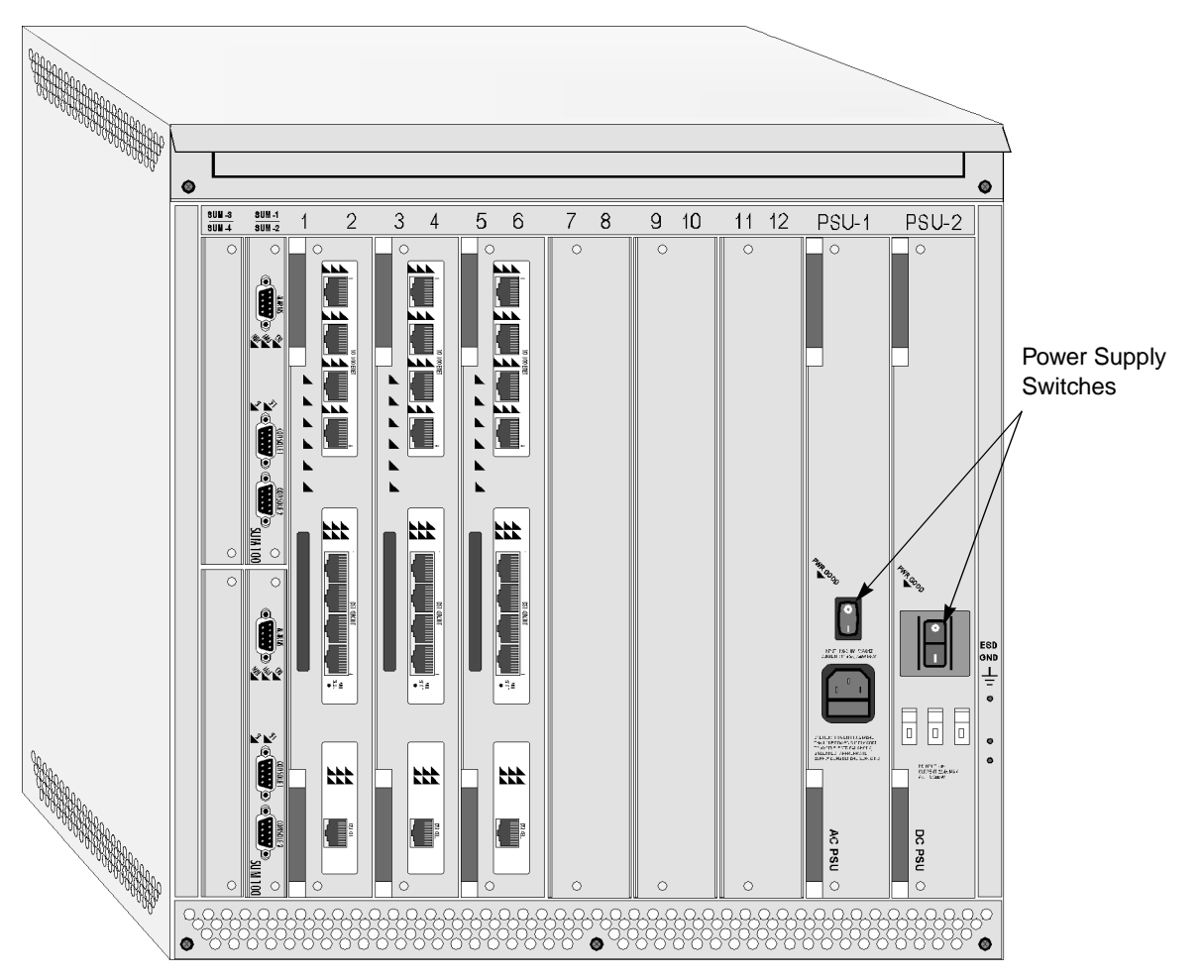

Figure 2-5. SA 1200 Power Switch(es)

After toggling on the power switch, the SA 1200 initializes. During initialization, the front panel indicators of the SA 1200, shown in Figure 2-6, follow this sequence:

- PWR turns on and remains on as long as the SA 1200 is powered.
- For approximately 15 seconds, the chassis front panel indicators turn on and off as they run through their power-up sequence.
- Then, for approximately one minute, RUN blinks once per second, while MIN is lit.
- Finally, the S/W LED is lit, and ST is lit *on the front panel of each IPOD and XPOD* indicating that the unit is ready for normal operation.
- At this point, the SA 1200 is ready for use or configuration.

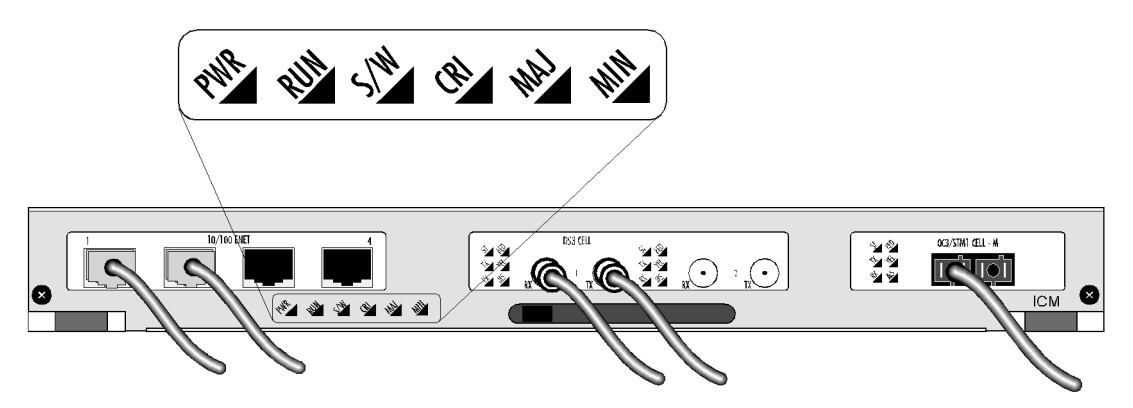

Figure 2-6. SA 1200 Status Indicators

## **Changing the IP address**

By default, the IP address of your SA unit is 152.148.126.253. Before using the SA unit in a network environment for the first time, you must change the IP address to match the network topology and the IP address assigned to the node where your SA unit resides.

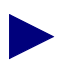

Before performing this procedure, which uses the SA unit's craft interface, you may want to familiarize yourself with the "Craft Interface Conventions" on page A-7.

To change the SA unit's IP address:

- 7. Prepare your PC terminal emulation software or VT100 terminal as described in "Setting up the VT100 Terminal" on page A-2.
- **8.** Make the physical connection from the PC or VT100 terminal to the SA unit's serial port as described in "Making Craft Interface Connections" on page 4-32 of the *Hardware Installation Guide*.
- **9.** Power up the SA unit. The SA unit's boot sequence should appear on your terminal screen as described in "About the SA Unit's Boot Sequence" on page A-3.
- 10. Enter your user name at the Login prompt ("root" is the default user name).
- **11.** Enter your password at the Password prompt ("ascend" is the default password). After entering your password, the SA unit displays the Main Menu of the craft interface.
- 12. Enter U.
- 13. When the Utilities window appears, enter X.
- **14.** Enter **sa\_cfg** at the OASOS> prompt.
- **15.** When prompted, enter the new IP address (the current IP address appears in brackets). (Note: The system refers its own IP address as the "fallback IP address".)
- **16.** When prompted, enter the new IP subnet mask (the current IP subnet mask appears in brackets).
- 17. When prompted, press Enter to leave the Console Port Baud Rate unchanged.

OASOS displays a list of the parameters followed by:

Is this correct (y/n) [n] ?

Enter y.

- 18. At the OASOS prompt, enter Exit to return to the Utilities window.
- 19. Choose the Cancel button in the Utilities window.

- **20.** Choose the Logoff button in the Main menu.
- **21.** When the Logoff window appears, tab to the Save Configuration box, then press the Space Bar to enter an **X** in the Save Configuration box.
- 22. Select Yes at the Are You Sure? prompt.
- **23.** Shut down and power up the SA unit.

## Accessing WebXtend

After you change the SA unit's IP address, make an Ethernet connection to the SA unit as described in "Making the Ethernet Management Connection" on page 4-31 of the *Hardware Installation Guide* and use WebXtend to perform further configuration and management functions.

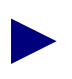

If you cannot make a direct Ethernet connection due to distance or lack of an Ethernet port, see Appendix G, "Managing SA Units Remotely" for details on managing SA units remotely.

To access WebXtend, start up the Web-browser software on the computer connected to the SA unit. When your Web-browser is up and running, enter the IP address you assigned to the SA unit, using the http://[*IP address*]/ format.

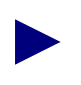

The Web-browser you use must be Java-compatible and have Java enabled. See the Release Notes for current browser recommendations.

To access WebXtend using a Web-browser:

 Enter http://[*IP address*]/ in the Location or Address field. When your Web-browser locates the SA unit, it displays the Ascend logo followed by the Log On window (see Figure 2-7.)

| 🖄 Log On                 | _ 🗆 ×  |
|--------------------------|--------|
| User Name:               |        |
| Password:                |        |
| OR                       | Cancel |
| 🗾 💿 🛛 Java Applet Window |        |

#### Figure 2-7. Log On Window

- **2.** Enter your user name and password in the appropriate fields ("root" is the default user name, "ascend" is the default password).
- 3. Choose OK.

If you have logged on successfully, the Main menu of WebXtend appears (see Figure 2-8). If you entered an incorrect user name and/or password, an error message appears prompting you to try again.

After successfully logging on for the first time, you should immediately create an authorized user profile and delete the default user/password. See "Setting System Security" on page 3-5 for details.

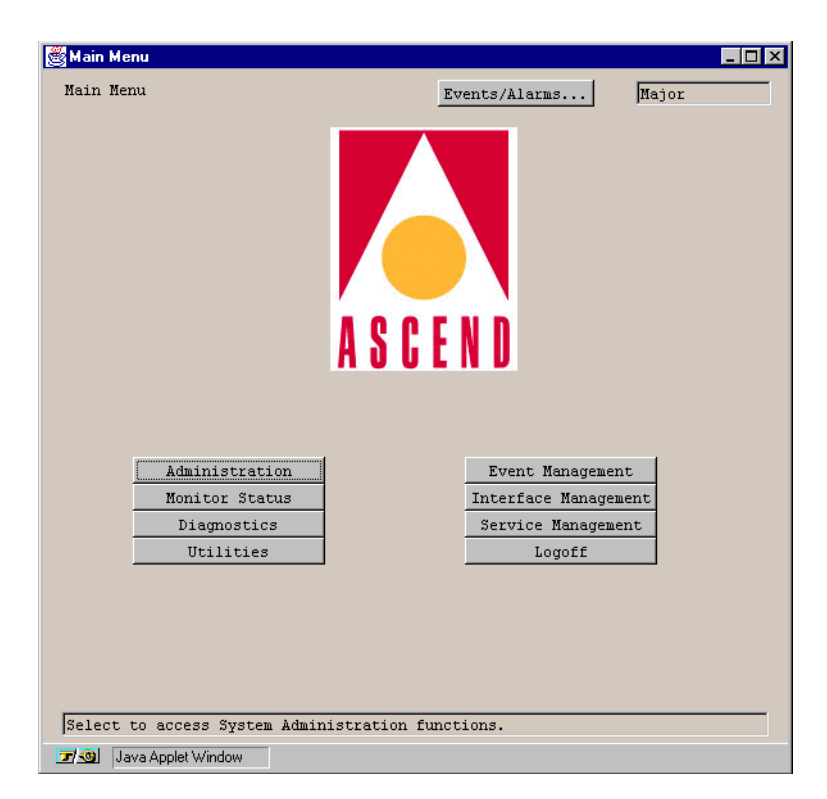

Figure 2-8. Main Menu

∕!∖

The Main menu is the starting point for accessing all the functions of WebXtend. You access each function by choosing the appropriate button. Table 2-1 briefly describes the buttons and functions you can access and lists the chapter that describes each function.

| Button                  | Choose this function to                                                                  | See<br>Chapter |
|-------------------------|------------------------------------------------------------------------------------------|----------------|
| Administration          | Configure SA system-level parameters                                                     | 3              |
| Monitor Status          | Monitor the state of the SA unit                                                         | 6              |
| Diagnostics             | Test the operation of the SA unit                                                        | 8              |
| Utilities               | Save and restore the SA unit configuration and initialize<br>and shut down the SA system | 9              |
| Event<br>Management     | Customize the SA unit's event and alarm functions and generate event log files           | 7              |
| Interface<br>Management | Configure the SA unit's ports                                                            | 4              |
| Service<br>Management   | Configure the SA unit's network services                                                 | 5              |
| Logoff                  | Exit WebXtend                                                                            | 2              |

 Table 2-1.
 Main-Menu Buttons and Functions

## **WebXtend Conventions**

To use WebXtend efficiently, you should be familiar with its user interface conventions.

## **Navigating Buttons and Fields**

There are two ways to navigate the buttons and user-selectable fields that appear in a WebXtend window:

- You can use a mouse connected to your computer.
  - To choose a button or user-selectable field, point and click on the desired button or field.
  - To select an option from a list, point and click on the item. Point and click on the up or down scroll arrows to the right of the desired field to see additional items.
- You can use the Tab, Arrow, and Enter keys.
  - To move between buttons and user-selectable fields, use the Tab key.
  - To scroll through the options in a list, use the Arrow keys.
  - To choose a highlighted button or highlighted option in a user-selectable field, use the Enter key.

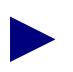

A highlighted button has a dotted line bordering its perimeter. A highlighted field contains reverse text, i.e., white text on a dark background.

Whether you use a mouse or keys to navigate buttons and fields, the cursor skips over the following buttons and fields because they are not user-selectable:

- Read-only fields, i.e., fields that display information only, contain values but are greyed out and uneditable.
- Gray buttons and fields; blank, gray fields or grey buttons indicate that your SA unit does not support a particular function. For example, if your SA unit does not contain an Ethernet POD, all buttons and fields related to the Ethernet POD are gray.

## **Clicking vs. Double-Clicking**

In most cases, you only have to click once to select an item in a WebXtend window. The main exception is on the windows displaying the SA unit's front panel. To select a system, slot, POD, or port (to monitor or configure), you must double-click (click twice) on the item to monitor or configure. This action also applies when selecting an item from a list to obtain additional information (for example, to select an individual POD from the Select POD list in the Display Board Status window).

## **OK, Cancel, and Apply Buttons**

OK, Cancel, and Apply buttons appear in various WebXtend windows. These buttons do the following:

**OK** — Confirms all previous actions you have performed in a window, saves all current configuration additions or changes, and then closes the window.

**Cancel** — Closes the window without saving any configuration additions or changes made in the window.

**Apply** — Enters all previous actions you have performed, saves all current configuration additions or changes, and keeps the window open.

### **Events/Alarms Field and Button**

In the upper-right corner of each WebXtend full-size window is an Events/Alarms field and button, which do the following:

**Events/Alarms field** — Displays the severity (Critical, Major, or Minor) of the most severe current alarm, if any, detected by the SA unit.

**Events/Alarms button** — Enables you to display a summary of the current events and alarms, if any.

### Window Buttons

Most other buttons on the WebXtend interface are window buttons, which invoke a pop-up window or prompt you to enter information in a secondary window. Enter the required information, then choose OK to return to the previous window.

### **Command Buttons**

Command buttons are available on some WebXtend screens. Command buttons enable you to issue a command which is immediately executed. A common command is Clear Fields, which clears the fields on the current window.

## **Help Field**

Near the bottom of each WebXtend window is a Help field. This field provides a brief, one-line description of the currently selected button or field. For example, in Figure 2-8, the Help field describes the function of the Administration button.

## WebXtend Screen Hierarchy

To use WebXtend efficiently, you should understand the hierarchical layout of the screens and how to move between them.

## **Understanding the Program Flow**

WebXtend is designed to provide a logical, flowing interface to the SA unit. Beginning at the broadest level (the SA unit as a piece of hardware), the interface guides you through subsequently more detailed levels to the lowest level available (detailed communications parameters). Figure 2-9 shows an overview of this design.

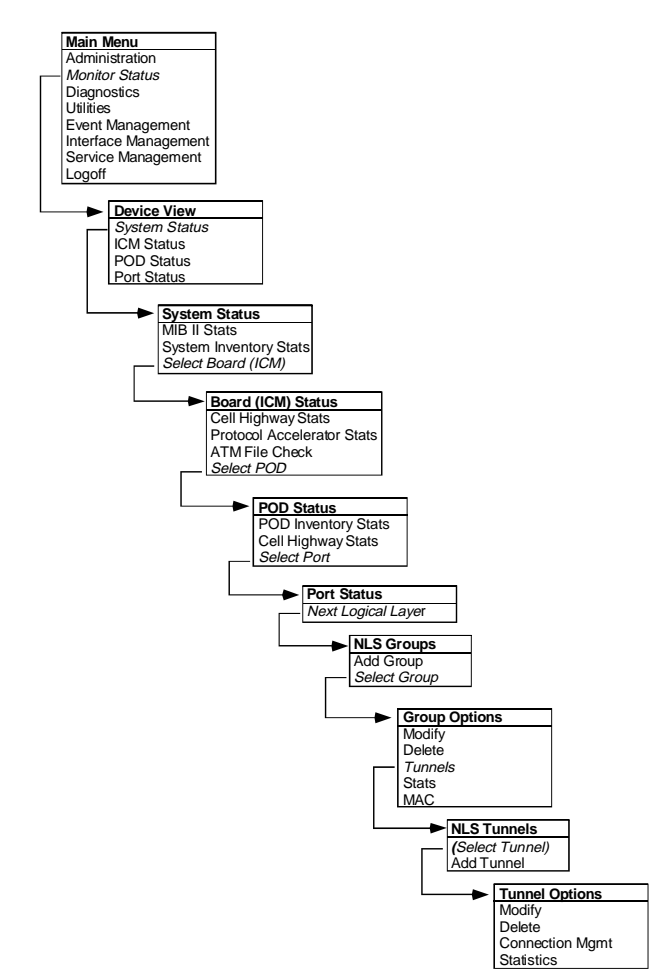

Figure 2-9. WebXtend Screen Hierarchy Example

WebXtend's Main menu provides access to various functions. For example, when you choose the Monitor Status button, the system displays the SA unit's front panel, representing the unit as a whole. From this point, you can select a component to view, for example the ICM. At the ICM screen, you can select a POD to view. At the POD screen, you can select a single port to view. At the port screen, you can view various port-level communication details and proceed to the next logical layer, in this case the Native LAN Services screen. At the NLS Groups screen, you can add or select a group, bringing you to the NLS Group Options screen, and so on, reaching a greater level of detail with each window.

In addition to this depth of detail, WebXtend provides further breadth at many layers. Additional windows are often available to provide greater details on a given layer. For example, at the System Status window, you can choose to view MIB II Statistics or System Inventory Statistics, or you can continue drilling down to the board level.

## Understanding the Screens

Port Detail Configure Ds1 Port \_ 🗆 × Frame Configure Dsl Port Events/Alarms... Critical Port Detail Slot-Pod-Port: Tag as IMA Link: 2 False 🔻 1 Configuration DS1 PORT NAME DS1 CIRCUIT I Port Name... Port ID... Management Frame Set ADMIN Status: OPS Status: Uυ -Up Fault Fault Management Configuration Management Management Set Alarm Reporting: Enabled Range: -• ShortHaul Frame Set TX Clock: • Set Max Intervals: System 32 Framing: DsxlESF • Set Port Loopback: None • Set Network LB Detection: Enabled 🔽 Line Coding: • Dsx1B8ZS "Other" Signal Mode: Set Port Diagnostics: None Frame • -None Equalization... Port CAC Cancel Next Logical Layer... OK Apply Select to configure the Next Logical Layer. Warning: Applet Window

WebXtend windows are divided into "frames" or sections of related information:

Figure 2-10. Typical WebXtend Window

In the example shown, the window contains several frames: Port Detail, Configuration Management, Fault Management, and an unlabeled area at the bottom containing several buttons (the "Other" frame).

The fields in a window are usually organized as follows:

- The frame at the top of the window contains reference information such as the Slot:Pod:Port fields.
- Frames in the middle of the window are usually user-configurable parameters.
- Frames near the bottom of the screen generally contain command buttons that open the next logical layer, or accept or cancel any changes you may have made.

### **Common Screen Fields**

This manual describes each screen available in WebXtend. In general, you will find a brief description of the window's purpose and contents, along with a screen shot of the window. Following the figure, a table describes the screen fields.

There are some fields that appear on nearly every WebXtend window, typically reference fields such as Slot/Pod/Port. Rather than repeat these fields in every table throughout the manual, Table 2-2 explains these common fields.

| <b>Field/Button</b> | Туре              | Action/Description                                                                                                    |
|---------------------|-------------------|----------------------------------------------------------------------------------------------------|
|                     |                   | Port Detail                                                                                                    |
| Slot-POD-Port       | read-only         | Displays the port's slot, POD, and port numbers.                                                                                                    |
| Port Name           | window<br>button  | Enables you to specify the port name (32 characters max).                                                                                                    |
| Port ID             | window<br>button  | Enables you to specify the port ID (32 characters max).                                                                                                    |
| Set ADMIN Status    | read/write        | Enables you to set the administrative state of the port<br>up or down. Default is up (online). Set to Down<br>(offline) when you run diagnostics. The Testing<br>option is not supported. |
| OPS Status          | read-only         | Displays the operational state of the port:<br>up or down.                                                                                                    |
| Events/Alarms       | window<br>button  | Opens the Events/Alarms Log window.                                                                                                    |
| Clear Fields        | command<br>button | Clears any changes you may have made in the current<br>window. Note: the Clear Fields button will not clear<br>any changes that have already been entered by<br>pressing OK.              |

 Table 2-2.
 Common Fields/Buttons

| Field/Button   | Туре              | Action/Description                                                                                                    |
|----------------|-------------------|----------------------------------------------------------------------------------------------------|
| Clear Counters | command<br>button | Resets any counters in the current window to zero.<br>Note: the display may not be able to stay current with<br>the real-time counters, so you may never actually see<br>zero appear in a particular field.                |
| Connect Detail | read-only         | Displays error codes if any failure is present on this connection; otherwise blank. Common error conditions include:                                                                                                    |
|                |                   | • <i>VpvcUsed</i> – "Port / VPI / VCI" of either source or destination is already in use.                                                                                                    |
|                |                   | • <i>vpi-OOR</i> – VPI of either the source or destination is out of range.                                                                                                    |
|                |                   | • <i>vci-OOR</i> – VCI of either the source or destination is out of range.                                                                                                    |
|                |                   | • <i>vpi-Rsvd</i> – PVCs source or destination VPI is within the range reserved for PVPs.                                                                                                    |
|                |                   | • <i>pvp-OOR</i> – PVPs source or destination VPI is outside the range reserved for PVPs.                                                                                                    |
|                |                   | • <i>rate-OOR</i> – PCR/SCR in traffic descriptor is out of range. Depending on service category: PCR is less than SCR, or rate descriptor is non-zero when it should be zero, or rate is zero when it should be non-zero. |
|                |                   | • <i>desc-OOR</i> – Traffic Descriptor out of range. One or more of these descriptors are not in the list of MIB enumerations: Service Category, Congestion Action, or Buffer Size.                                        |
|                |                   | • <i>port-bad</i> – Power-on self-test diagnostics have disabled this port.                                                                                                    |

 Table 2-2.
 Common Fields/Buttons (Continued)

## Logging Off WebXtend

To log off and exit WebXtend:

- 1. Choose the Logoff button from the Main menu.
- **2.** When the Logoff window appears (see Figure 2-11), click in the Save Configuration box to preserve any provisioning and configuration work you may have performed during this WebXtend session.

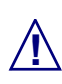

SA units do not save configurations automatically. You must click in the Logoff window's Save Configuration box, then click Yes, to save a configuration. The dialog box reads "Saving..." and shows a progress indicator. When the dialog box closes, it is safe to turn off the unit.

WARNING: Turning off an SA unit before it has finished saving configuration data can cause corruption of the configuration file and result in improper operation of the unit the next time it boots up.

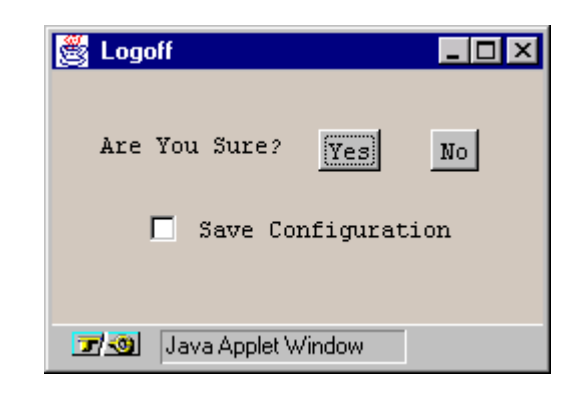

#### Figure 2-11. Logoff Window

- **3.** Choose the Yes button.
- 4. Exit your Web-browser, if desired.

## **Shutting Down an SA Unit**

To shut down the SA unit, toggle off the power switch(es) (see Figure 2-5).

## What's Next?

After you are familiar with the basics of WebXtend, you can configure the system-level parameters of the SA unit as described in Chapter 3, "Configuring the System."

# **Configuring the System**

This chapter describes how to configure the following SA unit parameters:

- System name (see page 3-2)
- System location (see page 3-2)
- System contact (see page 3-2)
- System date and time (see page 3-2)
- System security (see page 3-5)
- System timing (see page 3-8)
- IP routing (see page 3-11)
- ILMI node prefixes (see page 3-14)
- Power supply alarm reporting (see page 3-14)
- System CAC parameters (see page 3-22)

## **Accessing System Administration Functions**

To access System Administration functions and set system parameters:

1. Choose the Administration button from the Main menu. The System Administration window appears (see Figure 3-1).

| System Administration       Events/Alarms       Major         System Detail       System Uptime:       2.0.0.sm7       0 days 22:30:09         Configure System       Options         System Name       System Security         SA       System Timing         Identities       ILMI Node Prefix |
|----------------------------------------------------------------------------------------------------|
| Configure System     Options       System Name     System Security       SA     System Security       System Location     System Timing       Location     IP Routes       System Contact     ILMI Node Prefix                                                                                   |
| System Date/Time         ASPVC Address           09-May-1996         03:09:45                                                                                                    |
|                                                                                                    |
| Select to specify IP Routes.                                                                                                    |

#### Figure 3-1. System Administration Window

- **2.** Complete the fields described in Table 3-1.
- **3.** Refer to the sections on Security, System Timing, IP Routes, ILMI Node Prefixes, and ASPVC Address as necessary, completing these procedures.
- 4. Choose OK to close the System Administration window and save your changes.

| Field/Button                                                                                                    | Туре             | Action/Description                                                                                                    |
|----------------------------------------------------------------------------------------------------|------------------|----------------------------------------------------------------------------------------------------|
|                                                                                                    |                  | System Detail                                                                                                    |
| System<br>Software<br>Version                                                                                                    | read-only        | Displays the level of the program code running in the SA unit.                                                                                                    |
| System<br>Uptime                                                                                                    | read-only        | Displays the elapsed operating time since the SA unit's last power up.                                                                                                    |
|                                                                                                    |                  | Configure System                                                                                                    |
| System Name                                                                                                    | read/write       | Set/display the name of the SA unit (128 characters max.)                                                                                                    |
| System<br>Location                                                                                                    | read/write       | Set/display the name of the SA unit's physical site (128 characters max.)                                                                                                    |
| System<br>Contact                                                                                                    | read/write       | Set/display a contact name, telephone number, e-mail address, etc., for the SA unit (128 characters max.).                                                                                                    |
| System                                                                                                    | read/write       | Set/display the SA unit's system date and time.                                                                                                    |
| Date/Time                                                                                                    |                  | <i>Date</i> – Use DD-MMM-YYYY, where DD is the day of the month (01-31); MMM is the three letter abbreviation representing the month; and YYYY is the numeral representing the year. For example, to set the date to March 8, 1998, enter 08-Mar-1998.                                                                                                 |
|                                                                                                    |                  | <i>Time</i> – Use HH:MM:SS, where HH, MM, and SS are the numerals representing hours, minutes, and seconds, respectively. The SA unit's internal clock marks time on a 24-hour basis, representing the hours 1 PM through 11 PM by the numerals 13 through 23; midnight is represented by 00. For example, to set the time to 8:30 PM, enter 20:30:00. |
|                                                                                                    |                  | (Other Buttons)                                                                                                    |
| Securitywindow<br>buttonEnables you to set operator names, passwor<br>levels, and access to applications. See "Setti<br>Security" on page 3-5. |                  | Enables you to set operator names, passwords, security levels, and access to applications. See "Setting System Security" on page 3-5.                                                                                                    |
| System<br>Timing                                                                                                    | window<br>button | Enables you to set the SA unit's clocking parameters. See<br>"Setting System Timing" on page 3-8.                                                                                                    |
| I/P Routes                                                                                                    | window<br>button | Opens the I/P Routes window. See "Specifying IP Routes" on page 3-11.                                                                                                    |
| ILMI Node<br>Prefix                                                                                                    | window<br>button | Opens the ILMI Node Prefix window. See "Specifying<br>ILMI Node Prefixes" on page 3-14.                                                                                                    |

| Table 3-1. | System Administration Fields and | Buttons |
|------------|----------------------------------|---------|
|            | <i>J s s s s s s s s s s</i>     |         |

| Field/Button | Туре   | Action/Description                                |
|--------------|--------|---------------------------------------------------|
| ASPVC        | window | Opens the ASPVC Address Configuration window. See |
| Addresses    | button | "Specifying ASPVC Addresses" on page 3-19.        |

### Table 3-1. System Administration Fields and Buttons (Continued)

### **Setting System Security**

SA unit system security is controlled through the creation of operators. You assign passwords and security levels to each operator, and give each operator access to some or all SA applications.

To configure system security parameters by creating or modifying an operator:

1. Choose the Security button from the System Administration window. The System Security window appears (see Figure 3-2).

| 👸 Sj | ster     | n Secu  | rity           |            |                  |         |            |            |            | _ 🗆 × |
|------|----------|---------|----------------|------------|------------------|---------|------------|------------|------------|-------|
| Sy   | stei     | 1 Secu  | urity          |            |                  | Events, | /Alarms    |            | Major      |       |
|      |          | )perat  | or Admini:     | stration - |                  |         |            |            |            |       |
|      |          |         |                |            | Security         |         | Applica    | tions      |            |       |
|      |          | #       | Name           | Password   | Level            | Craft   | Browser    | FTP        | Shell      |       |
|      |          | 1<br>2  | root<br>Hayley | ********   | Factory<br>Super | [X]     | [X]<br>[X] | [X]<br>[X] | [X]<br>[X] |       |
|      |          |         |                |            |                  |         |            |            |            |       |
|      |          |         |                |            |                  |         |            |            |            |       |
|      |          |         |                |            |                  |         |            |            |            |       |
|      |          |         |                |            |                  |         |            |            |            |       |
|      |          |         |                |            |                  |         |            |            |            |       |
|      | 4.0      |         |                |            |                  |         |            |            | 6.00       |       |
| AG   | a 0j     | perato  | J              |            |                  |         |            |            |            | icei  |
| Se   | lect     | t to A  | add an Ope     | rator.     |                  |         |            |            |            |       |
|      | <u>9</u> | Java Ap | oplet Window   |            |                  |         |            |            |            |       |

#### Figure 3-2. System Security Window

- 2. The System Security window lists the authorized operators, their security level and the applications they can access. In Figure 3-2 operator Hayley has been added to the system. For security, eight asterisks appear in the Password field instead of the actual password. Hayley has a security level of "Super" and can access all the SA management applications.
- **3.** To add a new operator, choose the Add Operator button. The Add Operator window appears. (See Figure 3-3.)

| 👹 Add Operator                                                                                                    |                                       |
|----------------------------------------------------------------------------------------------------|---------------------------------------|
| Operator                                                                                                    | Applications —                        |
| Operator Name:                                                                                                    | 🔽 Craft                               |
| Security Level: Super                                                                                                    | 🔽 Browser                             |
| New Password:                                                                                                    | FTP                                   |
| Confirm Password:                                                                                                    | 🗹 Shell                               |
| User Timeout: 15                                                                                                    |                                       |
|                                                                                                    |                                       |
| Assign I/F Clear Fields OK                                                                                                    | Cancel Apply                          |
| Image: Specific and the second second sec | I I I I I I I I I I I I I I I I I I I |

#### Figure 3-3. Add Operator Window

- **4.** Complete the fields described in Table 3-2.
- 5. When you are done, choose OK.
- **6.** To modify or delete an existing operator, select the operator name in the System Security window. The System Security Options window appears (Figure 3-4).

| 👹 System Security Options |                   |
|---------------------------|-------------------|
| # Name                    | Security<br>Level |
| 2 Hayley                  | Super             |
| Modify Delete.            | Cancel            |

#### Figure 3-4. System Security Options Window

- 7. Choose Modify to change the operator's attributes or Delete to delete the operator. Choosing Modify opens the Modify Operator window which enables you to change the user name and application access (Table 3-2 describes these fields). You cannot change passwords and security levels once entered. Choosing Delete prompts you for confirmation before deleting the selected operator.
- **8.** When you have finished modifying or deleting the operator, choose OK to return to the System Security window.
- 9. Choose OK to close the System Security window and save your changes.

| Field/Button     | Туре             | Action/Description                                                                                                    |
|------------------|------------------|----------------------------------------------------------------------------------------------------|
| Operator Name    | read/write       | Set/display the current operator's name.                                                                                                    |
| Security Level   | read/write       | Set/display the current operator's security level.<br>Currently, only the Super security level is supported.                                                                                                    |
|                  |                  | <i>Super</i> — enables the operator to view and modify all SA unit parameters.                                                                                                    |
| New Password     | read/write       | Set/display the password for the operator. A password may not be changed once it is authenticated in the Confirm Password field and the Add Operator window is closed.                                                       |
| Confirm Password | read/write       | Re-enter the password for confirmation.                                                                                                    |
| User Timeout     | read/write       | Enter the number of minutes the system will wait in<br>an idle state before automatically logging this user<br>off.                                                                                                    |
| Applications     | read/write       | Set/display the SA applications which the operator can access:                                                                                                    |
|                  |                  | <i>Craft</i> — Enables the operator to configure, monitor, and control the SA unit locally or remotely using a series of menu-driven screens on a VT100 terminal or on a computer running VT100 terminal emulation software. |
|                  |                  | <i>Browser</i> — Enables the operator to configure,<br>monitor and control the SA unit using the Web<br>browser interface (WebXtend).                                                                                        |
|                  |                  | <i>FTP</i> — Enables the operator to use the File Transfer Protocol and Zmodem to transfer files to and from the SA unit.                                                                                                    |
|                  |                  | <i>Shell</i> — Enables the operator to access the SA unit's operating system and to configure certain parameters within the SA unit, for example, the IP address and IP subnet mask.                                         |
| Assign I/F       | window<br>button | Select which interfaces the operator can access.<br>This feature is not currently supported.                                                                                                    |

 Table 3-2.
 Adding an Operator

## **Setting System Timing**

The system timing parameters set the primary and secondary reference clocking options of the SA unit.

To configure the System Timing parameters:

1. Choose the System Timing button from the System Administration window. The System Timing window appears (see Figure 3-5).

| 👹 System Timing                                        |                            |  |  |
|--------------------------------------------------------|----------------------------|--|--|
| System Timing                                          | Events/Alarms Major        |  |  |
| System Timing Status                                   |                            |  |  |
| Primary Source: Recovered                              | Secondary Source: Internal |  |  |
| Primary Status: Active                                 | Secondary Status: Standby  |  |  |
| Configure Primary                                      | Configure Secondary        |  |  |
| Set Source: Recovered                                  | Set Source: Internal       |  |  |
| Set EXT I/F:                                           | Set EXT I/F:               |  |  |
| Set RX I/F: 5 1 1                                      | Set RX I/F:                |  |  |
| Configure Timing Control                               |                            |  |  |
| Set Auto Revert: Yes Set Delay: 0 Manual Override: P S |                            |  |  |
| OK Cancel Apply                                        |                            |  |  |
| Select to specify Primary Reference Clock Source.      |                            |  |  |
| 🖅 🧐 🛛 Java Applet Window                               |                            |  |  |

#### Figure 3-5. System Timing Window

- 2. Complete the fields described in Table 3-3.
- 3. When you are done, choose OK to return to the System Administration window.

| Field/Button                | Туре       | Action/Description                                                                                                    |  |
|-----------------------------|------------|----------------------------------------------------------------------------------------------------|--|
| System Timing Status        |            |                                                                                                    |  |
| Primary/Secondary<br>Source | read-only  | Displays the primary and secondary timing sources:<br>internal clocking or recovered clocking.                                                                                                    |  |
| Primary/Secondary<br>Status | read-only  | Displays the state of the primary and secondary timing: active, standby, failed, or no configuration.                                                                                                    |  |
|                             | Confi      | gure Primary/Secondary                                                                                                    |  |
| Set Source                  | read/write | Select one of the following options:                                                                                                    |  |
|                             |            | <i>Internal</i> – (default) SA unit uses its own internal reference oscillator as the primary reference clock source.                                                                                                    |  |
|                             |            | <i>Recovered</i> (received) – SA unit uses the timing<br>recovered from the interface specified in the Set RX I/F<br>field as the primary reference clock source.                                                               |  |
|                             |            | <i>Note</i> : Never disable alarm reporting on any port used for primary or secondary recovered timing.                                                                                                    |  |
|                             |            | (External clocking is not currently supported by SA units.)                                                                                                    |  |
| Set EXT I/F                 | (disabled) | (Not currently supported.)                                                                                                    |  |
| Set RX I/F                  | read/write | Enter the slot, POD and port numbers used for the primary and secondary recovered (received) clocking source.                                                                                                    |  |
|                             | Cor        | nfigure Timing Control                                                                                                    |  |
| Set Auto Revert             | read/write | Select one of the following options:                                                                                                    |  |
|                             |            | • <i>Yes</i> – the SA unit automatically switches from secondary to primary reference clocking after the primary clock has recovered from a failure. If you select Yes, you must also enter a value in the Set Delay field.     |  |
|                             |            | • <i>No</i> – the SA unit will continue using the secondary reference clocking even after the primary clock recovers. With Auto Revert disabled, you must set the Manual Override field to return control to the primary clock. |  |

### Table 3-3. System Timing Fields and Buttons

| Field/Button    | Туре       | Action/Description                                                                                                    |
|-----------------|------------|----------------------------------------------------------------------------------------------------|
| Set Delay       | read/write | Enter the number of seconds (0 to 30) the SA unit will<br>wait after the primary clock has recovered from a<br>failure before auto-reverting to the primary clock's<br>timing. Zero delay causes the clock to auto-revert<br>immediately. |
| Manual Override | read/write | Select primary (P) or secondary (S) clocking as the<br>system-timing source, thus overriding all other<br>system-timing parameters (subject to the link status).                                                                          |

#### Table 3-3. System Timing Fields and Buttons (Continued)

### **Specifying IP Routes**

IP Routes establish paths to NMS stations. Establishing an IP route defines a gateway (i.e., an IP router or switch) for the SA unit to use when passing TCP/IP traffic between network segments connected by the gateway.

IP routes are stored outside the nv\_db.dat configuration file which stores other SA unit configuration information. This allows IP routes to be preserved across software upgrades and flash-file system formats.

To access the IP Routes parameters and add an IP route:

1. Choose the IP Routes button from the System Administration window. The IP Routes window appears (see Figure 3-6), showing any existing IP routes.

| 8 | P Routes (SA-600)  |        |        |                 |              | _ 🗆 × |
|---|--------------------|--------|--------|-----------------|--------------|-------|
| I | P Routes           |        |        | Events/Alarms   | Major        |       |
|   |                    |        |        |                 | _            |       |
|   | Configured IP Rout | es     |        |                 |              |       |
|   | Destination        | ADMIN  | OPS    |                 |              |       |
|   | Address            | Status | Status | Next Hop        | Туре         |       |
|   | 152.148.121. 9     | Up     | Down   | 152.148.121. 35 | Direct Route | _     |
|   |                    |        |        |                 |              |       |
|   |                    |        |        |                 |              |       |
|   |                    |        |        |                 |              |       |
|   |                    |        |        |                 |              |       |
|   |                    |        |        |                 |              |       |
|   |                    |        |        |                 |              |       |
|   |                    |        |        |                 |              |       |
|   |                    |        |        |                 |              |       |
|   |                    |        |        |                 |              |       |
|   |                    |        |        |                 |              |       |
|   | 1                  |        |        |                 |              |       |
|   |                    |        |        |                 |              |       |
|   |                    |        |        |                 |              |       |
| 1 | Add IP Route       |        |        |                 | Can          | cel   |
|   | elect to Add an IP | Route. |        |                 |              |       |
| 7 | Java Applet Window |        |        |                 |              |       |

#### Figure 3-6. IP Routes Window

2. Choose the Add I/P Route button. The Add IP Route window appears (see Figure 3-7).

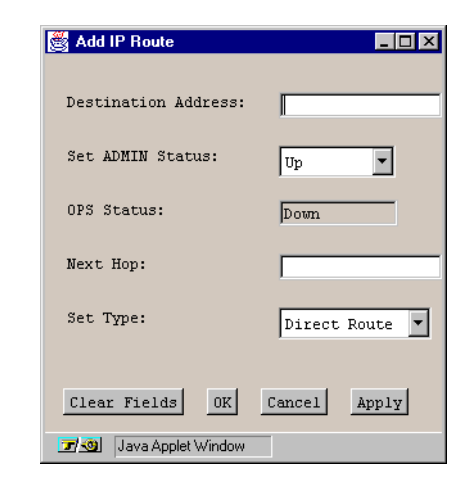

#### Figure 3-7. Add IP Route Window

- **3.** Complete the fields described in Table 3-4.
- 4. Choose OK to return to the IP Routes window.

#### Table 3-4.Adding an IP Route

| Field/Button        | Туре       | Action/Description                                            |
|---------------------|------------|---------------------------------------------------------------|
| Destination Address | read/write | Enter the destination IP address.                             |
| Set ADMIN Status    | read/write | Set the administrative state of the IP Route:<br>up or down.  |
| OPS Status          | read-only  | Display the operational state of the IP Route:<br>up or down. |
| Next Hop            | read/write | Enter the IP address of the next hop.                         |
| Set Type            | read/write | Select the IP Route Type:<br>Direct Route or Indirect Route.  |

#### Modifying, Deleting, or Connecting IP Routes

To modify, delete, or connect an IP route

1. Double-click the IP route in the IP Routes window (Figure 3-6). The IP Route Options window appears (see Figure 3-8).

| 🛃 IP Route Options     |                 |               |                 | <u> ×</u>    |
|------------------------|-----------------|---------------|-----------------|--------------|
| Destination<br>Address | ADMIN<br>Status | OPS<br>Status | Next Hop        | Туре         |
| 152.148.121. 9         | Up              | Down          | 152.148.121. 35 | Direct Route |
|                        |                 |               |                 |              |
| Modify                 | Delete          | Connect       | Mgmt Stats      | Cancel       |
| 🖅 🧐 🛛 Java Applet Wi   | indow           |               |                 |              |

#### Figure 3-8. IP Route Options Window

- 2. Select Modify to make any desired changes, then choose OK.
- **3.** Select Delete delete the selected IP route.
- **4.** Select Connect Mgmt to open the Connection Management dialog box (see Figure 3-9 on page 3-13).
- **5.** Set the Connect Status for the IP route to Up or Down by choosing the Connect or Disconnect button.

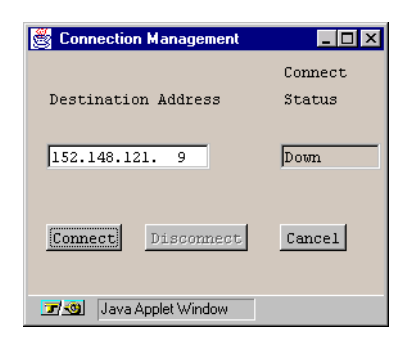

Figure 3-9. Connection Management Window

## **Specifying ILMI Node Prefixes**

Interim Local Management Interface (ILMI) provides status and communication information to ATM UNI devices and provides for a port keep-alive protocol. WebXtend currently implements the following ILMI functions:

- Address registration based on configured Network and Port Prefix tables
- Rejection of duplicate ATM addresses from DTE devices
- Initiation of link connectivity "keep-alive" messages
- Support for ILMI "gets" for ATM and physical layer statistics

WebXtend implements ILMI in one of three modes: none (ILMI deactivated), DTE mode (SA unit considered user side of UNI), and DCE mode (SA unit considered network side of UNI).

The functions supported by the two active modes depend upon the UNI protocol variant selected when the ATM inteface is configured. See "Configuring ATM UNI Services and Connections" on page 5-33 for more details.

When ILMI is deactivated, net prefixes must be entered manually, and none of the other ILMI functions occur (address registration, keep-alive messages, etc.).

When ILMI is activated in DTE mode, the startup and keep-alive process happens as shown in Figure 3-10.

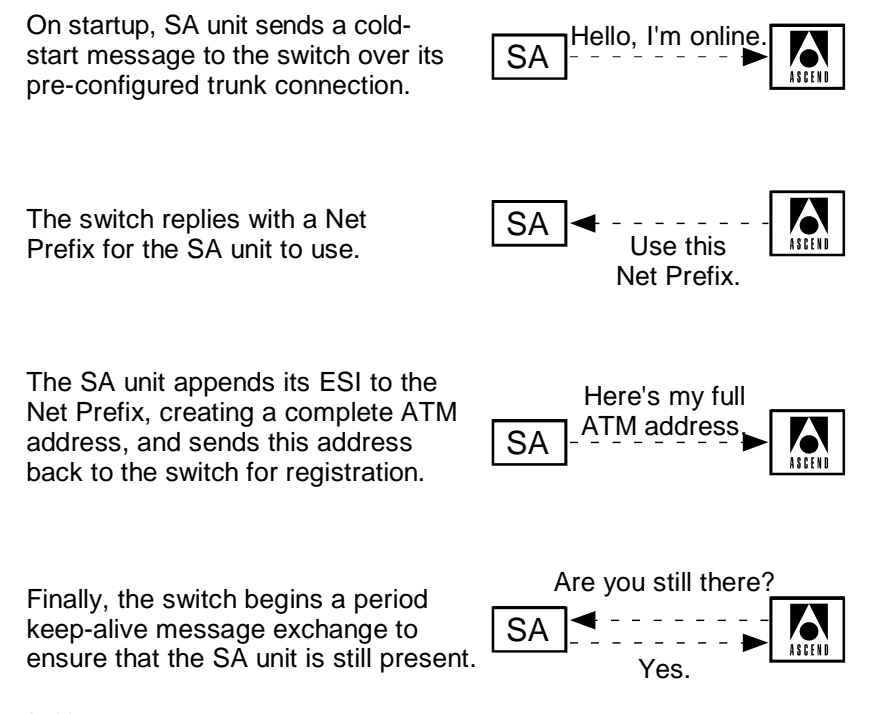

#### Figure 3-10. ILMI Process – DTE mode

When ILMI is activated in DCE mode, the SA unit plays the role of the network-side ATM switch, reversing the procedures described in Figure 3-10. The SA switch doles out Net Prefixes and sends keep-alive messages to attached ATM user-side devices.

#### **About ILMI Node Prefixes**

Address information in a switch is used both for determining the proper route for calls and for calling-party screening. When used for route determination, the switch advertises an appropriate subset of its configured node prefixes, port prefixes, and port addresses to all other switches in the network. When used for calling-party screening, the switch uses the configured node prefixes, port prefixes, and/or port addresses to determine whether or not a call should be accepted by the network.

To perform these two functions at a UNI, both the user and the network need to know the ATM addresses that are valid at the UNI. Address registration provides a mechanism for address information to be dynamically exchanged between the user and the network, enabling them to determine the valid ATM addresses that are in effect at a UNI. Address registration applies only to UNI ports on which ILMI is enabled. Any ILMI-eligible node or port prefix will be transferred from all ILMI-enabled UNI-DCE ports to their peer DTE devices.

Node prefixes are not exchanged from "public switch" UNI-DCE ports. Only port prefixes are exchanged from these ports.

To configure ILMI Node Prefixes:

1. Choose the ILMI Node Prefixes button from the System Administration window. The ILMI Node Prefix Table window appears (see Figure 3-11).

| 👹 ILMI Noo | de Prefix ' | Table (SA-600)             |         |         | _ 🗆 ×  |
|------------|-------------|----------------------------|---------|---------|--------|
| ILMI No    | de Prefi    | x Table                    | Events, | /Alarms | Major  |
| - Node I   | Dwofin T    | ahla                       |         |         |        |
| Model      | FLELIX I    | abie                       |         |         |        |
|            |             | Node                       | Num.    | OPS     |        |
|            | Туре        | Prefix                     | Bits    | Status  |        |
|            | Nsap        | 01234567890123456789123456 | 104     | Up      |        |
|            |             |                            |         |         |        |
|            |             |                            |         |         |        |
|            |             |                            |         |         |        |
|            |             |                            |         |         |        |
|            |             |                            |         |         |        |
|            |             |                            |         |         |        |
|            |             |                            |         |         |        |
|            |             |                            |         |         |        |
|            |             |                            |         |         |        |
|            |             |                            |         |         |        |
|            |             |                            |         |         |        |
|            |             |                            |         |         |        |
| Add Nod    | e Prefix    |                            |         |         | Cancel |
| Select     | to Add a    | a Static MAC Address.      |         |         |        |
| 🖅 🧐 🛛 Ja   | va Applet V | Vindow                     |         |         |        |

#### Figure 3-11. ILMI Node Prefix Table Window

**2.** To add a new ILMI Node Prefix, choose the Add Node Prefix button. The Add Node Prefix window appears (see Figure 3-12).

| 🖄 Add Node Prefix     |     |        | _ 🗆 🗵  |
|-----------------------|-----|--------|--------|
| Type:                 |     |        | Nsap 🔽 |
| Prefix:               |     |        |        |
| Admin. Status:        |     | Up     | •      |
| OPS Status:           |     | New    |        |
| Clear Fields          | OK  | Cancel | Apply  |
| 🖅 🧐 🛛 Java Applet Win | dow |        |        |

#### Figure 3-12. Add Node Prefix Window

- **3.** Complete the fields described in Table 3-5.
- 4. Choose OK to return to the ILMI Node Prefix Table window.

| Field/Button  | Туре       | Action/Description                                                                                                    |
|---------------|------------|----------------------------------------------------------------------------------------------------|
| Туре          | read-only  | (This field is currently read-only, as only Nsap prefixes are supported.)                                                                       |
|               |            | Select the type of Node Prefix:                                                                                                    |
|               |            | <i>E.164</i> (not currently supported) - Allows a prefix of up to 16 digits. Prefixes of less than 16 digits will be padded with leading zeros. |
|               |            | Nsap - Prefix must be 26 digits.                                                                                                    |
|               |            | Unknown - (not currently supported)                                                                                                    |
| Prefix        | read/write | Enter a node prefix based on the Type selected above.                                                                                           |
| Admin. Status | read/write | Set the administrative state of the Node Prefix:<br>up or down. (No op not supported.)                                                          |
| OPS Status    | read-only  | Displays the operational state of the Node Prefix:<br>up or down.                                                                               |

 Table 3-5.
 Add Node Prefix Fields and Buttons

#### Modifying or Deleting ILMI Node Prefixes

To modify or delete an ILMI Node Prefix:

1. Double-click the Node Prefix in the ILMI Node Prefix Table window. The Node Prefix Options window appears (see Figure 3-13).

| Node Prefix Options        |        |
|----------------------------|--------|
| Node                       | OPS    |
| Prefix                     | Status |
| 01234567890123456789123456 | Up     |
| Modify Delete              | Cancel |
| 🖅 🧐 🛛 Java Applet Window   |        |

#### Figure 3-13. Node Prefix Options Window

- 2. Select Modify to make any desired changes, then choose OK.
- 3. Select Delete to delete the selected ILMI Node Prefix.

## Specifying ASPVC Addresses

If the SA unit is going to *receive* signalled connections, it must have an ATM End Station Address assigned. (The SA unit may establish signalled connections without having its AESA configured, as the AESA is being used to address the connection to the destination unit only.)

The AESA can be configured automatically using ILMI, if an ATM switch running ILMI is connected to the SA unit's primary trunk. It can also be configured manually if ILMI is disabled or not in use by the ATM switch.

To configure the SA unit's ASPVC Addressing:

**1.** Choose the ASPVC Addresses button from the System Administration window. The ASPVC Address Configuration window appears (see Figure 3-14).

| 😹 ASPVC Address C | onfiguration   |
|-------------------|----------------|
| Config ESI:       | Default ESI:   |
| Net Prefix:       | JUUUDAUUU/LA   |
|                   |                |
| Primary AESA:     |                |
| Primary Trunk     | Auto-Prefix    |
|                   | [ Cancel Anniv |
| Java Applet Wi    | ndow           |

#### Figure 3-14. ASPVC Address Configuration Window

- 2. Complete the fields described in Table 3-5.
- 3. Choose OK to return to the System Administration Window.

| Field/Button  | Туре       | Action/Description                                                                                                    |
|---------------|------------|----------------------------------------------------------------------------------------------------|
| Config ESI    | read/write | Displays the Default ESI unless manually edited.<br>The Config ESI should not be changed unless the<br>System Control Module is replaced and you wish<br>to use the original SCM's ESI.                              |
| Default ESI   | read-only  | Displays the System Control Module's MAC address.                                                                                                    |
| Net Prefix    | read/write | If Auto Prefix is set to Yes, displays the Net<br>Prefix assigned by the trunk-side ATM switch.                                                                                                    |
|               |            | If Auto Prefix is set to No, manually enter the Net Prefix for this unit here.                                                                                                    |
| Primary AESA  | read-only  | If ILMI is enabled, displays the complete primary AESA as supplied by the trunk-side ATM switch.                                                                                                    |
| Primary Trunk | read/write | Specify the Slot/POD/Port to be used as the<br>primary ATM trunk connection. All A-SPVC and<br>SPVC dial-type connections will be routed out<br>this trunk to the ATM network for switching to<br>their destination. |
| Auto Prefix   | read-only  | Displays whether the Net Prefix is obtained<br>automatically (Yes) via ILMI from the ATM<br>switch attached to the primary trunk or entered<br>manually (No) by the user.                                            |

 Table 3-6.
 ASPVC Address Configuration Fields and Buttons
### **Configuring Power Supplies on SA 600 and SA 1200 Units**

SA 600 and SA 1200 units each support up to two redundant power supplies, which WebXtend can monitor for alarms or failures. You can enable or disable alarm reporting on power supplies.

To configure Power Supply alarm reporting:

- 1. Select the Interface Management button from the WebXtend Main menu.
- **2.** Double-click on the power supply to configure. The Configure Power Supply Units window appears (see Figure 3-15).

| 😤 Power Supply Status (SA-600) |                         |
|--------------------------------|-------------------------|
| Power Supply 1                 | Power Supply 2          |
| Availability: InSlot           | Availability: InSlot    |
| Type:                          | Type:                   |
| Status: Ok                     | Status: Ok              |
| Alarm Reporting: Enable        | Alarm Reporting: Enable |
|                                |                         |
|                                | Cancel                  |
| 🖅 🧐 🛛 Java Applet Window       |                         |

#### Figure 3-15. Configure Power Supply Units Window

- **3.** Set the Alarm Reporting field for each power supply to Enable or Disable. Enable is the default setting. Disabling Alarm Reporting causes WebXtend to disregard any alarms generated by the selected power supply.
- 4. Select OK to close the window.

### **Configuring Connection Admission Control Parameters**

While it is recommended that the SA unit's default Connection Admission Control settings be used for most applications, you can customize the CAC parameters to suit your individual requirements.

(For discussion of CAC theory, see "Connection Admission Control" on page 1-24.)

### **Configuring Switch Fabric CAC**

To configure switch fabric CAC:

- 1. Select the Interface Management button from the WebXtend Main menu.
- 2. Select System. The Configure System window appears (Figure 4-2 on page 4-3).
- **3.** Select the CAC button. The SF CAC Configuration window appears (Figure 3-16).

| N SF CAC Configuration                        |                               |
|-----------------------------------------------|-------------------------------|
| SF CAC Configuration                          | Events/Alarms Major           |
| Slot Detail                                   |                               |
| Slot # : 1                                    | Type : ICM                    |
|                                               |                               |
|                                               |                               |
| SF BandWidth CAC                              |                               |
| Active: Sf Enable  Pool (%): 200 Load (%): 10 | Status: Ok<br>Modify: Applied |
|                                               |                               |
|                                               |                               |
| Vc Buffer Conf                                | Ok Cancel Apply               |
|                                               |                               |
| 🕞 Unsigned Java Applet Window                 |                               |

#### Figure 3-16. Switch Fabric CAC Configuration Window

4. Table 3-7 describes the fields and buttons in the SF CAC Configuration window.

| Field/Button                 | Туре             | Action/Description                                                                                                    |
|------------------------------|------------------|----------------------------------------------------------------------------------------------------|
|                              |                  | Slot Detail                                                                                                    |
| Slot #                       | read-only        | Displays the currently selected slot number.                                                                                                    |
| Туре                         | read-only        | Displays the type of hardware installed in this slot.                                                                                                    |
|                              | SF B             | andwidth CAC                                                                                                    |
| Active                       | read/write       | Enable or disable bandwidth CAC on the switch fabric for the selected ICM.                                                                                                    |
| Pool (%)                     | read/write       | Specify the size of the variable bandwidth pool as a percent of total bandwidth.                                                                                                    |
| Load (%)                     | read/write       | Specify the percent of the variable bandwidth<br>component of a connection to apply against the<br>fixed bandwidth pool.                                                                                                    |
| Status                       | read-only        | Displays a status message indicating if the values<br>entered in the Active, Pool, and Load fields are<br>valid.                                                                                                    |
| Modify                       | read/write       | Indicates whether the system must be rebooted<br>for changes made to take effect. Applied indicates<br>that the changes have been accepted by the<br>system; Applied Pending indicates that the<br>system must be rebooted before the changes will<br>take effect. |
| VC Buffer<br>Conf(iguration) | window<br>button | Opens the VC Buffer Configuration window to<br>configure per-VC buffer allocation. See<br>"Configuring Per-Virtual Connection Buffers" on<br>page 3-24.                                                                                                    |

 Table 3-7.
 SF CAC Configuration Fields and Buttons

### **Configuring Per-Virtual Connection Buffers**

When a connection is configured with a service class (CBR, nrt-VBR, etc.) and buffer depth (shallow, medium, high), the combination of service class and buffer depth selections result in a number of buffers and a congestion threshold being assigned. The number of buffers and congestion threshold assigned are determined by the per-VC buffer configuration table.

To configure the per-VC buffers:

- 1. Select the VC Buffer Conf button from the SF CAC Configuration window (see Figure 3-16).
- 2. The VC Buffer Configuration window appears (see Figure 3-17):

| NC Buffer Confi   | guration        |         |              |                 |
|-------------------|-----------------|---------|--------------|-----------------|
| Vc Buffer Confi   | iguration       |         | Events/Aları | Major           |
| Vc Buffer         |                 |         |              |                 |
| Priority Q<br>CBR | Type<br>Shallow | Depth 3 | Congestion   | Status          |
| CBR               | Medium          | 6       | 4            |                 |
| CBR               | High            | 8       | 6            | 08              |
| Multicast         | Shallow         | 3       | 2            | Ok              |
| Multicast         | Medium          | 6       | 4            | Ok              |
| Multicast         | High            | 8       | 6            | Ok              |
| rt-VBR            | Shallow         | 8       | 6            | Ok              |
| rt-VBR            | Medium          | 15      | 12           | Ok              |
| rt-VBR            | High            | 25      | 20           | Ok              |
| nrt-VBR           | Shallow         | 10      | 8            | Ok              |
| nrt-VBR           | Medium          | 25      | 20           | Ok              |
| nrt-VBR           | High            | 35      | 30           | Ok              |
| UBR/ABR           | Shallow         | 50      | 25           | Ok              |
| UBR/ABR           | Medium          | 500     | 250          | Ok              |
| UBR/ABR           | High            | 2000    | 1000         | Ok              |
|                   |                 |         |              |                 |
|                   |                 |         |              | Ok Cancel Apply |
| Please enter a    | value 220       | 00      |              |                 |
| Unsigned Java     | Applet Windo    | W       |              |                 |

#### Figure 3-17. VC Buffer Configuration Window

**3.** Table 3-8 describes the fields and buttons in the VC Buffer Configuration window.

| Field/Button     | Туре       | Action/Description                                                                                                    |
|------------------|------------|----------------------------------------------------------------------------------------------------|
| Priority Q(ueue) | read-only  | Displays the name of each VC buffer.                                                                                                    |
| Туре             | read-only  | Displays the depth of each buffer. In conjunction<br>with the Priority Queue name, these two fields list<br>each possible priority queue/buffer depth.                                                                       |
| Depth            | read/write | Select the number of buffers assigned to the<br>Priority Queue of the indicated depth.<br>For example, in Figure 3-17, the Real-Time VBR<br>High buffer has a depth of 25.                                                   |
| Congestion       | read/write | Select the Congestion threshold for the Priority<br>Queue of the indicated depth. When the threshold<br>is reached, the queue is considered to be<br>congested and the selected congestion control<br>actions will be taken. |
|                  |            | The value entered must be greater than zero and less than the value in the Depth field.                                                                                                    |
|                  |            | For example, in Figure 3-17, the Real-Time VBR<br>High buffer has a Congestion threshold of 20<br>buffers. When 20 buffers are used, the queue is<br>considered to be congested.                                             |
| Status           | read-only  | Displays a status message indicating if the values<br>entered in the Depth and Congestion fields are<br>valid.                                                                                                    |

 Table 3-8.
 VC Buffer Configuration Fields and Buttons

### **Configuring Priority Queues**

You can configure the allocation of cell buffers among the priority queues for the various service classes, as well as setting the congestion thresholds and oversubscription limits.

(For a discussion of Priority Queue theory, see "Priority Queuing" on page 1-18.)

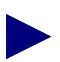

The Multicast and ABR service classes (although seen on the Priority Queue Configuration window) are not currently supported, and are present only for use in future SA product development.

To configure the Priority Queues for an ICM:

- 1. Select the ICM from the Configure System window (see Figure 4-2 on page 4-3).
- 2. Select the Prior Queue button from the Configure ICM window (see Figure 4-3 on page 4-5). The Priority Queue Configuration window appears (Figure 3-18).

| N Priority Queu | e Con  | figurat | tion   |         |           |       |
|-----------------|--------|---------|--------|---------|-----------|-------|
| Priority Que    | le Con | figura  | tion   | Even    | ts/Alarms | Major |
| Slot Detai      | ı —    |         |        |         |           |       |
| Slot # :        | - [    | 1       |        | Туре :  | ICM       |       |
| - Priority      | Queue  |         |        |         |           |       |
| Queues i        | Alloc. | Limit   | Over M | Iodify  | Status    |       |
|                 | (%)    | (%)     | Sub.   |         |           |       |
|                 |        |         | (*)    |         |           |       |
| CBR             | 10     | 80      | 0      | Applied | Ok        |       |
| Multicast       | 1      | 80      | 0      | Applied | Ok        |       |
| rt-VBR          | 14     | 70      | 5      | Applied | Ok        |       |
| nrt-VBR         | 25     | 60      | 20     | Applied | Ok        |       |
| UBR/ABR         | 50     | 50      | 400    | Applied | Ok        |       |
|                 |        |         |        |         |           |       |
|                 |        |         |        |         |           |       |
|                 |        |         |        |         | 0k Cance  | Apply |
| Please enter    | a val  | ue 1    | 96     |         |           |       |
| 🚰 Unsigned Jav  | a Appl | et Wind | low    |         |           |       |

Figure 3-18. Priority Queue Configuration Window

| Field/Button           | Туре       | Action/Description                                                                                                    |
|------------------------|------------|----------------------------------------------------------------------------------------------------|
|                        |            | Slot Detail                                                                                                    |
| Slot #                 | read-only  | Displays the currently selected slot number.                                                                                                    |
| Туре                   | read-only  | Displays the type of hardware installed in this slot.                                                                                                    |
|                        | Pr         | iority Queue                                                                                                    |
| Queues                 | read-only  | Displays the name of each class of priority queue.                                                                                                    |
| Alloc(ation) (%)       | read/write | Specify the percent of buffers allocated to the priority queue for each service class. The values in this column must add up to 100.                                             |
| Limit (%)              | read/write | Specify the congestion threshold for each service class as a percentage of the allocated buffers.                                                                                |
| Oversub(scription) (%) | read/write | Specify the oversubscription to be allowed as a percentage of the priority queue for each service class.                                                                         |
| Status                 | read-only  | Displays a status message indicating if the values<br>entered in the Allocation, Limit, and<br>Oversubscription fields are valid.                                                |
| Modify                 | read-only  | Displays a message indicating whether the values<br>you have changed have been accepted by the SA<br>unit ("Applied"), or if a system reboot is required<br>("Applied Pending"). |

 Table 3-9.
 Priority Queue Configuration Fields and Buttons

### **Configuring Cell Highway VPI/VCI Ranges**

You may configure the range of values to be used for VPI/VCI parameters on a given cell highway.

(For discussion of VPI/VCI use on Cell Highways, see "About VPI and VCI Ranges" on page 1-25.)

To configure the Cell Highway(s) for a POD:

- 1. Select the ICM from the Configure System window (see Figure 4-2 on page 4-3).
- 2. Select the POD from the Configure ICM window (see Figure 4-3 on page 4-5).
- **3.** Select the CAC button from the Configure POD window (see Figure 4-3 on page 4-5). The Select Cell Highway window appears.
- **4.** Select the desired cell highway (there is only one cell highway for most PODs). The Cell Highway Configuration window appears (Figure 3-19).

| Cell Hwy Configuration<br>Pod Detail            | Events/Alarms Major                                      |
|-------------------------------------------------|----------------------------------------------------------|
| Slot-Pod: 1 3                                   | Name: Xpod                                               |
| - Cell Highway VP                               |                                                          |
| Total (bit): 15<br>Max (bit): 6<br>Min (bit): 3 | VP-Range: Vp Ranges Off<br>Modify: Applied<br>Status: Ok |
| VPI/VCI                                         |                                                          |
| VPI bit: 6                                      | VCI bit: 9                                               |
|                                                 | Ok Cancel Apply                                          |
|                                                 |                                                          |

Figure 3-19. Cell Highway Configuration Window

| Field/Button   | Туре       | Action/Description                                                                                                    |
|----------------|------------|----------------------------------------------------------------------------------------------------|
|                | ]          | POD Detail                                                                                                    |
| Slot # - POD # | read-only  | Displays the currently selected slot and POD number.                                                                                                    |
| Name           | read-only  | Displays the name of the selected POD.                                                                                                    |
|                | Hig        | hway Cell VP                                                                                                    |
| Total (bit)    | read-only  | Total # VP/VC bits available on this cell highway based on the installed hardware.                                                                                                    |
| Max (bit)      | read-only  | Maximum number of VP bits which may be used<br>to identify a VPI on this cell highway                                                                                                    |
| Min (bit)      | read-only  | Maximum number of VP bits which may be used<br>to identify a VPI on this cell highway                                                                                                    |
| VP range       | read-only  | Enable or disable the use of PVPs for ports on<br>this cell highway. To use PVPs, this field must be<br>set to VP Ranges On. See "Configuring Port-level<br>CAC" on page 4-43 for further details. |
| Status         | read-only  | Displays a status message indicating if the values<br>in the VP Total, Max, and Min fields are valid.                                                                                              |
| Modify         | read-only  | Indicates whether the system must be rebooted<br>("Applied-Pend") for changes made to take effect<br>or if changes take effect immediately ("Applied").                                            |
|                |            | VPI/VCI                                                                                                    |
| VPI bit        | read/write | Select the number of VPI bits for this cell highway.                                                                                                    |
| VCI bit        | read-only  | Displays the number of VCI bits for this cell<br>highway. This field is calculated automatically as<br>the Total VP/VC bits minus the VPI bits.                                                    |

 Table 3-10. Cell Highway Configuration Fields and Buttons

# What's Next?

After you set the SA unit's system-level parameters, you can configure the ports, as described in Chapter 4, "Configuring Ports."

# **Configuring Ports**

This chapter describes how to configure the following ports:

- Ethernet ports (see page 4-9)
- DS1/E1 ports (see page 4-11)
- DS3/E3 ports (see page 4-21)
- OC-3c/STM-1 ports (see page 4-30)
- Universal Serial ports (see page 4-55)

### **Accessing Interface Management Functions**

To access the Interface Management functions, choose the Interface Management button from the Main menu.

The Interface Management window appears (see Figure 4-1), displaying the SA unit's front panel. When you move the mouse pointer over this graphic, callouts appear indicating when the pointer is located over the system, a slot, POD, port, or one of the power supplies. When a callout appears, double-click to select the indicated slot, POD, and/or port.

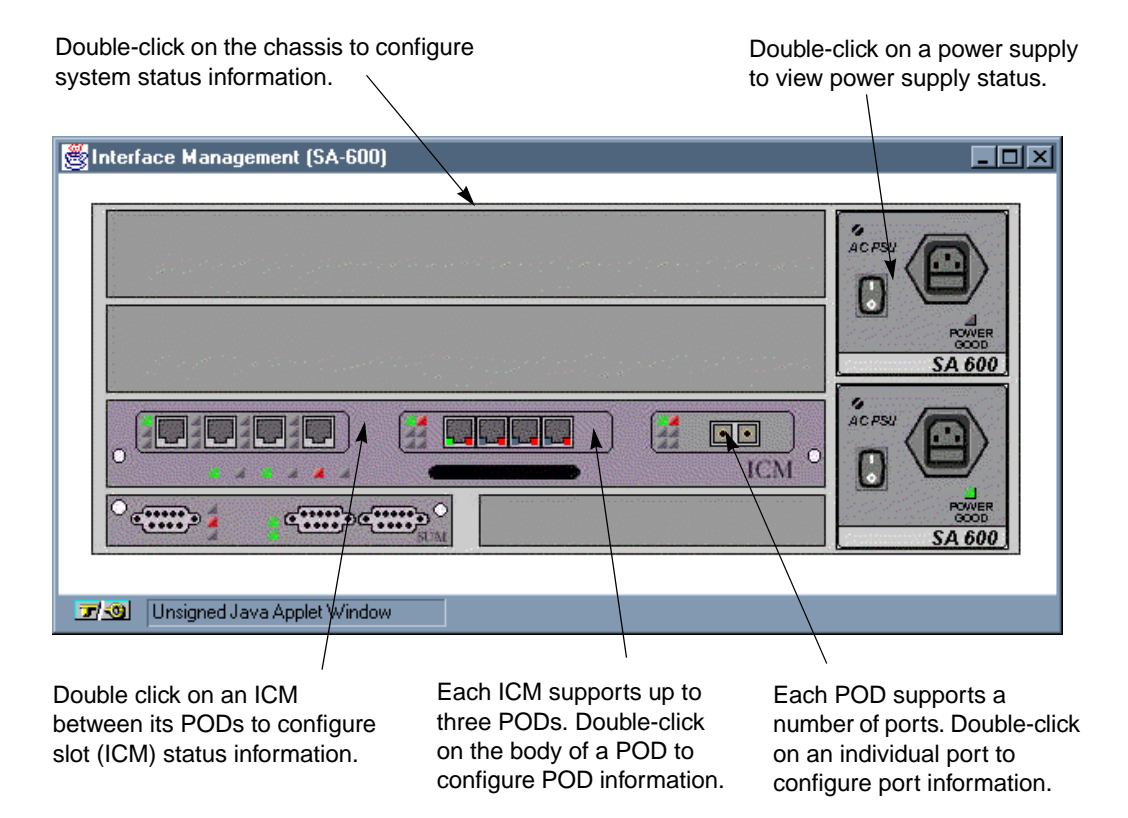

Figure 4-1. Interface Management Window (SA 600 shown)

### **Selecting an ICM**

You can select an ICM in the following ways:

- Select the ICM from the Interface Management window (the callout lists the slot). This method is the quickest and most direct method to select an ICM.
- Select the System object from the Interface Management window (the callout reads *System*).

When the Configure System window appears, select the ICM from the Select Slot list. This method provides additional/expanded information about your selection. (see Figure 4-2.)

| onfigure Syste | m                               |                                                               | Eve                                                                       | ents/Alarms                                          | Critical |
|----------------|---------------------------------|---------------------------------------------------------------|---------------------------------------------------------------------------|------------------------------------------------------|----------|
| Г              | Config                          | jure System                                                   | Parameters -                                                              |                                                      |          |
|                |                                 |                                                               |                                                                           |                                                      |          |
|                | Power                           | Supply Uni                                                    | ts                                                                        |                                                      |          |
|                |                                 |                                                               |                                                                           |                                                      |          |
|                |                                 |                                                               |                                                                           |                                                      |          |
|                |                                 |                                                               |                                                                           |                                                      |          |
|                |                                 |                                                               |                                                                           |                                                      |          |
| Γ              | Select                          | : Slot (ICM                                                   | ) ———                                                                     |                                                      |          |
|                |                                 |                                                               |                                                                           |                                                      |          |
|                |                                 | Tame                                                          | OPS Status                                                                | 2.1                                                  |          |
|                |                                 | Type                                                          | ors socious                                                               | Alarm                                                | _        |
|                | #                               | ICM                                                           | Ok                                                                        | None                                                 | -        |
|                | #<br>1<br>2                     | ICM<br>UNAVAIL                                                | Ok<br>Out Of Slot                                                         | None<br>None                                         |          |
|                | #<br>1<br>2<br>3                | ICM<br>UNAVAIL<br>ICM                                         | Ok<br>Out Of Slot<br>Ok                                                   | None<br>None<br>None                                 |          |
|                | #<br>1<br>2<br>3<br>4           | ICM<br>UNAVAIL<br>ICM<br>UNAVAIL                              | Ok<br>Ok<br>Out Of Slot<br>Ok<br>Out Of Slot                              | None<br>None<br>None<br>None                         |          |
|                | #<br>1<br>2<br>3<br>4<br>5      | ICM<br>UNAVAIL<br>ICM<br>UNAVAIL<br>UNAVAIL                   | Ok<br>Out Of Slot<br>Ok<br>Out Of Slot<br>Out Of Slot                     | None<br>None<br>None<br>None<br>None<br>None         |          |
|                | #<br>1<br>2<br>3<br>4<br>5<br>6 | ICM<br>UNAVAIL<br>ICM<br>UNAVAIL<br>UNAVAIL<br>UNAVAIL        | Ok<br>Out Of Slot<br>Ok<br>Out Of Slot<br>Out Of Slot<br>Out Of Slot      | None<br>None<br>None<br>None<br>None<br>None<br>None |          |
|                | #<br>1<br>2<br>3<br>4<br>5<br>6 | ICM<br>UNAVAIL<br>ICM<br>UNAVAIL<br>UNAVAIL<br>UNAVAIL        | Ok<br>Out Of Slot<br>Ok<br>Out Of Slot<br>Out Of Slot<br>Out Of Slot      | None<br>None<br>None<br>None<br>None<br>None<br>None |          |
|                | #<br>2<br>3<br>4<br>5<br>6      | ICM<br>UNAVAIL<br>ICM<br>UNAVAIL<br>UNAVAIL<br>UNAVAIL        | Ok<br>Ok<br>Ok Of Slot<br>Ok<br>Out Of Slot<br>Out Of Slot<br>Out Of Slot | None<br>None<br>None<br>None<br>None<br>None         |          |
|                | #<br>1<br>2<br>3<br>4<br>5<br>6 | ICM<br>UNAVAIL<br>ICM<br>UNAVAIL<br>UNAVAIL<br>UNAVAIL        | Ok<br>Ok<br>Out Of Slot<br>Ok<br>Out Of Slot<br>Out Of Slot               | None<br>None<br>None<br>None<br>None<br>None         |          |
|                | #<br>2<br>3<br>4<br>5<br>6      | ICM<br>UNAVAIL<br>ICM<br>UNAVAIL<br>UNAVAIL<br>UNAVAIL        | Ok<br>Out Of Slot<br>Ok<br>Out Of Slot<br>Out Of Slot<br>Out Of Slot      | None<br>None<br>None<br>None<br>None<br>None         |          |
|                | #<br>2<br>3<br>4<br>5<br>6      | ICM<br>UNAVAIL<br>ICM<br>UNAVAIL<br>UNAVAIL<br>UNAVAIL        | Ok<br>Ok<br>Ok<br>Ok<br>Out Of Slot<br>Out Of Slot<br>Out Of Slot         | None<br>None<br>None<br>None<br>None<br>None         |          |
|                | *<br>1<br>2<br>3<br>4<br>5<br>6 | ICM<br>UNAVAIL<br>UNAVAIL<br>UNAVAIL<br>UNAVAIL               | Ok<br>Out Of Slot<br>Ok<br>Out Of Slot<br>Out Of Slot<br>Out Of Slot      | None<br>None<br>None<br>None<br>None<br>None         |          |
| eset System    | ** 1 2 3 4 5 6                  | IPC<br>ICM<br>UNAVAIL<br>ICM<br>UNAVAIL<br>UNAVAIL<br>UNAVAIL | Ok<br>Out Of Slot<br>Ok<br>Out Of Slot<br>Out Of Slot<br>Out Of Slot      | None<br>None<br>None<br>None<br>None<br>None         | Cancel   |

Figure 4-2. Configure System Window

Table 4-1 describes the fields and buttons in the Configure System window.

| <b>Field/Button</b>        | Туре              | Action/Description                                                                                                    |
|----------------------------|-------------------|----------------------------------------------------------------------------------------------------|
|                            |                   | Configure System Parameters                                                                                                    |
| Power Supply<br>Parameters | window<br>button  | Opens the Configure Power Supply window. See<br>"Configuring Power Supplies on SA 600 and SA 1200 Units"<br>on page 3-21.                                                |
|                            |                   | Select Slot (ICM)                                                                                                    |
| #<br>(slot number)         | read-only         | Displays the number of available slots.                                                                                                    |
| Туре                       | read-only         | Displays the type of hardware installed in each slot.<br>Currently, ICM is the only option supported. Empty slots are<br>indicated with Unavail(able).                   |
| OPS Status                 | read-only         | Displays the OPS status of each slot. Out of slot indicates that nothing is installed in a slot.                                                                         |
| Alarm                      | read-only         | Displays the highest level alarm presently detected on a slot.                                                                                                    |
|                            |                   | (Other Buttons)                                                                                                    |
| Reset System               | command<br>button | Reboots the entire SA unit.                                                                                                    |
| CAC                        | window<br>button  | Opens the SF CAC Configuration window for configuring<br>the switch fabric Connection Admission Control parameters.<br>See "Configuring Switch Fabric CAC" on page 3-22. |

 Table 4-1.
 Configure System Fields and Buttons

Selecting the ICM from the Select Slot (ICM) list displays the Configure ICM window (Figure 4-3). Table 4-2 on page 4-5 describes the fields and buttons in the Configure ICM window.

| Configure ICM<br>Configure ICM                                                                           | Events/Alarms                   | 3                             | Major |      |
|----------------------------------------------------------------------------------------------------|---------------------------------|-------------------------------|-------|------|
| Slot Detail                                                                                              |                                 |                               |       |      |
| Slot # : 3                                                                                               | Type : I                        | CM                            |       |      |
| Alarm : Major 💌                                                                                          | OPS Status: 0                   | k                             |       |      |
|                                                                                                    |                                 |                               |       |      |
|                                                                                                    |                                 |                               |       |      |
| Select POD                                                                                               |                                 |                               |       |      |
| Select POD                                                                                               | OPS                             |                               |       |      |
| Select POD<br># Type                                                                                     | OPS<br>Status                   | Alarm                         |       |      |
| Select POD<br># Type<br>1 Serial Frame POD                                                               | OPS<br>Status<br>Up             | Alarm                         |       |      |
| Select POD<br># Type<br>1 Serial Frame POD<br>2 DS1 IMA POD                                              | OPS<br>Status<br>Up<br>Up       | Alarm<br>None<br>None         |       |      |
| Select POD<br># Type<br>1 Serial Frame POD<br>2 DS1 IMA POD<br>3 OC3 ATM POD                             | OPS<br>Status<br>Up<br>Up<br>Up | Alarm<br>None<br>None<br>None |       |      |
| Select POD<br># Type<br>1 Serial Frame POD<br>2 DS1 IMA POD<br>3 OC3 ATM POD                             | OPS<br>Status<br>Up<br>Up<br>Up | Alarm<br>None<br>None<br>None |       |      |
| Select POD<br># Type<br>1 Serial Frame POD<br>2 DS1 INA POD<br>3 OC3 ATM POD                             | OPS<br>Status<br>Up<br>Up<br>Up | Alarm<br>None<br>None<br>None |       |      |
| Select POD<br># Type<br>1 Serial Frame POD<br>2 DS1 IMA POD<br>3 OC3 ATM POD<br>Reset Slot<br>Pri. Queue | OPS<br>Status<br>Up<br>Up       | Alarm<br>None<br>None         | Ca    | ncel |
| Select POD<br># Type<br>1 Serial Frame POD<br>2 DS1 IMA POD<br>3 OC3 ATM POD<br>Reset Slot Pri. Queue    | OPS<br>Status<br>Up<br>Up<br>Up | Alarm<br>None<br>None<br>None | Ca    | ncel |

Figure 4-3. Configure ICM Window

 Table 4-2.
 Configure ICM Fields and Buttons

| Field/Button      | Туре      | Action/Description                                                                               |  |  |  |
|-------------------|-----------|--------------------------------------------------------------------------------------------------|--|--|--|
| Slot Detail       |           |                                                                                                  |  |  |  |
| Slot #            | read-only | Displays the currently selected slot number.                                                     |  |  |  |
| Туре              | read-only | Displays the type of hardware installed in this slot.                                            |  |  |  |
| Alarm             | read-only | Displays the highest level alarm presently detected on a slot.                                   |  |  |  |
| OPS Status        | read-only | Displays the OPS status of each slot. Out of slot indicates that nothing is installed in a slot. |  |  |  |
| Select POD        |           |                                                                                                  |  |  |  |
| #<br>(POD number) | read-only | Displays the number of each POD location.                                                        |  |  |  |
| Туре              | read-only | Displays the type of hardware installed in each POD location.                                    |  |  |  |
| OPS Status        | read-only | Displays the OPS status of each POD.                                                             |  |  |  |
| Alarm             | read-only | Displays the highest level alarm presently detected on each POD.                                 |  |  |  |

| Field/Button    | Туре              | Action/Description                                                                                                    |  |  |
|-----------------|-------------------|----------------------------------------------------------------------------------------------------|--|--|
| (Other Buttons) |                   |                                                                                                    |  |  |
| Reset Slot      | command<br>button | IResets the currently selected ICM.Note: If the currently selected ICM is the SCM (System<br>Control Module - the ICM in slot 1), resetting the slot will<br>reboot the entire SA unit.                          |  |  |
| Prior Queue     | window<br>button  | Opens the Priority Queue Configuration window for<br>configuring the allocation of cell buffers among priority<br>queues for the various ATM service classes. See<br>"Configuring Priority Queues" on page 3-26. |  |  |

| Table 4-2. | Configure ICM Fields and Buttons (Continued) |
|------------|----------------------------------------------|
|            | Configure refus and Duttons (Continued)      |

### **Selecting a Port**

You can select a port in the following ways:

• Select the *port* directly from the Interface Management window (the callout lists the slot, POD, and port). This method is the quickest and most direct way of selecting a port to configure.

The following methods provide more information concerning your selections. For example, you select a port to configure from the Configure POD window (see Figure 4-4). This window lists additional port information such as port type, operations status, and alarm conditions.

• Select the *POD* containing the port to configure from the Interface Management window (the callout lists the slot and POD).

When the Configure POD window appears, select the port from the list box.

• Select the *slot* (ICM) from the Interface Management window (the callout only lists the slot).

When the Configure ICM window appears, select the POD containing the port to configure.

When the Configure POD window appears, select the port from the list box.

• Select the *system* from the Interface Management window (the callout reads *system*).

When the Configure System window appears, use the Select Slot (ICM) field to select the ICM containing the port to configure.

When the Configure ICM window appears, select the POD containing the port to configure.

When the Configure POD window appears, select the port from the list box.

| tin Co | onfigu  | e POD    |                 |      |               |       |       |
|--------|---------|----------|-----------------|------|---------------|-------|-------|
| Co     | nfigur  | e POD    |                 |      | Events/Alarms | Major |       |
| Г      | Select  | Port     |                 |      |               |       |       |
|        |         |          |                 |      | OPS           |       |       |
|        | #       | Туре     | Name            |      | Status        | Alarm |       |
|        | 1       | DS1      | DS1 PORT J      | NAME | Up            | None  |       |
|        | 2       | DS1      | DS1 PORT I      | NAME | Up            | None  |       |
|        | 3       | DS1      | DS1 PORT I      | NAME | Up            | None  |       |
|        | 4       | DS1      | DS1 PORT I      | NAME | Up            | None  |       |
|        |         |          |                 |      |               |       |       |
| IM     | IA Grou | ф        | CAC             |      |               | c     | ancel |
| Se     | lect t  | o Conf   | igure IMA Group |      |               |       |       |
| Warn   | ing: Ap | plet Wir | ndow            |      |               |       |       |

Figure 4-4. Configure POD Window

Table 4-3 describes the fields and buttons in the Configure POD window.

 Table 4-3.
 Configure POD Fields and Buttons

| <b>Field/Button</b> | Туре              | Action/Description                                                                                                    |  |  |  |
|---------------------|-------------------|----------------------------------------------------------------------------------------------------|--|--|--|
|                     | Select Port       |                                                                                                    |  |  |  |
| #<br>(Port number)  | read-only         | Displays the number of each port location.                                                                                                    |  |  |  |
| Туре                | read-only         | Displays the type of port hardware.                                                                                                    |  |  |  |
| OPS Status          | read-only         | Displays the OPS status of each port.                                                                                                    |  |  |  |
| Alarm               | read-only         | Displays the highest level alarm presently detected on each port.                                                                                                    |  |  |  |
|                     | (Other Buttons)   |                                                                                                    |  |  |  |
| IMA Group           | command<br>button | Available only for IMA PODs, this button opens the IMA<br>Groups window for assigning ports to an IMA group on the<br>POD. See "Configuring Inverse Multiplex (IMA) Services"<br>on page 5-46 for details. |  |  |  |
| CAC                 | window<br>button  | Opens the Cell Highway Configuration window for<br>configuring the VPI/VCI ranges permitted on this POD's cell<br>highways. See "Configuring Cell Highway VPI/VCI Ranges"<br>on page 3-28.                 |  |  |  |

# **Configuring an Ethernet Port**

To configure an Ethernet port:

1. Select the desired Ethernet port from the Interface Management window, as described in "Selecting a Port" on page 4-7. The Configure Ethernet Port window appears (see Figure 4-5).

| Configure Ethernet Port              |                              |
|--------------------------------------|------------------------------|
| Configure Ethernet Port              | Events/Alarms Major          |
| Port Detail                          |                              |
| Slot-Pod-Port:                       | 1                            |
| Port Name Ethernet Port              | Port ID Ethernet Circ        |
| Set ADMIN Status: Up                 | OPS Status: Up               |
| Assigned to NLS Group:               | NLS Group Name:              |
| Configuration Management             |                              |
| Set Frame Type:                      | Fault Management             |
| Set Rate: Rate 10Mbps 💌              | Set Alarm Reporting: Enabled |
|                                      |                              |
| Service Management                   | OK Cancel Apply              |
| Select to create/modify a Port Name. |                              |
| 🖅 🔕 🛛 Java Applet Window             |                              |

#### Figure 4-5. Configure Ethernet Port Window

- 2. Complete the fields described in Table 4-4.
- **3.** When you are done configuring this port, choose the Service Management button to configure the NLS services as described in "Configuring Native LAN Services" on page 5-64.
- 4. Choose OK.

| Field/Button             | Туре                     | Action/Description                                                                                                    |  |  |  |
|--------------------------|--------------------------|----------------------------------------------------------------------------------------------------|--|--|--|
| Port Detail              |                          |                                                                                                    |  |  |  |
| Slot-POD-Port            | read-only                | Displays the port's slot, POD, and port numbers.                                                                                                    |  |  |  |
| Port Name                | window<br>button         | Enables you to enter a name for this port (32 characters max).                                                                                                    |  |  |  |
| Port ID                  | window<br>button         | Enables you to enter an ID for this port (32 characters max).                                                                                                    |  |  |  |
| Set ADMIN Status         | read/write               | Set the administrative state of the port: up<br>(default) or down. Set to down (offline) when you<br>run diagnostics. (The Testing option is not<br>currently supported.) |  |  |  |
| OPS Status               | read-only                | Displays the operational state of the port:<br>up or down.                                                                                                    |  |  |  |
| Assigned to NLS<br>Group | read-only                | Displays whether the port is assigned to an NLS Group.                                                                                                    |  |  |  |
| NLS Group Name           | read-only                | Displays the name of the NLS Group this port is assigned to.                                                                                                    |  |  |  |
|                          | Configuration Management |                                                                                                    |  |  |  |
| Set Frame Type           | read/write               | Specify the type of framing (Ethernet framing) used on the port.                                                                                                    |  |  |  |
| Set Rate                 | read/write               | Set the port's data rate: 10 or 100 Mbps, full- or half-duplex.                                                                                                    |  |  |  |
| Fault Management         |                          |                                                                                                    |  |  |  |
| Set Alarm Reporting      | read/write               | Enable or disable alarm reporting on the port.                                                                                                    |  |  |  |
|                          | (01                      | her Buttons)                                                                                                    |  |  |  |
| Service Management       | window<br>button         | Enables you to access and configure NLS services.                                                                                                    |  |  |  |

 Table 4-4.
 Configure Ethernet Port Fields and Buttons

# **Configuring a DS1 or E1 Port**

To configure a DS1 or E1 port:

1. Select the DS1 or E1 port from the Interface Management window (Figure 4-1). The Configure DS1 or E1 Port window appears (see Figure 4-6).

| onfigure Dsl Port<br>Port Detail                                               |                               | Events/Alarms                                                                                            | Critical                                                    |
|--------------------------------------------------------------------------------|-------------------------------|----------------------------------------------------------------------------------------------------|-------------------------------------------------------------|
| Slot-Pod-Port:                                                                 | 1 2 1                         | Tag as IMA Link:                                                                                         | False                                                       |
| Port Name                                                                      | DS1 PORT NAME                 | Port ID                                                                                                  | DS1 CIRCUIT I                                               |
| Set ADMIN Status:                                                              | Up 💌                          | OPS Status:                                                                                              | Up                                                          |
| Configuration Man                                                              | agement                       | Fault Management -                                                                                       |                                                             |
| Range:                                                                         | ShortHaul                     | Set Alarm Reporting:                                                                                     | Enabled                                                     |
|                                                                                |                               |                                                                                                    |                                                             |
| Set TX Clock:                                                                  | System 💌                      | Set Max Intervals:                                                                                       | 32                                                          |
| Set TX Clock:<br>Framing:                                                      | System 💌<br>Dsx1ESF 💌         | Set Max Intervals:<br>Set Port Loopback:                                                                 | 32<br>None                                                  |
| Set TX Clock:<br>Framing:<br>Line Coding:                                      | System<br>Dsx1ESF<br>Dsx1B8ZS | Set Max Intervals:<br>Set Port Loopback:<br>Set Network LB Detec                                         | 32<br>None                                                  |
| Set TX Clock:<br>Framing:<br>Line Coding:<br>Signal Mode:                      | System                        | Set Max Intervals:<br>Set Port Loopback:<br>Set Network LB Detec<br>Set Port Diagnostics                 | 32<br>None                                                  |
| Set TX Clock:<br>Framing:<br>Line Coding:<br>Signal Mode:<br>ext Logical Layer | System                        | Set Max Intervals:<br>Set Port Loopback:<br>Set Network LB Detect<br>Set Port Diagnostics<br>Port CAC OK | 32<br>None •<br>tion: Enabled •<br>: None •<br>Cancel Apply |

Figure 4-6. Configure DS1/E1 Port Window (DS1 shown)

You cannot select IMA DS1/E1 Ports directly from the Interface Management window due to the nature of the physical interface (four ports combined in a single physical interface). Instead, select the IMA DS1/E1 POD to open the Configure POD window, and from the list of ports, select an individual IMA DS1/E1 port to configure.

2. Complete the fields described in Table 4-5. If this is an IMA POD, make sure to set the "Tag as IMA Link" field to True if you want to make this port available to IMA Groups. (IMA PODs enable you to link multiple ports to create a single high-speed aggregate or IMA group. See "Configuring Inverse Multiplex (IMA) Services" on page 5-46 for details.)

- **3.** When you are finished, the next step depends on the type of DS1/E1 POD the port resides on:
  - For ports on a DS1/E1 Cell POD or DS1/E1 IMA POD, choose the Next Logical Layer button to configure the ATM interface layer of this port, as described in "Configuring the ATM Interface" on page 4-46.

When you are finished configuring the ATM interface layer, close the window and configure the other DS1/E1 ports, if any, using the preceding steps.

 For ports on a DS1/E1 Circuit POD, choose the Next Logical Layer button to configure the circuit emulation service (CES) connection for this port, as described in "Configuring Circuit Emulation Services" on page 5-83.

When you are finished configuring the circuit emulation connection, close the window and configure the other DS1/E1 ports, if any, using the preceding steps.

 For ports on a DS1/E1 Voice Compression POD, choose the Next Logical Layer button to configure the Voice Compression service (VCS) connections for this port, as described in "Configuring Voice Compression Service" on page 5-117.

When you are finished configuring the VCS connection, close the window and configure the other DS1/E1 ports, if any, using the preceding steps.

- **4.** When you are finished configuring DS1/E1 ports, close the window and go to the applicable sections of this chapter to configure other types of ports, if any.
- **5.** When finished, choose OK.

| Field/Button                                 | Туре                     | Action/Description                                                                                                    |  |  |  |
|----------------------------------------------|--------------------------|----------------------------------------------------------------------------------------------------|--|--|--|
| Port Detail                                  |                          |                                                                                                    |  |  |  |
| Slot-POD-Port                                | read-only                | Displays the port's slot, POD, and port number.                                                                                                    |  |  |  |
| Tag as IMA Link<br>(IMA DS1/E1 PODs<br>only) | read/write               | Select True to make the port available to add to<br>an IMA group. Select False to prevent this port<br>from being available to add to an IMA group.<br>IMA DS1/E1 PODs enable you to link multiple<br>ports to create a single higher-speed aggregate<br>called an IMA Group. See "Configuring Inverse<br>Multiplex (IMA) Services" on page 5-46 for<br>more information. |  |  |  |
| Port Name                                    | window<br>button         | Specify the port name (32 characters max).                                                                                                    |  |  |  |
| Port ID                                      | window<br>button         | Specify the port ID (32 characters max).                                                                                                    |  |  |  |
| Set ADMIN Status                             | read/write               | Set the administrative state of the port: up<br>(default) or down. Set to Down (offline) when<br>you run diagnostics. (The Testing option is not<br>currently supported.)                                                                                                    |  |  |  |
| OPS Status                                   | read-only                | Displays the operational state of the port:<br>up or down.                                                                                                    |  |  |  |
|                                              | Configuration Management |                                                                                                    |  |  |  |
| Range<br>(DS1/E1 Cell POD<br>with CSU only)  | read/write               | Select the range for the line: ShortHaul or<br>LongHaul. This field determines which window<br>is opened by the Equalization button.                                                                                                    |  |  |  |
| Set TX Clock                                 | read/write               | Select the source of transmit timing on the port.<br>Options are:                                                                                                    |  |  |  |
|                                              |                          | <i>Loop</i> – The transmit timing is derived from the timing signal coming into this port.                                                                                                    |  |  |  |
|                                              |                          | <i>System</i> (default) – System timing provides the transmit timing for this port; configure System Timing in the System Administration window (see page 3-8).                                                                                                    |  |  |  |
|                                              |                          | <i>Local</i> – The POD's internal timing source provides the transmit timing for this port.                                                                                                    |  |  |  |

 Table 4-5.
 Configure DS1/E1 Port Buttons and Fields

| Field/Button | Туре       | Action/Description                                                                                                    |
|--------------|------------|----------------------------------------------------------------------------------------------------|
| Framing      | read/write | Select the type of framing used on the port.<br>Framing provides a method of distinguishing<br>between individual channels by adding one<br>additional bit to each frame.                                                                         |
|              |            | <i>Note</i> : Make sure to configure the port to the same framing specifications as the customer premise equipment (CPE).                                                                                                    |
|              |            | Options are:                                                                                                    |
|              |            | <i>Other</i> – This option is for unframed formatting.                                                                                                    |
|              |            | <i>Dsx1ESF</i> (DS1 only and default) – The extended<br>superframe format extends the D4 framing<br>format from 12 to 24 frames and uses modified<br>framing bits to provide a cyclic redundancy<br>check (CRC), secondary channel and data link. |
|              |            | <i>Dsx1D4</i> (DS1 only) – The D4 framing format consists of twelve frames. It provides end-to-end synchronization and signaling associated with a particular channel.                                                                            |
|              |            | <i>Dsx1E1</i> (E1only and default) – The E1 framing format is the ITU-T Recommendation G.704 multiframe format.                                                                                                    |
|              |            | <i>Dsx1E1 CRC</i> (E1 only) – The E1-CRC framing format is the ITU-T Recommendation G.704 CRC4 multiframe format.                                                                                                    |
|              |            | <i>Dsx1E1 MF</i> (E1 only) – The E1-MF framing<br>format is the ITU-T Recommendation G.704<br>multiframe format with time slot 16<br>multiframing enabled.                                                                                        |
|              |            | <i>Dsx1E1 CRC MF</i> (E1 only) – The E1-CRC-MF framing format is the ITU-T Recommendation G.704 CRC4 multiframe format with time slot 16 multiframing enabled.                                                                                    |

 Table 4-5.
 Configure DS1/E1 Port Buttons and Fields (Continued)

| Field/Button | Туре       | Action/Description                                                                                                    |
|--------------|------------|----------------------------------------------------------------------------------------------------|
| Line Coding  | read/write | Select the type of line coding used on the port.<br>Line coding is the data signal encoding method<br>used on the DS1/E1 interface.                                                                                                    |
|              |            | <i>Note:</i> See your facility service provider for more information about which line code method to use.                                                                                                    |
|              |            | Options are:                                                                                                    |
|              |            | <i>Dsx1B8ZS</i> (DS1 only and default) – <i>Bipolar</i><br><i>with 8 zero substitutions</i> is the ATM Forum<br>standard for ATM cell transmission over a DS1<br>interface. B8ZS refers to the use of a specified<br>pattern of normal bits and bipolar violation that<br>is used to replace a sequence of eight zero bits.<br>With B8ZS, a special code is placed in and then<br>removed from the pulse stream in substitution<br>for a 0 byte that has been transmitted by the user<br>equipment. |
|              |            | <i>Dsx1HDB3</i> (E1 only and default) – The ATM<br>Forum standard for ATM cell transmission over<br>an E1 interface. Use this option for optimum E1<br>performance.                                                                                                    |
|              |            | <i>Dsx1AMI</i> – Alternate Mark Inversion, also<br>known as Jammed Bit, is not supported by the<br>ATM Forum. If you use this method on a DS1<br>interface, users may experience excessive zeroes<br>alarms on transmission equipment. For an E1<br>interface, use AMI for physical path verification<br>only, not cell transmission.                                                                                                    |
|              |            | Dsx1JBZS – Not supported.                                                                                                    |
|              |            | Dsx1ZBTSI – Not supported.                                                                                                    |
|              |            | <i>Other</i> – Not supported.                                                                                                    |
| Signal Mode  | read/write | Select the signal mode used on the port. Options are:                                                                                                    |
|              |            | None – This disables the signal mode option.                                                                                                    |
|              |            | <i>Robbed bit</i> (DS1 only) – Enables robbed bit signaling.                                                                                                    |
|              |            | <i>Bit Oriented</i> (E1 only) – Enables channel associated (CAS) signaling.                                                                                                    |
|              |            | <i>Message Oriented</i> – Enables common channel signaling (CCS) on channel 24 in DS1 applications and on channel 16 in E1 applications.                                                                                                    |

 Table 4-5.
 Configure DS1/E1 Port Buttons and Fields (Continued)

| Field/Button                                           | Туре                     | Action/Description                                                                                                    |  |  |
|--------------------------------------------------------|--------------------------|----------------------------------------------------------------------------------------------------|--|--|
| Fault Management                                       |                          |                                                                                                    |  |  |
| Set Alarm Reporting                                    | read/write               | Enable/disable alarm reporting on the port.                                                                                                    |  |  |
|                                                        |                          | <i>Caution</i> : Never disable alarm reporting on any port used for primary or secondary recovered timing.                                                                                         |  |  |
| Set Max Intervals                                      | read/write               | Enter the maximum number of 15-minute<br>intervals to store in the interval history table and<br>display in the Monitor Status mode. Valid range<br>is 1 to 96 intervals (15 minutes to 24 hours). |  |  |
| Set Port Loopback                                      | read/write               | Select one of the following port loopback options (see Figure 4-7):                                                                                                    |  |  |
|                                                        |                          | <i>None</i> (default) – Disables the loopback function for normal operation.                                                                                                    |  |  |
|                                                        |                          | Payload – Payload loopback tests the internal circuitry of this port by routing received data through the port receiver and transmitter circuitry and back out of the port.                        |  |  |
|                                                        |                          | <i>Line</i> – Line loopback tests the port interface by routing received data back out of the port.                                                                                                |  |  |
|                                                        |                          | <i>Local</i> – Loops data back towards the CPOD. On<br>an IMA POD, the data is looped back toward the<br>IMA chip.                                                                                 |  |  |
|                                                        |                          | <i>Analog</i> – Enables a metallic loopback at the port.                                                                                                    |  |  |
|                                                        |                          | <i>Network</i> – Generates an inband 'loop activate'<br>code to instruct the remote end to perform a line<br>loopback test.                                                                        |  |  |
|                                                        |                          | <i>Other</i> – Presently provides the same function as local loopback.                                                                                                    |  |  |
| REMOTE IPOD/XPOD<br>Port<br>Interface Transceiver CPOD |                          |                                                                                                    |  |  |
| \<br>Network<br>Loopback                               | Analog L<br>Loopback Loo | )                                                                                                    |  |  |
| Figure 4-7. DS1/E1                                     | POD Port Lo              | opbacks                                                                                                    |  |  |

#### Table 4-5. Configure DS1/E1 Port Buttons and Fields (Continued)

| Field/Button                                                                 | Туре             | Action/Description                                                                                                    |
|------------------------------------------------------------------------------|------------------|----------------------------------------------------------------------------------------------------|
| Set Network LB<br>(loopback) Detection<br>(DS1/E1 Cell POD<br>with CSU only) | read/write       | Select whether Network Loopback codes will be<br>detected. When enabled, the POD responds to<br>received inband loop activate/deactivate<br>commands by activating or deactivating a line<br>loopback.                                                                                                    |
| Set Port Diagnostics                                                         | read/write       | Set/display whether alarm/error insertion is enabled or disabled. The options are:                                                                                                    |
|                                                                              |                  | <i>None</i> (default) – Disables the error insertion function.                                                                                                    |
|                                                                              |                  | <i>TxYellow</i> – Enables the insertion of yellow alarms in the transmit path.                                                                                                    |
|                                                                              |                  | <i>TxAIS</i> – Enables the insertion of alarm indication signal (AIS) alarms in the transmit path.                                                                                                    |
|                                                                              |                  | <i>TxE1FasError</i> (E1 only) – Enables the insertion of frame alignment errors in the transmit path                                                                                                    |
|                                                                              |                  | <i>TxE1TS16AIS</i> (E1 only) – Enables the insertion of time-slot 16 alarm indication signal (AIS) alarms in the transmit path.                                                                                                    |
|                                                                              |                  | <i>TxE1MASerror</i> (E1 only) – Enables the insertion of multiframe alignment errors in the transmit path.                                                                                                    |
|                                                                              |                  | <i>TxQRSS</i> - Enables QRSS (Quasi-Random Signal Source) transmission for bit-error analysis.                                                                                                    |
|                                                                              | (Ot              | her Buttons)                                                                                                    |
| Next Logical Layer                                                           | window<br>button | Enables you to access and configure the ATM<br>interface layer (DS1/E1 Cell POD) as described<br>in "Configuring the ATM Interface" on<br>page 4-46, the CES connections layer (DS1/E1<br>Circuit POD) as described in "Configuring<br>Circuit Emulation Services" on page 5-83, or the<br>VCS connections layer (VCS POD) as described<br>in "Configuring Voice Compression Service" on<br>page 5-117. |
| Equalization                                                                 | window<br>button | Opens the Equalization (Short Haul) or<br>Equalization (Long Haul) window, based on<br>which is selected in the Range field. See "Setting<br>Short-Haul/Long-Haul Equalization" on<br>page 4-19.                                                                                                    |

 Table 4-5.
 Configure DS1/E1 Port Buttons and Fields (Continued)

| Field/Button                                        | Туре             | Action/Description                                                                                             |
|-----------------------------------------------------|------------------|----------------------------------------------------------------------------------------------------|
| Port CAC<br>(Does not apply to<br>DS1/E1 CES ports) | window<br>button | Enables you to configure port-level CAC parameters. See "Configuring Port-level CAC" on page 4-43 for details. |

 Table 4-5.
 Configure DS1/E1 Port Buttons and Fields (Continued)

### Setting Short-Haul/Long-Haul Equalization

DS1 ports are assumed to be operating at short range (under approximately 650 feet), with the exception of the DS1/E1 Cell POD with Integral CSU, which supports Long Haul transmission. For Short Haul connections, the line-build out (the length of cable that connects this port to other equipment, such as a router) may be configured. For Long Haul connections, the Transmission Attenuation may be adjusted, and the Receive Gain limit may be enabled or disabled. The Receive Gain limit enables you to boost weak incoming signals or limit strong incoming signals.

To configure the line equalization parameters for a DS1/E1 port:

1. Select the Equalization button from the Configure DS1/E1 Port window. Depending on which option is selected in the Range field, the Equalization (Short Haul) or Equalization (Long Haul) window appears (Figure 4-8).

| 🦉 Equalization (Short Haul)         | 🦉 Equalization (Long Haul)                                    |
|-------------------------------------|---------------------------------------------------------------|
| Line Build Out                      | TX Attenuation                                                |
| ⊙ 0-133 ft/0.6 dB                   | O.0 db pulse                                                  |
| ◯ 133-266 ft/1.2 dB                 | C -7.5 db pulse                                               |
| O 266-399 ft/1.8 dB                 | $\odot$ -15.0 db pulse                                        |
| O 399-533 ft/2.4 dB                 | C -22.0 db pulse                                              |
| ○ 533-655 ft/3.0 dB                 |                                                               |
| RX Attenuation (dB): 0<br>Ok Cancel | RX Gain limit: Enabled<br>RX Attenuation (dB): 2<br>Ok Cancel |
|                                     | 🖅 🧐 🛛 Java Applet Window                                      |

#### Figure 4-8. Equalization Short Haul and Long Haul Windows

2. Complete the fields described in Table 4-6 to set the Equalization parameters.

| <b>Field/Button</b>                 | Туре       | Action/Description                                                                                                    |
|-------------------------------------|------------|----------------------------------------------------------------------------------------------------|
| Line Build Out<br>(Short Haul only) | read/write | Set/display the required line build-out of the port.<br>The line build-out is the length of cable that connects<br>this port to other equipment (such as a router).                             |
| TX Attenuation<br>(Long Haul only)  | read/write | Set/display the Transmission Attenuation for the<br>port. Transmission Attenuation may need to be<br>increased depending on the transmission range.                                             |
| RX Gain Limit<br>(Long Haul only)   | read/write | Enable/disable the receive gain limit for the port.<br>Disabling the RX Gain limit provides a boost for<br>weak incoming signals. Enabling the RX Gain limit<br>limits strong incoming signals. |
| RX Attenuation                      | read-only  | Displays the receive attenuation value of the line in decibels.                                                                                                    |

Table 4-6.Equalization Buttons and Fields

# **Configuring a DS3/E3 Port**

To configure a DS3 port:

 Select the desired port from the Interface Management window, as described on page 4-7. The Configure DS3/E3 Port window appears (see Figure 4-9 for DS3, Figure 4-10 for E3).

| 8 Configure DS3 Port                             |                        |                     |               |
|--------------------------------------------------|------------------------|---------------------|---------------|
| Configure DS3 Port                               |                        | Events/Alarms       | Major         |
| Port Detail                                      |                        |                     |               |
| Slot-Pod-Port:                                   | 3 1 1                  |                     |               |
| Port Name                                        | DS3 PORT NAME          | Port ID             | DS3 CIRCUIT I |
| Set ADMIN Status:                                | Up 💌                   | OPS Status:         | Up            |
| Configuration Mana                               | gement                 | Fault Management -  |               |
| Line Build Out:                                  | Under225ft 💌           | Set Alarm Reporting | Enabled 🔽     |
| Set TX Clock:                                    | SystemTiming 💌         | Set Max Intervals:  | 32            |
| Framing:                                         | Ds3 Cbit 💌             | Set Port Loopback:  | None          |
| Line Coding:                                     | B3zs                   | Set Error Insertion | None          |
| FEAC Next Logical Layer Port CAC OK Cancel Apply |                        |                     |               |
| Select to create/mod                             | ify a Port Name.       |                     |               |
| Warning: Applet Window                           | Warning: Applet Window |                     |               |

Figure 4-9. Configure DS3 Port Window

| Sconfigure E3 Port (SA-1 | 200)          |                      |               |
|--------------------------|---------------|----------------------|---------------|
| Configure E3 Port        | 200)          | Events/Alarms        | Major         |
| Port Detail              |               |                      |               |
| Slot-Pod-Port:           | 5 2 1         |                      |               |
| Port Name                | 3 PORT NAME   | Port ID              | E3 CIRCUIT ID |
| Set ADMIN Status: U      | ip 💌          | OPS Status:          | Down          |
|                          |               | Fault Management —   |               |
| Configuration Managem    | ent           | Set Alarm Reporting: | Enabled 💌     |
| Set TX Clock:            | ystemTiming 🔽 | Set Max Intervals:   | 32            |
| Framing:                 | 3 6832 💌      | Set Port Loopback:   | None          |
| Line Coding:             | db3           | Set Error Insertion: | None          |
| Next Logical Layer       | Trail Trace   | Port CAC OK C        | ancel Apply   |
| Select to create/modify  | a Port Name.  |                      |               |
| Warning: Applet Window   |               |                      |               |

### Figure 4-10. Configure E3 Port Window

- **2.** Complete the fields described in Table 4-7.
- **3.** When finished, choose OK.

| Field/Button     | Туре             | Action/Description                                                                                                    |  |
|------------------|------------------|----------------------------------------------------------------------------------------------------|--|
| Port Detail      |                  |                                                                                                    |  |
| Slot-POD-Port    | read-only        | Displays the port's slot, POD and port number.                                                                                                    |  |
| Port Name        | window<br>button | Specify the port name (32 characters max).                                                                                                    |  |
| Port ID          | window<br>button | Specify the port ID (32 characters max).                                                                                                    |  |
| Set ADMIN Status | read/write       | Set the administrative state of the port: up or<br>down. Default is up (online). Set to Down<br>(offline) to take the port offline. (The Testing<br>option is not currently supported.)                                                            |  |
| OPS Status       | read-only        | Displays the operational state of the port:<br>up or down.                                                                                                    |  |
|                  | Configur         | ation Management                                                                                                    |  |
| Line Build Out   | read/write       | (DS3 only) Select the required line build-out of<br>the port. The line build-out is the length of cable<br>that connects this port to other equipment (such<br>as a router). Options are <i>Under 225 feet</i> (default)<br><i>Over 225 feet</i> . |  |
| Set TX Clock     | read/write       | Set/display the source of transmit timing on the port. The options are:                                                                                                    |  |
|                  |                  | <i>Loop</i> – The port transmit timing source is derived from the timing signal coming into this port.                                                                                                    |  |
|                  |                  | <i>System</i> (default) – System timing provides the transmit timing for this port. The System Timing configuration in the System Administration window determines system timing (see page 3-8).                                                   |  |

 Table 4-7.
 Configure DS3/E3 Port Fields and Buttons

| Field/Button        | Туре             | Action/Description                                                                                                    |  |
|---------------------|------------------|----------------------------------------------------------------------------------------------------|--|
| Framing             | read/write       | Select the type of framing used on the port.<br>Framing provides a method of distinguishing<br>between individual channels by adding one<br>additional bit to each frame.                          |  |
|                     |                  | <i>Note:</i> Make sure to configure the port to use the same framing specifications as the external equipment connected to the port.                                                               |  |
|                     |                  | Options are:                                                                                                    |  |
|                     |                  | <i>Ds3 Cbit</i> (DS3 only and default) – This is the C-bit framing format.                                                                                                    |  |
|                     |                  | <i>Ds3 M23</i> (DS3 only) – This is the M.23 framing format.                                                                                                    |  |
|                     |                  | <i>E3 G751</i> (E3 only and default) – The G.751 framing format is the ITU-T Recommendation G.751 format.                                                                                          |  |
|                     |                  | <i>E3 G832</i> (E3 only) – The G.832 framing format is the ITU-T Recommendation G.832 format.                                                                                                    |  |
| Line Coding         | read-only        | Displays the type of line coding used on the port:<br>B3zs (DS3) or Hdb3 (E3).                                                                                                    |  |
|                     | Fault Management |                                                                                                    |  |
| Set Alarm Reporting | read/write       | Enable or disable alarm reporting on the port.                                                                                                    |  |
|                     |                  | <i>Note</i> : Never disable alarm reporting on any port used for primary or secondary recovered timing.                                                                                            |  |
| Set Max Intervals   | read/write       | Enter the maximum number of 15-minute<br>intervals to store in the interval history table and<br>display in the Monitor Status mode. Valid range<br>is 1 to 96 intervals (15 minutes to 24 hours). |  |
| Set Port Loopback   | read/write       | Select one of the following port loopback options (see Figure 4-11):                                                                                                    |  |
|                     |                  | <i>None</i> (default) – Disables the loopback function for normal operation.                                                                                                    |  |
|                     |                  | <i>Line</i> – Tests the port interface by routing received data back out the port.                                                                                                    |  |
|                     |                  | <i>Diagnostic</i> – Tests the port's internal circuitry port by routing transmit data back through the port receiver.                                                                              |  |
|                     |                  | <i>Payload</i> – Tests the port's internal circuitry by routing received data through the port receiver and transmitter circuitry and back out the port.                                           |  |

 Table 4-7.
 Configure DS3/E3 Port Fields and Buttons (Continued)

| Field/Button                              | Туре       | Action/Description                                                                                                    |
|-------------------------------------------|------------|----------------------------------------------------------------------------------------------------|
|                                           | IPOD/XPC   | DD<br>Transceiver<br>gnostic<br>ppback<br>Payload<br>Loopback                                                                                                    |
| Figure 4-11. DS3/I<br>Set Error Insertion | read/write | cksSelect one of the following alarm/error insertion<br>options:None (default) – Disables the error insertion<br>function.TxLOS – Enables the insertion of loss of signal<br>(LOS) alarms in the transmit path.TxAIS – Enables the insertion of alarm<br>indication signal (AIS) alarms in the transmit<br>path.TxFERF – Enables the insertion of far end<br>receive failure (FERF) or yellow alarms in the<br>transmit path.TxIdle (DS3 only) – Enables the insertion of idle<br>maintenance signals in the transmit path.TxLCV – Enables the insertion of line code<br>violations (LCV) in the transmit path.TxCbitErrs (DS3 only) – Enables insertion of<br>P-bit errors in DS3 stream.TxCbitErrs (DS3 only) – Enables insertion of<br>P-bit errors in DS3 stream.TxMbitErrs (DS3 only) – Enables insertion of<br>M-bit errors in DS3 stream.TxFbitErrs (DS3 only) – Enables insertion of<br>M-bit errors in DS3 stream.TxFbitErrs (DS3 only) – Enables insertion of<br>M-bit errors in DS3 stream.TxFbitErrs (DS3 only) – Enables insertion of<br>M-bit errors in DS3 stream.TxFbitErrs (DS3 only) – Enables insertion of<br>M-bit errors in DS3 stream.TxFbitErrs – Enables the insertion of F-bit<br>errors in the DS3 stream.TxFbitErrs – Enables the insertion of F-bit<br>errors in the DS3 stream. |

 Table 4-7.
 Configure DS3/E3 Port Fields and Buttons (Continued)

| Field/Button                                                           | Туре             | Action/Description                                                                                                    |  |  |
|------------------------------------------------------------------------|------------------|----------------------------------------------------------------------------------------------------|--|--|
|                                                                        | (Other Buttons)  |                                                                                                    |  |  |
| Trail Trace<br>(E3 only)                                               | window<br>button | (Trail Trace applies only to E3 ports using G 832 framing format.)<br>Selecting this button opens the Trail Trace window, described in "Trail Trace (E3 only)" on page 4-27.                                                     |  |  |
| FEAC (Far End Alarm<br>and Control)<br>(D3 with C-bit framing<br>only) | window<br>button | (FEAC applies only to D3 ports using C-bit<br>framing format.)<br>Selecting this button opens the Far End Alarm<br>and Control window, described in "Far End<br>Alarm and Control (D3 with C-bit framing<br>only)" on page 4-28. |  |  |
| Next Logical Layer                                                     | window<br>button | Enables you to specify the ATM interface layer<br>of this port as described in "Configuring the<br>ATM Interface" on page 4-46.                                                                                                  |  |  |
| Port CAC                                                               | window<br>button | Enables you to configure port-level CAC parameters. See "Configuring Port-level CAC" on page 4-43 for details.                                                                                                    |  |  |

### Table 4-7. Configure DS3/E3 Port Fields and Buttons (Continued)
#### Trail Trace (E3 only)

When you configure an E3 port with G832 framing format, you can also configure a trail trace for troubleshooting purposes.

To enable or disable the trail trace, to specify the trace string, or to check the correct return of the trace string:

1. Select the Trail Trace button from the Configure E3 Port window. The Trail Trace window appears (see Figure 4-12).

| 🦉 Trail Trace                                        |    |                            | <u>- 🗆 ×</u> |
|------------------------------------------------------|----|----------------------------|--------------|
| Enable TX Trace:<br>Configure TX Trace:<br>RX Trace: |    | Enable<br>Ascend<br>Ascend |              |
| 과 외 Java Applet Window                               | OK | Cancel                     | Apply        |

#### Figure 4-12. Trail Trace Window

2. Complete the fields described in Table 4-8.

Table 4-8.Trail Trace Fields

| Field                 | Туре       | Action/Description                                                                        |
|-----------------------|------------|-------------------------------------------------------------------------------------------|
| Enable TX Trace       | read-write | Enable or disable TX trace.                                                               |
| Configure TX<br>Trace | read-write | Enter the trace string to be transmitted (16 characters max).                             |
| RX Trace              | read-only  | Displays the trace string received (should be identical to the trace string transmitted). |

**3.** When finished, choose OK.

#### Far End Alarm and Control (D3 with C-bit framing only)

When you configure a D3 port with C-bit framing format, you can also configure far-end alarm and control (FEAC) parameters. The FEAC parameters are used for two purposes:

- To send alarm or status information from the far-end terminal back to the near-end terminal; and
- To initiate D3 loopbacks at the far-end terminal from the near-end terminal.

To enable or disable loop processing or far-end loopback:

**1.** Select the FEAC button from the Configure D3 Port window. The Far End Alarm and Control window appears (see Figure 4-13).

| 🏽 Far End Alarm and Co | ontrol 📃 🗆 🗙 |
|------------------------|--------------|
| Port Detail            |              |
| Slot-Pod-Port:         | 3 1 1        |
| Control                |              |
| Loop Processing:       | Disable 💌    |
| Far End Loopback:      | Deactivate 💌 |
| Status                 |              |
| Local Loopback Stat    | cus: None    |
| TX FEAC Code:          | None         |
| RX FEAC Code:          | None         |
| <u>ok</u>              | Cancel Apply |
| Warning: Applet Window |              |

#### Figure 4-13. Far End Alarm and Control Window

- 2. Complete the fields described in Table 4-9.
- **3.** When finished, choose OK.

| Field                         | Туре       | Action/Description                                                                                                    |
|-------------------------------|------------|----------------------------------------------------------------------------------------------------|
| Port Detail:<br>Slot-POD-Port | read-only  | Displays the Slot-POD-Port numbers of the currently selected port.                                                                                                    |
| Loop Processing               | read/write | Specify whether loop processing is enabled or disabled (default). If enabled, the far-end terminal is permitted to set a loopback condition at the near-end terminal.                                                                                                    |
| Far End<br>Loopback           | read/write | Specify whether far-end loopback is activated or<br>deactivated (default). When activated, the far-end<br>terminal is instructed to set a loopback condition. The<br>far-end terminal must support FEAC loopback and must<br>be configured to allow far-end loopback control for the<br>loopback condition to be established. |
| Local Loopback<br>Status      | read-only  | Displays the current local loopback status:<br>None or Ds3LineLoop.                                                                                                    |
| TX FEAC Code                  | read-only  | Displays the FEAC code being transmitted:                                                                                                    |
|                               |            | None (default) - No FEAC code is being transmitted.                                                                                                    |
|                               |            | DS3 LOS – Loss of Signal error.                                                                                                    |
|                               |            | DS3 OOF – Out-of-Frame error.                                                                                                    |
|                               |            | DS3 AIS Received – Alarm Indication Signal.                                                                                                    |
| RX FEAC Code                  | read-only  | Displays the FEAC code being received. The following codes are considered valid:                                                                                                    |
|                               |            | <i>None</i> (default) – No FEAC code being received. (This is the no alarm condition.)                                                                                                    |
|                               |            | <i>DS3 Eqpt. Failure (SA)</i> – Equipment Failure (Service Affecting). Type I equipment failure, indicating an out-of-service state or defect requiring immediate attention.                                                                                                    |
|                               |            | DS3 LOS – Loss of Signal error.                                                                                                    |
|                               |            | DS3 OOF – Out-of-Frame error.                                                                                                    |
|                               |            | DS3 AIS Received – Alarm Indication Signal error.                                                                                                    |
|                               |            | DS3 Idle Received – Idle error.                                                                                                    |
|                               |            | <i>DS3 Eqpt. Failure (NSA)</i> – Equipment Failure<br>(Non-Service Affecting). Type II equipment failure,<br>indicating an equipment state such as suspended service,<br>not activated, or not available for use.                                                                                                    |
|                               |            | <i>Common Eqpt. Failure (NSA)</i> – Equipment Failure (Non-Service Affecting). Type II equipment failure, indicating an equipment state such as suspended service, not activated, or not available for use.                                                                                                    |

 Table 4-9.
 Far End Alarm and Control Fields

## Configuring an OC-3c/STM-1 Port

To configure an OC-3c/STM-1 port:

1. Select the desired port from the Interface Management window, as described on page 4-7. The Configure OC-3/STM-1 Port window appears (see Figure 4-14).

| Configure OC-3 / STM | -1 Port          | Events/Alarms        | Critical      |
|----------------------|------------------|----------------------|---------------|
| Port Detail          | 1 3 1            | Port Type:           | SonetLinePlus |
| Port Name            | SONET PORT NA    | Port ID              | SONET LINE CI |
| Set ADMIN Status:    | Up 💌             | OPS Status:          | Up            |
| - Configuration Mana | gement           | Fault Management —   |               |
| Set Medium Type:     | Sonet 💌          | Set Alarm Reporting: | Enabled 💌     |
| Medium Line Type:    | SonetMultiMod    | Set Max Intervals:   | 32            |
| Set Port Laser:      | 0n 💌             | Set Port Loopback:   | None 💌        |
| Set TX Clock:        | SystemTiming 💌   | Set Error Insertion: | None 💌        |
| Configure Path       | Advanced Options | . Port CAC OK        | Cancel Apply  |
| Select to create/mod | ify a Port Name. |                      |               |

#### Figure 4-14. Configure OC-3/STM-1 Port Window

- **2.** Complete the fields described in Table 4-11.
- **3.** Complete any necessary path information or advanced options as described in "Configuring a Path for an OC-3c/STM-1 Port" on page 4-38 and "Configuring OC-3c/STM-1 Port Advanced Options" on page 4-36.
- 4. When finished, choose OK.

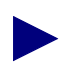

OC-3 users: If you anticipate high volume usage on your OC-3c/STM-1 port (i.e., using greater than 60 percent of the port's available bandwidth on a regular basis), you should also increase the per-VC buffering settings. See "Configuring Per-Virtual Connection Buffers" on page 3-24, for details.

The recommended settings for the VC buffers are:

| <b>Table 4-10.</b> | High-Bandwidth | Recommended | Per-VC | Buffering | Settings |
|--------------------|----------------|-------------|--------|-----------|----------|
|--------------------|----------------|-------------|--------|-----------|----------|

| Level   | Hi-Max | Hi-Thresh | A-Max | A-Thresh | B-Max | <b>B-Thresh</b> | C-Max | C-Thresh |
|---------|--------|-----------|-------|----------|-------|-----------------|-------|----------|
| Shallow | 10     | 7         | 15    | 12       | 20    | 16              | 50    | 25       |
| Medium  | 15     | 12        | 20    | 16       | 25    | 20              | 500   | 250      |
| High    | 20     | 16        | 25    | 20       | 35    | 30              | 2000  | 1000     |
|         |        |           |       |          |       |                 |       |          |

| Field/Button     | Туре              | Action/Description                                                                                                    |  |  |  |
|------------------|-------------------|----------------------------------------------------------------------------------------------------|--|--|--|
|                  | Port Detail Frame |                                                                                                    |  |  |  |
| Slot-POD-Port    | read-only         | Displays the slot, POD and port numbers.                                                                                                    |  |  |  |
| Port Type        | read-only         | Displays the type of port.                                                                                                    |  |  |  |
| Port Name        | window<br>button  | Specify the port name (32 characters max).                                                                                                    |  |  |  |
| Port ID          | window<br>button  | Specify the port ID (32 characters max).                                                                                                    |  |  |  |
| Set ADMIN Status | read/write        | Set the administrative state of the port: up<br>(default) or down. Set to Down to take the port<br>offline. (The Testing option is not supported.)                |  |  |  |
| OPS Status       | read-only         | Displays the operational state of the port:<br>up or down.                                                                                                    |  |  |  |
|                  | Configu           | ration Management                                                                                                    |  |  |  |
| Set Medium Type  | read/write        | Select the type of medium used on the port.<br>Options are:                                                                                                    |  |  |  |
|                  |                   | <i>Sonet</i> (default) – Synchronous Optical Network configures the port for OC-3c (North American) applications.                                                 |  |  |  |
|                  |                   | <i>Sdh</i> – Synchronous Digital Hierarchy configures the port for STM-1 (international) applications.                                                            |  |  |  |
| Medium Line Type | read-only         | Displays the type of line medium on the port:<br>SonetMultiMode (for SONET multimode PODs)<br>or SonetLongSingleMode (for SONET<br>long-reach, single-mode PODs). |  |  |  |

Table 4-11. Configure OC-3/STM-1 Port Fields and Buttons

| Field/Button        | Туре       | Action/Description                                                                                                    |  |  |
|---------------------|------------|----------------------------------------------------------------------------------------------------|--|--|
| Set Port Laser      | read/write | Select whether the port laser is enabled or<br>disabled (on or off). This parameter is a safety<br>feature intended to prevent personal injury when<br>you repair or replace the POD or its cables. You<br>must set this option to "on" to transmit incoming<br>traffic out of this port.<br><i>Note:</i> When you disable the laser, the CPE or<br>switch at the other end of the connection reports<br>red port alarm to indicate a loss of signal.<br>Before you remove optical |  |  |
|                     |            | cables, set this parameter to <b>off</b> .<br>If the optical connectors are<br>exposed, the transmit laser beam<br>can cause personal injury.                                                                                                    |  |  |
| Set TX Clock        | read/write | Select transmit timing source for the port.<br>Ooptions are:                                                                                                    |  |  |
|                     |            | <i>Loop</i> – The port transmit timing source is derived from the timing signal coming into this port.                                                                                                    |  |  |
|                     |            | <i>Local</i> – The POD's internal timing source provides the transmit timing for this port.                                                                                                    |  |  |
|                     |            | <i>System</i> (default) – System timing provides the transmit timing for this port. The System Timing configuration in the System Administration window determines system timing (see page 3-8).                                                                                                    |  |  |
|                     | Fau        | lt Management                                                                                                    |  |  |
| Set Alarm Reporting | read/write | Enable or disable alarm reporting on the port.                                                                                                    |  |  |
|                     |            | <i>Note</i> : Never disable alarm reporting on any port used for primary or secondary recovered timing.                                                                                                    |  |  |
| Set Max Intervals   | read/write | Enter the maximum number of 15-minute<br>intervals to store in the interval history table and<br>display in the Monitor Status mode. Valid range is<br>1 to 96 intervals (15 minutes to 24 hours) of<br>activity.                                                                                                    |  |  |

 Table 4-11. Configure OC-3/STM-1 Port Fields and Buttons (Continued)

| <b>Field/Button</b>  | Туре                                     | Action/Description                                                                                                    |  |  |
|----------------------|------------------------------------------|----------------------------------------------------------------------------------------------------|--|--|
| Set Port Loopback    | read/write                               | Select one of the following port loopback option (see Figure 4-15):                                                                                                    |  |  |
|                      |                                          | <i>None</i> (default) – Disables the loopback function for normal operation.                                                                                            |  |  |
|                      |                                          | <i>Line</i> – Tests the port interface by routing received data back out of the port.                                                                                   |  |  |
|                      |                                          | <i>Internal Section</i> – Tests the internal circuitry of this port by routing received data through the port receiver and transmitter circuitry and back out the port. |  |  |
|                      |                                          | <i>Internal Path</i> – Tests the port interface by routing received data back out of the port.                                                                          |  |  |
|                      | IPOD/XF                                  | POD                                                                                                    |  |  |
|                      | Section/Line<br>Processor                | Path<br>Processor                                                                                                    |  |  |
| Line<br>Loopback     | Internal Section Internation Internation | ernal Path<br>oopback                                                                                                    |  |  |
| Figure 4-15. OC-3c/S | STM-1 POD I                              | Loopbacks                                                                                                    |  |  |
| Set Error Insertion  | read/write                               | Select one of the following alarm/error insertion options:                                                                                                    |  |  |
|                      |                                          | <i>None</i> (default) – Disables the error insertion function.                                                                                                    |  |  |
|                      |                                          | <i>TxDigitalLOS</i> – Enables the insertion of digital loss of signal (LOS) alarms in the transmit path.                                                                |  |  |
|                      |                                          | <i>TxLineAIS</i> – Enables the insertion of line alarm indication signal (AIS) alarms in the transmit path.                                                             |  |  |
|                      |                                          | <i>TxLineRDI</i> – Enables the insertion of line remote defect indication (RDI) or line yellow alarms in the transmit path.                                             |  |  |
|                      |                                          | <i>TxFrameBitErr</i> – Enables the insertion of frame bit errors in the transmit path.                                                                                  |  |  |
|                      |                                          | <i>TxSectBipErr</i> – Enables the insertion of section BIP errors in the transmit path.                                                                                 |  |  |
|                      |                                          | <i>TxLineBipErr</i> – Enables the insertion of line BIP errors in the transmit path.                                                                                    |  |  |

#### Table 4-11. Configure OC-3/STM-1 Port Fields and Buttons (Continued)

| Field/Button      | Туре             | Action/Description                                                                                                    |
|-------------------|------------------|----------------------------------------------------------------------------------------------------|
|                   | (0               | ther Buttons)                                                                                                    |
| Configure Path    | window<br>button | Opens a window for configuring OC-3c/STM-1<br>path. See "Configuring a Path for an<br>OC-3c/STM-1 Port" on page 4-38.                                                                                                    |
| Advanced Options* | window<br>button | <ul> <li>For ports on all OC-3c/STM-I PODs except dual port OC-3c/STM-1 IPODs*, opens a window for configuring advanced options (e.g., section trace).</li> <li>See "Configuring OC-3c/STM-1 Port Advanced Options" on page 4-36.</li> <li>* Advanced Options are not available for dual-port OC-3c/STM-1 IPODs.</li> </ul> |
| Port CAC          | window<br>button | Enables you to configure port-level CAC parameters.                                                                                                    |

 Table 4-11. Configure OC-3/STM-1 Port Fields and Buttons (Continued)

## Configuring OC-3c/STM-1 Port Advanced Options

You can configure additional features for OC-3/STM-1 POD ports through the Advanced Options function with the exception of dual port OC-3c/STM-1 IPODs, for which this feature is not available.

To access and configure the advanced options:

1. Choose the Advanced Options button in the Configure OC-3/STM-1 Port window. The Configure OC-3/STM-1 Port (Advanced) window appears (see Figure 4-16).

| Configure OC-3 / STM-1 Port (Advanced)                                                                  |                  |              |
|----------------------------------------------------------------------------------------------------|------------------|--------------|
| Configure OC-3 / STM-1 Port (Advanced)                                                                  | Events/Alarms    | Critical     |
| Port Detail                                                                                             |                  |              |
| Slot-Pod-Port: 1 3 1                                                                                    | Medium Type:     | Sonet        |
| Port Name: SONET PORT NA                                                                                | Port ID:         | SONET LINE C |
| Admin Status: Up                                                                                        | OPS Status:      | Down         |
| Section Advanced Options<br>Section Trace<br>Enable TX Trace:<br>Configure TX Trace<br>Display RX Trace | Enable<br>SAHARA |              |
|                                                                                                    | OK               | Cancel Apply |
| Select to enable/disable Transmit Trace                                                                 | 2.               |              |
| 🖅 🗐 🛛 Java Applet Window                                                                                |                  |              |

#### Figure 4-16. Configure OC-3/STM-1 Port (Advanced) Window

- 2. Complete the fields described in Table 4-12.
- 3. When finished, choose OK to return to the Configure OC-3/STM-1 Port window.
- **4.** Choose the Configure Path button in the Configure OC-3/STM-1 Port window to configure the paths of this OC-3c/STM-1 port as described in "Configuring a Path for an OC-3c/STM-1 Port" on page 4-38.

| Field/Button                        | Туре                     | Action/Description                                                                                                    |  |  |
|-------------------------------------|--------------------------|----------------------------------------------------------------------------------------------------|--|--|
|                                     | Path Detail              |                                                                                                    |  |  |
| Slot-POD-Port                       | read-only                | Displays the slot, POD, and port numbers.                                                                                                    |  |  |
| Medium Type                         | read-only                | Displays the type of medium used:<br>SONET or SDH.                                                                                                    |  |  |
| Port Name                           | read-only                | Displays the port name.                                                                                                    |  |  |
| Port ID                             | read-only                | Displays the port ID.                                                                                                    |  |  |
| ADMIN Status                        | read-only                | Displays the administrative state of the port: up or down.                                                                                                    |  |  |
| OPS Status                          | read-only                | Displays the operational state of the port.                                                                                                    |  |  |
|                                     | Section Advanced Options |                                                                                                    |  |  |
| Section Trace<br>Enable TX Trace    | read/write               | Enable or disable the transmit trace function for this port section.                                                                                                    |  |  |
| Section Trace<br>Configure TX Trace | window<br>button         | Enables you to set and display the section transmit<br>trace. Choose the Configure TX Trace button. When<br>the Configure Section TX Trace window appears,<br>enter the message you wish to use for tracing, then<br>choose OK. SONET permits trace messages of up to<br>64 characters. SDH permits trace messages of up to<br>16 characters in length. |  |  |
| Section Trace<br>Display RX Trace   | window<br>button         | The field adjacent to this button displays a portion<br>of the RX Trace. If the trace exceeds the field<br>length, select Display RX Trace to open a window<br>displaying the full section receive trace. Click<br>Cancel when you are finished viewing the trace.                                                                                      |  |  |

 Table 4-12.
 Configure OC-3/STM-1 Port (Advanced) Fields and Buttons

## Configuring a Path for an OC-3c/STM-1 Port

To configure a path on an OC-3c/STM-1 port:

1. Choose Configure Path in the Configure OC-3/STM-1 Port window. The Configure OC-3/STM-1 Path window appears (see Figure 4-17).

| Configure OC-3 / STM-1 Path<br>Configure OC-3 / STM-1 Path                   | Events/Alarm:                                                           | s Critical                                                        |
|------------------------------------------------------------------------------|-------------------------------------------------------------------------|-------------------------------------------------------------------|
| Path Detail                                                                  |                                                                         |                                                                   |
| Slot-Pod-Port: 1 3                                                           | 1 Path Type:                                                            | SonetPathPlus                                                     |
| Path Name SONET Pat                                                          | h Na Path ID                                                            | SONET Path Ci                                                     |
| Set ADMIN Status: Up                                                         | OPS Status:                                                             | Down                                                              |
|                                                                              |                                                                         |                                                                   |
|                                                                              | - Fault Manageme<br>Set Alarm Repor                                     | nt<br>ting: Enabled                                               |
| Configuration Management                                                     | Fault Manageme<br>Set Alarm Repor<br>Set Max Interve                    | nt<br>ting: Enabled Y<br>als: 32                                  |
| Configuration Management<br>Set Path Label: Atm                              | Fault Manageme<br>Set Alarm Repor<br>Set Max Interve<br>Error Insertion | nt<br>ting: Enabled V<br>als: 32                                  |
| Configuration Management<br>Set Path Label: Atm<br>Advanced Options Next Log | Fault Manageme<br>Set Alarm Repor<br>Set Max Interve<br>Error Insertion | int<br>iting: Enabled V<br>als: 32<br>ii None V<br>K Cancel Apply |

#### Figure 4-17. Configure OC-3/STM-1 Path Window

- 2. Complete the fields described in Table 4-13.
- **3.** When you are finished, choose the Next Logical Layer button to configure the ATM interface layer of this port, as described in "Configuring the ATM Interface" on page 4-46.
- **4.** When you are finished with step 3, the next step depends on the type of OC-3c/STM-1 POD the port resides on:
  - For ports on dual port OC-3c/STM-1 IPODs:
    - When you are finished configuring the ATM interface layer, choose the applicable button (OK, Cancel or Apply) and configure the other OC-3c/STM-1 ports, if any, using the preceding steps.

When you are finished configuring the other OC-3c/STM-1 ports, go to the applicable sections of this chapter to configure other types of ports, if any.

- For ports on all other OC-3/STM-l PODs:

When you are finished configuring the ATM interface layer, choose the Advanced Options button to configure the path of this OC-3c/STM-1 port on

an advanced level, as described in the next section, "Configuring a Path for an OC-3c/STM-1 Port - Advanced Options" on page 4-41.

5. Choose OK when finished to return to the Configure OC-3/STM-1 Port window.

 Table 4-13. Configure OC-3/STM-1 Path Fields and Buttons

| Field/Button        | Туре             | Action/Description                                                                                                    |
|---------------------|------------------|----------------------------------------------------------------------------------------------------|
| Path Detail         |                  |                                                                                                    |
| Slot-POD-Port       | read-only        | Displays the slot, POD, and port numbers.                                                                                                    |
| Path Type           | read-only        | Displays the type of path.                                                                                                    |
| Path Name           | window<br>button | Specify the path name (32 characters max).                                                                                                    |
| Path ID             | window<br>button | Specify the path ID (32 characters max).                                                                                                    |
| Set ADMIN Status    | read/write       | Set the administrative state of this path upon<br>powering up. Default is up (online). Set to Down<br>(offline) when you run diagnostics. (The Testing<br>option is not supported.)                               |
| OPS Status          | read-only        | Displays the operational state of the port.                                                                                                    |
|                     | Configura        | ation Management                                                                                                    |
| Set Path Label      | read/write       | Specify the C2 path overhead byte:                                                                                                    |
|                     |                  | <i>Unequipped</i> – Sets the C2 path overhead byte to 0 hex.                                                                                                    |
|                     |                  | <i>Atm</i> (default) – Asynchronous Transmit Mode sets the C2 path overhead byte to 13 hex.                                                                                                    |
| Fault Management    |                  |                                                                                                    |
| Set Alarm Reporting | read/write       | Select whether alarm reporting is enabled or disabled on the port.                                                                                                    |
|                     |                  | <i>Note</i> : Never disable alarm reporting on any port used for primary or secondary recovered timing.                                                                                                    |
| Set Max Intervals   | read/write       | Enter the maximum number of 15-minute<br>intervals to store in the interval history table and<br>display in the Monitor Status mode. Valid range<br>is 1 to 96 intervals (15 minutes to 24 hours) of<br>activity. |

| Field/Button        | Туре             | Action/Description                                                                                                    |
|---------------------|------------------|----------------------------------------------------------------------------------------------------|
| Set Error Insertion | read/write       | Select one of the following alarm/error insertion options:                                                                                                    |
|                     |                  | <i>None</i> (default) – Disables the error insertion function.                                                                                                    |
|                     |                  | <i>TxPathAIS</i> – Enables the insertion of line alarm indication signal (AIS) alarms in the transmit path.                                                                                                    |
|                     |                  | <i>TxPathRDI</i> – Enables the insertion of line remote defect indication (RDI) or line yellow alarms in the transmit path.                                                                                                    |
|                     |                  | <i>TxPathBipErr</i> – Enables the insertion of path BIP errors in the transmit path.                                                                                                    |
|                     |                  | <i>TxHcsBitErr</i> – Enables the insertion of HCS bit errors in the transmit path.                                                                                                    |
|                     | (Ot              | her Buttons)                                                                                                    |
| Advanced Options*   | window<br>button | For ports on all OC-3c/STM-1 PODs except dual<br>port OC-3c/STM-1 IPODs*, enables you to<br>configure advanced options (e.g., path trace). See<br>"Configuring a Path for an OC-3c/STM-1 Port -<br>Advanced Options" on page 4-41. |
|                     |                  | * Advanced Options are not available for<br>dual-port OC-3c/STM-1 IPODs.                                                                                                    |
| Next Logical Layer  | window<br>button | Enables you to configure the ATM interface<br>layer. See "Configuring the ATM Interface" on<br>page 4-46.                                                                                                    |

#### Table 4-13. Configure OC-3/STM-1 Path Fields and Buttons (Continued)

### Configuring a Path for an OC-3c/STM-1 Port - Advanced Options

You can configure advanced path information for an OC-3c/STM-1 port through the Configure OC-3/STM-1 Path (Advanced) window. This applies to all OC-3c/STM-1 PODs except dual-port OC-3c/STM-1 IPODs; Advanced Options are not available on dual-port OC-3c/STM-1 IPODs.

To configure advanced path options on an OC-3c/STM-1 port:

1. Choose the Advanced Options button in the Configure OC-3/STM-1 Path window. The Configure OC-3/STM-1 Path (Advanced) window appears (see Figure 4-18).

| Configure OC-3 / STM-1 Path (Advanced)                                   |                                        |               |
|--------------------------------------------------------------------------|----------------------------------------|---------------|
| Configure OC-3 / STM-1 Path (Advanced)                                   | Events/Alarms                          | Critical      |
| Path Detail                                                              |                                        |               |
| Slot-Pod-Port: 1 3 1                                                     | Path Type:                             | SonetPathPlus |
| Path Name: SONET Path Na                                                 | Path ID:                               | SONET Path Ci |
| Set ADMIN Status: Up                                                     | OPS Status:                            | Down          |
| Path Trace<br>Enable TX Trace:<br>Configure TX Trace<br>Display RX Trace | Enable<br>SAHARA<br>YYYYYYYYYYYYYYYYYY |               |
| Select to display the math Receive Trac                                  | ок с                                   | ancel Apply   |
| Therefor to arbbray the hard vecence ital                                | ·c.                                    |               |

#### Figure 4-18. Configure OC-3/STM-1 Path (Advanced) Window

- **2.** Complete the fields described in Table 4-14.
- 3. When finished, choose OK to return to the Configure OC-3/STM-1 Port window.

| Field/Button                      | Туре             | Action/Description                                                                                                    |
|-----------------------------------|------------------|----------------------------------------------------------------------------------------------------|
| Path Detail                       |                  |                                                                                                    |
| Slot-POD-Port                     | read-only        | Displays the slot, POD and port numbers.                                                                                                    |
| Path Type                         | read-only        | Displays the type of path.                                                                                                    |
| Path Name                         | read-only        | Displays the path name.                                                                                                    |
| Path ID                           | read-only        | Displays the path ID.                                                                                                    |
| Set ADMIN Status                  | read/write       | Sets the administrative state of this path upon<br>powering up. Default is up (online). Set to Down<br>to take the port offline.                                                                                                    |
| OPS Status                        | read-only        | Displays the operational state of the port.                                                                                                    |
|                                   | Path Ac          | lvanced Options                                                                                                    |
| Path Trace:<br>Enable TX Trace    | read/write       | Specify whether the transmit trace function is enabled or disabled.                                                                                                    |
| Path Trace:<br>Configure TX Trace | window<br>button | Enables you to set and display the path transmit<br>trace. Choose the Configure TX Trace button.<br>When the Configure Path TX Trace window<br>appears, enter the message you wish to use for<br>tracing, then click OK. SONET permits trace<br>messages of up to 64 characters; SDH trace<br>messages may be up to 16 characters in length. |
| Path Trace:<br>Display RX Trace   | window<br>button | The field adjacent to this button displays a<br>portion of the RX Trace. If the trace exceeds the<br>field length, select Display RX Trace to display<br>the full path receive trace. Choose Cancel when<br>you are finished viewing the trace.                                                                                              |

 Table 4-14.
 Configure OC-3/STM-1 Path (Advanced) Fields and Buttons

## **Configuring Port-level CAC**

Port-level Connection Admission Control parameters may be configured for the ports on an ATM cell POD.

Port-level CAC configuration has two components, CAC Bandwidth and Virtual Path Identifer configuration.

CAC Bandwidth configuration consists of setting the size of the variable bandwidth pool as a percent of the port's fixed bandwidth pool, and setting the variable to fixed load percentage, which debits a portion of each connection's variable bandwidth from the fixed bandwidth pool.

Virtual Path Identifier configuration involves reserving a range of VPIs for use by Permanent Virtual Paths.

Most applications call for using Permanent Virtual Channel connections rather than Permanent Virtual Path connections. To make available the maximum number of Virtual Path Identifier values to PVC connections, Permanent Virtual Paths are, by default, disabled on the SA units.

Should you wish to use Permanent Virtual Paths, PVPs may be enabled and a range of VPI values reserved for use by PVPs. This range of values may not be used for PVC connections.

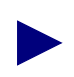

Remember: Before a range of VPIs may be reserved for use by PVPs on an ATM UNI port, you must enable VP ranges at the Cell Highway level (see Figure 3-19).

To reserve a range of PVPs on a port:

- 1. Select the ICM from the Configure System window (see Figure 4-2 on page 4-3).
- 2. Select the POD from the Configure ICM window (see Figure 4-3 on page 4-5).
- **3.** At the Configure POD window, select the CAC button and in the Cell Hiway Configuration window (Figure 3-19), set the VP Range field to Vp Ranges On. Select OK to return to the Configure POD window.
- **4.** Select the Port from the Configure POD window (Figure 4-4 on page 4-7). The Configure Port window appears.
- **5.** Select the CAC button from the Configure Port window. The Port CAC Configuration window appears (Figure 4-19).

| Port CAC Configuration        |                            |
|-------------------------------|----------------------------|
| Port CAC Configuration        | Events/Alarms Major        |
| Slot-Pod-Port: 1 3 1          | Port ID DS3 CIRCUIT I      |
| CAC                           | ΨP                         |
| BW Pool(%): 200               | Vp Minimum: 0              |
| BW Load(%): 10                | Vp Maximum: 63             |
| Active: Enable                | Start Reserved: 0          |
| Status: 0k                    | End Reserved: 0            |
|                               | Modify: Applied            |
|                               | Status: Vp Ranges Disabled |
|                               | Ok Cancel Apply            |
| Please enter a value 02000    |                            |
| 🗃 Unsigned Java Applet Window |                            |

#### Figure 4-19. Port CAC Configure Window

6. Enter a Start Reserved and End Reserved value to designate a range of VPI values for use by PVPs. The VPI values in this range are unavailable for use by PVCs. Select Apply or OK to accept your changes.

Table 4-15 describes the fields and buttons in the Port CAC Configuration window.

| Field/Button            | Туре                                                        | Action/Description                                                                                                    |  |
|-------------------------|-------------------------------------------------------------|----------------------------------------------------------------------------------------------------|--|
| POD Detail              |                                                             |                                                                                                    |  |
| Slot # - POD # - Port # | read-only                                                   | Displays the currently selected slot, POD, and port number.                                                                                                    |  |
| Port ID                 | read-only                                                   | Displays the name of the selected POD.                                                                                                    |  |
|                         |                                                             | CAC                                                                                                    |  |
| BW Pool (%)             | read/write                                                  | Specify the size of the variable bandwidth pool as a percent of the fixed bandwidth pool.                                                                                  |  |
| BW Load (%)             | read/write                                                  | Specify the value of the Variable to Fixed Load percentage.                                                                                                    |  |
| Active                  | read/write                                                  | Enable or disable CAC bandwidth accounting on this port.                                                                                                    |  |
| Status                  | read-only                                                   | Displays the status of CAC on this port.                                                                                                    |  |
| (Ap                     | plies only to A                                             | VP<br>ATM Cell PODs using PVPs)                                                                                                    |  |
| Vp Minimum              | read-only                                                   | Displays the minimum VPI value; always 0.                                                                                                    |  |
| Vp Maximum              | read-only                                                   | Displays the maximum VPI value. Determined by<br>the number of VPI bits on the Cell Highway<br>Configuration screen (Figure 3-19).                                         |  |
| Start Reserved          | read-write<br>(read-only<br>if VP<br>Ranges is<br>disabled) | Enter the lowest VPI value to be reserved for<br>PVPs.<br>If VP Ranges is disabled, this field is read-only<br>and displays 0.                                             |  |
| End Reserved            | read-write<br>(read-only<br>if VP<br>Ranges is<br>disabled) | Enter the highest VPI value to be reserved for<br>PVPs.<br>If VP Ranges is disabled, this field is read-only<br>and displays 0.                                            |  |
| Modify                  | read/only                                                   | Indicates whether the system must be rebooted for changes made to take effect.                                                                                             |  |
| Status                  | read-only                                                   | Indicates whether VP ranges are enabled or<br>disabled. If VP ranges are disabled, the VP<br>Min/VP Max and Start Reserved/End Reserved<br>values above will be read-only. |  |

 Table 4-15. Port CAC Configuration Fields and Buttons

## **Configuring the ATM Interface**

After configuring an ATM Cell Port (DS1 Cell, DS3, OC3-c/STM-1, IMA), the ATM interface must be configured.

To configure the ATM interface:

1. Choose the Next Logical Layer button in the specific Configure Port or Configure Path window. The Configure ATM Interface window appears (see Figure 4-20).

| Seconfigure ATM Interface                |                            |
|------------------------------------------|----------------------------|
| Configure ATM Interface                  | Events/Alarms Critical     |
|                                          | Slot-Pod-Port: 1 3 1       |
| ATM INTERFACE                            | Interface ID ATM CIRCUIT I |
| Configuration Management                 | Up                         |
| Cell Delineation: HcsBased               |                            |
| Cell Scrambling: Enable                  | Actual AtmfUniPvcOnly      |
| Cell Fill Option: Idle                   | Side: Config User          |
| Cell Shaping Rate:                       | ILMI: None                 |
| Fault Management                         | Admin: Enabled             |
| Alarm Reporting: Enabled                 | Oper :                     |
| ,                                        | Advanced ILMI Port Prefix  |
| Service Management                       | OK Cancel Apply            |
| Select to create/modify an Interface Nam | e.                         |
| Warning: Applet Window                   |                            |

#### Figure 4-20. Configure ATM Interface Window

- 2. Complete the fields described in Table 4-16.
- 3. When finished, choose OK to return to the previous window.

| Field/Button      | Туре       | Action/Description                                                                                                    |  |
|-------------------|------------|----------------------------------------------------------------------------------------------------|--|
| Interface Detail  |            |                                                                                                    |  |
| Slot-POD-Port     | read-only  | Displays the interface's slot, POD and port numbers.                                                                                                    |  |
| Interface Name    | read/write | Specify the interface name (32 characters max).                                                                                                    |  |
| Interface ID      | read/write | Specify the interface ID (32 characters max).                                                                                                    |  |
| ADMIN Status      | read/write | Set the administrative state for this interface on<br>power-up. Default is up (online). Set to Down<br>(offline) when you run diagnostics. (The Testing<br>option is not supported.)                     |  |
| OPS Status        | read-only  | Displays the operational state of the interface.                                                                                                    |  |
|                   | Configura  | ation Management                                                                                                    |  |
| Cell Delineation  | read/write | <b>DS3/E3 interfaces only</b> : displays the cell delineation or cell synchronization method for this interface. Options are:                                                                            |  |
|                   |            | <i>HcsBased</i> – Enables HCS-based cell delineation.                                                                                                    |  |
|                   |            | <i>PlcpFrame</i> – Enables Physical Layer<br>Convergence Protocol cell delineation.                                                                                                    |  |
|                   | read-only  | For all other interfaces, displays the type of cell delineation: HcsBased.                                                                                                    |  |
| Cell Scrambling   | read/write | Specify whether the cell scrambling function is enabled, disabled, or not applicable.                                                                                                    |  |
| Cell Fill Option  | read/write | Specify the cell fill option to transmit idle cells<br>or unassigned cells when no data cells are<br>queued for transmission.                                                                            |  |
| Cell Shaping Rate | read/write | (For OC-3/STM-1 Cell POD with Bulk Cell<br>Shaping only)                                                                                                    |  |
|                   |            | If the Cell Fill Option (above) is enabled, enter<br>the cell shaping rate in 1 Mbps increments. The<br>outgoing ATM cell stream will be shaped to this<br>rate.                                         |  |
|                   |            | The valid range is $1 - 150$ . Selections from $1 - 100$ Mbps provide uniform distribution of cells into the cell stream. Selections from $101 - 150$ Mbps transmit cells in a non-uniform distribution. |  |

 Table 4-16.
 Configure ATM Interface Fields and Buttons

| Field/Button     | Туре              | Action/Description                                                                                                    |
|------------------|-------------------|----------------------------------------------------------------------------------------------------|
| Fault Management |                   |                                                                                                    |
| Alarm Reporting  | read/write        | Enable or disable alarm reporting on the interface.                                                                                                    |
|                  |                   | <i>Note</i> : Never disable alarm reporting on any port used for primary or secondary recovered timing.                                                                                                    |
| (applies on      | SAP<br>SAP-eligit | Configuration<br>ble ports; i.e., ATM ports on Slot 1)                                                                                                    |
| Type: Config     | read/write        | Select the ATM Forum UNI variant for this ATM interface. This determines the connection setup procedures which will be used for this ATM interface.                                                                            |
|                  |                   | <i>AtmfUni3Dot0</i> (default) – selects ATM Forum UNI 3.0 signaling.                                                                                                    |
|                  |                   | <i>AtmfUni3Dot1</i> – selects ATM Forum UNI 3.1 signaling.                                                                                                    |
|                  |                   | <i>Atmflisp3Dot0</i> – selects ATM Forum Interim Inter-Switch Protocol 3.0 signaling.                                                                                                    |
|                  |                   | <i>Atmflisp3Dot1</i> – selects ATM Forum Interim Inter-Switch Protocol 3.1 signaling.                                                                                                    |
|                  |                   | <i>AtmfUniPvcOnly</i> – disables signaling;<br>connections must be made using provisioned<br>VPI/VCI values.                                                                                                    |
| Type: Actual     | read-only         | Displays the actual UNI variant in effect at this<br>port. Will match the Config Type above unless<br>the UNI variant selected cannot be applied.                                                                              |
|                  |                   | Similar to the Admin and Oper Status fields, the<br>Actual field serves as a check on the Config<br>field, providing a verification that what you have<br>selected is actual in use.                                           |
|                  |                   | For example, only two ports may be configured<br>for signalling, so a third port configured for<br>signalling would display <i>AtmfUniPvcOnly</i> in this<br>field, and permit only PVC dial-type<br>connections on this port. |
| Side: Config     | read/write        | Specify this ATM Interface as <i>User</i> -side (DTE) or <i>Network</i> -side (DCE).                                                                                                    |
|                  |                   | ( <i>Other</i> is not currently supported.)                                                                                                    |

#### Table 4-16. Configure ATM Interface Fields and Buttons (Continued)

| Field/Button       | Туре             | Action/Description                                                                                                    |
|--------------------|------------------|----------------------------------------------------------------------------------------------------|
| Side: Actual       | read-only        | Displays the actual network side in effect at this port. Will match the Side:Config selection above unless the side selected cannot be applied.                                      |
|                    |                  | Similar to the Admin and Oper Status fields, the<br>Actual field serves as a check on the Config<br>field, providing a verification that what you have<br>selected is actual in use. |
| ILMI               | read/write       | Enable or disable ILMI on this ATM interface:                                                                                                    |
|                    |                  | <i>None</i> – Disables all ILMI components on this interface.                                                                                                    |
|                    |                  | <i>ILMI</i> – Enables ILMI address registration and keep-alive message functions on this ATM interface.                                                                              |
| Oper               | read-only        | Displays the operational state of ILMI on this port.                                                                                                    |
| Advanced           | window<br>button | Not currently supported.                                                                                                    |
| Port Prefix Table  | window<br>button | Enables you to access and configure the ILMI<br>Port Prefix Table. See "Setting ILMI Port<br>Prefixes" on page 4-52.                                                                 |
| (Other Buttons)    |                  |                                                                                                    |
| Service Management | window<br>button | Enables you to configure ATM UNI<br>connections. See "Configuring ATM UNI<br>Connections" on page 5-37.                                                                              |

 Table 4-16.
 Configure ATM Interface Fields and Buttons (Continued)

## About Signaling Protocols, User/Network Side, and ILMI

A Service Access Point (SAP) is the point (a selected interface) at which the one ATM device communicates with another ATM device. With regard to the SA devices, it is the point at which the SA unit meets the network-side ATM switch. Service Access Points are used to exchange the call setup messages required by all signalled connections. The SAP Configuration settings in the Configure ATM Interface dialog box have important implications on the function of the box as a whole and the kinds of dial types available when configuring connections.

In an SA unit, the primary trunk is one ATM port on the System Control Module, usually on the XPOD. The primary trunk is configured as a SAP by selecting an ATM Forum signaling variant. The primary trunk is used for outbound signaling applications. The initiating call setup messages for all signalled connections (A-SPVC's and SPVC's) are passed out the SAP designated as the primary trunk, and, conversely, the primary trunk SAP recognizes and handles any incoming call setup messages received. Call setup messages received on ports not configured as a SAP are not recognized and are ignored.

Multiple SAPs may be configured to provide a readily available backup should the primary trunk port fail. By changing the Slot-POD-Port defined as the primary trunk in the ASPVC Address Configuration window to a previously configured SAP, you can quickly restore any switched connections lost in the failure of the primary trunk.

Selecting a signaling variant on the SAP and configuring the SA unit as user-side or network-side affects the function of ILMI (if enabled). The relationship between Protocol Variant, User/Network Side and ILMI are described in Table 4-17, below.

| Protocol<br>Variant Selected | UNI Side<br>Selected | If ILMI is On:                                                    | Interpretation                                                                                                    |
|------------------------------|----------------------|-------------------------------------------------------------------|----------------------------------------------------------------------------------------------------|
| UNI 3.0 or 3.1               | User                 | SA unit considered DTE,<br>Address registration On                | The SA unit is considered the user-side ATM device, receiving its net prefix from and registering its address with the network-side device.                              |
| UNI 3.0 or 3.1               | Network              | SA unit considered DCE,<br>Address registration On                | The SA unit is considered the network-side ATM device. It doles out net prefixes to attached user-side devices, and maintains a table of registered user-side addresses. |
| IISP 3.0 or 3.1              | Either               | SA unit considered DCE,<br>Address registration not<br>supported. | The SA unit supports ILMI keep-alive messages to attached user-side ATM devices, but does not perform address registration functions.                                    |

Table 4-17. Signaling Protocols and ILMI

ILMI provides an automated method for generating an SA unit's ATM address. The ATM address is required if signalled connections are going to be placed *to* an SA unit. Without a destination ATM address, an ASPVC Orig or SPVC connection cannot be directed through the network, and, unless the destination SA unit knows its own ATM address, it will not respond to call setup requests directed to that address.

If ILMI is enabled, it will attempt to contact the network-side ATM switch connected to the SAP. Assuming there is an ATM switch connected to the primary trunk's ATM port, and that switch is also running ILMI, the SA unit will request and receive a net prefix from the ATM switch. The SA unit appends its ESI to the net prefix to create an AESA (ATM End Station Address), which it sends back to the ATM switch. From this point on, any call setup requests for this AESA will be directed to the SA unit.

If ILMI is disabled, the SA unit can still receive and reply to call setup requests if an AESA is manually established for the SA unit. A net prefix must be obtained from the network-side ATM switch port to which the SA unit is connected. This net prefix is entered into the Net Prefix field of the ASPVC Address Configuration dialog box. The SA unit will append its ESI to the net prefix to create an AESA. The ATM switch will direct any messages addressed with the net prefix out the port to the SA unit. The SA unit will recognize its AESA and reply appropriately to any messages directed to this AESA. (See "Specifying ASPVC Addresses" on page 3-19 for details.)

## **Setting ILMI Port Prefixes**

Interim Local Management Interface (ILMI) is a Management Information Base (MIB) that provides status and communication information to ATM UNI devices and provides for a port keep-alive protocol. WebXtend currently implements the following ILMI functions:

- Address registration based on configured Network and Port Prefix tables
- Rejection of duplicate ATM addresses from DTE devices
- Initiation of link connectivity "keep-alive" messages
- Support for ILMI "gets" for ATM and physical layer statistics

#### **About ILMI Prefixes**

Address information in a switch is used both for determining the proper route for calls and for calling-party screening. When used for route determination, the switch advertises an appropriate subset of its configured node prefixes, port prefixes, and port addresses to all other switches in the network. When used for calling-party screening, the switch uses the configured node prefixes, port prefixes, and/or port addresses to determine whether or not a call should be accepted by the network.

To perform these two functions at a UNI, both the user and the network need to know the ATM addresses that are valid at the UNI. Address registration provides a mechanism for address information to be dynamically exchanged between the user and the network, enabling them to determine the valid ATM addresses that are in effect at a UNI. Address registration applies only to UNI ports on which ILMI is enabled. Any ILMI-eligible node or port prefix will be transferred from all ILMI-enabled private UNI-DCE ports and all ILMI-enabled public end-system UNI-DCE ports to their peer DTE devices.

Node prefixes are not exchanged from "public switch" UNI-DCE ports. Only port prefixes are exchanged from these ports.

To configure ILMI Port Prefixes:

1. Choose the Port Prefix Table button from the Configure ATM Interface window. The ILMI Port Prefix Table window appears (see Figure 4-21).

| 👸 ILMI Port Prefix Table |                   |                        |               |                  | _ 🗆 ×  |
|--------------------------|-------------------|------------------------|---------------|------------------|--------|
| ILMI Port Prefix Table   |                   | Events/                | Alarms        | Critic           | al     |
| Interface Name:          | ATM INTERFACE     | Slot-Pod-<br>Interface | Port:<br>ID:  | 1 3<br>AtmSFPort | 1<br>t |
| ADMIN Status:            | Up 🔽              | OPS Statu              | s:            | Up               |        |
| Port Prefix Table        |                   |                        |               |                  |        |
| Deut                     |                   | 17                     | 0.7.4         |                  |        |
| POIL<br>Tyme Prefix      |                   | Num.<br>Bite           | UPD<br>Status |                  |        |
| Nsap 0123456             | 78901234567891234 | 456 104                | Up            |                  |        |
|                          |                   |                        |               |                  |        |
|                          |                   |                        |               |                  |        |
|                          |                   |                        |               |                  |        |
|                          |                   |                        |               |                  |        |
|                          |                   |                        |               |                  |        |
| Add Port Prefix          |                   |                        |               | Ca               | ancel  |
| Select to Add a Static   | MAC Address.      |                        |               |                  |        |
| 🖅 🧐 🛛 Java Applet Window | ]                 |                        |               |                  |        |

#### Figure 4-21. ILMI Port Prefix Table Window

**2.** To add a new ILMI Port Prefix, choose the Add Port Prefix button. The Add Port Prefix window appears (see Figure 4-22).

| 😹 Add Port Prefix        |              |
|--------------------------|--------------|
| Type:                    | Nsap 🔽       |
| Prefix:                  | ]            |
| Admin. Status:           | Up           |
| OPS Status:              | New          |
| Clear Fields OK          | Cancel Apply |
| 🗾 🧐 🛛 Java Applet Window |              |

#### Figure 4-22. Add Port Prefix Window

- **3.** Complete the fields described in Table 4-18.
- 4. Choose OK to return to the ILMI Port Prefix Table window.

| Field/Button  | Туре       | Action/Description                                                                                                    |
|---------------|------------|----------------------------------------------------------------------------------------------------|
| Туре          | read/write | Seelect the type of Port Prefix:                                                                                                    |
|               |            | <i>E.164</i> (not currently supported) - Allows a prefix of up to 16 digits. Prefixes of less than 16 digits will be padded with leading zeros. |
|               |            | Nsap - Prefix must be 26 digits.                                                                                                    |
|               |            | Unknown - (not currently supported)                                                                                                    |
| Prefix        | read/write | Enter a port prefix based on the Type selected above.                                                                                           |
| Admin. Status | read/write | Set the administrative state of the Port Prefix:<br>up or down. (No op not supported.)                                                          |
| OPS Status    | read-only  | Displays the operational state of the Port Prefix:<br>up or down.                                                                               |

Table 4-18. Add Port Prefix Fields and Buttons

#### **Modifying or Deleting ILMI Port Prefixes**

To modify or delete an ILMI Port Prefix, double-click the Port Prefix in the ILMI Port Prefix Table window. The Port Prefix Options window appears (Figure 4-23), enabling you to modify or delete the selected prefix.

| 🛃 Port Prefix Options      |        |
|----------------------------|--------|
|                            |        |
| Port                       | OPS    |
| Prefix                     | Status |
|                            |        |
| 01234567890123456789123456 | Up     |
|                            |        |
| Modify Delete              | Cancel |
| 🖅 🧐 🛛 Java Applet Window   |        |

#### Figure 4-23. Port Prefix Options window

Selecting Modify presents a Modify dialog box similar to the Add Port Prefix dialog box. Make any desired changes, then choose OK.

Selecting Delete prompts you for confirmation before deleting the selected ILMI Port Prefix.

## **Configuring a Universal Serial Port**

There are two serial-port PODs available, a Universal Serial Frame IPOD and a Universal Serial Circuit Emulation Service POD. The two serial PODs have the same physical interface, and thus are configured through identical Configure Port dialog boxes.

To configure a Universal Serial port:

1. Select the serial port from the Interface Management window, as described in "Selecting a Port" on page 4-7. The Configure Universal Serial Port window appears (see Figure 4-24).

| Configure Universal Serial Port<br>Configure Universal Serial Port      | _ 🗆<br>Events/Alarms Major              |  |  |  |  |
|-------------------------------------------------------------------------|-----------------------------------------|--|--|--|--|
| Slot-Pod-Port: 1 2 1<br>Port Name RVX PORT NAME<br>Set ADMIN Status: Up | Port ID RVX CIRCUIT I<br>OPS Status: Up |  |  |  |  |
| Configuration Management<br>Service Type: SdlcEncapsulatior •           | SDLC Configuration                      |  |  |  |  |
| Physical Interface: None                                                | Line Encoding:                          |  |  |  |  |
| TX Clock:                                                               | Idle Pattern: Mark                      |  |  |  |  |
| RX Timing Phase: Normal                                                 | Fault Management                        |  |  |  |  |
| Flow Control: None                                                      | Set Alarm Reporting:                    |  |  |  |  |
| LOS Detection: Dtr                                                      | Set Port Loopback:                      |  |  |  |  |
| Next Logical Layer OK Cancel Apply                                      |                                         |  |  |  |  |
| Select to configure the Next Logical Layer.                             |                                         |  |  |  |  |

#### Figure 4-24. Configure Universal Serial Port Window

- 2. Complete the fields described in Table 4-19.
- **3.** When you are done configuring this port, choose the Next Logical Layer button to configure connections and interworking functions. See "Configuring Universal Serial Frame Service" on page 5-102 for information on configuring frame service interworking functions, or "Configuring Circuit Emulation Services" on page 5-83 for information on configuring CES interworking functions.
- 4. After configuring the US service and returning to this window, choose OK.

| Field/Button       | Туре             | Action/Description                                                                                                    |
|--------------------|------------------|----------------------------------------------------------------------------------------------------|
|                    | ]                | Port Detail                                                                                                    |
| Slot-POD-Port      | read-only        | Displays the slot, POD, and port number.                                                                                                    |
| Port Name          | window<br>button | Specify the port name (32 characters max).                                                                                                    |
| Port ID            | window<br>button | Specify the port ID (32 characters max).                                                                                                    |
| Set ADMIN Status   | read/write       | Set the administrative state of the port: up<br>(default) or down. Set to Down (offline) when<br>you run diagnostics.                                                                                |
| OPS Status         | read-only        | Displays the operational state of the port:<br>up or down.                                                                                                    |
|                    | Configur         | ration Management                                                                                                    |
| Service Type       | read/write       | Specify the service type used on the port:                                                                                                    |
|                    |                  | HDLC Encapsulation (default) – selects<br>High-Level Data Link Control communications.<br>This service type provides encapsulation and<br>tunneling on all HDLC frames on a point to point<br>basis. |
|                    |                  | <i>SDLC Encapsulation</i> – selects Synchronous Data<br>Link Control communications. This service type<br>provides encapsulation and tunneling on all<br>SDLC frames on a point to point basis.      |
| Physical Interface | read-only        | Displays the physical interface (cable type) which has been auto-detected by the port:                                                                                                    |
|                    |                  | <i>None</i> (default) – No cable is connected to interface.                                                                                                    |
|                    |                  | Rs232 – RS232 cable connected to interface.                                                                                                    |
|                    |                  | Rs449 – RS449 cable connected to interface.                                                                                                    |
|                    |                  | <i>Rs530</i> – RS530 cable connected to interface.                                                                                                    |
|                    |                  | V35 - V.35 cable connected to interface.                                                                                                    |
|                    |                  | X21 - X.21 cable connected to interface.                                                                                                    |
|                    |                  | <i>Unknown</i> – The POD is unable to identify the cable connected to interface.                                                                                                    |

 Table 4-19. Configure Universal Serial Port Fields and Buttons

| Field/Button | Туре       | Action/Description                                                                                       |
|--------------|------------|----------------------------------------------------------------------------------------------------|
| Tx Clock     | read/write | Select a transmit timing source for the port from the following options:                                 |
|              |            | <i>Internal</i> (default) - The POD's internal timing source provides the transmit timing for this port. |
|              |            | <i>External</i> – The transmit timing is derived from the timing signal recieved by this port.           |
|              |            | <i>Split</i> – not supported.                                                                            |
| Timing Phase | read/write | Specify the Timing Phase for this port:<br>normal (default) or inverted.                                 |
| Clock Rate   | read/write | Specify the clock rate (data rate) of the interface.                                                     |
|              |            | <i>PortBPS 2400</i> (default) – Selects a service rate of 2400 bps.                                      |
|              |            | <i>PortBPS 4800</i> – Selects a service rate of 4800 bps.                                                |
|              |            | <i>PortBPS 9600</i> – Selects a service rate of 9600 bps.                                                |
|              |            | <i>PortBPS 19200</i> – Selects a service rate of 19200 bps.                                              |
|              |            | <i>PortBPS 38400</i> – Selects a service rate of 38400 bps.                                              |
|              |            | <i>PortBPS 64K</i> – Selects a service rate of 64 kbps.                                                  |
|              |            | <i>PortBPS 128K</i> – Selects a service rate of 128 kbps.                                                |
|              |            | <i>PortBPS 256K</i> – Selects a service rate of 256 kbps.                                                |
|              |            | <i>PortBPS 384K</i> – Selects a service rate of 384 kbps.                                                |
|              |            | <i>PortBPS 512K</i> – Selects a service rate of 512 kbps.                                                |
|              |            | <i>PortBPS 768K</i> – Selects a service rate of 768 kbps.                                                |
|              |            | <i>PortBPS 1024K</i> – Selects a service rate of 1024 kbps.                                              |
|              |            | <i>PortBPS 1536K</i> – Selects a service rate of 1536 kbps.                                              |
|              |            | <i>PortBPS 2048K</i> – Selects a service rate of 2048 kbps.                                              |
|              |            | <i>PortBPS 4096K</i> – Selects a service rate of 4096 kbps.                                              |

| Table 4-19. | Configure | Universal | Serial | Port ] | Fields | and | Buttons | (Continued | ) |
|-------------|-----------|-----------|--------|--------|--------|-----|---------|------------|---|
|-------------|-----------|-----------|--------|--------|--------|-----|---------|------------|---|

| Field/Button Type  |            | Action/Description                                                                               |  |  |
|--------------------|------------|--------------------------------------------------------------------------------------------------|--|--|
| Flow Control       | read/write | Specify the flow control to use on this port:                                                    |  |  |
|                    |            | None (default) – no flow control.                                                                |  |  |
|                    |            | <i>CtsRts</i> – Clear to Send/Request to Send flow control.                                      |  |  |
|                    |            | DsrDtr – Data Set Ready/Data Terminal Ready flow control.                                        |  |  |
| LOS Detection      | read/write | Select the conditions which register a Loss of Signal alarm for the port. The options are:       |  |  |
|                    |            | <i>Dtr</i> (default) – LOS alarm occurs when the POD detects a loss of DTR (DCE ports).          |  |  |
|                    |            | <i>Rts</i> – LOS alarm occurs when the POD detects a loss of RTS (DCE ports).                    |  |  |
|                    |            | <i>DtrORrts</i> – LOS alarm occurs when the POD detects a loss of either DTR or RTS (DCE ports). |  |  |
|                    |            | <i>DtrANDrts</i> – LOS alarm occurs when the POD detects a loss of both DTR and RTS (DCE ports). |  |  |
|                    |            | <i>Dsr</i> – LOS alarm occurs when the POD detects a loss of DSR (DTE ports).                    |  |  |
|                    |            | <i>Cts</i> – LOS alarm occurs when the POD detects a loss of CTS (DTE ports).                    |  |  |
|                    |            | <i>DsrORcts</i> – LOS alarm occurs when the POD detects a loss of either DSR or CTS (DTE ports). |  |  |
|                    |            | <i>DsrANDcts</i> – LOS alarm occurs when the POD detects a loss of both DSR and CTS (DTE ports). |  |  |
|                    |            | None – LOS alarm detection disabled.                                                             |  |  |
|                    | SDLC       | C Configuration                                                                                  |  |  |
| Line Encoding      | read/write | Select a line encoding method for this port:                                                     |  |  |
|                    |            | • <i>Nrz</i> (default) – Non-Return to Zero.                                                     |  |  |
|                    |            | • <i>Nrzi</i> – Non-Return to Zero Inverted.                                                     |  |  |
| Minimum Flag Bytes | read/write | Specify the minimum number of flags between frames: 1 or 2. Default = 2.                         |  |  |
| Idle Pattern       | read/write | Select the idle pattern for this port:<br>Space (default) or Mark                                |  |  |

| Table 4-19. Configure Universal Serial Port Fields and Buttons (Continue) |
|---------------------------------------------------------------------------|
|---------------------------------------------------------------------------|

| Field/Button Type                                                                                                    |                                                           | Action/Description                                                                                                    |  |  |
|----------------------------------------------------------------------------------------------------|-----------------------------------------------------------|----------------------------------------------------------------------------------------------------|--|--|
| Fault Management                                                                                                    |                                                           |                                                                                                    |  |  |
| Set Alarm Reporting                                                                                                    | read/write Enable or disable alarm reporting on the port. |                                                                                                    |  |  |
| Set Port Loopback                                                                                                    | read/write                                                | Set/display whether port loopback is disabled or<br>enabled for testing purposes (see Figure 4-25).<br>Select one of the following:                                                                                                    |  |  |
|                                                                                                    |                                                           | <i>None</i> (default) – Disables the loopback function for normal operation.                                                                                                    |  |  |
|                                                                                                    |                                                           | <i>Line</i> – Tests the port interface by routing received data back out of the port.                                                                                                    |  |  |
|                                                                                                    |                                                           | Local – Loops data back towards the CPOD.                                                                                                    |  |  |
| REMOTE<br>DTE       USF POD         Port<br>Interface       Transceiver         Line       Local         Loopback       Edopback |                                                           |                                                                                                    |  |  |
| (Other Buttons)                                                                                                    |                                                           |                                                                                                    |  |  |
| Next Logical Layer                                                                                                    | window<br>button                                          | Opens a window for configuring universal serial<br>service connections. See "Configuring Universal<br>Serial Frame Service" on page 5-102 for<br>information on configuring frame service<br>interworking functions, or "Configuring Circuit<br>Emulation Services" on page 5-83 for<br>information on configuring CES interworking<br>functions. |  |  |

#### Table 4-19. Configure Universal Serial Port Fields and Buttons (Continued)

## What's Next?

After you configure the SA unit's ports, you can configure network services through the Service Management functions, as described in Chapter 5, "Configuring Network Services."

## **Configuring Network Services** and Connections

This chapter describes how to configure the following network services, including establishing connections and interworking functions.

If you're new to using WebXtend and want some background information about setting up connections, read "Selecting a Network Service and Managing Connections" on page 5-2 and "About Connections and Dial Types" on page 5-10.

For specific examples of setting up connections of various dial types, see "Connection Setup Examples" on page 5-17.

If you're familiar with connection setup procedures and just want the details, see the following sections:

- ATM User Network Interface (UNI) Service (see page 5-33)
- Inverse Multiplexing (IMA) Services (see page 5-46)
- Native LAN Service (NLS) (see page 5-64)
- Circuit Emulation Service (CES) (see page 5-83)
- Frame Service (USF) (see page 5-102)
- Voice Compression Service (VCS) (see page 5-117)

# Selecting a Network Service and Managing Connections

You can select a network service by choosing the Service Management button from the Main menu. (Using the Service Management button is the most direct means to select network services and set up connections, but there are other ways; see "Alternate Methods of Selecting a Network Service" on page 5-9.)

When the Select Service window appears (see Figure 5-1), select the service type.

| Relect Service             |          |
|----------------------------|----------|
| ATM User Network Interface | (UNI)    |
| Circuit Emulation Service  | (CES)    |
| Frame Service              | (USF)    |
| Inverse Multipley Service  | (TMA)    |
| Native LAN Service         | (111 (2) |
| Macroe Paw Service         | (NLS)    |
| Voice Compression Service  | (VCS)    |
| Werning: AppletWindow      | Cancel   |
| wanning. Applet window     |          |

Figure 5-1. Select Service Window

Selecting a service from the Select Service window displays the Select Port window, a list of all ports supporting that service type. For example, selecting ATM User Network Interface on an SA unit might display the following ports:

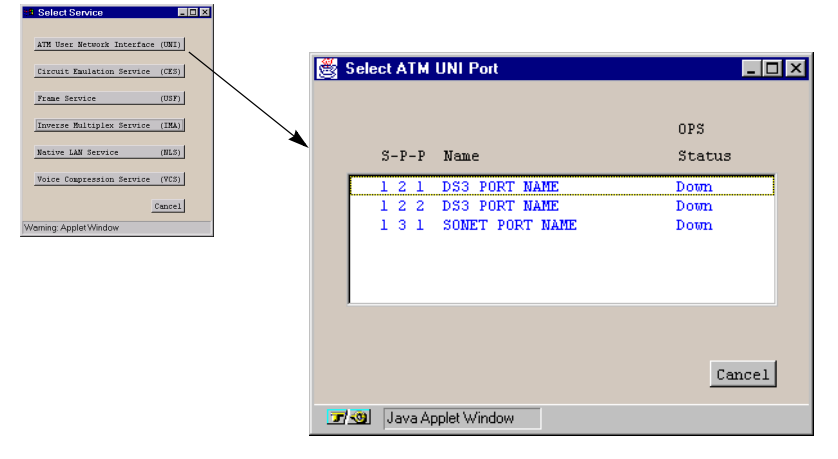

Figure 5-2. Select Port Window (ATM UNI shown)

Selecting a port from the list opens the Connections window for that port (see Figure 5-3). The Connections window for a selected port lists all connections and interworking functions which have been established on the port.
The Connections window is the central point for setting up connections and accessing connection information. All connection management and connection monitoring functions (covered in Chapter 6) are handled from the Connections window.

| Common Fields in Connection Window                                                                                                    | ATM UNI Connections (                                                            | SA-600)                                                                                                    |                                           |
|----------------------------------------------------------------------------------------------------|----------------------------------------------------------------------------------|----------------------------------------------------------------------------------------------------|-------------------------------------------|
|                                                                                                    | ATM UNI Connections                                                              | Events/Alarms                                                                                                    | Major                                     |
| <b>Port Detail</b> shows information on the selected port. Some fields may be read/write, enabling you to configure port-level connection attributes (apply to all connections on this port). May offer function buttons to view additional information. | Port Detail<br>Slot-Pod-Port:<br>Port Name:<br>ADMIN Status:<br>Phy Port Stats   | Total Connections:          1       3       1       Fort Type:         SONET PORT NA       Port ID:         Up       OPS Status:         ATM Port Stats       CAC Port Stats                                                                                                    | 6<br>SonetLinePlus<br>SONET LINE CI<br>Up |
| <b>Configured Connections</b> list shows all connections which have been configured on this port. Note that connections may have been set up from another port with this port as Endpoint B.                                                             | Name<br>ATM UNI Conn 1<br>NLS Tunnel 1<br>CES Conn 1<br>CES Conn 2<br>CES Conn 3 | Connect         Connect           Svc Dial Type         Status         Detail           UNI Pvc Orig         Up         Ok           NLS Pvc Orig         Up         Ok           CES Pvc Orig         Up         Ok           CES Pvc Orig         Up         Ok           CES Pvc Orig         Up         Ok           CES Pvc Orig         Up         Ok           CES Pvc Orig         Up         Ok | ντ<br>                                    |
| Selecting a connection opens the<br>Connection Options window for that<br>connection, for modifying connection<br>parameters, deleting the connection or<br>viewing statistics about the connection.                                                     | Add Connection                                                                   | CES Pvc Orig Up Ok                                                                                                    | ats, Cancel                               |
| Additional buttons allow you to add connections/interworking functions on this                                                                                                    | Use Up/Down arrows or m                                                          | ouse to scroll; select row for more ndow                                                                                                    | options.                                  |

port or to view additional information.

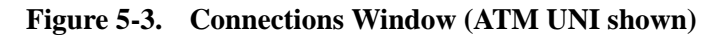

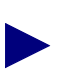

The title of the Connections window depends upon the type of port selected. For instance, the Connections window of an ATM cell port (DS1, DS3, OC-3/STM-1, etc.) is titled ATM UNI Connections. The Connections window of a CES port is titled Configure CES Connections. The Connections window of an Ethernet port is titled Native LAN Service (NLS) Tunnels. (Ethernet connections are referred to as "tunnels".) Though titled differently and displaying some port-type-specific information and buttons depending on service type, the purpose of all Connections windows is similar: enabling you to add new connections and to access existing connections to modify connection parameters, delete the connection, or view a connections' statistics. The various services supported by the SA units are described throughout the rest of this chapter and the Connections window for each service type is described in detail.

Selecting a connection from the Configured Connections list opens the Connection Options window, an example of which is shown in Figure 5-4:

| ATM UNI Connections    | (SA-600)            |            |            |              | _ 🗆 × |
|------------------------|---------------------|------------|------------|--------------|-------|
| ATM UNI Connections    |                     | Events/Al  | aras       | Major        |       |
| Port Detail            |                     |            |            | 1            |       |
|                        | 7                   | otel Conne | ctions:    |              |       |
|                        | :                   | . m        |            | 6            | _     |
| SIGC-FOG-FOEC:         | 1 3 1 P             | ort lype:  |            | SonetLinePlu | 5     |
| Port Name:             | SONET PORT NA P     | ort ID:    |            | SOMET LINE C | ε     |
| ADMIN Status:          | Up 0                | PS Status: |            | Up           |       |
|                        |                     |            |            |              |       |
| Phy Port Stats         | ATM Port Stats      | CAC Port   | Stats      |              |       |
| Configured 279 IDIT C  | enrestiene          |            |            |              |       |
| contiguted win own c   | onnections          |            |            |              |       |
|                        |                     |            |            |              |       |
|                        |                     | Connect    | Connect    |              |       |
| Name                   | Svc Dial Type       | Status     | Detail     |              |       |
| ATM UNI Conn 1         | UNI Pvc Orig        | Up         | 0k 🔨       |              | _     |
| NLS Tunnel 1           | NLS Pvc Orig        | Up         | 08         | <hr/>        |       |
| CES Conn 1             | CES Pvc Orig        | Up         | 01:        |              |       |
| CES Conn 2             | CES FVC Urig        | Up         | UR OR      |              |       |
| CES Conn 3             | CES PVC Drig        | Up<br>Up   | Ok Ok      |              |       |
|                        |                     | Ĩ.,        |            |              |       |
|                        |                     |            |            |              |       |
| Add Connection         | Connection Summary  | . Conne    | ction Stat | Cance        | 1     |
|                        |                     | 1          |            |              |       |
| Use Up/Down arrows or  | nouse to scroll; se | lect row r | or more op | tions.       |       |
| Unsigned Java Applet's | Vindow              |            |            |              |       |

any) for the connection.

Endpoint A Type and identifiers display the type and identity of connection at this end. (The currently selected port is always considered Endpoint A of any connection being viewed.)

Endpoint B S-P-P displays the slot, POD, and port at the opposite end of the connection.

| NLS Twanel 1         NLS Pvc Orig         Up         Ok           CES Conn 1         CES Pvc Orig         Up         Ok           CES Conn 2         CES Pvc Orig         Up         Ok | Connection Options     |                               |
|----------------------------------------------------------------------------------------------------|------------------------|-------------------------------|
| CES Com 3 CES Pre Daig Dp Ck<br>CES Com 4 CES Pre Daig Dp Ck                                                                                                    | Name<br>Connection 1   | Endpoint & Type: Pvc Orig     |
| Add Connection [Connection Survey] [Connection State] [Connect<br>Sure Op/Down account of source to scally select too for sure sptians.<br>[C] [Oringpard Jeen AppleWorkson             | Connect Status<br>Up   | S-P-P:<br>1-3-1               |
| Common Fields in Connection Options                                                                                                    | Connect Detail         | VPI: VCI:                     |
| Name displays the name assigned to this connection.                                                                                                    | 0k                     | Endpoint B S-P-P:             |
| <b>Connect Status</b> displays the connection status, Up or Down.                                                                                                    | Modify Delete Connect  | . IWF Stats Cell Stats Cancel |
| <b>Connect Detail</b> displays error conditions (if any) for the connection.                                                                                                    | Warning: Applet Window |                               |

Modify opens the Add/Modify Connection window to change the connections' parameters.

Delete prompts you for confirmation, then deletes the connection.

**Connect** enables you to set the connection's status to Up (active) or Down (inactive).

**IWF Stats** applies to interworking function connections only, and displays statistics on the interworking function side of the connection.

Cell Stats displays statistics on the ATM cell side of the connection.

#### Figure 5-4. Connection Options Window Example (ATM UNI shown)

From the Connection Options window, you can modify, delete, or temporarily enable or disable a connection, as well as monitor interworking function statistics or cell statistics. Table 5-1 describes the buttons and fields in the Connection Options windows.

| Field/Button                                                         | Туре      | Description                                                                                                    |
|----------------------------------------------------------------------|-----------|----------------------------------------------------------------------------------------------------|
| Name                                                                 | read-only | Displays the name of the currently selected ATM connection.                                                                                                    |
| Connect Status                                                       | read-only | Displays the state of the ATM connection: Up or Down.                                                                                                    |
| Connect Detail                                                       | read-only | Displays an error code if any failure is present on this connection, or blank if no failure exists. See "Common Fields/Buttons" on page 2-16 for a list of error codes. |
| Endpoint A Type                                                      | read-only | Displays the dial type for this connection:                                                                                                    |
|                                                                      |           | <i>PVC Orig</i> – Permanent Virtual Connection, addressed by Slot-POD-Port, VPI, VCI.                                                                                   |
|                                                                      |           | <i>PVP</i> – Permanent Virtual Path, addressed by Slot-POD-Port, VPI.                                                                                                   |
|                                                                      |           | <i>ASPVC Orig</i> – Adaptation Service Permanent Virtual Connection, Originating side. Addressed by AESA and Handle.                                                    |
|                                                                      |           | <i>ASPVC Term</i> – Adaptation Service Permanent Virtual Connection, Terminating side. Addressed by AESA and Handle.                                                    |
|                                                                      |           | <i>SPVC Orig</i> – Soft Permanent Virtual Connection, addressed by AESA and VPI/VCI.                                                                                    |
| (Address field)<br>S-P-P<br>or<br>AESA                               | read-only | Displays Endpoint B as either a S-P-P (PVC Orig and PVP dial types) or as an AESA (SPVC Orig and ASPVC Orig dial types).                                                |
| Handle<br>(applies to<br>ASPVC dial type<br>only)                    | read-only | Displays the ASPVC Handle associated with this connection.                                                                                                    |
| VPI                                                                  | read-only | Displays the virtual path identifier of endpoint B for                                                                                                    |
| (applies to PVP,<br>PVC Orig, and<br>SPVC Orig dial<br>types only)   |           | this connection.                                                                                                    |
| VCI<br>(applies to PVC<br>Orig, and SPVC<br>Orig dial types<br>only) | read-only | Displays the virtual channel identifier of endpoint B for<br>this connection.                                                                                           |

 Table 5-1.
 Connection Options Fields and Buttons

| Field/Button | Туре             | Description                                                                                                    |
|--------------|------------------|----------------------------------------------------------------------------------------------------|
| Endpoint B   | read-only        | Displays the Slot-POD-Port for the other end of this connection:                                                                                                    |
|              | (0)              | ther Fields and Buttons)                                                                                                    |
| Modify       | window<br>button | Enables you to modify the selected connection by opening the Add/Modify window.                                                                                                    |
| Delete       | window<br>button | Enables you to delete the selected connection after prompting you for confirmation.                                                                                                    |
| Connect Mgmt | window<br>button | Enables you to set the selected ATM connection's status to Up or Down (active or inactive).                                                                                                    |
| IWF Stats    | window<br>button | Enables you to view statistics on the interworking<br>function (CES, USF, or VCS) side of the selected<br>connection. See Chapter 6, "Monitoring an SA Unit,"<br>for information on viewing IWF statistics. |
|              |                  | Does not apply to ATM UNI connections since all<br>statistics are cell statistics. Not available for NLS<br>interworking functions since statistics are available at<br>the group level.                    |
| Cell Stats   | window<br>button | Enables you to view statistics on the ATM side of the selected connection. See Chapter 6, "Monitoring an SA Unit," for information on viewing ATM statistics.                                               |

 Table 5-1.
 Connection Options Fields and Buttons (Continued)

## **Setting up Connections**

The general procedure for setting up connections is shown in Figure 5-5. The procedure is explained beginning at the Connections window (i.e., after selecting a service and an individual port). The individual dialog boxes you will need to complete at each step are covered in complete detail throughout the rest of this chapter.

Add / Modify NLS Tunnel

Add / Modify NLS Tunnel

Service Descriptors

Endpoint A Group:

Endpoint B Type:

Set Connect Mont:

Service Definition:

Connect Status:

Service Rate:

PID Value:

New

User Def. Rate:

Undo

Warning: Applet Window

Warning: Applet Window

Name:

1. Beginning at the Endpoint A Connections window, select the Add button.

| Native LAN Servic    | e (NLS) | Tunnels (  | SA-12 | 200)    |       |         |          | _ 0   | l × |
|----------------------|---------|------------|-------|---------|-------|---------|----------|-------|-----|
| Native LAN Service   | (NLS)   | Tunnels    |       | Events  | /Alar | ms      | Major    |       |     |
| Associated NLS Gr    | oup —   |            |       |         |       |         |          |       |     |
|                      | #       | OPS        | POD   | 1       |       | POD 2   |          | DB    |     |
| NLS Group Name       | Tnls    | Status     | 1     | 2 3     | 4     | 1 2     | 3 4      | Age   |     |
|                      |         |            |       |         | _     |         |          |       |     |
| Management Group     | 0       | Enabled    |       |         |       |         |          | 300   |     |
|                      |         |            |       |         |       |         |          |       |     |
| Attached NLS Tunn    | els —   |            |       |         |       |         |          |       |     |
|                      |         |            |       | Connect | С     | onnect  |          | /     |     |
| Tunnel Name          |         | Dial       | Туре  | Status  | D     | etail   |          |       |     |
|                      |         |            |       |         |       |         |          |       |     |
|                      |         |            |       |         |       |         |          |       |     |
|                      |         |            |       |         |       |         |          |       |     |
|                      |         |            |       |         | /     |         |          |       |     |
|                      |         |            |       | /       |       |         |          |       |     |
|                      |         |            |       |         |       |         |          |       |     |
|                      |         |            |       |         |       |         |          |       |     |
| <u>р</u>             |         |            |       |         |       |         |          |       |     |
|                      | ~ /     | /          |       |         |       |         |          |       |     |
| Add NLS Tunnel       | X       |            |       |         |       |         | Ca       | ancel |     |
|                      |         |            |       |         |       |         |          |       |     |
| Use Up / Down arro   | ws or m | ouse to so | roll; | select  | rov f | or more | options. |       | -   |
| 💣 Unsigned Java Appl | et Wind | WC         |       |         |       |         |          |       | _   |

- The connection or interworking function is created at the Endpoint A port...
- Native LAN Service (NLS) Tunnels \_ 🗆 × Native LAN Service (NLS) Tunnels Events/Alarms... Critical ...and is mirrored at the Endpoint B port. Associated NLS Group ATM UNI Con \_ 🗆 × OPS POD 1 POD DB ATM UNI Connections Events/Alarms... Critical NLS Group Name This Status 3 4 1 2 1 2 3 4 Port Detail Total Connections: 6 Management Group 1 Enabled гггг 300 Slot-Pod-Port: Port Type: Ds3 Port Name: DS3 PORT NAME Port ID: DS3 CIRCUIT I ADMIN Status: OPS Status: Down Attached NLS Tunnels Connect Connect Phy Port Stats... ATH Port Stats... CAC Port Stats... Tunnel Name Dial Type Status Detail Tunnel 1 Pvc Orig Up Ok Configured ATM UNI Connections Connect Connect Svc Dial Type Status Detail VCS Pvc Orig VCS Pvc Orig Up 0k Up 0k VCS Pvc Orig VCS Pvc Orig Up Up 03 0k VCS Pvc Orig 0k U NLS Pvc Orig Ok Add NLS Tunnel... Cancel Use II Connection Summary... Warning: Applet Window Add Connection... Connection Stats... Cancel Ŭs
  - Figure 5-5. Connection Setup and Mirroring Example

2. Complete the Add Connection dialog box to configure the new connection's parameters.

Management

None

own

CBR-1

SycRate 64K

Events/Alarms...

CLP=0

429496

CLP=0

429496

0K

0

0

Traffic Descriptors

PCR:

SCR:

MCR:

MBS: CDVT:

PCR:

SCR:

MCR: MBS:

CDVT:

Tagging: No

Strategy:

Buffer Size:

Congestion Control

• •

64128

PID-7

\_ 🗆 ×

Major

microsec

microsec

UPC:

None

CLP=0+1

167

Shallow 💌

Cancel Apply

Off -

CLP=0+1

167

As shown in Figure 5-5, creating a connection causes that connection to appear in the Configured Connections list both at the originating endpoint and at the destination endpoint. This reflection at the second endpoint is called "mirroring" and enables you to view each connection from either endpoint.

The Endpoint A and Endpoint B designations, however, are always presented with regard to the port selected. The selected port is always considered Endpoint A and the other port is always considered Endpoint B, regardless of which port the connection was set up on initially. To illustrate this, Figure 5-6 shows the Connection Options windows displayed when Tunnel 1 is selected from the Configured NLS Tunnels window and the Connection Options window displayed in Figure 5-5.

The Connection Options window opened from the Configured NLS Tunnels list shows Endpoint B as S-P-P 1-3-1...

| B Connection Options   |                             |
|------------------------|-----------------------------|
| Name                   | Endpoint B Type:            |
| Tunnel 1 (rth)         | Pvc Orig                    |
| Connect Status<br>Up   | 5-P-F:<br>1-3-1             |
| Connect Detail         | VPI: VCI:                   |
| Jok                    | 4 11                        |
| Modify Delete Connect  | IVF Stats Cell Stats Cancel |
| Warning: Applet Window |                             |

...the mirrored end of the connection opened from the Configured ATM UNI Connections list shows Endpoint B as Management Group.

| Connection Options    |                    |                  |
|-----------------------|--------------------|------------------|
| Name                  | Endpoint & Type:   | Pvc Orig         |
| Tunnel 1 (rth)        |                    |                  |
|                       | S-P-P:             |                  |
| Connect Status        | 1-3-1              |                  |
| Up                    |                    |                  |
|                       | VPI: VCI:          |                  |
| Connect Detail        | 4 11               |                  |
| JOR                   | Endnoint B Group:  | Warrante Correct |
|                       | Enapointo D'Oloupi | panagement Grou  |
| Modify Delete Connect | . Cell             | Stats Cancel     |

Figure 5-6. Connection Options Example

Now that you've seen a general overview of the connection setup process, the following sections discuss the various dial-types which may be used to create connections and then provide more detailed examples of how to set up each kind of connections.

## Alternate Methods of Selecting a Network Service

Although the Service Management window provides the quickest, most direct route to the Connections windows from the Main Menu, there are other ways of accessing the Connections window for a port. You can also select a network service after configuring or monitoring a port as follows:

**ATM UNI** — After configuring the ATM interface of a DS1/E1, DS3/E3 Cell, or OC-3c/STM-1 Cell port, (described in "Configuring the ATM Interface" on page 4-46), configure the ATM UNI Connections by choosing the Service Management button in the Configure ATM Interface window.

**Native LAN** — After configuring the ports of an Ethernet POD, configure the Native LAN Service (NLS) by choosing the Service Management button in the Configure Ethernet Port window.

**CES** — After configuring the ports of a Circuit Emulation Service (CES) POD, configure the Circuit Emulation Service by choosing the Next Logical Layer button in the Configure Port window.

**Frame Service** — After configuring the ports of a Universal Serial Frame (USF) POD, configure the Frame Service by choosing the Next Logical Layer button in the Configure Port window.

**Inverse Multiplex Service** — After configuring the ports of an IMA POD, configure the IMA Service by choosing the Next Logical Layer button in the Configure Port window.

**Compressed Voice** — After configuring the ports of a Voice Compression POD, configure the Compressed Voice service by choosing the Next Logical Layer button in the Configure Port window.

# **About Connections and Dial Types**

Connections provide a path from one endpoint to another. The means used to identify the endpoints and establish the connection is called the dial type. The SA devices support several kinds of dial types:

- PVP Permanent Virtual Path. A traditional non-switched manually-provisioned connection between the SA unit and the next network hop, identified by a Virtual Path Identifier (VPI).
- PVC Permanent Virtual Channel. A traditional non-switched manually-provisioned connection between the SA unit and the next network hop, identified by both a Virtual Path Identifier and a Virtual Channel Identifier (VCI).
- A-SPVC Adaptation Soft PVC. A PVC connection using switching functions between two SA units across an ATM network. The end system's ATM address is used to route the connection through the network to the destination SA unit. At the destination SA unit, the connection is passed to the destination interworking function identified with a unique 'handle'.
- SPVC Switched PVC. A special case in which switching is used over most of the connection's path and a designated Permanent Virtual Connection is used for the final hop. This case exists only between an SA unit and an Ascend CBX 500 or GX 550 ATM switch. The switch's ATM address is used to establish the switched connection from the SA unit to the CBX 500/GX 550, and a specified VPI/VCI is used to reach the next hop beyond the switch.

For a summary of the various dial types, see "Dial-Type Addressing Formats Summary" on page 5-16.

## **Switched Connections and Trunks**

Unlike traditional PVP/PVC connections, which have Endpoint B defined as a Slot/POD/Port on the same SA unit as Endpoint A, the two switched dial types (A-SPVCs and SPVCs) have an Endpoint B outside the SA unit, usually at the other side of an ATM network. To direct the connection out of the SA unit and on to the next hop, switched connections always use a pre-defined trunk connecting the SA unit to the ATM network. All switched connections are automatically sent from their incoming POD to the trunk POD/Port. Figure 5-7 compares traditional PVP/PVC connections with switched connections using a trunk.

The SA unit's primary trunk is configured using the ASPVC Address Configuration window (see "Specifying ASPVC Addresses" on page 3-19 for details). The primary trunk can be configured to use switching per ATM Forum UNI 3.0, UNI 3.1, IISP 3.0, or IISP 3.1 signalling variants, using the Configure ATM Interface window (see "Configuring the ATM Interface" on page 4-46 for details).

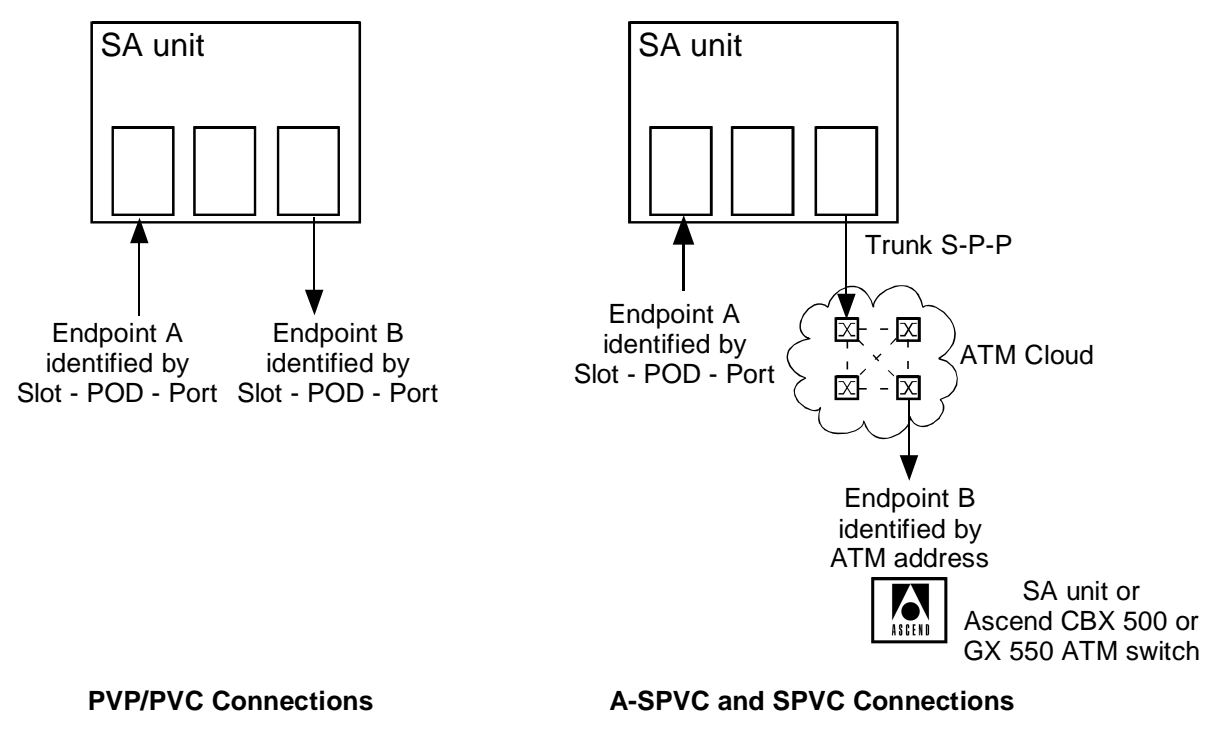

Figure 5-7. Traditional PVP/PVC vs Switched Connections

The Trunk is a designated Port on an ATM Cell POD (OC-3/STM-1, IMA, DS1/E1 ATM, DS3/E3, etc). The trunk must be located on the System Control Module (the ICM in Slot 1), and is usually Port 1 of the XPOD (POD 3), so the default trunk is 1-3-1. Figure 5-8 shows the setting of the default trunk POD in the ASPVC Address Configuration window (accessed from the System Administration window).

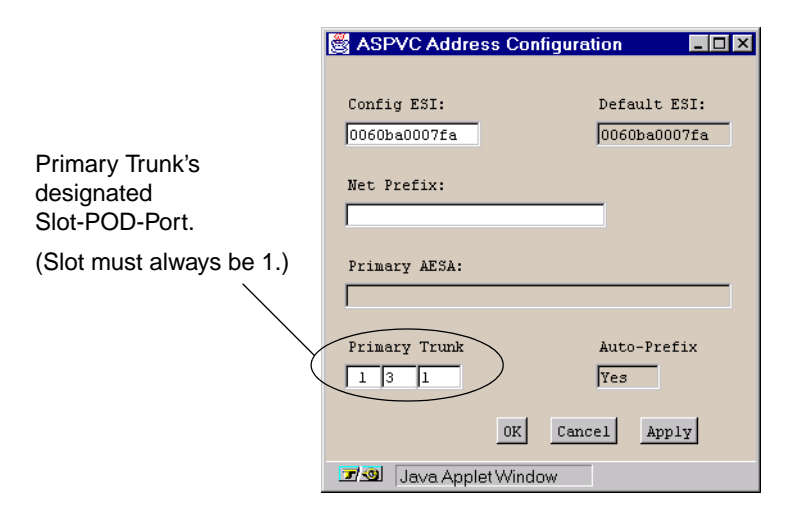

Figure 5-8. ASPVC Address Configuration – Default Primary Trunk

# **PVP Dial Type**

Permanent Virtual Paths may only be used to connect one ATM UNI to another ATM UNI. Both sides of the connection must be ATM UNI PVPs.

In traditional Permanent Virtual Path addressing, you assign an Endpoint B slot/POD/port and VPI (see Figure 5-9). The connection is made to the next hop on the ATM network, and the VPI value remains fixed until the connection is deleted.

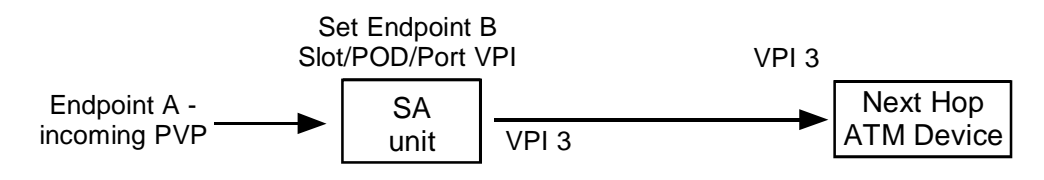

Figure 5-9. PVP Dial Type

See "Example 1: PVP" on page 5-17 for a step-by-step example of configuring a PVP connection.

# **PVC Orig Dial Type**

Permanent Virtual Connections may be used to mesh non-ATM connections (interworking functions) into ATM connections, or one ATM-UNI PVC connection to another PVC connection.

In traditional PVC addressing, you assign an Endpoint B slot/POD/port and VPI/VCI (see Figure 5-9). The connection is made to the next hop on the ATM network, and the VPI/VCI values remain fixed until the connection is deleted.

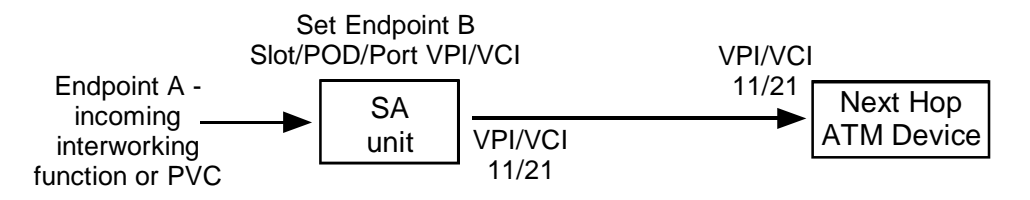

### Figure 5-10. Traditional PVC Dial Type

See "Example 2: PVC (CES to ATM)" on page 5-20 for a step-by-step example of configuring a PVC interworking function.

See "Example 3: PVC (ATM to ATM)" on page 5-22 for a step-by-step example of configuring an ATM PVC connection.

# **A-SPVC Dial Type**

The Adaptation Service Permanent Virtual Circuit (A-SPVC) dial type uses an ATM address to indicate a specific destination SA unit, and a 'handle' to designate a specific service instance (interworking function) on the remote SA unit (see Figure 5-9). The A-SPVC also differs from a PVP/PVC in that no slot/POD/port is specified for Endpoint B. It is assumed that Endpoint B is always routed out the slot/POD/port which has been configured as the trunk.

The remote end of an A-SPVC must be pre-configured as a termination. The interworking function and its slot/POD/port are associated with a unique identifier (its handle), and given a dial type of A-SPVC Term. The connection remains idle until it receives a call setup request from an originating SA unit and interworking function.

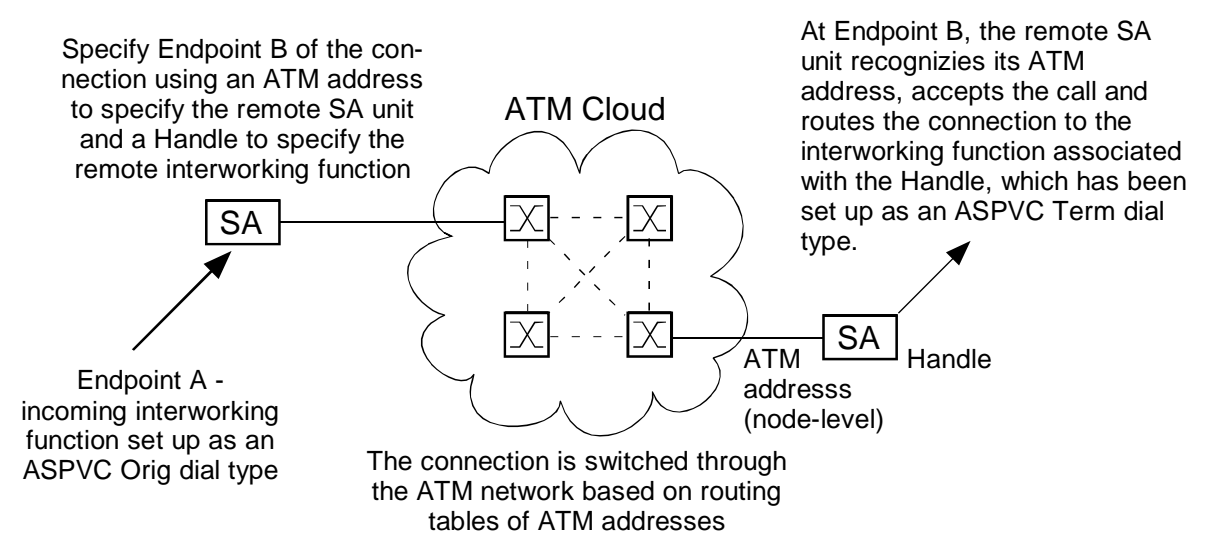

Figure 5-11. A-SPVC Dial Type

Setting up an A-SPVC connection involves three steps:

- **1.** Configure the trunks at Endpoint A and Endpoint B. (This is done at the unit level so it usually only needs to be done once.)
- **2.** Set up the remote end (Endpoint B) of the connection as an A-SPVC Term dial type. (A Handle identifier is automatically assigned.)
- **3.** Set up the local end (Endpoint A) of the connection as an A-SPVC Orig dial type, specifying the ATM address of the remote SA node and the individual Handle to connect to.

With these three steps complete, whenever the connection status is set to UP, a call setup request is switched through the network to establish the connection.

See "Example 4: A-SPVC" on page 5-24 for a step-by-step example of configuring an A-SPVC connection.

# **SPVC** Dial Type

A special case called Switched PVC (SPVC) exists when a connection is being made to a remote Ascend CBX 500 or GX 550 ATM switch. In the case of an SPVC dial type, you address the connection by specifying the ATM address of the remote Ascend switch, and assign a VPI/VCI for the switch to use on the UNI side for the next hop (our ultimate destination ATM device). The final hop beyond the Ascend ATM switch will need to be separately configured to accept the incoming connection's VPI/VCI and service parameters.

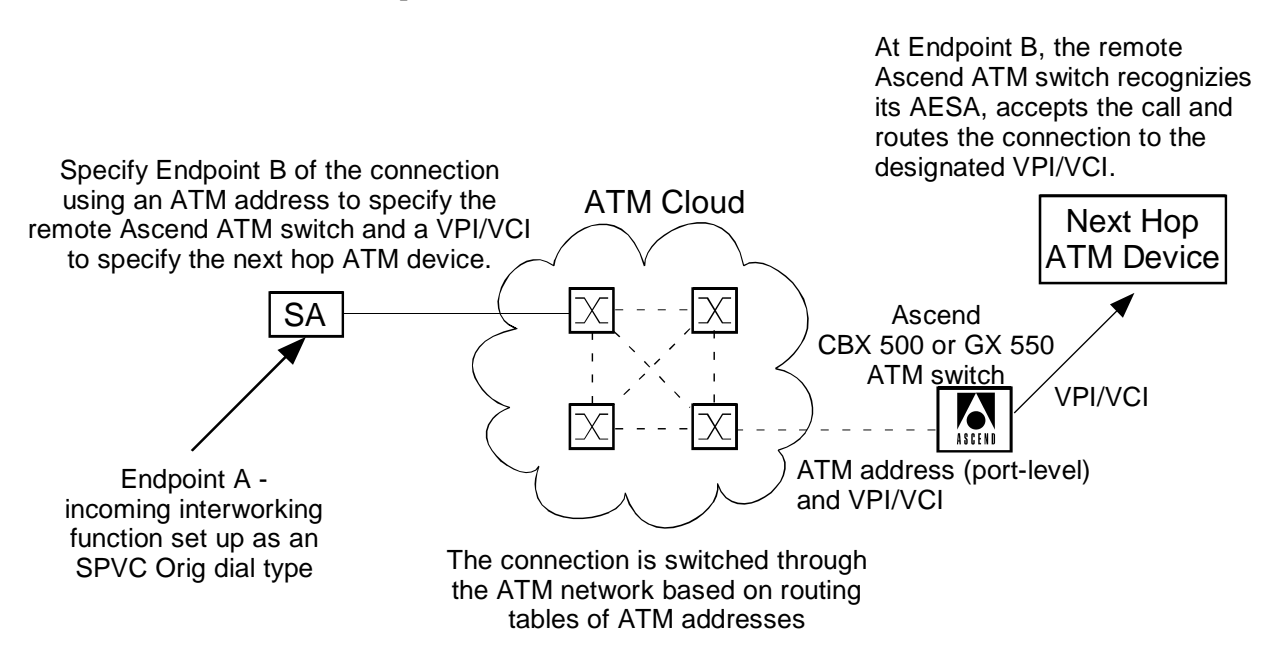

Figure 5-12. SPVC Dial Type

To set up an SPVC connection, the Ascend ATM switch at the remote end must be properly configured. (This manual does not discuss configuration of non-SA devices; refer to the users manual which accompanied the device.)

Assuming the Ascend ATM switch has been properly configured, follow the procedure below to set up an SPVC connection.

- **1.** Configure the trunk at Endpoint A. (This is done at the unit level so it usually only needs to be done once.)
- 2. Set up the local end (Endpoint A) of the connection as an SPVC Orig dial type, specifying the ATM address of the remote Ascend switch and the VPI/VCI to use from the Ascend switch out to the UNI (next hop).
- **3.** Set up the PVC at the destination unit.

See "Example 5: SPVC" on page 5-31 for a step-by-step example of configuring an SPVC connection.

From this point on, whenever the connection status is set to UP, a call setup request is passed through the network establishing a connection between the SA unit and the Ascend ATM switch. The connections between the two are switched; the connection from the Ascend ATM switch to the final destination is set up by the Ascend ATM switch as a PVC using the specified VPI/VCI.

# **Dial-Type Addressing Formats Summary**

As described in the previous section, SA units may use a variety of dial types to establish connections. Each dial type uses a different addressing convention. Table 5-2 summarizes the various addressing conventions and shows how to use each one when establishing a new connection or interworking function.

| Туре     | Addressing Format Example                                                                                                    | Comments                                                                                                    |
|----------|----------------------------------------------------------------------------------------------------|----------------------------------------------------------------------------------------------------|
| PVP      | Set Connect Type: UNI-PVP<br>Endpoint A S-P-P: 1 3 1<br>VPI: 1 VCI:<br>Endpoint B Type: Pvp<br>S-P-P: 3-3-1<br>VPI: 3                                                                                                    | Connection based on Endpoint B Slot-POD-Port, VPI.<br>PVPs are only used to connect one UNI PVP to another<br>UNI PVP.<br>PVP Ranges must be enabled before any PVPs may be<br>established. See "Configuring Port-level CAC" on<br>page 4-43.                                                                                                    |
| PVC Orig | Endpoint A S-P-P:     3     1     2       Endpoint B Type:     Pvc Orig     Image: Compare the second second secon | Connection based on Endpoint B Slot-POD-Port,<br>VPI/VCI.<br>The PVC dial type is used to connect one UNI PVC to<br>another UNI PVC or to connect a non-ATM (adaptation<br>service) interworking function to an ATM PVC<br>connection.                                                                                                    |
| ASPVC    | Endpoint A S-P-P: 3 1 2<br>Endpoint B Type: Aspvc Orig<br>AESA: 39001122334455667788<br>9900110060ba0007e300<br>Handle: 1                                                                                                    | Connection based on Endpoint B AESA and Handle.<br>The ASPVC Term side should be set up first to obtain<br>the target AESA and Handle.<br>Complete the ASPVC Orig side addressing as shown,<br>using the AESA and Handle obtained from the ASPVC<br>Term side.<br>Signalling must be enabled on both SA units.                                                                           |
| SPVC     | Endpoint A S-P-P:       3       1       2         Endpoint B Type:       Spvc Orig ▼         AESA:       390001020304050607080         910111213141516171819         VPI:       11         VCI:       21                                                                                                    | Connection based on Endpoint B AESA and VPI/VCI.<br>Signalling must be enabled on both SA units.<br>The Endpoint B AESA must correspond to an Ascend<br>CBX 500 or GX 550 ATM switch. The switch's ATM<br>address is used to establish the switched connection<br>from the SA unit to the CBX 500/GX 550, and a<br>specified VPI/VCI is used to reach the next hop beyond<br>the switch. |

 Table 5-2.
 Dial-Type Addressing Formats

## **Connection Setup Examples**

This section provides several examples of how connections with different dial types are set up using WebXtend. The examples assume that the port configuration discussed in Chapter 4 has been completed correctly and that any necessary physical connections between the SA units and/or the ATM network have been made.

These examples are intended as a brief overview of setting up various dial-type connections. They are not intended to serve as a complete tutorial. It is expected that you will use the rest of Chapter 5 to guide you in the setup of connections required by your system, and in completing the fields specific to each connection type and interworking function.

## Example 1: PVP

You have an SA unit with an ATM port connected from the previous hop, and another ATM cell port connected to the next hop. Suppose that you wish to establish a permanent virtual path between two SA units, as shown in Figure 5-13.

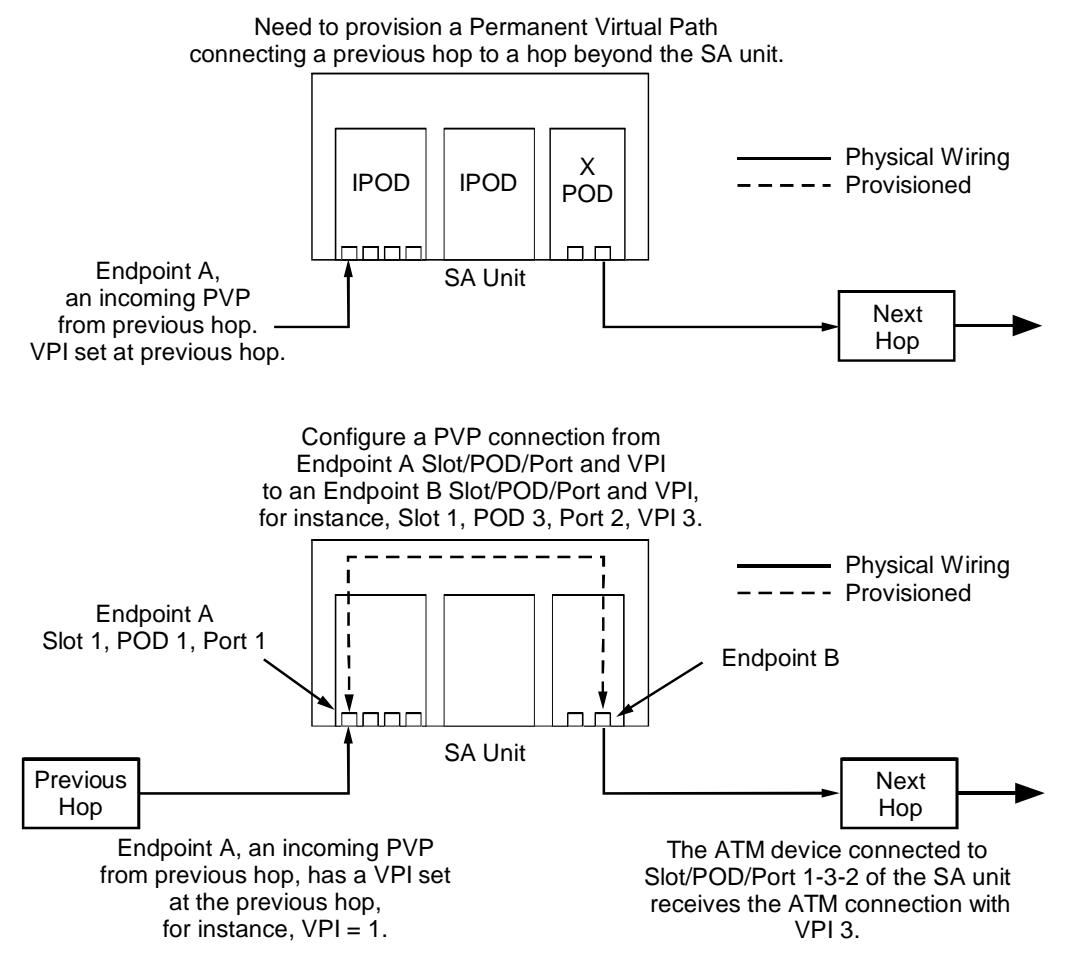

Figure 5-13. PVP Connection Required

To establish this connection, log in to the SA unit, select Service Management > ATM UNI, then select the Endpoint A Slot/POD/Port. At the ATM UNI Connections dialog, select Add Connection, then complete the Add ATM UNI Connection dialog box, as shown below in Figure 5-14.

By default, PVPs are disabled on SA units. This is because most applications call for PVCs rather than PVPs. Disabling PVPs makes the maximum number of VPI values available for use by PVCs. To use PVPs, you must enable VP ranges, then assign a range of VPI values for use by PVPs. VPI values in this range are unavailable for use by PVCs See "Configuring Port-level CAC" on page 4-43 for more details.

| 1. Set the Endpoint A Type of "UNI-PVP" at Add ATM UNI Connection (SA-600) |                                        |                       |           |  |  |
|----------------------------------------------------------------------------|----------------------------------------|-----------------------|-----------|--|--|
| and enter the VPI for this connection.                                     | Add ATM UNI Connection                 | Events/Alarms         | Critical  |  |  |
|                                                                            | Service Descriptors                    | Traffic Descriptors   |           |  |  |
|                                                                            | UNI Connection Name:                   | CLP=0                 | CLP=0+1 F |  |  |
| 2. Set the Endpoint B Type to "PVP" and                                    | Connection 1                           | PCR: 0                | 151       |  |  |
| enter the Endpoint B Slot/POD/Port                                         |                                        | SCR: 0                | 0 0       |  |  |
| as shown, with the slot, POD, and                                          | Set Connect Type:                      | MCR:                  |           |  |  |
| port separated with dashes.                                                | Endpoint A S-P-P: 1 3 1                | MBS: 0                | 0 D       |  |  |
|                                                                            | (VPI: 1) VCI:                          | CDVT: 1570            | microsec  |  |  |
|                                                                            |                                        |                       |           |  |  |
| 3. Enter the Endpoint B Virtual Path                                       | Endpoint B Type: Pvp                   | CLP=0                 | CLP=0+1 R |  |  |
| Identifier.                                                                | S-P-P: 3-3-1                           | PCR: 0                | 151       |  |  |
|                                                                            |                                        | SCR: 0                | 0 E       |  |  |
|                                                                            | VPI: (3)                               | MCR:                  |           |  |  |
| 4. Make sure Connection Management                                         |                                        | MBS: 0                | V         |  |  |
| is set to "Up"                                                             |                                        | CDVT: 1570            | microsec  |  |  |
|                                                                            | Set connect ngmt:                      | Tourinus              | unc.      |  |  |
| C. Make sure the servest Convise                                           | Down                                   | Tagging: Not Appl     | OFC: Off  |  |  |
| 5. Make sure the correct Service                                           | Service Definition                     | . Congration Control  |           |  |  |
| Definition and Rate are selected.                                          | Service Definición. CBR-1              | Strategy              |           |  |  |
| If you enter a User Defined Rate,                                          | Harr Def. Deter                        | Duffer Size           | ne 🔽      |  |  |
| make sure it is in Bits per Second.                                        | USEL DEL. Rate.                        | Durrer Jize.          | Shallow   |  |  |
|                                                                            | Clean Fields                           |                       |           |  |  |
|                                                                            | ciear rieus                            |                       | Apply     |  |  |
| 6. Select OK to accept the connection.                                     | Select to specify the operating status | s of this connection. |           |  |  |
|                                                                            | Warning: Applet Window                 |                       |           |  |  |

Figure 5-14. PVP Connection Setup Procedure

The resulting PVP is shown in the Configured Connections field in the Configure ATM UNI Connection dialog box, as shown in Figure 5-15.

| ATM UNI Connection                            | 6                            | _                                                    |                   |                            |        | × |
|-----------------------------------------------|------------------------------|------------------------------------------------------|-------------------|----------------------------|--------|---|
| ATM UNI Connections                           |                              | Events/A.                                            | larms             | Major                      |        |   |
| Slot-Pod-Port:<br>Port Name:<br>ADMIN Status: | 5 3 1<br>DS3 PORT NAME<br>Up | Total Conne<br>Port Type:<br>Port ID:<br>OPS Status: | ctions:           | 0<br>Ds3<br>DS3 CIR(<br>Up | CUIT I |   |
| Pny Port Stats                                | AIM Port Stats               | . LAC POR                                            | t stats           | ]                          |        |   |
| Configured ATM UNI (                          | onnections                   |                                                      |                   |                            |        |   |
| Name                                          | Swc Dial T                   | Connect<br>Vme Status                                | Connect<br>Detail |                            |        |   |
| Connection 1                                  | UNI Pvp                      | Up                                                   | Ok                |                            |        |   |
|                                               |                              |                                                      |                   |                            |        |   |
|                                               |                              |                                                      |                   |                            |        |   |
| Add Connection                                | Connection Summar            | conn                                                 | ection Sta        | ts                         | Cancel |   |
| Select to examine Phy                         | sical Layer Port             | Stats.                                               |                   |                            |        |   |
| Warning: Applet Window                        |                              |                                                      |                   |                            |        |   |

#### Figure 5-15. PVP Connection Setup Results

The connection will be reflected ("mirrored") at the ATM UNI Connections window for Endpoint B as well.

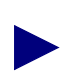

When viewing a connection from the trunk side, the endpoints will appear to be reversed. Because connections are always bi-directional, WebXtend presents whichever end of a connection you are presently viewing as Endpoint A.

## Example 2: PVC (CES to ATM)

Permanent Virtual Circuits are a more discrete connection unit than Permanent Virtual Paths (a PVP actually consists of groups of PVCs), but the provisioning procedure is nearly identical. Also, a PVC may be an interworking function, meshing a non-ATM service to an ATM-UNI connection. Suppose that you have an interworking fuction (in this case a DS1 timeslot) that you wish to interwork to a permanent virtual circuit to the next hop device, as shown in Figure 5-16.

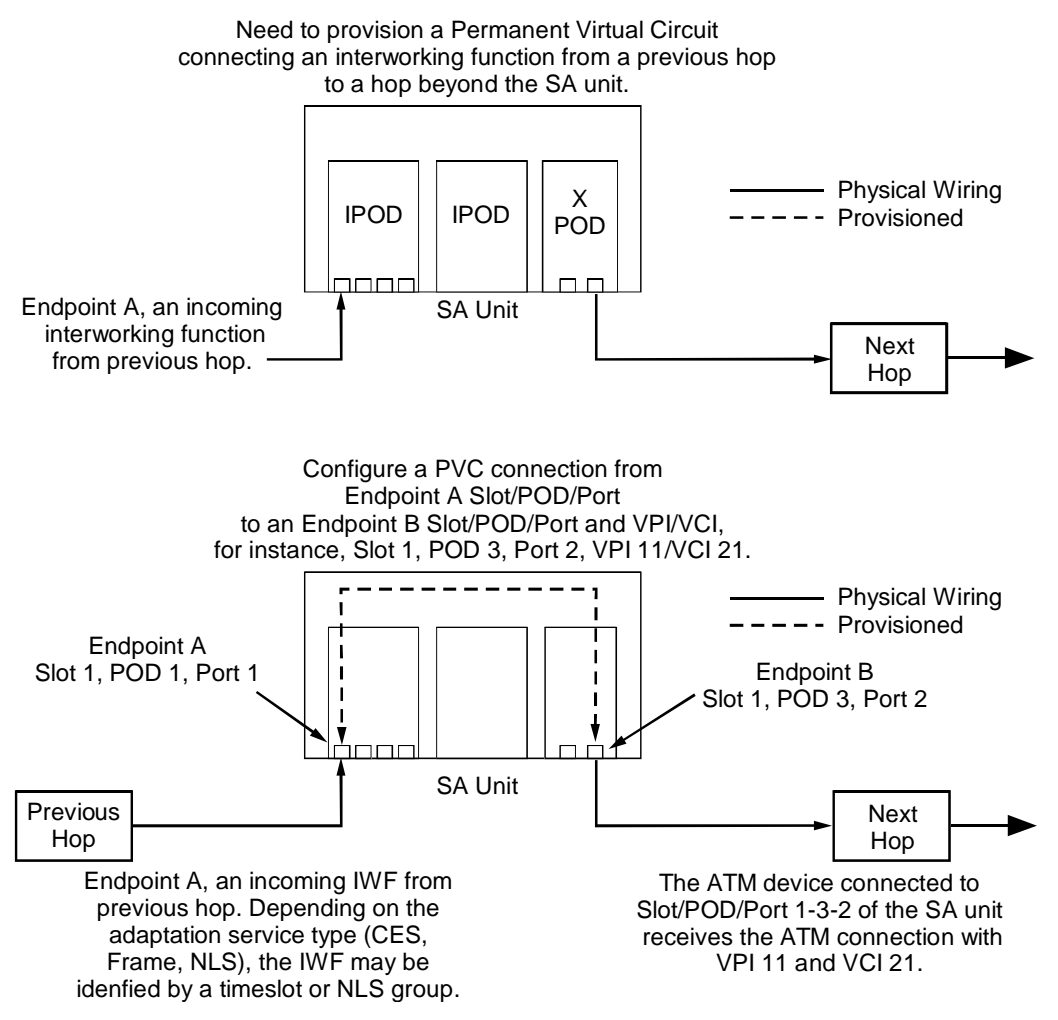

Figure 5-16. IWF/PVC Connection Required

To establish this connection, log in to the SA unit and select Service Management > Circuit Emulation Service. Select the Endpoint A port, and at the Configure CES Connections window, select the Add CES-IWF button. Finally, complete the Add CES-IWF dialog box, as shown below in Figure 5-17.

|                                                                                                    | SBAdd / Modify Unstructured DS1 CES-IW                                                                         | VF IIIX                                                            |
|----------------------------------------------------------------------------------------------------|----------------------------------------------------------------------------------------------------|--------------------------------------------------------------------|
| 1. Set the Endpoint B Type to<br>"PVC Orig."                                                                            | Add / Modify Unstructured DS1 CES-IWF<br>Service Descriptors<br>Name: Connection 1 (PVC)                       | Events/Alarms Major<br>Traffic Descriptors<br>CLP=0+1<br>PCR: 4107 |
| 2. Select the Endpoint B<br>Slot/POD/Port and enter as<br>shown, with the slot, POD, and<br>port separated with dashes. | Endpoint A S-P-P: 3 2<br>Endpoint B Type: Pvc Orig<br>S-P-P: 3-3-1<br>VYPI: 11<br>VCI: 21                      | CDVT: 1992 microsec                                                |
| 3. Enter a Virtual Path Identifier<br>and a Virtual Circuit Identifier.                                                 | Set Connect Mgmt: Up<br>Connect Status: Down                                                                   |                                                                    |
| 4. Make sure Connection<br>Management is set to "Up."                                                                   | Max Buffer Size:         3984           Max RX CDV:         1992           Cell Loss Int. Period:         2500 |                                                                    |
| 5. Select OK to accept the                                                                                              |                                                                                                    |                                                                    |
|                                                                                                    | Conditioning Dynamic B/W                                                                                       | Undo OK Cancel Apply                                               |
|                                                                                                    | Specify a CES-IWF Connection Name (max<br>Warning: Applet Window                                               | c. 24 characters).                                                 |
|                                                                                                    | rishing, plot mildon                                                                                           |                                                                    |

Figure 5-17. PVC Connection Setup Procedure

The resulting CES-IWF is shown in the Configured Connections field in the Configure CES-IWF dialog box, as shown in Figure 5-18.

| 📲 Configure CES Conne                         | ection (SA-1200)             |                                       | _ 0                        | ⊐ × |
|-----------------------------------------------|------------------------------|---------------------------------------|----------------------------|-----|
| Configure CES Connect                         | ion                          | Events/Alarms                         | Major                      | 1   |
| Port Detail                                   |                              |                                       |                            |     |
| Slot-Pod-Port:<br>Port Name:<br>ADMIN Status: | 3 1 2<br>DS1 PORT NAME<br>Up | Port Type:<br>Port ID:<br>OPS Status: | Dsl<br>Dsl CIRCUIT I<br>Up |     |
| CBR Service:                                  | Unstructured <b>_</b>        | CBR Clock Mode:                       | Synchronous 🔽              |     |
| Configured CES Conne<br>CES-IWF Name          | ections<br>Dial Type         | Endpoint B                            | Connect<br>Status          |     |
| Connection 1 (PVC)                            | Pvc Orig                     | 3-3-1 11 2.                           | 1 Up                       |     |
|                                               |                              |                                       |                            |     |
| Add CES-IWF Add CES-DACS, OK Cancel Apply     |                              |                                       |                            |     |
| Select to Add a LES-IWF to this port.         |                              |                                       |                            |     |
| warning: Applet Window                        |                              |                                       |                            |     |

Figure 5-18. PVC Connection Setup Results

## Example 3: PVC (ATM to ATM)

Permanent Virtual Circuits being established between two ATM ports require slightly different configuration than an IWF connection being established as shown in Example 2. Suppose that you wish to establish a permanent virtual circuit between an ATM-UNI PVC at one SA unit and another ATM-UNI port at a second SA unit, as shown in Figure 5-19.

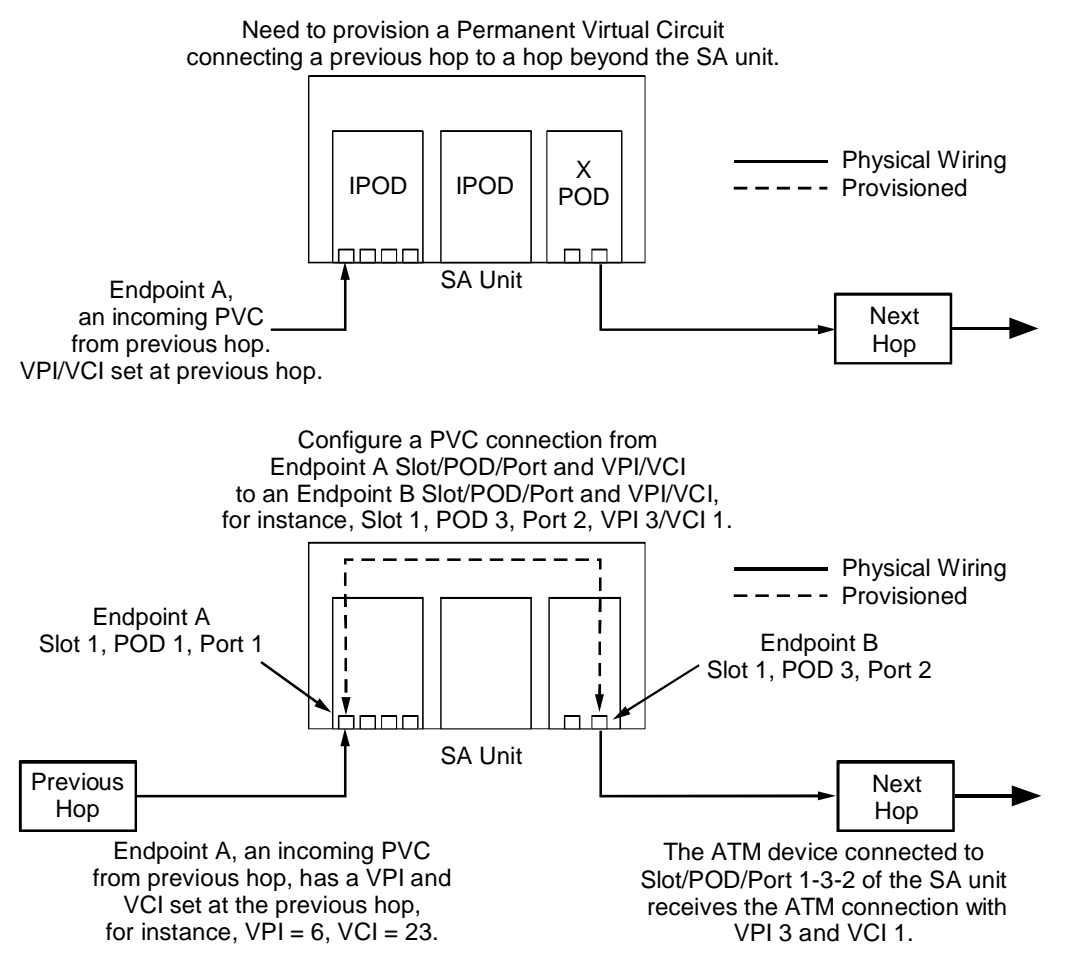

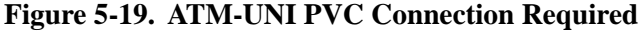

To establish this connection, log in to the SA unit. Select Service Management > ATM UNI, then select the Endpoint A port from the list of ATM UNI ports. At the ATM UNI Connections window, select the Add Connection button. Finally, complete the Add ATM-UNI Connection dialog box, as shown below in Figure 5-20.

| 1. Set the Connect Type to "UNI-PVC."                            | N Add ATM UNI Connection (SA-600)                         |                    |             |
|------------------------------------------------------------------|-----------------------------------------------------------|--------------------|-------------|
|                                                                  | Add ATM UNI Connection                                    | Events/Alarms      | Major       |
| 2. Endpoint A is the currently selected                          | Name: ATM UNI PVC                                         | CLP=0              | CLP=0+1 F   |
| Slot/POD/Port. Enter the VPI and VCI for the incoming connection | Sat Connect Times                                         | PCR: 0             | 151         |
|                                                                  | UNI-PVC                                                   | MCR:               |             |
| 2 Sat the Endnaint B type to BVC Orig                            | Endpoint & S-P-P: 1 2 2                                   | MBS: 0             | 0 D         |
| and enter the Endpoint B S-P-P and                               | VPI:<br>VCI:                                              | CDVT: 1570         | microsec    |
| VPI/VCI.                                                         | Endpoint B Type: Pvc Orig                                 | CLP=0              | CLP=0+1 R   |
|                                                                  | S-P-P:                                                    | PCR: 0             | 151<br>0 F  |
| 4. Make sure Connection Management                               |                                                           | MCR:               |             |
| is set to "Up."                                                  | WCI:                                                      | MBS: 0             | 0 V         |
|                                                                  | Set Connect Mgmt: Up                                      | LDVI:   1570       | microsec    |
| 5. Make sure the correct Service                                 | Connect Status:                                           | Tagging: Not Appl  | UPC: Off    |
| Definition and Rate are selected.                                | Service Definition:                                       | Congestion Control |             |
| make sure it is in Bits per Second.                              | (Service Rate: Rate 64Kb                                  | Strategy: None     |             |
|                                                                  | User Def. Rate:                                           | Buffer Size:       | Shallow 🔽   |
| 6. Select OK to accept the connection.                           | New Undo                                                  | OK                 | ancel Apply |
|                                                                  |                                                           |                    |             |
|                                                                  | Select to save entries and return to the previous screen. |                    |             |
|                                                                  | 🖀 "JUnsigned Java Applet Window                           |                    |             |

Figure 5-20. ATM-UNI PVC Connection Setup Procedure

The resulting ATM-UNI Connection is shown in the Configured Connections field in the ATM UNI Connections dialog box, as shown in Figure 5-21.

| NATM UNI Connection                                                            | s (SA-600)                                     |                                                       |                   | _                                         |   |
|--------------------------------------------------------------------------------|------------------------------------------------|-------------------------------------------------------|-------------------|-------------------------------------------|---|
| ATM UNI Connections                                                            |                                                | Events/Ala                                            | arms              | Major                                     | - |
| Port Detail<br>Slot-Pod-Port:<br>Port Name:<br>ADMIN Status:<br>Phy Port Stats | 1 2 2<br>SONET PORT NA<br>Up<br>ATM Port Stats | Total Connec<br>Port Type:<br>Port ID:<br>OPS Status: | stions:<br>Stats  | 6<br>SonetLineLite<br>SONET LINE CI<br>Up |   |
| Configured ATM UNI                                                             | Connections                                    |                                                       |                   |                                           |   |
| Name                                                                           | Svc Dial Typ                                   | Connect<br>pe Status                                  | Connect<br>Detail |                                           |   |
| ATM UNI PVC                                                                    | UNI Pvc Ori                                    | .g Up                                                 | 0k                |                                           |   |
|                                                                                |                                                |                                                       |                   |                                           |   |
| Add Connection                                                                 | Connection Summary                             | Conner                                                | stion Stat        | S Cancel                                  |   |
| Select to Add an ATM                                                           | UNI Connection.                                |                                                       |                   |                                           |   |
| 🚰 [Unsigned Java Applet                                                        | Window                                         |                                                       |                   |                                           |   |

Figure 5-21. ATM-UNI PVC Connection Setup Results

## Example 4: A-SPVC

Suppose that you wish to establish a connection from one CES interworking function at a local SA unit to a CES-IWF at a remote SA unit across an ATM network. You would like to take advantage of the switching capabilities of the network rather than provision each hop manually. The A-SPVC satisfies this requirement.

To set up a CES-IWF between two SA units using an A-SPVC:

- **1.** Choose one SA unit to be the Terminating unit (called party) and one SA unit to be the Originating unit (calling party).
- 2. Log in to the Terminating unit, and at the main menu, select Administration > ASPVC Address, displaying the Configure ASPVC Address dialog box.
- 😹 ASPVC Address Configuration 📃 🗖 🗙 1. If the Net Prefix box is empty, enter a 13-byte hex Net Prefix, then click Apply. Default ESI: Config ESI: 0060ba0007fa 0060ba0007fa 2. The unit will append its ESI to the Net Net Prefix: Prefix and display the results in the Primary AESA. Copy the AESA for use later when configuring the Orig side of Primary AESA: the A-SPVC. 3. Check the Primary Trunk - make sure Primary Trunk Auto-Prefix the correct Slot/POD/Port are shown. 1 3 1 Yes 4. Select OK to accept the connection. 0K Cancel Apply 🗷 🕺 🛛 Java Applet Window

### Figure 5-22. A-SPVC Remote-side Connection Setup – ASPVC Address Configuration

- **a.** If the Net Prefix has not been configured, enter a 13-byte hexadecimal Net Prefix now. Click Apply to append the ESI to the Net Prefix and create the complete AESA.
- **b.** Check the Primary Trunk. By default, its Slot/POD/Port should be 1-3-1.
- **c.** Choose OK to close the Configure ASPVC Address dialog box. Close the Administration dialog box.
- **3.** From the main menu, select Interface Management, and drill down to the Primary Trunk port. From the port level, select the Configure Path button, then at the Configure Path window, select Next Logical Layer to reach the Configure ATM Interface screen.

| 1 Select a UNI signalling variant. The                                    | 🗟 Configure ATM Interface                                                                                                    |
|---------------------------------------------------------------------------|----------------------------------------------------------------------------------------------------|
| same Type m ust be selected for both ends of the connection.              | Configure ATM Interface     Events/Alarms     Major       Interface Detail     Slot-Pod-Port:     1     3     1       Interface Name     ATM INTERFACE     Interface ID     ATM CIRCUIT I       ADMIN Stabus:     Up     OPS Status:     Up |
| 2. Designate this side of the UNI as<br>User or Network. (See the network | Configuration Management SAP Configuration<br>Cell Delineation: PlcpFrame                                                                                                    |
| considerations below for more details.)                                   | Cell Scrambling: Enable Side: User                                                                                                    |
|                                                                           | Cell Fill Option: Idle ILMI: Ilmi                                                                                                    |
|                                                                           | Admin: Enabled                                                                                                    |
|                                                                           | Fault Management                                                                                                    |
| 3. Select OK to accept the chages.                                        | Alarm Reporting: Enabled                                                                                                    |
|                                                                           | Service Management     IMA Group     OK     Cancel     Apply       Select to create/modify an Interface Name.                                                                                                    |
|                                                                           | Java Applet Window                                                                                                    |

### Figure 5-23. A-SPVC Remote-side Connection Setup – SAP Configuration

- **a.** In the SAP Configuration field, set the Type to your desired ATM Forum UNI variant. Both sides of the connection must be set to the same UNI variant.
- **b.** In the SAP Configuration field, set the Side of the ATM connection for this SA unit according to the network considerations below:

If the SA units are connected back-to-back: If the two SA units are connected directly to each other via their trunk PODs (a back-to-back configuration), one unit MUST be set to User and the other unit MUST be set to Network. While it doesn't make a difference which is User and which is Network, they must be set to opposite values. The ATM User-Network Interface relationship requires a User-side and a Network-side to function correctly.

If the SA units are connected across an ATM switch or a network of ATM switches: Set the Type variable on both units to User, as the ATM switch should be considered the Network side of the UNI.

*Tip*: After you select the UNI variant and side and click OK, you'll see the TX LED on the trunk POD begin to flash. The RX LED on the trunk POD of the opposite SA unit will also begin to flash as the units seek to connect.

**c.** Choose OK to close the Configure ATM Interface window. Close any other open windows and return to the main menu.

**4.** At the main menu, select Service Management > Circuit Emulation Service to open the Select CES Port window, displaying the CES ports in your SA unit. Select the CES port you wish to establish the interworking function on.

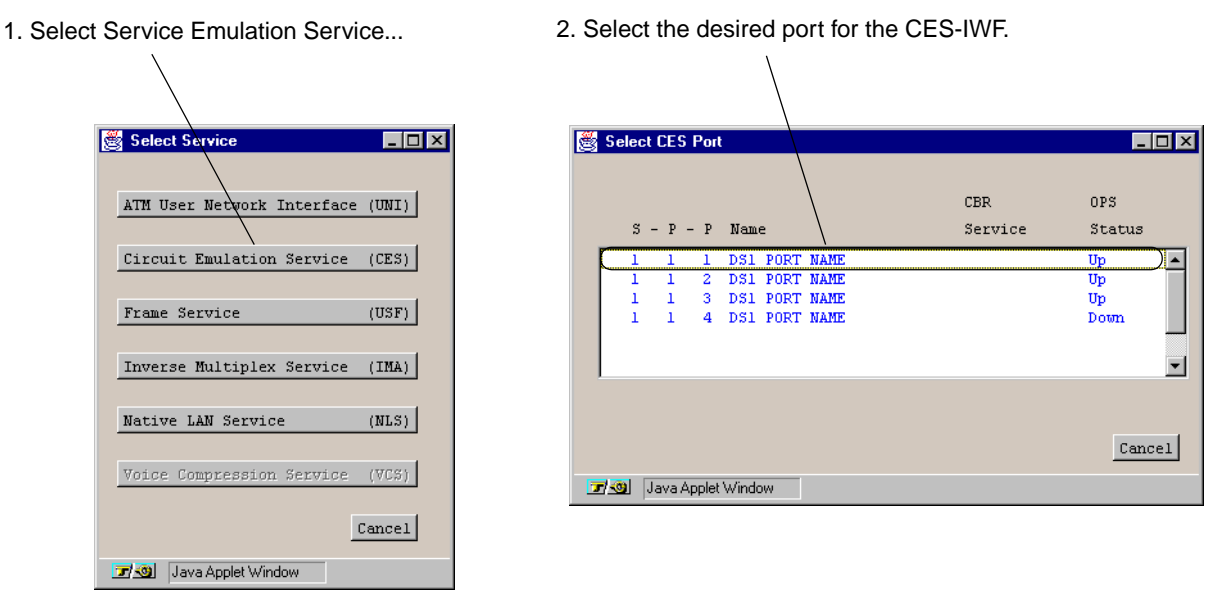

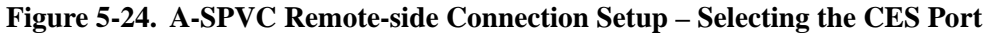

**5.** At the Configure CES Connection window, make any desired selections in the Port Detail frame (such as Structured/Unstructured, DBA Enabled, etc.), then select Add CES-IWF to open the Add/Modify DS1 CES-IWF window.

| <ol> <li>Set the Endpoint B Type to</li> </ol>                                                                                                    | Stand / Modify Unstructured DS1 CES-IWF (SA-600)                                                                                                    |  |  |  |
|----------------------------------------------------------------------------------------------------|----------------------------------------------------------------------------------------------------|--|--|--|
| "A-SPVC Term."                                                                                                    | Add / Modify Unstructured DS1 CES-IWF Events/Alarms Critical Critical Traffic Descriptors CLP=0+1                                                                                                    |  |  |  |
| Tip: After you select OK or Apply, this<br>SA unit's ATM address (in this<br>case, a 40-digit AESA) is<br>displayed, and a unique handle is<br>assigned corresponding to this<br>slot/POD/port and interworking<br>function. You'll need these<br>numbers to configure the<br>originating end of the connection. | Endpoint A 3-P-P:<br>Aspvc Term<br>AESA:<br>99001122334455667756<br>9900110060ba0007e300<br>Handle:<br>Landpoint B Type:<br>Aspvc Term<br>9900110060ba0007e300<br>Handle:<br>Landpoint B Type:<br>Aspvc Term<br>9900110060ba0007e300<br>UPC:<br>0ff V<br>0ff V<br>1992 |  |  |  |
| 2. Make sure Connection<br>Management is set to "Up"                                                                                                    | Cell Loss Int. Period: 2500                                                                                                    |  |  |  |
| 3. Select OK to accept the interworking function.                                                                                                    | Conditioning     Dynamic B/W     Det/     OK     Cancel     Apply       Select to specify the status of this connection.                                                                                                    |  |  |  |

**6.** Configure the CES-IWF as shown below, then select OK to accept the connection.

Figure 5-25. A-SPVC Remote-side Connection Setup – Interworking function

7. At the Configure CES-IWF window, you'll see the connection listed in the Configured CES-IWF Connections field. Select it to open the Connection Options window. Make note of the Handle assigned to this CES-IWF; you'll need it shortly to configure the Originating side of the ASPVC. Also, select and copy the AESA; you'll be able to paste it into the Endpoint B field when configuring the Originating side.

This completes the configuration of the remote half (Terminating side) of the connection. The CES-IWF will sit idle until the SA unit receives a call setup request from an A-SPVC Orig asking for a connection to this handle number.

Setting up the local half of the connection completes the equation by creating an entity to place this call setup request. Configure the Originating half of the connection as follows:

- 1. Log in to the Originating unit, and at the main menu, select Administration > ASPVC Address, displaying the Configure ASPVC Address dialog box.
- SPVC Address Configuration \_ 🗆 × 1. If the Net Prefix box is empty, enter a 13-byte hex Net Prefix, then click Apply. Config ESI: Default ESI: 0060ba0007fa 0060ba0007fa 2. The unit will append its ESI to the Net Net Prefix: Prefix and display the results in the Primary AESA. Primary AESA: 3. Check the Primary Trunk - make sure the correct Slot/POD/Port are shown. Primary Trunk Auto-Prefix 1 3 1 Yes 4. Select OK to accept the connection. OK Cancel Apply 🗷 🕺 🛛 Java Applet Window

### Figure 5-26. A-SPVC Originating-side Connection Setup – ASPVC Address Configuration

- **a.** If the Net Prefix has not been configured, enter a 13-byte hexadecimal Net Prefix now. Click Apply to append the ESI to the Net Prefix and create the complete AESA.
- **b.** Check the Primary Trunk. By default, its Slot/POD/Port should be 1-3-1.
- **c.** Choose OK to close the Configure ASPVC Address dialog box. Close the Administration dialog box.

2. From the main menu, select Interface Management, and drill down to the Primary Trunk port. From the port level, select the Configure Path button, then at the Configure Path window, select Next Logical Layer to reach the Configure ATM Interface screen.

| 1. Select a UNI signalling variant. The | Configure ATM Interface                             |
|-----------------------------------------|-----------------------------------------------------|
| same Type must be selected for          | Configure ATM Interface Events/Alarms Major         |
| both ends of the connection.            | Interface Detail                                    |
|                                         | Slot-Pod-Port: 1 3 1                                |
|                                         | ATM INTERFACE Interface ID ATM CIRCUIT I            |
| 2. Designate this side of the UNI as    |                                                     |
| User or Network. (See the network       | Configuration Management SAP Configuration          |
| dotoile )                               | Cell-Delineation: PlcpFrame                         |
| uetalis.)                               | (Type: AtmfUni3Dot0                                 |
|                                         | Cell Scrambling: Enable                             |
| 3. Select OK to accept the chages.      | Cell Fill Option:                                   |
|                                         | ILMI: Ilmi                                          |
|                                         | Sell Shaping Rate:                                  |
|                                         | Admin: Enabled                                      |
|                                         | Oner : Dur                                          |
|                                         | Fault Management                                    |
|                                         |                                                     |
|                                         | Alarm Reporting: Enabled Advanced Port Prefix Table |
|                                         |                                                     |
|                                         | Service Management IMA Group OK Cancel Apply        |
|                                         | Select to create/modify an Interface Name.          |
|                                         | 🗾 💷 Java Applet Window                              |

### Figure 5-27. A-SPVC Originating-side Connection Setup – SAP Configuration

- **a.** In the SAP Configuration field, set the Type to your desired ATM Forum UNI variant. This must match the Type set at the Term side, as both sides of the connection must be set to the same UNI variant.
- **b.** In the SAP Configuration field, set the Side of the ATM connection for this SA unit according to the network considerations below:

If the SA units are connected back-to-back: If the two SA units are connected directly to each other via their trunk PODs (a back-to-back configuration), one unit MUST be set to User and the other unit MUST be set to Network. Set the Orig unit to the opposite Side of the UNI that you configured the Term side with.

If the SA units are connected across an ATM switch or a network of ATM switches: Set the Type variable on both units to User, as the ATM switch should be considered the Network side of the UNI.

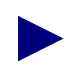

*Tip*: After you select the UNI variant and side and click OK, you'll see the TX and RX LEDs on the trunk POD both SA units flashing.

- **c.** Choose OK to close the Configure ATM Interface window. Close any other open windows and return to the main menu.
- **3.** At the main menu, select Service Management > Circuit Emulation Service to open the Select CES Port window, displaying the CES ports in your SA unit. Select the CES port you wish to establish the interworking function on.
- **4.** At the Configure CES Connection window, make any desired selections in the Port Detail frame (such as Structured/Unstructured, DBA Enabled, etc.), then select Add CES-IWF to open the Add/Modify DS1 CES-IWF window.
- 5. Configure the CES-IWF as shown below, then select OK to accept the connection.

| 1. Set the Endpoint B Type to   | Add / Modify Unstructured DS1 CES-IWF (SA-600)               |  |  |  |
|---------------------------------|--------------------------------------------------------------|--|--|--|
| "A-SPVC Orig."                  | Add / Modify Unstructured DS1 CES-IWF Events/Alarms Critical |  |  |  |
|                                 | Service Descriptors                                          |  |  |  |
|                                 | Name: Connection 1 (Local) CLP=0+1                           |  |  |  |
| 2. Enter the Endpoint B ATM     | PCR: 4107                                                    |  |  |  |
| address (in this case, an       | Endpoint A S P-P: 3 1 2 CDVT: 1992 microsec                  |  |  |  |
| AESA), and the handle           | Endpoint B Type: Aspvc Orig                                  |  |  |  |
| assigned at the remote SA unit. | AESA: 39001122334455667788                                   |  |  |  |
| Tip: Since you copied the AESA  | Wandlas                                                      |  |  |  |
| from the Term unit paste it in  |                                                              |  |  |  |
| here to avoid mistakes typing   |                                                              |  |  |  |
| out 40 digits                   | Set Connect Mgmt: Up                                         |  |  |  |
|                                 | Connect Status:                                              |  |  |  |
|                                 |                                                              |  |  |  |
| 3. Make sure Connection         | Max Buffer Size: 3984                                        |  |  |  |
| Management is set to "Up."      | Max RX CDV: 1992                                             |  |  |  |
|                                 | tell Loss Int. Period: 2500                                  |  |  |  |
| 4. Salast OK to account the     |                                                              |  |  |  |
| 4. Select OK to accept the      |                                                              |  |  |  |
| connection.                     |                                                              |  |  |  |
|                                 |                                                              |  |  |  |
|                                 | Conditioning Dynamic B/W New Undo OK Cancel Apply            |  |  |  |
|                                 | Specify a CES-IWF Connection Name (max. 24 characters).      |  |  |  |
|                                 | Warning: Applet Window                                       |  |  |  |

Figure 5-28. A-SPVC Originating-side Connection Setup – Interworking function

When both the originating and terminating sides of the connection are configured and their connection management status is Up, the connection is active and data may pass.

The resulting connection is displayed in the Configured CES Connection field of the Configure CES Connections dialog box.

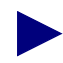

It is important to remember that if the Terminating side of the A-SPVC is deleted, its handle is also deleted. If the Term-side interworking function is then re-configured, a new and different handle will be assigned, rendering the Originating side handle invalid, and the connection will not function. Modifying the CES-IWF to correspond with the new handle will restore the connection.

## **Example 5: SPVC**

In this example, the requirement is to establish an NLS tunnel from a local SA unit to a remote third-party ATM device across an ATM network consisting of Ascend GX 550 ATM switches. You would like to take advantage of the switching capabilities of the network rather than provision each hop manually. The SPVC satisfies this requirement. The GX 550 ATM switch is capable of establishing a connection based on an SPVC connection request from an SA unit; unlike an A-SPVC, no remote (terminating) setup is required.

Prior to setting up an SPVC connection, make sure the SA unit's primary trunk has been properly configured as described in Example 4 on page 5-28.

To set up an NLS tunnel across the ATM cloud using an SPVC:

- 1. Log in to the SA unit, and at the main menu, select Service Management > Native LAN Service. Select the desired ICM from the Select Board window.
- 2. At the NLS Groups window, do one of the following:
  - a. Select an existing NLS group from the Configured NLS Groups field, or
  - b. Create a new group, then select it from the Configured NLS Groups field.
- **3.** At the NLS Group Options screen, select Tunnels to display the Native LAN Service Tunnels window.
- **4.** Select Add Tunnel to display the Add/Modify NLS Tunnel window. Configure the tunnel as shown below:

### **Configuring Network Services and Connections**

About Connections and Dial Types

- 1. Set the Endpoint B Type to "SPVC Orig."
- 2. Enter the Endpoint B ATM address (in this case, an AESA, the address of the GX 550 port connected to our desired next hop).
- 3. Enter the VPI and VCI to be used by the remote ATM switch to route the connection to its next hop.
- 4. Set the Connection Management to "Up."
- Make sure the correct Service Definition and Rate are selected. If you enter a User Defined Rate, make sure it is in Bits per Second.
- 6. Select OK to accept the connection.

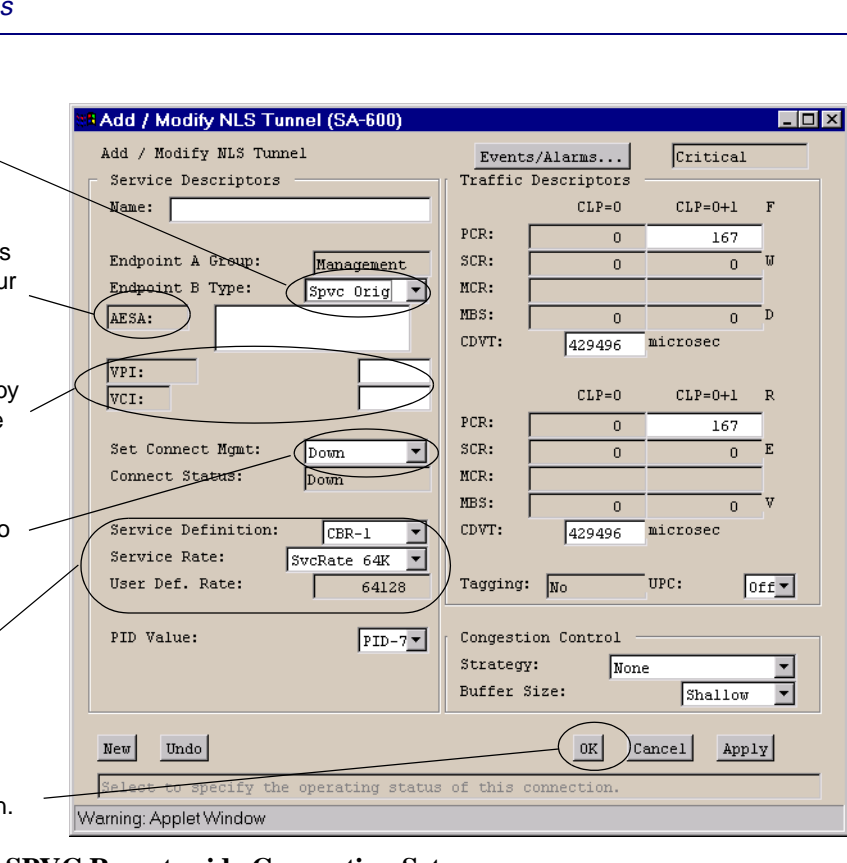

Figure 5-29. SPVC Remote-side Connection Setup

When the the connection status is set to Up, a call setup request will be placed to the remote Ascend GX 550 switch to establish a PVC on the switch port associated with the AESA and using the provided VPI/VCI.

The next hop ATM device will need to be provisioned to accept this connection on its VPI/VCI.

The resulting connection is displayed in the Configured NLS Tunnels field of the Configure NLS Tunnels dialog box.

# **Configuring ATM UNI Services and Connections**

To configure ATM User Network Interface (UNI) services on a particular port, you must access the port's Connections window from either the Main menu via the Service Management button, or from the port's Configure ATM Interface window.

From the Main menu:

- 1. Choose the Service Management button. The Select Service window appears (Figure 5-1 on page 5-2).
- **2.** Choose the ATM User Network Interface (UNI) button. The Select ATM UNI Port window appears (see Figure 5-30).

| 👹 Select ATI | M UNI Port        | _ 🗆 ×  |
|--------------|-------------------|--------|
|              |                   |        |
|              |                   | OPS    |
| S-P-1        | ? Name            | Status |
| 121          | DS3 PORT NAME     | Down   |
| 122          | DS3 PORT NAME     | Down   |
| 131          | . SONET PORT NAME | Down   |
|              |                   |        |
|              |                   |        |
|              |                   | Cancel |
| 🐨 🧐 🛛 Java   | Applet Window     |        |

### Figure 5-30. Select ATM UNI Port Window

**3.** Select the port you want to configure. The ATM UNI Connections window appears (see Figure 5-31).

From the Configure ATM Interface window:

**4.** After you configure the ATM interface of a DS1/E1, DS3/E3 Cell or OC-3c/STM-1 Cell port, as described in "Configuring the ATM Interface" on page 4-46, choose the Service Management button. The ATM UNI Connections window appears (see Figure 5-31).

| ATM UNI Connections                                          | (SA-600)                                    | Events/Al                                     | arms       | Major                                     |
|--------------------------------------------------------------|---------------------------------------------|-----------------------------------------------|------------|-------------------------------------------|
| Fort Detail<br>Slot-Pod-Port:<br>Port Name:<br>ADMIN Status: | To<br>1 3 1 Po<br>SONET PORT NA Po<br>Up OP | tal Connec<br>rt Type:<br>rt ID:<br>S Status: | tions:     | 6<br>SonetLinePlus<br>SONET LINE CI<br>Up |
| Phy Port Stats                                               | ATM Port Stats                              | CAC Port                                      | Stats      |                                           |
| - Configured ATM UNI C                                       | onnections                                  | Connect                                       | Connect    |                                           |
| ATM UNI Copp 1                                               | UNI Pyc Orig                                | IIn                                           | Ok         |                                           |
| NLS Tunnel 1                                                 | NLS Pvc Orig                                | Up                                            | Ok         |                                           |
| CES Conn 1                                                   | CES Pvc Orig                                | Up                                            | Ok         |                                           |
| CES Conn 2                                                   | CES Pvc Orig                                | Up                                            | Ok         |                                           |
| CES Conn 3                                                   | CES Pvc Orig                                | Up                                            | Ok         |                                           |
| CES Conn 4                                                   | CES Pvc Orig                                | Up                                            | Ok         |                                           |
| Add Connection Connection Stummary Connection Stats Cancel   |                                             |                                               |            |                                           |
| Use Up/Down arrows or                                        | mouse to scroll; sel                        | ect row fo                                    | or more op | tions.                                    |

## Figure 5-31. ATM UNI Connections Window

5. Complete the fields described in Table 5-3 to add, modify, make, or break an ATM UNI service connection.

| Field/Button      | Туре                           | Action/Description                                                                                                    |  |  |
|-------------------|--------------------------------|----------------------------------------------------------------------------------------------------|--|--|
| Port Detail       |                                |                                                                                                    |  |  |
| Total Connections | read-only                      | Displays the number of defined connections on the port.                                                                                                    |  |  |
| Slot-POD-Port     | read-only                      | Displays the slot, POD, and port number.                                                                                                    |  |  |
| Port Type         | read-only                      | Displays the type of port.                                                                                                    |  |  |
| Port Name         | read-only                      | Displays the port name (32 characters max).                                                                                                    |  |  |
| Port ID           | read-only                      | Displays the port ID (32 characters max).                                                                                                    |  |  |
| ADMIN Status      | read-only                      | Displays the administrative state of the port:<br>Up or Down.                                                                                               |  |  |
| OPS Status        | read-only                      | Displays the operational state of the port:<br>Up or Down.                                                                                                  |  |  |
| Phy Port Stats    | window<br>button               | Enables you to view the physical port statistics.                                                                                                    |  |  |
| ATM Port Stats    | window<br>button               | Enables you to view the ATM port statistics.                                                                                                    |  |  |
| CAC Port Stats    | window<br>button               | Enables you to view the Connection Admission<br>Control (CAC) port statistics.                                                                              |  |  |
|                   | Configured ATM UNI Connections |                                                                                                    |  |  |
| Name              | read-only                      | Displays the user designation of each configured connection on this port.                                                                                   |  |  |
| Svc               | read-only                      | Displays the service type for Endpoint A of the connection: NLS, CES, FFS, UNI, or VCS.                                                                     |  |  |
| Dial Type         | read-only                      | Displays the dial type configured for each<br>configured VCS interworking function on this<br>port: PVC Orig, PVP, ASPVC Term, ASPVC<br>Orig, or SPVC Orig. |  |  |
| Connect Status    | read-only                      | Displays the connection state of each configured connection on this port: Up or Down.                                                                       |  |  |

 Table 5-3.
 ATM UNI Connections Fields and Buttons

| Field/Button       | Туре             | Action/Description                                                                                                    |  |
|--------------------|------------------|----------------------------------------------------------------------------------------------------|--|
| Connect Detail     | read-only        | Displays error codes if any failure is present on<br>this interworking function. Possible error<br>conditions include:                                                                                 |  |
|                    |                  | <i>VpvcUsed</i> - "Port / VPI / VCI" of either source or destination is already used.                                                                                                    |  |
|                    |                  | <i>vpi-OOR</i> - VPI of either the source or destination is out of range.                                                                                                    |  |
|                    |                  | <i>vci-OOR</i> - VCI of either the source or destination is out of range.                                                                                                    |  |
|                    |                  | <i>vpi-Rsvd</i> - PVCs source or destination VPI within range reserved for PVPs.                                                                                                    |  |
|                    |                  | <i>rate-OOR</i> - PCR/SCR in traffic descriptor out of range. Depending on service category: PCR is less than SCR, rate descriptor is non-0 when it should be 0, or rate is 0 when it should be non-0. |  |
|                    |                  | <i>desc-OOR</i> - Traffic Descriptor out of range. One<br>or more of these descriptors is not in the list of<br>MIB enumerations: Service Category,<br>Congestion Action, or Buffer Size.              |  |
|                    |                  | <i>port-bad</i> - The power-on self-test results have disabled this port.                                                                                                    |  |
|                    | (Other Buttons)  |                                                                                                    |  |
| Add Connection     | window<br>button | Enables you to add an ATM UNI connection.<br>See "Adding a Connection" on page 5-38.                                                                                                    |  |
| Connection Summary | window           | (This feature not currently supported.)                                                                                                    |  |
|                    | button           | Enables you to view a summary of the configuration data related to all the connections on this port (see "Viewing Connection Statistics via the Connections Summary Window" on page 6-95).             |  |
| Connection Stats   | window           | (This feature not currently supported.)                                                                                                    |  |
|                    | button           | Enables you to view connection statistics for all<br>the connections on this port (see "Viewing<br>Connection Statistics via the Connections<br>Statistics Window" on page 6-96).                      |  |

 Table 5-3.
 ATM UNI Connections Fields and Buttons (Continued)

# **Configuring ATM UNI Connections**

This section describes how to:

- Add an ATM UNI service connection (see page 5-38)
- Modify an ATM UNI service connection (see page 5-44)
- Enable or Disable an ATM UNI service connection (see page 5-44)
- Delete an ATM UNI service connection (see page 5-45)

# Adding a Connection

To add and configure a connection:

1. Choose the Add Connection button from the ATM UNI Connections window (Figure 5-31 on page 5-34). The Add/Modify ATM UNI Connection window appears (see Figure 5-32).

| Add / Modify ATM UNI Connection     |                             |
|-------------------------------------|-----------------------------|
| Add / Modify ATM UNI Connection     | Events/Alarms Major         |
| Name:                               | CLP=0 CLP=0+1 F             |
|                                     | PCR: 0 151                  |
| Set Connect Type: UNI-PVC 💌         | SCR: 0 0 W                  |
| Endnoint & S-B-B.                   | MCR:                        |
| VPI:                                | CDVT: 1570 microsec         |
| VCI:                                | 1370                        |
| Endpoint B Type: None               | CLP=0 CLP=0+1 R             |
|                                     | PCR: 0 151                  |
|                                     | SCR: 0 0 E                  |
|                                     | MCR:                        |
|                                     | CDVT: 0 0 V                 |
| Set Connect Mgmt:                   | 1370                        |
| Connect Status: Down                | Tagging: Not Appl UPC: Off▼ |
| Service Definition:                 | Congestion Control          |
| Service Rate: Rate 64Kb V           | Strategy: None              |
| User Def. Rate:                     | Buffer Size: Shallow 🔽      |
| New Undo                            | OK Cancel Apply             |
| Specify an ATM UNI Connection Name. |                             |

## Figure 5-32. Add/Modify ATM UNI Connection Window

- **2.** Complete the fields described in Table 5-4 to select the parameters for the new connection.
- 3. When you are finished defining this connection, choose OK.
| Field/Button                                                    | Туре                                                                             | Action/Description                                                                                                  |  |  |  |
|-----------------------------------------------------------------|----------------------------------------------------------------------------------|----------------------------------------------------------------------------------------------------|--|--|--|
| Service Descriptors                                             |                                                                                  |                                                                                                    |  |  |  |
| UNI Connection Name                                             | read/write                                                                       | Specify a name for this connection.                                                                                 |  |  |  |
| Set Connect Type                                                | read/write                                                                       | Select the Endpoint A type of ATM UNI connection: PVC or PVP.                                                       |  |  |  |
| Endpoint A<br>S-P-P                                             | read-only                                                                        | Displays the location (slot, POD, port number) of endpoint A of the connection.                                     |  |  |  |
| Endpoint A<br>VPI                                               | read/write                                                                       | Specify the virtual path identifier of endpoint A for this connection.                                              |  |  |  |
| Endpoint A<br>VCI                                               | read/write                                                                       | Specify the virtual channel identifier of endpoint A for this connection.                                           |  |  |  |
| Endpoint B Type                                                 | ndpoint B Type read/write Select the dial type for Endpoint B of thi connection: |                                                                                                    |  |  |  |
|                                                                 |                                                                                  | <i>PVC Orig</i> – Permanent Virtual Connection, addressed by Slot-POD-Port, VPI, VCI.                               |  |  |  |
|                                                                 |                                                                                  | <i>PVP</i> – Permanent Virtual Path, addressed by Slot-POD-Port, VPI.                                               |  |  |  |
|                                                                 |                                                                                  | ASPVC Orig – Adaptation Service Permanent<br>Virtual Connection, Originating side. Addressed by<br>AESA and Handle. |  |  |  |
|                                                                 |                                                                                  | ASPVC Term – Adaptation Service Permanent<br>Virtual Connection, Terminating side. Addressed<br>by AESA and Handle. |  |  |  |
|                                                                 |                                                                                  | <i>SPVC Orig</i> – Soft Permanent Virtual Connection, addressed by AESA and VPI/VCI.                                |  |  |  |
| (Address field)                                                 | read/write                                                                       | Specify Endpoint B as either a S-P-P (PVC Orig<br>and PVP dial types) or as an AESA (SPVC Orig                      |  |  |  |
| S-P-P<br>or<br>AESA                                             |                                                                                  | and ASPVC Orig dial types).                                                                                         |  |  |  |
| VPI                                                             | read/write                                                                       | Specify the virtual path identifier of endpoint B for                                                               |  |  |  |
| (applies to PVP, PVC<br>Orig, and SPVC Orig<br>dial types only) |                                                                                  | this connection.                                                                                                    |  |  |  |
| VCI                                                             | read/write                                                                       | Specify the virtual channel identifier of endpoint B                                                                |  |  |  |
| (applies to PVC Orig,<br>and SPVC Orig dial<br>types only)      |                                                                                  | for this connection.                                                                                                |  |  |  |

 Table 5-4.
 Add/Modify ATM UNI Connection Fields

| Field/Button              | Туре             | Action/Description                                                                                                    |
|---------------------------|------------------|----------------------------------------------------------------------------------------------------|
| Handle<br>(ASPVC Term and | read/write<br>or | For ASPVC Term dial type, displays the handle<br>number assigned for this IWF (read-only).                                                                                                    |
| only)                     | read-only        | being called (read/write).                                                                                                    |
| Set Connect Mgmt          | read/write       | Specify the administrative state of the connection (up or down).                                                                                                    |
|                           |                  | <i>up</i> (default) – Activates the connection.                                                                                                    |
|                           |                  | <i>down</i> – Deactivates the connection.                                                                                                    |
| Connect Status            | read-only        | Displays the operational state of the connection:<br>Up or Down.                                                                                                    |
| Service Definition        | read/write       | Select the type of service for this connection:                                                                                                    |
|                           |                  | <i>CBR-1</i> (default) – Selects constant bit rate service<br>for handling digital information, such as video and<br>digitized voice and is represented by a continuous<br>stream of bits. Constant bit rate service requires<br>guaranteed throughput rates and service levels.                                                                        |
|                           |                  | <i>RT-VBR1</i> – Selects real time variable bit rate 1 service for packaging special delay-sensitive applications, such as packet video, that require low cell delay variation between endpoints.                                                                                                    |
|                           |                  | <i>RT-VBR2</i> – Selects real time variable bit rate 2 service.                                                                                                    |
|                           |                  | <i>RT-VBR3</i> – Selects real time variable bit rate 3 service.                                                                                                    |
|                           |                  | <i>NRT-VBR1</i> – Selects non-real time variable bit rate<br>1 service for packaging the transfer of long, bursty<br>data streams over a pre-established ATM<br>connection. Selectsservice is also used for short,<br>bursty data, such as LAN traffic. CPE protocols<br>adjust for any delay or loss incurred through the<br>use of non-real time VBR. |
|                           |                  | <i>NRT-VBR2</i> – Selects non-real time variable bit rate 2 service.                                                                                                    |
|                           |                  | <i>NRT-VBR3</i> – Selects non-real time variable bit rate 3 service.                                                                                                    |
|                           |                  | <i>UBR1</i> – Selects unspecified bit rate 1 service for LAN traffic applications primarily. The CPE should compensate for any delay or lost cell traffic.                                                                                                    |
|                           |                  | UBR2 – Selects unspecified bit rate 2 service.                                                                                                    |

 Table 5-4.
 Add/Modify ATM UNI Connection Fields (Continued)

| Field/Button                                                                 | Туре                         | Action/Description                                                                                          |
|------------------------------------------------------------------------------|------------------------------|----------------------------------------------------------------------------------------------------|
| Service Rate                                                                 | read/write                   | Specify the connection data rate:                                                                           |
|                                                                              |                              | <i>Rate 64KB</i> (default) – Selects a service rate of 64 Kbps.                                             |
|                                                                              |                              | Rate 384KB – Selects a service rate of 384 Kbps.                                                            |
|                                                                              |                              | <i>Rate 1536KB</i> – Selects a service rate of 1536 Kbps/1.536 Mbps.                                        |
|                                                                              |                              | Rate 1MB – Selects a service rate of 1 Mbps.                                                                |
|                                                                              |                              | Rate 2MB – Selects a service rate of 2 Mbps.                                                                |
|                                                                              |                              | Rate 5MB – Selects a service rate of 5 Mbps.                                                                |
|                                                                              |                              | Rate 10MB – Selects a service rate of 10 Mbps.                                                              |
|                                                                              |                              | Rate 40MB – Selects a service rate of 40 Mbps.                                                              |
|                                                                              |                              | <i>Rate 50MB</i> – Selects a service rate of 50 Mbps.                                                       |
|                                                                              |                              | Rate 100MB – Selects a service rate of 100 Mbps.                                                            |
|                                                                              |                              | Rate 150MB – Selects a service rate of 150 Mbps.                                                            |
|                                                                              |                              | <i>User Defined</i> – Selects a user-defined service rate, and makes available the User Defined Rate field. |
| User Defined Rate                                                            | read/write                   | Specify a service rate in bits per second.                                                                  |
| (available only if User<br>Defined is selected in<br>the Service Rate field) |                              |                                                                                                    |
| note: if traffic descrip                                                     | Tra<br>(For<br>tors are chan | affic Descriptors<br>ward <i>or</i> Reverse)<br>ged, Service Rate field changes to User Defined.            |
| PCR (CLP=0)                                                                  | read/write                   | Specify the forward/reverse peak cell rate, where the cell loss priority is 0.                              |
| SCR (CLP=0)                                                                  | read/write                   | Specify the forward/reverse sustainable cell rate, where the cell loss priority is 0.                       |
| MCR (CLP=0)                                                                  |                              | Not supported.                                                                                              |
| MBS (CLP=0)                                                                  | read/write                   | Specify the forward/reverse maximum burst size, where the cell loss priority is 0.                          |
| PCR (CLP=0+1)                                                                | read/write                   | Specify the forward/reverse peak cell rate, where the cell loss priority is 0+1.                            |
| SCR (CLP=0+1)                                                                | read/write                   | Specify the forward/reverse sustainable cell rate, where the cell loss priority is 0+1.                     |
| MCR (CLP=0+1)                                                                |                              | Not supported.                                                                                              |

# Table 5-4. Add/Modify ATM UNI Connection Fields (Continued)

| Field/Button    | Туре         | Action/Description                                                                                                    |  |
|-----------------|--------------|----------------------------------------------------------------------------------------------------|--|
| MBS (CLP=0+1)   | read/write   | Specify the forward/reverse maximum burst size, where the cell loss priority is 0+1.                                                                                                    |  |
| CDVT (microsec) | read/write   | Specify the forward/reverse cell delay variation tolerance in microseconds for this connection.                                                                                                    |  |
|                 | Tra<br>(Forv | affic Descriptors<br>ward <i>and</i> Reverse)                                                                                                    |  |
| Tagging         | read-only    | Displays the method of changing a high-priority cell to a low-priority cell for this connection.                                                                                                    |  |
| UPC             | read/write   | Specify whether usage parameter control is enabled or disabled on this connection.                                                                                                    |  |
|                 | Co           | ngestion Control                                                                                                    |  |
| Strategy        | read/write   | Specify the type of congestion control on this connection:                                                                                                    |  |
|                 |              | <i>None</i> (default) – Selects no strategy for handling congestion.                                                                                                    |  |
|                 |              | <i>SetEFCI</i> – Uses the explicit forward congestion indicator to determine if congestion (or impending congestion) exists in a node. When selected, the congested node modifies the EFCI bit in the ATM cell header to indicate congestion.                                                                                                    |  |
|                 |              | If the equipment connected to the SA unit can use<br>the EFCI bit to adjust its transmission rate, it may<br>lower the connection cell rate to relieve the<br>congestion. EFCI is only set in the UBR queue and<br>affects all connections in the queue of the physical<br>port, therefore, do not select this option if you do<br>not want to use the EFCI strategy on this physical<br>port. |  |
|                 |              | <i>EarlyPacketDi</i> (Early Packet Discard) – Drops a whole packet to relieve congestion under AAL5 adaptation.                                                                                                    |  |
|                 |              | <i>DropCLP1</i> – Drops low-priority cells (CLP=1) to relieve congestion.                                                                                                    |  |

| Table 5-4. | Add/Modify | ATM UNI | Connection | Fields | (Continued) |
|------------|------------|---------|------------|--------|-------------|
|------------|------------|---------|------------|--------|-------------|

| Field/Button | Туре              | Action/Description                                                                                                    |
|--------------|-------------------|----------------------------------------------------------------------------------------------------|
| Buffer Size  | read/write        | Specify the buffer size allocated for controlling congestion on this connection:                                              |
|              |                   | <i>Shallow</i> (default) – Provides the smallest buffer for handling congestion on this connection.                           |
|              |                   | <i>Medium</i> – Provides a moderately sized buffer for handling congestion on this connection.                                |
|              |                   | <i>High</i> – Provides the largest buffer for handling congestion on this connection.                                         |
| New          | command<br>button | Saves the current connection and opens a new instance of the Add/Modify ATM UNI Connection window to create a new connection. |
| Undo         | command<br>button | Undoes any unsaved changes. Unsaved changes<br>are those which have not been saved by selecting<br>Apply or OK.               |

 Table 5-4.
 Add/Modify ATM UNI Connection Fields (Continued)

# **Modifying a Connection**

To modify a connection:

1. Select the connection from the list in the ATM UNI Connections window (Figure 5-31). The Connection Options window appears (see Figure 5-33):

| Connection Options     |                             |
|------------------------|-----------------------------|
| Name                   | Endpoint & Type: Pvc Orig   |
| Connection 1           |                             |
|                        | S-P-P:                      |
| Connect Status         | 1-3-1                       |
| Up                     |                             |
|                        | VPI: VCI:                   |
| Connect Detail         | 1 32                        |
| Ok                     |                             |
|                        | Endpoint B S-P-P: 1 2 1     |
| Modify Delete Connect  | IWF Stats Cell Stats Cancel |
| Warning: Applet Window |                             |

## Figure 5-33. Connection Options - ATM-UNI

- 2. Choose the Modify button. The Add/Modify ATM UNI Connection window appears (see Figure 5-32).
- 3. Modify the connection parameters described in Table 5-4, then choose OK.

# **Enabling and Disabling a Connection**

When you add an ATM UNI connection, it is automatically set to a connect state of Up, in which the connection is active. The connect state of a connection is effectively an on/off switch for the connection. You can deactivate a connection temporarily by setting its Connect State to Down, then turn the connection back on by setting the Connect State to Up. You can control the state of a connection from the Add/Modify ATM UNI Connection window or from the Connection Management window, both accessed from the Connection Options window.

From the Add/Modify ATM UNI Connection window:

To enable or disable a connection from the Add/Modify ATM UNI Connection window (Figure 5-32 on page 5-38), set the Set Connect Mgmt parameter to Up or Down, then choose OK.

From the Connection Management window:

To enable or disable an ATM UNI connection from the Connection Management window (Figure 5-35), select the Connect or Disconnect button.

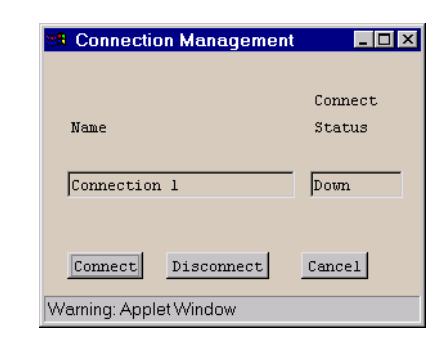

## Figure 5-34. Connection Management Window

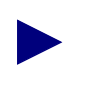

Disconnecting a connection (setting its Connect Status to Down) does not remove the connection configuration from the SA unit's database. You can reconnect it at any time, using the procedure described above.

# **Deleting a Connection**

To delete a connection:

- Select the connection from the Configured ATM UNI Connections list in the ATM UNI Connections window. The Connection Options window appears (Figure 5-33).
- **2.** Choose the Delete button to remove the connection from the port configuration. The Delete Connection (see Figure 5-35) window appears, asking you to confirm this action.

| M Delete Connection     |               |
|-------------------------|---------------|
| You are about to delete | e connection: |
| Connection 1            |               |
| Are You Sure?           | Yes No        |
| Warning: Applet Window  |               |

#### Figure 5-35. Delete Connection Window

**3.** Choose the Yes button. The connection is removed from the SA unit's database and disappears from the list of configured ATM UNI connections in the ATM UNI Connections window.

# **Configuring Inverse Multiplex (IMA) Services**

Inverse Multiplexing over ATM (IMA) is not strictly a connection service by itself, but rather an adjunct tool to configure a special type of ATM UNI port. Inverse Multiplexing over ATM allows you to 'group' several DS1/E1 ATM ports into a single logical connection with a bandwidth equal to the sum of the combined ports. This grouping of ports into a single virtual connection is called an IMA Group. Since the IMA Groups must be configured prior to any connections being configured across an IMA port, IMA Service is accessible from the Select Service menu.

Figure 5-36 shows the theory behind IMA's operation: several individual DS1 or E1 circuits act in concert as a single high-speed data pipe to satisfy bandwidth requirements greater than DS1/E1 but less than DS3/E3.

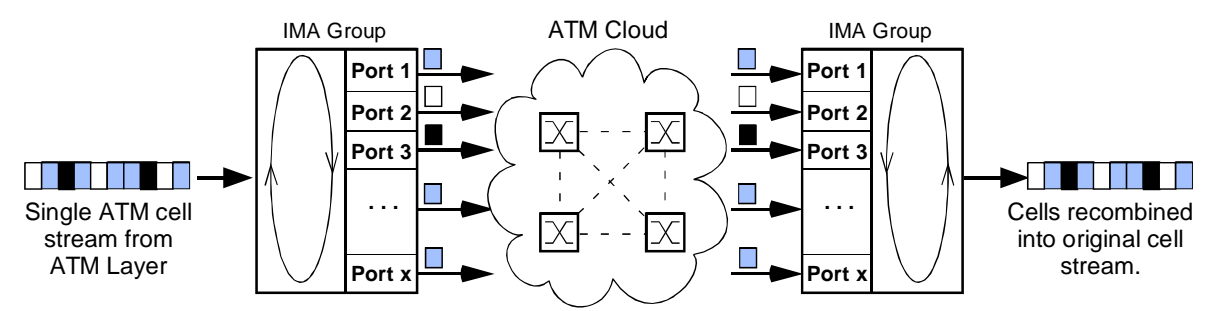

Cells being transmitted are distributed across the ports (links) in a round-robin sequence. At the receiving end, the cells from each link are recombined into the original ATM cell stream.

## Figure 5-36. IMA Operation Example

An IMA Group has an effective bandwidth equal to the bandwidths of the combined ports, minus a small percent for management and control. For an XPOD (4 IMA ports), the maximum aggregate speed of a four-port group is approximately 6.0 Mbps for a DS1 POD or 7.6 Mbps for an E1 POD. For an IPOD (8 IMA ports), the maximum aggregate speed of an eight-port group is approximately 12.0 Mbps for a DS1 POD or 15.2 Mbps for an E1 POD.

You can calculate the maximum aggregate speed of an IMA group with the following formulas, where M is the frame size selected and N is the number of links in the IMA group.

For a DS1 POD IMA Group:

$$1.536M \times \frac{M-1}{M} \times \frac{2048}{2049} \times N$$

For an E1 POD IMA Group:

$$1.920M \times \frac{M-1}{M} \times \frac{2048}{2049} \times N$$

When an IMA link is set to the Up operational state, the IMA Frame Synchronization process begins attempting to schronize its links so that it can begin passing data. Once synchronization is achieved, the links pass data unless an error occurs, restarting the synchronization process. Each link goes through a Hunt-Presync-Sync cycle to establish syncronization with its opposite end, shown in Figure 5-37.

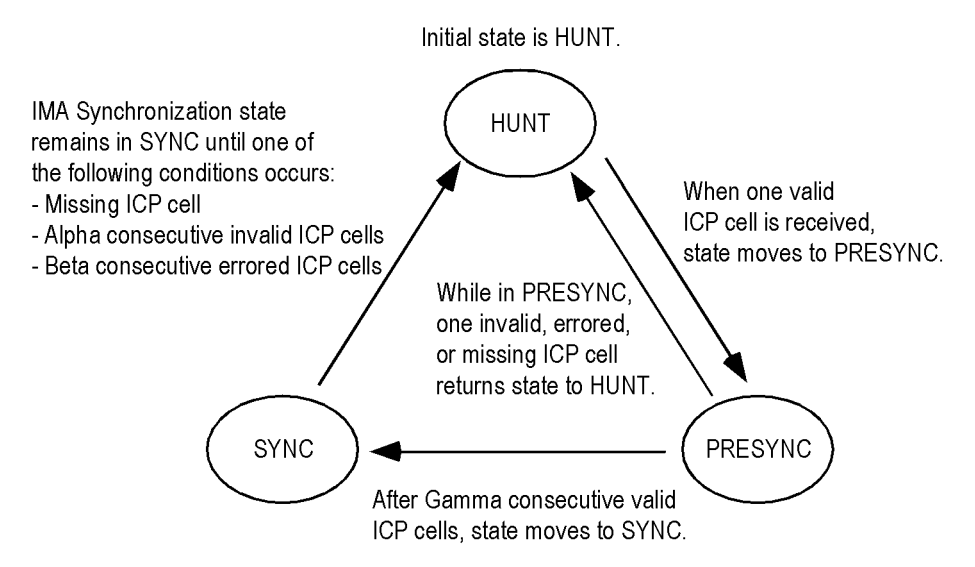

#### Figure 5-37. IMA Frame Synchronization Process

Configuring IMA service on an IMA POD consists of tagging IMA ports as IMA links (see "Configuring a DS1 or E1 Port" on page 4-11 for details on tagging an IMA port as an IMA link), creating an IMA group and assigning ports to the group, and configuring the operational parameters so that the separate links function as one unit.

To configure IMA services:

From the Main menu:

- 1. Choose the Service Management button. The Select Service window appears.
- 2. Choose the Inverse Multiplex Service (IMA) button. The Select IMA POD window appears (see Figure 5-38).

| R Select IMA Pod       |               |
|------------------------|---------------|
| S-P Name               | OPS<br>Status |
| 1 3 DS1 IMA POD        | Up            |
| Warning: Applet Window | <u>Cance1</u> |

Figure 5-38. Select IMA POD Window

**3.** Select the IMA POD whose service you want to configure. The Configure POD window appears (see Figure 5-39).

| 88 Configu | ire POD    |                |         |               |         | _ 🗆 × |
|------------|------------|----------------|---------|---------------|---------|-------|
| Configu    | re POD     |                |         | Events/Alarms | . Major |       |
| Selec      | t Port -   |                |         | OPS           |         |       |
| #          | Туре       | Name           |         | Status        | Alarm   |       |
| 1          | DS1        | DS1 PO         | RT NAME | Up            | None    | _     |
| 2          | DS1        | DS1 PO         | RT NAME | Up            | None    |       |
| 3          | DS1        | DS1 PO         | RT NAME | Up            | None    |       |
| 4          | DS1        | DS1 PO         | RT NAME | Up            | None    |       |
|            |            |                |         |               |         |       |
|            |            |                |         |               |         |       |
|            |            |                |         |               |         |       |
|            |            |                |         |               |         |       |
| IMA Gro    | oup [      | CAC            |         |               | Ca      | ncel  |
| Select     | to Confi   | gure IMA Group |         |               |         |       |
| Warning: A | pplet Wind | wok            |         |               |         |       |

#### Figure 5-39. Configure POD Window

**4.** Select the IMA Group button. The IMA Groups window appears (see Figure 5-40), listing any existing IMA groups.

| MA Gro      | ups          |        |                 |              |        |     |         | _   |  |
|-------------|--------------|--------|-----------------|--------------|--------|-----|---------|-----|--|
| IMA Grow    | ups          |        |                 | Events/Alar  | ms     | ļ   | Major   |     |  |
| Config      | ured IMA Gro | ups -  |                 |              |        |     |         |     |  |
|             |              | ТΧ     | NE Group        | FE Group     | Cfg Li | nks | Act Lir | ıks |  |
| IMA G       | roup Name    | ID     | State           | State        | ΤX     | RX  | ΤX      | RX  |  |
| IMA :       | 5al00 Group  | 100    | Operational     | Operational  | 4      | 4   | 4       | 4   |  |
|             |              |        |                 |              |        |     |         |     |  |
| Add IMA     | Group        |        |                 |              |        |     | Can     | cel |  |
| Use Up      | / Down arrow | s or : | mouse to scroll | through this | table. |     |         |     |  |
| Warning: Ap | oplet Window |        |                 |              |        |     |         |     |  |

#### Figure 5-40. IMA Groups Window

**5.** Select the Add IMA Group button to create a new IMA group. The Add/Modify IMA Group window appears (see Figure 5-41).

| dd IMA Group                                                                                                    |                         |
|----------------------------------------------------------------------------------------------------|-------------------------|
| H IMA Group<br>IMA Group Descriptors                                                                                                    | Events/Alarms Critical  |
| Group Name:                                                                                                    | Symmetry:               |
|                                                                                                    | SymmetricOperation 💌    |
| ADMIN Status: Up                                                                                                    | NE TX Clock Mode:       |
| TV TWA TD.                                                                                                    | TX Frame Length: M128 💌 |
| Min. TX Links:                                                                                                    | Max. Delay (ms):        |
| Min. RX Links:                                                                                                    | Alpha:                  |
|                                                                                                    | Beta:                   |
| Select Links<br>Add Link Name S P P                                                                                                    | Gamma:                  |
| [] DS1 PORT NAM 1 3 1<br>[] DS1 PORT NAM 1 3 2                                                                                                    | TX Test: Disabled 💌     |
| [] DS1 PORT NAM 1 3 3                                                                                                    | TX Test LID:            |
| L J DELFORIMAN I 3 4                                                                                                    | TX Test Pattern: 255    |
|                                                                                                    |                         |
|                                                                                                    |                         |
| a sea Distant and Description of the second second se | UK Lancel Apply         |
| ear Fields Next Logical Layer                                                                                                    |                         |

#### Figure 5-41. Add/Modify IMA Group Window

6. Complete the fields described in Table 5-5 to define the IMA group and assign one or more of the IMA DS1/E1 ports to the group.

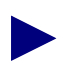

You can assign from one to four IMA ports to an IMA group on an IMA XPOD, and from one to eight IMA ports to an IMA group on an IMA IPOD. You should assign all available ports to a group, as unassigned ports are idle and unused.

| Table 5-5. Add/woully live Group buttons and Fleic | Table 5-5. | Add/Modify | ' IMA | Group | Buttons | and | Field |
|----------------------------------------------------|------------|------------|-------|-------|---------|-----|-------|
|----------------------------------------------------|------------|------------|-------|-------|---------|-----|-------|

| <b>Field/Button</b>          | Туре       | Action/Description                                                                                                    |  |  |
|------------------------------|------------|----------------------------------------------------------------------------------------------------|--|--|
| IMA Group Descriptors        |            |                                                                                                    |  |  |
| Group Name                   | read/write | Enter an IMA Group name (32 characters max).                                                                                                    |  |  |
| ADMIN Status                 | read/write | Set the administrative state of the IMA group: up<br>(default) or down. Set to Down (offline) when you run<br>diagnostics. (Testing mode is not currently supported.) |  |  |
| NE (Near End)<br>Group State | read-only  | Displays the operational state of the near-end of the IMA group: operational or non-operational.                                                                      |  |  |

| Field/Button  | Туре       | Action/Description                                                                                                    |
|---------------|------------|----------------------------------------------------------------------------------------------------|
| TX IMA ID     | read/write | Specify the transmission identification number to be<br>assigned to this IMA group (must be an integer from<br>0-255.)                                                                                                    |
| Min. TX Links | read/write | Specify the minimum number of transmit links that<br>must be active to move the IMA group into the<br>operational state.                                                                                                    |
| Min. RX Links | read/write | Specify the minimum number of receive links that must<br>be active to move the IMA group into the Operational<br>state.                                                                                                    |
|               |            | Select Links                                                                                                    |
| Add           | read/write | Select IMA DS1/E1 ports to add to or remove from this<br>group. Links marked with an X are included in this<br>group. Selecting a link from this list opens the<br>Configure IMA Link window (Figure 5-42 on<br>page 5-53); select the Add Link to Group parameter to<br>add the selected link to this IMA group. |
|               |            | Note: only ports whose "Tag as IMA Link" parameter is set to True appear in this list.                                                                                                    |
| Link Name     | read-only  | Displays the link name.                                                                                                    |
| S-P-P         | read-only  | Displays the slot, POD, and port numbers of each link.                                                                                                    |
|               |            | IMA Group Tuning                                                                                                    |
| Symmetry      | read/write | Select the symmetry to be used by this IMA group.<br>Options are:                                                                                                    |
|               |            | <i>SymmetricOperation</i> (default) – The IMA interface is required to configure each IMA link in both transmit and receive directions. ATM cells can only be transmitted and received over links that are active in both directions.                                                                             |
|               |            | <i>AssymmetricOperation</i> – (not currently supported) The IMA interface is required to configure each IMA link in both transmit and receive directions. ATM cells can be transmitted over a link in the transmit direction while the link is not active in the receive direction.                               |
|               |            | <i>AssymmetricConfiguration</i> – (not currently supported)<br>The IMA interface is not required to configure all IMA<br>links in both transmit and receive directions. ATM cells<br>can be transmitted over a link in the transmit direction<br>while the link is not active in the receive direction.           |

 Table 5-5.
 Add/Modify IMA Group Buttons and Fields (Continued)

| Field/Button              | Туре       | Action/Description                                                                                                    |
|---------------------------|------------|----------------------------------------------------------------------------------------------------|
| NE Transmit<br>Clock Mode | read/write | Select the near-end transmit clock mode for this IMA Group. Options are:                                                                                                    |
|                           |            | <i>CTC</i> (default) – Common Transmit Clock. The same transmit clock is used for all IMA links.                                                                                     |
|                           |            | <i>ITC</i> – (not currently supported) Independent Transmit<br>Clock. The transmit clock on at least one link is derived<br>from a different clock source than another link.         |
| TX Frame Length           | read/write | Select the transmission frame length for this IMA Group. Options are:                                                                                                    |
|                           |            | M32 – IMA frames of 32 ATM cells.                                                                                                    |
|                           |            | M64 – IMA frames of 64 ATM cells.                                                                                                    |
|                           |            | M128 (default) – IMA frames of 128 ATM cells.                                                                                                    |
|                           |            | M256 – IMA frames of 256 ATM cells.                                                                                                    |
|                           |            | <i>Note:</i> Frames consist of M-1 data cells and one OAM cell.                                                                                                    |
| Max. Delay (ms)           | read/write | Enter the maximum delay differential in milliseconds that this IMA Group will allow among its links. Range 0-25 msec.                                                                |
| Alpha                     | read/write | Enter the number of consecutive invalid ICP cells that<br>must be detected before moving to the IMA HUNT<br>state. The range is 1–2; the default value is 2.                         |
|                           |            | See Figure 5-37 on page 5-47 for an illustration of the IMA frame synchronization mechanism.                                                                                         |
|                           |            | <i>Note</i> : See the ATM Forum Technical Committee's<br>Inverse Multiplexing for ATM (IMA) specification for<br>additional information on IMA state.                                |
| Beta                      | read/write | Enter the number of consecutive errored ICP cells that<br>must be detected before moving to the IMA HUNT<br>state. The range is 1–5; the default value is 2.                         |
| Gamma                     | read/write | Enter the number of consecutive valid ICP cells that<br>must be detected before moving to the IMA SYNC state<br>from the PRESYNC state. The range is 1–5; the default<br>value is 1. |
| Tx Test                   | read/write | Select whether transmit test is enabled or disabled.                                                                                                    |
| Tx Test LID               | read/write | Select the link on which Tx Test Pattern will be sent.                                                                                                    |

| Field/Button          | Туре             | Action/Description                                                                                                    |
|-----------------------|------------------|----------------------------------------------------------------------------------------------------|
| Tx Test Pattern       | read/write       | Enter the test pattern for IMA group loopback. Select a value between 0 and 255 to designate a specific pattern. This pattern will be transmitted on the link selected by Tx Test LID and returned by the far end on <i>all</i> active links. |
|                       |                  | (Other Buttons)                                                                                                    |
| Next Logical<br>Layer | window<br>button | Opens the Configure ATM Interface window, enabling<br>you to access and configure the ATM interface. (See<br>"Configuring the ATM Interface" on page 4-46.)                                                                                   |

| Table 5-5. | Add/Modify | IMA | Group | <b>Buttons and</b> | l Fields | (Continued) |
|------------|------------|-----|-------|--------------------|----------|-------------|
|------------|------------|-----|-------|--------------------|----------|-------------|

# **Configuring IMA Links**

To configure the attributes of an individual IMA link (IMA DS1/E1 port):

1. Select the IMA DS1 or E1 from the Add or Modify IMA Group window's Add/Remove Links field (see Figure 5-41). The Configure IMA Link window appears (Figure 5-42):

| Configure IMA Link     |   |
|------------------------|---|
| Slot-Pod-Port: 5 3 1   |   |
| Add Link To Group: 🔽   | ī |
| ICP Cell Monitoring: 🔽 | ī |
| ICP Cell Position:     | 4 |
| OK Cancel Apply        |   |
| Warning: Applet Window |   |

## Figure 5-42. Configure IMA Link Window

2. Complete the fields described in Table 5-6.

## Table 5-6. Configure IMA Link Buttons and Fields

| Field/Button           | Туре       | Action/Description                                                                              |  |  |
|------------------------|------------|-------------------------------------------------------------------------------------------------|--|--|
| IMA Link Descriptors   |            |                                                                                                 |  |  |
| Slot-Pod-Port          | read-only  | Displays the link's slot, POD and port numbers.                                                 |  |  |
| Add Link to Group      | read/write | Check this box to add this IMA link to the current IMA group.                                   |  |  |
| ICP Cell<br>Monitoring | read/write | Check this box to enable ICP cell monitoring on this IMA link. Default is selected.             |  |  |
| ICP Cell Position      | read/write | Displays the position in the IMA frame where the ICP (OAM) cell is located during transmission. |  |  |
|                        |            | This value must be between 0 and M, where M is the frame size. Default is 1.                    |  |  |

**3.** Choose OK to close the window and return to the Add or Modify IMA Group window.

# Modifying an IMA Group

To modify an IMA group:

1. Select an IMA group from the list of Configured IMA Groups in the IMA Groups window (Figure 5-40). The IMA Group Options window appears (see Figure 5-43).

| MA Group Options                                                                                         |          |                   |                   | _ 🗆 🗵              |  |
|----------------------------------------------------------------------------------------------------|----------|-------------------|-------------------|--------------------|--|
| IMA Group Name                                                                                           | TX<br>ID | ME Group<br>State | FE Group<br>State | Act Links<br>TX RX |  |
| IMA Sal00 Group 1                                                                                        | 100      | Operational       | Operational       | 4 4                |  |
| Modify         Delete         Next Logical Layer           Group Stats         Link Stats         Cancel |          |                   |                   |                    |  |

## Figure 5-43. IMA Group Options Window

- 2. Select the Modify button. The Add/Modify IMA Group window appears.
- **3.** Make any desired changes, referring to the parameters listed in Table 5-5 on page 5-49.
- 4. Choose OK to close the window when finished.

## Deleting an IMA Group

To delete an IMA group:

- 1. Select the IMA group from the list of Configured IMA Groups in the IMA Groups window (Figure 5-40). The IMA Group Options window appears (Figure 5-43).
- **2.** Choose the Delete button. The Delete IMA Group window appears, asking you to confirm this action.
- **3.** Choose OK to confirm. The system deletes the group and returns you to the IMA Group Options window.

# **Viewing IMA Group Statistics**

To view statistics regarding an IMA group or an individual link in an IMA group:

- 1. Select an IMA group from the list of Configured IMA Groups in the IMA Groups window (Figure 5-40). The IMA Group Options window appears (Figure 5-43).
- 2. Select the Group Stats button. The IMA Group Statistics window appears (see Figure 5-44).

| IMA Group Stati                     | stics            |                |         |        |            |        | _ 🗆    |
|-------------------------------------|------------------|----------------|---------|--------|------------|--------|--------|
| IMA Group Stati<br>- IMA Group Summ | stics<br>ary ——— |                | Events  | /Alar  | ms         | Major  |        |
|                                     | OPS              | NE Group       | FE Gro  | up     | Last       |        |        |
| IMA Group Name                      | Status           | State          | State   |        | Change     |        |        |
| IMA Sal00 Grou                      | p                | perational     | perat   | ional  | 5-Aug-     | 1998   | :58:01 |
| _ imeGroup _                        |                  |                |         |        |            |        |        |
| Failure Status:                     | NoFat            | ilure          |         | Test : | Status:    | Dis    | abled  |
| Symmetry:                           | Symmetric(       | Dperation      |         | 1      | LID: 1     | Patter | n: 255 |
|                                     | , -              | •              |         |        | ,          |        |        |
| TX Cells:                           | 84122944         | RX Cells:      | 72629   | 189    | UASs:      |        | 589    |
| Fails:                              | 3                | Fails:         |         | 3      | Run. Secs  | :      | 364    |
| ACR:                                | 14492            | ACR:           | 14      | 492    |            |        |        |
|                                     |                  |                |         |        |            |        |        |
| TX IMA ID:                          | 100              | RX IMA ID:     |         | 100    | Alpha Val  | ue:    | 2      |
| Minimum # Li                        | nks: 1           | Minimum # 1    | Links:  | 1      | Beta Valu  | e:     | 2      |
| Links Config                        | ured: 4          | Links Confi    | igured: | 4      | Gamma Val  | ue:    | 1      |
| Links Active                        | : 4              | Links Activ    | ve:     | 4      |            |        |        |
| Clock Mode:                         | СТС              | Clock Mode:    | :       | стс    | Allowed D  | elay:  | 25     |
| Timing Ref:                         | 0                | Timing Ref:    | ·       | 0      | Observed : | Delay: | 0      |
| Frame:                              | M128             | Frame:         | M12     | 8      | Least Del  | ay:    | 0      |
| Clear Counters Cancel               |                  |                |         |        |            |        |        |
| Select to retur                     | n to the pre     | evious screen. |         |        |            |        |        |
| /arning: Applet Win                 | dow              |                |         |        |            |        |        |

## Figure 5-44. IMA Group Statistics Window

Table 5-7 describes the fields in the IMA Group Statistics window.

| Field/Button                             | Туре              | Description                                                                                                    |  |  |  |
|------------------------------------------|-------------------|----------------------------------------------------------------------------------------------------|--|--|--|
|                                          | IMA Group Summary |                                                                                                    |  |  |  |
| IMA Group Name                           | read-only         | Displays the name of the IMA group.                                                                                                    |  |  |  |
| OPS Status                               | read-only         | Displays the operational state of the IMA group: up or down.                                                                                 |  |  |  |
| NE (Near End), read-only<br>FE (Far End) |                   | Displays the state of the near end and far end of this IMA group:                                                                            |  |  |  |
| Group State                              |                   | <i>Operational</i> - IMA group is operating properly at the near end.                                                                        |  |  |  |
|                                          |                   | <i>Startup</i> - Local end is in startup, waiting to see the far end in startup.                                                             |  |  |  |
|                                          |                   | <i>Startup Ack</i> - A transitional state when both near and far ends are in startup.                                                        |  |  |  |
|                                          |                   | <i>Insufficient Links</i> - The group does not have a sufficient number of links to operate.                                                 |  |  |  |
|                                          |                   | <i>Blocked</i> - The group is blocked; a group can be blocked for maintenance purposes while sufficient links are active in both directions. |  |  |  |
|                                          |                   | <i>ConfigAborted</i> - The far end has attempted to use unacceptable configuration parameters.                                               |  |  |  |
| Last Change                              | read-only         | Displays the time and date of the last change to the IMA group state.                                                                        |  |  |  |

 Table 5-7.
 IMA Group Statistics Fields and Buttons

| Field/Button   | Туре      | Description                                                                                                    |  |
|----------------|-----------|----------------------------------------------------------------------------------------------------|--|
| IMA Group      |           |                                                                                                    |  |
| Failure Status | read-only | Displays the failure status for this IMA group.                                                                                          |  |
|                |           | noFailure – IMA group is up.                                                                                                    |  |
|                |           | startUpNe – Start up near-end failure.                                                                                                   |  |
|                |           | startUpFe – Start up far-end failure.                                                                                                    |  |
|                |           | <i>invalidMValueNe</i> – Invalid transmission frame length near-end.                                                                     |  |
|                |           | <i>invalidMValueFe</i> – Invalid transmission frame length far-end.                                                                      |  |
|                |           | failedAssymetricNe – Assymetric failure near-end.                                                                                        |  |
|                |           | failedAssymetricFe – Assymetric failure far-end.                                                                                         |  |
|                |           | insufficientLinksNe – Insufficient links near-end.                                                                                       |  |
|                |           | insufficientLinksFe – Insufficient links far-end.                                                                                        |  |
|                |           | <i>blockedNe</i> – Connection blocked at near-end.                                                                                       |  |
|                |           | blockedFe - Connection blocked at far-end.                                                                                               |  |
|                |           | otherFailure – Unrecognized failure.                                                                                                    |  |
| TX Test Status | read-only | Displays whether the TX Test is currently enabled or disabled.                                                                           |  |
| Symmetry       | read-only | Displays the symmetry mode for this IMA group:<br>Symmetric Operation (default), Assymmetric<br>Operation, or Assymmetric Configuration. |  |
| LID            | read-only | Displays the Tx Test Link Identifier for this IMA group.                                                                                 |  |
| Pattern        | read-only | Displays the Tx Test Pattern for this IMA group.                                                                                         |  |
| TX Cells       | read-only | Displays the number of cells transmitted by this IMA group.                                                                              |  |
| (TX Cells)     |           |                                                                                                    |  |
| Fails          | read-only | Displays the number of transmission cell failures.                                                                                       |  |
| ACR            | read-only | Displays the current cell rate (in cells per second) provided by this IMA group, considering all the transmit links in the Active state. |  |
| RX Cells       | read-only | Displays the number of cells received by this IMA group.                                                                                 |  |

| Table 5-7. | IMA Group | • Statistics | <b>Fields and</b> | <b>Buttons</b> ( | (Continued) |
|------------|-----------|--------------|-------------------|------------------|-------------|
|------------|-----------|--------------|-------------------|------------------|-------------|

| Field/Button     | Туре      | Description                                                                                                    |
|------------------|-----------|----------------------------------------------------------------------------------------------------|
| (RX Cells)       |           |                                                                                                    |
| Fails            | read-only | Displays the number of receive cell failures.                                                                                                 |
| ACR              | read-only | Displays the current cell rate (in cells per second)<br>provided by this IMA group, considering all the<br>receive links in the Active state. |
| UASs             | read-only | Displays the number of unavailable seconds recorded<br>on this IMA group.                                                                     |
| Run. Secs        | read-only | Displays the length of time (in seconds) this IMA group has been in its current state (up or down).                                           |
| TX IMA ID        | read-only | Displays the IMA ID currently in use by the local IMA group.                                                                                  |
| (TX IMA)         |           |                                                                                                    |
| Minimum # Links  | read-only | Displays the minimum number of transmit links<br>required to be active to move the IMA group into the<br>operational state.                   |
| Links Configured | read-only | Displays the number of links configured to transmit<br>in this IMA group.                                                                     |
| Links Active     | read-only | Displays the number of configured transmit links that are also active.                                                                        |
| Clock Mode       | read-only | Displays the synchronization mode being used by the local IMA group.                                                                          |
| Timing Ref       | read-only | Displays the LID of the transmit timing reference<br>link being used by the near end for IMA cell clock<br>recovery from the ATM layer.       |
| Frame            | read-only | Displays the frame length being used by the IMA group in the transmit direction.                                                              |
| RX IMA ID        | read-only | Displays the IMA ID currently in use by the remote IMA group.                                                                                 |
| (RX IMA)         |           |                                                                                                    |
| Minimum # Links  | read-only | Displays the minimum number of receive links<br>required to be active to move the IMA group into the<br>operational state.                    |
| Links Configured | read-only | Displays the number of links configured to receive in this IMA group.                                                                         |

 Table 5-7.
 IMA Group Statistics Fields and Buttons (Continued)

| Field/Button   | Туре      | Description                                                                                                    |
|----------------|-----------|----------------------------------------------------------------------------------------------------|
| Links Active   | read-only | Displays the number of configured receive links that are also active.                                                                                                    |
| Clock Mode     | read-only | Displays the synchronization mode being used by the remote IMA group.                                                                                                    |
| Timing Ref     | read-only | Displays the LID of the receive timing reference link<br>being used by the near end for IMA cell clock<br>recovery toward the ATM layer.                                                    |
| Frame          | read-only | Displays the frame length being used by the IMA group in the transmit direction.                                                                                                    |
| Alpha Value    | read-only | Displays the number of consecutive invalid ICP cells<br>that must be detected before moving from IMA<br>SYNC to the IMA HUNT state. The default value is<br>two.                            |
| Beta Value     | read-only | Displays the number of consecutive errored ICP cells<br>that must be detected before moving from IMA<br>SYNC to the IMA HUNT state. The default value is<br>two.                            |
| Gamma Value    | read-only | Displays the number of consecutive valid ICP cells<br>that must be detected before moving to the IMA<br>SYNC state from the PRESYNC state. The default<br>value is one.                     |
| Allowed Delay  | read-only | Displays the maximum number of milliseconds of delay differential among the links that will be tolerated on this group.                                                                     |
| Observed Delay | read-only | Displays the maximum differential delay in<br>milliseconds observed among the receive links<br>currently available in the IMA group.                                                        |
| Least Delay    | read-only | Displays the index of the link in this IMA group that<br>has the smallest link propagation delay. (This value is<br>valid only if there is at least one link included in the<br>IMA group.) |

 Table 5-7.
 IMA Group Statistics Fields and Buttons (Continued)

# **Viewing IMA Link Statistics**

To view statistics regarding an individual link within an IMA group:

- 1. Select an IMA group from the list of Configured IMA Groups in the IMA Groups window (Figure 5-40). The IMA Group Options window appears (Figure 5-43).
- 2. Select the Link Stats button. The Select IMA Link window appears (see Figure 5-45).

| 2 | Select IMA Link       | (SA-10 | 0) |   |             |             |
|---|-----------------------|--------|----|---|-------------|-------------|
|   | Name                  | S      | P  | P | NE TX State | NE RX State |
|   | DS1 PORT NAME         | 1      | З  | 1 | Active      | Active      |
|   | DS1 PORT NAME         | 1      | з  | 2 | Active      | Active      |
|   | DS1 PORT NAME         | 1      | 3  | 3 | Active      | Active      |
|   | DS1 PORT NAME         | 1      | 3  | 4 | Active      | Active      |
|   |                       |        |    |   |             | Cancel      |
| ۷ | Varning: Applet Windo | W      |    |   |             |             |

## Figure 5-45. Select IMA Link Window

**3.** Select an individual link from the list box. The IMA Link Statistics window appears (see Figure 5-46).

| IMA Link Summary    |          |                     |          |
|---------------------|----------|---------------------|----------|
|                     | Ops      | TX Link RX Link ICP |          |
| Name S P            | P Status | ID ID Mon           | itor     |
| DS1 PORT NAME 1     | ģ        | 0 0 'ru             | e        |
| imelink             |          |                     |          |
| Violations:         |          | RX Test Pattern:    | 255      |
| Relative Delay:     |          | Test Status:        | Disabled |
| TX Stuff Cells:     | 10226    | RX Stuff Cells:     | 8821     |
|                     | ,        |                     | ,        |
| NEAR END            |          | FAR END             |          |
| Fail Status: NoFail | ure      | Fail Status: NoFail | ure      |
| SESs:               | 20       | SESs:               | 20       |
| UASs:               | 585      | UASs:               | 583      |
| TX State: Active    |          | TX State: Active    | ·        |
| # Failures:         | 0        | # Failures:         | 0        |
| UUSs:               | 584      | UUSs:               | 587      |
| RX State: Active    |          | RX State: Active    |          |
| # Failures:         | 2        | # Failures:         | 4        |
| UUSs:               | 584      | UUSs:               | 587      |
|                     |          |                     |          |
|                     |          |                     | Cancel   |

# Figure 5-46. IMA Link Statistics Window

Table 5-8 describes the fields in the IMA Link Statistics window.

| Field/Button    | Туре             | Description                                                                                                    |  |  |  |
|-----------------|------------------|----------------------------------------------------------------------------------------------------|--|--|--|
|                 | IMA Link Summary |                                                                                                    |  |  |  |
| Name            | read-only        | Displays the name of this IMA link.                                                                                                    |  |  |  |
| S-P-P           | read-only        | Displays the location (slot, POD and port numbers) of the port.                                                                                                    |  |  |  |
| OPS Status      | read-only        | Displays the operational status of the IMA link:<br>up or down.                                                                                                    |  |  |  |
| TX Link ID      | read-only        | Displays the outgoing Link ID currently in use by<br>the link on the local end. (This value has meaning<br>only if the link belongs to an IMA group.)                                       |  |  |  |
| RX Link ID      | read-only        | Displays the incoming LID currently in use by the<br>link on the remote end. (This value has meaning<br>only if the link belongs to an IMA group.)                                          |  |  |  |
| ICP Monitor     | read-only        | Displays whether the link is selected for ICP Cell monitoring.                                                                                                    |  |  |  |
|                 | imaLink          |                                                                                                    |  |  |  |
| Violations      | read-only        | Displays the count of errored, invalid or missing ICP cells during a non-SES-IMA condition.                                                                                                 |  |  |  |
| Relative Delay  | read-only        | Displays the latest measured delay on this link<br>relative to the link in the same IMA group with the<br>least delay. Value is displayed in milliseconds.                                  |  |  |  |
| TX Stuff Cells  | read-only        | Displays the number of stuff cells transmitted. Stuff cells are transmitted whenever there is no data cell waiting for transmission.                                                        |  |  |  |
| RX Test Pattern | read-only        | Displays the received test pattern.                                                                                                    |  |  |  |
| Test Status     | read-only        | Displays whether a test is currently underway<br>(Enabled) or not (Disabled).                                                                                                    |  |  |  |
| RX Stuff Cells  | read-only        | Displays the number of stuff cells received.                                                                                                    |  |  |  |
| Near End:       |                  |                                                                                                    |  |  |  |
| Fail Status     | read-only        | Displays the current link failure status of the near-end receive link.                                                                                                    |  |  |  |
| SESs            | read-only        | Displays the count of one-second intervals<br>containing several IV-IMA defects or one or more<br>link defects (LOS, OOF/LOF, LCD), LIF, or LODS<br>defects during a non-UAS-IMA condition. |  |  |  |

 Table 5-8.
 IMA Link Statistics Fields and Buttons

| Field/Button | Туре      | Description                                                                                                    |
|--------------|-----------|----------------------------------------------------------------------------------------------------|
| UASs         | read-only | Displays the count of unavailable seconds at the<br>near-end. Unavailability begins at the onset of 10<br>contiguous SES-IMA and ends at the presence of 10<br>contiguous seconds with non-SES-IMA.      |
| TX State     | read-only | Displays the current state of the near-end transmit link.                                                                                                    |
| # Failures   | read-only | Displays the number of times the near-end transmit<br>link has gone down due to a failure condition.                                                                                                    |
| UUSs         | read-only | Displays the count of unusable/fault seconds at the near-end transmit link.                                                                                                    |
| RX State     | read-only | Displays the current state of the near-end receive link.                                                                                                    |
| # Failures   | read-only | Displays the number of times the near-end receive link has gone down due to a failure condition.                                                                                                    |
| UUSs         | read-only | Displays the count of unusable/fault seconds at the near-end receive link.                                                                                                    |
| Far End:     |           |                                                                                                    |
| Fail Status  | read-only | Displays the current link failure status of the far-end receive link as reported via ICP cells.                                                                                                    |
| SESs         | read-only | Displays the count of one-second intervals containing one or more IMA-RDI defects.                                                                                                    |
| UASs         | read-only | Displays the count of unavailable seconds at the far<br>end. Unavailability begins at the onset of 10<br>contiguous SES-IMA-FE and ends at the presence<br>of 10 contiguous seconds with non-SES-IMA-FE. |
| TX State     | read-only | Displays the current state of the far-end transmit link as reported via ICP cells.                                                                                                    |
| # Failures   | read-only | Displays the number of times the far-end transmit<br>link has gone down due to a failure condition.                                                                                                    |
| UUSs         | read-only | Displays the count of unusable/fault seconds at the far-end transmit link.                                                                                                    |
| RX State     | read-only | Displays the current state of the far-end receive link as reported via ICP cells.                                                                                                    |
| # Failures   | read-only | Displays the number of times the far-end receive<br>link has gone down due to a failure condition.                                                                                                    |

 Table 5-8.
 IMA Link Statistics Fields and Buttons (Continued)

| Field/Button | Туре      | Description                                                               |
|--------------|-----------|---------------------------------------------------------------------------|
| UUSs         | read-only | Displays the count of unusable/fault seconds at the far-end receive link. |

# Table 5-8. IMA Link Statistics Fields and Buttons (Continued)

# **Configuring Native LAN Services**

Ethernet Native LAN Services (NLS) require configuration at two levels. First, ports must be assigned to an NLS Group. Second, once an NLS Group has been created, NLS Tunnels (connections) may be added to the Group. To configure Native LAN Service:

From the Main menu:

- 1. Choose the Service Management button. The Select Service window appears (Figure 5-1 on page 5-2).
- **2.** Choose the Native LAN Service (NLS) button. The Native LAN Service (NLS) Groups window appears (see Figure 5-47).

| 👹 Native LAN Service (NLS | ) Groups               |              |           |                        |
|---------------------------|------------------------|--------------|-----------|------------------------|
| Native LAN Service (N     | LS) Groups             | Event        | ts/Alarms | Critical               |
| Configured NLS Grou       | ps                     |              |           |                        |
|                           | # OPS                  | POD 1        | POD 2     | DB                     |
| NLS Group Name            | Tnls Status            | 1 2 3        | 4 1 2 3   | 4 Age                  |
|                           |                        |              |           |                        |
| Group 2                   | 0 Enabled<br>0 Enabled |              |           | ] [ ] 300<br>] [ ] 300 |
|                           |                        |              |           |                        |
|                           |                        |              |           |                        |
| Add NLS Group             |                        |              |           | Cancel                 |
| Select to Add a Nativ     | e LAN Service          | (NLS) Group. |           |                        |
| 🗾 🕘 🛛 Java Applet Window  |                        |              |           |                        |

## Figure 5-47. Native LAN Service (NLS) Groups Window

From the Configure Ethernet Port window:

**3.** After configuring the ports of a 10/100 Ethernet POD ("Configuring an Ethernet Port" on page 4-9), you can configure the Native LAN Service (NLS) by choosing the Service Management button in the Configure Ethernet Port window. The Native LAN Service (NLS) Groups window appears (see Figure 5-47).

From this window you can add a new group or modify existing groups.

To add a new NLS group, proceed with section "Adding an NLS Group" on page 5-65.

To modify an existing NLS group, proceed with section "Modifying an NLS Group" on page 5-68.

# Adding an NLS Group

To add a Native LAN Services Group:

1. In the Native LAN Service (NLS) Groups window (Figure 5-47), choose the Add NLS Group button. The Add NLS Group window appears (see Figure 5-48).

| Add NLS Group              |                        |
|----------------------------|------------------------|
| Add NLS Group              | Events/Alarms          |
| NLS Group Descriptors      | IP Management          |
| Group Name:                | Set IP Access: No Ip 💌 |
|                            | IP Address:            |
| ADMIN Status: No Operation | Subnet Mask:           |
| Set Database Age: 300      |                        |
| Set Buffer Pool:           | Select Ports           |
|                            | POD 1                  |
|                            |                        |
|                            | POD 2                  |
|                            |                        |
|                            |                        |
| Clear Fields               | OK Cancel Apply        |
| Specify a NLS Group Name.  |                        |
| 🖅 🧐 Java Applet Window     |                        |

## Figure 5-48. Add NLS Groups Window

2. Complete the fields described in Table 5-9.

| Field                 | Туре       | Action/Description                                                                                                    |  |  |
|-----------------------|------------|----------------------------------------------------------------------------------------------------|--|--|
| NLS Group Descriptors |            |                                                                                                    |  |  |
| Group Name            | read/write | Enter a name for this group.                                                                                                    |  |  |
| Set ADMIN Status      | read/write | (This function not currently supported; NLS<br>Groups are automatically set to UP Admin<br>Status when created.)                |  |  |
|                       |            | Specify the administrative state of the connection (up or down) after choosing the OK or Apply button.                          |  |  |
|                       |            | Up (default) – Activates the connection when you click the OK or Apply button.                                                  |  |  |
|                       |            | <i>Down</i> – Deactivates the connection when you click the OK or Apply button.                                                 |  |  |
| OPS Status            | read-only  | Displays the operational state of the connection:<br>Up or Down.                                                                |  |  |
| Set Database Age      | read/write | Specify the default age (in seconds) of MAC addresses in the forwarding table.                                                  |  |  |
| Set Buffer Pool       | read/write | Specify the buffer pool for this NLS group:                                                                                     |  |  |
|                       |            | • Mgmt (Note: the Mgmt pool is intended for internal device functions. Do not assign to NLS Groups.)                            |  |  |
|                       |            | • Comms (Note: the Comms pool is intended for internal device functions. Do not assign to NLS Groups.)                          |  |  |
|                       |            | • Pool 1                                                                                                    |  |  |
|                       |            | • Pool 2.                                                                                                    |  |  |
|                       |            | By assigning Pool 1 and Pool 2 to different<br>NLS groups, you can provide independent<br>buffer pools for different customers. |  |  |
|                       | IP N       | lanagement                                                                                                    |  |  |
| Set IP Access         | read/write | Specify whether this group will have IP Access:<br>No IP (default) or IP.                                                       |  |  |
| IP Address            | read/write | Specify the IP addresses for this group.                                                                                        |  |  |
|                       |            | <i>Note</i> : <i>This field is not available if No IP is selected in the Set IP Access field.</i>                               |  |  |

 Table 5-9.
 Add NLS Group Fields

| Field              | Туре       | Action/Description                                                                                                    |  |  |
|--------------------|------------|----------------------------------------------------------------------------------------------------|--|--|
| Subnet Mask        | read/write | Specify the IP subnet mask for this group.<br>Note: This field is not available if No IP is<br>selected in the Set IP Access field. |  |  |
| Select Ports       |            |                                                                                                    |  |  |
| POD 1<br>Ports 1–4 | read/write | Assign POD1 ports to this group by placing a check mark in the box for each port.                                                   |  |  |
| POD 2<br>Ports 1–4 | read/write | Assign POD2 ports to this group by placing a check mark in the box for each port.                                                   |  |  |

 Table 5-9.
 Add NLS Group Fields (Continued)

# Modifying an NLS Group

To modify an NLS group:

**1.** Select the group from the list of defined groups in the NLS Groups window (Figure 5-47). The NLS Group Options window appears (see Figure 5-49):

| NLS Group Options  |            |             |     |        |
|--------------------|------------|-------------|-----|--------|
|                    |            | # OPS       |     |        |
| NLS G              | roup Name  | Inis Status |     |        |
| Group              | 2          | 0 Enabled   | 1   |        |
|                    |            | 1           |     |        |
| Modify] Delete     | . Tunnels. |             | MAC | Cancel |
| Java Applet Window |            |             |     |        |

## Figure 5-49. NLS Group Options Window

- 2. Choose the Modify button. The Add/Modify NLS Group window appears (Figure 5-48).
- 3. Make any desired changes. (See Table 5-9 for fields information.)
- 4. When you have finished modifying the group, choose OK.

# **Deleting an NLS Group**

To delete an NLS group:

- 1. Select the group from the list of defined Groups in the NLS Groups window (Figure 5-47). The NLS Group Options window appears (Figure 5-49).
- **2.** Choose the Delete button. The Delete NLS Group window appears, prompting you for confirmation.
- **3.** Choose OK. The system deletes the group and returns you to the NLS Group Options window.

# **Creating Tunnels for an NLS Group**

To define tunnels for an NLS group:

- 1. Select a group from the list in the NLS Groups window (Figure 5-47). The NLS Group Options window appears (Figure 5-49).
- 2. Choose the Tunnels button. The Native LAN Service (NLS) Tunnels window appears (see Figure 5-50).

| Native LAN Service                      | e (NLS) Tunnels      | (SA-1200)      |                  |               | _ 🗆 × |
|-----------------------------------------|----------------------|----------------|------------------|---------------|-------|
| Native LAN Service<br>Associated NLS Gr | (NLS) Tunnels<br>oup | Eve            | nts/Alarms       | Major         |       |
| NLS Group Name                          | # OPS<br>Thls Status | POD 1<br>1 2 3 | POD 2<br>3 4 1 2 | DB<br>3 4 Age |       |
| Management Group                        | 0 Enabled            |                |                  | 30            | 0     |
| Attached NLS Tunne                      | els                  | Conne          | ect Connect      |               |       |
| Tunnel Name                             | Dial                 | Type Statu     | us Detail        |               | _     |
|                                         |                      |                |                  |               |       |
|                                         |                      |                |                  |               |       |
|                                         |                      |                |                  |               |       |
| Add NLS Tunnel                          |                      |                |                  | Cancel        |       |
| Use Up / Down arrow                     | ws or mouse to s     | croll; seled   | t row for more   | options.      |       |
| 🚰 Unsigned Java Appl                    | et Window            |                |                  |               |       |

## Figure 5-50. NLS Tunnels Window

**3.** Choose the Add NLS Tunnel button. The Add/Modify NLS Tunnel window appears (see Figure 5-51).

| 🍽 Add / Modify NLS Tunnel                      |                                     |                         |          | _ 🗆 × |
|------------------------------------------------|-------------------------------------|-------------------------|----------|-------|
| Add / Modify NLS Tunnel<br>Service Descriptors | Event:<br>Traffic                   | s/Alarms<br>Descriptors | Major    |       |
| Name:                                          |                                     | CLP=0                   | CLP=0+1  | F     |
| р.<br>                                         | PCR:                                | 0                       | 167      | -     |
| Endpoint & Group: Management                   | SCR:                                | 0                       | 0        | U     |
| Endpoint B Type: None                          | MCR:                                |                         |          |       |
|                                                | MBS:                                | 0                       | 0        | D     |
|                                                | CDVT:                               | 429496                  | microsec |       |
|                                                |                                     | CLP=0                   | CLP=0+1  | R     |
| · · · · · · · · · · · · · · · · · · ·          | PCR:                                | 0                       | 167      | -     |
| Set Connect Mgmt: Down 🔻                       | SCR:                                | 0                       | 0        | E     |
| Connect Status: Down                           | MCR:                                |                         |          | -     |
|                                                | MBS:                                | 0                       | 0        | - v   |
| Service Definition: CBR-1                      | CDVT:                               | 429496                  | microsec |       |
| Service Rate: SvcRate 64K                      |                                     |                         |          |       |
| User Def. Rate: 64128                          | Tagging:                            | No                      | UPC:     | Dff   |
| PID Value: PID-7-                              | Congesti                            | ion Control -           |          |       |
|                                                | Buffer S                            | ize:                    | Shallow  | -     |
| New Undo OK Cancel Apply                       |                                     |                         |          |       |
| Specify a Name for this NLS Tunnel.            | Specify a Name for this NLS Tunnel. |                         |          |       |
| Warning: Applet Window                         |                                     |                         |          |       |

# Figure 5-51. Add/Modify NLS Tunnel Window

**4.** Complete the fields described in Table 5-10, then choose OK.

| Field                                                                  | Туре       | Action/Description                                                                                                    |  |
|------------------------------------------------------------------------|------------|----------------------------------------------------------------------------------------------------|--|
| Service Descriptors                                                    |            |                                                                                                    |  |
| Name                                                                   | read/write | Enter a name for this tunnel (32 chars max.).                                                                                 |  |
| Endpoint A Group                                                       | read-only  | Displays the name of the group for Endpoint A.                                                                                |  |
| Endpoint B Type                                                        | read/write | Select the dial type for this connection:                                                                                     |  |
|                                                                        |            | <i>PVC Orig</i> – Permanent Virtual Connection, addressed by Slot-POD-Port, VPI, VCI.                                         |  |
|                                                                        |            | <i>PVP</i> – Permanent Virtual Path, addressed by Slot-POD-Port, VPI.                                                         |  |
|                                                                        |            | ASPVC Orig – Adaptation Service Permanent<br>Virtual Connection, Originating side.<br>Addressed by AESA and Handle.           |  |
|                                                                        |            | ASPVC Term – Adaptation Service Permanent<br>Virtual Connection, Terminating side.<br>Addressed by AESA and Handle.           |  |
|                                                                        |            | <i>SPVC Orig</i> – Soft Permanent Virtual Connection, addressed by AESA and VPI/VCI.                                          |  |
| (Address field)<br>S-P-P<br>or<br>AESA                                 | read/write | Specify Endpoint B as either a S-P-P (PVC<br>Orig and PVP dial types) or as an AESA (SPVC<br>Orig and ASPVC Orig dial types). |  |
| VPI<br>(applies to PVP, PVC<br>Orig, and SPVC Orig<br>dial types only) | read/write | Specify the virtual path identifier of endpoint B for this connection.                                                        |  |
| VCI<br>(applies to PVC Orig,<br>and SPVC Orig dial<br>types only)      | read/write | Specify the virtual channel identifier of endpoint B for this connection.                                                     |  |
| Handle                                                                 | read/write | For ASPVC Term dial type, displays the handle number assigned for this IWF (read-only).                                       |  |
| ASPVC Orig dial types<br>only)                                         | read-only  | For ASPVC Orig dial type, specify the handle being called (read/write).                                                       |  |
| Set Connect Mgmt                                                       | read/write | Specify the administrative state of the connection (up or down).                                                              |  |
|                                                                        |            | Up (default) – Activates the connection.<br>Down – Deactivates the connection                                                 |  |
|                                                                        |            |                                                                                                    |  |

Table 5-10. Add/Modify NLS Tunnel Fields

| Field              | Туре       | Action/Description                                                                                                    |
|--------------------|------------|----------------------------------------------------------------------------------------------------|
| Connect Status     | read-only  | Displays the operational state of the connection:<br>Up or Down.                                                                                                    |
| Service Definition | read/write | Select the type of service for this connection:<br><i>CBR-1</i> (default) – Selects constant bit rate<br>service for handling digital information, such as<br>video and digitized voice and is represented by<br>a continuous stream of bits. Constant bit rate<br>service requires guaranteed throughput rates<br>and service levels.<br><i>RT-VBR1</i> – Selects real time variable bit rate 1<br>service for packaging special delay-sensitive |
|                    |            | applications, such as packet video, that require<br>low cell delay variation between endpoints.<br><i>Note: RT-VBR and NRT-VBR service definitions</i><br><i>apply to the ATM side of the connection only.</i><br><i>The NLS-side shaping mechanism treats all RT-</i><br><i>and NRT-VBR services as VBR.</i><br><i>RT VBR2</i> – Selects real time variable bit rate 2                                                                           |
|                    |            | <i>RT-VBR2</i> – Selects real time variable bit rate 2<br>service.<br><i>RT-VBR3</i> – Selects real time variable bit rate 3<br>service.                                                                                                    |
|                    |            | <i>NRT-VBR1</i> – Selects non-real time variable bit<br>rate 1 service for packaging the transfer of long,<br>bursty data streams over a pre-established ATM<br>connection. This service is also used for short,<br>bursty data, such as LAN traffic. CPE protocols<br>adjust for any delay or loss incurred through the<br>use of non-real time VBR.                                                                                             |
|                    |            | <i>NRT-VBR2</i> – Selects non-real time variable bit rate 2 service.                                                                                                    |
|                    |            | <i>UBR1</i> – Selects unspecified bit rate 1 service<br>for LAN traffic applications primarily. The CPE<br>should compensate for any delay or lost cell<br>traffic.                                                                                                    |
|                    |            | <i>UBR</i> 2 – Selects unspecified bit rate 2 service for LAN traffic applications primarily.                                                                                                    |
|                    |            | <i>ABR</i> – Selects automatic bit rate service (not currently supported).                                                                                                    |

# Table 5-10. Add/Modify NLS Tunnel Fields (Continued)

| Field         | Туре              | Action/Description                                                                                                    |
|---------------|-------------------|----------------------------------------------------------------------------------------------------|
| Service Rate  | read/write        | Specify the data rate of the connection.                                                                                                    |
|               |                   | <i>User Defined</i> – Allows you to specify a custom service rate in the User Def Rate field.                                                             |
|               |                   | <i>Rate 56KB</i> – Selects a service rate of 56 Kbps.                                                                                                    |
|               |                   | <i>Rate 64KB</i> – Selects a service rate of 64 Kbps.                                                                                                    |
|               |                   | <i>Rate 128KB</i> – Selects a service rate of 128 Kbps.                                                                                                   |
|               |                   | <i>Rate 256KB</i> – Selects a service rate of 256 Kbps.                                                                                                   |
|               |                   | <i>Rate 384KB</i> – Selects a service rate of 384 kbps.                                                                                                   |
|               |                   | <i>Rate 512KB</i> – Selects a service rate of 512 Kbps.                                                                                                   |
|               |                   | <i>Rate 1544KB</i> – Selects a service rate of 1544<br>Kbps/1.544 Mbps.                                                                                   |
|               |                   | Rate $2M$ – Selects a service rate of 2 Mbps.                                                                                                    |
|               |                   | <i>Rate 10M</i> (default) – Selects a service rate of 10 Mbps.                                                                                            |
|               |                   | <i>Rate 34M</i> – Selects a service rate of 34 Mbps.                                                                                                    |
|               |                   | Rate 45M – Selects a service rate of 45 Mbps.                                                                                                    |
|               |                   | <i>Rate 100M</i> – Selects a service rate of 100 Mbps.                                                                                                    |
| User Def Rate | read/write        | If User Defined is selected as the service rate,<br>this field becomes available. Enter a custom<br>service rate in bits per second.                      |
| PID Value     | read/write        | Specify PID-1 or PID-7 to enable/disable error<br>checking. PID-1 preserves the Ethernet CRC<br>across the network. PID-7 regenerates the CRC<br>locally. |
|               | Traffi<br>(Forwar | c Descriptors<br>rd and Reverse)                                                                                                    |
| PCR (CLP=0)   | read/write        | Specify the forward/reverse peak cell rate, where the cell loss priority is 0.                                                                            |
| SCR (CLP=0)   | read/write        | Specify the forward/reverse sustainable cell rate, where the cell loss priority is 0.                                                                     |
| MCR (CLP=0)   |                   | Not supported.                                                                                                    |

Table 5-10. Add/Modify NLS Tunnel Fields (Continued)

| Field           | Туре       | Action/Description                                                                                                    |
|-----------------|------------|----------------------------------------------------------------------------------------------------|
| MBS (CLP=0)     | read/write | Specify the forward/reverse maximum burst size, where the cell loss priority is 0.                                                                                                    |
| PCR (CLP=0+1)   | read/write | Specify the forward/reverse peak cell rate,<br>where the cell loss priority is 0+1.                                                                                                    |
| SCR (CLP=0+1)   | read/write | Specify the forward/reverse sustainable cell rate, where the cell loss priority is 0+1.                                                                                                    |
| MCR (CLP=0+1)   |            | Not supported.                                                                                                    |
| MBS (CLP=0+1)   | read/write | Specify the forward/reverse maximum burst size, where the cell loss priority is 0+1.                                                                                                    |
| CDVT (microsec) | read/write | Specify the forward/reverse cell delay variation tolerance in microseconds for this connection.                                                                                                    |
| Tagging         | read-only  | Displays the method of changing a high-priority cell to a low-priority cell for this tunnel.                                                                                                    |
| UPC             | read/write | Specify whether usage parameter control is enabled or disabled on this tunnel.                                                                                                    |
|                 | Conge      | estion Control                                                                                                    |
| Strategy        | read/write | Specify the type of congestion control on this connection:                                                                                                    |
|                 |            | <i>None</i> (default) – Selects no strategy for handling congestion.                                                                                                    |
|                 |            | <i>SetEFCI</i> – Uses the explicit forward congestion<br>indicator to determine if congestion (or<br>impending congestion) exists in a node. The<br>congested node modifies the EFCI bit in the<br>ATM cell header to indicate congestion.                                                                                                    |
|                 |            | If the equipment connected to the SA unit can<br>use the EFCI bit to adjust its transmission rate,<br>it may lower the connection cell rate to relieve<br>the congestion. EFCI is only set in the UBR<br>queue and affects all connections in the queue<br>of the physical port. Do not select this option<br>unless you want to use the EFCI strategy on this<br>physical port. |
|                 |            | <i>EarlyPacketDi</i> – Drops a whole packet to relieve congestion under AAL5 adaptation.                                                                                                    |
|                 |            | <i>DropCLP1</i> – Drops low-priority cells (CLP=1) to relieve congestion.                                                                                                    |

Table 5-10. Add/Modify NLS Tunnel Fields (Continued)
| Field       | Туре              | Action/Description                                                                                                    |
|-------------|-------------------|----------------------------------------------------------------------------------------------------|
| Buffer Size | read/write        | Specify the buffer size allocated for controlling congestion on this connection:                                       |
|             |                   | <i>Shallow</i> (default) – Provides the smallest buffer for handling congestion on this connection.                    |
|             |                   | <i>Medium</i> – Provides a moderately sized buffer for handling congestion on this connection.                         |
|             |                   | <i>High</i> – Provides the largest buffer for handling congestion on this connection.                                  |
| New         | command<br>button | Saves the current NLS tunnel and opens a new instance of the Add/Modify NLS Tunnel window to create a new NLS tunnels. |
| Undo        | command<br>button | Undoes any unsaved changes. Unsaved changes<br>are those which have not been saved by<br>selecting Apply or OK.        |

Table 5-10. Add/Modify NLS Tunnel Fields (Continued)

# Modifying an NLS Tunnel

Once you have created one or more NLS tunnels, you can modify their attributes. To modify an NLS tunnel:

1. Select the tunnel from the list of tunnels in the NLS Tunnels window. The Connection Options window appears (see Figure 5-52), showing the tunnel name, Endpoint B type and addressing information, connection status, and connection details (error code).

| Connection Options     |                                           |
|------------------------|-------------------------------------------|
| Name                   | Endpoint B Type:                          |
| Tunnel 1               | Pvc Orig                                  |
| Connect Status<br>Up   | S-P-P:<br>1-3-1                           |
| Connect Detail         | VPI:         VCI:           11         21 |
| Modify Delete Connect  | INF Stats Cell Stats Cancel               |
| Warning: Applet Window |                                           |

#### Figure 5-52. Connection Options Window (NLS Tunnel)

- 2. Choose the Modify button. The Add/Modify NLS Tunnel window appears (Figure 5-51).
- 3. Make any desired changes (see Table 5-10 for field information).
- 4. When you have finished modifying the tunnel, choose OK.

# **Enabling and Disabling an NLS Tunnel**

When you add an NLS Tunnel, it is automatically set to a connect state of Up, in which the connection is active. The connect state of a connection is effectively an on/off switch for the connection. You can deactivate a connection temporarily by setting its Connect State to Down, then turn the connection back on by setting the Connect State to Up. You can control the state of a connection from the Add/Modify NLS Tunnel window or from the Connection Management window, both accessed from the NLS Tunnel Options window.

From the Add/Modify NLS Tunnel window:

To enable or disable an NLS tunnel from the Add/Modify NLS Tunnel window (Figure 5-51 on page 5-70), set the Set Connect Mgmt parameter to Up or Down, then choose OK.

From the Connection Management window:

To enable or disable an NLS Tunnel from the Connection Management window (Figure 5-53 on page 5-77), select the Connect or Disconnect button.

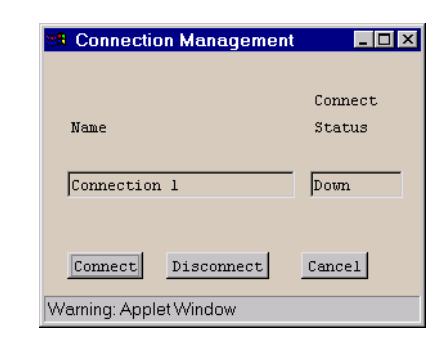

#### Figure 5-53. Connection Management Window

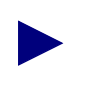

Disconnecting a tunnel (setting its Connect Status to Down) does not remove the connection configuration from the SA unit's database. You can reconnect it at any time, using the procedure described above.

# **Deleting an NLS Tunnel**

To delete an NLS tunnel:

- 1. Select the tunnel from the list of tunnels in the NLS Tunnels window (Figure 5-50). The Connection Options window appears (Figure 5-52).
- **2.** Choose the Delete button. The Delete NLS Tunnel window appears, prompting you for confirmation.
- **3.** Choose OK. The system deletes the tunnel returns you to the Connection Options window.

# **Viewing MAC Address Cache Information**

To view the MAC address cache information:

- 1. Select the group from the list of groups in the NLS Groups window (Figure 5-47). The NLS Group Options window appears (Figure 5-49).
- 2. Choose the MAC button. The MAC Address Cache window appears (see Figure 5-54).

| MAC Address Cache      |       |        | E   | vents/. | Alarms | 3       | Critic | al   |
|------------------------|-------|--------|-----|---------|--------|---------|--------|------|
| NLS Group Detail       |       |        |     |         | a      |         |        |      |
| NLS Group              | Name  | #      | Ini | s UPS   | Statu  | .5      |        |      |
|                        |       |        |     |         |        | -       |        |      |
| Management             | Grou  | p      |     | 0 JEnał | oled   |         |        |      |
|                        |       |        |     |         |        |         |        |      |
|                        |       |        |     |         |        |         |        |      |
| MAU Address Uache      | _     |        |     |         |        |         |        |      |
|                        | For   | yardi: | ng  | Destina | ation  |         |        |      |
| MAC Address            | S ·   | - P -  | Р   | VPI     | VCI    | Туре    |        |      |
| 00:00:0c:f0:0d:64      | 1     | 1      | 1   |         |        | Dynamic |        |      |
| 00:04:ac:90:c3:f0      | 1     | 1      | 1   |         |        | Dynamic |        |      |
| 00:20:af:ed:d9:d8      | 1     | 1      | 1   |         |        | Dynamic |        |      |
| 00:20:af:ed:d9:e3      | 1     | 1      | 1   |         |        | Dynamic |        |      |
| 00:20:ea:00:42:03      | 1     | 1      | 1   |         |        | Dynamic |        |      |
| 00:60:97:03:fd:4c      | 1     | 1      | 1   |         |        | Dynamic |        |      |
| 00:60:97:03:fd:50      | 1     | 1      | 1   |         |        | Dynamic |        |      |
| 00:60:97:37:8d:a7      | 1     | 1      | 1   |         |        | Dynamic |        |      |
| 00:60:97:37:8f:02      | 1     | 1      | 1   |         |        | Dynamic |        |      |
| 00:60:97:6f:0a:37      | 1     | 1      | 1   |         |        | Dynamic |        |      |
|                        | 1     | 0      | 0   |         |        | Static  | -      |      |
| 00:60:ba:00:07:53      |       |        |     |         |        |         |        |      |
| 00:60:ba:00:07:53      |       |        |     |         |        |         |        |      |
| Refresh                |       |        |     |         |        |         |        |      |
| Refresh                |       |        |     |         |        |         |        |      |
| Refresh<br>Static MACs |       |        |     |         |        |         | Ce     | mcel |
| Refresh<br>Static MACs | to sc | roll   | thr | ough th | nis ta | ble.    | Ce     | mcel |

#### Figure 5-54. MAC Address Cache Window

Table 5-11 describes the fields and buttons on the MAC Address Cache window.

Note that one MAC address has a Slot-POD-Port of 1-0-0, an exception to the usual Slot-POD-Port designation. Each Ethernet port is given a static MAC address at startup and designated S-P-P 1-0-0. This MAC address (like all static MAC addresses) never ages out from the MAC address table, nor can it be deleted by the user.

| Field/Button                   | Туре              | Action/Description                                                                                            |  |  |  |  |  |  |
|--------------------------------|-------------------|----------------------------------------------------------------------------------------------------|--|--|--|--|--|--|
|                                | NLS Group Detail  |                                                                                                    |  |  |  |  |  |  |
| NLS Group Name                 | read-only         | Displays NLS group name.                                                                                      |  |  |  |  |  |  |
| # Tnls                         | read-only         | Displays the number of tunnels established for this NLS group.                                                |  |  |  |  |  |  |
| OPS Status                     | read-only         | Displays the operational state of the group: up or down.                                                      |  |  |  |  |  |  |
|                                | MAC A             | Address Cache                                                                                                 |  |  |  |  |  |  |
| MAC Address                    | read-only         | Displays MAC addresses in cache.                                                                              |  |  |  |  |  |  |
| Forwarding Destination fields: |                   |                                                                                                    |  |  |  |  |  |  |
| S-P-P                          | read-only         | Displays the forwarding destination (slot, POD, port numbers) of this MAC address.                            |  |  |  |  |  |  |
| VPI                            | read-only         | Displays forwarding destination VPI of this MAC address.                                                      |  |  |  |  |  |  |
| VCI                            | read-only         | Displays forwarding destination VCI of this MAC address.                                                      |  |  |  |  |  |  |
| Туре                           | read-only         | Displays the MAC address type.                                                                                |  |  |  |  |  |  |
| Refresh                        | command<br>button | Refreshes the data displayed in this window.                                                                  |  |  |  |  |  |  |
| Static MACs                    | command<br>button | Displays the Static MAC addresses screen. See<br>"Defining Static MAC Addresses" on page 5-80<br>for details. |  |  |  |  |  |  |

## Table 5-11. MAC Address Cache Fields and Buttons

### **Defining Static MAC Addresses**

Static MAC addresses (MAC addresses that never "age out" from the MAC address table) may be assigned within each NLS Group. To view assigned static MAC addresses, choose the Static MACs button from the MAC Address Cache window. The Static MAC Addresses window appears (see Figure 5-55), showing the current NLS group name, number of tunnels and OPS status, along with a table of static MAC addresses, forwarding destinations, and connection types.

| 📸 Static MAC Addresses                                   |                                     |          |
|----------------------------------------------------------|-------------------------------------|----------|
| Static MAC Addresses                                     | Events/Alarms                       | Critical |
| NLS Group Detail<br>NLS Group Name #<br>Management Group | This OPS Status                     |          |
| Static MAC Address Table<br>Forward<br>MAC Address S - P | ing Destination<br>- P VPI VCI Type |          |
|                                                          |                                     |          |
| Add MAC                                                  | through this table.                 | Cancel   |
| 🖅 🧐 Java Applet Window                                   |                                     |          |

Figure 5-55. Static MAC Adresses Window

To add a static MAC address:

1. Choose the Add MAC button in the Static MAC Addresses window. The Add Static MAC Address window appears (see Figure 5-56):

| 🛃 Add Static MAC Add | lress 📃 🗙    |
|----------------------|--------------|
| MAC Address:         |              |
| Forwarding Dest:     | S-P-P:       |
| Туре:                | Static       |
| OK                   | Cancel Apply |
| Java Applet Win      | dow          |

## Figure 5-56. Add Static MAC Address Window

**2.** Complete the fields described in Table 5-12, then choose OK. The new static MAC address is added to the table of addresses in the Static MAC Addresses window.

| <b>Table 5-12.</b> <i>A</i> | Add Static | MAC Address | s Fields |
|-----------------------------|------------|-------------|----------|
|-----------------------------|------------|-------------|----------|

| Field                             | Туре       | Action/Description                                                                                                    |
|-----------------------------------|------------|----------------------------------------------------------------------------------------------------|
|                                   |            | Port Detail                                                                                                    |
| MAC Address                       | read-write | Specify the new static MAC address, six two-character hexadecimal numerals separated by colons. For example, 01:02:03:04:05:06. |
| Forwarding<br>Destination fields: |            |                                                                                                    |
| S-P-P                             | read-write | Specify the forwarding destination (slot, POD, port numbers) of this MAC address.                                               |
| VPI                               | read-write | Specify the forwarding destination VPI of this MAC address.                                                                     |
| VCI                               | read-write | Specify the forwarding destination VCI of this MAC address.                                                                     |
| Туре                              | read-only  | Always displays Static, the type of MAC address being added.                                                                    |

## **Deleting Static MAC Addresses**

To remove a static MAC address from the database:

1. Select the address from the Static MAC Addresses Table in the Static MAC Addresses window. The Static MAC Address Options window appears (see Figure 5-57):

| 👹 Static MAC Address ( | _ 🗆 × |      |    |       |        |        |
|------------------------|-------|------|----|-------|--------|--------|
|                        |       |      |    |       |        |        |
|                        | Forw  | ardi | ng | Desti | nation |        |
| MAC Address            | S -   | P -  | P  | VPI   | VCI    | Туре   |
|                        |       |      |    |       |        |        |
| 01:02:03:01:02:02      | 1     | 3    | 1  | 6     | 23     | Static |
|                        |       |      |    |       |        |        |
| Delete                 |       |      |    |       |        | Cancel |
|                        |       |      |    |       |        |        |
| Java Applet Windo      | W     |      |    |       |        |        |

#### Figure 5-57. Static MAC Address Options Window

- **2.** Choose the Delete button to delete the displayed MAC address from the table. A warning dialog box appears, prompting you for confirmation.
- 3. Choose Yes to confirm deletion of this static MAC address.

# **Configuring Circuit Emulation Services**

To configure Circuit Emulation Services:

From the Main menu:

- 1. Choose the Service Management button. The Select Service window appears (Figure 5-1 on page 5-2).
- 2. Choose the Circuit Emulation (CES) button. The Select CES Port window appears (see Figure 5-58).

| 3 | Se  | ect | CES   | 6 Por  | 1     |      |      |  |                | _             |          |
|---|-----|-----|-------|--------|-------|------|------|--|----------------|---------------|----------|
|   |     | ន   | - P   | - P    | Nam   | e    |      |  | CBR<br>Service | OPS<br>Status |          |
|   |     | 1   | 1     | 1      | DS1   | PORT | NAME |  |                | Up            | -        |
|   | I 1 | 1   | 1     | 2      | DS1   | PORT | NAME |  |                | Up            |          |
|   | I 1 | 1   | 1     | 3      | DS1   | PORT | NAME |  |                | Up            |          |
|   |     | 1   | 1     | 4      | DS1   | PORT | NAME |  |                | Down          | <b>•</b> |
|   |     |     |       |        |       |      |      |  |                | Can           | cel      |
|   | 1-0 | ] [ | lava/ | Applet | Windo | w    |      |  |                |               |          |

#### Figure 5-58. Select CES Port Window

**3.** Select the port you want to configure. The Configure CES Connection window appears (see Figure 5-59).

#### From the Configure DS1 or E1 Port window:

**4.** After you configure the ports of a DS1/E1 Circuit POD, as described in "Configuring a DS1 or E1 Port" on page 4-11, choose the Next Logical Layer button in the Configure DS1/E1 Port window. The Configure CES Connection window appears (see Figure 5-59).

#### From the Configure Universal Serial Port window:

**5.** After you configure the ports of a Universal Serial Circuit POD, as described in "Configuring a Universal Serial Port" on page 4-55, choose the Next Logical Layer button in the Configure Universal Serial Port window. The Configure CES Connection window appears (see Figure 5-59).

| Configure CES Conne<br>Configure CES Connect        | ction                           | Events/Al                                 | larms             | Major                    |                |
|-----------------------------------------------------|---------------------------------|-------------------------------------------|-------------------|--------------------------|----------------|
| Port Detail<br>Slot-Pod-Port:<br>Port Name:         | 3 1 2<br>DS1 PORT NAME          | Port Type:<br>Port ID:                    |                   | Ds1<br>DS1 CIR           |                |
| ADMIN Status:<br>CBR Service:<br>Dynamic Bandwidth: | Up<br>Structured 💌<br>Enabled 💌 | OPS Status:<br>CBR Clock M<br>CES Signali | fode:<br>ing:     | Up<br>Synchro<br>Transpo | nous 🔽<br>rt 💌 |
| Configured CES Conne                                | ctions                          |                                           |                   |                          |                |
| CES-IWF Name                                        | Dial Type                       | Connect<br>Status                         | Connect<br>Detail |                          |                |
| CES-IWF Name                                        | Dial Type                       | Connect<br>Status                         | Connect<br>Detail |                          |                |
| CES-IWF Name                                        | Dial Type                       | Connect<br>Status                         | Connect<br>Detail |                          |                |
| CES-IWF Name                                        | Dial Type                       | Connect<br>Status                         | Connect<br>Detail | Cancel                   | Apply          |

## Figure 5-59. Configure CES Connection Window

6. Complete the fields described in Table 5-13 to configure the Circuit Emulation Service.

| Field/Button                         | Туре       | Action/Description                                                                                                    |
|--------------------------------------|------------|----------------------------------------------------------------------------------------------------|
|                                      | I          | Port Detail                                                                                                    |
| Slot-POD-Port                        | read-only  | Displays the location (slot, POD and port numbers) of the port.                                                                                                    |
| Port Type                            | read-only  | Displays the type of port.                                                                                                    |
| Port Name                            | read-only  | Displays the user designation of the port.                                                                                                    |
| Port ID                              | read-only  | Displays the user identification of the port.                                                                                                    |
| ADMIN Status                         | read-only  | Displays the administrative state of the port:<br>Up or Down.                                                                                                    |
| OPS Status                           | read-only  | Displays the operational state of the port: Up or Down.                                                                                                    |
| CBR Service                          | read/write | Select the constant bit rate service of the port:                                                                                                    |
|                                      |            | <i>Unstructured</i> (default) – Specifies unstructured constant bit rate service, which permits only one CES-IWF per port. (Note: Unstructured is not supported for Universal Serial CES PODs.)           |
|                                      |            | <i>Structured</i> – Specifies structured constant bit rate service, which permits more than one CES-IWF per port.                                                                                         |
| CBR Clock Mode                       | read-only  | Specify the clock mode of the constant bit rate<br>service of the port. Synchronous is the only<br>clock mode currently supported.                                                                        |
| Dynamic Bandwidth<br>(Structured CBR | read/write | Set Dynamic Bandwidth Allocation to Enabled or Disabled on this port.                                                                                                    |
| Service only)                        |            | <i>Enabled</i> (default) – Permits operation of the DBA function on any CES-IWF for which DBA is enabled.                                                                                                 |
|                                      |            | <i>Disabled</i> – Prevents the DBA function from operating, i.e., each CES-IWF function's transmitter will remain enabled at all times, never allowing free bandwidth to be utilized by the DBA function. |
|                                      |            | This setting acts as a global DBA control<br>mechanism for the entire port. To enable or<br>disable DBA on individual IWFs, see<br>"Configuring Dynamic Bandwidth Allocation"<br>on page 5-96.            |

Table 5-13. Configure CES Connection Fields and Buttons

| Field/Button                      | Туре       | Action/Description                                                                                                    |
|-----------------------------------|------------|----------------------------------------------------------------------------------------------------|
| CES Signalling<br>(Structured CBR | read/write | Specify whether signalling information is preserved across the ATM network for this port:                                                                                                    |
| Service only)                     |            | <i>Transport</i> (default) – signalling information is preserved across the ATM network.                                                                                                    |
|                                   |            | <i>Terminate</i> – signalling information is not preserved across the ATM network.                                                                                                    |
|                                   | Configure  | d CES Connections                                                                                                    |
| CES-IWF Name                      | read-only  | Displays the user designation of each configured<br>circuit emulation interworking function on this<br>port. Choosing a CES-IWF from this list opens<br>the window for "optioning" your selection.<br>Optioning includes the ability to modify, delete,<br>connect, disconnect, and obtain statistics on the<br>CES-IWF. |
| Dial Type                         | read-only  | Displays the dial type configured for each<br>configured VCS interworking function on this<br>port: PVC Orig, PVP, ASPVC Term, ASPVC<br>Orig, or SPVC Orig.                                                                                                    |
| Connect Status                    | read-only  | Displays the state of the connection of each<br>configured circuit emulation interworking<br>function on this port: Up or Down.                                                                                                    |

### Table 5-13. Configure CES Connection Fields and Buttons (Continued)

| Field/Button   | Туре             | Action/Description                                                                                                    |
|----------------|------------------|----------------------------------------------------------------------------------------------------|
| Connect Detail | read-only        | Displays error codes if any failure is present on<br>this interworking function. Possible error<br>conditions include:                                                                                 |
|                |                  | <i>VpvcUsed</i> - "Port / VPI / VCI" of either source or destination is already used.                                                                                                    |
|                |                  | <i>vpi-OOR</i> - VPI of either the source or destination is out of range.                                                                                                    |
|                |                  | <i>vci-OOR</i> - VCI of either the source or destination is out of range.                                                                                                    |
|                |                  | <i>vpi-Rsvd</i> - PVCs source or destination VPI within range reserved for PVPs.                                                                                                    |
|                |                  | <i>rate-OOR</i> - PCR/SCR in traffic descriptor out of range. Depending on service category: PCR is less than SCR, rate descriptor is non-0 when it should be 0, or rate is 0 when it should be non-0. |
|                |                  | <i>desc-OOR</i> - Traffic Descriptor out of range. One<br>or more of these descriptors is not in the list of<br>MIB enumerations: Service Category,<br>Congestion Action, or Buffer Size.              |
|                |                  | <i>port-bad</i> - The power-on self-test results have disabled this port.                                                                                                    |
| Add CES-IWF    | window<br>button | Opens the Add/Modify CES-IWF window. See<br>"Adding a CES-IWF Connection" on page 5-89.                                                                                                    |
| Add CES-DACs   | window<br>button | Not currently supported.                                                                                                    |

 Table 5-13. Configure CES Connection Fields and Buttons (Continued)

# **Configuring CES Interworking Functions**

The following sections describe how to:

- Add a CES interworking function to a port (page 5-89)
- Modify a CES interworking function (page 5-99)
- Enable or Disable a CES interworking function (page 5-100)
- Delete a CES interworking function (page 5-101)

# Adding a CES-IWF Connection

To add and configure a CES interworking function to a port (if the selected port is on a Universal Serial CES POD, see note at bottom of this page):

1. Choose the Add CES-IWF button on the Configure CES Connection window.

Depending on how you configured the Set CBR Service parameter in the Configure CES Connection window, the following occurs:

 If you Set CBR Service to "Unstructured" (the default), the Add/Modify Unstructured DS1 or E1 CES-IWF window appears (see Figure 5-60). (The DS1 and E1 windows are similar.)

| Add / Modify Unstructured DS1 CES-IV   | WF                  | _ 🗆 ×        |
|----------------------------------------|---------------------|--------------|
| Add / Modify Unstructured DS1 CES-IWF  | Events/Alarms       | Major        |
| Service Descriptors                    | Traffic Descriptors |              |
| Name:                                  |                     | CLP=0+1      |
|                                        | PCR:                | 4107         |
| Endpoint & S-P-P: 1 2 1                | CDVT: 1992          | microsec     |
| Endpoint B Type: None                  |                     |              |
|                                        | UPC:                | Off 🔹        |
|                                        |                     |              |
|                                        |                     |              |
|                                        |                     |              |
| Cat Courses North                      |                     |              |
| Set connect right: Down                |                     |              |
| connect status: pown                   |                     |              |
| Max Buffer Size: 2004                  |                     |              |
| Max RX CDV: 1992                       |                     |              |
| Cell Loss Int. Period: 2500            |                     |              |
| 2300                                   |                     |              |
|                                        |                     |              |
|                                        |                     |              |
|                                        |                     |              |
|                                        |                     |              |
| Conditioning Dynamic B/W No            | Undo OK             | Cancel Apply |
| Specify a CES-IWF Connection Name (max | . 24 characters).   |              |
| 🗾 🗐 Java Applet Window                 |                     |              |

#### Figure 5-60. Add/Modify Unstructured CES-IWF Window (DS1 shown)

 If you Set CBR Service to "Structured", the Add/Modify Structured DS1 or E1 CES-IWF window appears (see Figure 5-61). (The DS1 and E1 windows are similar.)

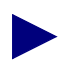

The Universal Serial CES POD supports only one Structured CES-IWF per port. Unstructured interworking functions are not supported by the Universal Serial CES POD.

| Add / Modify Structured DS1 CES-IWF                              |                               |
|------------------------------------------------------------------|-------------------------------|
| Add / Modify Structured DS1 CES-IWF                              | Events/Alarms Major           |
| Service Descriptors                                              | Traffic Descriptors           |
| Name:                                                            | CLP=0+1                       |
|                                                                  | PCR: 0                        |
| Endpoint A S-P-P: 1 2 1                                          | CDVT: 2000 microsec           |
| Endpoint B Type:                                                 |                               |
|                                                                  | UPC: Off                      |
|                                                                  | Select Timeslots              |
| Set Connect Mente                                                |                               |
| Connect Status: Down                                             | □ 7 □ 8 □ 9 □ 10 □ 11 □ 12    |
| Partial Fill:                                                    | □ 13 □ 14 □ 15 □ 16 □ 17 □ 18 |
| Max Buffer Size:         4000           Max RX CDV:         1992 | □ 19 □ 20 □ 21 □ 22 □ 23 □ 24 |
| Cell Loss Int. Period: 2500                                      |                               |
| Pointer Parity Check: Enablec                                    |                               |
| ·                                                                |                               |
|                                                                  |                               |
| Conditioning Dynamic B/W Ne                                      | W Undo OK Cancel Apply        |
| Specify a CES-IWF Connection Name (max                           | . 24 characters).             |
| Java Applet Window                                               |                               |

### Figure 5-61. Add/Modify Structured DS1 CES-IWF Window

2. Complete the fields described in Table 5-14, as appropriate.

| Field/Button                                                    | Туре       | Action/Description                                                                                                    |  |
|-----------------------------------------------------------------|------------|----------------------------------------------------------------------------------------------------|--|
| Service Descriptors                                             |            |                                                                                                    |  |
| CES-IWF Name                                                    | read/write | Specify the user designation of this circuit<br>emulation interworking function (24 characters<br>max).                       |  |
| Endpoint A<br>S-P-P                                             | read only  | Displays the location (slot-POD-port numbers) of<br>endpoint A of this circuit emulation interworking<br>function.            |  |
| Endpoint B Type                                                 | read/write | Select the dial type for this connection:                                                                                     |  |
|                                                                 |            | <i>PVC Orig</i> – Permanent Virtual Connection, addressed by Slot-POD-Port, VPI, VCI.                                         |  |
|                                                                 |            | <i>PVP</i> – Permanent Virtual Path, addressed by Slot-POD-Port, VPI.                                                         |  |
|                                                                 |            | ASPVC Orig – Adaptation Service Permanent<br>Virtual Connection, Originating side. Addressed by<br>AESA and Handle.           |  |
|                                                                 |            | ASPVC Term – Adaptation Service Permanent<br>Virtual Connection, Terminating side. Addressed<br>by AESA and Handle.           |  |
|                                                                 |            | <i>SPVC Orig</i> – Soft Permanent Virtual Connection, addressed by AESA and VPI/VCI.                                          |  |
| (Address field)<br>S-P-P<br>or<br>AESA                          | read/write | Specify Endpoint B as either a S-P-P (PVC Orig<br>and PVP dial types) or as an AESA (SPVC Orig<br>and ASPVC Orig dial types). |  |
| VPI                                                             | read/write | Specify the virtual path identifier of endpoint B for                                                                         |  |
| (applies to PVP, PVC<br>Orig, and SPVC Orig<br>dial types only) |            | this connection.                                                                                                    |  |
| VCI                                                             | read/write | Specify the virtual channel identifier of endpoint B                                                                          |  |
| (applies to PVC Orig,<br>and SPVC Orig dial<br>types only)      |            | for this connection.                                                                                                    |  |
| Handle                                                          | read/write | For ASPVC Term dial type, displays the handle number assigned for this IWF (read-only).                                       |  |
| ASPVC Orig dial<br>types only)                                  | read-only  | For ASPVC Orig dial type, specify the handle being called (read/write).                                                       |  |

## Table 5-14. Add/Modify Unstructured/Structured CES-IWF Fields and Buttons

| Field/Button                              | Туре       | Action/Description                                                                                                    |
|-------------------------------------------|------------|----------------------------------------------------------------------------------------------------|
| Set Connect Mgmt                          | read/write | Specify the administrative state of the connection of this circuit emulation interworking function.                                                                                                    |
|                                           |            | Up (default) – The connection comes up after you choose the OK or Apply button.                                                                                                    |
|                                           |            | <i>Down</i> – The connection is inoperative after you choose the OK or Apply button.                                                                                                    |
| Connect Status                            | read-only  | Displays the operational state of the connection of<br>this circuit emulation interworking function: Up or<br>Down.                                                                                                    |
| Partial Fill<br>(Structured only)         | read/write | Sets/displays the number of user octets per cell for<br>this circuit emulation interworking function: 0 to 47<br>(0 disables this function). (The minimum number<br>of user octets depends on the number of DS0s and<br>the selected signaling type.) |
| Max Buffer Size                           | read/write | Specify the maximum size of the reassembly buffer<br>in 10 microsecond increments. The default of 1250<br>equals 12500 microseconds. As a general rule, set<br>this parameter to twice the value of the Max RX<br>CDV parameter.                      |
| Max RX CDV                                | read/write | Specify the maximum received-cell arrival jitter in microseconds. (Default is 1992 microseconds.)                                                                                                    |
| Cell Loss Int. Period                     | read/write | Specify the cell loss integration period in milliseconds. (Default is 2500 milliseconds.)                                                                                                    |
| Pointer Parity Check<br>(Structured only) | read/write | Specify whether the pointer parity check is enabled (default) or disabled.                                                                                                    |
|                                           | Tr         | affic Descriptors                                                                                                    |
| PCR (CLP=0+1)                             | read-only  | Displays the peak cell rate, where the cell loss priority is 0+1.                                                                                                    |
| CDVT (microsec)                           | read-only  | Displays the cell delay variation timing in microseconds.                                                                                                    |
| UPC                                       | read/write | Specify whether usage parameter control is enabled<br>or disabled (on or off). (Default is off.)                                                                                                    |
|                                           | Select Tim | neslots (Structured only)                                                                                                    |
| 1 - 24 (DS1 only)<br>0-31 (E1 only)       | read/write | Select the timeslots for this circuit emulation<br>interworking function: 1 to 24 for DS1 ports, 0 to<br>31 for E1 ports. Timeslots previously assigned to<br>another interworking function are unavailable.                                          |

### Table 5-14. Add/Modify Unstructured/Structured CES-IWF Fields and Buttons

| <b>Field/Button</b>              | Туре              | Action/Description                                                                                                    |
|----------------------------------|-------------------|----------------------------------------------------------------------------------------------------|
| Conditioning                     | window<br>button  | Enables you to configure the transmit and received data conditioning.                                                                                                    |
| Dynamic B/W<br>(Structured only) | window<br>button  | Enables you to configure the dynamic bandwidth allocation for this CES-IWF.                                                                                                    |
| Clear Fields                     | command<br>button | Enables you to clear any data you have entered in the Service Descriptor fields.                                                                                                 |
| New<br>(Structured only)         | command<br>button | Saves the current CES-IWF and opens a new instance of the Add/Modify CES-IWF window to create a new interworking function.                                                       |
|                                  |                   | The New button is not available in the Add/Modify<br>Unstructured DS1 CES-IWF window because only<br>one interworking function is supported for<br>Unstructured CES connections. |
| Undo                             | command<br>button | Undoes any unsaved changes. Unsaved changes are<br>those which have not been saved by selecting<br>Apply or OK.                                                                  |

| Table 5-14. | Add/Modify | <b>Unstructured/Structured</b> | <b>CES-IWF Fields and Buttons</b> |
|-------------|------------|--------------------------------|-----------------------------------|
|-------------|------------|--------------------------------|-----------------------------------|

**3.** When you finish setting parameters, choose the Conditioning button. The Conditioning window appears (Figure 5-62).

| 👹 Con | ditioning  |          |       |       | - 🗆 × |
|-------|------------|----------|-------|-------|-------|
|       |            | Sig      | malin | g Bit | .3    |
|       | Data       | A        | в     | С     | D     |
|       |            |          |       |       |       |
| TX:   | 255        | <b>V</b> |       | ~     |       |
| RX:   | 255        |          |       |       |       |
|       | OK         | Car      | ncel  | App   | ly    |
| 70    | Java Apple | t Wind   | ow    |       |       |

Figure 5-62. Conditioning Window

*For unstructured CBR, follow steps 4 and 5 only. For structured CBR, skip steps 4 and 5 and continue with step 6.* 

**4.** Enter the TX and RX Data parameters as required and choose OK. With unstructured constant bit rate service, signaling bit conditioning is not an option, therefore you cannot select the TX and RX Signaling Bits parameters A-B-C-D.

Conditioning serves the following functions:

- When the SA unit discovers that the local DS1/E1 circuit is down (a loss of frame condition), it sends the contents of the TX Data conditioning parameter to the remote interworking function (to replace the lost live traffic).
- When the SA unit discovers that the remote end of the interworking function is down, it sends the contents of the RX Data conditioning parameter over the DS1/E1 circuit (to replace the lost live traffic). It also continues to send the same signaling (the signaling is "frozen") that was present at the time the SA unit discovered that the remote end was down.
- **5.** When you are finished, choose OK to close the Conditioning window and return to the Add/Modify Unstructured DS1/E1 CES-IWF window.
- 6. Enter the TX and RX Data parameters as required.
- 7. Configure the signaling bit conditioning according to the type of channel associated signaling (CAS) that is associated with the structured constant bit rate service:
  - With basic CAS, signaling bit conditioning is not an option. Therefore you cannot select TX and RX Signaling Bits parameters A-B-C-D.
  - With D4 CAS, two-bit signaling bit conditioning is available. Therefore you
    may enter the TX and RX Signaling Bits parameters A-B, but not parameters
    C-D.

With ESF CAS, four-bit signaling bit conditioning is available. Therefore you
may enter TX and RX Signaling Bits parameters A-B-C-D.

If signaling bit conditioning is an option (D4 and ESF CAS), the SA unit sends the contents of the Signaling Bits parameter over the DS1/E1 circuit after the cell loss integration period has expired, which by default is 2.5 seconds after the SA unit discovered that the remote end was down.

- **8.** When you are finished, choose OK to close the Conditioning window and return to the Add/Modify Structured DS1/E1 CES-IWF window.
- **9.** If desired, configure Dynamic Bandwidth Allocation by choosing the Dynamic B/W button from the Add/Modify Structured DS1/E1 CES-IWF window. See "Configuring Dynamic Bandwidth Allocation" on page 5-96 for details.

## **Configuring Dynamic Bandwidth Allocation**

Structured CES interworking functions can take advantage of Dynamic Bandwidth Allocation to send idle cells out the trunk port when the selected CES-IWF is not in use. The Dynamic Bandwidth Allocation function monitors the selected IWF, and when it senses that the IWF is not in use, DBA disables the IWF's transmitter and begins sending idle cells out the trunk port. If DBA senses the IWF's return to in-use status, it re-enables the IWF's transmitter.

Dynamic Bandwidth Allocation of CES interworking functions is accomplished by allowing combinations of various control sources to control the transmitter of individual IWFs. Using the Dynamic Bandwidth dialog box, you can select the control sources which determine whether an IWF is in-use or not in-use. If multiple control sources are selected, *all* DS0s within the CES-IWF must meet *all* selected criteria for the IWF to be considered not in-use and the Dynamic Bandwidth Allocation function to operate. Table 5-15 shows when a transmitter is enabled or disabled based on the selected control sources.

Table 5-15. Transmitter Control Sources

| Control Source   | Transmitter Enabled When           | Transmitter Disabled<br>When |
|------------------|------------------------------------|------------------------------|
| Signaling codes  | at least one channel is 'off-hook' | NO channels are 'off-hook'   |
| LOS Alarm        | LOS alarm is inactive              | LOS alarm is active          |
| Cell Loss Status | No cell loss is reported           | Cell loss is reported        |

As Table 5-15 shows, an IWF's transmitter can be enabled or disabled. When an interworking function is in-use, its transmitter is enabled, sending AAL1 cells toward the switch fabric and out the trunk port. When an IWF is not in-use, the transmitter is disabled, no cells are sent toward the switch fabric, and DBA sends idle cells out the trunk port. Bandwidth previously used for the IWF can be used for other lower-priority services.

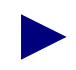

There is no interaction with connection management system - all connections in the cross-connect table remain intact.

To configure Dynamic Bandwidth Allocation on a structured CES-IWF:

**1.** Select the Dynamic Bandwidth button from the Add/Modify Structured DS1/E1 CES-IWF window. The Dynamic Bandwidth window appears (Figure 5-63).

The CES-IWF must have been set to Dynamic Bandwidth: Enabled in the Configure CES Connection window, or the Dynamic Bandwidth button will be greyed out in the Add/Modify Structured DS1/E1 CES-IWF window. The DBA setting in the Configure CES Connection window acts as a global DBA control mechanism; if it is disabled, *all* DBA is disabled. (DBA applies only to Structured DS1 and Structured E1 CES interworking functions.)

| 🖄 Dynamic Bandwidth         |
|-----------------------------|
| Transmit Control: Dynamic 💌 |
| Control Source(s):          |
| 🔽 Signaling-codes           |
| 🗖 Loss of Signal            |
| 🗖 Cell Loss Status          |
| OK Cancel Apply             |
| 🗾 🧐 Java Applet Window      |

#### Figure 5-63. Dynamic Bandwidth Window.

**2.** Complete the fields described in Table 5-16, DS1 or E1 as appropriate, then choose the OK button to return to the Add/Modify Structured DS1/E1 CES-IWF window.

| Field/Button     | Туре       | Action/Description                                                                                                    |
|------------------|------------|----------------------------------------------------------------------------------------------------|
| Transmit Control | read/write | Specify the Dynamic Bandwidth Allocation transmit control:                                                                                                    |
|                  |            | <i>Enabled</i> (default) – The IWF transmitter is always enabled.                                                                                                    |
|                  |            | <i>Disabled</i> – The IWF transmitter is always disabled.                                                                                                    |
|                  |            | <i>Dynamic</i> –The IWF transmitter is controlled by the selected Control Source(s) (see below).                                                                                                    |
| Control Sources  | read/write | Control sources determine whether an IWF is<br>in-use or not-in-use. The criteria of all selected<br>control sources must be satisfied for a port to be<br>considered not-in-use.                                       |
|                  |            | Select one or more Control Source(s):                                                                                                    |
|                  |            | <i>Signaling-codes</i> (applies to structured IWF with CAS Super-Frame or Extended Super Frame framing formats only) – The IWF is considered in-use if one or more DS0 in the bundle have a signaling code of off-hook. |
|                  |            | <i>Loss-of-Signal</i> – The IWF is considered in-use whenever the loss-of-signal alarm is not active. When the loss-of-signal alarm is active, the IWF is considered not-in-use.                                        |
|                  |            | <i>Cell Loss</i> – The IWF is considered in-use whenever the cell-loss status is 'no loss.' When cell-loss status is 'loss,' the IWF is considered not-in-use.                                                          |

 Table 5-16.
 Dynamic Bandwidth Fields and Buttons

# Modifying a CES-IWF Connection

To modify a CES-IWF:

**1.** Select the CES-IWF from the connections list in the Configure CES Connection window. The Connection Options window appears (see Figure 5-64).

| CES-IWF Options        |                               |
|------------------------|-------------------------------|
| Name                   | Endpoint B Type:              |
| Timeslot 1             | Pvc                           |
| Connect Status<br>Down | S-P-P:<br> 1-3-1              |
| Connect Detail         | VPI: VCI:<br>6 23             |
| Modify Delete Connect  | . IWF Stats Cell Stats Cancel |
| 🗷 🗐 Java Applet Window |                               |

### Figure 5-64. Connection Options Window (CES-IWF)

2. Choose the Modify button to change the settings in the CES-IWF configuration.

The window that appears depends on how you configured the Set CBR Service parameter in the Configure CES Connection window.

- If you set CBR Service to Unstructured (default), the Add/Modify Unstructured DS1/E1 CES-IWF window appears (see Figure 5-60).
- If you set CBR Service to Structured, the Add/Modify Structured DS1/E1 CES-IWF window appears (see Figure 5-61).
- **3.** Make any desired changes to the interworking function. See Table 5-14 for details of each parameter.
- 4. When you have finished making your changes, choose OK.

# **Enabling and Disabling a Connection**

When you add a CES IWF, it is automatically set to a connect state of Up, in which the connection is active. The connect state of an IWF is effectively an on/off switch for the connection. You can deactivate a connection temporarily by setting its Connect State to Down, then turn the connection back on by setting the Connect State to Up. You can control the state of a connection from the Add/Modify CES-IWF window or from the Connection Management window, both accessed from the Connection Options window.

From the Add/Modify CES-IWF window:

To enable or disable a connection from the Add/Modify CES-IWF window (Figure 5-60 or Figure 5-61), set the Set Connect Mgmt parameter to Up or Down, then choose OK.

From the Connection Management window:

To enable or disable a CES-IWF from the Connection Management window (Figure 5-65), select the Connect or Disconnect button.

| Connection Management  | _ 🗆 ×   |
|------------------------|---------|
|                        |         |
|                        | Connect |
| Name                   | Status  |
| Connection 1           | Down    |
| Connect Disconnect     | Cancel  |
| Warning: Applet Window |         |

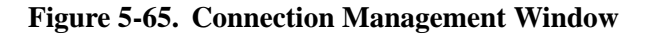

Disconnecting an IWF by setting its Connect Status to Down does not remove the connection configuration from the SA unit's database. You can reconnect it at any time, using the procedure described above. To remove a CES-IWF from the SA unit's database, see "Deleting a CES-IWF Connection" on page 5-101.

# **Deleting a CES-IWF Connection**

To remove the configuration of a CES-IWF from the SA unit's database:

- **1.** Select the CES-IWF from the Configured CES Connections list in the Configure CES Connection window.
- 2. When the Connection Options window appears, choose the Delete button.
- 3. When the Delete CES Connection window appears, choose the Yes button.

# **Configuring Universal Serial Frame Service**

To configure Frame services:

From the Main menu:

- 1. Choose the Service Management button. The Select Service window appears (Figure 5-1 on page 5-2).
- 2. Choose the Frame Service button. The Select USF Port window appears (see Figure 5-66).

| 🎽 Se       | lect USF   | Port                               | -                          |    |
|------------|------------|------------------------------------|----------------------------|----|
|            | S-P-P      | Name                               | OPS<br>Status              |    |
|            | 121<br>122 | Serial Frame Po<br>Serial Frame Po | ort Name Up<br>ort Name Up |    |
| <b>7</b> 3 | l Java Ap  | plet Window                        | Cance                      | :1 |

#### Figure 5-66. Select USF Port Window

**3.** Select the port you want to configure and the Configure USF Connections window appears (see Figure 5-67).

From the Configure Universal Serial Frame Port window:

**4.** After you configure the ports of a Universal Serial Frame POD, as described in "Configuring a Universal Serial Port" on page 4-55, choose the Next Logical Layer button in the Configure Universal Serial Frame Port window and the Configure USF Connections window appears (see Figure 5-67).

| 👷 Configure USF C                             | onnection           |            |                                       |                   | -                             | . 🗆 🗙 |
|-----------------------------------------------|---------------------|------------|---------------------------------------|-------------------|-------------------------------|-------|
| Configure USF Con<br>Port Detail —            | nnection            |            | Events/Al                             | arms              | Major                         | ]     |
| Slot-Pod-Port:<br>Port Name:<br>ADMIN Status: | 1 2<br>Serial<br>Up | 1<br>Frame | Port Type:<br>Port ID:<br>OPS Status: |                   | RvxPort<br>Serial Frame<br>Up | -     |
| Configured USF                                | Connections -       |            |                                       |                   |                               |       |
| Tunnel Name                                   |                     | Dial Type  | Connect<br>Status                     | Connect<br>Detail |                               |       |
|                                               |                     |            |                                       |                   |                               |       |
|                                               |                     |            |                                       |                   |                               |       |
|                                               |                     |            |                                       |                   |                               |       |
|                                               |                     |            |                                       |                   |                               |       |
| Add USF-IWF                                   |                     |            |                                       |                   | Cancel                        |       |
| Use Up / Down ar:                             | rows or mouse       | to scroll  | ; select row                          | for more          | options.                      |       |
| Warning: Applet Windo                         | DW                  |            |                                       |                   |                               |       |

#### Figure 5-67. Configure USF Connection Window

- **5.** See Table 5-17 for descriptions of the fields and buttons in the Configure USF Connection window.
- 6. Choose the Add USF-IWF button to configure a new USF interworking function. See "Configuring USF Interworking Functions" on page 5-106.

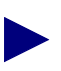

Only one USF-IWF connection per Universal Serial Frame port is supported.

| Field/Button   | Туре      | Action/Description                                                                                                    |  |  |
|----------------|-----------|----------------------------------------------------------------------------------------------------|--|--|
| Port Detail    |           |                                                                                                    |  |  |
| Slot-POD-Port  | read-only | Displays the slot, POD and port number.                                                                                                    |  |  |
| Port Type      | read-only | Displays the type of port.                                                                                                    |  |  |
| Port Name      | read-only | Displays the user designation of the port.                                                                                                    |  |  |
| Port ID        | read-only | Displays the user identification of the port.                                                                                                    |  |  |
| ADMIN Status   | read-only | Displays the administrative state of the port:<br>up or down.                                                                                                    |  |  |
| OPS Status     | read-only | Displays the operational state of the port: up or down.                                                                                                    |  |  |
|                | Configure | d USF Connections                                                                                                    |  |  |
| Tunnel Name    | read-only | Displays the user designation of each configured<br>USF interworking function on this port.<br>Choosing a USF-IWF from this list opens the<br>window for "optioning" your selection.<br>Optioning includes the ability to modify, delete,<br>connect, disconnect and obtain statistics<br>concerning the USF-IWF.                                                                                                    |  |  |
| Dial Type      | read-only | Displays the dial type for this connection:<br>PVC Orig – Permanent Virtual Connection,<br>addressed by Slot-POD-Port, VPI, VCI.<br>ASPVC Orig – Adaptation Service Permanent<br>Virtual Connection, Originating side. Addressed<br>by AESA and Handle.<br>ASPVC Term – Adaptation Service Permanent<br>Virtual Connection, Terminating side. Addressed<br>by AESA and Handle.<br>SPVC Orig – Soft Permanent Virtual<br>Connection, addressed by AESA and VPI/VCI. |  |  |
| Connect Status | read-only | Displays the state of the connection of each<br>configured USF interworking function on this<br>port: up or down.                                                                                                    |  |  |

 Table 5-17. Configure USF Connection Fields and Buttons

| Field/Button   | Туре             | Action/Description                                                                                                    |  |  |
|----------------|------------------|----------------------------------------------------------------------------------------------------|--|--|
| Connect Detail | read-only        | Displays error codes if any failure is present on<br>this USF connection. Possible error conditions<br>include:                                                                                        |  |  |
|                |                  | <i>VpvcUsed</i> - "Port / VPI / VCI" of either source or destination is already used.                                                                                                    |  |  |
|                |                  | <i>vpi-OOR</i> - VPI of either the source or destination is out of range.                                                                                                    |  |  |
|                |                  | <i>vci-OOR</i> - VCI of either the source or destination is out of range.                                                                                                    |  |  |
|                |                  | <i>vpi-Rsvd</i> - PVCs source or destination VPI within range reserved for PVPs.                                                                                                    |  |  |
|                |                  | <i>rate-OOR</i> - PCR/SCR in traffic descriptor out of range. Depending on service category: PCR is less than SCR, rate descriptor is non-0 when it should be 0, or rate is 0 when it should be non-0. |  |  |
|                |                  | <i>desc-OOR</i> - Traffic Descriptor out of range. One<br>or more of these descriptors is not in the list of<br>MIB enumerations: Service Category,<br>Congestion Action, or Buffer Size.              |  |  |
|                |                  | <i>port-bad</i> - The power-on self-test results have disabled this port.                                                                                                    |  |  |
|                | Other Buttons    |                                                                                                    |  |  |
| Add USF-IWF    | window<br>button | Opens the Add USF-IWF window for adding<br>and configuring a new USF interworking<br>function.                                                                                                    |  |  |

## Table 5-17. Configure USF Connection Fields and Buttons (Continued)

# **Configuring USF Interworking Functions**

This section describes how to:

- Add an USF-IWF connection (see page 5-107)
- Modify an USF-IWF connection (see page 5-114)
- Enable or Disable an USF-IWF connection (see page 5-115)
- Delete an USF-IWF connection (see page 5-116)

# Adding a USF-IWF Connection

To add and configure a connection:

1. Choose the Add USF-IWF button from the Configure USF Connection window (see Figure 5-67 on page 5-103). The Add/Modify USF-IWF window appears (see Figure 5-68).

| RAdd / Modify USF IWF                                 |                                     |  |  |  |
|-------------------------------------------------------|-------------------------------------|--|--|--|
| Add / Modify USF IWF                                  | Events/Alarms Major                 |  |  |  |
| Name:                                                 | CLP=0 CLP=0+1 F                     |  |  |  |
|                                                       | PCR: 0 10666                        |  |  |  |
| Endpoint A S-P-P: 1 2 1                               | SCR: 0 0                            |  |  |  |
| Endpoint B Type: None                                 | MCR:                                |  |  |  |
|                                                       |                                     |  |  |  |
|                                                       | CDVI: 94 microsec                   |  |  |  |
|                                                       | CLP=0 CLP=0+1 R                     |  |  |  |
|                                                       | PCR: 0 10666                        |  |  |  |
| Set Connect Mgmt: Down 💌                              | SCR: 0 0 E                          |  |  |  |
| Connect Status: Down                                  | MCR:                                |  |  |  |
|                                                       | MBS: 0 V                            |  |  |  |
| Service Definition: CBR-1                             | CDVT: 94 microsec                   |  |  |  |
| Service Rate: Rate 4096k 🔽<br>User Def. Rate: 4095744 | Tagging: No UPC: Off                |  |  |  |
| CRC Length:                                           | Congestion Control                  |  |  |  |
| Header Length: 0                                      | Strategy:                           |  |  |  |
| Frame Error Threshold: 0                              | Buffer Size: Shallow 🔽              |  |  |  |
| New Undo                                              | Mew Undo OK Cancel Apply            |  |  |  |
| Specify a Name for this NLS Tunnel.                   | Specify a Name for this NLS Tunnel. |  |  |  |
| Warning: Applet Window                                |                                     |  |  |  |

#### Figure 5-68. Add/Modify USF IWF Window

- **2.** Complete the fields described in Table 5-18 to select the parameters for the new connection.
- 3. When you are finished defining this connection, choose OK.

| Field/Button                                                           | Туре                          | Action/Description                                                                                                    |  |  |
|------------------------------------------------------------------------|-------------------------------|----------------------------------------------------------------------------------------------------|--|--|
| Service Descriptors                                                    |                               |                                                                                                    |  |  |
| Name                                                                   | read/write                    | Specify a name for this connection.                                                                                                    |  |  |
| Endpoint A<br>S-P-P                                                    | read-only                     | Displays the location (slot, POD, port numbers) of endpoint A of the connection.                                                                                                    |  |  |
| Endpoint B Type                                                        | read/write                    | Select the dial type for this connection:<br>PVC Orig – Permanent Virtual Connection,<br>addressed by Slot-POD-Port, VPI, VCI.<br>ASPVC Orig – Adaptation Service Permanent<br>Virtual Connection, Originating side.<br>Addressed by AESA and Handle.<br>ASPVC Term – Adaptation Service Permanent<br>Virtual Connection, Terminating side.<br>Addressed by AESA and Handle.<br>SPVC Orig – Soft Permanent Virtual<br>Connection, addressed by AESA and VPI/VCI. |  |  |
| (Address field)<br>S-P-P<br>or<br>AESA                                 | read/write                    | Specify Endpoint B as either a S-P-P (PVC<br>Orig and PVP dial types) or as an AESA (SPVC<br>Orig and ASPVC Orig dial types).                                                                                                    |  |  |
| VPI<br>(applies to PVP, PVC<br>Orig, and SPVC Orig<br>dial types only) | read/write                    | Specify the virtual path identifier of endpoint B for this connection.                                                                                                    |  |  |
| VCI<br>(applies to PVC Orig,<br>and SPVC Orig dial<br>types only)      | read/write                    | Specify the virtual channel identifier of endpoint B for this connection.                                                                                                    |  |  |
| Handle<br>(ASPVC Term and<br>ASPVC Orig dial types<br>only)            | read/write<br>or<br>read-only | For ASPVC Term dial type, displays the handle<br>number assigned for this IWF (read-only).<br>For ASPVC Orig dial type, specify the handle<br>being called (read/write).                                                                                                    |  |  |

Table 5-18. Add/Modify USF-IWF Fields and Buttons

| Field/Button       | Туре       | Action/Description                                                                                                    |
|--------------------|------------|----------------------------------------------------------------------------------------------------|
| Set Connect Mgmt   | read/write | Specify the administrative state of the connection.                                                                                                    |
|                    |            | <i>up</i> (default) – Activates the connection when you click the OK or Apply button.                                                                                                    |
|                    |            | <i>down</i> – Deactivates the connection when you click the OK or Apply button.                                                                                                    |
| Connect Status     | read-only  | Displays the operational state of the connection:<br>up or down.                                                                                                    |
| Service Definition | read/write | Select the type of service of the connection:                                                                                                    |
|                    |            | <i>CBR-1</i> – Selects constant bit rate service for<br>handling digital information, such as video and<br>digitized voice and is represented by a<br>continuous stream of bits. Constant bit rate<br>service requires guaranteed throughput rates<br>and service levels.                                                                                          |
|                    |            | <i>RT-VBR1</i> – Selects real time variable bit rate 1 service for packaging special delay-sensitive applications, such as packet video, that require low cell delay variation between endpoints.                                                                                                    |
|                    |            | <i>RT-VBR2</i> – Selects real time variable bit rate 2 service.                                                                                                    |
|                    |            | <i>RT-VBR3</i> – Selects <i>real time variable bit rate 3</i> service.                                                                                                    |
|                    |            | <i>NRT-VBR1</i> (default) – Selects non-real time<br>variable bit rate 1 service for packaging the<br>transfer of long, bursty data streams over a<br>pre-established ATM connection. This service<br>is also used for short, bursty data, such as LAN<br>traffic. CPE protocols adjust for any delay or<br>loss incurred through the use of non-real time<br>VBR. |
|                    |            | <i>NRT-VBR2</i> – Selects non-real time variable bit rate 2 service.                                                                                                    |
|                    |            | <i>NRT-VBR3</i> – Selects non-real time variable bit rate 3 service.                                                                                                    |
|                    |            | <i>UBR1</i> – Selects unspecified bit rate 1 service<br>for LAN traffic applications primarily. The CPE<br>should compensate for any delay or lost cell<br>traffic.                                                                                                    |
|                    |            | UBR2 – Selects unspecified bit rate 2 service.                                                                                                    |

## Table 5-18. Add/Modify USF-IWF Fields and Buttons (Continued)

| Field/Button                                                                 | Туре       | Action/Description                                                                                                    |
|------------------------------------------------------------------------------|------------|----------------------------------------------------------------------------------------------------|
| Service Rate                                                                 | read/write | Specify the data rate of the connection.                                                                              |
|                                                                              |            | Rate 64KB – Selects a service rate of 64 Kbps.                                                                        |
|                                                                              |            | <i>Rate 384KB</i> – Selects a service rate of 384 Kbps.                                                               |
|                                                                              |            | <i>Rate 1536KB</i> – Selects a service rate of 1536 Kbps/1.536 Mbps.                                                  |
|                                                                              |            | Rate 1MB – Selects a service rate of 1 Mbps.                                                                          |
|                                                                              |            | Rate 2MB – Selects a service rate of 2 Mbps.                                                                          |
|                                                                              |            | Rate 5MB – Selects a service rate of 5 Mbps.                                                                          |
|                                                                              |            | Rate 10MB – Selects a service rate of 10 Mbps.                                                                        |
|                                                                              |            | Rate 40MB – Selects a service rate of 40 Mbps.                                                                        |
|                                                                              |            | Rate 50MB – Selects a service rate of 50 Mbps.                                                                        |
|                                                                              |            | <i>Rate 100MB</i> – Selects a service rate of 100 Mbps.                                                               |
|                                                                              |            | <i>Rate 150MB</i> – Selects a service rate of 150 Mbps.                                                               |
|                                                                              |            | <i>User Defined</i> (default) – Selects a user-defined service rate, and makes available the User Defined Rate field. |
| User Defined Rate                                                            | read/write | Specify a service rate in bits per second.                                                                            |
| (available only if User<br>Defined is selected in the<br>Service Rate field) |            | Defaults to the service rate defined in the Configure USF Port dialog.                                                |
| CRC Length                                                                   | read/write | Specify the size of the CRC for the connection:                                                                       |
|                                                                              |            | CRC16 (default) – Selects a 16-bit CRC.                                                                               |
|                                                                              |            | CRC32 – Selects a 32-bit CRC.                                                                                         |
| Header Length                                                                | read/write | (This parameter is not currently supported.)                                                                          |
|                                                                              |            | Specify the header length for this connection.                                                                        |
| Frame Error Threshold                                                        | read/write | (This parameter is not currently supported.)                                                                          |
|                                                                              |            | Specify the number of frame errors (discarded frames, bad CRC, etc.) required to generate a frame error alarm.        |

## Table 5-18. Add/Modify USF-IWF Fields and Buttons (Continued)
| Field/Button                                                                                                    | Туре       | Action/Description                                                                               |  |
|----------------------------------------------------------------------------------------------------|------------|--------------------------------------------------------------------------------------------------|--|
| Traffic Descriptors<br>(Forward <i>or</i> Reverse)<br>note: if traffic descriptors are changed, Service Rate field changes to User Defined. |            |                                                                                                  |  |
| PCR (CLP=0)                                                                                                    | read-only  | Displays the forward/reverse peak cell rate, where the cell loss priority is 0.                  |  |
| SCR (CLP=0)                                                                                                    | read-only  | Displays the forward/reverse sustainable cell rate, where the cell loss priority is 0.           |  |
| MCR (CLP=0)                                                                                                    |            | Not supported.                                                                                   |  |
| MBS (CLP=0)                                                                                                    | read-only  | Displays the forward/reverse maximum burst size, where the cell loss priority is 0.              |  |
| PCR (CLP=0+1)                                                                                                    | read/write | Specify the forward/reverse peak cell rate,<br>where the cell loss priority is 0+1.              |  |
| SCR (CLP=0+1)                                                                                                    | read-only  | Displays the forward/reverse sustainable cell rate, where the cell loss priority is 0+1.         |  |
| MCR (CLP=0+1)                                                                                                    |            | Not supported.                                                                                   |  |
| MBS (CLP=0+1)                                                                                                    | read-only  | Displays the forward/reverse maximum burst size, where the cell loss priority is 0+1.            |  |
| CDVT (microsec)                                                                                                    | read/write | Specify the forward/reverse cell delay variation tolerance for this connection in microseconds.  |  |
| Traffic Descriptors<br>(Forward <i>and</i> Reverse)                                                                                         |            |                                                                                                  |  |
| Tagging                                                                                                    | read-only  | Displays the method of changing a high-priority cell to a low-priority cell for this connection. |  |
| UPC                                                                                                    | read/write | Specify whether usage parameter control is enabled or disabled on this connection.               |  |

## Table 5-18. Add/Modify USF-IWF Fields and Buttons (Continued)

| Field/Button       | Туре              | Action/Description                                                                                                    |  |
|--------------------|-------------------|----------------------------------------------------------------------------------------------------|--|
| Congestion Control |                   |                                                                                                    |  |
| Strategy           | read/write        | Specify the type of congestion control on this connection:                                                                                                    |  |
|                    |                   | <i>None</i> (default) – This selects no strategy for handling congestion.                                                                                                    |  |
|                    |                   | SetEFCI – The Set EFCI option uses the<br>explicit forward congestion indicator to<br>determine if congestion (or impending<br>congestion) exists in a node. When selected, the<br>congested node modifies the EFCI bit in the<br>ATM cell header to indicate congestion.                                                                                                    |  |
|                    |                   | If the equipment connected to the SA unit can<br>use the EFCI bit to adjust its transmission rate,<br>it may lower the connection cell rate to relieve<br>the congestion. EFCI is only set in the UBR<br>queue and affects all connections in the queue<br>of the physical port, therefore, so not select this<br>option if you do not want to use the EFCI<br>strategy on this physical port. |  |
|                    |                   | <i>EarlyPacketDi</i> (Early Packet Discard) – Drops<br>a whole packet to relieve congestion under<br>AAL5 adaptation.                                                                                                    |  |
|                    |                   | <i>DropCLP1</i> – Drops low-priority cells (CLP=1) to relieve congestion.                                                                                                    |  |
|                    |                   | <i>SetEFCIandEPD</i> – Combines the Set EFCI and Early Packet Discard congestion control options.                                                                                                    |  |
|                    |                   | <i>SetEFCIandCLP1</i> – Combines the Set EFCI and EDrop CLP1 congestion control options.                                                                                                    |  |
| Buffer Size        | read/write        | Specify the buffer size allocated for controlling congestion on this connection:                                                                                                    |  |
|                    |                   | <i>Shallow</i> (default) – Provides the smallest buffer for handling congestion on this connection.                                                                                                    |  |
|                    |                   | <i>Medium</i> – Provides a moderately sized buffer for handling congestion on this connection.                                                                                                    |  |
|                    |                   | <i>High</i> – Provides the largest buffer for handling congestion on this connection.                                                                                                    |  |
| New                | command<br>button | (The New button is not available in the<br>Add/Modify USF-IWF window because only<br>one interworking function is supported per USF<br>port.)                                                                                                    |  |

## Table 5-18. Add/Modify USF-IWF Fields and Buttons (Continued)

| Field/Button | Туре              | Action/Description                                                                                              |
|--------------|-------------------|----------------------------------------------------------------------------------------------------|
| Undo         | command<br>button | Undoes any unsaved changes. Unsaved changes<br>are those which have not been saved by<br>selecting Apply or OK. |

## Table 5-18. Add/Modify USF-IWF Fields and Buttons (Continued)

## **Modifying a USF-IWF Connection**

To modify a USF-IWF:

 Select the IWF from the Configured USF Connections list in the Configure USF Connection window (Figure 5-67). The Connection Options window appears (see Figure 5-69):

| Connection Options     | _ 🗆 🗙                                    |
|------------------------|------------------------------------------|
| Name                   | Endpoint B Type:                         |
| Connection 1           | Pvc Orig 💌                               |
| Connect Status         | S-P-P:<br>1-3-1                          |
| Connect Detail<br>Ok   | VFI:         VCI:           1         32 |
| Modify Delete Connect  | IWF Stats Cell Stats Cancel              |
| Warning: Applet Window |                                          |

#### Figure 5-69. Connection Options Window (USF-IWF)

- 2. Choose the Modify button. The Add/Modify USF-IWF window appears (Figure 5-68).
- **3.** Modify the connection parameters (see Table 5-17), then choose OK.

## **Enabling and Disabling a Connection**

When you add a USF IWF connection, it is automatically set to a connect state of Up, in which the connection is active. The connect state of an IWF is effectively an on/off switch for the connection. You can deactivate a connection temporarily by setting its Connect State to Down, then turn the connection back on by setting the Connect State to Up. You can control the state of a connection from the Add/Modify USF-IWF window or from the Connection Management window, both accessed from the Connection Options window.

From the Add/Modify USF-IWF window:

To enable or disable a connection from the Add/Modify USF-IWF window (Figure 5-68 on page 5-107), set the Set Connect Mgmt parameter to Up or Down, then choose OK.

From the Connection Management window:

To enable or disable a USF-IWF from the Connection Management window (Figure 5-70), select the Connect or Disconnect button.

| Connection Management  | _ 🗆 ×   |
|------------------------|---------|
|                        |         |
|                        | Connect |
| Name                   | Status  |
| Connection 1           | Down    |
| Connect Disconnect     | Cancel  |
| Warning: Applet Window |         |

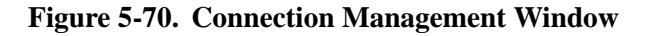

Disconnecting an IWF by setting its Connect Status to Down does not remove the connection configuration from the SA unit's database. You can reconnect it at any time, using the procedure described above. To remove a USF-IWF from the SA unit's database, see "Deleting a USF-IWF Connection" on page 5-116.

## **Deleting a USF-IWF Connection**

To remove the configuration of a USF-IWF connection from the SA unit's database:

- 1. Select the USF-IWF from the list in the Configure USF Connection window.
- 2. When the Connection Options window appears, choose the Delete button.
- 3. When the Delete USF-IWF window appears, choose the Yes button.

## **Configuring Voice Compression Service**

To configure Voice compression services:

From the Main menu:

- 1. Choose the Service Management button. The Select Service window appears (Figure 5-1 on page 5-2).
- Choose the Voice Compression button. The Select VCS Port window appears (see Figure 5-71).

| Select VCS Port        |               |
|------------------------|---------------|
| S - P - P Name         | OPS<br>Status |
| 1 2 1 DS1 PORT NAME    | Up            |
|                        |               |
|                        |               |
|                        | Cancel        |
| 🗾 🗐 Java Applet Window |               |

#### Figure 5-71. Select VCS Port Window

**3.** Select the port you want to configure and the Configure VCS Connection window appears (see Figure 5-72).

From the Configure DS1 Port window:

**4.** After you configure the port of a DS1 Voice Compression POD, as described in "Configuring a DS1 or E1 Port" on page 4-11, choose the Next Logical Layer button in the Configure DS1 Port window and the Configure VCS Connections window appears (see Figure 5-72).

| Configure VCS Con                                                                  | nection                               |                                       |                                            | _ 🗆 X |
|------------------------------------------------------------------------------------|---------------------------------------|---------------------------------------|--------------------------------------------|-------|
| Configure VCS Conne                                                                | ction                                 | Events/Ala                            | rms Critical                               |       |
| FOLL Detail<br>Slot-Pod-Port:<br>Port Name:<br>ADMIN Status:<br>PCM Coding Scheme: | 1 2 1<br>DS1 PORT NAME<br>Up<br>U Lan | Port Type:<br>Port ID:<br>OPS Status: | DS1<br>DS1 CIRCUIT<br>Up<br>VCS Port Stats | I     |
| Configured VCS Con                                                                 | nections                              |                                       |                                            |       |
|                                                                                    |                                       | Connect                               | Connect                                    |       |
| VCS-IWF Name                                                                       | Dial Ty                               | pe Status                             | Detail                                     | _     |
|                                                                                    | Poc ur                                | ig Up                                 | UK                                         |       |
| Add VCS-IWF                                                                        |                                       |                                       | OK Cancel Apply                            |       |
| pelect to specify t                                                                | he operating status                   | of this connec                        | ction.                                     |       |
| warning: Applet window                                                             |                                       |                                       |                                            |       |

#### Figure 5-72. Configure VCS Connection Window

- **5.** See Table 5-19 for descriptions of the fields and buttons in the Configure VCS Connection window.
- **6.** Choose the Add VCS-IWF button to configure a new VCS interworking function. See "Adding a VCS-IWF Connection" on page 5-122.

| Field/Button               | Туре             | Action/Description                                                                                                    |
|----------------------------|------------------|----------------------------------------------------------------------------------------------------|
| Port Detail                |                  |                                                                                                    |
| Slot-POD-Port              | read-only        | Displays the slot, POD and port number.                                                                                                    |
| Port Type                  | read-only        | Displays the type of port.                                                                                                    |
| Port Name                  | read-only        | Displays the user designation of the port.                                                                                                    |
| Port ID                    | read-only        | Displays the user identification of the port.                                                                                                    |
| ADMIN Status               | read-only        | Displays the administrative state of the port:<br>up or down.                                                                                                    |
| OPS Status                 | read-only        | Displays the operational state of the port: up or down.                                                                                                    |
| PCM Coding Scheme          | read-only        | Displays the companding law in use for this VCS port, based on the POD hardware.                                                                                                    |
|                            |                  | <i>U Law</i> – selected for DS1 POD.                                                                                                    |
|                            |                  | A Law – selected for E1 POD.                                                                                                    |
| VCS Port Stats             | window<br>button | Opens the VCS Ports Statistics window. See<br>"Viewing VCS Port Statistics" on page 6-107 for<br>details.                                                                                                    |
| Configured VCS Connections |                  |                                                                                                    |
| VCS-IWF Name               | read-only        | Displays the user designation of each configured<br>VCS interworking function on this port.<br>Choosing a VCS-IWF from this list opens the<br>Connection Options window for "optioning"<br>your selection. Optioning includes the ability to<br>modify, delete, connect, disconnect and obtain<br>statistics concerning the VCS-IWF. |
| Dial Type                  | read-only        | Displays the dial type configured for each<br>configured VCS interworking function on this<br>port: PVC Orig, PVP, ASPVC Term, ASPVC<br>Orig, or SPVC Orig.                                                                                                    |
| Connect Status             | read-only        | Displays the state of the connection of each configured VCS interworking function on this port: up or down.                                                                                                    |
| Connect Detail             | read-only        |                                                                                                    |

 Table 5-19. Configure VCS Connection Fields and Buttons

| Field/Button | Туре             | Action/Description                                                                                             |
|--------------|------------------|----------------------------------------------------------------------------------------------------|
| Add VCS-IWF  | window<br>button | Opens the Add VCS-IWF window for adding<br>and configuring a new VCS interworking<br>function. See page 5-122. |

#### Table 5-19. Configure VCS Connection Fields and Buttons (Continued)

# **Configuring VCS Interworking Functions**

This section describes how to:

- Add an VCS-IWF connection (see page 5-122)
- Modify an VCS-IWF connection (see page 5-127)
- Enable or Disable a VCS-IWF connection (see page 5-128)
- Delete an VCS-IWF connection (see page 5-128)

## Adding a VCS-IWF Connection

To add a VCS-IWF connection:

1. Choose the Add VCS-IWF button from the Configure VCS Connection window (see Figure 5-72 on page 5-118). The Add/Modify VCS-IWF window appears (see Figure 5-73).

| 🛤 Add / Modify VCS-IWF                                  |                                               |  |  |
|---------------------------------------------------------|-----------------------------------------------|--|--|
| Add / Modify VCS-IWF<br>Service Descriptors             | Events/Alarms Critical<br>Traffic Descriptors |  |  |
| VCS-IWF Name:                                           | CLP=0 CLP=0+1                                 |  |  |
| 1                                                       | PCR: 0 1540                                   |  |  |
|                                                         | SCR: 0 0                                      |  |  |
| Endpoint A S-P-P: 1 2 1                                 | MCR:                                          |  |  |
| , , , , , , , , , , , , , , , , , , , ,                 | MBS: 0 0                                      |  |  |
| Endpoint B Type: Pvc Orig                               | CDVT: 0 microsec                              |  |  |
| S-P-P: 1-3-1                                            | ,                                             |  |  |
|                                                         | UPC:                                          |  |  |
| WPT:                                                    |                                               |  |  |
| WCT: 32                                                 | Timeslots                                     |  |  |
|                                                         | Near End Far End                              |  |  |
| Set Connect Momt:                                       | Timeslot Channel ID Channel ID                |  |  |
| Connect Status:                                         |                                               |  |  |
| Тор                                                     |                                               |  |  |
| Service Category:                                       | 3 2 2                                         |  |  |
| CDr I                                                   | 4 3 3                                         |  |  |
| Dispatah Dalam Fastan                                   | 5 4 4                                         |  |  |
| Dispatch Delay Factor:                                  | 6 5 5 💌                                       |  |  |
|                                                         |                                               |  |  |
| Compression                                             | Add Timeslot                                  |  |  |
| Conditioning, Dynamic B/W New Undo OK Cancel Apply      |                                               |  |  |
| Specify a VCS-IWF Connection Name (max. 24 characters). |                                               |  |  |
| Varning: Applet Window                                  |                                               |  |  |

#### Figure 5-73. Add/Modify VCS-IWF Window

- **2.** Complete the fields described in Table 5-20 to select the parameters for the new connection.
- 3. When you are finished defining this connection, choose OK.

| Field/Button                                                           | Туре                          | Action/Description                                                                                                    |
|------------------------------------------------------------------------|-------------------------------|----------------------------------------------------------------------------------------------------|
| Service Descriptors                                                    |                               |                                                                                                    |
| VCS-IWF Name                                                           | read/write                    | Specify a name for this interworking function.                                                                                                    |
| Endpoint A<br>S-P-P                                                    | read-only                     | Displays the location (slot, POD, port numbers)<br>of endpoint A of the interworking function.                                                                           |
| Endpoint B Type                                                        | read/write                    | Select the dial type for this connection:                                                                                                    |
|                                                                        |                               | <i>PVC Orig</i> – Permanent Virtual Connection, addressed by Slot-POD-Port, VPI, VCI.                                                                                    |
|                                                                        |                               | <i>PVP</i> – Permanent Virtual Path, addressed by Slot-POD-Port, VPI.                                                                                                    |
|                                                                        |                               | ASPVC Orig – Adaptation Service Permanent<br>Virtual Connection, Originating side.<br>Addressed by AESA and Handle.                                                      |
|                                                                        |                               | ASPVC Term – Adaptation Service Permanent<br>Virtual Connection, Terminating side.<br>Addressed by AESA and Handle.                                                      |
|                                                                        |                               | SPVC Orig – Soft Permanent Virtual<br>Connection, addressed by AESA and VPI/VCI.                                                                                         |
| (Address field)<br>S-P-P<br>or<br>AESA                                 | read/write                    | Specify Endpoint B as either a S-P-P (PVC<br>Orig and PVP dial types) or as an AESA (SPVC<br>Orig and ASPVC Orig dial types).                                            |
| VPI<br>(applies to PVP, PVC<br>Orig, and SPVC Orig<br>dial types only) | read/write                    | Specify the virtual path identifier of endpoint B for this connection.                                                                                                   |
| VCI<br>(applies to PVC Orig,<br>and SPVC Orig dial<br>types only)      | read/write                    | Specify the virtual channel identifier of endpoint B for this connection.                                                                                                |
| Handle<br>(ASPVC Term and<br>ASPVC Orig dial types<br>only)            | read/write<br>or<br>read-only | For ASPVC Term dial type, displays the handle<br>number assigned for this IWF (read-only).<br>For ASPVC Orig dial type, specify the handle<br>being called (read/write). |

## Table 5-20. Add/Modify VCS-IWF Fields and Buttons

| Field/Button     | Туре       | Action/Description                                                                                                    |
|------------------|------------|----------------------------------------------------------------------------------------------------|
| Set Connect Mgmt | read/write | Specify the administrative state of the connection.                                                                                                    |
|                  |            | <i>up</i> (default) – Activates the connection when you click the OK or Apply button.                                                                                                    |
|                  |            | <i>down</i> – Deactivates the connection when you click the OK or Apply button.                                                                                                    |
| Connect Status   | read-only  | Displays the operational state of the connection:<br>up or down.                                                                                                    |
| Service Category | read-write | Select the type of service for this IWF:                                                                                                    |
|                  |            | <i>CBR-1</i> – Selects constant bit rate service for<br>handling digital information, such as video and<br>digitized voice and is represented by a<br>continuous stream of bits. Constant bit rate<br>service requires guaranteed throughput rates<br>and service levels.                                                                                          |
|                  |            | <i>RT-VBR1</i> – Selects real time variable bit rate 1 service for packaging special delay-sensitive applications, such as packet video, that require low cell delay variation between endpoints.                                                                                                    |
|                  |            | <i>RT-VBR2</i> – Selects real time variable bit rate 2 service.                                                                                                    |
|                  |            | <i>RT-VBR3</i> – Selects <i>real time variable bit rate 3</i> service.                                                                                                    |
|                  |            | <i>NRT-VBR1</i> (default) – Selects non-real time<br>variable bit rate 1 service for packaging the<br>transfer of long, bursty data streams over a<br>pre-established ATM connection. This service<br>is also used for short, bursty data, such as LAN<br>traffic. CPE protocols adjust for any delay or<br>loss incurred through the use of non-real time<br>VBR. |
|                  |            | <i>NRT-VBR2</i> – Selects non-real time variable bit rate 2 service.                                                                                                    |
|                  |            | <i>NRT-VBR3</i> – Selects non-real time variable bit rate 3 service.                                                                                                    |
|                  |            | <i>UBR1</i> – Selects unspecified bit rate 1 service<br>for LAN traffic applications primarily. The CPE<br>should compensate for any delay or lost cell<br>traffic.                                                                                                    |
|                  |            | UBR2 – Selects unspecified bit rate 2 service.                                                                                                    |

## Table 5-20. Add/Modify VCS-IWF Fields and Buttons (Continued)

| Field/Button                                        | Туре                                | Action/Description                                                                               |  |  |
|-----------------------------------------------------|-------------------------------------|--------------------------------------------------------------------------------------------------|--|--|
| Dispatch Delay Factor                               | read-only                           | The Dispatch Delay Factor is the number of voice payloads per subframe.                          |  |  |
|                                                     |                                     | Currently, this value is always 1.                                                               |  |  |
| Compression                                         | window<br>button                    | Opens the VCS-IWF Compression window for selecting a compression scheme for this IWF.            |  |  |
| note: if traffic descripte                          | Traffi<br>(Forwa<br>ors are changeo | c Descriptors<br>rd <i>or</i> Reverse)<br>1, Service Rate field changes to User Defined.         |  |  |
| PCR (CLP=0)                                         | read-only                           | Displays the forward/reverse peak cell rate, where the cell loss priority is 0.                  |  |  |
| SCR (CLP=0)                                         | read-only                           | Displays the forward/reverse sustainable cell rate, where the cell loss priority is 0.           |  |  |
| MCR (CLP=0)                                         |                                     | Not supported.                                                                                   |  |  |
| MBS (CLP=0)                                         | read-only                           | Displays the forward/reverse maximum burst size, where the cell loss priority is 0.              |  |  |
| PCR (CLP=0+1)                                       | read/write                          | Specify the forward/reverse peak cell rate, where the cell loss priority is 0+1.                 |  |  |
| SCR (CLP=0+1)                                       | read-only                           | Displays the forward/reverse sustainable cell rate, where the cell loss priority is 0+1.         |  |  |
| MCR (CLP=0+1)                                       |                                     | Not supported.                                                                                   |  |  |
| MBS (CLP=0+1)                                       | read-only                           | Displays the forward/reverse maximum burst size, where the cell loss priority is 0+1.            |  |  |
| CDVT (microsec)                                     | read/write                          | Specify the forward/reverse cell delay variation tolerance for this connection in microseconds.  |  |  |
| Traffic Descriptors<br>(Forward <i>and</i> Reverse) |                                     |                                                                                                  |  |  |
| Tagging                                             | read-only                           | Displays the method of changing a high-priority cell to a low-priority cell for this connection. |  |  |
| UPC                                                 | read/write                          | Specify whether usage parameter control is enabled or disabled on this connection.               |  |  |

## Table 5-20. Add/Modify VCS-IWF Fields and Buttons (Continued)

| Field/Button        | Туре              | Action/Description                                                                                                    |
|---------------------|-------------------|----------------------------------------------------------------------------------------------------|
|                     | Т                 | imeslots                                                                                                    |
| Timeslot            | read-only         | Displays the configured timeslots for this IWF.<br>Select a timeslot to open the Add/Modify<br>Timeslot window.                                       |
| Near End Channel ID | read-only         | Displays the Near End Channel ID assigned to this timeslot.                                                                                           |
| Far End Channel ID  | read-only         | Displays the Far End Channel ID assigned to this timeslot.                                                                                            |
| Conditioning        | n/a               | Does not apply to VCS ports.                                                                                                    |
| Dynamic Bandwidth   | n/a               | Does not apply to VCS ports.                                                                                                    |
| New                 | command<br>button | Saves the current interworking function and<br>opens a new instance of the Add/Modify<br>VCS-IWF window to create a new VCS<br>interworking function. |
| Undo                | command<br>button | Undoes any unsaved changes. Unsaved changes<br>are those which have not been saved by<br>selecting Apply or OK.                                       |

## Table 5-20. Add/Modify VCS-IWF Fields and Buttons (Continued)

## Modifying a VCS-IWF Connection

To modify a VCS-IWF:

 Select the IWF from the Configured VCS Connections list in the Configure VCS Connection window (Figure 5-72). The Connection Options window appears (see Figure 5-74):

| 8 Connection Options   |                                          |
|------------------------|------------------------------------------|
| Name                   | Endpoint B Type:                         |
| Connection 1           | Pvc Orig                                 |
| Connect Status<br>Up   | S-P-P:<br>1-3-1                          |
| Connect Detail         | VPI:         VCI:           1         32 |
| Modify Delete Connect  | IWF Stats Cell Stats Cancel              |
| Warning: Applet Window |                                          |

#### Figure 5-74. Connection Options Window (VCS-IWF)

- 2. Choose the Modify button. The Add/Modify VCS-IWF window appears (Figure 5-73).
- **3.** Modify the connection parameters (see Table 5-20), then choose OK.

## **Enabling and Disabling a Connection**

When you add a VCS IWF connection, it is automatically set to a connect state of Up, in which the connection is active. The connect state of an IWF is effectively an on/off switch for the connection. You can deactivate a connection temporarily by setting its Connect State to Down, then turn the connection back on by setting the Connect State to Up. You can control the state of a connection from the Add/Modify VCS-IWF window or from the Connection Management window, both accessed from the Connection Options window.

From the Add/Modify VCS-IWF window:

To enable or disable a connection from the Add/Modify VCS-IWF window (Figure 5-73 on page 5-122), set the Set Connect Mgmt parameter to Up or Down, then choose OK.

From the Connection Management window:

To enable or disable a VCS-IWF from the Connection Management window (Figure 5-75), select the Connect or Disconnect button.

| <b>Connection Management</b> | _ 🗆 ×   |
|------------------------------|---------|
|                              |         |
|                              | Connect |
| Name                         | Status  |
| Connection 1                 | Down    |
| Connect Disconnect           | Cancel  |
| Warning: Applet Window       |         |

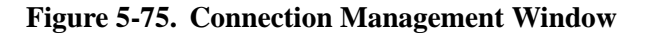

Disconnecting an IWF by setting its Connect Status to Down does not remove the connection configuration from the SA unit's database. You can reconnect it at any time, using the procedure described above. To remove a VCS-IWF from the SA unit's database, see "Deleting a VCS-IWF Connection" on page 5-128.

## **Deleting a VCS-IWF Connection**

To remove the configuration of a VCS-IWF connection from the SA unit's database:

- 1. Select the VCS-IWF from the list in the Configure VCS Connection window.
- 2. When the Connection Options window appears, choose the Delete button.
- 3. When the Delete VCS-IWF window appears, choose the Yes button.

## **Setting VCS Compression Options**

The traffic on a VCS-IWF may be compressed or modified using a number of options such as various types of encoders, echo cancellation feature, silence supression, and more.

To configure the compression options for a VCS-IWF:

1. Select the Compression button from the Add/Modify VCS-IWF window (Figure 5-73). The VCS Compression window appears (see Figure 5-76):

| VCS Compression                                                                                                    |                                                                                                    |
|----------------------------------------------------------------------------------------------------|----------------------------------------------------------------------------------------------------|
| Encoder: G726 1<br>Echo Cancellation<br>Silence Compression<br>Post Filter<br>High Pass Filter<br>Voice Volume:<br>DTMF Volume:<br>Jitter Delay: | 6k - Fax / Modem<br>On - Mode Fax Relay -<br>Off - Encoder: G711 U Law -<br>Off - Rate: Rate 9600 -<br>Volume: 0<br>-5<br>0 |
| Warning: Applet Window                                                                                                    | OK Cancel                                                                                                    |

#### Figure 5-76. VCS Compression Window

2. Modify the compression parameters (see Table 5-21), then choose OK.

 Table 5-21. VCS Compression Fields and Buttons

| Field/Button        | Туре       | Action/Description                                                                                                    |
|---------------------|------------|----------------------------------------------------------------------------------------------------|
| Encoder             | read/write | Select the compression algorithm for encoding this VCS-IWF.                                                                                                    |
|                     |            | (The encoders conform to ITU-standard compression methods.)                                                                                                    |
| Echo Cancellation   | read/write | Set echo cancellation to On or Off for this VCS-IWF.                                                                                                    |
| Silence Compression | read/write | Set Silence Compression to On or Off for this VCS-IWF.                                                                                                    |
| Post Filter         | read/write | Set the post filter to On or Off for this<br>VCS-IWF. Applies to G.723 and G.729<br>compression only. Disabling the post filter may<br>improve voice quality when multiple tandem is<br>expected in the channel. |

| Field/Button     | Туре       | Action/Description                                                                                                    |
|------------------|------------|----------------------------------------------------------------------------------------------------|
| High Pass Filter | read/write | Set the high pass filter to On or Off for this<br>VCS-IWF. Applies to G.723 and G.729<br>compression only. Disabling the high pass filter<br>may improve voice quality when multiple<br>tandem is expected in the channel. |
| Voice Volume     | read/write | Specify the voice volume in dB for the DS0s on this VCS-IWF. Valid range is $-31 - 31$ . To mute, set Voice Volume to $-32$ .                                                                                              |
| DTMF Volume      | read/write | Specify the volume of the DTMF tones in dB for the DS0s on this VCS-IWF. Valid range is -31 – 31. To mute, set DTMF Volume to -32.                                                                                         |
| Jitter Delay     | read/write | Specify the nominal jitter buffer delay (the length of the jitter buffer for incoming packets) in milliseconds. Valid range is 0 – 150.                                                                                    |
|                  |            | Fax                                                                                                    |
| Mode             | read/write | Specify the action to be taken when an incoming fax or modem call is detected.                                                                                                    |
|                  |            | <i>Fax-modem-bypass</i> causes the detection of a modem or FAX to be handled by switching to an alternate voice coder.                                                                                                    |
|                  |            | <i>Fax-relay</i> causes the detection of FAX calls to be handled by demodulating the FAX tones and transferring the binary data.                                                                                           |
|                  |            | <i>None</i> causes no special action to be taken upon detection of FAX or modem.                                                                                                    |
| Encoder          | read/write | Select the Encoding algorithm to use when the Fax mode is set to Fax Modem Bypass.                                                                                                    |
| Rate             | read/write | Select the maximum allowable FAX<br>tranmission rate in bps: 2400, 4800, 7200,<br>9600, 12000, or 14400.                                                                                                    |
| Volume           | read/write | Specify the FAX volume in dB for the DS0s on this VCS-IWF. Valid range is $-31 - 31$ . To mute, set to $-32$ .                                                                                                    |

| Table 5-21. | VCS Compression | <b>Fields and Buttons</b> | (Continued) |
|-------------|-----------------|---------------------------|-------------|
|-------------|-----------------|---------------------------|-------------|

## **Configuring VCS Timeslots**

Each VCS-IWF consists of one or more timeslots, each timeslot representing a single 64 Kbps voice channel (DS0). The number of timeslots actually supported is a function of the POD hardware and the number of DSP mezzanine boards installed. The base DS1 Voice Compression POD handles up to eight timeslots, and may be expanded with 1 or 2 mezzanine boards, each supporting an additional 8 timeslots. The maximum number of timeslots which may be supported by a DS1 Voice Compression POD with two mezzanine boards is 24.

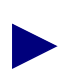

The number of Timeslots is fixed based on the POD hardware. Timeslots assigned to one VCS-IWF are not available to any other VCS-IWF.

Each timeslot is given a unique Channel ID (CID). If you are using only two SA units communicating solely with eachother across an ATM cloud, you may find it convenient to accept default values for the Near End and Far End CIDs.

However, the near-end and far-end Channel IDs may be different. For example, consider the case of two remote offices needing to communicate with a central office. Each remote office is using an SA unit equipped with a base Voice Compression POD (no DSP mezzanine cards). Each POD can use near end CID's 0–7. The central office is using an SA unit equipped with a Voice Compression POD and two DSP mezzanine cards, providing CIDs 0–23. Each remote SA unit uses Near End CIDs 0-7, but associates these to a different set of Far End CIDs at the central office's SA unit. Unit A associates Near End CIDs 0–7 with Far End CIDs 0–7, and Unit B associates Near End CIDs 0–7 with Far End CIDs 8–15. At the central office SA unit, the Voice Compression POD has two interworking functions set up (one for each remote office), and the timeslots for these interworking functions are numbered 0–15. Timeslots 0–7 are associated with CIDs 0–7 at Unit A, and Timeslots 8–15 are associated with CIDs 0–7 at Unit B.

To configure a VCS-IWF's timeslots and their Channel IDs:

1. Select the Add Timeslot button from the Add VCS-IWF window's Timeslots field, or select an existing timeslot from the list in the Timeslots field (Figure 5-73). The Add/Modify DS1 Timeslot window appears (see Figure 5-77):

| 21 <b>1</b> | Add/Mo                 | odify D | S1 Ti | neslo | t    |      |                 |
|-------------|------------------------|---------|-------|-------|------|------|-----------------|
|             | Select                 | : Times | lot - |       |      |      |                 |
|             | C 1                    | © 2     | С з   | C 4   | O 5  | C 6  | Near End        |
|             | C 7                    | C 8     | C 9   | C 10  | 011  | C 12 | Channel ID:   1 |
|             | C 13                   | C 14    | C 15  | C 16  | C 17 | C 18 | Far End         |
|             | C 19                   | C 20    | C 21  | O 22  | O 23 | C 24 | Channel ID: 1   |
|             |                        |         |       |       |      |      |                 |
|             |                        |         |       |       |      |      |                 |
|             |                        |         |       |       |      |      |                 |
|             | New                    | Delete  | 1     |       |      | OK   | Cancel Apply    |
| W           | Warning: Applet Window |         |       |       |      |      |                 |

#### Figure 5-77. Add/Modify DS1 Timeslot Window

2. If you selected Add Timeslot, the Select Timeslot radio button will indicate next available Timeslot. For instance, if you have previously configured Timeslots 1, 2, and 3, selecting Add Timeslot will display Timeslot 4 and the Near End and Far End Channel IDs will display the next available channel ID number. You may change the Timeslot number to any available timeslot, and you may alter the Near End/Far End Channel IDs. (For ease of setup, this is not recommended unless necessary - see the example above.)

If you selected a previously configured timeslot from the Timeslots field in the Add/Modify VCS-IWF window, the Select Timeslot window will show the timeslot you've selected and its Near and Far End Channel IDs. Previously configured timeslots may not be modified. To change the parameters of a previously configured timeslot, you must delete it and create a new timeslot with the desired Timeslot number and Near End/Far End Channel IDs.

**3.** Configure the Timeslots as necessary (see Table 5-22 for field and button details, then choose OK.

| Field/Button                | Туре                                                                          | Action/Description                                                                                                    |
|-----------------------------|-------------------------------------------------------------------------------|----------------------------------------------------------------------------------------------------|
| Select Timeslot<br>(1 – 24) | read/write<br>for new<br>timeslots;<br>read-only<br>for existing<br>timeslots | For existing timeslots, displays the number of<br>the currently selected timeslot.<br>When creating a new timeslot, enables you to<br>select an individual timeslot from the field of<br>available timeslots. (Previously configured<br>timeslots are greyed out.)                                                                                                    |
| Near End Channel ID         | read/write<br>for new<br>timeslots;<br>read-only<br>for existing<br>timeslots | For existing timeslots, displays the Near End<br>Channel ID of the currently selected timeslot.<br>When creating a new timeslot, enables you to<br>specify a Channel ID for the near end of the<br>selected timeslot.<br>The valid range of Channel IDs depends on the<br>number of DSP mezzanine boards installed on<br>the POD:<br>Base POD range = $0 - 7$ .<br>Base POD + 1 DSP board range = $0 - 15$ .<br>Base POD + 2 DSP boards range = $0 - 23$ . |
| Far End Channel ID          | read/write<br>for new<br>timeslots;<br>read-only<br>for existing<br>timeslots | For existing timeslots, displays the Far End<br>Channel ID of the currently selected timeslot.<br>When creating a new timeslot, enables you to<br>specify a Channel ID for the far end of the<br>selected timeslot.<br>The valid range of Far End Channel IDs<br>depends on the number of DSP mezzanine<br>boards installed on far end POD; see Near End<br>Channel ID above for details on CID ranges.                                                    |
| New                         | command<br>button                                                             | Saves the current timeslot and opens a new<br>instance of the Add/Modify DS1 Timeslot<br>window, with the next available Timeslot<br>selected and the next available Near End/Far<br>End Channel IDs specified.                                                                                                    |
| Delete                      | command<br>button                                                             | Deletes the current Timeslot.                                                                                                    |

 Table 5-22. Add/Modify DS1 Timeslot Fields and Buttons

# What's Next?

After you have configured network services, you can use WebXtend's monitoring functions to check the system, as described in Chapter 6, "Monitoring an SA Unit."

# **Monitoring an SA Unit**

This chapter describes how to monitor an SA 100, SA 600, or SA 1200 at the following levels:

- System (see page 6-6)
- Slots (see page 6-13)
- Protocol Option Devices (PODs) (see page 6-29)
- Ports (see page 6-40)
- Logical layers
- Connections (see page 6-84 for ATM-UNI connections; page 6-98 for NLS connections; page 6-101 for CES-IWF connections; page 6-103 for USF connections; and page 6-105 for VCS-IWF connections)

# **Accessing Monitoring Functions**

To access the monitoring functions, choose the Monitor Status button from the Main menu. The Monitor Status window appears, displaying a graphical representation of the SA unit's front panel. Figure 6-1, Figure 6-2, and Figure 6-3 show the Monitor Status window for an SA 100, SA 600, and SA 1200, respectively.

The SA 100 has only one slot. Double The SA 100 supports up to Each POD supports a click on the chassis between the three PODs. Double-click on number of ports. the body of a POD to display Double-click on an PODs to display slot (ICM) status information. POD information. individual port to display Port information. 😹 Monitor Status (SA 100) - **□** × •• ASCENDSA 🔽 🧐 🛛 Unsigned Java Applet Window

ICM front panel indicators

Double-click here to display system status information.

Figure 6-1. Monitor Status Window – SA 100

The SA 600 has multiple slots, and can support one, two, or three ICMs. Double click on an ICM between the PODs to view slot (ICM) status information. The ICM in slot 1 is the System Control Module, or SCM.

Each ICM supports up to three PODs. Double-click on the body of a POD to view POD information. Each POD supports a number of ports. Double-click on an individual port to view Port information.

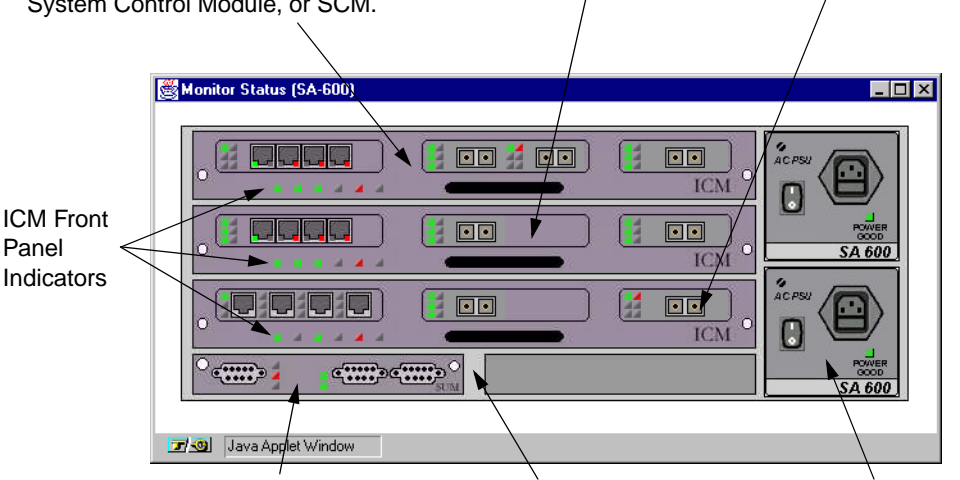

Double-click here to display system utility module (SUM) information (not currently supported). Double-click anywhere on the edge of the chassis to display system status information.

Double-click on a power supply to view power supply status.

Figure 6-2. Monitor Status Window – SA 600

The SA 1200 has multiple slots, and can support up to six ICMs. Double click on an ICM between the PODs to view slot (ICM) status information. The ICM in slot 1 is the System Control Module, or SCM.

Each ICM supports up to three PODs. Double-click on the body of a POD to view POD information. Each POD supports a number of ports. Double-click on an individual port to view Port information.

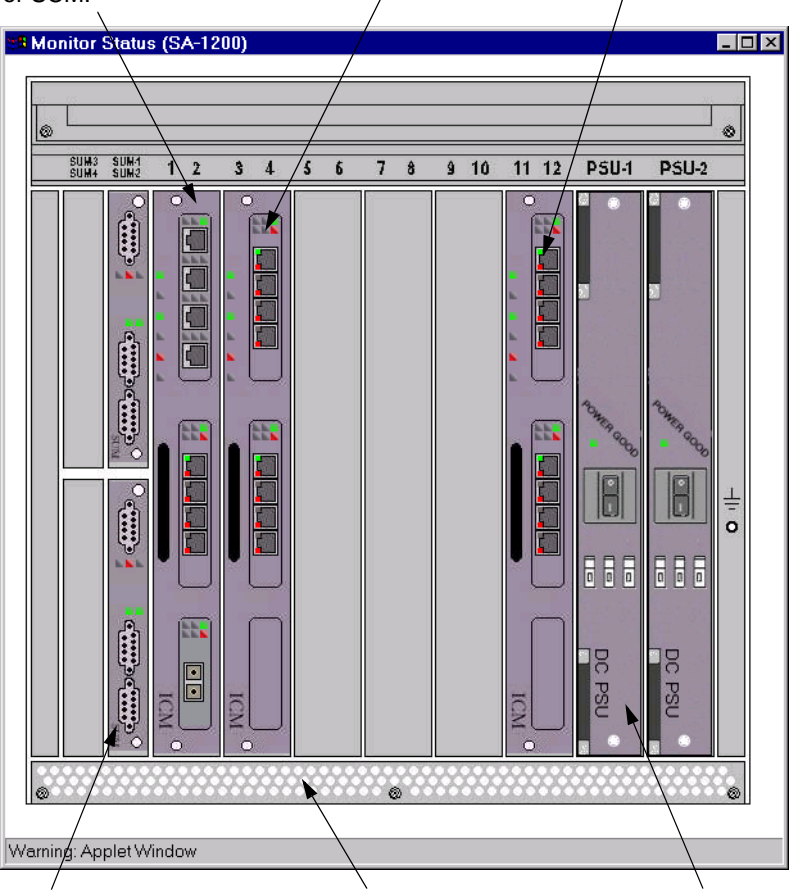

Double-click here to display system utility module (SUM) information (not currently supported).

Double-click anywhere on the edge of the chassis to display system status information.

Double-click on a power supply to view power supply status.

#### Figure 6-3. Monitor Status Window – SA 1200

If you move the mouse pointer over this window, callouts appear when the pointer is located over a slot, POD, and/or port, or the system as a whole. Double-clicking the mouse while a callout appears enables you to display status information for the indicated system, slot (ICM), POD, port or power supply.

## **ICM Front Panel Indicators**

The Monitor Status window displays the current state of the indicator lights on each ICM. Although the labels are not visible in WebXtend, Table 6-1 describes the six indicators on each ICM (read from left to right). For descriptions of the POD front panel indicators, see "Monitoring PODs" on page 6-29.

 Table 6-1.
 ICM Front Panel Indicators

| Indicator<br>(left to right<br>on ICMs) | Name               | Color | Description                                           |
|-----------------------------------------|--------------------|-------|-------------------------------------------------------|
| PWR                                     | Power              | green | Lit when the SA unit has power.                       |
| RUN                                     | Running            | green | Blinks when the SA unit is running.                   |
| S/W                                     | Software           | green | Lit when the SA unit's software is fully operational. |
| CRI                                     | Critical Alarm     | red   | Lit when the SA unit detects a critical alarm.*       |
| MAJ                                     | Major Alarm        | red   | Lit when the SA unit detects a major alarm.*          |
| MIN                                     | Minor Alarm yellow |       | Lit when the SA unit detects a minor alarm.*          |

\*only the most severe alarm detected is displayed. For example, if both a Critical and a Minor alarm are presently detected, only the CRI indicator will be lit.

## SUM Front Panel Indicators (SA 600 and SA 1200 only)

The Monitor Status window also displays the current state of the indicator lights on each SUM. Although the labels are not visible in WebXtend, Table 6-2 describes the five indicators on each SUM.

| Indicator<br>Position | Label | Description                                                                                                    |
|-----------------------|-------|----------------------------------------------------------------------------------------------------|
| top left              | CRI   | A critical alarm is the most severe alarm currently detected by the SA unit.                                                                                            |
| middle left           | MAJ   | A major alarm is the most severe alarm currently detected by the SA unit.                                                                                               |
| bottom left           | MIN   | A minor alarm is the most severe alarm currently detected by the SA unit.                                                                                               |
| top right             | ST    | When lit, indicates the operational SUM. (Multiple SUMs are<br>not currently supported; the left hand SUM slot should always<br>contain the currently operational SUM.) |
| bottom right          | SFT   | Displays the cumulative software status of the SA unit; green<br>indicates all ICMs are operational; red indicates that one or<br>more slots are non-operational.       |

Table 6-2.SUM Status Indicators

# **Monitoring System-Level Status**

To monitor status at the system level, choose System from the Monitor Status window by double-clicking the blank panels below the PODs or the blank panels to the extreme left or right of the row of PODs (the System callout appears). The Display System Status window appears (see Figure 6-4).

| Display System  | Status | 5               | Ever          | its/Alarms | . None          |
|-----------------|--------|-----------------|---------------|------------|-----------------|
| Pri SCM: Activ  | re     | Pri Sys Ti      | ming: Active  | Fan Statu  | 5,,,            |
|                 |        |                 |               |            |                 |
| Sec SCM: Not H  | res    | Sec Sys Ti      | ming: Standby | Power Star | tus Ok          |
|                 |        |                 |               | Uptime:    | 0 days 01:43:08 |
|                 |        |                 |               |            |                 |
| ſ               | Selec  | t Slot (IC      | M)            |            |                 |
|                 |        |                 | OPS           |            |                 |
|                 | #      | Туре            | Status        | Alarm      |                 |
|                 | 1      | ICM             | Ok            | None       |                 |
|                 | 2      | UNAVAIL         | Out Of Slot   | None       |                 |
|                 | 3      | ICM             | Ok            | None       |                 |
|                 | 4      | UNAVAIL         | Out Of Slot   | None       |                 |
|                 | 5      | ICM             | Ok            | None       |                 |
|                 |        | TTATE TATE TO T | 0.0t 06 Clot  |            |                 |
|                 | 6      | UNAVALL         | out of side   | None       |                 |
|                 | 6      | UNAVAIL         | out of side   | None       |                 |
|                 | 6      | UNAVAIL         | out of side   | None       |                 |
|                 | 6      | UNAVAIL         |               | None       |                 |
|                 | 6      |                 |               | None       |                 |
|                 | 6      |                 |               | None       |                 |
| Inventory Stat: | 3      | MIB II St       | ats           | None       | Cancel          |
| Inventory Stat: | s      | MIB II St       | ats           | None       | Cancel          |
| Inventory Stat: | 5      | MIB II St       | ats           | None       | Cance1          |

Figure 6-4. Display System Status Window

Table 6-3 describes the buttons and fields in the Display System Status window.

| Field/Button                          | Туре             | Description                                                                                                    |  |
|---------------------------------------|------------------|----------------------------------------------------------------------------------------------------|--|
| System Status                         |                  |                                                                                                    |  |
| Pri SCM<br>(System Control<br>Module) | read-only        | Displays the state of the primary system control<br>module: Active, No Cfg, or Failed. (The primary<br>SCM is the ICM located in slot 1.)                                                                           |  |
| Pri Sys Timing                        | read-only        | Displays the state of primary system timing:<br>Active, No Cfg, or Failed.                                                                                                    |  |
| Fan Status                            | window<br>button | Not supported.                                                                                                    |  |
| Fan Status                            | read-only        | Not supported.                                                                                                    |  |
| Sec SCM                               | read-only        | Displays the state of the secondary system control<br>module. A secondary SCM is not currently<br>supported; therefore, this field displays "Not<br>Pres(ent)."                                                     |  |
| Sec Sys Timing                        | read-only        | Displays the state of secondary system timing:<br>Active, No Cfg, or Failed.                                                                                                    |  |
| Power Status                          | window           | (SA 600 and SA 1200 only)                                                                                                    |  |
|                                       | button           | Opens the Power Supply Status window, enabling<br>you to view additional information on the SA<br>unit's power supplies. See "Viewing Power Supply<br>Status Information (SA 600 and SA 1200 only)"<br>on page 6-9. |  |
| Power Status                          | read-only        | (SA 600 and SA 1200 only)                                                                                                    |  |
|                                       |                  | Displays the state of the SA unit's power supplies.                                                                                                    |  |
| Uptime                                | read-only        | Displays the amount of time (days, hours, minutes, seconds) that the SA unit has been operating since it last powered up.                                                                                           |  |
| Select Slot (ICM)                     |                  |                                                                                                    |  |
| #                                     | read-only        | Displays the slot numbers of the SA unit.                                                                                                    |  |
| Туре                                  | read-only        | Displays the type of each installed board. Slots containing no ICM display "unavailable."                                                                                                    |  |
| OPS Status                            | read-only        | Displays the operational status of each board. Slots containing no ICM display "out of slot."                                                                                                    |  |
| Alarm                                 | read-only        | Displays the current highest-level alarm, if any, associated with each board.                                                                                                    |  |

 Table 6-3.
 Display System Status Fields and Buttons

| Field/Button     | Туре             | Description                                                                                                    |
|------------------|------------------|----------------------------------------------------------------------------------------------------|
| (Other Buttons)  |                  |                                                                                                    |
| Inventory Status | window<br>button | Enables you to display rack and backplane<br>information. See "Viewing System Inventory<br>Information" on page 6-11.                                                          |
| MIB II Stats     | window<br>button | Opens the MIB II Statistics window, enabling you<br>to view information on various Management<br>Information Base groups. See "Viewing System<br>MIB Statistics" on page 6-12. |

## Table 6-3. Display System Status Fields and Buttons (Continued)

# Viewing Power Supply Status Information (SA 600 and SA 1200 only)

To display status information on the SA 600 or SA 1200 power supplies:

- Double-click on either power supply in the Monitor Status window; or
- Select the Power Status button from the Display System Status window.

Either action opens the Power Supply Status window (see Figure 6-5), displaying information on installed power supplies.

| 👹 Power Supply Status (SA-600) |                         |
|--------------------------------|-------------------------|
| Power Supply 1                 | Power Supply 2          |
|                                |                         |
| AVailability: [InSlot          | Availability: [InSlot   |
| Type:                          | Type:                   |
| Status: Ok                     | Status: Ok              |
| Alarm Reporting: Enable        | Alarm Reporting: Enable |
|                                |                         |
|                                | Cancel                  |
| 🖅 🧐 🛛 Java Applet Window       |                         |

Figure 6-5. Power Supply Status Window (SA 600 shown)

Table 6-4 describes the fields in the Power Supply Status window.

| Field           | Туре      | Description                                                                         |  |
|-----------------|-----------|-------------------------------------------------------------------------------------|--|
| Power Supply 1  |           |                                                                                     |  |
| Availability    | read-only | Displays the state of the upper power supply:<br>InSlot or Unavailable.             |  |
| Туре            | read-only | Displays the type of the upper power supply: AC or DC.                              |  |
| Status          | read-only | Displays the status of the voltage leaving the upper power supply: OK or Fail.      |  |
| Alarm Reporting | read-only | Displays whether alarm reporting is enabled or disabled for the upper power supply. |  |
| Power Supply 2  |           |                                                                                     |  |
| Availability    | read-only | Displays the state of the lower power supply:<br>InSlot or Unavailable.             |  |
| Туре            | read-only | Displays the type of the lower power supply: AC or DC.                              |  |
| Status          | read-only | Displays the status of the voltage leaving the lower power supply: OK or Fail.      |  |
| Alarm Reporting | read-only | Displays whether alarm reporting is enabled or disabled for the lower power supply. |  |

 Table 6-4.
 Power Supply Status Fields

# Viewing System Utility Module (SUM) Status Information (SA 600 and SA 1200 only)

The Monitor Status window displays the indicators on the System Utility Module (SUM) installed in the SA 600 or SA 1200. (Table 6-2 describes the SUM indicators).

A future enhancement of WebXtend will enable you to view status information on the System Utility Module(s).

## **Viewing System Inventory Information**

To display "inventory" information about the system, choose the Inventory Stats button on the Display System Status window. The System Inventory Statistics window appears (see Figure 6-6), providing information on the rack type and backplane type for the SA unit (described in Table 6-5).

| 🦉 System Inventory  | Statistics | (SA-600) | _ 🗆 × |
|---------------------|------------|----------|-------|
|                     |            |          |       |
| Rack Type:          | sa600      |          |       |
|                     | Jacob      |          |       |
| Backplane Type:     | limite     | d-hw-r   |       |
|                     | ,          |          |       |
|                     | Ca         | ncel     |       |
|                     | <u></u>    |          |       |
| 🖅 🧐 🛛 Java Applet W | indow      |          |       |

Figure 6-6. System Inventory Statistics (SA 600 shown)

 Table 6-5.
 System Inventory Statistics

| SA Unit | Rack Type | Backplane Type |
|---------|-----------|----------------|
| SA 100  | sa100     | sf-1200-r3     |
| SA 600  | sa600     | sf-3100-r3     |
| SA 1200 | sa1200    | sf-6800-r2     |

## **Viewing System MIB Statistics**

A MIB is a database of information maintained by the agent that the management can query or set. For details, see RFC-1213, which defines MIB II for use with network managment protocols in TCP/IP-based internets. For SA product-specific MIB parameters, see the Ascend Broadband Access Enterprise MIB (product code #80055).

To display Management Interformation Base (MIB) statistics about the system, choose the MIB II Stats button on the Display System Status window. The MIB II Statistics window appears (see Figure 6-7).

| 👹 MIB II Statistics      | _ 🗆 ×      |
|--------------------------|------------|
|                          |            |
| Interfaces Group         | IP Group   |
| TCP Group                | ICMP Group |
| SNMP Group               | UDP Group  |
|                          | Cancel     |
| 🖅 🗐 🛛 Java Applet Window |            |

#### Figure 6-7. MIB II Statistics Window

Select the button for the group of statistics you want to view (described in Table 6-6.)

Table 6-6.MIB II Statistics Buttons

| Button           | Displays statistics for: |
|------------------|--------------------------|
| Interfaces Group | MIB II Interface Group.  |
| TCP Group        | MIB II TCP Group.        |
| SNMP Group       | MIB II SNMP Group.       |
| IP Group         | MIB II IP Group.         |
| ICMP Group       | MIB II ICMP Group.       |
| UDP Group        | MIB II UDP Group.        |
# **Monitoring a Slot**

In this section, the terms slot, board, and ICM are used interchangeably. For example, "monitoring the slot" is the same as "monitoring the ICM."

The Interface Control Module (ICM) in Slot 1 provides control functions for the entire SA unit, and is referred to as the System Control Module (SCM).

- The SA 100 chassis supports only one ICM, so that ICM is always the SCM.
- The SA 600 chassis contains six slots, each of which may accomodate an interface control module (ICM). Currently, a maximum of three ICMs is supported; these ICMs must be installed in slots 1, 3, and 5.
- The SA 1200 chassis contains twelve slots, each of which may accomodate an ICM. Currently a maximum of six ICMs is supported; these ICMs must be installed in slots 1, 3, 5, 7, 9, and 11.

To monitor an ICM, you first select its slot in one of two ways:

- Choose a slot from the Monitor Status window (the callout displays *Slot: #*).
- Choose the system from the Monitor Status window (the callout displays system).

When the Display System Status window appears, select Slot 1 from the Select Slot (ICM) list.

The Display ICM Status window appears (see Figure 6-8).

| Display ICM Status      | [                    | Events/Alarms  | Critical  |
|-------------------------|----------------------|----------------|-----------|
| Slot #:                 | 1 Bo                 | oard Type:     | ICM       |
| ADMIN Status:           | Up 01                | S Status:      | Ok        |
| Proc Util               | 15 <u>P</u>          | C Card         | None      |
| Processor Memory:       | 16777216 SA          | AR Memory:     | 4194304   |
|                         |                      |                | Inventory |
| Select POD              |                      |                |           |
|                         | # OPS                |                |           |
| # Type                  | Ports Status         | s Description  |           |
| 1 IPOD-10-100-EN        | IET 4 Up             | Ethernet POD   |           |
| 2 IPOD-DS1-CELL         | 4 Up                 | DS1 ATM POD    |           |
| 3 XPOD-DS1-CELL         | 1 Up                 | DS1 ATM POD    |           |
| Cell Hwy Stats Pr       | o Accel Stats        | ATM File Check | . Cancel  |
| Select to display Proce | ssor Utilization tab | ole.           |           |

Figure 6-8. Display ICM Status Window

Table 6-7 describes the fields and buttons in the Display ICM Status window.

| Field/Button     | Туре                             | Description                                                                                                    |  |  |
|------------------|----------------------------------|----------------------------------------------------------------------------------------------------|--|--|
| Board Status     |                                  |                                                                                                    |  |  |
| Slot #           | read-only                        | Displays the slot number of the selected ICM.                                                                                                    |  |  |
| Board Type       | read-only                        | Displays the type of the board (always ICM).                                                                                                    |  |  |
| ADMIN Status     | read-only                        | Displays the administrative state (up or down) of the ICM.                                                                                                    |  |  |
| OPS Status       | read-only                        | Displays the operational state (up or down) of the ICM.                                                                                                    |  |  |
| Proc Util        | window<br>button                 | Opens a window that displays how the<br>microprocessor on the ICM is being used. See<br>"Viewing Microprocessor Utilization" on page 6-17.                             |  |  |
| Proc Util        | read-only                        | Displays a percentage indicating how much of the ICM's microprocessor capacity is being used.                                                                          |  |  |
| PC Card          | window<br>button                 | Not currently supported.                                                                                                    |  |  |
| PC Card          | read-only                        | Not currently supported.                                                                                                    |  |  |
| Processor Memory | read-only                        | Displays the memory available at the ICM's CPU in bytes.                                                                                                    |  |  |
| SAR Memory       | read-only                        | Displays the memory available at the Protocol Accelerator in bytes.                                                                                                    |  |  |
| Inventory        | window<br>button                 | Enables you to display a variety of "inventory"<br>information concerning the ICM. See "Viewing Slot<br>Inventory Information" on page 6-19.                           |  |  |
|                  |                                  | Select POD                                                                                                    |  |  |
| #                | read-only/<br>selectable<br>item | Displays the POD number (1, 2, or 3) of each POD installed in the ICM. Choose a POD from the list to view its status information (see "Monitoring PODs" on page 6-29). |  |  |
| Туре             | read-only                        | Displays the type of each POD installed in the ICM.                                                                                                    |  |  |
| # Ports          | read-only                        | Displays the number of ports on each POD installed in the ICM.                                                                                                    |  |  |
| OPS Status       | read-only                        | Displays the operational state (up or down) of each POD installed in the ICM.                                                                                          |  |  |

 Table 6-7.
 Display Board Status Fields and Buttons

| Field/Button    | Туре             | Description                                                                                                    |
|-----------------|------------------|----------------------------------------------------------------------------------------------------|
| Description     | read-only        | Displays a brief description of each POD installed in the ICM.                                                                                                    |
|                 |                  | (Other Buttons)                                                                                                    |
| Cell Hwy Stats  | window<br>button | Enables you to pick a cell highway to monitor. Cell<br>highways are circuits on the ICM that are used to<br>relay packets between the CPOD and the IPOD(s),<br>XPOD, and ICM. See "Viewing Slot Cell Highway<br>Statistics" on page 6-22. |
| Pro Accel Stats | window<br>button | Enables you to display the status of the ICM Protocol<br>Accelerator. See "Viewing Protocol Accelerator<br>Statistics" on page 6-26.                                                                                                    |
| ATM File Check  | window<br>button | Enables you to display the status of ATM files. See<br>"Viewing ATM File Check Information" on<br>page 6-27.                                                                                                    |

 Table 6-7.
 Display Board Status Fields and Buttons (Continued)

# **Viewing Microprocessor Utilization**

To display how the microprocessor capacity on the ICM is being used, choose the Proc Util button in the Display Board Status window. The Processor Utilization window (see Figure 6-9) shows how the microprocessor is being used by the system.

| 🛃 Pro | cessor Utilizatio | n    |              |           |
|-------|-------------------|------|--------------|-----------|
| Slot  | #: 1              | Av   | erage Utiliz | ation: 30 |
|       | Task ID           | Name | Priority     | Util %    |
|       | 0x000003E8        | UNKN | 0            | 0.0 % 🔺   |
|       | 0x000007D0        | DEL_ | 0            | 0.0 %     |
|       | 0x00010000        | IDLE | 0            | 0.0 %     |
|       | 0x00020000        | ROOT | 240          | 0.0 %     |
|       | 0x00030000        | PNAD | 255          | 0.4 %     |
|       | 0x00140000        | POST | 90           | 0.1 🐐 💻   |
|       | 0x00170000        | P2P_ | 90           | 0.0 %     |
|       | 0x00180000        | P2PT | 30           | 0.0 %     |
|       | 0x001F0000        | BMM_ | 50           | 0.5 %     |
|       | 0x00240000        | OAMt | 50           | 2.7 %     |
|       | 0x00250000        | BLMt | 50           | 0.0 %     |
|       | 0x00270000        | DTDt | 30           | 0.0 %     |
|       | 0x00290000        | BTMt | 50           | 0.0 %     |
|       | 0x002E0000        | MKRO | 70           | $1.1 \ $  |
|       | 0x00330000        | STAt | 70           | 0.3 %     |
|       | 0x00340000        | BSMt | 70           | 0.2 %     |
|       | 0x00370000        | BPRV | 50           | 0.0 %     |
|       | 0x003D0000        | BCON | 30           | 0.2 🐐 🔼   |
|       |                   |      |              | Cancel    |
| 7-0   | Java Applet Wir   | ndow |              |           |

Figure 6-9. Processor Utilization Window

Table 6-8 describes the Processor Utilization fields.

| Field<br>(read-only)   | Description                                                                                                    |
|------------------------|----------------------------------------------------------------------------------------------------|
| Slot#                  | Displays the slot number of the ICM on which the microprocessor is located.                                                                                                    |
| Average<br>Utilization | Displays a percentage indicating how much of the microprocessor's capacity<br>is being used. This field indicates whether the microprocessor is functioning<br>properly.                                                                                                    |
|                        | Normally, this field is in the upper 90s. If the field is inordinately low, it may indicate a problem in the microprocessor or the SA unit's software. However, in such a case, it is likely that WebXtend will fail before you can view this screen.                                                                                                    |
| Task ID                | Displays the hexadecimal number assigned to each function performed by the microprocessor.                                                                                                    |
| Name                   | Displays the acronym of the name assigned to each function performed by the microprocessor.                                                                                                    |
| Priority               | Displays the priority assigned to each function, the highest number receiving the highest priority.                                                                                                    |
| Util %                 | Displays the percentage of the microprocessor's capacity being devoted to<br>each function performed by the microprocessor. This field indicates whether<br>the microprocessor is functioning properly.                                                                                                    |
|                        | The majority of functions performed by the microprocessor use less than 10% of the microprocessor's capacity (most functions require less than 1%). The Util % field jumps to a high reading immediately after a task is performed (e.g., when you open a window, the Util % field for the MENU task may rise over 80%). When the Processor Utilization window is updated (every 5 seconds), the Util % for a performed task should reduce. If the Util % field remains high for an extended period of time, it may indicate a problem in the SA unit. |

 Table 6-8.
 Processor Utilization Fields

### **Viewing Slot Inventory Information**

Each ICM and CPOD (a daughter-board of the ICM) contains unique identity information, such as serial number, assembly number, and manufacture date. These statistics are grouped into a category called "inventory" information.

To display inventory information about the ICM, choose the Inventory button on the Display Board Status window. The Board Inventory Statistics window appears (see Figure 6-10) displaying ICM/CPOD inventory information. Table 6-9 describes the fields in this window. All fields in this window are read-only, with the exception of the Revision Status: Severity pulldowns.

| Board Inventory Statistics                                                                                                    |                                                          |
|----------------------------------------------------------------------------------------------------|----------------------------------------------------------|
| Board Inventory Statistics                                                                                                    | Events/Alarms Major                                      |
| Serial #: 1000000289 BOM Rev:<br>Assembly #: 750A010000 CFG Rev                                                                                                  | : X56 Manu. Date: 07-0ct-1997<br>: 004 Warr. Date:       |
| Customer Code:                                                                                                    | Revision Status<br>Status: Error<br>Severity: Default    |
| CPOD Statistics                                                                                                    |                                                          |
| CPOD Type:         Cpod-200-1         H/W Rev:           Serial #:         3000000124         BOM Rev:           Assembly #:         750A030200         CFG Rev: | : 1 Manu. Date: 04-Nov-1997<br>: 00 Warr. Date:<br>: 001 |
| Customer Code: DIUECOAAA                                                                                                    | Revision Status<br>Status: Ok<br>Severity: Default       |
|                                                                                                    | OK Cancel Apply                                          |
| select the severity Level of this event.                                                                                                    |                                                          |
| Java Applet Window                                                                                                    |                                                          |

Figure 6-10. Board Inventory Statistics Window

Table 6-9 describes the fields in this window. All fields in this window are read-only, with the exception of the Revision Status: Severity pulldowns.

| Field                        | Description                                                                                                    |  |  |  |
|------------------------------|----------------------------------------------------------------------------------------------------|--|--|--|
| ICM Statistics               |                                                                                                    |  |  |  |
| Serial #                     | Displays ICM serial number.                                                                                                    |  |  |  |
| BOM Rev                      | Displays bill of material (BOM) revision level of the ICM.                                                                                                    |  |  |  |
| Manu. Date                   | Displays date that the ICM was manufactured.                                                                                                    |  |  |  |
| Assembly #                   | Displays ICM assembly part number.                                                                                                    |  |  |  |
| CFG Rev                      | Displays ICM software configuration revision level.                                                                                                    |  |  |  |
| Warr. Date                   | Displays ICM warranty date (not supported).                                                                                                    |  |  |  |
| Customer Code                | Displays ICM customer code (not supported).                                                                                                    |  |  |  |
| CLEI Code                    | Displays ICM's Common-Language Equipment Identification.                                                                                                    |  |  |  |
| Revision Status:<br>Status   | Displays whether the ICM's revision level is valid to operate with the current software revision.                                                                                                    |  |  |  |
| Revision Status:<br>Severity | Selects the severity level of the alarm associated with an out-of-rev ICM: default, info, minor, major, or critical.                                                                                                    |  |  |  |
|                              | The default setting (recommended) compares the revision level of the ICM against a database of component revision levels and reports an alarm based on the revision level of the ICM in relation to the installed software. For example, a recent ICM might elicit only an informational alarm, while a very old revision ICM might elicit a critical alarm. |  |  |  |
| CPOD Statistics              |                                                                                                    |  |  |  |
| CPOD Type                    | Displays the CPOD type installed on the ICM.                                                                                                    |  |  |  |
| H/W Rev                      | Displays the CPOD hardware revision level.                                                                                                    |  |  |  |
| Manu. Date                   | Displays date that the CPOD was manufactured.                                                                                                    |  |  |  |
| Serial #                     | Displays CPOD serial number.                                                                                                    |  |  |  |
| BOM Rev                      | Displays bill of material revision level of the CPOD.                                                                                                    |  |  |  |
| Warr. Date                   | Displays CPOD warranty date (not supported).                                                                                                    |  |  |  |
| Assembly #                   | Displays CPOD assembly part number.                                                                                                    |  |  |  |
| CFG Rev                      | Displays CPOD software configuration revision level.                                                                                                    |  |  |  |
| Customer Code                | Displays customer code for the CPOD (not supported).                                                                                                    |  |  |  |
| CLEI Code                    | Displays CPOD's Common-Language Equipment Identification.                                                                                                    |  |  |  |

### Table 6-9. Board Inventory Statistics Fields

| Field                         | Description                                                                                                    |
|-------------------------------|----------------------------------------------------------------------------------------------------|
| Revision Status:<br>Valid Rev | Displays whether the CPOD's revision level is valid to operate with the current software revision.                                                                                                    |
| Revision Status:<br>Severity  | Selects the severity level of the alarm associated with an out-of-rev CPOD: default, info, minor, major, or critical.                                                                                                    |
|                               | The default setting (recommended) compares the revision level of the CPOD against a database of component revision levels and reports an alarm based on the revision level of the CPOD in relation to the installed software. For example, a recent CPOD might elicit only an informational alarm, while a very old revision CPOD might elicit a critical alarm. |

| Table 6-9. | <b>Board Inventory</b> | <b>Statistics</b> | Fields | (Continued) |
|------------|------------------------|-------------------|--------|-------------|
|------------|------------------------|-------------------|--------|-------------|

## **Viewing Slot Cell Highway Statistics**

Cell highways are the circuits on each ICM used to relay cells between the CPOD and the IPOD(s), XPOD, and Protocol Accelerator. (For more information on cell highways, see "Connections" on page 1-11.)

To display cell highway statistics:

1. Choose the Cell Hwy Stats button in the Display Board Status window. The Select Cell Highway(s) window appears (see Figure 6-11).

| Select Cell Highway(s)   | _ 🗆 × |
|--------------------------|-------|
|                          |       |
| Protocol Accelerator     |       |
| CES DS1 ATM POD          |       |
| UCS AIM POD              |       |
| Ca                       | ncel  |
| 🖅 🧐 🛛 Java Applet Window |       |

#### Figure 6-11. Select Cell Highway(s) Window

2. Select the cell highway you want to view. The items in the list represent one end of the cell highway with the ICM's CPOD at the other end. For example, if OC3 ATM POD appears in the list, it represents the cell highway between an OC-3C/STM-1 ATM POD and the CPOD.

The Cell Highway/Priority Queue Stats window appears (see Figure 6-12), displaying a variety of statistics about the selected cell highway. See Table 6-10 for a description of the fields and buttons in this window.

| ≥ll High<br>′Detail | way / Priority | Queue Stats | Event      | stics      | Major         |
|---------------------|----------------|-------------|------------|------------|---------------|
|                     |                |             |            | Total      | Buffer        |
| Cell H              | ighway(s):     |             | Congestion | Empty Cell | Congestion    |
| Protoc              | ol Accelerator |             | Threshold  | Buffers    | State         |
|                     |                |             |            |            |               |
| Slot#-              | POD#: 1        | Hwy 1       | 100        | 512        | Not Congested |
|                     |                | Hwy 2       |            |            |               |
| Hwy l               | High Priority  | <u>7</u> 97 | 77         | 0          | Not Congested |
|                     | Prop Bw A      | 17          | 67         | 0          | Not Congested |
|                     | Prop Bw B      | 17          | 58         | <u>jo</u>  | Not Congested |
|                     | Prop Bw C      | 17          | 48         | 0          | Not Congested |
|                     |                |             | <u> </u>   | <u> </u>   |               |
| Hwy 2               |                |             | ļ          | <u> </u>   | <u> </u>      |
| Hwy 2               |                |             |            |            |               |
| Hwy 2               |                |             |            | <br>       | <u></u>       |
| Hwy 2               |                |             |            | <u> </u>   | Í             |
| Hwy 2<br>AC Bandu   | ridth Stats    |             |            | <u> </u>   | Cancel        |

Figure 6-12. Cell Highway/Priority Queue Stats Window

| Field/Button                                 | Туре                    | Description                                                                                                    |  |  |
|----------------------------------------------|-------------------------|----------------------------------------------------------------------------------------------------|--|--|
| Detail                                       |                         |                                                                                                    |  |  |
| Cell Highway(s)                              | read-only               | Displays the selected cell highway (with the CPOD at the other end).                                                                                                    |  |  |
| Slot#-POD#                                   | read-only               | Displays the location (slot and POD number) of the opposite end of the cell highway (the CPOD is at the other end).                                                              |  |  |
|                                              | Cell Highway Statistics |                                                                                                    |  |  |
| Congestion<br>Threshold<br>(Hwy 1/Hwy 2)     | read-only               | Displays the congestion threshold of cell highways 1 and 2.                                                                                                    |  |  |
| Total Empty Cell<br>Buffers<br>(Hwy 1/Hwy 2) | read-only               | Displays the number of empty cell buffers on cell highways 1 and 2.                                                                                                    |  |  |
| Buffer Congestion<br>State<br>(Hwy 1/Hwy 2)  | read-only               | Displays the status of buffer congestion on cell highways 1 and 2.                                                                                                    |  |  |
|                                              |                         | Priority Queue                                                                                                    |  |  |
| Queue Priority<br>(Hwy 1/Hwy 2)              | read-only               | Displays the priority queue on cell highways 1 and 2.                                                                                                    |  |  |
| Max Queue Size<br>(Hwy 1/Hwy 2)              | read-only               | Displays the maximum queue size of the priority queue on cell highways 1 and 2.                                                                                                  |  |  |
| Congestion<br>Threshold<br>(Hwy 1/Hwy 2)     | read-only               | Displays priority queue congestion threshold on cell highways 1 and 2.                                                                                                    |  |  |
| Max Queue Depth<br>(Hwy 1/Hwy 2)             | read-only               | Displays the maximum priority queue depth on cell highways 1 and 2.                                                                                                    |  |  |
| Congestion State<br>(Hwy 1/Hwy 2)            | read-only               | Displays the state of priority queue congestion on cell highways 1 and 2.                                                                                                    |  |  |
|                                              |                         | (Other)                                                                                                    |  |  |
| CAC Bandwidth<br>Stats                       | window<br>button        | Opens a window displaying connection admission<br>control (CAC) bandwidth statistics (see Figure 6-13).<br>Table 6-11 describes the fields in the CAC Bandwidth<br>Stats window. |  |  |

 Table 6-10. Cell Highway/Priority Queue Stats Fields and Buttons

### **Viewing CAC Bandwidth Statistics**

To display statistics concerning the Connection Admission Control bandwidth, choose the CAC Bandwidth Stats button in the Cell Highway/Priority Queue Stats window.

The CAC Bandwidth Statistics window appears (see Figure 6-13), displaying the relevant statistics.

| CAC Bandwidth Stats    |        | _ 🗆 ×  |
|------------------------|--------|--------|
|                        | FBR    | VBR    |
| Hwy 1 Total:           | 420000 | 840000 |
| Avail:                 | 420000 | 840000 |
| % Var. to Load:        |        | 10     |
| B/W CAC Status:        |        | Enable |
| Hwy 2 Total:<br>Avail: |        |        |
| % Var. to Load:        |        |        |
| B/W CAC Status:        |        |        |
|                        |        | Cancel |
| Warning: Applet Window |        |        |

Figure 6-13. CAC Bandwidth Stats Window

Table 6-11 describes the fields and buttons in this window.

Table 6-11. CAC Bandwidth Stats Fields

| Field<br>(read-only) | Description                                                                                                    |
|----------------------|----------------------------------------------------------------------------------------------------|
| Total FBR            | Displays the amount of fixed bandwidth (fixed bit rate, FBR) that has been allocated for connections.                                                                                                    |
| Avail FBR            | Displays the remaining fixed bandwidth (fixed bit rate, FBR) available for connections.                                                                                                    |
| Total VBR            | Displays the amount of variable bandwidth (variable bit rate, VBR) that has been allocated for connections.                                                                                                    |
| Avail VBR            | Displays the remaining variable bandwidth (variable bit rate, VBR) available for connections.                                                                                                    |
| % Var. to Load       | Displays the percentage of variable bandwidth that is treated as fixed<br>bandwidth (for the purpose of subtracting fixed bandwidth allocated for<br>connections from the remaining fixed bandwidth available for<br>connections). |
| B/W CAC<br>Status    | Displays whether bandwidth CAC is enabled or disabled.                                                                                                    |

## **Viewing Protocol Accelerator Statistics**

To display statistics concerning a Protocol Accelerator, choose the Pro Accel Stats button in the Display Board Status window. The Protocol Accelerator Statistics window appears (see Figure 6-14), displaying the status of the Protocol Accelerator.

| 👹 Protocol Accelerator Statistics                                    | _ 🗆 ×   |
|----------------------------------------------------------------------|---------|
| Protocol Accelerator Statistics Events/Alarms Majo                   | or      |
| Protocol Accelerator Table: isNliProtAcc                             |         |
| # RCVLEIIS XmtLeIIS Status                                           |         |
|                                                                      |         |
| Clear PA Counts Clear All Counts                                     |         |
|                                                                      |         |
|                                                                      | Cancel  |
| Use Up / Down arrows or mouse to scroll; select row for additional d | letail. |
| Iava Applet Window                                                   |         |

#### Figure 6-14. Protocol Accelerator Statistics Window

Table 6-12 describes the fields and buttons in this window.

 Table 6-12.
 Protocol Accelerator Statistics Fields and Buttons

| Field/Button          | Туре              | Description                                                                    |
|-----------------------|-------------------|--------------------------------------------------------------------------------|
| #                     | read-only         | Displays the slot number of the ICM where the Protocol Accelerator is located. |
| RcvCells              | read-only         | Displays the number of cells received by the Protocol Accelerator.             |
| XmtCells              | read-only         | Displays the number of cells transmitted by the Protocol Accelerator.          |
| Status                | read-only         | Displays the Protocol Accelerator operational status.                          |
| Clear PA<br>Counts    | command<br>button | Enables you to reset the Protocol Accelerator counts to zero (0).              |
| Clear All<br>Counters | command<br>button | Enables you to reset the RcvCells and XmtCells counters to zero (0).           |

### **Viewing ATM File Check Information**

Note: The latest version of WebXtend (3.0) includes the ability to modify CAC parameters through the User Interface, and removes the need to customize CAC parameter files. The ATM File Check screen is no longer needed and may be ignored in favor of the parameters set in the various WebXtend CAC screens.

To display the status of ATM files, choose the ATM File Check button in the Display Board Status window. The ATM File Check window appears (see Figure 6-15), displaying the status of the ATM Files.

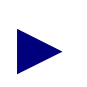

The default status is 'Missing,' meaning no modified file has been detected and default CAC values will be used for that file's parameters.

| 👸 АТМ        | File Check         |         |
|--------------|--------------------|---------|
| #            | File Name          | Status  |
| 1            | VPVC.CDT           | Missing |
| 2            | PRIQ.CDT           | Missing |
| 3            | VCBFR.CDT          | Missing |
| 4            | CAC.CDT            | Missing |
| ,            |                    |         |
|              |                    | Cancel  |
| <b>3</b> (3) | Java Applet Window |         |

#### Figure 6-15. ATM File Check Window

Table 6-13 describes the fields in the ATM File Check window.

 Table 6-13.
 ATM File Check Fields

| Field     | Туре      | Description                                                                                                    |  |
|-----------|-----------|----------------------------------------------------------------------------------------------------|--|
| #         | read-only | Displays the number of the ATM file listed.                                                                       |  |
| File Name | read-only | Displays the name of the ATM file listed. Four file names are listed: vpvc.cdt, priq.cdt, vcbfr.cdt, and cac.cdt. |  |

| Field  | Туре      | Description                                                                                                    |
|--------|-----------|----------------------------------------------------------------------------------------------------|
| Status | read-only | Displays the status of the ATM file listed:                                                                                                    |
|        |           | <i>Missing</i> (default) - No modified version of the indicated file is present. Default values will be used for this file's parameters.                                                |
|        |           | <i>OK</i> - A modified version of the indicated file is present and the modified values for the parameters of this file will be used.                                                   |
|        |           | <i>Error</i> - An error was detected in the indicated CAC file. See Appendix E, "Customizing CAC Parameters" and repeat the steps to remodify, parse, and load the file to the SA unit. |

 Table 6-13. ATM File Check Fields (Continued)

# **Monitoring PODs**

This section describes how to monitor various Protocol Option Devices (PODs).

You can monitor POD status information:

- On the Monitor Status window by viewing the POD front-panel indicators
- On individual POD status windows

### **POD Front Panel Indicators**

The Monitor Status window mirrors the state of each front panel indicator of the PODs installed in the ICM(s). You can use these indicators to monitor the state of the SA unit. Table 6-14 through Table 6-20 describe the front panel indicators of the following POD types:

- 10/100 Ethernet POD
- DS1 POD
- E1 POD
- DS3 POD
- E3 POD
- OC3/STM-1 POD
- Universal Serial POD

For details on the various flavors of PODs available, see the *Hardware Installation Guide*, Appendix A.

| Desig. | Name                | Color | Description                                                                          |
|--------|---------------------|-------|--------------------------------------------------------------------------------------|
| ST     | POD Status          | green | ON when the POD is programmed and in service.<br>OFF when the POD is not configured. |
| TX     | Data<br>Transmitted | green | ON when the POD is sending data.                                                     |
| RX     | Data Received       | green | ON when the POD is receiving data.                                                   |

Table 6-14. 10/100 Ethernet POD Front Panel Indicators

| Desig.                                                    | Name                       | Color  | Description                                                                                                    |
|-----------------------------------------------------------|----------------------------|--------|----------------------------------------------------------------------------------------------------|
| ST                                                        | POD Status                 | green  | ON when the POD is programmed and in service.                                                                                                    |
|                                                           |                            |        | OFF when the POD is not configured.                                                                                                    |
| ТХ                                                        | Cells Transmitted          | green  | ON when the POD sends ATM cells.                                                                                                    |
| RX                                                        | Cells Received             | green  | ON when the POD receives ATM cells.                                                                                                    |
| RED                                                       | Red Alarm                  | red    | ON when the POD detects a red<br>alarm condition in the received<br>signal, perhaps due to loss of frame,<br>delineation, or pointer.                                                                                                    |
| YEL                                                       | Yellow Alarm               | yellow | ON when the POD detects a yellow<br>alarm condition in the received<br>signal, i.e., a remote alarm indication<br>exists in the incoming path, perhaps<br>due to a remote defect condition<br>(RDI) or yellow path layer indication<br>on the incoming signal. |
| AIS                                                       | Alarm Indication<br>Signal | yellow | ON when the POD detects an alarm<br>indication signal (AIS) in the<br>received signal, indicating a service<br>interruption failure due to a loss of<br>signal (LOS), out-of-frame (OOF)<br>condition, or internal equipment<br>failure.                       |
| (lower left<br>corner of<br>multiport POD<br>connectors)  |                            | green  | ON when the front panel indicators<br>are reporting the status of that port<br>(as chosen via the PORT SELECT<br>push-button or by a single-click on<br>the desired port).                                                                                     |
| (lower right<br>corner of<br>multiport POD<br>connectors) |                            | yellow | ON when the link is down for that port.                                                                                                    |

 Table 6-15.
 DS1 POD Front Panel Indicators

| Desig.                                                    | Name                       | Color  | Description                                                                                                    |
|-----------------------------------------------------------|----------------------------|--------|----------------------------------------------------------------------------------------------------|
| ST                                                        | POD Status                 | green  | ON when the POD is programmed and in service.                                                                                                    |
|                                                           |                            |        | OFF when the POD is not configured.                                                                                                    |
| ТХ                                                        | Cells Transmitted          | green  | ON when the POD sends ATM cells.                                                                                                    |
| RX                                                        | Cells Received             | green  | ON when the POD receives ATM cells.                                                                                                    |
| SYN                                                       | Sync Alarm                 | red    | ON when the POD detects a sync<br>alarm condition, i.e., the POD is not<br>receiving a signal, perhaps due to<br>loss of frame or delineation.                                                                                           |
| REM                                                       | Remote Alarm<br>Indication | yellow | ON when the POD detects a remote alarm indication in the received signal.                                                                                                    |
| AIS                                                       | Alarm Indication<br>Signal | yellow | ON when the POD detects an alarm<br>indication signal (AIS) in the<br>received signal, indicating a service<br>interruption failure due to a loss of<br>signal (LOS), out-of-frame (OOF)<br>condition, or internal equipment<br>failure. |
| (lower left<br>corner of<br>multiport POD<br>connectors)  |                            | green  | ON when the front panel indicators<br>are reporting the status of that port<br>(as chosen via the PORT SELECT<br>push-button or by a single-click on<br>the desired port).                                                               |
| (lower right<br>corner of<br>multiport POD<br>connectors) |                            | yellow | ON when the link is down for that port.                                                                                                    |

 Table 6-16.
 E1 POD Front Panel Indicators

| Desig. | Name                       | Color  | Description                                                                                                    |
|--------|----------------------------|--------|----------------------------------------------------------------------------------------------------|
| ST     | POD Status                 | green  | ON when the POD is programmed and in service.<br>OFF when the POD is not configured.                                                                                                    |
| TX     | Cells<br>Transmitted       | green  | ON when the POD sends ATM cells.                                                                                                    |
| RX     | Cells Received             | green  | ON when the POD receives ATM cells.                                                                                                    |
| RED    | Red Alarm                  | red    | ON when the POD detects a red alarm condition<br>in the received signal, perhaps due to loss of<br>frame, delineation, or pointer.                                                                                                    |
| YEL    | Yellow Alarm               | yellow | ON when the POD detects a yellow alarm<br>condition in the received signal, i.e., a remote<br>alarm indication exists in the incoming path,<br>perhaps due to a remote defect condition (RDI) or<br>yellow path layer indication on the incoming<br>signal. |
| AIS    | Alarm Indication<br>Signal | yellow | ON when the POD detects an alarm indication<br>signal (AIS) in the received signal, which<br>indicates a service interruption failure due to a loss<br>of signal (LOS), out-of-frame (OOF) condition, or<br>internal equipment failure.                     |

 Table 6-17. DS3 POD Front Panel Indicators

| Desig. | Name                       | Color  | Description                                                                                                    |
|--------|----------------------------|--------|----------------------------------------------------------------------------------------------------|
| ST     | POD Status                 | green  | ON when the POD is programmed and in service.                                                                                                    |
|        |                            |        | OFF when the POD is not configured.                                                                                                    |
| ТХ     | Cells<br>Transmitted       | green  | ON when the POD sends ATM cells.                                                                                                    |
| RX     | Cells Received             | green  | ON when the POD receives ATM cells.                                                                                                    |
| SYN    | Sync Alarm                 | red    | ON when the POD detects a sync alarm condition,<br>i.e., the POD is not receiving a signal, perhaps due<br>to loss of frame or delineation.                                                                                             |
| REM    | Remote Alarm<br>Indication | yellow | ON when the POD detects a remote alarm indication in the received signal.                                                                                                    |
| AIS    | Alarm Indication<br>Signal | yellow | ON when the POD detects an alarm indication<br>signal (AIS) in the received signal, which<br>indicates a service interruption failure due to a loss<br>of signal (LOS), out-of-frame (OOF) condition, or<br>internal equipment failure. |

 Table 6-18.
 E3 POD Front Panel Indicators

| Desig. | Name                       | Color  | Description                                                                                                    |
|--------|----------------------------|--------|----------------------------------------------------------------------------------------------------|
| ST     | POD Status                 | green  | ON when the POD is programmed and in service.                                                                                                    |
|        |                            |        | OFF when the POD is not configured.                                                                                                    |
| ТХ     | Cells Transmitted          | green  | ON when the POD sends ATM cells.                                                                                                    |
| RX     | Cells Received             | green  | ON when the POD receives ATM cells.                                                                                                    |
| RED    | Red Alarm                  | red    | ON when the POD detects a red alarm<br>condition in the received signal, i.e., the POD<br>is receiving a signal that is not synchronized to<br>the incoming SONET/SDH signal, perhaps<br>due to loss of frame, delineation, or pointer.                     |
| YEL    | Yellow Alarm               | yellow | ON when the POD detects a yellow alarm<br>condition in the received signal, i.e., a remote<br>alarm indication exists in the incoming path,<br>perhaps due to a remote defect condition<br>(RDI) or yellow path layer indication on the<br>incoming signal. |
| AIS    | Alarm Indication<br>Signal | yellow | ON when the POD detects an alarm indication<br>signal (AIS) in the received signal, which<br>indicates a service interruption failure due to a<br>loss of signal (LOS), out-of-frame (OOF)<br>condition, or internal equipment failure.                     |

Table 6-19. OC-3c/STM-1 POD Front Panel Indicators

| Desig. | Name              | Color  | Description                                                                                                    |
|--------|-------------------|--------|----------------------------------------------------------------------------------------------------|
| ST     | POD Status        | green  | On when the POD is programmed and in service.                                                                       |
| ТХ     | Cells Transmitted | green  | On when the POD is transmitting data out the serial interface.                                                      |
| RX     | Cells Received    | green  | On when the POD is receiving data from the serial interface.                                                        |
| LOS    | Loss of Signal    | red    | On when the POD detects a loss of DTR and/or RTS if the port is DCE; or loss of DSR and/or CTS if the port is DTE . |
| LB     | Loopback          | yellow | On is control signal LL(141) is on or<br>if line or local loopback is intitiated<br>by the user.                    |

Table 6-20. Universal Serial POD Front Panel Indicators

### **Accessing POD Status Windows**

To access the POD status windows, you first select the POD in one of three ways:

- Choose (double-click) the POD from the Monitor Status window (the callout displays *slot-POD*).
- Choose (double-click) the slot from the Monitor Status window (the callout displays *slot:* #).

When the Display Board Status window appears, select the POD from the Select POD list.

• Choose the system from the Monitor Status window (callout displays *system*).

In the Display System Status window, select the Slot from the Select Board list.

In the Display Board Status window, select the POD from the Select POD list.

After selecting a POD, the Display POD Status window appears (Figure 6-16), providing status information on the selected POD.

| 😹 Disp | lay POD  | Status      |                    |      |              |        | _      |  |
|--------|----------|-------------|--------------------|------|--------------|--------|--------|--|
| Disp   | lay POD  | Status      |                    | Eve  | ents/Alarms. | M      | ajor   |  |
| Γ      | POD St   | atus        |                    |      |              |        |        |  |
|        | 510t#-   | PUD#:       | 1 1                | ł    | OD Type:     | IPOD-1 | 0-100- |  |
|        | ADMIN    | Status:     | Up                 | C    | IPS Status:  | Up     |        |  |
|        | Invent   | ory         |                    |      |              |        |        |  |
|        | Select   | Port        |                    |      |              |        |        |  |
|        |          |             |                    |      | OPS          |        |        |  |
|        | #        | Туре        | Name               |      | Status       | Alarm  |        |  |
|        | 1        | ETHERNET    | Ethernet           | Port | Up           | None   |        |  |
|        | 2        | ETHERNET    | Ethernet           | Port | Up           | None   |        |  |
|        | 3        | ETHERNET    | Ethernet           | Port | Up           | None   |        |  |
|        | 4        | ETHERNET    | Ethernet           | Port | Սք           | None   |        |  |
|        | ·        |             |                    |      |              |        |        |  |
|        |          |             |                    |      |              |        |        |  |
| Cell   | . Hwy St | ats         |                    |      |              |        | Cancel |  |
| Sele   | ct to v  | iew POD Inv | ventory Statistics |      |              |        |        |  |
| 7-30   | Java Ap  | plet Window |                    |      |              |        |        |  |

#### Figure 6-16. Display POD Status Window

Table 6-21 describes the fields and buttons in the Display POD Status window.

From the Display POD Status window, you can proceed to the next logical level (a port on this POD) by choosing a port from the Select Port list. This action open the Display Port Status window for the selected port. See "Monitoring Ports" on page 6-40 for details.

| <b>Field/Button</b> | Туре             | Description                                                                                                    |  |  |  |  |
|---------------------|------------------|----------------------------------------------------------------------------------------------------|--|--|--|--|
| POD Status          |                  |                                                                                                    |  |  |  |  |
| Slot#-POD#          | read-only        | Displays the location (slot and POD numbers) of the POD.                                                                                    |  |  |  |  |
| POD Type            | read-only        | Displays the type of the POD.                                                                                                    |  |  |  |  |
| ADMIN<br>Status     | read-only        | Displays the administrative state of the POD:<br>Up or Down.                                                                                |  |  |  |  |
| OPS Status          | read-only        | Displays the operational state of the POD:<br>Up or Down.                                                                                   |  |  |  |  |
| Inventory           | window<br>button | Enables you to display inventory information about the POD.<br>See "Viewing POD Inventory Information" on page 6-38.                        |  |  |  |  |
|                     |                  | Select Port                                                                                                    |  |  |  |  |
| #                   | read-only        | Displays the port number of each POD port. Choosing a port<br>from this list opens the Display Port Status window for the<br>selected port. |  |  |  |  |
| Туре                | read-only        | Displays the type of each port on this POD.                                                                                                 |  |  |  |  |
| Name                | read-only        | Displays the user designation of each port.                                                                                                 |  |  |  |  |
| OPS Status          | read-only        | Displays the operational state (up or down) of each port on this POD.                                                                       |  |  |  |  |
| Alarm               | read-only        | Displays the current highest-level alarm, if any, associated with each port.                                                                |  |  |  |  |
|                     | (Other Buttons)  |                                                                                                    |  |  |  |  |
| Cell Hwy<br>Stats   | window<br>button | Enables you to display statistics about the POD cell highway.<br>See "Viewing POD Cell Highway Statistics" on page 6-39.                    |  |  |  |  |

### Table 6-21. Display POD Status Fields and Buttons

## **Viewing POD Inventory Information**

To display POD "inventory" information, choose the Inventory button in the Display POD Status window. The POD Inventory Statistics window appears (see Figure 6-17), displaying POD inventory information.

| 👸 POD Inventory S            | tatistics                |                      |                    |                                 |                        |
|------------------------------|--------------------------|----------------------|--------------------|---------------------------------|------------------------|
| Serial #:<br>Assembly #:     | 4000000314<br>750A040120 | BOM Rev:<br>CFG Rev: | A01 Man<br>001 War | ı. Date:<br>r. Date:            | 16-Sep-1997            |
| Customer Code:<br>CLEI Code: | BDIU                     | DMMAAA               | R<br>S             | evision S<br>tatus:<br>everity: | latus<br>Ok<br>Default |
| S/W Rev:                     | 1.3.0                    | ).0                  | OK                 | Cance                           | apply                  |
| 🗾 🔊 Java Applet \            | Vindow                   |                      |                    |                                 |                        |

Figure 6-17. POD Inventory Statistics Window

Table 6-22 describes the fields in this window. (All fields in this window are read-only except Rev Status: Severity.)

| Field<br>(read-only)       | Description                                                                                           |
|----------------------------|----------------------------------------------------------------------------------------------------|
| Serial #                   | Displays serial number of the POD.                                                                    |
| BOM Rev                    | Displays bill of material revision level of the POD.                                                  |
| Manu. Date                 | Displays date that the POD was manufactured.                                                          |
| Assembly #                 | Displays assembly part number of the POD.                                                             |
| CFG Rev                    | Displays software configuration revision level of the POD.                                            |
| Warr. Date                 | Displays warranty date of the POD.                                                                    |
| Customer Code              | Displays customer code for the POD (not supported).                                                   |
| CLEI Code                  | Displays the POD's Common-Language Equipment Identification code.                                     |
| S/W Rev                    | Displays software revision level for the POD.                                                         |
| Revision Status:<br>Status | Displays whether the POD's revision level is valid for operation with the currrent software revision. |

Table 6-22. POD Inventory Statistics Fields

| Field<br>(read-only)         | Description                                                                                                    |
|------------------------------|----------------------------------------------------------------------------------------------------|
| Revision Status:<br>Severity | Selects the severity level of the alarm associated with an out-of-rev POD: default, info, minor, major, or critical.                                                                                                    |
|                              | The default setting (recommended) compares the revision level of the POD against a database of component revision levels and reports an alarm based on the revision level of the POD in relation to the installed software. For example, a recent POD might elicit only an informational alarm, while a very old revision POD might elicit a critical alarm. |

 Table 6-22. POD Inventory Statistics Fields (Continued)

### **Viewing POD Cell Highway Statistics**

To display statistics concerning the cell highway between the POD and the CPOD, choose the Cell Hwy Stats button in the Display POD Status window.

The Cell Highway/Priority Queue Stats window appears (see Figure 6-12 on page 6-23), enabling you to view statistics about the selected cell highway. Table 6-10 on page 6-24 describes the fields and buttons in this window.

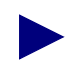

Cell Highways statistics are available for ATM Cell PODs only. PODs producing packet-based traffic which must be converted to cells by the Protocol Accelerator (Ethernet PODs for example) do not use the cell highways, and thus have no Cell Highway statistics to view.

# **Monitoring Ports**

To monitor a port, you first select the port in one of four ways:

- Choose the port from the Monitor Status window (the callout lists the slot, POD, and port).
- Choose the POD containing the port to monitor from the Monitor Status window (the callout lists the slot and POD).

When the Display POD Status window appears, select the port to monitor from the Select Port list box.

• Choose the slot from the Monitor Status window (the callout lists the slot).

When the Display Board Status window appears, select the POD containing the port to monitor from the Select POD list box.

When the Display POD Status window appears, select the port to monitor from the Select Port list box.

• Choose the system from the Monitor Status window (no callout appears).

When the Display System Status window appears, select the appropriate slot (ICM) from the Select Board list box.

When the Display Board Status window appears, select the POD containing the port from the Select POD list box.

When the Display POD Status window appears, select the port from the Select Port list box.

The Display Port Status window appears. The contents of this window varies depending on the type of port you are monitoring. The following sections describe each type of port status window:

- Ethernet Ports (see page 6-41)
- DS1/E1 Ports (see page 6-43)
- DS3/E3 Ports (see page 6-55)
- OC-3/STM-1 Ports (see page 6-66)
- Universal Serial Ports (see page 6-78)

## **Monitoring Ethernet Ports**

To monitor an Ethernet port, select the port as described in "Accessing Monitoring Functions" on page 6-2. The Display Ethernet Port Status window appears (see Figure 6-18), enabling you to monitor the port.

| 👹 Display Ethernet Port Status |                                  |
|--------------------------------|----------------------------------|
| Display Ethernet Port Status   | Events/Alarms Major              |
| Port Detail                    |                                  |
| Slot#-POD#-Port#: 1 1          | Last Change: 0 days 02:25:30     |
| ADMIN Status: Up               | OPS Status: Up                   |
| Assigned to NLS Group:         | NLS Group Name: Management Group |
| Faults                         |                                  |
| Alarms: 🗖 Link Fail            | Defects: 🔲 Link Fail             |
| Performance Statistics         |                                  |
| RX Packets: 38939              | Overflow Count: 0                |
| TX Packets: 22627              | Missed Frames: 0                 |
|                                | Clear Counters                   |
| Next Logical Layer             | Cancel                           |
| Select to Clear Counters.      |                                  |
| 🖅 🧐 Java Applet Window         |                                  |

#### Figure 6-18. Display Ethernet Port Status Window

Table 6-23 describes the fields and buttons in the Display Ethernet Port Status window.

| Field/Button             | Туре              | Description                                                                                                    |  |  |  |
|--------------------------|-------------------|----------------------------------------------------------------------------------------------------|--|--|--|
| Port Detail              |                   |                                                                                                    |  |  |  |
| Slot#-POD#-Port#         | read-only         | Displays the location (slot, POD, and port numbers) of the port.                                                     |  |  |  |
| Last Change              | read-only         | Displays the amount of time (days, hours, minutes, seconds) that the port has been operating since it became active. |  |  |  |
| ADMIN Status             | read-only         | Displays the administrative state of the port: Up or Down.                                                           |  |  |  |
| OPS Status               | read-only         | Displays the operational state of the port:<br>Up or Down.                                                           |  |  |  |
| Assigned to NLS<br>Group | read-only         | Displays whether the port has been assigned to an NLS group.                                                         |  |  |  |
| NLS Group Name           | read-only         | Displays the NLS group name.                                                                                         |  |  |  |
|                          |                   | Faults                                                                                                    |  |  |  |
| Alarms:<br>Link Fail     | read-only         | A check mark indicates that a link failure alarm has been detected.                                                  |  |  |  |
| Defects:<br>Link Fail    | read-only         | A check mark indicates that a link failure defect has been detected.                                                 |  |  |  |
|                          | Р                 | Performance Statistics                                                                                               |  |  |  |
| RX Packets               | read-only         | Displays the number of Ethernet packets received.                                                                    |  |  |  |
| TX Packets               | read-only         | Displays the number of Ethernet packets transmitted.                                                                 |  |  |  |
| Overflow Count           | read-only         | Displays the number of overflows that have occurred.                                                                 |  |  |  |
| Missed Frames            | read-only         | Displays the number of Ethernet packet frames that have been missed.                                                 |  |  |  |
| Clear Counters           | command<br>button | Enables you to set all the counter (numeric) fields in<br>the Performance Statistics frame to zero (0).              |  |  |  |
| (Other Buttons)          |                   |                                                                                                    |  |  |  |
| Next Logical<br>Layer    | window<br>button  | Displays the available NLS groups for this POD. See<br>"Viewing NLS Group Status Information" on<br>page 6-116.      |  |  |  |

 Table 6-23. Display Ethernet Port Status Fields and Buttons

## **Monitoring DS1/E1 Ports**

To monitor a DS1 port, select the port as described in "Accessing Monitoring Functions" on page 6-2. The Display DS1/E1 Port Status window appears (see Figure 6-19).

| Display DST Port Status<br>Display DS1 Port Statu                                                            | 18                                                      | Events/Ala         | rms Cı                   | _ 🗆                  |
|----------------------------------------------------------------------------------------------------|---------------------------------------------------------|--------------------|--------------------------|----------------------|
| Port Status                                                                                                  |                                                         |                    |                          |                      |
| Last Change: 0                                                                                               | days 02:29:22                                           |                    |                          |                      |
| Slot#-POD#-Port#:                                                                                            | 1 3 1                                                   | Faults             | None                     |                      |
| ADMIN Status:                                                                                                | Up                                                      | OPS Status:        | Up                       |                      |
| Performance Statist                                                                                          | tics                                                    |                    |                          |                      |
| Performance Statist<br>LCVs: 0<br>LESs: 0                                                                    | PCVs:<br>ESs:<br>BESs:<br>SESs:                         | 0<br>11<br>0<br>11 | SEFSs:<br>UASs:<br>CSSs: | 11<br>78<br>0        |
| Performance Statist<br>LCVs: 0<br>LESs: 0                                                                    | PCVs:<br>ESs:<br>BESs:<br>SESs:<br>Intervals            | 0<br>11<br>0<br>11 | SEFSa: UASa: CSSa: CSSa: | <u>11</u><br>78<br>0 |
| Performance Statist<br>LCVs: 0<br>LESs: 0<br>Clear Counters :<br>Next Logical Layer                          | PCVs:<br>ESs:<br>BESs:<br>SESs:<br>Intervals            | 0<br>11<br>0<br>11 | SEFSs: UASs: CSSs: CSSs: | 11<br>78<br>0        |
| Performance Statist<br>LCVs: 0<br>LESs: 0<br>Clear Counters 2<br>Next Logical Layer<br>Select to display DS1 | PCVs:<br>ESs:<br>BESs:<br>SESs:<br>Intervals<br>Faults. | 0<br>11<br>0<br>11 | SEFSs: UASs: CSSs: CSSs: | 11<br>78<br>0        |

Figure 6-19. Display DS1/E1 Port Status Window (DS1 shown)

Table 6-24 describes the fields and buttons in the Display DS1/E1 Port Status window.

| <b>Field/Button</b>  | Туре             | Description                                                                                                    |  |  |  |  |
|----------------------|------------------|----------------------------------------------------------------------------------------------------|--|--|--|--|
|                      | Port Status      |                                                                                                    |  |  |  |  |
| Last Change          | read-only        | Displays the amount of time (days, hours, minutes, seconds) that the port has been operating.                                                                                                    |  |  |  |  |
| Slot#-POD#-<br>Port# | read-only        | Displays the location (slot, POD, and port numbers) of the port.                                                                                                    |  |  |  |  |
| Faults               | window<br>button | Enables you to view alarms and defects that have occurred.                                                                                                    |  |  |  |  |
| ADMIN Status         | read-only        | Displays the administrative state of the port: Up or Down.                                                                                                    |  |  |  |  |
| OPS Status           | read-only        | Displays the operational state of the port: Up or Down.                                                                                                    |  |  |  |  |
|                      |                  | Performance Statistics                                                                                                    |  |  |  |  |
| LCVs                 | read-only        | Displays the number of detected line coding violations (LCVs), i.e., the number of bipolar violations (BPVs) and excessive zeros (EXZs) occurring over the accumulation period.                                                                                                    |  |  |  |  |
| LESs                 | read-only        | Displays the number of line errored seconds (LESs), i.e.,<br>the number of seconds in which one or more coding<br>violations (CVs) were detected since the port came up or<br>since the counters were reset to zero (0).                                                                       |  |  |  |  |
| PCVs                 | read-only        | Displays the number of detected path coding violations (PCVs) since the port came up or since the last reset to zero. In D4 and E1 non-CRC (cyclic redundancy check) formats, PCVs are frame synchronization bit errors. In extended superframe (ESF) and E1-CRC formats, PCVs are CRC errors. |  |  |  |  |

Table 6-24. Display DS1/E1 Port Status Fields and Buttons

| Field/Button | Туре      | Description                                                                                                    |
|--------------|-----------|----------------------------------------------------------------------------------------------------|
| ESs          | read-only | Displays the number of errored seconds (ESs) since the<br>port came up or since the counters were reset to zero, i.e.<br>the number of one-second intervals with one or more:                                                                                                    |
|              |           | • path coding violations (PCVs)                                                                                                    |
|              |           | • out of frame (OOF) defects                                                                                                    |
|              |           | • controlled slip events                                                                                                    |
|              |           | • alarm indication signal (AIS) defect in extended superframe (ESF) and E1-CRC (cyclic redundancy check) formats, or                                                                                                    |
|              |           | • one or more line coding violations (LCVs) in D4 and E1 non-CRC formats                                                                                                    |
| BESs         | read-only | Displays the number of bursty errored seconds (BES or<br>errored seconds type B) since the port came up or since the<br>counters were reset to zero (0).                                                                                                    |
|              |           | BES is the number of one-second intervals with no less<br>than two and not more than 319 path coding violation error<br>events, no severely errored frame (SEF) defects, and no<br>detected alarm indication signal (AIS) defects. Controlled<br>slips are not included in this parameter.                                                                       |
| SESs         | read-only | Displays the number of severely errored seconds (SESs) since the port came up or since the counters were reset to zero (0).                                                                                                    |
|              |           | For extended superframe (ESF) signals, an SES is a second<br>with 320 or more path coding violation (PCV) error<br>events, one or more out of frame (OOF) defects or a<br>detected Alarm Indication Signal (AIS) defect. For<br>E1-CRC (cyclic redundancy check) signals, an SES is a<br>second with 832 or more PCV error events or one or more<br>OOF defects. |
|              |           | For E1 non-CRC signals, an SES is 2048 LCVs or more.<br>For D4 signals, an SES is a count of one-second intervals<br>with framing error events, an OOF defect or 1544 or more<br>LCVs.                                                                                                    |
|              |           | This parameter (1) does not include controlled slips and (2) is not incremented during unavailable seconds.                                                                                                    |

 Table 6-24. Display DS1/E1 Port Status Fields and Buttons (Continued)

| Field/Button          | Туре              | Description                                                                                                    |  |  |
|-----------------------|-------------------|----------------------------------------------------------------------------------------------------|--|--|
| SEFSs                 | read-only         | Displays the number of severely errored framing seconds (SEFSs) since the port came up or since the counters were reset to zero (0), i.e., the number of seconds with one or more out-of-frame defects or a detected incoming alarm indication signal (AIS).                                                                                                    |  |  |
| UASs                  | read-only         | Displays the number of unavailable seconds (UASs) since<br>the port came up or since the counters were reset to zero,<br>i.e., the number of seconds the interface is unavailable due<br>to 10 consecutive severely errored seconds (SESs) or the<br>onset of a condition leading to a failure.                                                                                                    |  |  |
| CSSs                  | read-only         | Displays the number of controlled slip seconds (CSSs) since the port came up or since the counters were reset to zero, i.e., the number of one-second intervals containing one or more controlled slips. Counts of controlled slips can be made accurately only in the path terminating network element of the DS1 signal where the controlled slip takes place.                                             |  |  |
| Clear Counters        | command<br>button | Sets all the counter (numeric) fields in the Performance Statistics frame to zero (0).                                                                                                    |  |  |
| Intervals             | window<br>button  | Enables you to view port statistics for the current<br>15-minute interval or a previous 15-minute interval. (The<br>number of viewable previous intervals depends on the<br>setting of the Set Max Intervals parameter, which you can<br>configure to display the previous 1 to 96 intervals [15<br>minutes to 24 hours].) See "Viewing Performance<br>Statistics for an Interval" on page 6-47 for details. |  |  |
| (Other Buttons)       |                   |                                                                                                    |  |  |
| Next Logical<br>Layer | window<br>button  | For ports on a DS1/E1 Cell POD, enables you to display statistics concerning the ATM UNI. See "Viewing ATM Status Information on DS1/E1 Cell Ports" on page 6-81.                                                                                                    |  |  |
|                       |                   | For ports on a DS1/E1 Circuit POD, enables you to display statistics for a selected CES-IWF. See<br>"Configuring Circuit Emulation Services" on page 5-83.                                                                                                    |  |  |
|                       |                   | For ports on a DS1 Voice Compression POD, enables you to display statistics or configure VCS-IWFs. See                                                                                                    |  |  |

| Table 6-24. I | Display | DS1/E1 | <b>Port Status</b> | <b>Fields and</b> | <b>Buttons</b> ( | <b>Continued</b> ) |
|---------------|---------|--------|--------------------|-------------------|------------------|--------------------|
|---------------|---------|--------|--------------------|-------------------|------------------|--------------------|

### **Viewing Performance Statistics for an Interval**

For the current 15-minute interval:

1. Choose the Intervals button in the Display DS1/E1 Port Status window. The Select Interval window appears (see Figure 6-20).

| 🎇 Sele | ct Interval      |      |       | - 🗆 × |  |  |
|--------|------------------|------|-------|-------|--|--|
|        | # LE             | S E: | S SES | š     |  |  |
| 1      | . 0              | 0    | 0     |       |  |  |
| 2      | : 0              | 0    | 0     |       |  |  |
| 3      | : 0              | 0    | 0     |       |  |  |
| 4      | L 0              | 0    | 0     |       |  |  |
| 5      | ; 0              | 0    | 0     |       |  |  |
| 6      | ; 0              | 0    | 0     |       |  |  |
| 7      | ' 0              | 0    | 0     |       |  |  |
| 8      | : 0              | 0    | 0     |       |  |  |
| 9      | • 0              | 11   | 11    |       |  |  |
|        |                  |      |       |       |  |  |
| Curr   | Current Interval |      |       |       |  |  |
| 70     | Java Applet Win  | dow  |       |       |  |  |

#### Figure 6-20. Select Interval Window

2. Choose the Current Interval button. The Display Current Interval window appears (see Figure 6-21), displaying statistics for the current 15-minute interval.

| 👹 Display Current Interval              |                                        |
|-----------------------------------------|----------------------------------------|
| Display Current Interval                | Events/Alarms Major                    |
| Port Detail                             |                                        |
|                                         | Slot#-POD#-Port#: 1 2 1                |
| ADMIN Status: Up                        | OPS Status: Down                       |
| Performance Statistics                  |                                        |
| LCVs: 0 PCVs: LESs: 0 ESs: BESs:        | 0 SEFSs: 0<br>0 UASs: 138<br>0 CSSs: 0 |
| 553:                                    | 0                                      |
| <b>7-1</b>                              | Cancel                                 |
| Jerect to return to the previous screer | 1.                                     |

#### Figure 6-21. Display Current Interval Window

**3.** Table 6-24 on page 6-44 describes the fields in the Display Current Interval window.

For previous 15-minute intervals:

To view performance statistics for a previous 15-minute interval:

- 1. Choose the Intervals button in the Display DS1/E1 Port Status window. The Select Interval window appears (Figure 6-20).
- 2. Choose the desired interval from the list, using the following criteria:

*To view a specific interval* - Use the # column in the list to calculate which interval you wish to view (interval 1 is the most recent interval). For example, to view an interval that occurred 90 minutes ago, select the interval numbered 6 (90 minutes / 15 minutes = 6 intervals).

*To view an interval containing a specific event* - Use the LES, ES and SES columns to find the interval in which the event occurred, then choose that interval to view.

The Display Intervals window appears (see Figure 6-22).

| 📸 Display Interval Display Interval     | Events/Alarms Major         |
|-----------------------------------------|-----------------------------|
| Port Detail                             |                             |
| Slot#-POD#-Port#: 1 2 1                 | Interval: 9 10              |
| ADMIN Status: Up                        | OPS Status: Down            |
|                                         |                             |
| Performance Statistics                  |                             |
|                                         |                             |
| LESs: 0 PCVs:<br>LESs: 0 ESs:           | 0 SEFSs: 11<br>11 UASs: 358 |
| BESS:<br>SESS:                          |                             |
|                                         |                             |
|                                         | Cancel                      |
| Select to return to the previous screer |                             |
| 🖅 🗐 Java Applet Window                  |                             |

#### Figure 6-22. Display Intervals Window

The fields in this window are the same as those in the Display DS1/E1 Port Status window except:

• The fields represent statistics for the specified 15-minute interval.
• There is one additional field, the Interval field, which indicates the number of the interval you are viewing and the total number of intervals that are available for viewing (for example, 2 7 indicates that you are viewing the second interval out of a total of seven intervals).

Table 6-24 on page 6-44 describes the Performance Statistics fields.

#### Viewing Alarms and Defects on DS1/E1 Ports

With the Display DS1/E1 Port Status window open (Figure 6-19), you can view which alarm or defect conditions, if any, have been detected on the DS1/E1 port.

To view the alarms and defects, choose the Faults button. The DS1/E1 Faults window appears (see Figure 6-23 for the DS1 Faults window and Figure 6-24 for the E1 Faults window).

| 🗯 DS1 Faults      |                                                                                                    |                             |                             |
|-------------------|----------------------------------------------------------------------------------------------------|-----------------------------|-----------------------------|
| Alarms:           | <ul> <li>✓ LOS</li> <li>✓ LOF</li> <li>✓ AIS</li> <li>✓ Yellow</li> <li>✓ QRSS</li> <li>✓ Network Loopba</li> </ul> | Defects: 🕅<br>🕅<br>T<br>ack | LOS<br>LOF<br>AIS<br>Yellow |
|                   | RX Atten                                                                                                    | uation (dB):                | ]                           |
| Warning: Applet V | Layer                                                                                                    |                             | Cancel                      |

Figure 6-23. DS1 Faults Window

| 👹 E1 Faults            |           |          |            |  |  |
|------------------------|-----------|----------|------------|--|--|
| Alarms:                | LOS       | Defects: | LOS        |  |  |
|                        | LOF       |          | LOF        |  |  |
|                        | AIS       |          | T AIS      |  |  |
|                        | 🔲 Distant |          | 🗖 Distant  |  |  |
|                        | TS16 AIS  |          | 🗖 TS16 AIS |  |  |
| TS16 LOMF TS16 LOMF    |           |          |            |  |  |
| CRC LOMF               |           |          |            |  |  |
|                        |           |          |            |  |  |
| Next Logical Layer     |           |          |            |  |  |
| 🖅 🧐 Java Applet Window |           |          |            |  |  |

Figure 6-24. E1 Faults Window

Table 6-25 and Table 6-26 describe the fields and buttons in the DS1/E1 Faults windows, respectively.

| <b>Field/Button</b>      | Туре             | Description                                                                                                    |
|--------------------------|------------------|----------------------------------------------------------------------------------------------------|
| LOS<br>Alarms/Defects    | read-only        | A check mark indicates that a loss of signal (LOS) alarm/defect has been detected.                                                                                                    |
| LOF<br>Alarms/Defects    | read-only        | A check mark indicates that a loss of frame (LOF) alarm/defect has been detected.                                                                                                    |
| AIS<br>Alarms/Defects    | read-only        | A check mark indicates that a alarm indication signal (AIS) alarm/defect has been detected.                                                                                                    |
| Yellow<br>Alarms/Defects | read-only        | A check mark indicates that a yellow alarm/defect has been detected.                                                                                                    |
| RX Attenuation (dB)      | read-only        | Displays the configured receive attenuation in decibels.                                                                                                    |
| Next Logical Layer       | window<br>button | For ports on a DS1 cell POD, this button enables you<br>to view the status of transmission convergence. See<br>"Viewing the Status of Transmission Convergence on<br>DS1/E1 Cell Ports" on page 6-53. |
|                          |                  | For ports on a DS1 circuit POD, this button enables<br>you to select a CES-IWF to monitor or configure. See<br>"Configuring Circuit Emulation Services" on<br>page 5-83.                              |
| Next Logical Layer       | read-only        | Displays the current highest-level alarm detected, if any, on the next logical layer.                                                                                                    |

 Table 6-25.
 DS1 Faults Fields and Buttons

| Field/Button                | Туре             | Description                                                                                                    |
|-----------------------------|------------------|----------------------------------------------------------------------------------------------------|
| LOS<br>Alarms/Defects       | read-only        | A check mark indicates that a loss of signal (LOS) alarm/defect has been detected.                                                                                                    |
| LOF<br>Alarms/Defects       | read-only        | A check mark indicates that a loss of frame (LOF) alarm/defect has been detected.                                                                                                    |
| AIS<br>Alarms/Defects       | read-only        | A check mark indicates that a alarm indication signal (AIS) alarm/defect has been detected.                                                                                                    |
| Distant<br>Alarms/Defects   | read-only        | A check mark indicates that a distant alarm/defect has been detected.                                                                                                    |
| TS16 AIS<br>Alarms/Defects  | read-only        | A check mark indicates that a time slot 16 alarm indication signal (TS16AIS) alarm/defect has been detected.                                                                                              |
| TS16 LOMF<br>Alarms/Defects | read-only        | A check mark indicates that a time slot 16 loss of multi-frame (TS16LOMF) alarm/defect has been detected.                                                                                                 |
| CRC LOMF<br>Alarms/Defects  | read-only        | A check mark indicates that a cyclic redundancy check<br>loss of multi-frame (CRCLOMF) alarm/defect has<br>been detected.                                                                                 |
| Next Logical Layer          | window<br>button | For ports on a E1 cell POD, this button enables you to<br>view the status of transmission convergence. See<br>"Viewing the Status of Transmission Convergence on<br>DS1/E1 Cell Ports" on page 6-53.      |
|                             |                  | For ports on a E1 circuit POD, this button enables you<br>to select a CES-IWF to monitor. See "Configuring<br>Circuit Emulation Services" on page 5-83 "Monitoring<br>CES-IWF Connections" on page 6-101. |
| Next Logical Layer          | read-only        | Displays the current highest-level alarm detected, if any, on the next logical layer.                                                                                                    |

 Table 6-26. E1 Faults Fields and Buttons

#### Viewing the Status of Transmission Convergence on DS1/E1 Cell Ports

From the Display DS1/E1 Port Status window, you can view the state of the transmission convergence on a DS1/E1 cell POD port.

To access this information:

- 1. Choose the Faults button in the Display DS1/E1 Port Status window (see Figure 6-19).
- **2.** Choose the Next Logical Layer button in the DS1/E1 Faults window. The Display Transmission Convergence Status window appears (see Figure 6-25).

Any detected loss of cell delineation alarms or defects is indicated by a check mark in the Alarms or Defects checkboxes.

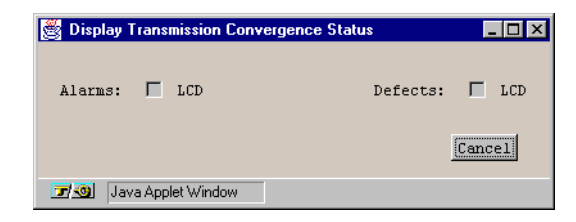

Figure 6-25. Display Transmission Convergence Status Window

#### **Viewing CES-IWF Statistics**

From the Display DS1/E1 Port Status window, you can access information about the interworking functions and all statistics on a DS1/E1 circuit POD port. See "Monitoring CES-IWF Connections" on page 6-101 for more information.

### **Monitoring DS3/E3 Ports**

To monitor a DS3 or E3 port, select the port as described in "Accessing Monitoring Functions" on page 6-2. The Display DS3 Port Status window (see Figure 6-26) or Display E3 Port Status window (see Figure 6-27) appears.

| 👹 Display DS3  | Port Status           |             |            |                   |         |
|----------------|-----------------------|-------------|------------|-------------------|---------|
| Display DS3    | 9 Port Status<br>atus |             | Events/Ala | arms C            | ritical |
| Last Cha       | nge: 0 day            | rs 00:02:04 |            |                   |         |
| Slot#-PC       | DD#-Port#: 1          | 2 1         | Fault      | S None            |         |
| ADMIN St       | atus: Ur              | )           | OPS S      | tatus: Up         |         |
| PCVs:<br>PESs: | 35                    | LCVs:       | 65549<br>5 | NEAR END<br>CCVs: | 7       |
| PSESs:         | 0                     | SEFSs:      | 0          | CSESs:            | 0       |
|                |                       |             |            | FAR END<br>CCVs:  | 22      |
| Clear C        | ounters Inte          | ervals      |            | CESs:             | 4       |
| Next Logic:    | al Layer              |             |            |                   | Cancel  |
| Select to o    | display DS3 Fau       | ults.       |            |                   |         |
| 🗾 🕘 🛛 Java A   | pplet Window          |             |            |                   |         |

Figure 6-26. Display DS3 Port Status Window

| 👹 Display E3 Port Status                                                      |                                                                |          |  |  |
|-------------------------------------------------------------------------------|----------------------------------------------------------------|----------|--|--|
| Display E3 Port Status                                                        | Events/Alarms                                                  | Critical |  |  |
| Port Status                                                                   |                                                                |          |  |  |
| Last Change: 0 days 00:03                                                     | :31                                                            |          |  |  |
| Slot#-POD#-Port#: 1 3                                                         | [1 [Faults]                                                    | None     |  |  |
| ADMIN Status: Up                                                              | OPS Status:                                                    | Up       |  |  |
| Performance St<br>LCVs: 4<br>LESs: 5<br>SEFSs: 0<br>UASs: 6<br>Clear Counters | atistics<br>3226 BIP8: 22<br>3 FEBE: 13<br>0<br>0<br>Intervals |          |  |  |
| Next Logical Layer                                                            |                                                                | Cancel   |  |  |
| Select to display E3 Faults.                                                  |                                                                |          |  |  |
| 🖅 🕲 Java Applet Window                                                        |                                                                |          |  |  |

#### Figure 6-27. Display E3 Port Status Window

Table 6-27 and Table 6-28 describe the fields and buttons in the Display DS3 PortStatus and Display E3 Port Status windows, respectively.

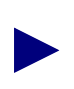

The Performance Statistics fields represent a running total since the port came up or since the last reset to zero (0).

| Field/Button     | Туре             | Description                                                                                                    |
|------------------|------------------|----------------------------------------------------------------------------------------------------|
|                  | ·                | Port Status                                                                                                    |
| Last Change      | read-only        | Displays the amount of time (days, hours, minutes, seconds) that the port has been operating.                                                                                                    |
| Slot#-POD#-Port# | read-only        | Displays the ports' location (slot, POD, and port #'s).                                                                                                    |
| Faults           | window<br>button | Opens a window indicating if any loss of signal, loss of frame, alarm indication signal or yellow alarms have occurred.                                                                                                    |
| ADMIN Status     | read-only        | Displays the administrative state of the port:<br>Up or Down.                                                                                                    |
| OPS Status       | read-only        | Displays the operational state of the port: Up or Down.                                                                                                    |
|                  |                  | Performance Statistics                                                                                                    |
| PCVs             | read-only        | Displays the number of detected P-bit coding violations (PCVs). PCVs occur when the received P-bit code on the DS3 M-frame does not match the locally calculated code.                                                                                    |
| PESs             | read-only        | Displays the number of detected near-end P-bit errored<br>seconds (PESs), i.e., the number of seconds with one or<br>more P-coding violations (PCVs), one or more<br>out-of-frame (OOF) defects, or a detected incoming<br>alarm indication signal (AIS). |
| PSESs            | read-only        | Displays the number of detected P-bit severely errored<br>seconds (PSESs), i.e., the number of seconds with 44 or<br>more P-code violations (PCVs), one or more<br>out-of-frame (OOF) defects, or a detected incoming<br>alarm indication signal (AIS).   |
| LCVs             | read-only        | Displays the number of detected line coding violations (LCVs), i.e., the number of bipolar violations (BPVs) and excessive zeros (EXZs) occurring over the accumulation period.                                                                           |
| LESs             | read-only        | Displays the count of line errored seconds (LESs), i.e.,<br>the number of seconds in which one or more coding<br>violations (CVs) or loss of signal (LOS) errors<br>occurred.                                                                             |

 Table 6-27. Display DS3 Port Status Fields and Buttons

| Field/Button   | Туре              | Description                                                                                                    |
|----------------|-------------------|----------------------------------------------------------------------------------------------------|
| SEFSs          | read-only         | Displays the number of detected severely errored<br>framing seconds (SEFSs), i.e., the number of seconds<br>with one or more out-of-frame (OOF) defects, or a<br>detected incoming alarm indication signal (AIS).                                       |
| UASs           | read-only         | Displays the number of detected unavailable seconds (UASs), i.e., the number of seconds the interface is unavailable (from the onset of 10 contiguous PSESs or the condition leading to a failure).                                                     |
| Near End CCVs  | read-only         | Displays the number of detected near-end C-bit coding violations (CCVs), i.e., the number of coding violations reported via the C-bits.                                                                                                    |
| Near End CESs  | read-only         | Displays the number of detected near-end C-bit errored<br>seconds (CESs), i.e., the number of seconds with one or<br>more C-code violations (CCVs), one or more<br>out-of-frame (OOF) defects, or a detected incoming<br>alarm indication signal (AIS). |
| Near End CSESs | read-only         | Displays the number of detected near-end C-bit severely<br>errored seconds, i.e., the number of seconds with 44 or<br>more C-code violations (CCVs), one or more<br>out-of-frame (OOF) defects, or detected incoming<br>alarm indication signal (AIS).  |
| Far End CCVs   | read-only         | Displays the number of detected far-end C-bit coding violations (CCVs), i.e., the number of coding violations reported via the C-bits.                                                                                                    |
| Far End CESs   | read-only         | Displays the number of detected far-end C-bit errored seconds (CESs), i.e., the number of seconds with one or more C-code violations (CCVs).                                                                                                    |
| Far End CSESs  | read-only         | Displays the number of detected far-end C-bit severely<br>errored seconds, i.e., the number of seconds with 44 or<br>more C-code violations (CCVs).                                                                                                    |
| Clear Counters | command<br>button | Resets all the counter (numeric) fields in the<br>Performance Statistics frame to zero (0).                                                                                                    |
| Intervals      | window<br>button  | Enables you to view port statistics for the current<br>15-minute interval or a previous 15-minute interval.<br>(The number of previous intervals you can view<br>depends on the value of the Set Max Intervals<br>parameter.)                           |
|                |                   | See "Viewing Performance Statistics for an Interval" on<br>page 6-47 for instructions on viewing interval statistics.                                                                                                    |

 Table 6-27. Display DS3 Port Status Fields and Buttons (Continued)

| <b>Field/Button</b>   | Туре             | Description                                                                                                    |  |
|-----------------------|------------------|----------------------------------------------------------------------------------------------------|--|
| (Other Buttons)       |                  |                                                                                                    |  |
| Next Logical<br>Layer | window<br>button | Enables you to view statistics concerning the ATM<br>layer. See "Viewing ATM Layer Statistics on DS3/E3<br>Ports" on page 6-81. |  |

| Field/Button     | Туре              | Description                                                                                                    |
|------------------|-------------------|----------------------------------------------------------------------------------------------------|
|                  |                   | Port Status                                                                                                    |
| Uptime           | read-only         | Displays the amount of time (days, hours, minutes, seconds) that the port has been operating.                                                                                                    |
| Slot#-POD#-Port# | read-only         | Displays the ports' location (slot, POD, and port #'s).                                                                                                    |
| Faults           | window<br>button  | Enables you to see if any loss of signal, loss of frame,<br>alarm indication signal or yellow alarms have occurred.                                                                                               |
| ADMIN Status     | read-only         | Displays the administrative state of the port:<br>Up or Down.                                                                                                    |
| OPS Status       | read-only         | Displays the operational state of the port:<br>Up or Down.                                                                                                    |
|                  | ]                 | Performance Statistics                                                                                                    |
| LCVs             | read-only         | Displays the number of detected line coding violations (LCVs), i.e., the number of bipolar violations (BPVs) and excessive zeros (EXZs) occurring over the accumulation period.                                   |
| LESs             | read-only         | Displays the number of line errored seconds (LESs),<br>i.e., the number of seconds in which one or more<br>coding violations (CVs) or one or more loss of signal<br>(LOS) errors occurred.                        |
| SEFSs            | read-only         | Displays the number of detected severely errored<br>framing seconds (SEFSs), i.e., the number of seconds<br>with one or more out-of-frame (OOF) defects, or a<br>detected incoming alarm indication signal (AIS). |
| UASs             | read-only         | Displays the number of detected unavailable seconds (UASs), i.e., the number of seconds the interface is unavailable (from the onset of 10 contiguous PSESs or the condition leading to a failure).               |
| BIP8             | read-only         | Displays the number of detected bit interleaved parity 8 errors (BIP8), i.e., the number of detected bit errors in the payload.                                                                                   |
| FEBE             | read-only         | Displays the number of detected far end block errors (FEBE), i.e., the number of bit errors in the payload detected at the far end.                                                                               |
| Clear Counters   | command<br>button | Allows you to set all the counter fields in the<br>Performance Statistics frame to zero (0).                                                                                                    |

 Table 6-28. Display E3 Port Status Fields and Buttons

| Field/Button       | Туре             | Description                                                                                                    |
|--------------------|------------------|----------------------------------------------------------------------------------------------------|
| Intervals          | window<br>button | Enables you to view port statistics for the current<br>15-minute interval or a previous 15-minute interval.<br>(The number of previous intervals you can view<br>depends on the setting of the Set Max Intervals<br>parameter.) |
|                    |                  | See "Viewing Performance Statistics for an Interval"<br>on page 6-47 for instructions on viewing interval<br>statistics.                                                                                                    |
|                    |                  | (Other Buttons)                                                                                                    |
| Next Logical Layer | window<br>button | Enables you to view statistics concerning the ATM layer. See "Viewing ATM Layer Statistics on DS3/E3 Ports" on page 6-81.                                                                                                    |

Table 6-28. Display E3 Port Status Fields and Buttons (Continued)

#### Viewing Performance Statistics for an Interval on DS3/E3 Ports

See "Viewing Performance Statistics for an Interval" on page 6-47 for instructions on viewing interval statistics. See Table 6-27 on page 6-57 for DS3 field descriptions or Table 6-28 on page 6-60 for E3 field descriptions.

#### Viewing Alarms and Defects on DS3/E3 Ports

From the Display DS3/E3 Port Status window, you can view any alarm or defect conditions that have been detected on the DS3 or E3 port.

To view the alarms and defects:

1. Choose the Faults button. The DS3 Faults or E3 Faults window appears (see Figure 6-28), displaying any faults detected on the port.

| 👹 DS3 Faults                                |          |                             |
|---------------------------------------------|----------|-----------------------------|
| Alarms: 🔽 LOS<br>🗌 LOF<br>🗌 AIS<br>🗌 Yellou | Defects: | LOS<br>LOF<br>AIS<br>Yellow |
| Next Logical Layer                          | None     | Cancel                      |
| 🗾 🥘 🛛 Java Applet Window                    |          |                             |

Figure 6-28. DS3/E3 Faults Window (DS3 shown)

Table 6-29 describes the buttons and fields in the DS3 Faults and E3 Faults windows.

Table 6-29. DS3/E3 Faults Fields and Buttons

| Field/Button             | Туре      | Description                                                                                  |
|--------------------------|-----------|----------------------------------------------------------------------------------------------|
| LOS Alarms/Defects       | read-only | A check mark indicates that a loss of signal (LOS) alarm/defect has been detected.           |
| LOF Alarms/Defects       | read-only | A check mark indicates that a loss of frame (LOF) alarm/defect has been detected.            |
| AIS Alarms/Defects       | read-only | A check mark indicates that an alarm indication signal (AIS) alarm/defect has been detected. |
| Yellow<br>Alarms/Defects | read-only | A check mark indicates that a yellow alarm/defect has been detected.                         |

| Field/Button       | Туре             | Description                                                                                                    |
|--------------------|------------------|----------------------------------------------------------------------------------------------------|
| Next Logical Layer | window<br>button | If PlcpFrame cell delineation is selected, enables<br>you to view statistics concerning near and far-end<br>phase layer convergence protocol (PLCP) faults. If<br>HcsBased cell delineation is selected, enables you<br>to view the status of transmission convergence. See<br>"Viewing Alarms and Defects on DS3/E3 Ports" on<br>page 6-62 for a description of the Display PLCP<br>Status and the Display Transmission Convergence<br>Status windows. |
| Next Logical Layer | read-only        | Displays the current highest-level alarm detected, if any, on the next logical layer.                                                                                                    |

 Table 6-29. DS3/E3 Faults Fields and Buttons (Continued)

2. Choose the Next Logical Layer button. The window that appears depends on whether PlcpFrame or HcsBased cell delineation is selected for the port in the Configure ATM Interface window.

*If PlcpFrame cell delineation is selected* - The Display PLCP Status window appears (see Figure 6-29) and you can view statistics concerning near and far-end phase layer convergence protocol (PLCP) faults. See Table 6-30 for descriptions of the fields and buttons in the Display PLCP Status window.

*If HcsBased cell delineation is selected* - The Display Transmission Convergence Status window appears (see Figure 6-30) and you can see if any loss of cell delineation alarms or defects have been detected, indicated by check marks in the Alarms and Defects check boxes.

| 👸 Display PLCP St     | atus     |         |          |          |
|-----------------------|----------|---------|----------|----------|
|                       | NEAR END | FAR END |          |          |
| CVs:                  | 58       | 49      | Alarms:  | LOF      |
| ESs:                  | 6        | 6       |          | 🔲 Yellow |
| SESs:                 | 3        | 2       |          |          |
| SEFSs:                | 0        |         | Defects: | 🗖 LOF    |
| UASs:                 | 0        | 0       |          | 🔲 Yellow |
| Frame Errors:         | 570      |         |          |          |
|                       |          |         |          |          |
| Clear Counters Cancel |          |         |          |          |
| Java Applet Window    |          |         |          |          |

Figure 6-29. Display PLCP Status Window

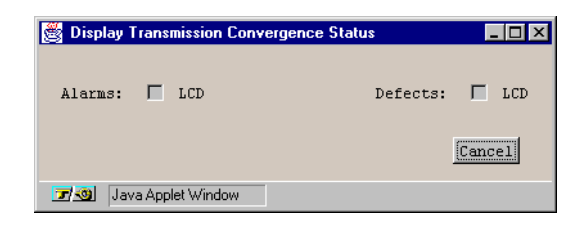

Figure 6-30. Display Transmission Convergence Status Window

| Field/Button          | Туре      | Description                                                                                                    |
|-----------------------|-----------|----------------------------------------------------------------------------------------------------|
| Near End CVs          | read-only | Displays the number of detected near-end code violations (CVs).                                                                                                    |
| Near End ESs          | read-only | Displays the number of detected near-end<br>errored seconds (ESs), i.e., the number of<br>one-second intervals with one or more bipolar<br>violations (BPVs), or one or more excessive<br>zeros (EXZs), or one or more loss of signal<br>(LOS) defects. For a B8ZS-coded signal, BPVs<br>that are part of the zero substitution code, as<br>defined in ANSI T1.102, are excluded. |
| Near End SESs         | read-only | Displays the number of detected near-end<br>severely errored seconds (SESs), i.e., the number<br>of one-second intervals with 1544 or more<br>bipolar violations (BPVs) plus excessive zeros<br>(EXZs), or one or more loss of signal (LOS)<br>defects. For a B8ZS-coded signal, BPVs that are<br>part of the zero substitution code, as defined in<br>ANSI T1.102, are excluded. |
| Near End SEFSs        | read-only | Displays the number of detected near-end<br>severely errored framing seconds (SEFSs), i.e.,<br>the number of seconds with one or more<br>out-of-frame (OOF) defects, or a detected<br>incoming alarm indication signal (AIS).                                                                                                    |
| Near End UASs         | read-only | Displays the number of detected near-end<br>unavailable seconds (UASs), i.e., the number of<br>seconds the interface is unavailable.                                                                                                    |
| Near End Frame Errors | read-only | Displays the number of detected near-end frame errors.                                                                                                    |
| Far End CVs           | read-only | Displays the number of detected far-end code violations (CVs).                                                                                                    |

Table 6-30. Display PLCP Status Fields and Buttons

| Field/Button          | Туре              | Description                                                                                                    |
|-----------------------|-------------------|----------------------------------------------------------------------------------------------------|
| Far End ESs           | read-only         | Displays the number of detected far-end errored<br>seconds (ESs), i.e., the number of one-second<br>intervals with one or more bipolar violations<br>(BPVs), excessive zeros (EXZs), or loss of<br>signal (LOS) defects. For a B8ZS-coded signal,<br>BPVs that are part of the zero substitution code,<br>as defined in ANSI T1.102, are excluded.                               |
| Far End SESs          | read-only         | Displays the number of detected far-end severely<br>errored seconds (SESs), i.e., the number of<br>one-second intervals with 1544 or more bipolar<br>violations (BPVs) plus excessive zeros (EXZs),<br>or one or more loss of signal (LOS) defects. For<br>a B8ZS-coded signal, BPVs that are part of the<br>zero substitution code, as defined in ANSI<br>T1.102, are excluded. |
| Far End UASs          | read-only         | Displays the number of detected far-end<br>unavailable seconds (UASs), i.e., number of<br>seconds the interface is unavailable.                                                                                                    |
| LOF Alarms/Defects    | read-only         | A check mark indicates that a loss of frame (LOF) alarm/defect has been detected.                                                                                                    |
| Yellow Alarms/Defects | read-only         | A check mark indicates that a yellow alarm/defect has been detected.                                                                                                    |
| Clear Counters        | command<br>button | Resets the near- and far-end counter fields to zero (0).                                                                                                    |

 Table 6-30. Display PLCP Status Fields and Buttons (Continued)

### Monitoring OC-3c/STM-1 Ports

To monitor a OC-3c/STM-1 port, select the port as described in "Accessing Monitoring Functions" on page 6-2. The Display OC-3/STM-1 Status window appears (see Figure 6-31).

| 👹 Display OC-3 / STM-1 Port S | tatus        |           |         |           |  |
|-------------------------------|--------------|-----------|---------|-----------|--|
| Display OC-3 / STM-1 Por      | t Status     | Events/   | Alarms  | Major     |  |
| Port Detail                   |              |           |         |           |  |
| Last Change: 0 d              | ays 00:18:45 | ]         |         |           |  |
| Slot#-POD#-Port#:             | 1 3 1        | Line Fau  | lts Non | e         |  |
| ADMIN Status:                 | Jp           | OPS Statu | ıs: Up  |           |  |
| Performance Statistic         | :5           |           |         |           |  |
| SECTION                       | LINE -       | NEAR END  | LINE    | - FAR END |  |
| CVs: 42405                    | CVs:         | 20016800  | CVs: [  | 15        |  |
| ESs: 4074                     | ESs:         | 12        | ESs:    | 1         |  |
| SESs: 4071                    | SESs:        | 4         | SESs:   | 0         |  |
| SEFs: 4068                    | UASs:        | 0         | UASs:   | 0         |  |
|                               | FCs:         | 0         | FCs:    | 0         |  |
| Clear Counters Intervals      |              |           |         |           |  |
| Display Path Status           |              |           |         |           |  |
| Select to display OC-3c       | / STM-1 Line | Faults.   |         |           |  |
| 🗾 🔞 🛛 Java Applet Window      |              |           |         |           |  |

#### Figure 6-31. Display OC-3/STM-1 Port Status Window

Table 6-31 describes the fields and buttons in the Display OC-3/STM-1 Port Status window.

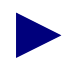

The Performance Statistics fields represent a running total since the port came up or since last reset to zero (0).

| Field/Button     | Туре             | Description                                                                                                    |  |  |
|------------------|------------------|----------------------------------------------------------------------------------------------------|--|--|
| Port Detail      |                  |                                                                                                    |  |  |
| Last Change      | read-only        | Displays the amount of time (days, hours, minutes, seconds) that the port has been operating since it came up.                                                                                                    |  |  |
| Slot#-POD#-Port# | read-only        | Displays the location (slot, POD, and port numbers) of the port.                                                                                                    |  |  |
| Line Faults      | window<br>button | Enables you to view line alarms and defects which<br>may have occurred: loss of signal (LOS), loss of<br>frame (LOF), alarm indication signal line (AIS-L),<br>or remote defect indication line (RDI-L). See<br>"Viewing Alarms and Defects on OC-3c/STM-1<br>Ports" on page 6-70.                     |  |  |
| ADMIN Status     | read-only        | Displays the administrative state of the port:<br>Up or Down.                                                                                                    |  |  |
| OPS Status       | read-only        | Displays the operational state of the port:<br>Up or Down.                                                                                                    |  |  |
|                  | Perfe            | ormance Statistics                                                                                                    |  |  |
| Section<br>CVs   | read-only        | Displays the number of coding violations (CVs) detected in the section layer, i.e., the number of detected BIP-8 errors.                                                                                                    |  |  |
| Section<br>ESs   | read-only        | Displays the number errored seconds detected<br>(ESs) in the section layer, i.e., the number of<br>one-second intervals containing one or more bit<br>interleaved parity (BIP) section errors, one or more<br>loss of signal errors (LOS), or one or more severely<br>errored frame (SEF) defects.     |  |  |
| Section<br>SESs  | read-only        | Displays the number severely errored seconds<br>(SESs) detected in the section layer, i.e., the<br>number of one-second intervals containing 2500 or<br>more bit interleaved parity (BIP) section errors,<br>one or more loss of signal (LOS), or one or more<br>severely errored frame (SEF) defects. |  |  |
| Section<br>SEFs  | read-only        | Displays the number of severely errored frame (SEFs) defects detected in the section layer, i.e., the number of one-second intervals containing one or more SEF defects.                                                                                                    |  |  |

| Table 6-31. | Display | <b>OC-3</b> / | STM-1 | Port | Status | Fields | and | <b>Buttons</b> |
|-------------|---------|---------------|-------|------|--------|--------|-----|----------------|
|-------------|---------|---------------|-------|------|--------|--------|-----|----------------|

| Field/Button   | Туре      | Description                                                                                                    |
|----------------|-----------|----------------------------------------------------------------------------------------------------|
| Line Near CVs  | read-only | Displays the number of near-end coding violations (CVs) detected in the line layer, i.e., the number of detected bit interleaved parity (BIP) errors.                                                                                                    |
| Line Near ESs  | read-only | Displays the number of near-end errored seconds<br>(ESs) detected in the line layer, i.e., the number of<br>one-second intervals containing one or more bit<br>interleaved parity (BIP) line errors or one or more<br>alarm indication signal (AIS) defects.                    |
| Line Near SESs | read-only | Displays the number of near-end severely errored<br>seconds (SESs) detected in the line layer, i.e., the<br>number of 1 second intervals containing 2500 or<br>more bit interleaved parity (BIP) line errors or one<br>or more alarm indication signal line (AIS-L)<br>defects. |
| Line Near SEFs | read-only | Displays the number of near-end severely errored<br>framing seconds (SEFs) defects detected in the line<br>layer, i.e., the number of one-second intervals<br>containing one or more SEF defects.                                                                               |
| Line Near FCs  | read-only | Displays the number of near-end failure counts (FCs) detected in the line layer, i.e., the number of alarm indication signal line (AIS-L) events.                                                                                                    |
| Line Far CVs   | read-only | Displays the number of far-end coding violations (CVs) detected in the line layer, i.e., the number of detected bit interleaved parity (BIP) errors.                                                                                                    |
| Line Far ESs   | read-only | Displays the number of far-end errored seconds<br>(ESs) detected in the line layer, i.e., the number of<br>one-second intervals containing one or more bit<br>interleaved parity (BIP) line errors, one or more<br>alarm indication signal (AIS) defects.                       |
| Line Far SESs  | read-only | Displays the number of far-end severely errored<br>seconds (SESs) detected in the line layer, i.e., the<br>number of 1 second intervals containing 2500 or<br>more bit interleaved parity (BIP) line errors, one or<br>more alarm indication signal line (AIS-L) defects.       |
| Line Far SEFs  | read-only | Displays the number of far-end severely errored<br>framing seconds (SEFs) defects detected in the line<br>layer, i.e., the number of one-second intervals<br>containing one or more SEF defects.                                                                                |

| Table 6-31. | Display OC-3/STM-1  | Port Status Fields a      | nd Buttons (Continu | ed)  |
|-------------|---------------------|---------------------------|---------------------|------|
| 1abic 0-51. | Display OC-5/5111-1 | I I UI I Dialus I Icius a | mu Duttons (Continu | icu) |

| Field/Button        | Туре              | Description                                                                                                    |
|---------------------|-------------------|----------------------------------------------------------------------------------------------------|
| Line Far FCs        | read-only         | Displays the number of far-end failure counts (FCs) detected in the line layer, i.e., the number of alarm indication signal line (AIS-L) events.                                                                                                    |
| Clear Counters      | command<br>button | Resets all the counter (numeric) fields in the<br>Performance Statistics frame to zero (0).                                                                                                    |
| Intervals           | window<br>button  | Enables you to view port statistics for the current<br>15-minute interval or a previous 15-minute<br>interval. (The number of previous intervals you can<br>view depends on the value of the Set Max Intervals<br>parameter.)<br>See "Viewing Performance Statistics for an<br>Interval" on page 6-47 for instructions on viewing<br>interval statistics. |
|                     | ((                | Other Buttons)                                                                                                    |
| Display Path Status | window<br>button  | Enables you to view statistics concerning the OC-3c/STM-1 path. See "Viewing Path Statistics on OC-3c/STM-1 Ports" on page 6-73 for details.                                                                                                    |

 Table 6-31. Display OC-3/STM-1 Port Status Fields and Buttons (Continued)

#### Viewing Interval Performance Statistics on OC-3c/STM-1 Ports

See "Viewing Performance Statistics for an Interval" on page 6-47 for instructions on viewing interval statistics. See Table 6-31 on page 6-67 for field descriptions.

#### Viewing Alarms and Defects on OC-3c/STM-1 Ports

From the Display OC-3/STM-1 Port Status window, you can view any line-level alarm or defect conditions that have been detected on the OC-3c/STM-1 port.

To view the alarms and defects:

1. Choose the Line Faults button. The OC-3c/STM-1 Line Faults window appears (see Figure 6-32), displaying any faults detected on the OC-3c/STM-1 line.

| 🏽 0C-3 / STM-1 Lir  | ne Faults                          |          |                                    | _ 🗆 ×  |
|---------------------|------------------------------------|----------|------------------------------------|--------|
| Alarms:             | LOS<br>LOF<br>Line AIS<br>Line RDI | Defects: | LOS<br>LOF<br>Line AIS<br>Line RDI |        |
| Next Logical La     | ayer                               | None     |                                    | Cancel |
| 🖅 🧐 🛛 Java Applet V | Window                             |          |                                    |        |

#### Figure 6-32. OC-3/STM-1 Line Faults Window

**2.** Choose the Next Logical Layer button. The OC-3/STM-1 Path Faults window appears (see Figure 6-33), displaying any faults detected on the OC-3c/STM-1 path.

| 🦉 OC-3 / ST | M-1 Path Faults |          |   | _ 🗆 ×               |
|-------------|-----------------|----------|---|---------------------|
|             |                 |          |   |                     |
| Alarms:     | LOP             | Defects: | Γ | LOP                 |
|             | 📕 Path AIS      |          | Г | Path AIS            |
|             | 📕 Path RDI      |          | Γ | Path RDI            |
|             | 📕 Path Unequ    | ipped    | Γ | Path Unequipped     |
|             | 📕 Path Label    | Mismatch | Γ | Path Label Mismatch |
|             |                 |          |   |                     |
| Next Logi   | cal Layer)      | None     |   | Cancel              |
|             |                 |          |   |                     |
| Java        | Applet Window   |          |   |                     |

Figure 6-33. OC-3/STM-1 Path Faults Window

Table 6-32 and Table 6-33 describe the fields and buttons in the OC-3/STM-1 Line Faults and OC-3/STM-1 Path Faults windows, respectively.

| Field/Button               | Туре             | Description                                                                                               |
|----------------------------|------------------|----------------------------------------------------------------------------------------------------|
| LOS Alarms/Defects         | read-only        | A check mark indicates that a loss of signal (LOS) alarm/defect has been detected.                        |
| LOF Alarms/Defects         | read-only        | A check mark indicates that a loss of frame (LOF) alarm/defect has been detected.                         |
| Line AIS<br>Alarms/Defects | read-only        | A check mark indicates that an alarm indication<br>signal line (AIS-L) alarm/defect has been<br>detected. |
| Line RDI<br>Alarms/Defects | read-only        | A check mark indicates that a remote defect<br>indication line (RDI-L) alarm/defect has been<br>detected. |
| Next Logical Layer         | window<br>button | Opens the OC-3/STM-1 Path Faults window,<br>enabling you to view OC-3c/STM-1 path alarms<br>and defects.  |
| Next Logical Layer         | read-only        | Displays the current highest-level alarm detected, if any, on the OC-3c/STM-1 path.                       |

Table 6-32. OC-3/STM-1 Line Faults Fields and Buttons

 Table 6-33. OC-3/STM-1 Path Faults Fields and Buttons

| Field/Button                          | Туре             | Description                                                                                                    |
|---------------------------------------|------------------|----------------------------------------------------------------------------------------------------|
| LOP Alarms/Defects                    | read-only        | A check mark indicates that a loss of pointer (LOP) alarm/defect has been detected.                                                  |
| Path AIS<br>Alarms/Defects            | read-only        | A check mark indicates that an path alarm indication signal (AIS) alarm/defect has been detected.                                    |
| Path RDI<br>Alarms/Defects            | read-only        | A check mark indicates that a path remote defect indication (RDI) alarm/defect has been detected.                                    |
| Path Unequipped<br>Alarms/Defects     | read-only        | A check mark indicates that an path signal label unequipped alarm/defect has been detected.                                          |
| Path Label Mismatch<br>Alarms/Defects | read-only        | A check mark indicates that an path signal label mismatch alarm/defect has been detected.                                            |
| Next Logical Layer                    | window<br>button | Enables you to view statistics concerning the ATM UNI layer. See "Viewing ATM Status Information on OC-3c/STM-1 Paths" on page 6-81. |

| Field/Button       | Туре      | Description                                                                         |
|--------------------|-----------|-------------------------------------------------------------------------------------|
| Next Logical Layer | read-only | Displays the current highest-level alarm detected, if any, on the OC-3c/STM-1 path. |

#### Table 6-33. OC-3/STM-1 Path Faults Fields and Buttons (Continued)

#### Viewing Path Statistics on OC-3c/STM-1 Ports

From the Display OC-3/STM-1 Port Status window, you can access status information related to the OC-3c/STM-1 path. To view this information, choose the Display Path Status button. The Display OC-3/STM-1 Path Status window appears (see Figure 6-34).

| Display OC-3 / STI                                                                                                    | M-1 Path Status        | Fronts (Alexan |        |
|----------------------------------------------------------------------------------------------------|------------------------|----------------|--------|
|                                                                                                    |                        | LVents/Alarms  |        |
| Interface De                                                                                                    | etali                  |                |        |
| Slot#-POD#-F                                                                                                    | Port#: 1 3 1           | Path Faults    | None   |
| ADMIN Status                                                                                                    | s: Up                  | OPS Status:    | Up     |
| F                                                                                                    | Performance Statistic: | 3              |        |
|                                                                                                    | PATH - NEAR END        | PATH - FAR EN  | D      |
|                                                                                                    | CVs: 39721             | CVs: 553       | 0      |
|                                                                                                    | ESs: 4070              | ESs: 407       | 1      |
|                                                                                                    | SESs: 4069             | SESs: 406      | 9      |
|                                                                                                    | UASs: 12               | UASs:          | 0      |
|                                                                                                    | FCs: 1                 | FCs:           | 1      |
|                                                                                                    | Clear Counters Int     | ervals         |        |
|                                                                                                    |                        |                |        |
| Next Logical La                                                                                                    | yer                    |                | Cancel |
| Select to display OC-3c / STM-1 Path Faults.                                                                                                    |                        |                |        |
| and the second second s | Condense               |                |        |

#### Figure 6-34. Display OC-3/STM-1 Path Status Window

Table 6-34 describes the fields and buttons in the Display OC-3/STM-1 Path Status window.

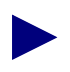

The Performance Statistics fields represent a running total that has been tallied since the path came up or since last reset to zero (0).

| Field/Button         | Туре                   | Description                                                                                                    |  |  |
|----------------------|------------------------|----------------------------------------------------------------------------------------------------|--|--|
| Interface Detail     |                        |                                                                                                    |  |  |
| Slot#-POD#-Port#     | read-only              | Displays the location (slot, POD, and port numbers) of the path.                                                                                                    |  |  |
| Path Faults          | window<br>button       | Enables you to view any of the following alarms and defects that may have occurred:                                                                                                    |  |  |
|                      |                        | • Loss of pointer (LOP)                                                                                                    |  |  |
|                      |                        | • Path alarm indication signal (AIS)                                                                                                    |  |  |
|                      |                        | • Path remote defect indication (RDI)                                                                                                    |  |  |
|                      |                        | • Path signal label unequipped                                                                                                    |  |  |
|                      |                        | • Path signal label mismatch.                                                                                                    |  |  |
|                      |                        | See "Viewing Alarms and Defects on<br>OC-3c/STM-1 Ports" on page 6-70 for a<br>description of this window.                                                                                                    |  |  |
| ADMIN Status         | read-only              | Displays the administrative state of the path:<br>Up or Down.                                                                                                    |  |  |
| OPS Status           | read-only              | Displays the operational state of the path:<br>Up or Down.                                                                                                    |  |  |
|                      | Performance Statistics |                                                                                                    |  |  |
| Path - Near End CVs  | read-only              | Displays the number of coding violations (CVs) detected in the near-end path layer, i.e., the number of detected BIP-8 errors.                                                                                                    |  |  |
| Path - Near End ESs  | read-only              | Displays the number errored seconds detected (ESs) in the near-end path layer, i.e., the number of one-second intervals containing one or more BIP-8 section errors, one or more loss of signal errors (LOS), or one or more severely errored frame (SEF) defects.                    |  |  |
| Path - Near End SESs | read-only              | Displays the number severely errored seconds<br>(SESs) detected in the near-end path layer, i.e.,<br>the number of one-second intervals containing<br>2400 or more BIP-8 section errors, one or more<br>loss of signal (LOS), or one or more severely<br>errored frame (SEF) defects. |  |  |

#### Table 6-34. Display OC-3/STM-1 Path Status Fields and Buttons

| Field/Button         | Туре              | Description                                                                                                    |
|----------------------|-------------------|----------------------------------------------------------------------------------------------------|
| Path - Near End UASs | read-only         | Displays the number unavailable seconds<br>(UASs) detected in the near-end path layer, i.e.,<br>the number of seconds the path is unavailable.                                                                                                    |
| Path - Near End FCs  | read-only         | Displays the number of near-end failure counts (FCs) detected in the path layer, i.e., the number of alarm indication signal line (AIS-L) events.                                                                                                    |
| Path - Far End CVs   | read-only         | Displays the number of coding violations (CVs) detected in the far-end path layer, i.e., the number of detected BIP-8 errors.                                                                                                    |
| Path - Far End ESs   | read-only         | Displays the number errored seconds detected (ESs) in the far-end path layer, i.e., the number of one-second intervals containing one or more BIP-8 section errors, one or more loss of signal errors (LOS), or one or more severely errored frame (SEF) defects.             |
| Path - Far End SESs  | read-only         | Displays the number severely errored seconds (SESs) detected in the far-end path layer, i.e., the number of one-second intervals containing 2400 or more BIP-8 section errors, one or more loss of signal (LOS), or one or more severely errored frame (SEF) defects.         |
| Path - Far End UASs  | read-only         | Displays the number unavailable seconds<br>(UASs) detected in the far-end path layer, i.e.,<br>the number of seconds the path is unavailable.                                                                                                    |
| Path - Far End FCs   | read-only         | Displays the number of far-end failure counts (FCs) detected in the path layer, i.e., the number of alarm indication signal line (AIS-L) events.                                                                                                    |
| Clear Counters       | command<br>button | Resets all the counter (numeric) fields in the<br>Performance Statistics frame to zero (0).                                                                                                    |
| Intervals            | window<br>button  | Enables you to view port statistics for the current<br>15-minute interval or a previous 15-minute<br>interval. (The number of previous intervals you<br>can view depends on the setting of the Set Max<br>Intervals parameter.)<br>See "Viewing Performance Statistics for an |
|                      |                   | Interval" on page 6-47 for instructions on viewing interval statistics.                                                                                                    |

# Table 6-34. Display OC-3/STM-1 Path Status Fields and Buttons (Continued)

| Table 6-34. | Display OC-3/STM-1 Path Status Fields and Buttons |
|-------------|---------------------------------------------------|
|             | (Continued)                                       |

| <b>Field/Button</b> | Туре             | Description                                                                                                    |  |
|---------------------|------------------|----------------------------------------------------------------------------------------------------|--|
| (Other Buttons)     |                  |                                                                                                    |  |
| Next Logical Layer  | window<br>button | Enables you to view ATM layer statistics. See<br>"Viewing ATM Status Information on<br>OC-3c/STM-1 Paths" on page 6-81. |  |

#### Viewing Interval Performance Statistics on OC-3c/STM-1 Paths

See "Viewing Performance Statistics for an Interval" on page 6-47 for instructions on viewing interval statistics. See Table 6-34 on page 6-74 for field descriptions.

### **Monitoring Universal Serial Ports**

To monitor a Universal Serial port, select the port as described in "Accessing Monitoring Functions" on page 6-2. The Display Universal Serial Port Status window appears (see Figure 6-35).

| 🖉 Display Universal Serial Port Status             |        |
|----------------------------------------------------|--------|
| Display Universal Serial Port Status Events/Alarms | Major  |
| Port Status                                        |        |
| Last Change: 0 days 00:58:18                       |        |
| Slot#-POD#-Port#: 1 2 1 Faults                     | None   |
| ADMIN Status: Up 0PS Status:                       | Up     |
|                                                    |        |
| Control Signal Status                              |        |
| dtr: 🗖 cts: 🗖                                      |        |
| RTS: DSR: D                                        |        |
|                                                    |        |
|                                                    |        |
|                                                    |        |
| Next Logical Layer                                 | Cancel |
| Select to examine the Next Logical Layer.          |        |
| 🖅 🗐 🛛 Java Applet Window                           |        |

Figure 6-35. Display Universal Serial Port Status Window

Table 6-35 describes the fields and buttons in the Display Universal Serial Port Status window.

| Field/Button          | Туре                  | Description                                                                                                    |  |  |
|-----------------------|-----------------------|----------------------------------------------------------------------------------------------------|--|--|
|                       | Port Detail           |                                                                                                    |  |  |
| Last Change           | read-only             | Displays the amount of time (days, hours, minutes, seconds) that the port has been operating since it became active.                                                                                                    |  |  |
| Slot#-POD#-Port#      | read-only             | Displays the location (slot, POD, and port numbers) of the port.                                                                                                    |  |  |
| ADMIN Status          | read-only             | Displays the administrative state of the port: up or down.                                                                                                    |  |  |
| OPS Status            | read-only             | Displays the operational state of the port:<br>up or down.                                                                                                    |  |  |
| Faults                | window<br>button      | Opens a window displaying any alarms and defects which have occurred.                                                                                                    |  |  |
| Faults                | read-only             | Displays the highest-level fault currently detected on this port.                                                                                                    |  |  |
|                       | Control Signal Status |                                                                                                    |  |  |
| DTR<br>RTS            | read-only             | These checkboxes indicate the presence (checked) or<br>absence of various data control signals, as read at the<br>port's physical interface.                                                                                                    |  |  |
| CTS                   |                       | The contents of these fields depends upon the type of                                                                                                    |  |  |
| DCD                   |                       | cable connected to the port's physical interface.                                                                                                    |  |  |
| (Other Buttons)       |                       |                                                                                                    |  |  |
| Next Logical<br>Layer | window<br>button      | Enables you to access status information concerning<br>any interworking functions on this port. See<br>"Configuring USF Interworking Functions" on<br>page 5-106 for Serial Frame interworking functions or<br>"Configuring CES Interworking Functions" on<br>page 5-88 for Serial CES interworking functions. |  |  |

#### Table 6-35. Display Universal Serial Port Status Fields and Buttons

# Monitoring the ATM Layer

For ATM UNI ports, the ATM Layer itself may be monitored. The Display ATM Status window (Figure 6-36) provides a variety of ATM performance statistics, depending on the type of ATM port selected. There are minor differences in the fields displayed for each type of ATM port; these are detailed in Table 6-36, which describes the fields and buttons in the Display ATM Status window.

| 👹 Display ATM Status                                                                          |                           |
|-----------------------------------------------------------------------------------------------|---------------------------|
| Display ATM Status                                                                            | arms Critical             |
| Interface Detail                                                                              |                           |
| Slot#-POD#-1                                                                                  | Port#: 1 2 1              |
| ADMIN Status: Up 0PS Status:                                                                  | Up                        |
| Performance Statistics<br>TX Cell Count: 96 Uncorrectable<br>RX Cell Count: 96 Idle Cell Cour | HCSs: 122<br>nt: 69409282 |
| Clear Counters                                                                                |                           |
| Source Management                                                                             | c Compol                  |
| Service hanagement PDFP SCHOUS It statu                                                       | s                         |
| percet to Clear Counters.                                                                     |                           |
| 🖅 🧐 Java Applet Window                                                                        |                           |

Figure 6-36. Display ATM Status Window (DS3 ATM port shown)

#### Viewing ATM Status Information on DS1/E1 Cell Ports

To view ATM Layer status information on a DS1/E1 Cell port:

At the Display DS1/E1 Port Status window (Figure 6-19), choose the Next Logical Layer button. The Display ATM Status window appears (see Figure 6-36), providing information on the status of the ATM UNI on the port.

#### Viewing ATM Layer Statistics on DS3/E3 Ports

To view ATM Layer status information on a DS3/E3 Cell port:

At the Display DS3/E3 Port Status window, choose the Next Logical Layer button. The Display ATM Status window appears (see Figure 6-36), providing information on the status of the ATM UNI on the port.

#### Viewing ATM Status Information on OC-3c/STM-1 Paths

To view ATM Layer status information on a OC-3/STM-1 Cell port:

At the Display OC-3/STM-1 Path Status window, choose the Next Logical Layer button. The Display ATM Status window appears (see Figure 6-36), providing information on the status of the ATM UNI on the port.

| Field/Button                                   | Туре              | Description                                                                                                    |  |  |  |  |
|------------------------------------------------|-------------------|----------------------------------------------------------------------------------------------------|--|--|--|--|
| Interface Detail                               |                   |                                                                                                    |  |  |  |  |
| Slot#-POD#-Port#                               | read-only         | Displays the location (slot, POD, and port numbers) of the port.                                                                                   |  |  |  |  |
| ADMIN Status                                   | read-only         | Displays the administrative state of the port:<br>Up or Down.                                                                                      |  |  |  |  |
| OPS Status                                     | read-only         | Displays the operational state of the port:<br>Up or Down.                                                                                         |  |  |  |  |
| Performance Statistics                         |                   |                                                                                                    |  |  |  |  |
| TX Cell Count                                  | read-only         | Displays number of ATM cells transmitted.                                                                                                    |  |  |  |  |
| Correctable HCSs<br>(OC3-c/STM-1 only)         | read-only         | Displays number of correctable header checksum<br>sequences (HCSs), the number of errors detected<br>and repaired in ATM cell headers.             |  |  |  |  |
| Uncorrectable HCSs                             | read-only         | Displays number of uncorrectable header<br>checksum sequences (HCSs), that is, the number of<br>uncorrectable errors detected in ATM cell headers. |  |  |  |  |
| RX Cell Count                                  | read-only         | Displays number of ATM cells received.                                                                                                    |  |  |  |  |
| Idle Cell Count<br>(DS1/E1 and<br>DS3/E3 only) | read-only         | Displays number of idle cells generated.                                                                                                    |  |  |  |  |
| Clear Counters                                 | command<br>button | Resets all the counter (numeric) fields in the<br>Performance Statistics frame to zero (0).                                                        |  |  |  |  |
| Faults (OC3-c/STM-1 only)                      |                   |                                                                                                    |  |  |  |  |
| Alarms<br>LCD                                  | read-only         | A check mark indicates that a loss of cell delineation (LCD) alarm was detected.                                                                   |  |  |  |  |
| Defects<br>LCD                                 | read-only         | A check mark indicates that a loss of cell delineation (LCD) defect was detected.                                                                  |  |  |  |  |
| (Other Buttons)                                |                   |                                                                                                    |  |  |  |  |
| Service Management                             | window<br>button  | Enables you to view status information concerning<br>ATM connections. See "Monitoring ATM-UNI<br>Connections" on page 6-87.                        |  |  |  |  |

 Table 6-36. Display ATM Status Fields and Buttons

| Field/Button                             | Туре             | Description                                                                                                    |
|------------------------------------------|------------------|----------------------------------------------------------------------------------------------------|
| PLCP Status<br>(DS3/E3 only)             | window<br>button | If PlcpFrame cell delineation is selected, enables<br>you to view statistics concerning near-end and<br>far-end phase layer convergence protocol (PLCP)<br>faults. See "Viewing Alarms and Defects on<br>DS3/E3 Ports" on page 6-62 for a description of the<br>Display PLCP Status window.                                                          |
| TC Status<br>(DS1/E1 and<br>DS3/E3 only) | window<br>button | If HcsBased cell delineation is selected, enables<br>you to view the status of transmission convergence.<br>See "Viewing the Status of Transmission<br>Convergence on DS1/E1 Cell Ports" on page 6-53<br>or "Viewing Alarms and Defects on DS3/E3 Ports"<br>on page 6-62 for a description of the Display<br>Transmission Convergence Status window. |

| Table 6-36. | <b>Display ATI</b> | A Status Fields | s and Buttons | (Continued) |
|-------------|--------------------|-----------------|---------------|-------------|
|-------------|--------------------|-----------------|---------------|-------------|

## **Monitoring Connections**

Thus far, this chapter has approached monitoring from a system-, port- and interface-centric point of view. The next level beyond monitoring port-level and ATM Interface-level information is to view information on individual connections.

The connections made from interface to interface are monitored in similar manners across all connection types (ATM-UNI, NLS, CES, etc.) using the Connections window and Connection Options window. As discussed in the beginning of Chapter 5, the Connections window provides a single central tool for monitoring and configuring connections on a port.

The Connections window for each service type is similar in layout, with the top portion of the window displaying port-detail information (NLS group information for the Configure NLS Tunnel window) and the lower portion of the window listing configured connections and providing a button for adding a new connection. (Each service type is discussed independently in the following sections.)

The Connection Options window offers a variety of management and monitoring functions. The Modify, Delete, and Connect buttons enable you to change the connection's parameters, delete the connection, or set the connection's Administrative Status to Up or Down. The IWF Stats button and Cell Stats buttons enable you to view statistics regarding the non-ATM and ATM sides of a connection.

ATM UNI connections (from DS1/E1 Cell PODs, IMA PODs, DS3/E3 PODs, and OC-3/STM-1 PODs) are shown in the ATM UNI Connections window.

Adaptation services have corresponding Connections windows for configuring and monitoring connections. NLS connections (tunnels) are configured and monitored using the Native LAN Service Tunnels window. Universal Serial Frame connections are configured and monitored using the Configure USF Connections window. Circuit Emulation Service connections are configured and monitored using the Configured and monitored using the Configured and monitored using the Configured and monitored using the Configured and monitored using the Configured and monitored using the Configured and monitored using the Configured and monitored using the Configured and monitored using the Configured and monitored using the Configure VCS Connections window.

The Connections window may be accessed by selecting:

- the Service Managment button from a Configure ATM Interface window,
- the Tunnels button from the NLS Group Options window, or
- the Next Logical Layer button from the Configure Port window of a non-ATM port.

The general procedure for monitoring connections is shown in Figure 6-37. The procedure is explained beginning at the Connections window (i.e., after selecting a service and an individual port). The details of each dialog box you may access are covered in complete detail throughout the rest of this chapter.
- 🗆 ×

4. Select the Cell Stats button to view statistics on the

ATM side of the connection.

1. Beginning at the Connections window for the desired port, select the connection from the Configured Connections list.

|   | Configure CES Connection (SA-600)    |                 | _ 🗆 ×       | × |                               |                              |
|---|--------------------------------------|-----------------|-------------|---|-------------------------------|------------------------------|
|   | Configure CES Connection             | Events/Alarms   | Major       |   |                               |                              |
|   | Port Detail                          |                 |             |   |                               |                              |
|   | Slot Rod Boxts                       | Boxt Trmo.      |             |   |                               |                              |
|   | Port Name:                           | Port TD:        | DS1         |   |                               |                              |
|   | ADMIN Status:                        | OPS Status:     | Un          |   |                               |                              |
|   | CBR Service: Structured -            | CBR Clock Mode: | Synchronous |   |                               |                              |
|   | Dynamic Bandwidth: Disabled 🔻        | CES Signaling:  | Transport 🔹 |   |                               |                              |
|   |                                      |                 |             |   | 2. Selecting a connect        | tion displays its Connection |
|   |                                      |                 |             |   | Options dialog box            |                              |
|   | Configured CES Connections           |                 |             |   | Options dialog box.           |                              |
|   | CES_IME Name Dial Turne              | Status Detail   |             |   | * Connection Options (SA-600) |                              |
|   | Connection 1 Puc Orig                | Up Ok           |             |   | Name                          | Endnoint B Time:             |
|   |                                      |                 |             |   | Connection 1                  | Ing Orig                     |
|   |                                      |                 |             |   | Jeonnee er on T               | rve obby                     |
|   |                                      |                 |             |   | Connect Status                | S-P-P:                       |
|   |                                      |                 |             |   | Up                            | 1-3-1                        |
|   |                                      |                 |             |   |                               |                              |
|   |                                      |                 |             |   | Connect Detail                | VPI: VCI:                    |
|   |                                      |                 |             |   | Ok                            | 4 21                         |
|   | Add CES-THE                          | OK Can          | cel Anniv   |   | The second second second      |                              |
|   |                                      |                 |             |   | Modify Delete Connect.        | INF Stats Lell Stats Lancel  |
|   | Select to idd a CES_THE to this port |                 |             |   |                               | / /                          |
| K | Verning: Applet Window               |                 |             | - | Warning: Applet Window        | /                            |
| 1 | raning, Applet mindow                |                 |             |   |                               |                              |
|   |                                      |                 |             |   |                               | /                            |

 Select the IWF Stats button to view statistics on the interworking function side of the connection. (Does not apply to ATM-to-ATM connections or NLS-to-ATM interworking functions.)

|                                                                                                    |                                        | WE Connection                                                                                                    | Natiatian (CA CON)                                                                                           |                                                       |                                                                                 |
|----------------------------------------------------------------------------------------------------|----------------------------------------|----------------------------------------------------------------------------------------------------|----------------------------------------------------------------------------------------------------|-------------------------------------------------------|---------------------------------------------------------------------------------|
| CES-IWF Statistics Events/Alarms<br>CES-IWF Statistics Events/Alarms<br>CES Connection 1 Connect Status:                                                                                                    | Major Up                               | Connection S<br>Connection<br>Name:                                                                                                 | Connection 1                                                                                                 | Events/Alarms                                         | Major.                                                                          |
| Endpoint & S-P-P: 3 2 1 Endpoint B Type: pvp:<br>S-P-P: 1-3-1<br>VPI:<br>VVI:                                                                                                    | Orig                                   | Endpoint & S                                                                                                    | -P-P: <u>3</u> 21                                                                                            | Endpoint B Type: pure<br>S-P-P: 1-3-1<br>VPI:<br>VCI: | Orig                                                                            |
| Lost Cells: 0 Cell Loss Status:<br>Header Errors: 0 Transmitted Cells:<br>AALI Sequence Errors: 0 Transmitted Cells:<br>Pointer Parity Errors: 0 RX OAM Cells Topped:<br>Duffer Underflows: 0 TX Suppressed Cells:<br>Buffer Overflows: 0 TX Conditioned Cells: | Loss<br>0<br>5<br>0<br>0<br>0<br>49472 | Cells<br>RX 0+1:<br>TX 0+1:<br>RX 0:<br>Congestion<br>Cells Drop:<br>Curr Q Depth:<br>Max Q Depth:<br>Cngst Thresh:<br>Cngst State: | Endpoint A Endpoint B<br>69624 0<br>0 69787<br>0<br>0<br>0<br>0<br>0<br>0<br>0<br>0<br>0<br>0<br>0<br>0<br>0 | GCRA         Endpoint A           GCRA0 Viol:         | Endpoint B<br>0<br>Honitor<br>35663<br>85463<br>0<br>Honitor<br>ClpOl<br>1<br>2 |
| Clear Counters<br>Select to Clear all Counters.                                                                                                    | Cancel                                 | Clear Counter                                                                                                    | rs<br>ear all Counters.                                                                                      |                                                       | Cancel                                                                          |
| Warning: Applet Window                                                                                                    |                                        | Warning: Applet V                                                                                                    | Vindow                                                                                                    |                                                       |                                                                                 |

Figure 6-37. Connection Monitoring Example

Selecting a connection from the Configured Connections list opens the Connection Options window for the selected connection. The Connection Options windows are similar among all service types. The Connection Options window displays Connection Name, Status, and Detail, along with Endpoint B information (Dialtype, S-P-P, etc). For further details on monitoring each connection type, see:

"Monitoring ATM-UNI Connections" on page 6-87

"Monitoring IMA Connections: Group and Link Statistics" on page 6-97

"Monitoring NLS Connections" on page 6-98

"Monitoring CES-IWF Connections" on page 6-101

"Monitoring Universal Serial Frame Connections" on page 6-103

"Monitoring Voice Compression Service Connections" on page 6-105

# **Monitoring ATM-UNI Connections**

The ATM-UNI Connections window (see Figure 6-38) displays information on configured ATM-UNI connections. (The ATM-UNI Connections window is used for both configuring and monitoring connections. This window is the same one shown in Figure 5-31. For convenience, it is repeated here.)

| ATM UNI Connection                            | is (SA-600)                  |                                                       |                   |                                           | × |
|-----------------------------------------------|------------------------------|-------------------------------------------------------|-------------------|-------------------------------------------|---|
| ATM UNI Connections                           |                              | Events/Al                                             | arms              | Major                                     |   |
| Slot-Pod-Port:<br>Port Name:<br>ADMIN Status: | 1 3 1<br>SONET PORT NA<br>Up | Total Connec<br>Port Type:<br>Port ID:<br>OPS Status: | tions:            | 6<br>SonetLinePlus<br>SONET LINE CI<br>Up |   |
| Phy Port Stats                                | ATM Port Stats               | CAC Port                                              | Stats             |                                           |   |
| Configured ATM UNI                            | Connections                  | Connect<br>pe Status                                  | Connect<br>Detail |                                           |   |
| ATM UNI Conn 1                                | UNI Pvc Ori                  | .g Up                                                 | Ok                |                                           |   |
| NLS Tunnel 1                                  | NLS Pvc Ori                  | .g Up                                                 | Ok                |                                           |   |
| CES Conn 1                                    | CES PVC Ori                  | .g Up<br>g Up                                         | UK<br>OF          |                                           |   |
| CES Conn 3                                    | CES PVC Ori                  | .g Up<br>.g Up                                        | Ok                |                                           |   |
| CES Conn 4                                    | CES Pvc Ori                  | g Up                                                  | Ok                |                                           |   |
| Add Connection                                | Connection Summary           | Conne                                                 | stion Sta         | ts Cancel                                 |   |
| Use Up/Down arrows o                          | r mouse to scroll; :         | select row fo                                         | or more op        | tions.                                    |   |
| 🕞 jonsigned sava Applet                       | window                       |                                                       |                   |                                           |   |

Figure 6-38. ATM UNI Connections Window

Unlike the CES, USF, and NLS Connections windows, which show only the CES, USF, or NLS end of a connection, the ATM-UNI Connections window enables you to see both ends of connections passing through the ATM port. This "mirroring" of connections makes this window a useful source of connection information.

| Field/Button                                                                        | Туре             | Action/Description                                                                                                    |
|-------------------------------------------------------------------------------------|------------------|----------------------------------------------------------------------------------------------------|
|                                                                                     | P                | Port Detail                                                                                                    |
| Total Connections                                                                   | read-only        | Displays the number of defined connections on the port.                                                                                                    |
| Slot-POD-Port                                                                       | read-only        | Display the ports' slot, POD, and port numbers.                                                                                                    |
| Port Type                                                                           | read-only        | Displays the type of port.                                                                                                    |
| Port Name                                                                           | read-only        | Displays the port name (32 characters max).                                                                                                    |
| Port ID                                                                             | read-only        | Displays the port ID (32 characters max).                                                                                                    |
| ADMIN Status                                                                        | read-only        | Displays the administrative state of the port:<br>Up or Down.                                                                                                    |
| OPS Status                                                                          | read-only        | Displays the operational state of the port:<br>Up or Down.                                                                                                    |
| Phy Port Stats                                                                      | window<br>button | Enables you to view physical port statistics by<br>opening the Display Port Status window<br>corresponding to the specific port type. See the<br>subsection on the specific port type earlier in this<br>chapter. |
| ATM Port Stats                                                                      | window<br>button | Enables you to view ATM port statistics by<br>opening the Display ATM Status window. See<br>the subsection on the specific port type earlier in<br>this chapter.                                                  |
| CAC Port Stats window Enables yo<br>button Control po<br>Statistics w<br>on page 6- |                  | Enables you to view the Connection Admission<br>Control port statistics by opening the CAC Port<br>Statistics window. See "Viewing CAC Statistics"<br>on page 6-90.                                               |
|                                                                                     | Configured A     | TM UNI Connections                                                                                                    |
| Name                                                                                | read-only        | Displays the user designation of each configured connection on this port.                                                                                                    |
| Svc                                                                                 | read-only        | Displays the service type for Endpoint A of the connection: NLS, CES, FFS, UNI, or VCS.                                                                                                    |
| Dial Type                                                                           | read-only        | Displays the dial type configured for each<br>configured VCS interworking function on this<br>port: PVC Orig, PVP, ASPVC Term, ASPVC<br>Orig, or SPVC Orig.                                                       |

Table 6-37. ATM UNI Connections Fields and Buttons

| Field/Button             | Туре             | Action/Description                                                                                                    |  |  |  |
|--------------------------|------------------|----------------------------------------------------------------------------------------------------|--|--|--|
| Endpoint B               | read-only        | Displays the addressing details for Endpoint B<br>based on the Dial Type. For PVC Orig and PVP<br>dial types, the slot-POD-port, VPI, and VCI<br>identifiers are displayed. For ASPVC Term and<br>ASPVC Orig dial types, the AESA and Handle<br>are displayed. For SPVC Orig dial type, the<br>AESA and VPI/VCI are displayed. |  |  |  |
| Connect Status read-only |                  | Displays the connection state of each configured connection on this port: Up or Down.                                                                                                    |  |  |  |
|                          | (Other Buttons)  |                                                                                                    |  |  |  |
| Add Connection           | window<br>button | Enables you to add an ATM UNI connection.<br>See "Adding a Connection" on page 5-38.                                                                                                    |  |  |  |
| Connection Summary       | window<br>button | Enables you to view a summary of the configuration data related to all the connections on this port. See "Viewing Connection Statistics via the Connections Summary Window" on page 6-95.                                                                                                    |  |  |  |
| Connection Stats         | window<br>button | Enables you to view connection statistics for all<br>the connections on this port. See "Viewing<br>Statistics on Individual ATM-UNI Connections"<br>on page 6-93.                                                                                                    |  |  |  |

 Table 6-37. ATM UNI Connections Fields and Buttons (Continued)

### **Viewing CAC Statistics**

To view Connection Admission Control (CAC) statistics on the currently selected ATM-UNI port, select the CAC Port Stats button. The CAC Port Statistics window appears (see Figure 6-39):

| Port Det  | ail —    | US .    |         |      | Events/Al  | arms    |            | Major  |        |
|-----------|----------|---------|---------|------|------------|---------|------------|--------|--------|
| Slot-Pod  | l-Port:  | 1       | 2       | 1    | Port Name: | :       | DS         | 1 PORT | NAME   |
| Port Bar  | ndwidth  |         |         |      | VPI/VC     | I Range | s —        |        |        |
| Forward   |          |         | FBR     | VBR  |            |         |            |        |        |
| Maximu    | ա։       |         | 3622    | 7244 | - v:       | PI Rang | re         | VCI H  | Range  |
| Availa    | able:    |         | 3622    | 7244 |            |         |            |        |        |
|           |          |         |         |      | PVP:       | 0       | 0          |        |        |
| Reverse   |          |         | FBR     | VBR  | _          | _       |            | _      |        |
| Maximu    | m:       |         | 3622    | 7244 | PVC:       | 0 6     | 3          | 1      | 511    |
| Availa    | able:    |         | 3622    | 7244 |            |         |            |        |        |
| CAC Pric  | ority Qu | eue All | ocation | n    | VC Buffer  | Alloca  | tion<br>rt | nrt    | UBR/   |
|           |          | rt      | nrt     | UBR/ |            | CBR1    | VBR        | VBR    | ABR    |
| Buffers   | CBR1     | VBR     | VBR     | ABR  |            |         |            |        |        |
|           |          |         |         |      | Shallow:   | 3       | 8          | 10     | 50     |
| Total:    | 97       | 101     | 116     | 485  | Medium:    | 6       | 15         | 25     | 500    |
| Avail:    | 97       | 101     | 116     | 485  | High:      | 8       | 25         | 35     | 000    |
| AC Config | g Stats. |         |         |      |            |         |            | 1      | Cancel |
|           |          |         |         |      |            |         |            |        |        |

#### Figure 6-39. CAC Port Statistics Window

Table 6-38 on page 6-91 describes the fields and buttons in the CAC Port Statistics window.

| Field/Button Type          |                                                                                       | Description                                                                                                 |  |  |  |  |  |
|----------------------------|---------------------------------------------------------------------------------------|----------------------------------------------------------------------------------------------------|--|--|--|--|--|
|                            | ·                                                                                     | Port Detail                                                                                                 |  |  |  |  |  |
| Slot-POD-Port              | read-only Displays the location (slot and POD number) of the currently selected port. |                                                                                                    |  |  |  |  |  |
| Port Name                  | read-only                                                                             | Displays the port name (32 characters max).                                                                 |  |  |  |  |  |
|                            | Port Bandwidth (Forward and Reverse)                                                  |                                                                                                    |  |  |  |  |  |
| Total FBR                  | read-only                                                                             | Displays the amount of fixed bandwidth (fixed bit rate, FBR) that has been allocated for connections.       |  |  |  |  |  |
| Avail FBR                  | read-only                                                                             | Displays the remaining fixed bandwidth (fixed bit rate, FBR) available for connections.                     |  |  |  |  |  |
| Total VBR                  | read-only                                                                             | Displays the amount of variable bandwidth (variable bit rate, VBR) that has been allocated for connections. |  |  |  |  |  |
| Avail VBR                  | read-only                                                                             | Displays the remaining variable bandwidth (variable bit rate, VBR) available for connections.               |  |  |  |  |  |
|                            | VPI/VCI Ranges                                                                        |                                                                                                    |  |  |  |  |  |
| VPI Range:<br>PVP          | read-only                                                                             | Displays the VPI Range for PVP.                                                                             |  |  |  |  |  |
| VPI Range:<br>PVC          | read-only                                                                             | Displays the VPI Range for PVC.                                                                             |  |  |  |  |  |
| VCI Range:<br>PVC:         | read-only                                                                             | Displays the VCI Range for PVC.                                                                             |  |  |  |  |  |
|                            | CAC                                                                                   | Priority Queue Allocation                                                                                   |  |  |  |  |  |
| CBR1<br>Total/Available    | read-only                                                                             | Displays total/available buffers for CBR1.                                                                  |  |  |  |  |  |
| rt VBR<br>Total/Available  | read-only                                                                             | Displays total/available buffers for rtVBR.                                                                 |  |  |  |  |  |
| nrt VBR<br>Total/Available | read-only                                                                             | Displays total/available buffers for nrtVBR.                                                                |  |  |  |  |  |
| UBR/ABR<br>Total/Available | read-only                                                                             | Displays total/available buffers for UBR/ABR.                                                               |  |  |  |  |  |

| Table 6-38. C | AC Port | <b>Statistics</b> | Fields | and | <b>Buttons</b> |
|---------------|---------|-------------------|--------|-----|----------------|
|---------------|---------|-------------------|--------|-----|----------------|

| Field/Button                                                                                               | Туре                 | Description                                                                    |  |  |  |  |
|----------------------------------------------------------------------------------------------------|----------------------|--------------------------------------------------------------------------------|--|--|--|--|
|                                                                                                    | VC Buffer Allocation |                                                                                |  |  |  |  |
| CBR1<br>Shallow/<br>Medium/Highread-only<br>for CBR1.Displays shallow/medium/high VC buffer a<br>for CBR1. |                      | Displays shallow/medium/high VC buffer allocations for CBR1.                   |  |  |  |  |
| rt VBR read-only Displays shallow/medium/high VC buffer<br>Shallow/ for rt-VBR.<br>Medium/High             |                      | Displays shallow/medium/high VC buffer allocations for rt-VBR.                 |  |  |  |  |
| nrt VBR Shallow/ read-only Displays shallow/medium/h<br>Medium/High for nrt-VBR.                           |                      | Displays shallow/medium/high VC buffer allocations for nrt-VBR.                |  |  |  |  |
| UBR/ABR read-only Displays shallow/medium/<br>Shallow/ for UBR/ABR.                                        |                      | Displays shallow/medium/high VC buffer allocations for UBR/ABR.                |  |  |  |  |
| (Other Fields and Buttons)                                                                                 |                      |                                                                                |  |  |  |  |
| CAC Config Stats window button Enables you to display Figure 6-40 and Table 6                              |                      | Enables you to display CAC config statistics (see Figure 6-40 and Table 6-39). |  |  |  |  |

| Table 6-38. CAC Port Statistics Fields and Butt | ions (Continued) |
|-------------------------------------------------|------------------|
|-------------------------------------------------|------------------|

The CAC Configuration Statistics window shows additional CAC parameters, described in Table 6-39.

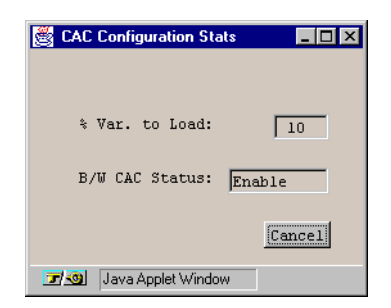

Figure 6-40. CAC Configuration Stats Window

Table 6-39. CAC Configuration Statistics Fields

| Field<br>(read-only) | Description                                                                                                    |
|----------------------|----------------------------------------------------------------------------------------------------|
| % Var to Load        | Displays the percentage of variable bandwidth that is treated as fixed<br>bandwidth (for the purpose of subtracting the fixed bandwidth that has<br>been allocated for connections from the remaining fixed bandwidth<br>available for connections). |
| B/W CAC Status       | Displays whether bandwidth CAC is enabled or disabled.                                                                                                    |

### **Viewing Statistics on Individual ATM-UNI Connections**

From the ATM UNI Connections window, there are three ways to display ATM connection status information:

- Select the Connection from the Configured ATM UNI Connections list in the ATM UNI Connections window (see page 6-87);
- Select the Connection Summary button in the ATM UNI Connections window, then select the desired connection from the list in the Connections Summary window (see page 6-95);

or

• Select Connection Statistics button in the ATM UNI Connections window, then select the desired connection from the list in the Connections Statistics window (see page 6-96).

All three paths bring you to the Connection Options window (see Figure 6-41). Select the Statistics button in the Connection Options window to display the Connection Statistics window (Figure 6-43 on page 6-96, described in Table 6-41).

| Connection Options     |                   | _ 🗆 ×      |
|------------------------|-------------------|------------|
| Name                   | Endpoint & Type:  | Pvc Orig   |
| Connection 1           |                   |            |
|                        | S-P-P:            |            |
| Connect Status         | 1-3-1             |            |
| Up                     |                   |            |
|                        | VPI: VCI:         |            |
| Connect Detail         | 1 32              |            |
| Ok                     |                   |            |
|                        | Endpoint B S-P-P: | 1 2 1      |
| Modify Delete Connect  | IWF Stats Cell St | ats Cancel |
| Warning: Applet Window |                   |            |

#### Figure 6-41. Connection Options Window (UNI)

(The Connection Options window is described in Table 5-1 on page 5-5.)

### Viewing Connection Statistics from the ATM UNI Connections Window

To view the Connection Statistics window from the ATM UNI Connections window:

- 1. Select a connection to view from the list of connections in the ATM UNI Connections window (Figure 6-38 on page 6-87).
- 2. When the Connection Options window appears, choose the Statistics button to open the Connection Statistics window (Figure 6-43 on page 6-96).

### Viewing Connection Statistics via the Connections Summary Window

To view the Connection Statistics window via the Connections Summary window:

- **1.** Choose the Connection Summary button in the ATM UNI Connections window. The Connections Summary window appears (see Figure 6-42 and Table 6-40):
- **2.** From the list of connections in the Connections Summary window, select the desired connection.
- **3.** When the Connection Options window appears, choose the Statistics button to display the Connection Statistics window (Figure 6-43).

| ŝ | Conne           | ections S  | ummary   |                     |              |               |     |       |             | × |
|---|-----------------|------------|----------|---------------------|--------------|---------------|-----|-------|-------------|---|
|   | Endp<br>VPT     | oint A     | Prov     | Service<br>Category | न्<br>प्रसन् | orward<br>VBR | Bac | kward | Congestion  |   |
| F | 1               | 32         | UNI      | 04004021            |              |               |     |       | , or doug 1 |   |
|   |                 |            |          |                     |              |               |     |       |             |   |
| L |                 |            |          |                     |              |               |     |       |             |   |
|   |                 |            |          |                     |              |               |     |       | Cancel      |   |
| 7 | / <u>-0</u>   [ | Java Appli | et Windo | N                   |              |               |     |       |             |   |

Figure 6-42. Connections Summary Window

#### **Table 6-40. Connections Summary Fields**

| Field<br>(read-only)   | Description                                                                       |
|------------------------|-----------------------------------------------------------------------------------|
| Endpoint A:<br>VPI     | Displays the virtual path identifier at endpoint A of each connection.            |
| VCI                    | Displays the virtual channel identifier at endpoint A of each connection.         |
| Prov Type              | Displays the provisioning type used by each connection.                           |
| Service<br>Category    | Displays the ATM service category used by each connection.                        |
| Forward<br>FBW         | Displays the forward fixed bandwidth of each connection.                          |
| VBW                    | Displays the forward variable bandwidth of each connection.                       |
| Backward<br>FBW        | Displays the backward fixed bandwidth of each connection.                         |
| VBW                    | Displays the backward variable bandwidth of each connection.                      |
| Congestion<br>Strategy | Displays the method of controlling connection congestion used by each connection. |

### Viewing Connection Statistics via the Connections Statistics Window

To view the Connections Statistics window via the Connections Statistics window:

**1.** Choose the Connection Stats button in the ATM UNI Connections window. The Connections Statistics window appears (see Figure 6-43 and Table 6-41).

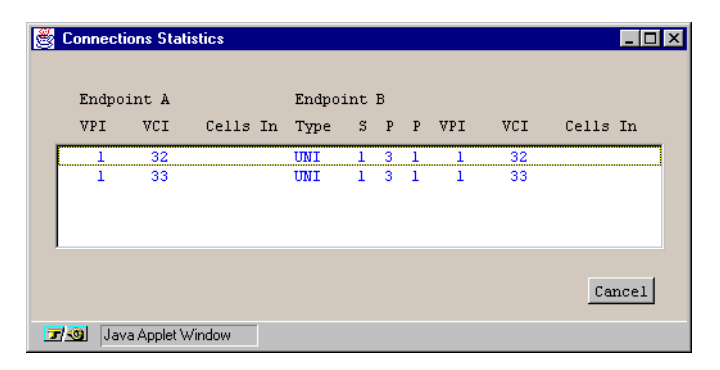

#### Figure 6-43. Connections Statistics Window

- 2. Select the desired connection from the list in the Connections Statistics window.
- **3.** When the Connection Options window appears, choose the Statistics button to display the Connection Statistics window (Figure 6-43).

 Table 6-41.
 Connections Statistics Fields

| Field<br>(read-only)     | Description                                                                                    |
|--------------------------|------------------------------------------------------------------------------------------------|
| Endpoint A/B<br>VPI      | Displays the virtual path identifier (VPI) at endpoint A/B of each connection.                 |
| Endpoint A/B<br>VCI      | Displays the virtual channel identifier (VCI) at endpoint A/B of each connection.              |
| Endpoint B<br>Type       | Displays the type of connection at the origin (endpoint B).                                    |
| Endpoint B<br>S-P-P      | Displays the location (slot, POD, and port numbers) of the endpoint B port of each connection. |
| Endpoint A/B<br>Cells In | Displays the number of incoming cells detected at endpoint A/B of each connection.             |

# **Monitoring IMA Connections: Group and Link Statistics**

IMA DS1/E1 Cell PODs provide multiple DS1/E1 ATM ports that may be "grouped" together to provide a virtual connection with the aggregate bandwidth of the grouped connections.

Monitoring functions separate from the Interface Management or Service Management functions have not yet been added to WebXtend. To view information specific to the IMA Group and the IMA Links which comprise the IMA group, you'll need to use the Service Management or Interface Management procedures from the Main Menu as described in the following sections of the manual.

- "Viewing IMA Group Statistics" on page 5-55
- "Viewing IMA Link Statistics" on page 5-60

# **Monitoring NLS Connections**

Status information on NLS connections is available at the NLS groups level and the NLS Tunnels level.

To access this information:

1. Choose the Next Logical Layer button in the Display Ethernet Port Status window. The Native LAN Service (NLS) Groups window appears (Figure 6-44), displaying information on the available Ethernet PODs and a list of currently configured NLS Groups, the number of tunnels attached, their present status, the ports assigned to each group, and the configured database age.

| 8 | Native LAN Service (NL | S) Groups      |              |              |             |
|---|------------------------|----------------|--------------|--------------|-------------|
| N | ative LAN Service (    | NLS) Groups    | Even         | ts/Alarms    | Critical    |
|   |                        |                |              |              |             |
| Г | Configured NLS Gro     | ups            |              |              |             |
|   |                        |                |              |              |             |
|   |                        | # OPS          | POD 1        | POD 2        | DB          |
|   | NLS Group Name         | This Status    | 1 2 3        | 4 1 2        | 3 4 Age     |
|   |                        |                |              |              |             |
|   | Management Group       | 0 Enabled      | [X] [ ] [ ]  | [][][][][][] | ] [ ] 300   |
|   | Group 2                | 0 Enabled      |              |              | . ] [ ] 300 |
|   |                        |                |              |              |             |
|   |                        |                |              |              |             |
|   |                        |                |              |              |             |
|   |                        |                |              |              |             |
|   |                        |                |              |              |             |
|   |                        |                |              |              |             |
|   | J                      |                |              |              |             |
|   |                        |                |              |              |             |
|   |                        |                |              |              |             |
|   |                        |                |              |              |             |
|   |                        |                |              |              |             |
|   |                        |                |              |              |             |
| A | dd NLS Group           |                |              |              | Cancel      |
| s | elect to Add a Nati    | ve LAN Service | (NLS) Group. |              |             |
|   | Java Applet Window     |                |              |              |             |

#### Figure 6-44. Native LAN Service (NLS) Groups Window

**2.** Select the NLS Group you wish to view from the Configured NLS Groups list. The NLS Group Options window appears (see Figure 6-45).

| 🛃 NLS Group Options        |            |             |     | _ 🗆 ×  |
|----------------------------|------------|-------------|-----|--------|
|                            |            | # OPS       |     |        |
| NLS                        | Group Name | This Status |     |        |
| Grou                       | p 2        | 0 Enabled   |     |        |
|                            |            |             |     |        |
| Modify Delete.             | Tunnels.   | Stats       | MAC | Cancel |
| 🛛 🖅 🧐 🛛 Java Applet Window |            |             |     |        |

#### Figure 6-45. NLS Group Options Window

- **3.** From the NLS Group Options window, you can view group-level statistics by choosing the Stats button. See "Viewing NLS Group Status Information" on page 6-116 for details.
- 4. You can view the MAC address table by selecting the MAC button. See "Viewing MAC Address Cache Information" on page 5-78 for details.
- **5.** You can also view statistics on NLS Tunnels (the LAN equivalent of interworking functions) by selecting the Tunnels button to open the Configure NLS Tunnels window, displaying information on the selected NLS Group, its attached tunnels, status and associated ports (Figure 6-46).

| 🛚 Native LAN Servi                    | ce (NLS           | ) Tunnels     | (SA-1    | 200)     |          |                 |          |           |
|---------------------------------------|-------------------|---------------|----------|----------|----------|-----------------|----------|-----------|
| Native LAN Servic<br>Associated NLS G | e (NLS)<br>roup — | Tunnels       |          | Event:   | s/Alaı   | ms              | Major    | :         |
| NLS Group Name                        | #<br>Tnls         | OPS<br>Status | POD<br>1 | 1<br>2 3 | 4        | POD 2<br>1 2    | 34       | DB<br>Age |
| Management Group                      | 0                 | Enabled       | <b>~</b> |          |          |                 |          | 300       |
| Attached NLS Tur                      | nels —            |               |          |          |          |                 |          |           |
| Tunnel Name                           |                   | Dia           | l Type   | Status   | s u<br>D | onnect<br>etail |          |           |
|                                       |                   |               |          |          |          |                 |          |           |
| Add NLS Tunnel                        |                   |               |          |          |          |                 |          | Cancel    |
| Use Up / Down arr                     | ows or 1          | nouse to :    | scroll;  | select   | row f    | or more         | options. |           |
| 💕  Unsigned Java Ap                   | plet Winc         | low           |          |          |          |                 |          |           |

#### Figure 6-46. Native LAN Service (NLS) Tunnels Window

**6.** Select the NLS Tunnel you wish to view from the Attached NLS Tunnels list. The Connection Options window appears (see Figure 6-47).

| R Connection Options   |                                           |
|------------------------|-------------------------------------------|
| Name                   | Endpoint B Type:                          |
| Tunnel 1               | Pvc Orig                                  |
| Connect Status<br>Up   | S-P-P:<br>1-3-1                           |
| Connect Detail         | VPI:         VCI:           11         21 |
| Modify Delete Connect  | IVF Stats Cell Stats Cancel               |
| Warning: Applet Window |                                           |

### Figure 6-47. NLS Tunnel Options Window

 From the Connection Options window, you can view statistics on the ATM side of the NLS tunnel by choosing the Cell Stats button. See "Viewing Connection Statistics" on page 6-108 for details.

### **Monitoring CES-IWF Connections**

From the Display DS1/E1 Port Status window, you can access information about the interworking functions and all statistics on a DS1/E1 circuit POD port.

To access this information:

 Choose the Next Logical Layer button in the Display DS1/E1 Port Status window or the DS1 Faults window. The Configure CES Connection window appears (Figure 6-48), displaying information on the selected port and a list of currently configured connections, their dial types and endpoints, and their present status.

| Events/Alarms     Major       Port Detail     Slot-Pod-Fort:     3     1     2     Port Type:     Dsl       Port Name:     DSl PORT NAME     Port ID:     DSl CIRCUIT I       ADMIN Status:     Up     OPS Status:     Up       CBR Service:     Structured     Image: CES Signaling:     Transport       Dynamic Bandwidth:     Enabled     CES Signaling:     Transport       Configured CES Connections     Connect     Connect       CES-IWF Name     Dial Type     Status     Detail | Configure CES Conr                                                                  | nection                                                   |                                                                   |                    |                                       |          |
|----------------------------------------------------------------------------------------------------|-------------------------------------------------------------------------------------|-----------------------------------------------------------|-------------------------------------------------------------------|--------------------|---------------------------------------|----------|
| Slot-Pod-Port: 3 1 2 Port Type: Ds1 Port Name: DS1 PORT NAME ADMIN Status: Up CBR Service: Structured  Dynamic Bandwidth: Enabled  CBR Clock Mode: Synchronous  CES Signaling: Transport  Configured CES Connections Connect Connect CES-IWF Name Dial Type Status Detail  dd CES-IWF Add CES-DACS OK Cancel Apply elect the type of CBR Service for this port.                                                                                                    | Configure CES Conne<br>Port Detail                                                  | ction                                                     | Events/A                                                          | larms              | Majo                                  | or       |
| Configured CES Connections<br>Connect Connect<br>CES-IWF Name Dial Type Status Detail<br>dd CES-IWF Add CES-DACS<br>OK Cancel Apply<br>elect the type of CER Service for this port.                                                                                                    | Slot-Pod-Port:<br>Port Name:<br>ADMIN Status:<br>CBR Service:<br>Dynamic Bandwidth: | 3 1 2<br>DS1 PORT NAME<br>Up<br>Structured ¥<br>Enabled ¥ | Port Type:<br>Port ID:<br>OPS Status<br>CBR Clock :<br>CES Signal | :<br>Mode:<br>ing: | Dsl<br>Dsl C:<br>Up<br>Synch<br>Trans | IRCUIT I |
| dd CES-IWF Add CES-DACS OK Cancel Apply<br>elect the type of CBR Service for this port.                                                                                                    | Configured CES Com<br>CES-IWF Name                                                  | nections<br>Dial Type                                     | Connect<br>Status                                                 | Connect<br>Detail  |                                       |          |
| Add CES-IWF     Add CES-DACS     OK     Cancel     Apply       elect the type of CBR Service for this port.                                                                                                    |                                                                                     |                                                           |                                                                   |                    |                                       |          |
| Add CES-IWF Add CES-DACS OK Cancel Apply<br>elect the type of CBR Service for this port.                                                                                                    |                                                                                     |                                                           |                                                                   |                    |                                       |          |
| elect the type of CBR Service for this port.                                                                                                    | Add CES-IWF                                                                         | dd CES-DACS                                               |                                                                   | ок                 | ancel                                 | Apply    |
|                                                                                                    | elect the type of                                                                   | CBR Service for this                                      | nort.                                                             |                    |                                       |          |

Figure 6-48. Configure CES Connection Window

**2.** Select the interworking function you wish to view from the Configured CES Connections list. The CES-IWF Options window appears (see Figure 6-49).

| R Connection Options   |                                          |
|------------------------|------------------------------------------|
| Name                   | Endpoint B Type:                         |
| Connection 1           | Pvc Orig                                 |
| Connect Status<br>Up   | S-P-P:<br>1-3-1                          |
| Connect Detail         | VPI:         VCI:           1         32 |
| Modify Delete Connect  | IWF Stats Cell Stats Cancel              |
| Warning: Applet Window |                                          |

#### Figure 6-49. Options Window (CES-IWF)

**3.** From the Connection Options window, you can view statistics on the selected interworking function or on the ATM side of the connection. See "Viewing Connection Statistics" on page 6-108 for details.

# **Monitoring Universal Serial Frame Connections**

You can view status information about connections by viewing the USF Connections window. You can access this window from the Main menu or from a Display USF Port Status window.

To access this information:

 Choose the Next Logical Layer button in the Display USF Port Status window or the USF Faults window. The Configure USF Connection window appears (Figure 6-50 on page 6-103), displaying information on the selected port and a list of currently configured connections, their dial types and endpoints, and their present status.

| Configure USF Connec<br>Port Detail           | tion                  |            | Eve                        | nts/Ala             | rms               | Major                       |       |
|-----------------------------------------------|-----------------------|------------|----------------------------|---------------------|-------------------|-----------------------------|-------|
| Slot-Pod-Port:<br>Port Name:<br>ADMIN Status: | 1 2<br>Serial 3<br>Up | 1<br>Frame | Port 7<br>Port 1<br>OPS St | Ype:<br>D:<br>atus: |                   | RvxPort<br>Serial Fra<br>Up | me    |
| Configured USF Conn                           | ections -             |            |                            |                     |                   |                             |       |
| Tunnel Name                                   |                       | Dial Ty    | Conne<br>pe Stati          | ct C<br>Is D        | Connect<br>Detail |                             |       |
|                                               |                       |            |                            |                     |                   |                             |       |
|                                               |                       |            |                            |                     |                   |                             |       |
|                                               |                       |            |                            |                     |                   |                             |       |
|                                               |                       |            |                            |                     |                   | Can                         | re1   |
| 200 USE-LNE L                                 |                       |            |                            |                     |                   | Cun                         | ACT I |

#### Figure 6-50. Configure USF Connection Window

 Select the tunnel (interworking function) you wish to view from the Configured USF Connections list. The Connection Options window appears (see Figure 6-51).

| Connection Options     |                             |
|------------------------|-----------------------------|
| Name                   | Endpoint B Type:            |
| Connection 1           | Pvc Orig                    |
| Connect Status<br>Up   | S-P-P:<br>1-3-1             |
| Connect Detail<br>Ok   | VPI: VCI:<br>1 32           |
| Modify Delete Connect  | IWF Stats Cell Stats Cancel |
| Warning: Applet Window |                             |

#### Figure 6-51. Connection Options Window

**3.** From the Connection Options window, you can view statistics on the selected interworking function or on the ATM side of the connection. See "Viewing Connection Statistics" on page 6-108 for details.

# **Monitoring Voice Compression Service Connections**

You can view status information about VCS connections by viewing the VCS Connections window. You can access this window from the Main menu or from the Display DS1 Port Status window of a DS1 Voice Compression POD.

To access this information:

1. Choose the Next Logical Layer button in the Display DS1 Port Status window. The Configure VCS Connection window appears (Figure 6-52), displaying information on the selected port and a list of currently configured connections, their dial types and endpoints, and their present status.

| <b>Configure VCS Conne</b><br>Configure VCS Connect                                | ction<br>ion                          | Events/Ala                            | rms     | Critical                                |
|------------------------------------------------------------------------------------|---------------------------------------|---------------------------------------|---------|-----------------------------------------|
| Port Detail<br>Slot-Pod-Port:<br>Port Name:<br>ADMIN Status:<br>PCM Coding Scheme: | 1 2 1<br>DS1 PORT NAME<br>Up<br>U Lan | Port Type:<br>Port ID:<br>OPS Status: | VCS P   | DBL<br>pS1 CIRCUIT I<br>Up<br>ort Stats |
| Configured VCS Conne                                                               | ctions                                | Connect                               | Connect |                                         |
| VCS-IWF Name                                                                       | Dial T                                | ype Status                            | Detail  |                                         |
| *                                                                                  | rvt u                                 | un op                                 | UX.     |                                         |
|                                                                                    |                                       |                                       |         |                                         |
| Add VCS-IWF                                                                        |                                       |                                       | OK Ca   | ncel Apply                              |

#### Figure 6-52. Configure VCS Connection Window

- 2. To view port-level statistics, select the VCS Port Stats button.
- **3.** To view statistics on an individual VCS interworking function, select it from the Configured VCS Connections list. The Connection Options window appears (see Figure 6-53).

| Sea Connection Options |                                          |
|------------------------|------------------------------------------|
| Name                   | Endpoint B Type:                         |
| Connection 1           | Pvc Orig                                 |
| Connect Status<br>Up   | 5-P-P:<br>1-3-1                          |
| Connect Detail         | VPI:         VCI:           1         32 |
| Modify Delete Connect  | IWF Stats Cell Stats Cancel              |
| Warning: Applet Window |                                          |

#### Figure 6-53. Connection Options Window (VCS-IWF)

**4.** From the Connection Options window, you can view statistics on the selected interworking function or on the ATM side of the connection. See "Viewing Connection Statistics" on page 6-108 for details.

# **Viewing VCS Port Statistics**

From the Configured VCS Connections window, you can view port-level statistics regarding the VCS port by selecting the VCS Port Statistics button. The VCS Port Statistics window is displayed (Figure 6-54):

| Set VCS Port Statistics |          |
|-------------------------|----------|
| Max. Channels:          | 24       |
| FRF.11                  |          |
| Informational Messages: | 21200264 |
| Recoverable Errors:     | 0        |
| Undefined Packets:      | 0        |
| DSPs                    |          |
| Emptied:                | 67580730 |
| Left Full:              | 4333446  |
|                         | OK       |
| Warning: Applet Window  |          |

Figure 6-54. VCS Port Statistics Window

Table 6-42 describes the fields and buttons in the VCS Port Statistics window.

Table 6-42. VCS Port Statistics Fields and Buttons

| <b>Field/Button</b>                 | Туре      | Description                                                                                                    |
|-------------------------------------|-----------|----------------------------------------------------------------------------------------------------|
| Max Channels                        | read-only | Displays the maximum number of channels available<br>based on the installed hardware configuration (POD<br>type and number of DSP mezzanine cards. |
| FRF.11<br>Informational<br>Messages | read-only | Displays the number of informational messages received from the FRF.11 stack.                                                                      |
| FRF.11<br>Recoverable<br>Errors     | read-only | Displays the number of recoverable errors reported by the FRF.11 stack.                                                                            |
| Undefined Packets                   | read-only | Displays the number of packets received from the WAN bound for unconfigured channels.                                                              |
| DSPs<br>Emptied                     | read-only | Displays the number of tiems the DSPs were processed<br>until all were empty. If this count is not rolling, the<br>hardware is abnormally busy.    |
| DSPs<br>Left Full                   | read-only | Displays the number of times the DSPs still had<br>information to process when background processing<br>was started. This count should be rolling. |

# **Viewing Connection Statistics**

Connections are either interworking functions or straight ATM UNI connections. Interworking functions (such as NLS tunnels, Universal Serial Frame IWFs, Circuit Emulation Service IWFs, or Voice Compression Service IWFs) are connections which have one non-ATM side and one ATM side. Straight ATM UNI connections are ATM at both ends.

Interworking functions have separate screens for viewing IWF statistics and ATM connection statistics. ATM connections by nature require only the ATM connection information screen.

Both IWF statistics windows and ATM connection statistics windows are accessed from the connection's Options window.

Figure 6-55 shows an example of the Connections Options window for a CES-IWF. The format of the Connection Options window is similar for all types of IWFs and ATM connections.

| Connection Options                                                |                                                              |
|-------------------------------------------------------------------|--------------------------------------------------------------|
| Name En                                                           | ipoint B Type:                                               |
| Connection 1                                                      | e Orig                                                       |
| Connect Status S-1                                                | P-P:                                                         |
| Connect Detail VP                                                 | I: VCI:<br>11 21                                             |
| Modify Delete Connect                                             | IWF Stats                                                    |
| Warning: Applet Window                                            |                                                              |
| Displays the IWF Statistics win<br>showing information on the nor | dow Displays the Connection<br>n-ATM Statistics window which |

side of the connection for IWFs.

Statistics window which shows ATM cell information.

#### Figure 6-55. Connection Options Window Example

The Cell Stats button is available for both IWFs and ATM UNI connections. The IWF Stats button is not available for ATM UNI connections since there are only Cell statistics to view.

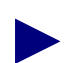

IWF Stats are not available for NLS Tunnels.

Selecting the Cell Stats button enables you to monitor ATM cell statistics on the selected connection or interworking function. See "Viewing ATM Connection Statistics" on page 6-110.

Selecting the IWF Stats button enables you to monitor statistics on the selected Interworking Function. See "Viewing Interworking Function Statistics" on page 6-115.

# **Viewing ATM Connection Statistics**

To view ATM connection statistics for an interworking function or ATM connection:

#### From the Main menu:

- 1. Choose the Service Management button from the Main Menu.
- 2. When the Select Service window appears (Figure 5-1 on page 5-2), choose the button for the desired service.
- **3.** When the Select Port window appears, select the desired port to view. The Connections window appears. From the Configured Connections or Configured IWFs field, select the desired interworking function to open its Connection Options window.
- **4.** At the Connection Options window, select the Cell Stats button to display the Connection Statistics window.

#### From a Display Port or Path Status window on an ATM Cell POD:

- 1. From a Display Port Status window, choose the Next Logical Layer button to open the Display ATM Status window or choose the Display Path Status button to open the Display Path Status window.
- **2.** From a Display Path window, choose the Next Logical Layer button to open the Display ATM Status window.
- **3.** From the Display ATM Status window, choose the Service Management button. The ATM UNI Connections window appears (Figure 6-38 on page 6-87). From the Configured Connections field, select the desired interworking function to open its Connection Options window.
- **4.** At the Connection Options window, select the Cell Stats button to display the Connection Statistics window.

#### From a Display Port window on an Ethernet POD:

- 1. From a Display Port Status window, choose the Next Logical Layer button to open the NLS Groups window.
- **2.** Select an NLS Group from the Configured NLS Groups list to open the NLS Group Options window. Choose the Tunnels button to open the NLS Tunnels window.
- **3.** Select an NLS Tunnel from the Attached NLS Tunnels list to open the Connection Options window for that NLS Tunnel. At the Connection Options window, select the Cell Stats button to display the Connection Statistics window.

| Connection S      | tatistics      |            | Fuents / 1 arms |          |            |
|-------------------|----------------|------------|-----------------|----------|------------|
| - Connection      |                |            | LVCHC5/AIdims   | ···      | ajor -     |
| Name:             | CES Connect:   | ion l      | Connect Status  | : Þ      | own        |
| Endpoint A S-     | -P-P:          | 3 1 2      | Endpoint B Type | e: Aspvc | Term       |
|                   |                |            | Handle:         |          | 1          |
| Cells             | Endpoint A     | Endpoint B | GCRA En         | dpoint A | Endpoint B |
| RX 0+1:           | 0              | 0          | GCRAO Viol:     |          | 0          |
| TX 0+1:           | 0              | 0          | GCRAO Mode:     |          | 0          |
| RX 0:             |                | 0          | GCRAO Incr:     |          | 0          |
|                   |                |            | GCRAO Limit:    |          | 0          |
| Congestion        |                |            |                 |          |            |
| Cells Drop:       | 0              | 0          | GCRA1 Viol:     |          | 0          |
| Curr Q Depth:     | 0              | 0          | GCRA1 Mode:     |          | 0          |
| Max Q Depth:      | 0              | 0          | GCRA1 Flow:     |          | C1p0       |
| Cngst Thresh:     | 0              | 0          | GCRA1 Incr:     |          | 0          |
| Cngst State:      | Not Conges     | Not Conges | GCRA1 Limit:    |          | 0          |
| Clear Counter     | 13             |            |                 |          | Cancel     |
| Select to Cle     | ear all Counte | ers.       |                 |          |            |
| Warning: Applet W | /indow         |            |                 |          |            |

#### Figure 6-56. Connection Statistics Window

Table 6-41 on page 6-96 describes the fields and buttons in the Connection Statistics and NLS Group Statistics windows.

For NLS Tunnels, the Connection Statistics window is called the NLS Tunnel Statistics window, and the Connection field is replaced by the Associated NLS Group and NLS Tunnel Detail fields, displaying information regarding the NLS group rather than the Connection Name and Endpoint information seen at other Connection Statistics windows. The ATM cell data fields in the lower portion of the window remain identical to the other Connection Statistics windows.

| <b>Field/Button</b>                    | Туре                                     | Description                                                                                                    |  |  |  |  |  |  |
|----------------------------------------|------------------------------------------|----------------------------------------------------------------------------------------------------|--|--|--|--|--|--|
|                                        | Connection<br>(all PODs except Ethernet) |                                                                                                    |  |  |  |  |  |  |
| Name                                   | read-only                                | Displays the user designation of the connection.                                                                               |  |  |  |  |  |  |
| Connect Status                         | read-only                                | Displays the state of the ATM side of the connection:Up or Down.                                                               |  |  |  |  |  |  |
| Endpoint A<br>S-P-P                    | read-only                                | Displays the location (slot, POD, port numbers) of endpoint A of the IWF.                                                      |  |  |  |  |  |  |
| Endpoint B Type                        | read-only                                | Displays the dial type for this connection:                                                                                    |  |  |  |  |  |  |
|                                        |                                          | <i>PVC Orig</i> – Permanent Virtual Connection, addressed by Slot-POD-Port, VPI, VCI.                                          |  |  |  |  |  |  |
|                                        |                                          | <i>PVP</i> – Permanent Virtual Path, addressed by Slot-POD-Port, VPI.                                                          |  |  |  |  |  |  |
|                                        |                                          | ASPVC Orig – Adaptation Service Permanent Virtual Connection, Originating side. Addressed by AESA and Handle.                  |  |  |  |  |  |  |
|                                        |                                          | <i>ASPVC Term</i> – Adaptation Service Permanent Virtual Connection, Terminating side. Addressed by AESA and Handle.           |  |  |  |  |  |  |
|                                        |                                          | <i>SPVC Orig</i> – Soft Permanent Virtual Connection, addressed by AESA and VPI/VCI.                                           |  |  |  |  |  |  |
| (Address field)<br>S-P-P<br>or<br>AESA | read-only                                | Displays Endpoint B as either a S-P-P (PVC Orig and<br>PVP dial types) or as an AESA (SPVC Orig and<br>ASPVC Orig dial types). |  |  |  |  |  |  |
|                                        | ŀ                                        | Ethernet PODs only:<br>Associated NLS Group                                                                                    |  |  |  |  |  |  |
| NLS Group Name                         | read-only                                | Display NLS group name.                                                                                                    |  |  |  |  |  |  |
| # Tnls                                 | read-only                                | Displays the number of tunnels established for this NLS group.                                                                 |  |  |  |  |  |  |
| OPS Status                             | read-only                                | Displays the operational state of the group:<br>Up or Down.                                                                    |  |  |  |  |  |  |
| POD 1<br>Port 1—4                      | read-only                                | Displays a check mark next to the POD 1 ports that are part of this NLS group.                                                 |  |  |  |  |  |  |
| POD 2<br>Port 1—4                      | read-only                                | Displays a check mark next to the POD 2 ports that are part of this NLS group.                                                 |  |  |  |  |  |  |

| Field/Button                               | Туре      | Description                                                                                                    |
|--------------------------------------------|-----------|----------------------------------------------------------------------------------------------------|
| DB Age                                     | read-only | Displays the age of the database.                                                                                                    |
|                                            |           | Ethernet PODs only:<br>NLS Tunnel Detail                                                                                                    |
| NLS Tunnel Name                            | read-only | Displays the name of the NLS tunnel.                                                                                                    |
| Connect Status                             | read-only | Displays the connection status of the NLS tunnel.                                                                                                    |
|                                            | (0        | ther Fields and Buttons)                                                                                                    |
| Cells<br>Endpoint A/B<br>RX 0+1            | read-only | Displays the number of cells with a cell loss priority of 0+1 received at endpoint A/B.                                                                                                |
| Cells<br>Endpoint A/B<br>TX 0+1            | read-only | Displays the number of cells with a cell loss priority of 0+1 transmitted at endpoint A/B.                                                                                             |
| Cells<br>Endpoint A/B<br>RX 0              | read-only | Displays the number of cells with a cell loss priority of 0 received at endpoint A/B.                                                                                                  |
| Congestion<br>Endpoint A/B<br>Cells Drop   | read-only | Displays the number of cells dropped at endpoint A/B in order to control congestion.                                                                                                   |
| Congestion<br>Endpoint A/B<br>Curr Q Depth | read-only | Displays the present number of cells in the congestion<br>buffer at endpoint A/B.                                                                                                    |
| Congestion<br>Endpoint A/B<br>Max Q Depth  | read-only | Displays the maximum number of cells that can be contained by the congestion buffer at endpoint A/B.                                                                                   |
| Congestion<br>Endpoint A/B<br>Cngst Thresh | read-only | Displays the congestion threshold at endpoint A/B, that<br>is, the number of cells in the congestion buffer that<br>triggers the implementation of the congestion strategy,<br>if any. |
| Congestion<br>Endpoint A/B<br>Cngst State  | read-only | Displays the state of the ATM connection relative to congestion at endpoint A/B.                                                                                                    |
| GCRA<br>Endpoint A/B<br>GCRA0 Viol         | read-only | Displays the number of generic cell rate algorithm 0 (GCRA 0) violations at endpoint A/B.                                                                                              |

| Field/Button                        | Туре              | Description                                                                               |
|-------------------------------------|-------------------|-------------------------------------------------------------------------------------------|
| GCRA<br>Endpoint A/B<br>GCRA0 Mode  | read-only         | Displays the generic cell rate algorithm 0 (GCRA 0) mode of operation at endpoint A/B.    |
| GCRA<br>Endpoint A/B<br>GCRA0 Incr  | read-only         | Displays the generic cell rate algorithm 0 (GCRA 0) increment at endpoint A/B.            |
| GCRA<br>Endpoint A/B<br>GCRA0 Limit | read-only         | Displays the generic cell rate algorithm 0 (GCRA 0) limit at endpoint A/B.                |
| GCRA<br>Endpoint A/B<br>GCRA1 Viol  | read-only         | Displays the number of generic cell rate algorithm 1 (GCRA 1) violations at endpoint A/B. |
| GCRA<br>Endpoint A/B<br>GCRA1 Mode  | read-only         | Displays the generic cell rate algorithm 1 (GCRA 1) mode of operation at endpoint A/B.    |
| GCRA<br>Endpoint A/B<br>GCRA1 Flow  | read-only         | Displays the generic cell rate algorithm 1 (GCRA 1) flow type at endpoint A/B.            |
| GCRA<br>Endpoint A/B<br>GCRA1 Incr  | read-only         | Displays the generic cell rate algorithm 0 (GCRA 0) increment at endpoint A/B.            |
| GCRA<br>Endpoint A/B<br>GCRA1 Limit | read-only         | Displays the generic cell rate algorithm 0 (GCRA 0) limit at endpoint A/B.                |
| Clear Counters                      | command<br>button | Resets all the counter (numeric) fields in the<br>Connection Status window to zero (0).   |

| Table 6-43. | <b>Connection Statistics/NLS</b> | Group | Statistics | Fields and  | Buttons |
|-------------|----------------------------------|-------|------------|-------------|---------|
| 1abic 0-45. | Connection Statistics/14L5       | Oroup | Statistics | r icius anu | Dutions |

# **Viewing Interworking Function Statistics**

To view statistics for an interworking function:

- 1. Choose the Service Management button from the Main Menu.
- 2. When the Select Service window appears (Figure 5-1 on page 5-2), choose the button for the desired service.
- 3. When the Select Port window appears, select the desired port to view.
- **4.** The Connections window appears. From the Configured Connections or Configured IWFs field, select the desired interworking function to open its Connection Options window.
- **5.** At the Connection Options window, select the IWF Stats button to display the IWF Statistics window.

### **Viewing NLS Group Status Information**

To view NLS group status information:

- 1. Select Service Management from the Main menu.
- 2. Select an NLS group from the Configured NLS Groups list to open the NLS Group Options window (Figure 6-45 on page 6-99).
- **3.** Choose the Stats button. The NLS Group Statistics window appears (see Figure 6-57):

| 👹 NLS Group Statistics   |       |            |       |   |      |       |       |      |      |     |        |   |
|--------------------------|-------|------------|-------|---|------|-------|-------|------|------|-----|--------|---|
| NLS Group Statistic:     | З     |            |       | E | vent | s/Al: | arms  |      |      | Maj | or     |   |
| NLS Group Detail         |       |            |       |   |      |       |       |      |      |     |        | 7 |
| NIS Group Nere           | #     | OPS        | POI   | 2 | 2    | л     | POI   | 2    | 2    | л   | DB     |   |
| MES GEOUP Name           | 11113 | Juacus     | 1     | 2 | J    | 4     | 1     | 2    | J    | 4   | Aye    |   |
| Management Group         | 0     | Enabled    |       |   |      |       |       |      |      |     | 300    |   |
|                          |       |            |       |   |      |       |       |      |      |     |        |   |
|                          |       |            |       |   |      |       |       |      |      |     |        |   |
| Total TX Packets         | . —   | 3002       |       |   | Tota | al R) | ( Pac | ket: | s: [ |     | 3151   |   |
|                          | ,     |            |       |   |      |       |       |      |      |     |        |   |
|                          |       |            |       |   |      |       |       |      |      |     |        |   |
|                          |       |            |       |   |      |       |       |      |      |     |        |   |
|                          |       |            |       |   |      |       |       |      |      |     |        |   |
|                          |       |            |       |   |      |       |       |      |      |     |        |   |
| Clear Group Counts       | Cle   | ar All Cou | nts   |   |      |       |       |      |      |     | Cancel |   |
| Select to Clear Cou      | nters | for this G | roup. |   |      |       |       |      |      |     |        |   |
| 🖅 🥘 🛛 Java Applet Window | V     |            |       |   |      |       |       |      |      |     |        |   |

#### Figure 6-57. NLS Group Statistics Window

Table 6-44 describes the fields and buttons in the NLS Group Statistics window.

| Field/Button          | Туре              | Action/Description                                                                         |  |  |
|-----------------------|-------------------|--------------------------------------------------------------------------------------------|--|--|
| NLS Group Detail      |                   |                                                                                            |  |  |
| NLS Group Name        | read-only         | Displays NLS group name.                                                                   |  |  |
| # Tnls                | read-only         | Displays the number of tunnels established for this NLS group.                             |  |  |
| OPS Status            | read-only         | Displays the operational state of the group:<br>Up or Down.                                |  |  |
| POD 1<br>Port 1—4     | read-only         | Displays a check mark next to the POD 1 ports that are part of this NLS group.             |  |  |
| POD 2<br>Port 1—4     | read-only         | Displays a check mark next to the POD 2 ports that are part of this NLS group.             |  |  |
| DB Age                | read-only         | Displays the age of the database.                                                          |  |  |
| Total TX Packets      | read-only         | Displays the total number of packets transmitted by this NLS group.                        |  |  |
| Total RX Packets      | read-only         | Displays the total number of packets received by this NLS group.                           |  |  |
| Clear Group<br>Counts | command<br>button | Resets the group count (numeric) fields in the NLS<br>Group Statistics window to zero (0). |  |  |
| Clear All Counts      | command<br>button | Resets all the counter (numeric) fields in the NLS<br>Group Statistics window to zero (0). |  |  |

Table 6-44. NLS Group Statistics Fields and Buttons

### **Viewing CES-IWF Statistics**

To view CES-IWF statistics:

- 1. Open the Connection Options window (Figure 6-49 on page 6-102).
- 2. Choose the IWF Stats button. The CES-IWF Statistics window appears (see Figure 6-58):

| 8 CES-IWF Statistics          |       |                       |          |
|-------------------------------|-------|-----------------------|----------|
| CES-IWF Statistics            |       | Events/Alarms         | Major    |
| Name: CES Connectio           | on l  | Connect Status:       | Down     |
| Endpoint & S-P-P:             | 3 1 2 | Endpoint B Type: Aspv | c Term 💌 |
|                               |       | Handle:               | 1        |
| Lost Cells:                   | 0     | Cell Loss Status:     | Loss     |
| Header Errors:                | 0     | Reassembled Cells:    | 0        |
| AAL1 Sequence Errors:         | 0     | Transmitted Cells:    | 24613    |
| Pointer Parity Errors:        | 0     | RX OAM Cells:         | 0        |
| Pointer Reframes:             | 0     | RX OAM Cells Dropped: | 0        |
| Buffer Underflows:            | 0     | TX Suppressed Cells:  | 0        |
| Buffer Overflows:             | 0     | TX Conditioned Cells: | 553849   |
| Clear Counters                |       |                       | Cancel   |
| Select to Clear all Counters. |       |                       |          |
| Warning: Applet Window        |       |                       |          |

Figure 6-58. CES-IWF Statistics Window

Table 6-45 describes the fields and buttons in the CES-IWF Statistics window.

 Table 6-45. CES-IWF Statistics Fields and Buttons

| <b>Field/Button</b> | Туре      | Description                                                                   |  |  |
|---------------------|-----------|-------------------------------------------------------------------------------|--|--|
| CES Connection      |           |                                                                               |  |  |
| Name                | read-only | Displays the name of the CES-IWF.                                             |  |  |
| Connect Status      | read-only | Displays the status of the CES-IWF connection: Up or Down.                    |  |  |
| Endpoint A<br>S-P-P | read-only | Displays the location (slot, POD, port numbers) of endpoint A of the CES-IWF. |  |  |

| Field/Button                                                                                                    | Туре      | Description                                                                                                    |  |
|----------------------------------------------------------------------------------------------------|-----------|----------------------------------------------------------------------------------------------------|--|
| Endpoint B Type                                                                                                    | read-only | Displays the dial type for this connection:<br>PVC Orig – Permanent Virtual Connection, addressed by<br>Slot-POD-Port, VPI, VCI.<br>PVP – Permanent Virtual Path, addressed by<br>Slot-POD-Port, VPI.<br>ASPVC Orig – Adaptation Service Permanent Virtual<br>Connection, Originating side. Addressed by AESA and<br>Handle.<br>ASPVC Term – Adaptation Service Permanent Virtual<br>Connection, Terminating side. Addressed by AESA and<br>Handle.<br>SPVC Orig – Soft Permanent Virtual Connection,<br>addressed by AESA and VPI/VCI. |  |
| (Address field)<br>S-P-P<br>or<br>AESA                                                                                                    | read-only | Displays Endpoint B as either a S-P-P (PVC Orig and<br>PVP dial types) or as an AESA (SPVC Orig and ASPVC<br>Orig dial types).                                                                                                    |  |
| VPI<br>(applies to PVP,<br>PVC Orig, and<br>SPVC Orig dial<br>types only)                                                                       | read-only | Displays the virtual path identifier of endpoint B for this connection.                                                                                                    |  |
| VCI<br>(applies to PVC<br>Orig, and SPVC<br>Orig dial types<br>only)                                                                            | read-only | Displays the virtual channel identifier of endpoint B for this connection.                                                                                                    |  |
| Handle<br>(ASPVC Term<br>and ASPVC<br>Orig dial types<br>only)                                                                                  | read-only | For ASPVC Term dial type, displays the handle number<br>assigned for this IWF (read-only).<br>For ASPVC Orig dial type, displays the handle being<br>called (read/write).                                                                                                    |  |
| Statistics<br>(fields marked with an asterisk represent the number of 250ms intervals in which one<br>or more of the indicated events occurred) |           |                                                                                                    |  |
| Lost Cells*                                                                                                    | read-only | Displays the number of intervals in which cells have been lost on the CES-IWF.                                                                                                    |  |

 Table 6-45.
 CES-IWF Statistics Fields and Buttons (Continued)

| Field/Button              | Туре              | Description                                                                                                    |
|---------------------------|-------------------|----------------------------------------------------------------------------------------------------|
| Header Errors*            | read-only         | Displays the number of intervals in which header errors<br>have been detected on the CES-IWF, i.e., a discrepancy<br>between what the port expected in the header and what<br>was received. |
| AAL1 Sequence<br>Errors*  | read-only         | Displays the number of intervals in which ATM adaptation layer type 1 (AAL1) errors have been detected on the CES-IWF.                                                                      |
| Pointer Parity<br>Errors* | read-only         | Displays the number of intervals in which cells have been received with pointer parity errors.                                                                                              |
| Pointer<br>Reframes*      | read-only         | Displays the number of intervals in which loss of pointer (LOP) defects have been corrected (reframed) on the CES-IWF.                                                                      |
| Buffer<br>Underflows*     | read-only         | Displays the number of intervals in which cell underflow<br>in the CES-IWF's reassembly buffer have been detected.                                                                          |
| Buffer<br>Overflows*      | read-only         | Displays the number of intervals in which reassembly-buffer cell overflow has been detected.                                                                                                |
| Cell Loss Status          | read-only         | Displays whether any cell loss has occurred ("loss" or "no loss") on the CES-IWF.                                                                                                    |
| Reassembled<br>Cells      | read-only         | Displays the number of cells that have been reassembled<br>on the CES-IWF.                                                                                                    |
| Transmitted<br>Cells      | read-only         | Displays the number of cells that have been transmitted on the CES-IWF.                                                                                                    |
| RX OAM Cells              | read-only         | Displays the number of operations administration and maintenance (OAM) cells that have been received on the CES-IWF.                                                                        |
| RX OAM Cells<br>Dropped   | read-only         | Displays the number of OAM cells that have been dropped on the CES-IWF.                                                                                                    |
| TX Suppressed<br>Cells    | read-only         | Displays the number of transmitted cells that were suppressed on the CES-IWF.                                                                                                    |
| TX Conditioned<br>Cells   | read-only         | Displays the number of conditioned cells that were transmitted on the CES-IWF.                                                                                                    |
| (Other Button)            |                   |                                                                                                    |
| Clear Counters            | command<br>button | Resets all the counter (numeric) fields in the Statistics frame to zero (0).                                                                                                    |

 Table 6-45. CES-IWF Statistics Fields and Buttons (Continued)
#### **Viewing USF-IWF statistics**

To view USF-IWF statistics:

- 1. Open the USF-IWF Options window (Figure 6-51 on page 6-104).
- 2. Choose the IWF Stats button. The USF-IWF Statistics window appears (see Figure 6-59):

| USF-IWF Statistics<br>USF Connection |            | Events/Alarms                                 | Major     |
|--------------------------------------|------------|-----------------------------------------------|-----------|
| Name: USF to IMA                     | A IPOD     | Connect Status:                               | Up        |
| Endpoint & S-P-P:                    | 11 1 1     | Endpoint B Type: Puy<br>S-P-P: 11-2-1<br>VPI: | e Orig    |
| Statistics                           |            | ,                                             | ,         |
| Input:                               |            | Output:                                       |           |
| Frames:                              | 5320873    | Frames:                                       | 2868266   |
| Bytes:                               | 1351501742 | Bytes:                                        | 728539564 |
| Discarded Frames:                    | 0          | Discarded Frames:                             | 0         |
| Overrun Errors:                      | 0          | Underrun Errors:                              | 0         |
| CRC Errors:                          | 0          | ]                                             |           |
|                                      |            |                                               |           |
| Clear Counters                       |            |                                               | Cancel    |

Figure 6-59. USF-IWF Statistics Window

Table 6-46 describes the fields and buttons in the USF-IWF Statistics window.

| Field/Button                                                    | Туре      | Action/Description                                                                                                    |  |  |
|-----------------------------------------------------------------|-----------|----------------------------------------------------------------------------------------------------|--|--|
| USF Connection                                                  |           |                                                                                                    |  |  |
| Name                                                            | read-only | Display USF-IWF Connection name.                                                                                               |  |  |
| Connect Status                                                  | read-only | Displays the current connection status:<br>Up or Down.                                                                         |  |  |
| Endpoint A<br>S-P-P                                             | read-only | Displays the location (slot, POD, port numbers) of endpoint A of the USF-IWF.                                                  |  |  |
| Endpoint B Type                                                 | read-only | Displays the dial type for this connection:                                                                                    |  |  |
|                                                                 |           | <i>PVC Orig</i> – Permanent Virtual Connection, addressed by Slot-POD-Port, VPI, VCI.                                          |  |  |
|                                                                 |           | <i>PVP</i> – Permanent Virtual Path, addressed by Slot-POD-Port, VPI.                                                          |  |  |
|                                                                 |           | ASPVC Orig – Adaptation Service Permanent<br>Virtual Connection, Originating side.<br>Addressed by AESA and Handle.            |  |  |
|                                                                 |           | ASPVC Term – Adaptation Service Permanent<br>Virtual Connection, Terminating side.<br>Addressed by AESA and Handle.            |  |  |
|                                                                 |           | <i>SPVC Orig</i> – Soft Permanent Virtual<br>Connection, addressed by AESA and VPI/VCI.                                        |  |  |
| (Address field)<br>S-P-P<br>or<br>AESA                          | read-only | Displays Endpoint B as either a S-P-P (PVC<br>Orig and PVP dial types) or as an AESA (SPVC<br>Orig and ASPVC Orig dial types). |  |  |
| VPI                                                             | read-only | Displays the virtual path identifier of endpoint                                                                               |  |  |
| (applies to PVP, PVC<br>Orig, and SPVC Orig<br>dial types only) |           | B for this connection.                                                                                                    |  |  |
| VCI                                                             | read-only | Displays the virtual channel identifier of                                                                                     |  |  |
| (applies to PVC Orig,<br>and SPVC Orig dial<br>types only)      |           | endpoint B for this connection.                                                                                                |  |  |
| Handle                                                          | read-only | For ASPVC Term dial type, displays the handle<br>number assigned for this IWF (read-only)                                      |  |  |
| (ASPVC Term and<br>ASPVC Orig dial types<br>only)               |           | For ASPVC Orig dial type, displays the handle being called (read/write).                                                       |  |  |

 Table 6-46.
 USF-IWF Statistics Fields and Buttons

| Field/Button                 | Туре              | Action/Description                                                          |  |  |
|------------------------------|-------------------|-----------------------------------------------------------------------------|--|--|
| Statistics<br>(Input/Output) |                   |                                                                             |  |  |
| Frames                       | read-only         | Displays the number of frames received and transmitted on this USF-IWF.     |  |  |
| Bytes                        | read-only         | Displays the number of bytes received and transmitted on this USF-IWF.      |  |  |
| Discarded Frames             | read-only         | Displays the number of input and output frames discarded on this USF-IWF.   |  |  |
| Overrun Errors               | read-only         | Displays the number of input and output overrun errors on this USF-IWF.     |  |  |
| Underrun Errors              | read-only         | Displays the number of input and output<br>underrun errors on this USF-IWF. |  |  |
| CRC Errors                   | read-only         | Displays the number of frames received with CRC errors.                     |  |  |
| (Other Fields and Buttons)   |                   |                                                                             |  |  |
| Clear Counters               | command<br>button | Clears all counters in this window.                                         |  |  |

#### **Viewing VCS-IWF statistics**

To view VCS-IWF statistics:

- 1. Open the Connection Options window (Figure 6-51 on page 6-104).
- 2. Choose the IWF Stats button. The VCS-IWF Statistics window appears (see Figure 6-60):

| VCS Connect                                              | istics                                                 |                                               | Events/A                                                      | larms                                                                       | Critical                                    |
|----------------------------------------------------------|--------------------------------------------------------|-----------------------------------------------|---------------------------------------------------------------|-----------------------------------------------------------------------------|---------------------------------------------|
| ame:                                                     | Connection                                             | 1                                             | Connect St                                                    | tatus:                                                                      | Up                                          |
| ndpoint A S                                              | -P-P:                                                  | 1 2 1                                         | Endpoint H<br>S-P-P:                                          | 3 Type: Pr                                                                  | vc Orig                                     |
|                                                          |                                                        |                                               | VPI:                                                          |                                                                             | 1                                           |
| AAL5 Packet                                              | s Transmitted                                          | : 3567757                                     | Octets 1                                                      | fransmitted:                                                                | 264028226                                   |
| AALS Packet<br>AALS Packet<br>Fimeslot                   | s Transmitted<br>s Received:<br>Defects                | : 3567757<br>3567552<br>Key Count D           | Octets 7<br>Octets F<br>Packet 7<br>ial Ends F                | Fransmitted:<br>Received:<br>Fransmit Err<br>FAX Starts                     | 264028226<br>264013104<br>3:: 0<br>FAX Ends |
| AAL5 Packet<br>AAL5 Packet<br>Fimeslot<br>21             | s Transmitted<br>s Received:<br>Defects                | : 3567757<br>3567552<br>Key Count D<br>0      | Octets 7<br>Octets F<br>Packet 7<br>ial Ends 1<br>0           | Fransmitted:<br>Received:<br>Fransmit Err<br>FAX Starts<br>O                | 264028226<br>264013104<br>:s: 0<br>FAX Ends |
| AALS Packet<br>AALS Packet<br>Fimeslot<br>21<br>22       | s Transmitted<br>s Received:<br>Defects<br>0<br>0      | : 3567757<br>3567552<br>Key Count D<br>0<br>0 | Octets 7<br>Octets 7<br>Packet 7<br>ial Ends 7<br>0<br>0      | Cransmitted:<br>Received:<br>Fransmit Err<br>FAX Starts<br>0<br>0           | 264028226<br>264013104<br>:s: 0<br>FAX Ends |
| AAL5 Packet<br>AAL5 Packet<br>Timeslot<br>21<br>22<br>23 | s Transmitted<br>s Received:<br>Defects<br>0<br>0<br>0 | : 3567757<br>3567552<br>Key Count D<br>0<br>0 | Octets 7<br>Octets 7<br>Packet 7<br>ial Ends 7<br>0<br>0<br>0 | Fransmitted:<br>Received:<br>Fransmit Err<br>7AX Starts<br>0<br>0<br>0<br>0 | 264028226<br>264013104<br>:s: 0<br>FAX Ends |

Figure 6-60. VCS-IWF Statistics Window

Table 6-47 describes the fields and buttons in the VCS-IWF Statistics window.

| Field/Button                                                    | Туре      | Action/Description                                                                                                    |  |  |
|-----------------------------------------------------------------|-----------|----------------------------------------------------------------------------------------------------|--|--|
| USF Connection                                                  |           |                                                                                                    |  |  |
| Name                                                            | read-only | Display VCS-IWF Connection name.                                                                                               |  |  |
| Connect Status                                                  | read-only | Displays the current connection status:<br>Up or Down.                                                                         |  |  |
| Endpoint A<br>S-P-P                                             | read-only | Displays the location (slot, POD, port numbers) of endpoint A of the VCS-IWF.                                                  |  |  |
| Endpoint B Type                                                 | read-only | Displays the dial type for this connection:                                                                                    |  |  |
|                                                                 |           | <i>PVC Orig</i> – Permanent Virtual Connection, addressed by Slot-POD-Port, VPI, VCI.                                          |  |  |
|                                                                 |           | <i>PVP</i> – Permanent Virtual Path, addressed by Slot-POD-Port, VPI.                                                          |  |  |
|                                                                 |           | ASPVC Orig – Adaptation Service Permanent<br>Virtual Connection, Originating side.<br>Addressed by AESA and Handle.            |  |  |
|                                                                 |           | ASPVC Term – Adaptation Service Permanent<br>Virtual Connection, Terminating side.<br>Addressed by AESA and Handle.            |  |  |
|                                                                 |           | <i>SPVC Orig</i> – Soft Permanent Virtual Connection, addressed by AESA and VPI/VCI.                                           |  |  |
| (Address field)<br>S-P-P<br>or<br>AESA                          | read-only | Displays Endpoint B as either a S-P-P (PVC<br>Orig and PVP dial types) or as an AESA (SPVC<br>Orig and ASPVC Orig dial types). |  |  |
| VPI                                                             | read-only | Displays the virtual path identifier of endpoint                                                                               |  |  |
| (applies to PVP, PVC<br>Orig, and SPVC Orig<br>dial types only) |           | B for this connection.                                                                                                    |  |  |
| VCI                                                             | read-only | Displays the virtual channel identifier of                                                                                     |  |  |
| (applies to PVC Orig,<br>and SPVC Orig dial<br>types only)      |           | endpoint B for this connection.                                                                                                |  |  |
| Handle                                                          | read-only | For ASPVC Term dial type, displays the handle                                                                                  |  |  |
| (ASPVC Term and<br>ASPVC Orig dial types<br>only)               |           | For ASPVC Orig dial type, displays the handle being called (read/write).                                                       |  |  |

#### Table 6-47. VCS-IWF Statistics Fields and Buttons

| Field/Button                | Туре              | Action/Description                                                                 |  |  |
|-----------------------------|-------------------|------------------------------------------------------------------------------------|--|--|
| Statistics                  |                   |                                                                                    |  |  |
| AAL5 Packets<br>Transmitted | read-only         | Displays the number of AAL5 packets transmitted on this VCS-IWF.                   |  |  |
| AAL5 Packets Received       | read-only         | Displays the number of AAL5 packets received on this VCS-IWF.                      |  |  |
| Octets Transmitted          | read-only         | Displays the number of octets transmitted on this VCS-IWF.                         |  |  |
| Octets Received             | read-only         | Displays the number of octets received on this VCS-IWF.                            |  |  |
| Packet Transmit Errors      | read-only         | Displays the number of Packet Transmit Errors logged on this VCS-IWF.              |  |  |
| Timeslot                    | read-only         | Displays the number of each configured timeslot.                                   |  |  |
| Defects                     | read-only         | Displays the number of bitfield defects presently observed on each timeslot (DS0). |  |  |
| Key Count                   | read-only         | Displays the number of touch-tone key presses detected.                            |  |  |
| Dial Ends                   | read-only         | Displays the number of dial-sequence ends detected.                                |  |  |
| Fax Starts                  | read-only         | Displays the number of fax call starts detected.                                   |  |  |
| Fax Ends                    | read-only         | Displays the number of fax call ends detected.                                     |  |  |
|                             | (Other Fie        | elds and Buttons)                                                                  |  |  |
| Clear Counters              | command<br>button | Clears all counters in this window.                                                |  |  |

| Table 6-47. | <b>VCS-IWF</b> | <b>Statistics</b> | <b>Fields and</b> | <b>Buttons</b> ( | (Continued) |
|-------------|----------------|-------------------|-------------------|------------------|-------------|
|             |                |                   |                   |                  |             |

## What's Next?

After you understand the monitoring functions of WebXtend, you may want to customize event and alarm functions, or generate event log files. These functions are described in Chapter 7, "Managing Events."

# 7

## **Managing Events**

This chapter describes how to:

- Display events and alarms (see page 7-2)
- Manage events and traps (see page 7-5)

## **Displaying the Events/Alarms Log**

The Events/Alarms button (located in the upper-right corner of most WebXtend windows) enables you to view a summary of any current events and alarms.

To view current events and alarms, choose the Events/Alarms button. The Events/Alarms Log window appears (see Figure 7-1).

| _           |          |                                     |            |
|-------------|----------|-------------------------------------|------------|
| Date        | Time     | Description                         | Severity   |
| 17-Mar-1998 | 17:47:51 | IfIndex=20, 1 2 1: link up          | Info       |
| 17-Mar-1998 | 17:47:51 | IfIndex=19, 1 2 1: link up          | Info       |
| 17-Mar-1998 | 17:38:19 | IfIndex=12, 1 0 3: link up          | Info       |
| 17-Mar-1998 | 17:38:19 | IfIndex=10, 1 2 4: link down        | Info       |
| 17-Mar-1998 | 17:38:19 | IfIndex=9, 1 2 3: link down         | Info       |
| 17-Mar-1998 | 17:38:19 | IfIndex=10, 1 2 4: link up          | Info       |
| 17-Mar-1998 | 17:38:19 | IfIndex=9, 1 2 3: link up           | Info       |
| 17-Mar-1998 | 17:38:19 | IfIndex=5, 1 2 2: link up           | Info       |
| 17-Mar-1998 | 17:38:19 | IfIndex=8, 1 3 1: link up           | Info       |
| 17-Mar-1998 | 17:38:19 | IfIndex=3, 1 3 1: link up           | Info       |
| 17-Mar-1998 | 17:38:19 | IfIndex=7, 1 1 4: link up           | Info       |
| 17-Mar-1998 | 17:38:19 | IfIndex=6, 1 1 3: link up           | Info       |
| 17-Mar-1998 | 17:38:19 | IfIndex=4, 1 1 2: link up           | Info       |
| 17-Mar-1998 | 17:38:19 | IfIndex=2, 1 2 1: link up           | Info       |
| 17-Mar-1998 | 17:38:19 | IfIndex=1, 1 1 1: link up           | Info       |
| 17-Mar-1998 | 17:38:16 | 1 2 4: DS1/E1 LOS set               | MajAlrm    |
| 17-Mar-1998 | 17:38:16 | 1 2 3: DS1/E1 LOS set               | MajAlrm    |
| 17-Mar-1998 | 17:38:13 | 1 3 : POD Unsupported Hardware Erro | CritAlrm   |
| 17-Mar-1998 | 17:38:13 | 1 2 : POD Unsupported Hardware Erro | CritAlrm   |
| 17-Mar-1998 | 17:38:13 | 1 : ICM Unsupported Hardware Err    | Info       |
| 17-Mar-1998 | 17:38:12 | PSU 2 Output Voltage Fault          | MajAlrm    |
| 17-Mar-1998 | 17:38:12 | System slot 1 active                | Info       |
| 17-Mar-1998 | 17:38:11 | Config restore failure              | CritAlrm . |
|             | 10 00 11 |                                     |            |

Figure 7-1. Events/Alarms Log Window

The Events/Alarms Log window displays four fields of information about each event and alarm detected by the SA unit. Table 7-1 describes each field in the window.

The newest event or alarm appears at the end of the log. When the log becomes full, the oldest event or alarm is deleted from the log (the log capacity is approximately 200 events/alarms).

| Designation | Description                                                                                         |
|-------------|----------------------------------------------------------------------------------------------------|
| Date        | Displays the date in European format (day-month-year) when the SA unit detected the event or alarm. |
| Time        | Displays the time in 24-hour format when the SA unit detected the event or alarm.                   |
| Description | Displays a short statement about the type of alarm.                                                 |
| Severity    | Displays the importance of the event or alarm that the SA unit detected:                            |
|             | CritAlrm for critical alarm                                                                         |
|             | • MajAlrm for major alarm                                                                           |
|             | MinAlrm for minor alarm                                                                             |
|             | • Info for informational purposes (applies to events, rather than alarms)                           |
|             | • Debug for software debugging purposes.                                                            |

Table 7-1.Events/Alarms Log Fields

## **Viewing Details of Individual Events/Alarms**

| 😸 Event/Alarm Detail     |                  |
|--------------------------|------------------|
|                          |                  |
| Date: 17-Mar-1998        | Type: 0x00020001 |
| Time: 17:38:12           | Severity: Info   |
| Description              |                  |
| system slot 1 active     | ×                |
|                          | _                |
|                          | Cancel           |
| 🖅 🔕 🛛 Java Applet Window |                  |

To view additional details on an individual event or alarm, select it from the log. The Event/Alarm Detail window appears:

#### Figure 7-2. Event/Alarm Detail Window

Table 7-2 describes each field in the window.

 Table 7-2.
 Event/Alarm Detail Fields

| Field       | Description                                                                                         |
|-------------|----------------------------------------------------------------------------------------------------|
| Date        | Displays the date in European format (day-month-year) when the SA unit detected the event or alarm. |
| Туре        | Displays the type code for the selected error or alarm.                                             |
| Time        | Displays the time (24-hour format) when the SA unit detected the event or alarm.                    |
| Severity    | Displays the importance of the event or alarm that the SA unit detected:                            |
|             | CritAlrm for critical alarm                                                                         |
|             | • MajAlrm for major alarm                                                                           |
|             | MinAlrm for minor alarm                                                                             |
|             | • Info for informational purposes (applies to events, rather than alarms)                           |
|             | • Debug for software debugging purposes.                                                            |
| Description | Displays a short statement about the type of alarm.                                                 |

## **Managing Events and Traps**

WebXtend provides several functions for handling alarms and events detected by the SA unit. You can use the Event Management window to:

- Create a file containing the current contents of the Events/Alarms log
- Filter the types of events and alarms that appear in the Events/Alarms log
- Filter the types of events and alarms that generate a trap

To access the Event Management window, choose the Event Management button from the Main menu. The Event Management window appears (Figure 7-3).

| 😹 Setup Event L | og Filters     |                        |
|-----------------|----------------|------------------------|
| Setup Event     | Log Filters    | Events/Alarms Critical |
| Fil             | ter Types      | Severity Levels        |
| ঘ               | System         | Critical               |
|                 | Control Change | 🔽 Major                |
| V               | Flash Driver   | Minor                  |
|                 | Bus Error      | Informational          |
|                 | OAM Subtypes   | 🔽 Debug                |
|                 | POD            |                        |
| V               | Boot           |                        |
|                 |                | OK Cancel Apply        |
| 🗾 Java App      | let Window     |                        |

#### Figure 7-3. Event Management Window

Table 7-3 briefly describes the fields and buttons in the Event Management window.

| Button/Field      | Туре              | Description                                                                                                    |  |  |  |  |
|-------------------|-------------------|----------------------------------------------------------------------------------------------------|--|--|--|--|
| System Name       | read-only         | Displays the name of the SA unit.                                                                                                    |  |  |  |  |
| System Date _Time | read-only         | Displays the current date in European format<br>(day-month-year) and the current time in 24-hour<br>format as measured by the SA unit clock.              |  |  |  |  |
|                   |                   | File Management                                                                                                    |  |  |  |  |
| Gen Event File    | window<br>button  | Enables you to save the current contents of the Events/Alarms log to a file (not supported).                                                              |  |  |  |  |
|                   | Filter Management |                                                                                                    |  |  |  |  |
| Set Event Filters | window<br>button  | Enables you to select or filter the types of events and<br>alarms that appear in the Events/Alarms log. See<br>"Filtering Events and Alarms" on page 7-8. |  |  |  |  |
| Set Trap Filters  | window<br>button  | Enables you to select or filter the types of events and alarms that cause a trap to be transmitted. See "Filtering Traps" on page 7-10.                   |  |  |  |  |

 Table 7-3.
 Event Management Buttons and Fields

### **Generating Event Files (not supported)**

To save the Events/Alarms log to a file:

- 1. Choose the Gen Event File button from the File Management frame of the Event Management window. The Generate Event File window appears.
- **2.** Enter a name for the event file in the "Enter a File Name" field. You may enter a maximum of eight characters in this field.
- **3.** Select the Now box.
- 4. When you are finished, choose OK.

If you choose the OK or Apply button, the SA unit creates the event file and stores it in flash memory.

To retrieve the event file, you use the Zmodem file transfer protocol to transfer the event file from the SA unit's flash memory to your computer. (See "Transferring Files with Zmodem" on page A-9 for instructions on how to use Zmodem.)

After the file is stored on your computer, you may view, format, and print it with a text editor, word processor, or spreadsheet program.

## **Filtering Events and Alarms**

By default, the Events/Alarms log contains each type of event and alarm at every level of severity detected by the SA unit. When diagnosing SA unit or network problems, it is convenient to filter this information so that you see only the alarms and events you are specifically concerned with. For instance, you can filter the log to display only alarms and events of a particular type and/or severity level.

To use the event and alarm filtering function:

1. Choose the Set Event Filters button from the Event Management window. The Setup Event Log Filters window appears (Figure 7-4).

| 😹 Setup Event Log Filters |                        |
|---------------------------|------------------------|
| Setup Event Log Filters   | Events/Alarms Critical |
| Filter Types              | Severity Levels        |
| ☑ System                  | 🔽 Critical             |
| 🔽 Control Change          | Major                  |
| 🔽 Flash Driver            | Minor                  |
| 🗹 Bus Error               | Debug                  |
| OAM Subtypes              |                        |
| POD POD                   |                        |
| Doot                      |                        |
|                           | OK Cancel Apply        |
| 🖅 🔕 Java Applet Window    |                        |

#### Figure 7-4. Setup Event Log Filters Window

- 2. Select the types of events and alarms to include in the Events/Alarms log.
- 3. Select the event and alarm severity levels to include in the Events/Alarms log. (Table 7-4 describes the fields in the Setup Event Filters window.) For example, to include system related events and alarms and informational severity-level events and alarms from the Events/Alarms log, select the System field (in the Filter Types frame) and the Informational field (in the Severity Levels frame) of the Setup Event Log Filters window.Leave the other check boxes blank.

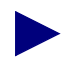

The Filter Types: OAM field has an associated button (Subtypes) that enables you to filter specific types of OAM events and alarms, versus selecting the OAM field itself, which enables you to filter all types of OAM events and alarms.

4. When you are finished, choose OK.

| Field/Button      | Туре             | Description                                                                                                    |  |  |  |  |
|-------------------|------------------|----------------------------------------------------------------------------------------------------|--|--|--|--|
| Filter Types      |                  |                                                                                                    |  |  |  |  |
| System            | read/write       | A check mark indicates that system events and alarms are included in the Events/Alarms log.                                                |  |  |  |  |
| Control<br>Change | read/write       | A check mark indicates that control change events and alarms are included in the Events/Alarms log.                                        |  |  |  |  |
| Flash Driver      | read/write       | A check mark indicates that flash driver events and alarms are included in the Events/Alarms log.                                          |  |  |  |  |
| Bus Error         | read/write       | A check mark indicates that bus error events and alarms are included in the Events/Alarms log.                                             |  |  |  |  |
| OAM               | read/write       | A check mark indicates that operations administration<br>and maintenance (OAM) events and alarms are included<br>in the Events/Alarms log. |  |  |  |  |
| Subtypes          | window<br>button | Enables you to select specific OAM events and alarms to include in the Events/Alarms log.                                                  |  |  |  |  |
| POD               | read/write       | A check mark indicates that protocol option device (POD) events and alarms are included in the Events/Alarms log.                          |  |  |  |  |
| Boot              | read/write       | A check mark indicates that boot events and alarms are included in the Events/Alarms log.                                                  |  |  |  |  |
|                   | ·                | Severity Levels                                                                                                    |  |  |  |  |
| Critical          | read/write       | A check mark indicates that critical events and alarms are included in the Events/Alarms log.                                              |  |  |  |  |
| Major             | read/write       | A check mark indicates that major events and alarms are included in the Events/Alarms log.                                                 |  |  |  |  |
| Minor             | read/write       | A check mark indicates that minor events and alarms are included in the Events/Alarms log.                                                 |  |  |  |  |
| Informational     | read/write       | A check mark indicates that informational events and alarms are included in the Events/Alarms log.                                         |  |  |  |  |
| Debug             | read/write       | A check mark indicates that debug events and alarms are included in the Events/Alarms log.                                                 |  |  |  |  |

 Table 7-4.
 Setup Event Log Filters Fields and Buttons

#### **Filtering Traps**

By default, the SA unit generates a trap for every event and alarm it detects. To reduce the transmission of extraneous information to receiving management stations, you can set the SA unit to generate traps only in response to certain types of events and alarms and to events and alarms of certain severity-levels.

To use the trap filtering function:

1. Choose the Set Trap Filters button from the Filter Management frame of the Event Management window. The Setup Trap Filters window appears (see Figure 7-5).

| 選 Setup Trap Filters |                        |
|----------------------|------------------------|
| Setup Trap Filters   | Events/Alarms Critical |
| Filter Types         | Severity Levels        |
| 🗖 System             | Critical               |
| Control Change       | I✓ Major               |
| 🗖 Flash Driver       | Minor                  |
| 🗖 Bus Error          | Informational          |
| OAM Subtypes         | Debug                  |
| F POD                |                        |
| Boot                 |                        |
|                      |                        |
|                      |                        |
| Destination          | OK Cancel Apply        |
| Java Applet Window   |                        |

#### Figure 7-5. Setup Trap Filters Window

- 2. Select the types of events and alarms that you want to generate a trap.
- **3.** Select the event and alarm severity levels that you want to include. Table 7-5 briefly describes the fields in the Setup Trap Filters window.

For example, to generate a trap on POD-related events and alarms and debug severity-level events and alarms, select the POD field in the Filter Types frame and the Debug field in the Severity Levels frame.

The OAM field in the Filter Types frame has an associated button (Subtypes) that enables you to select specific types of OAM events and alarms to generate traps. This is in contrast to selecting the OAM field itself, which enables you to select all types of OAM events and alarms to generate traps.

| Field/Button   | Туре             | Description                                                                                                    |  |  |  |  |
|----------------|------------------|----------------------------------------------------------------------------------------------------|--|--|--|--|
| Filter Types   |                  |                                                                                                    |  |  |  |  |
| System         | read/write       | A check mark indicates that system events and alarms will generate traps.                                                |  |  |  |  |
| Control Change | read/write       | A check mark indicates that control change events and alarms will generate traps.                                        |  |  |  |  |
| Flash Driver   | read/write       | A check mark indicates that flash driver events and alarms will generate traps.                                          |  |  |  |  |
| Bus Error      | read/write       | A check mark indicates that bus error events and alarms will generate traps.                                             |  |  |  |  |
| OAM            | read/write       | A check mark indicates that operations<br>administration and maintenance (OAM) events and<br>alarms will generate traps. |  |  |  |  |
| Subtypes       | window<br>button | Enables you to select specific OAM events and alarms that will generate traps.                                           |  |  |  |  |
| POD            | read/write       | A check mark indicates that protocol option device (POD) events and alarms will generate traps.                          |  |  |  |  |
| Boot           | read/write       | A check mark indicates that boot events and alarms will generate traps.                                                  |  |  |  |  |
|                |                  | Severity Levels                                                                                                    |  |  |  |  |
| Critical       | read/write       | A check mark indicates that critical events and alarms will generate traps.                                              |  |  |  |  |
| Major          | read/write       | A check mark indicates that major events and alarms will generate traps.                                                 |  |  |  |  |
| Minor          | read/write       | A check mark indicates that minor events and alarms will generate traps.                                                 |  |  |  |  |
| Informational  | read/write       | A check mark indicates that informational events and alarms will generate traps.                                         |  |  |  |  |
| Debug          | read/write       | A check mark indicates that debug events and alarms will generate traps.                                                 |  |  |  |  |
|                |                  | Other Buttons                                                                                                    |  |  |  |  |
| Destinations   | window<br>button | Enables you to specify which nodes will receive traps generated by the SA unit.                                          |  |  |  |  |

 Table 7-5.
 Setup Trap Filters Fields and Buttons

**4.** When you are finished selecting which events, alarms, and severity levels will generate traps, choose the Destinations button. The Trap Destinations window appears, listing any current trap destination addresses and their op status (Figure 7-6):

| 👹 Trap Destinations | _ <b>_</b> X  |
|---------------------|---------------|
| Dest IP<br>Address  | OPS<br>Status |
|                     |               |
| Add Dest            | Cancel        |
| Java Applet Windo   | w             |

#### Figure 7-6. Trap Destinations Window

5. Choose the Add Dest(ination) button. The Add Trap Destination window appears (Figure 7-7):

| Add Trap Destination    |              |
|-------------------------|--------------|
| Destination IP Address: |              |
| Set ADMIN Status:       | Up           |
| Community Strings       |              |
| Get:                    |              |
| Set:                    |              |
| Trap:                   |              |
|                         |              |
| Clear Fields 01         | Cancel Apply |
| 🗾 😼 Java Applet Window  |              |

#### Figure 7-7. Add Trap Destination Window

In the Destination IP Address field, enter the IP address of the management station you want to receive the traps generated by the SA unit. Set the ADMIN Status to up or down, and complete any community strings you wish in the Get, Set, and/or Trap fields, then click OK to return to the Trap Destinations window.

- 6. In the Trap Destinations window, you can double-click on a destination address in the Trap Destinations list to display the Trap Destination Options screen for the selected destination. The Trap Destination Options screen enables you to modify or delete a destination, or enable or disable the sending of traps to this IP address, using the connect button.
- 7. When you are finished assigning trap destinations, choose OK in the Trap Destinations window and the Setup Trap Filters window.

## What's Next?

After you understand how to manage events, alarms and traps, you are ready to perform diagnostic tests on the SA unit, as described in Chapter 8, "Testing an SA Unit".

# 8

## **Testing an SA Unit**

This chapter describes how to test SA unit's operation using built-in diagnostics including:

- Cell highway diagnostics (refer to page 8-3)
- Port loopback diagnostics (refer to page 8-7)
- Intentional error insertion (refer to page 8-15)

## **Accessing Diagnostics Functions**

| mostics                                     | Fronts () lorms           |
|---------------------------------------------|---------------------------|
|                                             | Events/Ararms jnajor      |
|                                             |                           |
| Self Test                                   | OAM Flows                 |
| [System] [SUM]                              | [Fl-Regenerator Section]  |
| [ICM]<br>[POD] Cell Huava                   | [F2-Digital Section]      |
| [Port]                                      |                           |
|                                             | [F3-Transmission Path]    |
| Loopbacks                                   |                           |
| Port Loopback                               | [F4-Virtual Path]         |
| [Segment Loopback]                          | TTT Winters 1. Channel 1. |
| [End-to-End Looppack]<br>[Continuity Check] | [FS-VITTUAL CHANNEL]      |
|                                             |                           |
|                                             |                           |
|                                             | -                         |
|                                             | Canc                      |
| ect to execute a Cell Highway Self          | Test.                     |

To access diagnostic functions, choose the Diagnostics button from the Main menu. The Diagnostics window appears (see Figure 8-1).

#### Figure 8-1. Diagnostics Window

Choose one of the following buttons:

**Cell Hways** – Cell highways diagnostic. See "Testing Cell Highways" on page 8-3 for instructions.

**Port Loopbacks** - Port loopback diagnostics test a port by creating paths within the port circuitry that enable you to route test data back to its source for validation. See "Testing with Port Loopbacks" on page 8-7 for instructions.

You can also access Port Loopbacks by selecting ports in the Interface Management window.

## **Testing Cell Highways**

To run diagnostics testing on an ICM's Cell Highways:

1. Select Cell Hways from the Diagnostics menu. The Select Slot (ICM) window appears: (Figure 8-2):

| Select Slot (ICM)     |             | Free            | ats/ilerms       | _ 🗆 X         |
|-----------------------|-------------|-----------------|------------------|---------------|
|                       |             | Ever            | ICS/AIAIMS       | Jualor        |
|                       |             |                 |                  |               |
|                       |             |                 |                  |               |
| - Select              | Slot (ICM)  |                 |                  |               |
| SELECC                | SIUC (ICH)  | 0.7.9.9.4.4.4.4 |                  |               |
| #                     | Туре        | UPS Status      | Alarm            |               |
|                       | ICM         | Ok<br>Ok        | Major<br>Major   |               |
| 5                     | ICM         | Ok              | Major            |               |
|                       |             |                 |                  |               |
|                       |             |                 |                  |               |
|                       |             |                 |                  |               |
|                       |             |                 |                  |               |
|                       |             |                 |                  |               |
|                       |             |                 |                  |               |
|                       |             |                 |                  |               |
|                       |             |                 |                  |               |
|                       |             |                 |                  | Cancel        |
| Select the slot (ICM) | that contai | ns the Cell H   | lighway(s) you v | wish to test. |
| Java Applet Window    |             |                 |                  |               |

Figure 8-2. Select Slot (ICM) Window

2. From the Select Slot (ICM) list, choose the ICM whose cell highways you wish to test. The Select Cell Highways Self Test window appears (Figure 8-3):

| Select Cell                                                                | Highway S                                                                        | elf Test                                                                                   | Ev                                    | ents/Alarms                               | s Maj                                    | jor                                           |  |  |
|----------------------------------------------------------------------------|----------------------------------------------------------------------------------|--------------------------------------------------------------------------------------------|---------------------------------------|-------------------------------------------|------------------------------------------|-----------------------------------------------|--|--|
| Board Inf                                                                  | ormation                                                                         |                                                                                            |                                       |                                           |                                          |                                               |  |  |
| Slot #:                                                                    | Slot #: ICM                                                                      |                                                                                            |                                       |                                           |                                          |                                               |  |  |
| ADMIN Sta                                                                  | ADMIN Status: Up 0PS Status: 0k                                                  |                                                                                            |                                       |                                           |                                          |                                               |  |  |
| Select Cell                                                                | Highway                                                                          | Self Test                                                                                  |                                       |                                           |                                          |                                               |  |  |
| Select Cell<br>Test<br>Type                                                | . Highway<br>Tes<br>Stat                                                         | Self Test<br>t Results<br>e Summary                                                        | Test<br>Time                          | Good<br>Cells                             | Total<br>Errors                          | Last<br>Error                                 |  |  |
| Select Cell<br>Test<br>Type<br>Podl                                        | . Highway<br>Tes<br>Stat<br>Not Runnin                                           | Self Test<br>t Results<br>e Summary<br>ng Pass                                             | Test<br>Time<br>0                     | Good<br>Cells<br>0                        | Total<br>Errors                          | Last<br>Error<br>None                         |  |  |
| Select Cell<br>Test<br>Type<br>Podl<br>Pod2<br>Ymod                        | Highway<br>Tes<br>Stat<br>Not Runnin<br>Not Runnin                               | Self Test<br>t Results<br>e Summary<br>ng Pass<br>ng Pass<br>ng Pass                       | Test<br>Time<br>0<br>0                | Good<br>Cells<br>0<br>16                  | Total<br>Errors<br>0<br>0                | Last<br>Error<br>None<br>None                 |  |  |
| Select Cell<br>Test<br>Type<br>Podl<br>Pod2<br>Xpod<br>Proto Acc           | . Highway<br>Tes<br>Stat<br>Not Runnin<br>Not Runnin<br>Not Runnin<br>Not Runnin | Self Test<br>t Results<br>e Summary<br>ng Pass<br>ng Pass<br>ng Pass<br>ng Pass            | Test<br>Time<br>0<br>0<br>0           | Good<br>Cells<br>0<br>16<br>16<br>6       | Total<br>Errors<br>0<br>0<br>0           | Last<br>Error<br>None<br>None<br>None         |  |  |
| Select Cell<br>Test<br>Type<br>Podl<br>Pod2<br>Xpod<br>Proto Acc<br>System | Highway<br>Tes<br>Stat<br>Not Runnin<br>Not Runnin<br>Not Runnin<br>Not Runnin   | Self Test<br>t Results<br>e Summary<br>ng Pass<br>ng Pass<br>ng Pass<br>ng Pass<br>ng Pass | Test<br>Time<br>0<br>0<br>0<br>0<br>0 | Good<br>Cells<br>0<br>16<br>16<br>6<br>32 | Total<br>Errors<br>0<br>0<br>0<br>0<br>0 | Last<br>Error<br>None<br>None<br>None<br>None |  |  |
| Select Cell<br>Test<br>Type<br>Podl<br>Pod2<br>Xpod<br>Proto Acc<br>System | Highway<br>Tes<br>Stat<br>Not Runnin<br>Not Runnin<br>Not Runnin<br>Not Runnin   | Self Test<br>t Results<br>e Summary<br>ng Pass<br>ng Pass<br>ng Pass<br>ng Pass<br>ng Pass | Test<br>Time<br>0<br>0<br>0<br>0      | Good<br>Cells<br>0<br>16<br>16<br>6<br>32 | Total<br>Errors<br>0<br>0<br>0<br>0      | Last<br>Error<br>None<br>None<br>None         |  |  |

Figure 8-3. Select Cell Highways Self Test Window

**3.** Choose the cell highway you want to test from the Select Cell Highway Self Test list. The Cell Highway Self Test Window appears (Figure 8-4):

| 選 Cell Highway Sel | f Test          |            |             |               |                  |
|--------------------|-----------------|------------|-------------|---------------|------------------|
| Cell Highway S     | elf Test        |            | Events      | /Alarms       | Major            |
| Test Setup         |                 |            |             |               |                  |
| Test Type:         | Podl Du         | ration:    |             | 0 Loopba      | ack: Internal    |
| Counters:          | Clear 🔽 Fr      | equency:   | Once A      | Sec 🔻         |                  |
|                    |                 |            |             |               |                  |
|                    |                 |            |             |               |                  |
| Test Results       |                 |            |             |               |                  |
|                    | _               |            |             |               |                  |
| Test               | Results         | Test       | Good        | Total         | Last             |
| State              | Summary         | Time       | Cells       | Errors        | Error            |
| Not Running        | Pass            |            | 0           | 0             | None             |
|                    |                 |            |             |               |                  |
|                    |                 |            |             |               |                  |
|                    |                 |            |             |               |                  |
| Start Test         | Stop Test       |            |             |               | Cancel           |
|                    | the Duration i  | n seconds  | . of the T  |               | inite Dunction)  |
| Set to select      | ule bulación, i | in seconda | s, or the h | est (0 = inf. | inice Duracion). |

Figure 8-4. Cell Highways Self Test Window

**4.** Complete the fields described in Table 8-1 and choose Start Test to begin running a self test on the cell highway according to the parameters you have selected.

| Field/Button    | Туре              | Description                                                                                         |
|-----------------|-------------------|----------------------------------------------------------------------------------------------------|
| (Test Setup)    |                   |                                                                                                    |
| Test Type       | read-only         | Displays the type of test selected.                                                                 |
| Duration        | read/write        | Specify the duration of the self test in seconds.<br>(0 = infinite duration; runs until cancelled.) |
| Loopback        | read/write        | Specify the loopback method for the test:<br>Internal or External.                                  |
| Counters        | read/write        | Specify whether to clear or accumulate test counters when the test begins.                          |
| Frequency       | read/write        | Specify how often the test is to be run.                                                            |
| (Test Results)  |                   |                                                                                                    |
| Test State      | read-only         | Displays the current testing state:<br>Not Running or the name of the component being<br>tested.    |
| Results Summary | read-only         | Displays a brief description of the test results: Pass or Fail.                                     |
| Test Time       | read-only         | Displays the total run-time of the test.                                                            |
| Good Cells      | read-only         | Displays the total number of good cells passed during the test.                                     |
| Total Errors    | read-only         | Displays the total number of errors recorded during the test.                                       |
| Last Error      | read-only         | Displays the last error recorded before the test was halted.                                        |
| (Other Buttons) |                   |                                                                                                    |
| Start Test      | command<br>button | Start the cell highway self test according to the parameters selected in the Test Setup frame.      |
| Stop Test       | command<br>button | Stop the test and display the results in the Test Results frame.                                    |

 Table 8-1.
 Cell Highway Self Test Fields and Buttons

### **Testing with Port Loopbacks**

To perform port loopback tests:

- **1.** From the Main menu, choose either the Diagnostics or Interface Management button. If you choose Interface Management, skip Step 2.
- **2.** If you chose the Diagnostics button in Step 1, the Diagnostics window appears. Choose the Port Loopbacks button.
- **3.** When the Interface Management window appears, select the port you wish to test using the same procedure you use for selecting a port to configure, i.e., by double-clicking the desired port in the window (refer to "Selecting a Port" on page 4-7).
- **4.** When the configuration window for the selected port appears, select the desired port loopback from the Set Port Loopback field in the Fault Management frame, and click Apply or OK to begin the test. The test will continue until you return the Set Port Looback field to (port type)NoLoop and choose OK or Apply.

You can select various port loopbacks depending on the port type you select for testing: DS1/E1, DS3/E3, or OC-3c/STM-1. The following sections describe the port loopbacks available for each type port.

#### **Testing DS1/E1 Ports**

Six port loopbacks are available with DS1/E1 ports, shown in Figure 8-5.

- **Payload** Payload loopback tests the internal circuitry of a DS1/E1 port by routing received data through the port receiver and transmitter circuitry and back out of the port.
- Line Line loopback tests the port interface by routing received data back out of the port.
- Local loops data back towards the CPOD. On an IMA POD, the data gets looped back toward the IMA chip.
- Analog enables a metallic loopback at the port.
- **Network** generates an inband 'loop activate' code to instruct the remote end to perform a line loopback test.
- **OtherLoop** presently provides the same function as local loopback.

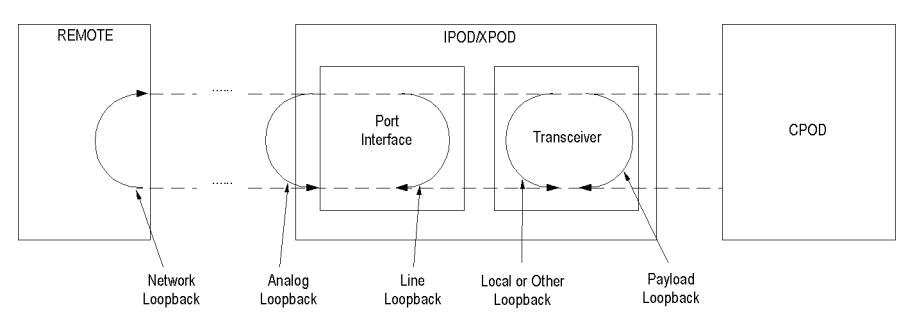

#### Figure 8-5. DS1/E1 POD Port Loopbacks

**To perform a port loopback test** — Select the desired test from the Set Port Loopback field and choose OK or Apply to begin the test. Use the Monitor Status function to check the progress of the test.

**To stop a port loopback test** — Select None from the Set Port Loopback field and choose OK or Apply.

**To insert intentional errors into the loopback** — Select the desired error from the Set Error Insertion field:

- *TxYellow* This enables the insertion of yellow alarms in the transmit path.
- *TxAIS* This enables the insertion of alarm indication signal (AIS) alarms in the transmit path.
- *TxE1FasError* (E1 only) This enables the insertion of frame alignment errors in the transmit path.

- *TxE1TS16AIS* (E1 only) This enables the insertion of time-slot 16 alarm indication signal (AIS) alarms in the transmit path.
- *TxE1MASerror* (E1 only) This enables the insertion of multiframe alignment errors in the transmit path.

**To stop intentional error insertion** — Select None from the Set Error Insertion field and choose OK or Apply.

#### **Testing DS3/E3 Ports**

Three port loopbacks are available with DS3/E3 ports, shown in Figure 8-6:

- Line Line loopback tests a DS3/E3 port interface by routing received data back out of the port.
- **Diagnostic** Diagnostic loopback tests the internal circuitry of a DS3/E3 port by routing transmit data back through the port receiver.
- **Payload** Payload loopback tests the internal circuitry of a DS3/E3 port by routing received data to through the port receiver and transmitter circuitry and back out of the port.

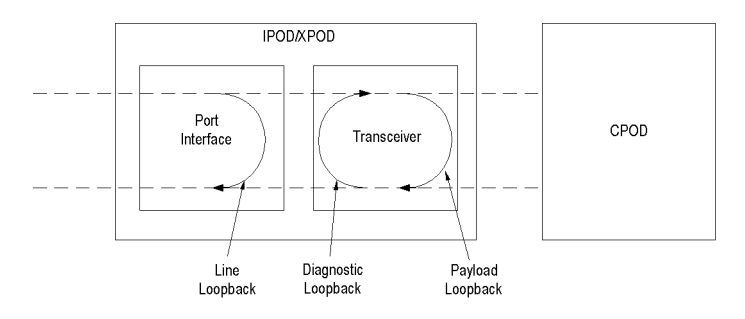

#### Figure 8-6. DS3/E3 POD Loopbacks

**To perform a port loopback test** — Select the desired test from the Set Port Loopback field and choose OK or Apply to begin the test. Use the Monitor Status function to check the progress of the test.

**To stop a port loopback test** — Select None from the Set Port Loopback field and choose OK or Apply.

**To insert intentional errors into the loopback** — Select the desired error from those that are available in the Set Error Insertion field:

- *TxLOS* This enables the insertion of loss of signal alarms in the transmit path.
- TxAIS This enables the insertion of alarm indication signal (AIS) alarms in the transmit path.
- *TxFERF* This enables the insertion of far end receive failure (FERF) or yellow alarms in the transmit path.
- TxIdle (DS3 only) This enables the insertion of idle maintenance signals in the transmit path.
- *TxLCV* This enables the insertion of line code violations (LCV) in the transmit path.

- *TxPbitErrs* (DS3 only) This enables the insertion of P-bit errors in the DS3 stream.
- *TxCbitErrs* (DS3 using C-bit framing only) This enables the insertion of C-bit parity errors in the DS3 stream.

**To stop intentional error insertion** — Select None from the Set Error Insertion field and choose OK or Apply.

#### Testing OC-3c/STM-1 Ports

Three port loopbacks are available with OC-3c/STM-1 ports, shown in Figure 8-7:

- Line Line loopback tests an OC-3c/STM-1 port interface by routing received data back out of the port.
- Internal Section Internal section loopback tests the internal circuitry of a OC-3c/STM-1 port by routing received data through the port receiver and transmitter circuitry and back out of the port.
- Internal Path Internal path loopback tests a OC-3c/STM-1 port interface by routing received data back out of the port.

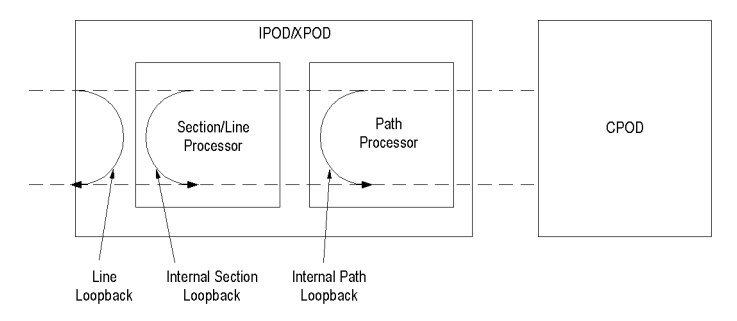

Figure 8-7. OC-3c/STM-1 POD Loopbacks

**To perform a port loopback test** — Select the desired test from the Set Port Loopback field and choose OK or Apply to begin the test. Use the Monitor Status function to check the progress of the test.

**To stop a port loopback test** — Select None from the Set Port Loopback field and choose OK or Apply.

**To insert intentional errors into the loopback** — Select the desired error from the Set Error Insertion field:

- *TxDigitalLOS* This enables the insertion of digital loss of signal (LOS) alarms in the transmit path.
- *TxLineAIS* This enables the insertion of line alarm indication signal (AIS) alarms in the transmit path.
- *TxLineRDI* This enables the insertion of line remote defect indication (RDI) or line yellow alarms in the transmit path.
- TxFrameBitErr This enables the insertion of frame bit errors in the transmit path.
- *TxSectBipErr* This enables the insertion of section BIP errors in the transmit path.

• *TxLineBipErr* – This enables the insertion of line BIP errors in the transmit path.

**To stop intentional error insertion** — Select None from the Set Error Insertion field and choose OK or Apply.

#### **Testing Universal Serial Ports**

Three port loopbacks are available with USF ports, shown in Figure 8-8:

- Line Line loopback tests a USF port interface by routing received data back out of the port.
- **Local** Local loopback tests the internal circuitry of a USF port by looping data back towards the CPOD.

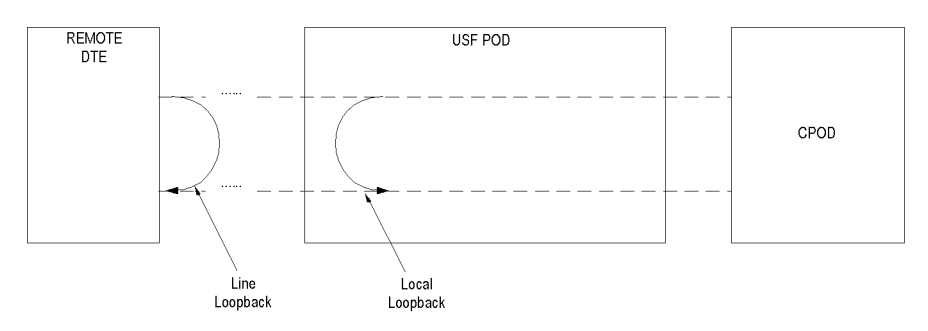

Figure 8-8. Universal Serial Frame POD Loopbacks

**To perform a port loopback test** — Select the desired test from the Set Port Loopback field and choose OK or Apply to begin the test. Use the Monitor Status function to check the progress of the test.

**To stop a port loopback test** — Select None from the Set Port Loopback field and choose OK or Apply.

**Insertion of intentional errors into the loopback** — not currently supported.
## **Inserting Intentional Errors**

The error insertion feature is available on DS1, E1, DS3, E3, and OC-3c/STM-1 ports and OC-3c/STM-1 paths. In addition to using this feature in conjunction with port loopback tests (as already described), you may use this feature as a self-contained diagnostic to test a port or OC-3c/STM-1 path.

## **Inserting Errors to Test a Port**

To intentionally insert errors on a DS1, E1, DS3, E3 or OC-3c/STM-1 port:

- 1. In the Fault Management frame of the Configure window for the port you wish to test, select the desired error from the Set Error Insertion field and choose OK or Apply.
- 2. Use the Monitor Status function of WebXtend to check the progress of the test.
- **3.** To stop intentional error insertion, select None from the Set Error Insertion field and choose OK or Apply.

## Inserting Errors to Test an OC-3c/STM-1 Path

To intentionally insert errors in an OC-3c/STM-1 path:

- **1.** In the Fault Management frame of the Configure OC-3/STM-1 Path window, select the desired error from the Error Insertion field and choose OK or Apply.
- 2. Use the Monitor Status function to check the progress of the test.
- **3.** To stop intentional error insertion, select None from the Error Insertion field and choose OK or Apply.

## What's Next?

After you have learned to test the SA unit, refer to Chapter 9, "Using System Utilities", for information on functions such as saving configurations and shutting down the SA unit.

# 9

## **Using Utilities**

This chapter describes how to:

- Save an SA unit's configuration (refer to page 9-4)
- Initialize an SA system (refer to page 9-5)
- Shut down the SA system (refer to page 9-5)
- Exit to the shell operating system (refer to page 9-5)
- Send and receive files using the Zmodem file transfer protocol (refer to page 9-5)

## **Accessing SA Utilities**

| 😸 Utilities  |               |               |                   |               |          |         |
|--------------|---------------|---------------|-------------------|---------------|----------|---------|
| Utilities    |               |               |                   | Events/Alarms | s [C:    | ritical |
| Γ            | System De     | tail ——       |                   |               |          |         |
|              | System Na     | ne:           |                   |               |          | -       |
|              | System Lo     | cation:       | Location          |               |          | -       |
|              | System Co     | ntact:        | Contact           |               |          |         |
|              | System Da     | te/Time:      | 18-Mar-199        | в             | 10:30:19 |         |
| Znoden       |               | Initi<br>Exit | alize<br>to Shell |               |          |         |
| Receive.     |               |               |                   |               |          |         |
|              |               |               |                   |               |          | Cancel  |
| Select to    | Save the e    | xisting Sys   | stem Configu:     | ration.       |          |         |
| 🗊 🕘 🛛 Java / | Applet Window |               |                   |               |          |         |

To use the SA utilities, choose the Utilities button from the Main menu. The Utilities window (see Figure 9-1) appears.

Figure 9-1. Utilities Window

In addition to buttons that provide access to utility tasks, the Utilities window contains fields that provide information about the SA system. Table 9-1 describes the fields and buttons in the Utilities window.

| Field/Button     | Туре             | Description                                                                                                    |  |  |  |  |  |
|------------------|------------------|----------------------------------------------------------------------------------------------------|--|--|--|--|--|
| System Detail    |                  |                                                                                                    |  |  |  |  |  |
| System Name      | read-only        | Displays the name of the SA unit.                                                                                                    |  |  |  |  |  |
| System Location  | read-only        | Displays the name of the site where the SA unit is located.                                                                                            |  |  |  |  |  |
| System Contact   | read-only        | Displays contact information for the SA unit.                                                                                                    |  |  |  |  |  |
| System Date/Time | read-only        | Displays the SA unit date and time.                                                                                                    |  |  |  |  |  |
|                  | File Management  |                                                                                                    |  |  |  |  |  |
| Save             | window<br>button | Enables you to save current configuration file.                                                                                                    |  |  |  |  |  |
|                  | System Control   |                                                                                                    |  |  |  |  |  |
| Initialize       | n/a              | This function is not available through the<br>WebXtend browser interface. Use the Craft<br>interface for this function. See Appendix A for<br>details. |  |  |  |  |  |
| Exit to Shell    | n/a              | This function is not available through the<br>WebXtend browser interface. Use the Craft<br>interface for this function. See Appendix A for<br>details. |  |  |  |  |  |
| Shutdown         | n/a              | This function is not available through the<br>WebXtend browser interface. Use the Craft<br>interface for this function. See Appendix A for<br>details. |  |  |  |  |  |
| Zmodem           |                  |                                                                                                    |  |  |  |  |  |
| Receive          | n/a              | This function is not available through the<br>WebXtend browser interface. Use the Craft<br>interface for this function. See Appendix A for<br>details. |  |  |  |  |  |
| Send             | n/a              | This function is not available through the<br>WebXtend browser interface. Use the Craft<br>interface for this function. See Appendix A for<br>details. |  |  |  |  |  |

 Table 9-1.
 Utilities Fields and Buttons

## **Saving Configurations**

You can save the current configuration of the SA unit when you log off or at any time using the Utilities function.

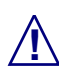

IMPORTANT: SA units do not save configurations automatically. You must click in the Save Configuration box of the Logoff window to save a configuration. After clicking the Save Configuration box, select Yes. The dialog box reads "Saving..." and shows a progress indicator. When the dialog box vanishes, it is safe to turn off the unit.

WARNING: Turning off an SA unit before it has finished saving configuration data can cause corruption of the configuration file and result in improper operation of the unit the next time it is booted up.

To save configuration at logoff:

• Select the Save Configuration radio button in the Log Off window.

To save the configuration at any other time, choose the Save button in the File Management frame of the Utilities window. The Save Configuration File window appears, enabling you to save the configuration immediately or at a future specified date and time (not yet supported).

- To save the configuration immediately, click in the box labeled Now, then choose OK.
- In a future software release, you will also have the ability to schedule a Save Configuration to occur at a specified date and time.

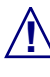

It is a good idea to back up your SA unit's configuration file periodically, so that it may be quickly restored if necessary. This procedure is described in "Using FTP to Back Up Configuration Data" on page C-2.

## Initializing the System

Initializing the SA unit is not supported in the WebXtend browser interface. To initialize the SA system, use the Craft interface as described in Appendix A, "Using the Craft Interface".

## Shutting Down the System

Shutting down the SA unit is not supported in the WebXtend browser interface. To shut down the SA system, use the Craft interface as described in Appendix A, "Using the Craft Interface".

## **Exiting to the Shell**

Exiting to the Shell is not supported in the WebXtend browser interface. To exit to the shell operating system of the SA unit, use the Craft interface as described in Appendix A.

## **Transferring Files with Zmodem**

File transfers are not supported in the WebXtend browser interface. To transfer files to and from the SA system using Zmodem, use the Craft interface as described in Appendix A, "Using the Craft Interface". To transfer files to and from the SA unit using FTP, see Appendix C, "Using FTP to Transfer Files".

## What's Next?

You've now completed the general instructions for configuring, operating, managing, and testing the SA unit. For troubleshooting information, refer to Chapter 10. For additional information on using the SA unit, refer to the Appendices of this manual.

# 10

# **Resolving Problems**

This chapter describes how to troubleshoot an SA unit and provides Customer Support information.

## **Technical Support Checklist**

Before placing a call to the Ascend Technical Assistance Center, review the following checklist to make sure you have gathered all the information you need:

- The SA unit's serial number
- A list of the PODs installed in the ICMs
- Type of management interface (craft or ethernet)
- The SA unit's IP address and subnet mask

Please have access to your SA unit when calling the Ascend Technical Assistance Center.

## **Contacting the Technical Assistance Center**

Ascend provides a full range of support to ensure that maximum network uptime is achieved with low equipment cost. Ascend's Technical Assistance Center can assist you with any problems you may encounter when using an SA unit. You can contact the Technical Assistance Center by phone, electronic mail (email), or fax.

### Phone

Ascend offers support 24 hours a day, 7 days a week. To contact Ascend's Technical Assistance Center by phone, call:

1-800-DIAL-WAN or 1-978-692-2600 (in the U.S. and Canada)

0-800-96-2229 (in the United Kingdom)

1-978-952-7299 (all other areas)

### **E-mail and Fax**

Include the following information when requesting assistance electronically (by email or fax):

- Your name, your company name, and your telephone number
- Name of contact person and their telephone number (if different from above)
- Brief description of the problem
- List of identifiable symptoms

To contact Ascend's Technical Assistance Center by email, address your email to:

cs@casc.com

To contact Ascend's Technical Assistance Center by fax, call:

1-978-392-9768

# A

## **Using the Craft Interface**

This appendix describes:

- Setting up the VT100 Terminal to access an SA unit (see page A-2)
- The SA unit's boot sequence (see page A-3)
- The functions and features of the craft interface (see page A-4)
- How to access the craft interface (see page A-6)
- Craft interface conventions (see page A-7)
- How to perform functions unique to the craft interface (see page A-9)

## Setting up the VT100 Terminal

Before you access the craft interface:

- 1. Make the necessary connections to the craft interface, as described in the SA unit's *Hardware Installation Guide*.
- **2.** Set your VT100 terminal or your computer terminal emulator software to the following parameters (if you are accessing the craft interface remotely, set your modem to the same parameters):
  - 38,400 bps data rate
  - 8 data bits, no parity, 2 stop bits
  - software flow control (XON/XOFF) enabled
  - hardware flow control (RTS/CTS, DSR/DTR) disabled
  - VT100 terminal emulation display selected

## About the SA Unit's Boot Sequence

When an SA unit is powered up, it follows a defined boot sequence. Table A-1 shows the sequence of events, what is shown on the screen during each segment of the boot sequence, and what access is available during each period.

| Procedure Name        | Screen Shows:                                                                                                    | What you may access                                                                                                    |  |  |
|-----------------------|----------------------------------------------------------------------------------------------------|----------------------------------------------------------------------------------------------------|--|--|
| Initial boot sequence | Press SPACEBAR if<br>you want to send a<br>new boot file<br>2 1                                                                            | For Ascend technical service personnel only.                                                                                                    |  |  |
| Boot service terminal | Booting<br>Hit the enter key<br>to begin the boot<br>service terminal.<br>Counting down to<br>SA-600 system<br>boot<br>0<br>Booting SA-600 | For use only when<br>upgrading SA software. See<br>Appendix D, "Upgrading<br>the SA Unit's Software" for<br>details.<br>Please use the Exit to Shell<br>command from the Utilities<br>menu (see "Accessing the<br>SA Unit's Operating<br>System Shell" on<br>page A-11) to access<br>OASOS commands. |  |  |
| Login prompt          | Login:<br>Password:                                                                                                    | Enter your user name and<br>password to access the craft<br>interface main menu,<br>described in "Accessing the<br>Craft Interface" on<br>page A-6.                                                                                                    |  |  |

 Table A-1.
 Boot Sequence

## **About the Craft Interface**

The craft interface enables you to configure, monitor, and control the SA unit locally or remotely using a series of menu-driven screens on a VT100 terminal or on a computer running VT100 terminal-emulation software.

All the functions and windows available in WebXtend are also available through the craft interface. Since the craft interface consists of text-based windows versus the graphic user interface (GUI) of WebXtend, its windows look different but provide exactly the same functions as their WebXtend counterparts. For a comparison, see Figure A-1 and Figure A-2, which illustrate the craft interface and WebXtend versions of the System Administration window.

In addition to supporting all the functions accessible with WebXtend, the craft interface also provides two additional functions that are not supported by WebXtend:

- Zmodem file transfer
- SA operating system (OASOS) access

| System Administration                                                       | [Events/Alarms]: Major                                                                           |
|-----------------------------------------------------------------------------|--------------------------------------------------------------------------------------------------|
| System Detail<br>System Software Version:<br>2.1.0.bm30                     | System Uptime:<br>2 days 19:25:04                                                                |
| Configure System [System Name]: SA 1200 [System Location]: Location         | Options<br>[System <mark>S</mark> ecurity]<br>[System <mark>I</mark> iming]                      |
| [System Contact]:<br>Contact<br>[System Date/Time]:<br>28-Har-1996 01:08:30 | [IP <mark>R</mark> outes]<br>[ <mark>]</mark> LMI Node Prefix]<br>[ <mark>]</mark> SPVC Address] |
| Select to create/edit a System Name (maxim                                  | IUM 128 characters).                                                                             |

Figure A-1. System Administration Window — Craft Interface Version

| System Administration                                                                                                    |                                                                                               |
|----------------------------------------------------------------------------------------------------|-----------------------------------------------------------------------------------------------|
| System Administration<br>System Detail<br>System Software Version:<br>2.0.0.sm7                                                                                                    | Events/Alarms Major<br>System Uptime:<br>0 days 22:30:09                                      |
| Configure System          System Name         SA         System Location         Location         System Contact         Contact         System Date/Time         IO9-May-1996       03:09:45 | Options<br>System Security<br>System Timing<br>IP Routes<br>ILMI Node Prefix<br>ASPVC Address |
|                                                                                                    | OK                                                                                            |
| Select to specify IP Routes.                                                                                                    |                                                                                               |
| 🜌 🗐 🛛 Java Applet Window                                                                                                    |                                                                                               |

Figure A-2. System Administration Window — WebXtend Version

## **Accessing the Craft Interface**

To access the craft interface:

- **1.** Power up the SA unit by toggling on the power switch(es) located on the front panel of the unit.
- **2.** Upon power-up, the SA unit displays a number of messages in your terminal window as the system boots. After approximately one minute, the system prompts you for login.
- **3.** Type your user name at the Login prompt ("root" is the default user name) and press Enter.
- **4.** Type your password at the Password prompt ("ascend" is the default password) and press Enter.

After accepting your password, the SA unit displays the Main menu of the craft interface.

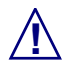

Upon logging in to the SA unit for the first time, you should use the System Administration>System Security menu item to establish a new user name and password and disable the default user name and password, to prevent unauthorized access to the unit. See "Setting System Security" on page 3-5 for instructions on establishing a new user and assigning a password.

## **Craft Interface Conventions**

In order to use the craft interface efficiently, you should be familiar with its conventions.

## **Navigating Buttons and Fields**

There are two ways to navigate the buttons and user-selectable fields that appear in each craft interface window.

- You can use the Tab, Arrow, Enter, and Space Bar control keys.
  - To move between buttons and user-selectable fields, use the Tab and Arrow key.
  - To choose a highlighted button or highlighted option in a user-selectable field, use the Enter key.

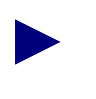

Highlighted buttons and fields contain reversed text, i.e., black text on a light background.

- To place or remove an X in a user-selectable field, use the Tab and/or Arrow key to move the cursor to the field, then press the Space Bar to place or remove the X in that field.
- You can use alphanumeric keys.

The names of some buttons and user-selectable fields contain an alphanumeric character displayed in reverse text. Typing that highlighted character and the Enter key causes the cursor to move to that button or field.

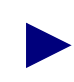

You can select OK, Cancel and Apply buttons at any time by typing O, C and A, respectively, followed by the Enter key.

## **Activating Pull-down Menus**

To use pull-down menus in the craft interface, select the menu by using the arrow keys as described above, then press F2 to display the pull-down menu options. Use the arrow keys to make your selection, then press the Enter key.

## **OK vs. Cancel vs. Apply Buttons**

OK, Cancel and Apply buttons appear in various craft interface windows. These buttons serve the following functions:

- **OK** confirms all previous actions you have performed in a window and then closes that window. It also saves all configuration work you performed in that window.
- **Apply** confirms all previous actions you have performed, but it keeps the window opened for further work. It also saves all configuration work you performed in that window.
- **Cancel** performs the opposite function of the OK button. It negates all previous actions you have performed in a window and then closes that window. All configuration work you performed in that window is lost.

## **Events/Alarms Button/Field**

In the upper-right corner of each craft interface full-size window is an Events/Alarms field and button, which serves the following functions:

- Events/Alarms field displays the current highest level alarm (Critical, Major, or Minor), if any, detected by the SA unit.
- Events/Alarms button permits you to obtain a summary of any the current events and alarms.

## **Help Field**

Near the bottom of each craft interface window is a Help field. This field provides a brief, one-line description of whatever button or selectable field is currently highlighted in that window.

## **Using the Craft-Only Functions**

The following sections describe how to use the craft interface to perform those functions that are not accessible with WebXtend. (For those functions that are accessible with the craft interface *and* WebXtend, see Chapters 2 through 10.)

## **Transferring Files with Zmodem**

The SA unit supports the Zmodem file transfer protocol, which enables you to upload configuration files and new software from your computer to an SA unit, or to download configuration files from the SA unit to your computer for backup.

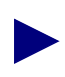

Your computer must have a terminal emulator or data communications program that supports the Zmodem file transfer protocol in order to use this function.

There are two ways of accessing the Zmodem function from the craft interface:

- From the Utilities window of the interface
- During the SA unit's power-up sequence. *This option is for Ascend Technical Service personnel only.*

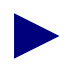

When you access the Zmodem function during the SA unit's power-up sequence, its functionality is limited to receiving new a boot file only. Only Ascend Technical Service personnel should access the boot-sequence Zmodem utility.

#### Accessing Zmodem from the Utilities Window

To access the Zmodem function from the Utilities window:

- 1. Choose the Utilities button from the Main menu of the craft interface.
- 2. When the Utilities window appears (see Figure A-3), choose the Send or Receive button in the Zmodem frame of that window.

The Send and Receive directions are from the perspective of the SA unit. Send transfers a file *from* the SA unit to a Zmodem client over the craft port. Receive sets the SA unit to *receive* an incoming Zmodem file transfer over the craft port.

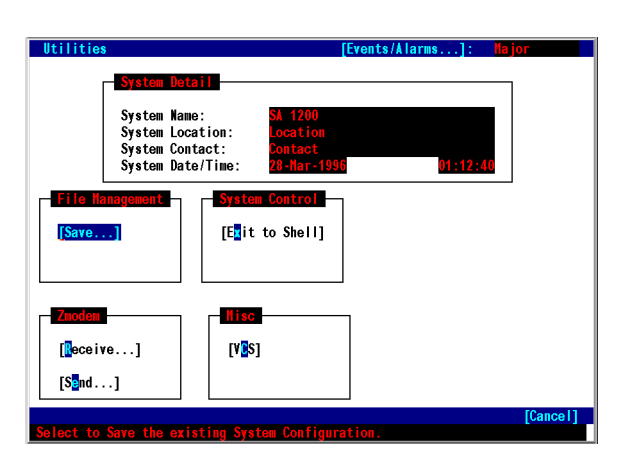

#### Figure A-3. Craft Interface Utilities Window

After selecting the Send button, you are prompted for a file name to transmit.

After selecting the Receive button, the "You may start the ZModem transfer now" message appears. Send the desired file(s) to the SA unit using the Zmodem file transfer protocol. (See the documentation that accompanies the terminal emulator or data communications software for information on how to use its Zmodem functions.

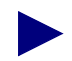

To cancel a Zmodem file transfer, enter CTRL-Xs until the file transfer stops.

3. After completing the file transfer, log off, shut down, and power up the SA unit.

## Accessing the SA Unit's Operating System Shell

The SA unit has an internal operating system called "OASOS" that enables you to perform several functions that are not accessible with WebXtend. However, the typical user only needs OASOS to perform one task: setting the IP address of the SA unit. This function is described in "Changing the IP address" on page 2-6.

The procedure below describes how to access OASOS. The commands available at the OASOS> prompt are described in Appendix B, "Operating System (OASOS) Command Set".

#### **Accessing OASOS**

To access the SA operating system (OASOS), after logging in to the craft interface:

- 1. Choose the Utilities button from the Main menu of the craft interface. The Utilities window appears (see Figure A-3).
- **2.** Choose the Exit to Shell button in the System Control frame of the Utilities window.

When the OASOS prompt appears (OASOS>), you have access to the SA operating system.

# B

# Operating System (OASOS) Command Set

This appendix describes:

• The SA unit's built-in operating system commands

## **OASOS Commands**

Figure B-1 shows the commands available at the OASOS> prompt.

| Туре "Е                        | xit" and                           | press t                          | he [Ente:                   | r] key t                   | o return                    | to the                           | user                  | interface.                                  |
|--------------------------------|------------------------------------|----------------------------------|-----------------------------|----------------------------|-----------------------------|----------------------------------|-----------------------|---------------------------------------------|
| OASOS> 1                       | help                               |                                  |                             |                            |                             |                                  |                       |                                             |
| cat<br>cd<br>sa_cfg<br>upgrade | clear<br>cmp<br>sa_exec<br>sa_rlog | cp<br>date<br>sa_flog<br>sa_flas | echo<br>head<br>reboot<br>h | help<br>kill<br>rz<br>dump | ls<br>mkdir<br>telnet<br>sz | mv<br>ping<br>sa_wani<br>sa_iplo | pwd<br>rm<br>ip<br>og | rmdir<br>sync touch<br>sa_trctl<br>sa_corip |
| OASOS>                         |                                    |                                  |                             |                            |                             |                                  |                       |                                             |
|                                |                                    |                                  |                             |                            |                             |                                  |                       |                                             |
|                                |                                    |                                  |                             |                            |                             |                                  |                       |                                             |
|                                |                                    |                                  |                             |                            |                             |                                  |                       |                                             |
|                                |                                    |                                  |                             |                            |                             |                                  |                       |                                             |
|                                |                                    |                                  |                             |                            |                             |                                  |                       |                                             |
|                                |                                    |                                  |                             |                            |                             |                                  |                       |                                             |

Figure B-1. OASOS Commands

## CAT

#### NAME

cat - concatenate and display

#### SYNOPSIS

cat [ -benstv ] filename

#### DESCRIPTION

cat reads each filename in sequence and displays it on the standard output. Thus:

OASOS>cat goodies

displays the contents of goodies on the standard output.

#### **OPTIONS**

-b Number the lines, as -n, but omit the line numbers from blank lines.

-e Display non-printing characters, as -v, and in addition display a \$ character at the end of each line.

- -n Precede each line output with its line number.
- -s Substitute a single blank line for multiple adjacent blank lines.

-t Display non-printing characters, as -v, and in addition display TAB characters as ^I (CTRL-I).

-v Display non-printing characters (with the exception of TAB and NEWLINE characters) so that they are visible. Control characters print like ^X for CTRL-X; the DEL character (octal 0177) print as '^?'. Non-ASCII characters (with the high bit set) are displayed as M-x where M- stands for 'meta' and x is the character specified by the seven low order bits.

#### NOTES

Using cat to redirect output of a file to the same file, such as cat filenamel > filenamel or cat filenamel >> filenamel, does not work. This type of operation should be avoided since it may cause the system to go into an indeterminate state.

## CD

#### NAME

**cd** - change working directory

#### SYNOPSIS

cd [ directory ]

#### DESCRIPTION

*directory* becomes the new working directory.

## CLEAR

#### NAME

clear - clears the terminal screen

#### CMP

#### NAME

cmp - perform a byte-by-byte comparison of two files

#### SYNOPSIS

cmp [ -ls ] filenamel filename2 [ skipl ] [ skip2 ]

#### DESCRIPTION

cmp compares filenamel and filename2. With no options, cmp makes no comment if the files are the same; if they differ, it reports the byte and line number at which the difference occurred, or, that one file is an initial subsequence of the other. skipl and skip2 are initial byte offsets into filenamel and filename2 respectively, and may be either octal or decimal; a leading 0 denotes octal.

#### **OPTIONS**

-1 Print the byte number (in decimal) and the differing bytes (in octal) for all differences between the two files.

-s Silent. Print nothing for differing files.

## СР

#### NAME

cp - copy files

#### SYNOPSIS

cp [ -i ] filenamel filename2 cp -rR [ -i ] directoryl directory2 cp [ -irR ] filename... directory

#### DESCRIPTION

cp copies the contents of *filenamel onto filename2*. If *filenamel* is a symbolic link, or a duplicate hard link, the contents of the file that the link refers to are copied; links are not preserved.

In the second form, cp recursively copies *directory*], along with its contents and subdirectories, *to directory*2. *If directory*2 does not exist, cp creates it and duplicates the files and subdirectories of *directory*] within it. *If directory*2 does exist, cp makes a copy of the *directoryl* directory within *directory*2 (as a subdirectory), along with its files and subdirectories.

In the third form, each filename is copied to the indicated directory; the base name of the copy corresponds to that of the original. The destination directory must already exist for the copy to succeed.

cp refuses to copy a file onto itself.

#### **OPTIONS**

-i Interactive. Prompt for confirmation whenever the copy would overwrite an existing file. A y in answer confirms that the copy should proceed. Any other answer prevents cp from overwriting the file.

-r

-R Recursive. If any of the source files are directories, copy the directory along with its files (including any subdirectories and their files); the destination must be a directory.

#### **EXAMPLES**

To copy a file:

OASOS> cp goodies goodies.old OASOS> ls goodies goodies.old To copy a directory, first to a new, and then to an existing destination directory.

```
OASOS> cp -r src bkup
OASOS> ls -R bkup
x.c yx z.sh
OASOS> cp -r src bkup
OASOS> ls -R bkup
src xx yx z.sh
src:
xx y.c z.sh
```

## DATE

#### NAME

date - display or set the date

#### SYNOPSIS

date [ yyyymmddhhmm [ ss ] ]

#### DESCRIPTION

If no argument is given, date displays the current date and time. Otherwise, the current date is set.

yyyy is the four digits of the year; the first mm is the month number; dd is the day number in the month; hh is the hour number (24 hour system); the second mm is the minute number; ss (optional) specifies seconds. The year may be omitted; the current year is supplied as default.

#### EXAMPLES

date 10080045

sets the date to Oct 8, 12:45 A.M. of the current year.

## ECHO

#### NAME

echo - echo arguments to the standard output

#### SYNOPSIS

echo [ -n ] [ argument ... ]

#### DESCRIPTION

echo writes its arguments on the standard output. Arguments must be separated by SPACE characters or TAB characters, and terminated by a NEWLINE.

#### **OPTIONS**

-n Do not add the NEWLINE to the output.

## HEAD

#### NAME

head - display first few lines of specified files

#### SYNOPSIS

head [ -n ] filename...

#### DESCRIPTION

head copies the first n lines of each filename to the standard output. The default value of n is 10 lines.

When more than one file is specified, the start of each file looks like:

```
==>filename<==
```

#### EXAMPLE

The following example:

```
OASOS> head -4 junkl junk2
```

produces:

=> junkl <==
This is junk file one
=> junk2 This is junk file two

## HELP

#### NAME

help - get help about shell commands

#### SYNOPSIS

help [ command-name ]

#### DESCRIPTION

help prints to the console information about shell commands. If no command name is given, help prints out a list of shell commands. If a valid command name is given, help prints out information about that command.

#### **OPTIONS**

NONE

#### EXAMPLE

| OASOS> help     |      |        |       |        |         |  |  |  |
|-----------------|------|--------|-------|--------|---------|--|--|--|
| cat             | MP   | echo   | help  | mkfs   | pcmount |  |  |  |
| cd              | Cp   | getid  | kill  | mount  | ping    |  |  |  |
| clear           | date | getpri | Ls    | MV     | popd    |  |  |  |
| console         | du   | head   | mkdir | pcmkfs | pushd   |  |  |  |
| OASOS> help cat |      |        |       |        |         |  |  |  |

cat - concatenate and display (reentrant, not locked)
## KILL

#### NAME

kill - terminate a task

#### SYNOPSIS

kill tname|-tid

#### DESCRIPTION

kill will terminate a task named tname or a task with a tid. It does this by calling t\_restart with a second argument of -1. The task must be designed to read this second argument and do its own resource clean up then terminate.

#### **OPTIONS**

NONE

#### EXAMPLE

OASOS> kill tftd

## LS

#### NAME

ls - list the contents of a directory

#### SYNOPSIS

ls [ -aACdfFgilqrRsl ] filename ...

#### DESCRIPTION

For each filename which is a directory, ls lists the contents of the directory; for each filename which is a file, ls repeats its name and any other information requested. By default, the output is sorted alphabetically. When no argument is given, the current directory is listed. When several arguments are given, the arguments are first sorted appropriately, but file arguments are processed before directories and their contents.

#### **OPTIONS**

-a List all entries.

-A (ls only) Same as -a, except that '.' and '..' are not listed.

-C Force multi-column output, with entries sorted down the columns; for ls, this is the default when output is to a terminal.

-d If argument is a directory, list only its name (not its contents); often used with -l to get the status of a directory.

-f Force each argument to be interpreted as a directory and list the name found in each slot. This option turns off -l, -s, and -r, and turns on -a; the order is the order in which entries appear in the directory.

-F Mark directories with a trailing slash ('/'), executable files with a trailing asterisk ('\*').

-g For ls, show the group ownership of the file in a long output.

-i For each file, print the i-number in the first column of the report.

-1 List in long format, giving mode, number of links, owner, size in bytes, and time of last modification for each file. If the time of last modification is greater than six months ago, it is shown in the format 'month date year'; files modified within six months show 'month date time'.

-q Display non-graphic characters in filenames as the character ?; for ls, this is the default when output is to a terminal.

-r Reverse the order of sort to get reverse alphabetic or oldest first as appropriate.

-R Recursively list subdirectories encountered.

-s Give size of each file, including any indirect blocks used to map the file, in kilobytes.

-1 Force single-column output.

## **MKDIR**

This command reserved for Ascend technician use only.

### ΜV

#### NAME

mv - move or rename files

#### SYNOPSIS

mv [-if] filenamel filename2

mv [-if] directoryl directory2

mv [-if] filename... directory

#### DESCRIPTION

mv moves files and directories around in the file system. A side effect of mv is to rename a file or directory. The three major forms of mv are shown in the synopsis above.

The first form of mv moves (changes the name of) filenamel to filename2. If filename2 already exists, it is removed before filenamel is moved.

The second form of mv moves (changes the name of) directoryl to directory2, only if directory2 does not already exist - if it does, the third form applies.

The third form of mv moves one or more filenames (may also be directories) with their original names, into the last directory in the list.

mv refuses to move a file or directory onto itself.

#### **OPTIONS**

-i Interactive mode. mv displays the name of the file followed by a question mark whenever a move would replace an existing file. If you type a line starting with y, mv moves the specified file, otherwise mv does nothing with that file.

-f Force. Override any mode restrictions and the -i option.

## PING

#### NAME

ping - send ICMP ECHO\_REQUEST packets to network hosts

#### SYNOPSIS

ping [ -s ] host\_address [ timeout ]

#### DESCRIPTION

ping utilizes the ICMP protocol's mandatory ECHO\_REQUEST datagram to elicit an ICMP ECHO\_RESPONSE from the specified host, or network gateway. ECHO\_REQUEST datagrams, or "pings," have an IP and ICMP header, followed by a struct timeval, and then an arbitrary number of bytes to pad out the packet. If host responds, ping will print host is alive on the standard output and exit. Otherwise after timeout seconds, it will write no answer from host. The default value of timeout is 10 seconds.

When the -s flag is specified, ping sends one datagram per second, and prints one line of output for every ECHO\_RESPONSE that it receives. No output is produced if there is no response. The default datagram packet size is 64 bytes.

When using ping for fault isolation, first 'ping' the local host to verify that the local network interface is running.

#### EXAMPLE

OASOS> ping 192.103.54.190 PING (192.103.54.190): 56 data bytes 192.103.54.190 is alive

### PWD

#### NAME

pwd - display the pathname of the current working directory

#### SYNOPSIS

pwd

#### DESCRIPTION

pwd prints the pathname of the working (current) directory.

#### **OPTIONS**

NONE

#### EXAMPLE

OASOS> cd 5.5/usr OASOS> pwd 5.5/usr

## REBOOT

#### NAME

reboot - reboots the SA unit

#### SYNOPSIS

reboot [#]

#### DESCRIPTION

Reboots the SA unit after prompting you for confirmation.

#### **OPTIONS**

# enter a slot number (3 or 5) to reboot an individual ICM. Entering slot 1 reboots the entire system.

#### EXAMPLE

OASOS> reboot 3

## RMDIR

This command reserved for Ascend technician use only.

## RZ

#### NAME

 $\mathbf{rz}$  - receive Zmodem

#### SYNOPSIS

rz

#### DESCRIPTION

Sets the SA unit to receive mode, awaiting a Z-modem file transfer.

#### **OPTIONS**

None

#### EXAMPLE

OASOS> rz

#### NOTES

While in shell mode, any incoming Z-modem file transfers are auto-detected. There is no need to issue an additional rz command to receive an incoming Z-modem file transfer.

## SA\_CFG

#### NAME

**sa\_cfg -** configure SA unit IP address, subnet mask and serial port baud rate, enable/disable WAN IP access (see SA\_WANIP for details), enable/disable Core IP access (see SA\_CORIP for details).

#### SYNOPSIS

sa\_cfg

#### DESCRIPTION

sa\_cfg enables you to configure the SA unit's management IP address, management IP subnet mask, and the baud rate for the console serial port. Enter each item when prompted, pressing ENTER after each one. Baud rates up to 38.4kbps are supported.

You are also prompted to enable/disable WAN IP access. If you select Y (enable), you are also prompted to complete the WAN IP information (see page B-33).

You are also prompted to enable/disable Core IP access. If you select Y (enable), you are also prompted to complete the Core IP information (see page B-24).

#### **OPTIONS**

None

#### EXAMPLE

OASOS> sa\_cfg

## SA\_CORIP

#### NAME

**sa\_corip** - enables you to establish a single IP management tunnel between an SA unit and an Ascend CBX 500 or GX 550 ATM switch for use managing the SA unit across an ATM WAN.

#### SYNOPSIS

sa\_corip

#### DESCRIPTION

Suppose that you have an SA unit connected via an ATM connection to an Ascend CBX 500 or GX 550 ATM switch. You want to manage the SA unit remotely via WebXtend (TCP/IP) across the ATM cloud. The sa\_corip command enables you to define a single IP managment tunnel for this application.

The Core IP mangement parameters may be collected during sa\_cfg command (see sa\_cfg command) or separately using the sa\_corip command.

The core IP parameters are stored in the SA unit's flash memory separately from the file system. This ensures that the parameters for a core IP managmenet interface are preserved across software upgrades or flash file system formatting.

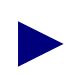

The Core IP command differs from the WAN IP command in that the core IP management interface, once configured, will be created regardless of the presence of an nv\_db.dat file.

#### **EXAMPLES**

#### OASOS> sa\_corip

Enter each of the following items when prompted, pressing ENTER after each one. Default values are shown in **bold**.

| Parameter                    | Value       | Notes                                                          |
|------------------------------|-------------|----------------------------------------------------------------|
| Enable Core IP               | Y, <b>N</b> | Defines whether or not the Core IP restore feature is enabled. |
| Enter Core IP<br>addr        | 11.22.33.1  | Enter the SA unit's IP address.                                |
| Enter Core IP<br>remote addr | 11.22.33.2  | Enter the CBX 500 or GX 550 ATM switch's IP address.           |

| Parameter                          | Value                                                                             | Notes                                                                               |
|------------------------------------|-----------------------------------------------------------------------------------|-------------------------------------------------------------------------------------|
| Enter Core IP<br>subnet mask       | 255.255.255.0                                                                     | Enter the subnet mask used by the SA unit and the CBX 500 or GX 550.                |
| Core IP Service<br>Rate Selections | 64 Kbps,<br>128 Kbps,<br><b>256 Kbps,</b><br>512 Kbps,<br>1544 Kbps,<br>2048 Kbps | Select a service rate for the IP tunnel.                                            |
| slot / pod / port                  | 1/3/1                                                                             | Enter the Slot/POD/Port of the SA unit's ATM connection to the CBX 500 or GX 550.   |
| VPI / VCI                          | 0 / 32                                                                            | Enter the VPI/VCI to use for the connection between the SA unit and the ATM switch. |

## SA\_EXEC

This command reserved for Ascend technician use only.

## SA\_FLASH

#### NAME

sa\_flash - provides information on the flash file system's available space

#### SYNOPSIS

sa\_flash [-v]

#### DESCRIPTION

sa\_flash displays a summary of the space used and space available to the SA unit's flash file system.

#### **OPTIONS**

-v turns on verbose diagnostic output, displaying additional information

#### EXAMPLE

OASOS> sa\_flash

## SA\_FLOG

#### NAME

sa\_flog - displays the last three fatal error logs

#### SYNOPSIS

sa\_flog [#]

sa\_flog [c]

#### DESCRIPTION

sa\_flog displays the last three fatal error logs for diagnostic purposes.

#### **OPTIONS**

c the c option clears the fatal error logs for all slots

# enter a slot number (3 or 5) to display the fatal error log for an individual ICM. Entering slot 1 displays the log for the entire system.

#### EXAMPLES

OASOS> sa\_flog OASOS> sa\_flog 3 OASOS> sa\_flog c

## SA\_IPLOG

This command reserved for Ascend technician use only.

## SA\_LNBS

This command is reserved for Ascend technician use only.

#### NAME

sa\_lnbs - load new boot application into flash memory

#### SYNOPSIS

sa\_lnbs filename...

#### DESCRIPTION

sa\_lnbs loads the filename into flash memory. This file is usually named lzrom.bin.

#### **OPTIONS**

None

#### EXAMPLE

OASOS> sa\_lnbs

## SA\_RLOG

#### NAME

**sa\_rlog** - displays non-volatile event log.

#### SYNOPSIS

sa\_rlog X

#### DESCRIPTION

sa\_rlog displays the X most recent event logs.

#### **OPTIONS**

X The integer x represents the number of event logs to display.

#### EXAMPLE

OASOS> sa\_rlog 3

The example shown would display the three most recent event logs.

#### NOTES

The format of the event logs display may seem cryptic; this command is intended for Ascend technician use. You should access event log information using the craft interface or WebXtend.

## SA\_ROUTE

#### NAME

**sa\_route** - enables you to configure a predefined IP default route for an SA node. Once configured, the IP default route is re-established on power up, even in the absence of a saved configuration (nv\_db.dat). This allows IP connectivity to an SA node to be maintained across software upgrades / flash file system reformatting.

#### SYNOPSIS

sa\_route

#### DESCRIPTION

The sa\_route command is available in boot mode only.

Establishing an IP route defines a gateway (i.e., an IP router or switch) for the SA unit to use when passing TCP/IP traffic between network segments connected by the gateway.

sa\_route creates a default IP route which will be re-established whenever the unit is powered up, allowing you to manage the SA unit via TCP/IP even after a software upgrade or flash-file format has deleted the SA unit's configuration file (nv\_db.dat).

The function of the sa\_route command is identical to establishing an IP route using WebXtend.

#### **EXAMPLES**

```
OASOS> sa_route
Enable IP Default Route (y/n) [n] ?
Enter gateway IP addr [152.148.123.254]:
Enter route admin status 1=down, 2=up [up]:
```

The system will prompt you to confirm your selections before the ICM Configuration is updated:

```
You have entered ...

Default Route Enable: y

Gateway IP address: 152.148.123.254

Route Admin Status: up

Is this correct (y/n) [n] ?
```

## SA\_WANIP

#### NAME

**sa\_wanip** - configure SA unit WAN IP address, WAN IP subnet mask, service rate, service category, dial type (must be PVC or ASPVC-Orig) and enable/disable WAN IP access.

#### SYNOPSIS

sa\_wanip

#### DESCRIPTION

sa\_wanip enables you to configure a WAN-accessible management connection which is used if the nvdb.dat file is not present or fails to load. This WAN-accessible connection enables you to connect to a remote SA unit or an SA unit without an Ethernet POD, via a PVC or by dialing out to another SA unit equipped with an NLS adaption service.

Enter each of the following items when prompted, pressing ENTER after each one. Default values are shown in **bold**.

| Parameter             | Value                                                                 | Notes                                                                                                    |
|-----------------------|-----------------------------------------------------------------------|----------------------------------------------------------------------------------------------------|
| Enable                | Y, N                                                                  | Defines whether or not the WAN IP restore feature<br>is enabled. If not enabled, no attempt is made to<br>restore the management channel, even when<br>nv_db.dat restore fails. |
| WAN IP addr           | 10.25.252.15                                                          |                                                                                                    |
| WAN IP subnet<br>mask | 255.255.0.0                                                           |                                                                                                    |
| dialType              | PVC,<br>ASPVC-Orig                                                    | Selects whether WAN IP management channel is established via PVC or dialed out (aspvc-orig)                                                                                     |
| AESA                  | 20 octet string<br>( <b>all 0's</b> )                                 | 20-octet ATM Address of SA node on which<br>remote NLS service resides (Applies to<br>ASPVC-Orig dial type only).                                                               |
| RemoteHandle          | 0, <b>1</b> ,,<br>16777215                                            | Identifies NLS service instance on remote node through which management channel connects.                                                                                       |
| SigProtVariant        | <b>UNI 3.0</b> , UNI 3.1,<br>UNI 4.0, IISP 3.0,<br>IISP 3.1, IISP 4.0 | Specifies signalling protocol variant to be used for ASPVC_Orig dial type connections.                                                                                          |

| Parameter           | Value                                                                                                 | Notes                                                                                                    |
|---------------------|----------------------------------------------------------------------------------------------------|----------------------------------------------------------------------------------------------------|
| slot / pod / port   | 1/3/1                                                                                                 | For PVC dial type, these parameters select an ATM<br>interface for the trunk-side VCL. For<br>ASPVC-Orig dial type, these parameters select the<br>ATM interface to be configured for the signalling<br>protocol type specified by the SigProtVariant<br>parameter. There is only one instance of these<br>parameters in the ICM Configuration, shared by<br>both dial types. |
| VPI / VCI           | 7 / 255                                                                                               | Selects trunk-side ATM VCL (applies to PVC dial type only)                                                                                                    |
| Service Rate        | 100M, 45M,<br>34M, <b>10M</b> , 2M,<br>1544K, 512K,<br>384K, 256K,<br>128K, 64K, 56K,<br>user_defined | Selections are same as those defined by saNliTunnelSvcRate                                                                                                    |
| User Rate           | 1000000                                                                                               | Applies only when Service Rate is 'user-defined'.                                                                                                    |
| Service<br>Category | CBR1, rt_VBR1,<br>rt_VBR2,<br>rt_VBR3,<br>nrt_VBR1,<br>nrt_VBR2,<br>nrt_VBR3,<br>UBR1, UBR2           | Selections are same as those defined by saAspvcServiceCategory.                                                                                                    |

#### EXAMPLE

#### OASOS> sa\_wanip

The example shown displays the Enable WAN IP (y/n) [n]? prompt.

#### NOTES

The management connection configured by SA\_WANIP is active ONLY if no nvdb.dat file loads on the SA unit and the WAN IP Enable parameter has been set to Yes. If the WAN IP Enable parameter is set to No, the WAN management connection is *never* available, even if the nvdb.dat file fails to load.

The WAN IP parameters are stored in the ICM configuration structure, which is placed in a flash sector separate from the file system. This ensures that the parameters needed to configure a node for a WAN-based management channel are preserved across software upgrades or formatting the flash file system, unlike the nvdb.dat file, which is overwritten during software upgrades or flash file system formats.

## SYNC

#### NAME

sync - force changed blocks to disk

#### SYNOPSIS

sync

#### DESCRIPTION

sync brings a mounted volume up to date, by writing to the volume all modified file information for open files, and cache buffers containing physical blocks that have been modified.

This call is superfluous under immediate write synchronization mode and is not allowed on a NFS volume.

#### **OPTIONS**

None

#### EXAMPLE

OASOS> sync

## SZ

#### NAME

sz - send Zmodem

#### SYNOPSIS

sz filename

#### DESCRIPTION

Initiates a Z-modem transfer of the indicated file. This function enables you to back up SA unit's configuration files prior to performing an sa\_format command.

#### **OPTIONS**

None

#### EXAMPLE

OASOS> sz nv\_db.dat

## TELNET

This command reserved for Ascend technician use only.

## TOUCH

#### NAME

touch - update the access and modification times of a file

#### SYNOPSIS

touch [ -cf ] filename ...

#### DESCRIPTION

touch sets the access and modification times of each argument to the current time. A file is created if it does not already exist.

#### **OPTIONS**

- -c Do not create filename if it does not exist.
- -f Attempt to force the touch in spite of read and write permissions on filename.

## UPGRADE

#### NAME

upgrade - performs an automatic update of an SA unit's two boot files.

#### SYNOPSIS

upgrade

#### DESCRIPTION

Upgrading the SA unit's software involves upgrading the unit's two boot files, factory.bin and lzrom.bin. The upgrade command checks to see if these two files have been copied to the SA unit's RAM disk. If the two files are present, the upgrade command automatically upgrades the factory boot and lzrom boot files.

#### **EXAMPLES**

OASOS> upgrade

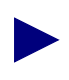

IMPORTANT: Do not use the UPGRADE command without referring to the SA Release Notes which accompanied the software build you are attempting to load.

## **Using FTP to Transfer Files**

This appendix describes:

- How to use File Transfer Protocol (FTP) to transfer files to and from an SA unit.
- How to use FTP to back up configuration information
- How to use FTP to restore a backup configuration to an SA unit

## **Using FTP to Transfer Files**

All SA units are equipped with a built-in FTP server for easy file transfers and software upgrades.

To transfer files to and from an SA unit via FTP:

- 1. Launch FTP client software on your PC or workstation.
- FTP to the TCP/IP address of the SA unit. (A TCP/IP route between the PC or workstation and the SA unit must exist, either directly to an Ethernet POD installed in the SA unit (see "Making the Ethernet Management Connection" on page 4-31 of the *Hardware Installation Guide*) or via a remote management connection, as described in Appendix G, "Managing SA Units Remotely.")
- 3. Log in with your user name and password (default are "root" and "ascend").
- 4. Make sure binary transfer mode is selected at your FTP client software.
- 5. Initiate an FTP transfer of one or more files to or from the SA unit.

## Using FTP to Back Up Configuration Data

The most common application of FTP is to back up the SA unit's configuration data to your local workstation for archival purposes. The configuration data file is named nv\_db.dat. It is a good idea to back up this file whenever major changes are made to the SA unit's configuration.

Using FTP client software as described above, transfer the nv\_db.dat file from the SA unit to your terminal. Save the file in an appropriate location and make note of the configuration setup and the time and date the backup file represents.

#### Using FTP to Restore Configuration Data

To restore a previously saved nv\_db.dat file to the SA unit, use an FTP client as described above, but transfer the nv\_db.dat file *to* the SA unit instead of *from* the SA unit. After transferring the file, however, one additional step is required to force the SA unit to begin using the fresh file instead of the nv\_db.dat file it booted up with.

The procedure is:

- **1.** Log out of any WebXtend or craft interface session currently running.
- 2. FTP your nv\_db.dat backup *to* the SA unit.
- **3.** Log in to WebXtend.
- 4. Reboot the system using the Reset button in the Configure ICM window. (Main Menu>Interface Management>Configure ICM>Reset Slot)

Background: When a file is transferred *to* an SA unit, it is stored in a temporary buffer until a command to synchronize with the file currently in use is issued. This happens when you issue a Reset command from WebXtend or from the craft interface, or use the Reboot or Sync commands from the OASOS command prompt.

## **Upgrading the SA Unit's Software**

This appendix describes software upgrade procedures for an SA unit.

## **About the Release Notes**

Each SA unit is accompanied by a set of Release Notes containing the software upgrade procedure required for a given release. Refer to the Release Notes for details on obtaining current software, upgrading an SA unit's boot files, and upgrading the SA unit's software. The Release Notes also contain any caveats or anomolies which may impact the upgrade process.

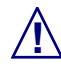

Newer versions of the SA software may not be compatible with older revision hardware. For compatibility details, refer to the Release Notes accompanying any new release software PRIOR to installing the upgrade. All hardware must meet minimum compatibility requirements for the new software to function properly.

## **Backing Up and Restoring Configuration Data**

Prior to upgrading the SA unit's software, you should back up your configuration settings. All configuration data is stored in a file named nv\_db.dat, which can easily be backed up and then restored after the software upgrade is complete.

See "Using FTP to Back Up Configuration Data" on page C-2 for instructions on backing up the nv\_db.dat file.

After upgrading the SA unit's software, restore the nv\_db.dat file by using your FTP client to transfer the file back to the SA unit. See "Using FTP to Restore Configuration Data" on page C-2 for details.

# Ε

## **Downloading the Enterprise MIB**

This appendix describes:

• The procedure to download the Ascend Broadband Access Enterprise MIB from the Ascend FTP site

## Accessing the Ascend FTP Site

The Ascend Broadband Access Enterprise MIB can be found at the Ascend Broadband Access FTP site. The URL is:

ftp.casc.com

For a username and password to access the site, please contact your local Ascend Sales Engineer or Ascend Technical Support.

The Ascend Broadband Access Enterprise MIB is available in either Windows 95/NT or UNIX form:

| Windows 95/NT: | Sahara.exe |
|----------------|------------|
| UNIX:          | Sahara.tar |

A subdirectory exists for each release version of the SA product family. Navigate the directory structure to locate the desired MIB.

Download the file appropriate to your system needs. The Windows version is a self-extracting archive. Simply execute in the directory where you store your enterprise MIBs.

For the UNIX version, use the UNIX .tar utility to extract the files from the archive to the desired directory.

In either case, take a moment to review the README file.

Finally, follow the instructions of the SNMP manager you are using to load and compile the MIB.

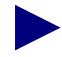

If you are unsure of which release version of the MIB file is appropriate for your hardware, or experience any difficulties with the above procedure, contact the Ascend Technical Assistance Center, as described in Chapter 10, "Resolving Problems."
# F

## **NavisCore Integration**

This appendix describes:

- Downloading the required Java Runtime Environment files from Javasoft (see page F-2)
- Downloading the required .tar files from Ascend (see page F-3)
- Unpacking and installing the SA files (see page F-4)
- Integrating the SA unit into NavisCore

## **Downloading the Java Runtime Environment**

To download the Java Runtime Environment for Solaris from the Ascend FTP site:

- 1. Access the FTP site as described in "Accessing the Ascend FTP Site" on page E-2.
- **2.** Locate the Java Runtime Environment archive in the "NMS INTEGRATION" directory. The archive is a self-extracting binary file named jre115\_solaris2\_sparc.bin.
- **3.** FTP the file to your machine.

```
get jre115_solaris2_sparc.bin
```

4. Copy the file to the opt/nms/ directory:

mv jre115\_solaris2\_sparc.bin ./opt/nms/jre115\_solaris2\_sparc.bin

5. Make the file executable:

chmod a+x jre115\_solaris2\_sparc.bin

6. Execute the binary file to extract its contents. (Note: you must be logged in as "root".)

```
./jre115_solaris2_sparc.bin
```

## **Downloading the Sahara.tar File**

To integrate an SA unit into a NavisCore map, you must first download the SA configuration file (Sahara.tar.Z) from the Ascend FTP site (ftp.casc.com/sauser/nms integration/Sahara.tar.Z). Access the FTP site as described in "Accessing the Ascend FTP Site" on page E-2. Open the "NMS INTEGRATION" directory. Download the Sahara.tar.Z file to your local hard drive following the instructions of your FTP software.

## Sahara.tar Contents

The sahara.tar archive is approximately 700K in size (compressed), and contains the following files:

- cesv2.mib a MIB file.
- sahara.mib a MIB file.
- identitydb.obj this file is the security database for the applet viewer, enabling secured viewing of WebXtend applets.
- sa.arf HPOV application registration file.
- sa.frf HPOV file registration file.
- sa.srf HPOV system registration file.
- sa100\*.\* these files are NavisCore SA 100 icon files.
- sa600\*.\* these files are NavisCore SA 600 icon files.
- sa\_app this file provides support for adding, deleting, or modifying SA 100 and SA 600 icons to a map.
- sa\_install this file contains the installation script.
- sa\_uninstall the Navis WebXtend uninstallation script
- satrapd.conf HPOV trap configuration file.
- java.security
- applet.viewer.properties

## **Unpacking the Sahara.tar File**

To unpack the Sahara.tar archive:

- **1.** Open a terminal session.
- **2.** At the \$ prompt, type:

```
mkdir sa_install
```

**3.** At the \$ prompt, type:

mv Sahara.tar.z ./sa\_install/Sahara.tar.Z

- 4. Change to the newly-created sa\_install directory.
- 5. From the sa\_install directory, unpack the WebXtend archive by typing: uncompress Sahara.tar.Z
- 6. The result is a file Sahara.tar.
- 7. Unpack this file by entering the following command:

```
tar -xvf Sahara.tar
```

In the next step, you'll integrate these files into your NavisCore installation.

## Installing the Navis WebXtend Files

To install the WebXtend files, you must be logged in as root.

1. At the # prompt, type:

chmod +x sa\_install

- 2. Install one of the three Java clients by following the appropriate step below:
  - To install the files necessary to use the Java Runtime Environment (the recommended Java client), type:

```
./sa_install jre
```

• To install the files necessary to use the Java Developer's Kit as your Java client, type:

```
./sa_install jdk
```

• To install the files necessary to use Netscape Navigator as your Java client, type:

```
./sa_install Netscape
```

- **3.** If an error message reading **Error: Duplicate "atmFormumdbreport"** appears, ignore it.
- 4. Allow a minute or two for files to install.
- 5. When the # prompt reappears, you may restart your NavisCore sessions.

## Verifying the Navis WebXtend Installation

You can verify the installation's success by adding an object to your NavisCore map.

- 1. From NavisCore's Edit menu, select Add Object.
- **2.** At the Add Object Palette, select the Ascend Objects class to display the symbol subclasses for Ascend objects.
- **3.** Use the middle mouse button to select and drag an SA unit symbol to the submap. This will cause the Add Object window to open.
- 4. Complete the Add Object window for the new SA unit object:

Fill in a label for the object.

In Object Attributes, select Ascend SA Node, and click Set Object Attributes. Enter the node's IP address and click Verify, then OK, to return to the Add Object window.

Click OK to close the Add Object window and place the object on the submap.

## Uninstalling the Navis WebXtend Files

To uninstall the Navis WebXtend files from your NavisCore installation:

- **1.** Log in as root.
- 2. Exit any active NavisCore sessions.
- **3.** Execute the sa\_uninstall script located in the sa\_install directory.

## **Managing SA Units Remotely**

This appendix describes:

• How to manage SA units not equipped with an Ethernet port or remote SA units to which an Ethernet connection cannot be made.

The remote management connection established using the procedures in this chapter is saved as part of the nvdb.dat configuration file. If the nvdb.dat file is renamed, deleted or becomes corrupted, the remote management connection parameters will be lost.

The sa\_wanip OASOS command enables you to configure a backup management connection which is available only if the nvdb.dat file is not present or fails to load. The WANIP configuration is stored in the ICM's configuration structure, separate from the file system and the nvdb.dat file. This ensures that the management connection parameters needed to configure a node for WAN-based management are preserved across software upgrades and formatting of the flash file system.

The sa\_corip OASOS command enables you to establish a single IP management tunnel between an SA unit and an Ascend CBX 500 or GX 550 ATM switch for use managing the SA unit across an ATM WAN. The core IP parameters are stored in the SA unit's flash memory separately from the file system. This ensures that the parameters for a core IP management interface are preserved across software upgrades or flash file system formatting.

The sa\_route OASOS command enables you to configure a predefined IP default route for an SA node. Once configured, the IP default route is re-established on power up, even in the absence of a saved configuration file. This allows IP connectivity to an SA node to be maintained across software upgrades / flash file system reformatting.

For details on using the sa\_wanip or sa\_route commands, see Appendix B, "Operating System (OASOS) Command Set."

## Setting up a Connection to a Remote SA Unit

It is not necessary to have a direct PC-to-SA unit physical connection or even an Ethernet connection to manage an SA unit. WebXtend makes it possible to remotely manage SA units over ATM connections, as shown in Figure G-1.

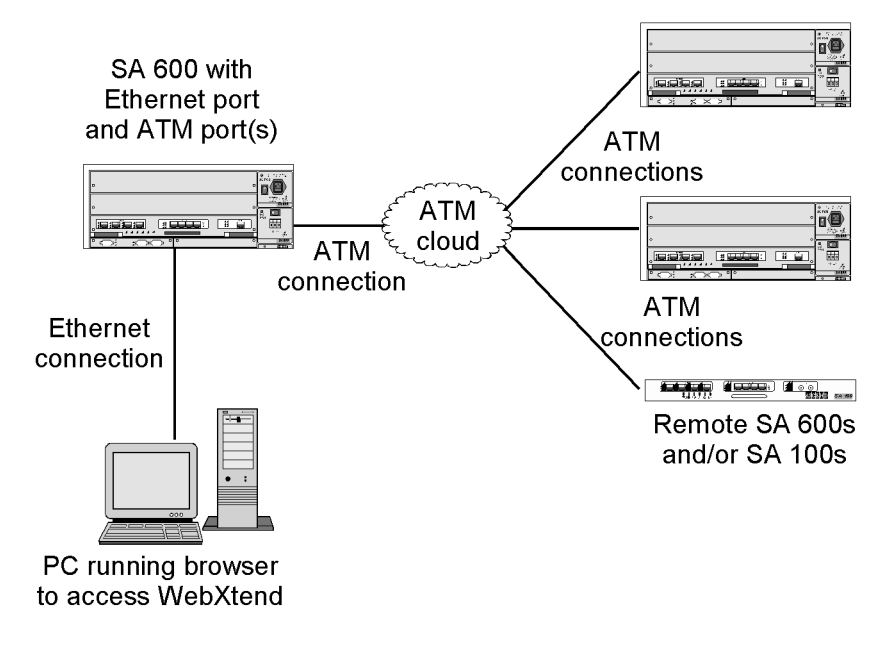

#### Figure G-1. Remote Management of SA Units without Ethernet Ports

The following instructions make several assumptions:

- All SA units have been properly configured with IP addresses as described in the Hardware Installation Guide.
- The Ethernet connection between your PC and the local SA unit has been made as described in "Making the Ethernet Management Connection" on page 4-31 of the Hardware Installation Guide.
- The ATM network connections between the local and remote SA unit have been made, including any intermediate switching connections (in the ATM cloud).

Follow the instructions below to prepare an SA unit for remote management, then configure your local SA device to connect to the remote unit, as described on page G-4.

## Preparing an SA unit for remote management

To prepare an SA unit for use as a remote unit:

- 1. Log in to the SA unit using the craft interface as described in "Accessing the Craft Interface" on page A-6.
- 2. Select Service Management at the Main menu.
- 3. From the Service Management window, select Native LAN Service.
- 4. From the Native LAN Service Groups window, select Add NLS Group.
- 5. Complete the Add NLS Group window as described in "Adding an NLS Group" on page 5-65. In the IP Management frame, set the Select IP Access to IP, and enter the unit's IP Address and Subnet Mask. Choose OK to add the new group and return to the Native LAN Service Groups window.
- **6.** From the Configured NLS Groups window, select the group created in step 5 to open its NLS Group Options window.
- 7. From the NLS Group Options window, select the Tunnels button.
- 8. From the NLS Tunnels window, select Add Tunnel.
- **9.** Complete the Add Tunnel window as described in "Creating Tunnels for an NLS Group" on page 5-69. In the VPI and VCI fields, define a VPI and VCI for this connection. Choose OK to close the window and confirm the new tunnel.

The SA unit is now ready to serve as a remote unit, able to receive management connections from your local SA unit and web browser.

## Creating the connection from local to remote

To set up a management connection to a remote SA unit:

- 1. Log in to the local SA unit using your browser as described in "Accessing WebXtend" on page 2-8.
- 2. Select Service Management at the Main menu.
- 3. From the Service Management window, select Native LAN Service.
- 4. From the Native LAN Service Groups window, select Add NLS Group.
- Complete the Add NLS Group window as described in "Adding an NLS Group" on page 5-65. Choose OK to add the new group and return to the Native LAN Service Groups window.
- **6.** From the Configured NLS Groups window, select the group created in step 5 to open its NLS Group Options window.
- 7. From the NLS Group Options window, select the Tunnels button.
- 8. From the NLS Tunnels window, select Add Tunnel.
- **9.** Complete the Add Tunnel window as described in "Creating Tunnels for an NLS Group" on page 5-69. In the VPI and VCI fields, enter a VPI and VCI for this ATM connection. If the ATM connection you are creating is a point-to-point connection directly from the local to the remote unit, the VPI/VCI should match the VPI/VCI assigned to the remote unit. Otherwise, enter the VPI/VCI of the next device within the ATM cloud. Choose OK to close the window and confirm the new tunnel.

You have now established a connection from your PC over Ethernet through the local SA unit and from the local SA unit over the ATM network to the remote SA unit.

To manage the remote SA unit, enter its IP address into your browser. The connection will be made to the remote SA unit and you will be prompted to log in.

# Η

## Acronyms

| AAL1  | ATM adaptation layer type 1           |
|-------|---------------------------------------|
| AIS   | alarm indication signal               |
| AIS-L | alarm indication signal line          |
| AMI   | alternate mark inversion              |
| ANSI  | American National Standards Institute |
| ATM   | asynchronous transfer mode            |
| B8ZS  | bipolar with 8 zero substitutions     |
| BES   | bursty errored seconds                |
| BIP   | bit interleaved parity                |
| BOM   | bill of material                      |
| BPV   | bipolar violation                     |
| BSU   | broadband service unit                |
| CAC   | connection admission control          |
| CAS   | channel associated signaling          |
| CBR   | constant bit rate                     |
| CCS   | common channel signaling              |
| CCV   | C-bit coding violation                |

| CDV     | cell delay variation                               |
|---------|----------------------------------------------------|
| CDVT    | cell delay variation tolerance                     |
| CES     | C-bit errored seconds or circuit emulation service |
| CLEI    | common-language equipment identification           |
| CLP     | cell loss priority                                 |
| CPE     | customer provisioned equipment                     |
| CPOD    | cell protocol option device                        |
| CRC     | cyclic redundancy check                            |
| CRCLOMF | cyclic redundancy check loss of multiframe         |
| CSES    | C-bit severely errored seconds                     |
| CSS     | controlled slip seconds                            |
| DS1     | digital service type 1                             |
| DS3     | digital service type 3                             |
| EFCI    | explicit forward congestion indicator              |
| ES      | errored seconds                                    |
| ESB     | errored seconds type B                             |
| ESF     | extended superframe format                         |
| ETSI    | European Telecommunications Standards Institute    |
| EXZ     | excessive zeros                                    |
| FBR     | fixed bit rate                                     |
| FBW     | fixed bandwidth                                    |
| FC      | failure count                                      |
| FCS     | frame check sequence                               |
| FEBE    | far end block errors                               |

| FERF  | far end receive failure                                                 |
|-------|-------------------------------------------------------------------------|
| FTP   | file transfer protocol                                                  |
| GCRA  | generic cell rate algorithm                                             |
| HCS   | header checksum sequence                                                |
| HP    | Hewlett-Packard                                                         |
| ICM   | interface control module                                                |
| IEC   | International Electrotechnical Commission                               |
| IEEE  | Institute of Electrical and Electronic Engineers                        |
| IP    | internet protocol                                                       |
| IPOD  | interface protocol option device                                        |
| ITU-T | International Telecommunication Union Telecommunication Standard Sector |
| IWF   | interworking function                                                   |
| LAN   | local area network                                                      |
| LCD   | loss of cell delineation                                                |
| LCV   | line code violation or line coding violation                            |
| LES   | line errored seconds                                                    |
| LOF   | loss of frame                                                           |
| LOS   | loss of signal                                                          |
| MAP   | management access path                                                  |
| Mbps  | Megabits per second                                                     |
| MBS   | maximum burst size                                                      |
| MCR   | minimum cell rate                                                       |
| MIB   | management interface base                                               |

| NLS     | native LAN service                                                    |
|---------|-----------------------------------------------------------------------|
| NNI     | network-to-network interface                                          |
| NRT-VBR | non-real time variable bit rate                                       |
| OAM     | operations administration and maintenance                             |
| OC      | optical carrier                                                       |
| OOF     | out of frame                                                          |
| PCMCIA  | Personal Computer Memory Card International Association               |
| PCR     | peak cell rate                                                        |
| PCV     | path code violation, path coding violation, or P-bit coding violation |
| PES     | P-bit errored seconds                                                 |
| PID     | protocol identification                                               |
| PLCP    | phase layer convergence protocol                                      |
| POD     | protocol option device                                                |
| PSES    | P-bit severely errored seconds                                        |
| RDI     | remote defect indication                                              |
| RDI-L   | remote defect indication line                                         |
| RFC     | request for comment                                                   |
| RISC    | reduced instruction set computer                                      |
| RT-VBR  | real time variable bit rate                                           |
| RX      | receive or received                                                   |
| SCM     | system control module                                                 |
| SCR     | sustainable cell rate                                                 |
| SDH     | synchronous digital hierarchy                                         |
| SEF     | severely errored frame                                                |

| SEFS     | severely errored framing seconds     |
|----------|--------------------------------------|
| SES      | severely errored seconds             |
| SF       | superframe format                    |
| SNMP     | simple network management protocol   |
| SNP      | sequence number protection           |
| SONET    | synchronous optical network          |
| STM      | synchronous transfer mode            |
| TS16AIS  | time slot 16 alarm indication signal |
| TS16LOMF | time slot 16 loss of multiframe      |
| ТХ       | transmit or transmitted              |
| UAS      | unavailable seconds                  |
| UBR      | unspecified bit rate                 |
| UNI      | user-to-network interface            |
| UPC      | usage parameter control              |
| VBR      | variable bit rate                    |
| VBW      | variable bandwidth                   |
| VCI      | virtual channel identifier           |
| VPI      | virtual path identifier              |
| WAN      | wide area network                    |
| XPOD     | expansion protocol option device     |

#### Acronyms

## Glossary

### Α

#### address

The logical location or identifier of a network node, terminal, pc, peripheral device, or location in memory where information is stored.

#### alarm

A message notifying an operator or administrator of a network problem.

#### **Alarm Indication Signal (AIS)**

An error or alarm signal transmitted in lieu of the normal signal to maintain transmission continuity to the receiving node. The signal indicates that there is a transmission fault located either at the sending node or upstream of the sending node.

#### **Alterable Mark Inversion (AMI)**

A signaling format used in T1 lines that provides for the "one" pulses to have an alternating priority. Thus, if the nth-one bit is represented by a positive pulse, the nth T1 line would be a negative pulse.

#### **American National Standards Institute (ANSI)**

A private, non-governmental, non-profit organization that develops US standards required for commerce.

#### applet

A small software module that runs on a Java virtual machine inside a Web browser.

#### Asynchronous Transfer Mode (ATM)

A method used for transmitting voice, video, and data over high-speed LAN and WAN networks.

#### attenuation

The decrease in power of a signal over distance. Attenuation is measured in decibels.

#### В

#### backbone

The part of a network that carries the bulk of the network traffic, e.g., over Ethernet cabling or fiber-optic cabling.

#### backplane

A circuit board assembly that provides a means of transferring signals between other circuit board assemblies that are connected to it.

#### bandwidth

The transmission capacity of a computer or a communications channel.

#### **Bipolar with 8 Zero Substitution (B8ZS)**

A T1 encoding scheme where eight consecutive zeros are replaced with the sequence 000-+0+- (if the preceding pulse was +), and with the sequence 000-+0+- (if the preceding value was -), where + represents a positive pulse, - represents a negative pulse, and 0 represents no pulse.

#### bit

A binary unit of measurement, which may be either a one or a zero.

#### bits per second (bps)

The number of bits transmitted every second during a data transfer.

#### broadband network

A type of network that transmits large amounts of information, including voice, data, and video, over long distances using the same cable.

#### broadband service unit (BSU)

A broadband Wide Area Network device that consolidates wide-area ATM access for a combination of video, voice, and LAN-based data traffic.

#### browser

A software program for navigating and viewing the World Wide Web.

#### burst

A method of data transmission in which information is collected and then sent in a single high-speed transmission, rather than one character at a time.

### С

#### cell

Any fixed-length data packet. For example, ATM uses fixed-length, 53-byte cells.

#### cell highway

Circuits in an SA unit that are used to relay packets between the CPOD and the IPOD(s), XPOD, and ICM.

#### Cell Loss Priority (CLP)

A field in the ATM cell header that indicates the cell's eligibility for discard by the network under congested conditions.

#### Cell Protocol Option Device (CPOD)

An ICM subsystem that provides cell switching.

#### cell switching

An operational feature of cellular networks that enables callers to move from one location to another without losing the call connection. The cellular system is designed to switch calls to a new cell with no noticeable drop in the conversation. Cell switching is sometimes called "handing off." While not noticeable in voice communications, the approximate 300 milliseconds this switching requires can be a problem in data transmission.

#### channel

Any connecting path that carries information from a sending device to a receiving device. May refer to a physical medium (e.g., coaxial cable) or a specific frequency within a larger channel.

#### circuit

A communications channel or path between two devices.

#### circuit switching

A temporary communications connection that is established as needed between a sending node and a receiving node.

#### client

A device or software application that makes use of the services provided by a server device or software application.

#### congestion

The point at which devices in the network are operating at their highest capacity. Congestion is handled by employing a congestion avoidance mechanism.

#### connection admission control (CAC)

Tasks performed by the network to determine whether to accept or reject a request for a connection or requests for reallocation of bandwidth

#### **Constant Bit Rate (CBR)**

A Quality of Service class defined by the ATM Forum for ATM networks. CBR is used for connections that depend on precise clocking to ensure undistorted delivery of bits.

#### craft interface

An interface that allows the user to locally or remotely configure, monitor, and control an SA unit using a series of menu-driven screens on a VT100 terminal or on a computer running VT100 terminal emulation software.

#### **CRC** error

A condition that occurs when the Cyclic Redundancy Check (CRC) in a frame does not agree with the CRC frame received from the network.

#### **CSU (Channel Service Unit)**

A device that functions as a certified safe electrical circuit, acting as a buffer between the customer's equipment and a public carrier's WAN.

#### Cyclic Redundancy Check (CRC)

A calculation method used to check the accuracy of digital transmission over a communications link.

#### D

#### **D4-format**

In T1 transmission, 24 channels per T1 line, where channels are assigned sequentially.

#### **DCE (Data Communications Equipment)**

Any device that connects a terminal or computer to a communications channel or public network.

#### **Digital Signal (Digital Service) (DS)**

A classification of digital circuits. The DS defines the level of common carrier digital transmission service. DS-0 = 64 kbps (Fractional T1), DS-1 = 1.544 Mbps (T1), DS-2 = 6.312 Mbps (T2), DS-3 = 44.736 Mbps (T3), and DS-4 = 274.176 Mbps (T4).

#### DS1

A standard digital transmission facility, operating at 1.544 Mbps.

#### **DTE (Data Terminal Equipment)**

Any device, such as a terminal or computer, that is connected to a communications device, channel, or public network.

#### Ε

#### E1

The European counterpart to the North American T1 transmission speed. Adopted by the Conference of European Posts and Telecommunications Administrations, the E1 standard carries data at the rate of 2.048 Mbps.

#### error rate

In communications, the ratio between the number of bits received incorrectly and the total number of bits in the transmission.

#### ethernet

A popular LAN protocol and cabling scheme with a transfer rate of 10 or 100 Mbps.

#### **Expansion Protocol Option Device (XPOD)**

An ICM subsystem that provides expansion capabilities, including an additional ATM wide-area connection.

#### **Extended Superframe Format (ESF)**

In Frame Relay, a frame structure that extends the DS1 superframe structure from 12 to 24 frames, for a total of 4632 bits. This format redefines the 8-kbps channel, which consists of framing bits previously used only for terminal and robbed-bit signaling synchronization.

### F

#### fail count

A statistic that displays the number of tests that produced an error condition.

#### File Transfer Protocol (FTP)

A method of transferring information from one computer to another, either over a modem and telephone line or over a network. FTP is a TCP/IP application utility.

#### Frame Check Sequence (FCS)

In a frame, a field that contains the standard 16-bit cyclic redundancy check used to detect errors in HDLC and LAPD frames.

#### G

#### Gbps

Abbreviation for gigabits (1 billion bits) per second. See also bps.

#### Н

#### header

The initial part of a data block, packet, or frame, which provides basic information about the handling of the rest of the block, packet, or frame.

#### **HP OpenView**

The UNIX-based network management application used with CascadeView/UX on an NMS to manage a Ascend-switch network.

## 

#### Institute of Electrical and Electronic Engineers (IEEE)

A professional organization that defines network standards.

#### Interface Control Module (ICM)

An SA-unit subsystem with a cell subsystem and a packet subsystem that switches cells and packets simultaneously.

#### Interface Protocol Option Device (IPOD)

An ICM subsystem that supports service interfaces including Ethernet, circuit switching, and ATM UNI/NNI.

#### Interim Local Management Interface (ILMI)

A management information base (MIB) that provides status and communication information to ATM UNI devices and provides for a port keep alive protocol. ILMI provides status information and statistics about virtual paths, connections, and address registration. It also determines the operational status of the logical port.

#### internal clocking

A hardware function that provides the transmit and receive clocks to the user equipment.

## International Telecommunication Union Telecommunication Standard Sector (ITU-T)

An advisory committee established under the United Nations to recommend worldwide standards for voice and data. One of the four main organizations of the International Telecommunications Union.

#### **Internet Protocol (IP)**

The TCP/IP session-layer protocol that regulates packet forwarding.

#### **Internet Protocol address**

A 32-bit address assigned to hosts using TCP/IP. The address is written as four octets separated with periods (dotted decimal format), which are made up of a network section, an optional subnet section, and a host section.

#### **IP** address

See Internet Protocol address.

#### J

#### Java

An object-oriented programming language that creates distributed, executable applications.

#### jitter

A type of distortion found on analog communications lines, resulting in data transmission errors.

#### Κ

#### kbps

Abbreviation for kilobits (1000 bits) per second. See bps.

#### keepalive message

This message is used in the Link Management Interface of a frame relay port to verify link integrity.

#### L

#### Local Area Network (LAN)

Any physical network technology that connects a number of devices and operates at high speeds (10 Mbps through several gigabits per second) over short distances.

#### loopback

A diagnostic that directs signals back toward the transmitting source to test a communications path.

#### loss of frame (LOF)

A T1 error condition when an out-of-frame condition exists for a normal period of 2 1/2 seconds.

#### loss of signal (LOS)

A T1 error condition when j175+\_75 consecutive zeros are received.

#### Μ

#### **Management Information Base (MIB)**

The set of variables forming a database contained in a CMIP or SNMP-managed node on a network. Network management stations can fetch/store information from/to this database.

#### Mbps

Abbreviation for megabits (1 million bits) per second. See bps.

#### multiplexer (mux)

A device that merges several lower-speed transmission channels into one high-speed channel at one end of the link Another mux reverses this process at the opposite end.

#### multiplexing

A technique that transmits several signals over a single communications channel.

### Ν

#### Network-to-Network Interface (NNI)

The standard that defines the interface between ATM switches and Frame Relay switches. In an SMDS network, an NNI is referred to as Inter-Switching System Interface (ISSI).

#### node

Any device such as a pc, terminal, workstation, etc., connected to a network and capable of communicating with other devices.

#### 0

#### OASOS

The internal operating system of an SA unit.

#### out of frame (OOF)

A T1 error condition where two or three framing bits of any five consecutive frames are in error.

#### Ρ

#### packet

Any block of data sent over a network. Each packet contains sender, receiver, and error-control information in addition to the actual message; sometimes called payload or data bits.

#### packet-switched network

A network that consists of a series of interconnected circuits that route individual packets of data over one of several routes and services.

#### packet switching

Type of networking in which nodes share bandwidth with each other by intermittently sending logical information units (packets). In contrast, a circuit-switched network dedicates one circuit at a time to data transmission.

#### payload

The portion of a frame that contains the actual data.

#### PDN

see Public Data Network.

#### Peak Cell Rate (PCR)

In ATM transmission, the maximum cell transmission rate. PCR defines the shortest time period between two cells.

#### **Permanent Virtual Circuit**

A logical connection across a packet-switched network that is always in place and always available along a predetermined path. See also *Virtual Circuit*.

#### **Permanent Virtual Path**

A logical connection across a packet-switched network that is always in place and always available along a predetermined path. See also *Virtual Path*.

#### protocol

A set of rules governing communication between two entities or systems to provide interoperability between services and vendors. Protocols operate at different layers of the network, e.g., data link, network, and session.

#### **Protocol Accelerator**<sup>™</sup>

A subsystem on each ICM (Interface Control Module) that translates between flows at multiple levels at up to 200,000 packets per second.

#### **Public Data Network**

Any government-owened or controlled commercial packet-switched network, offering WAN services to data processing users.

#### PVC

See Permanent Virtual Circuit.

#### PVP

See Permanent Virtual Path.

#### R

#### red alarm

A T1 alarm condition indicating a loss of signal or loss of frame at the device's local termination point.

#### **Request For Comment (RFC)**

A series of notes and documents available online that describe surveys, measurements, ideas, techniques, and observations, as well as proposed and accepted Internet protocol standards, such as Telnet and FTP.

#### router

An intelligent LAN connection device that routes packets to the correct LAN segment destination address(es). The extended LAN segments may or may not use the same protocols. Routers link LAN segments at the ISO/OSI network layer.

#### S

#### server

A device or software application that provides information or services based on requests from client devices or programs.

#### Simple Network Management Protocol (SNMP)

A standard network management protocol used to manage and monitor nodes and devices on a network.

#### Sustainable Cell Rate (SCR)

The average cell transmission rate in ATM transmission. Equivalent to CIR for Frame Relay, SCR is measured in cells per second and converted internally to bits per second Usually, SCR is a fraction of the peak cell rate. Cells are sent at this rate if there is no credit.

### Т

#### **T1**

A long-distance, point-to-point circuit that provides 24 channels at 64 kbps each (for a total of 1.544 Mbps). See also *E1*.

#### **T3**

A long-distance, point-to-point circuit that provides up to 28 T1 channels. T3 can carry 672 channels of 64 kbps (for a total of 44.736 Mbps).

#### telnet

The Internet standard protocol for remote terminal-connection services.

#### throughput

The actual speed of the network.

#### transceiver

A device that connects a host interface to a LAN. A transceiver transmits and receives data.

#### U

#### **User-to-Network Interface (UNI)**

A standard defined by the ATM Forum for public and private ATM network access. UNI connects an ATM end system (such as a router) and an ATM switch, and is also used in Frame Relay. UNI is called SNI (Subscriber Network Interface) in SMDS.

#### V

#### Virtual Channel

A connection between two communicating ATM networks.

#### **Virtual Circuit**

A logical circuit set up to ensure reliable communication between two network devices. See also *PVCs and SVCs*.

#### Virtual Circuit Identifier (VCI)

A 16-bit field in the ATM cell header that is used as an addressing identifier to route cell traffic.

#### **Virtual Path**

A group of VCs carried between two points. VP provides a way to bundle traffic headed in the same direction.

#### Virtual Path Identifier (VPI)

An 8-bit field in the ATM cell header that is used as an addressing identifier to route cell traffic.

#### W

#### **WebXtend™**

The Web browser user interface built into Ascend broadband access products.

#### Wide Area Network (WAN)

A network that usually consists of packet-switching nodes over a large geographical area.

## Υ

#### yellow alarm

A T1 alarm that is generated when the interface receives a red alarm signal from the remote end.

## Index

## Α

About Connections 5-10 accessing the craft interface A-6 Add ATM UNI Connection window 5-38 to 5-43 Add USF IWF Connection window 5-107 to 5-112 Add VCS IWF Connection window 5-122 Add/Modify Structured DS1 CES-IWF window 5-89, 5-99 Add/Modify Unstructured DS1 CES-IWF window 5-89.5-99 Adding an Operator 3-5 to 3-7 alarms DS1 port 6-50 to 6-53 DS3 ports 6-62 to 6-65 E1 port 6-50 to 6-53 E3 ports 6-62 to 6-65 filtering 7-8 to 7-9 OC-3C/STM-1 6-70 to 6-71 Alarms and Defects on DS1/E1 Ports, Viewing 6-50 Apply button 2-12, A-8 Arrow key 2-11, A-7 ATM File Check 6-27 ATM interface cell delineation 4-47 ATM Statistics on OC-3c/STM-1 Paths 6-81 ATM UNI connection congestion control strategy 5-42 to 5-43 constant bit rate service 5-40, 5-72, 5-109 deleting 5-45 disabling 5-44 drop CLP1 5-42, 5-74 early packet discard 5-42, 5-74 enabling 5-44 explicit forward congestion indicator 5-42, 5-74 non-real time variable bit rate 5-40, 5-72, 5-109

real time variable bit rate service 5-40, 5-72, 5-109 service definition 5-40, 5-109 service rate 5-41, 5-73, 5-110 unspecified bit rate service 5-40, 5-72, 5-109, 5-124 ATM UNI connections adding 5-38 to 5-43 modifying 5-44 ATM UNI service configuration 5-33 to 5-45 ATM UNI statistics OC-3C/STM-1 path 6-66 ATM UNI Statistics on DS1/E1 Cell POD Ports 6-81

## В

board inventory 6-19 to 6-20 Board Inventory Statistics window 6-19 to 6-20 Boot Sequence A-3

## С

CAC Bandwidth Stats window 6-25 Cancel button 2-12, A-8 Cell Highway Statistics 6-22 cell highway statistics 6-22 to 6-25, 6-39 Cell Highway/Priority Queue Stats window 6-22 to 6-25, 6-39 CES interworking function adding 5-89 to 5-92 conditioning 5-94 statistics 6-54 to 6-120 **CES-IWF** disabling 5-100 enabling 5-100 **CES-IWF** connection modifying 5-99 CES-IWF Statistics window 6-54 to 6-120 **Circuit Emulation Service** configuration 5-83 to 5-95 structured constant bit rate service 5-85 unstructured constant bit rate service 5-85 configuration of an SA unit 1-7 Configure DS1 Port window 4-11 to 4-12 Configure DS3/E3 Port window 4-21 to 4-29 Configure Ethernet Port window 4-9 to 4-10 Configure OC-3/STM-1 Path window 4-38, 4-41 to 4-42 Configure OC-3/STM-1 Port window 4-30 to 4-35 Connect Detail 5-105 Connection Statistics Window 6-111 to 6-114 Connection Summary window 6-95 connections monitoring 6-84 Connections Statistics window 6-96 constant bit rate service 5-124 conventions 2-11 to 2-13 conventions, text xxix craft interface accessing A-6 conventions A-7 to A-8 description A-4 using 2-6, A-9 to A-11 Utilities Window A-10

## D

Delete UNI Connection window 5-45 Display Board Status window 6-13 to 6-16 Display Current Interval window 6-47 Display DS1 Status window 6-43 to 6-120 Display DS3 Port Status window 6-55 to 6-59, 6-80 to 6-83 Display E3 Port Status window 6-55 to 6-59, 6-80 to 6-83 Display Ethernet Port Status window 6-41, 6-78

Display Interval window 6-48 to 6-49 Display OC-3/STM-1 Path Status window 6-66, 6-73 Display PLCP Status window 6-62 to 6-65 Display POD Status window 6-36 Display System Status window 6-6 to 6-12 Display Transmission Convergence Status window 6-63 to 6-64 DS1 Faults window 6-50 to 6-52 DS1 POD indicators 6-30 DS1 port alarms 6-50 to 6-53 configuration 4-11 to 4-12 D4 framing 4-14 error insertion 4-17 extended superframe 4-14 jammed bit line coding 4-15 monitoring 6-43 to 6-120 port loopback 8-8 to 8-9 DS3 Faults window 6-62 to 6-65 DS3 POD indicators 6-32 DS3 port alarms 6-62 to 6-65 ATM UNI statistics 6-80 to 6-83 C-bit framing 4-24 configuration 4-21 to 4-29 M.23 framing 4-24 monitoring 6-55 to 6-59, 6-80 to 6-83 port loopback 4-25, 8-10 to 8-11 Dynamic Bandwidth Allocation 5-96 to 5-98

## Ε

E1 Faults window 6-50 to 6-52 E1 POD indicators 6-31, 6-35 E1 port alarms 6-50 to 6-53 configuration 4-11 to 4-12 E1 framing 4-14 E1-CRC framing 4-14 E1-CRC-MF framing 4-14

E1-MF framing 4-14 error insertion 4-17 ITU-T Recommendation G.704 framing 4-14 jammed bit line coding 4-15 monitoring 6-43 to 6-120 port loopback 8-8 to 8-9 E3 POD indicators 6-33 E3 port alarms 6-62 to 6-65 ATM UNI statistics 6-80 to 6-83 configuration 4-21 to 4-29 G.751 framing 4-24 G.832 framing 4-24 monitoring 6-55 to 6-59, 6-80 to 6-83 port loopback 4-25, 8-10 to 8-11 Enter key 2-11, A-7 ethernet POD indicators 6-29 ethernet port configuration 4-9 to 4-10 monitoring 6-41, 6-78 Event Management window 7-5 to 7-6 event/alarm log 7-2 to 7-4 event/alarm log files generating 7-7 Event/Alarm Log window 7-2 to 7-4 events filtering 7-8 to 7-9 Events/Alarms... button 2-12, A-8 Events/Alarms... field 2-12, A-8 exit to shell 9-5

## F

Far End Alarm and Control 4-28 file transferring A-9 to A-10 file transfer 9-5, A-9 to A-10 filtering alarms 7-8 to 7-9 filtering events 7-8 to 7-9 filtering traps 7-10 to 7-11 Frame Service configuration 5-102 to 5-116 front panel 2-2, 2-3, 2-4

## G

gray buttons 2-11 gray fields 2-11

## Η

help 2-13, A-8

## I

I/P Routes 3-11 ICM inventory 6-19 to 6-20 IMA Group Statistics 5-55 to 5-59 **IMA** Groups configuring 5-46 to 5-52 IMA Link Statistics 5-60 to 5-63 **IMA** Links configuring 5-53 Indicators E3 POD 6-33 indicators chassis 6-4 DS1 POD 6-30 DS3 POD 6-32 E1 POD 6-31, 6-35 ethernet POD 6-29 OC-3C/STM-1 POD 6-34 power-up sequence 2-2, 2-3, 2-4 sum 6-5 initialization system 9-5 Interface Control Module 1-6 Interface Management window 4-2 inventory statistics 6-11 IP address 2-6, 2-8

#### Index

### L

logging off 2-18 Logoff window 2-18

### Μ

MAC Address Cache Information 5-78 Main Menu 2-9 to 2-10 Management Interformation Base statistics 6-12 managing events and traps 7-5 to 7-11 MIB statistics 6-12 microprocessor monitoring 6-17 to 6-18 Modify ATM UNI Connection window 5-44 Modify USF IWF Connection window 5-114, 5-127 Modifying or Deleting ILMI Node Prefixes 3-18, 4-54 Modifying or Deleting IP Routes 3-13 Monitor Status window 6-2 to 6-4 mouse 2-11 clicking 2-12 double-clicking 2-12, 6-3

## Ν

Native LAN Service (NLS) Groups window 5-64, 5-65 Navigating WebXtend Buttons and Fields 2-11 NLS Group, adding 5-65 NLS service configuration 5-64 non-real time variable bit rate 5-124

## 0

OASOS accessing 2-6, A-11 OC-3/STM-1 Line Faults window 6-70 to 6-71 OC-3/STM-1 Path Faults window 6-70 to 6-71 OC-3/STM-1 port configuration 4-30 to 4-35 OC-3C/STM-1 alarms 6-70 to 6-71 OC-3C/STM-1 path ATM UNI statistics 6-66 OC-3C/STM-1 POD indicators 6-34 OC-3C/STM-1 port monitoring 6-66 path configuration 4-38, 4-41 to 4-42 path statistics 6-66, 6-73 to 6-74 port loopback 4-34, 8-12 to 8-13 OK button 2-12, A-8 operating system accessing 2-6, A-11 Operators adding 3-5 to 3-7

## Ρ

password 2-8, 3-5 Path Statistics on OC-3c/STM-1 Ports 6-73 Performance Statistics for an Interval 6-47 POD 1-6 indicators 6-29 to 6-34 inventory 6-38 monitoring 6-29 POD Inventory Statistics window 6-38 POD Status Windows 6-36 port monitoring 6-40, 6-66 selection 4-7 port loopback 8-2, 8-7 to 8-13 DS1 port 8-8 to 8-9 DS3 port 8-10 to 8-11 E1 port 8-8 to 8-9 E3 port 8-10 to 8-11 OC-3C/STM-1 port 8-12 to 8-13 USF port 8-14 power switch 2-3, 2-4 powering up 2-2, 2-3, 2-4 problems resolving 10-1 to 10-3 Processor Utilization window 6-17 to 6-18 Protocol Accelerator Statistics 6-26

protocol option device 1-6 provisioning information, saving 2-18 Pull-down Menus (craft interface) A-7

## R

read-only fields 2-11 real time variable bit rate service 5-124 rear panel 2-2

### S

SA 100 description 1-3 SA 1200 description 1-5 SA 600 description 1-4 save configuration 2-18 security 3-5 Select CES Port window 5-83 Select Service window 5-2 Select USF Port window 5-102 Select VCS Port window 5-117 Selecting a Network Service 5-2 Setting up the VT-100 Terminal A-2 Setup Event Log Filters window 7-8 to 7-9 Setup Trap Filters window 7-10 to 7-11 shut down system 9-5 shutting down 2-18 slot inventory 6-19 to 6-20 Space Bar A-7 SUM Status Information 6-11 system monitoring 6-6 to 6-12 shut down 9-5 System Administration window 3-2 to 3-3 system initialization 9-5 System Inventory Statistics window 6-11 system security 3-5 system timing 3-8 to 3-10 System Timing window 3-8 to 3-10

System Utility Module, Status Information 6-11

## Т

Tab key 2-11, A-7 text conventions xxix Trail Trace window 4-27 transferring files 9-5 transmission convergence status 6-53 traps filtering 7-10 to 7-11 troubleshooting 10-1 to 10-3

## U

Universal Serial Frame clock rate 4-57 Universal Serial Frame service configuration 5-102 to 5-116 user name 2-8 **USF IWF connections** adding 5-107 to 5-112 modifying 5-114, 5-127 USF port port loopback 8-14 **USF-IWF** disabling 5-115 enabling 5-115 explicit forward congestion indicator 5-112 **USF-IWF** connection drop CLP1 5-112 early packet discard 5-112 SetEFCIandCLP1 5-112 SetEFCIandEPD 5-112 Utilities Window A-10 Utilities window 9-2 to 9-3

## V

VCS configuration 5-117 to 5-133 VCS IWF connections

#### Index

adding 5-122 to 5-126 VCS-IWF disabling 5-128 enabling 5-128 Viewing ATM UNI Statistics on DS1/E1 Cell POD Ports 6-81 Viewing ATM-UNI Connection Information 6-87 Viewing Cell Highway Statistics 6-22 Viewing NLS Tunnel Status Information 6-116 Viewing System Utility Module (SUM) Status Information 6-11 Voice Compression IWF service definition 5-124 Voice Compression Service configuration 5-117 to 5-133

## W

WebXtend accessing 2-8 description 1-7 WebXtend Buttons and Fields Navigating 2-11

## Ζ

Zmodem 9-5, A-9 to A-10
## SA 100 / SA 600 / SA 1200 Network Administrator's Guide Customer Comments

Please take time to fill out this questionnaire so that we can do our best to meet your documentation needs. Then fax or e-mail your comments to our Technical Publications Dept. Your opinions are of great value to us!

FAX: (203) 949-0703 (Attn: Tech Pubs) E-MAIL: cspubs@ascend.com

Mat tasks did you perform using this guide?

Did you install the hardware/software?

If you were having trouble performing a task, were you able to find the information you needed? Was the index useful?

Were the examples and illustrations helpful for performing tasks? If not, how can they be improved?\_\_\_\_\_\_

Was there any information you needed that was not in the manual? If so, how can we best deliver that information to you?

\_\_\_\_\_

What did you like/not like about the manual?

Do you have any other comments about the manual?

-Cut Here

| Name<br>Mailing Address | Company        |
|-------------------------|----------------|
| Phone<br>Fax No         | E-mail address |